# PX Developer Version 1

## **Operating Manual**

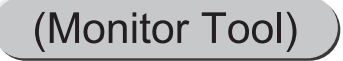

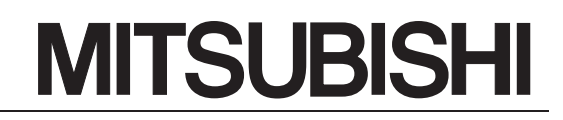

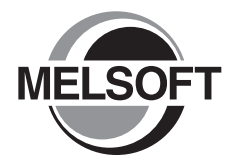

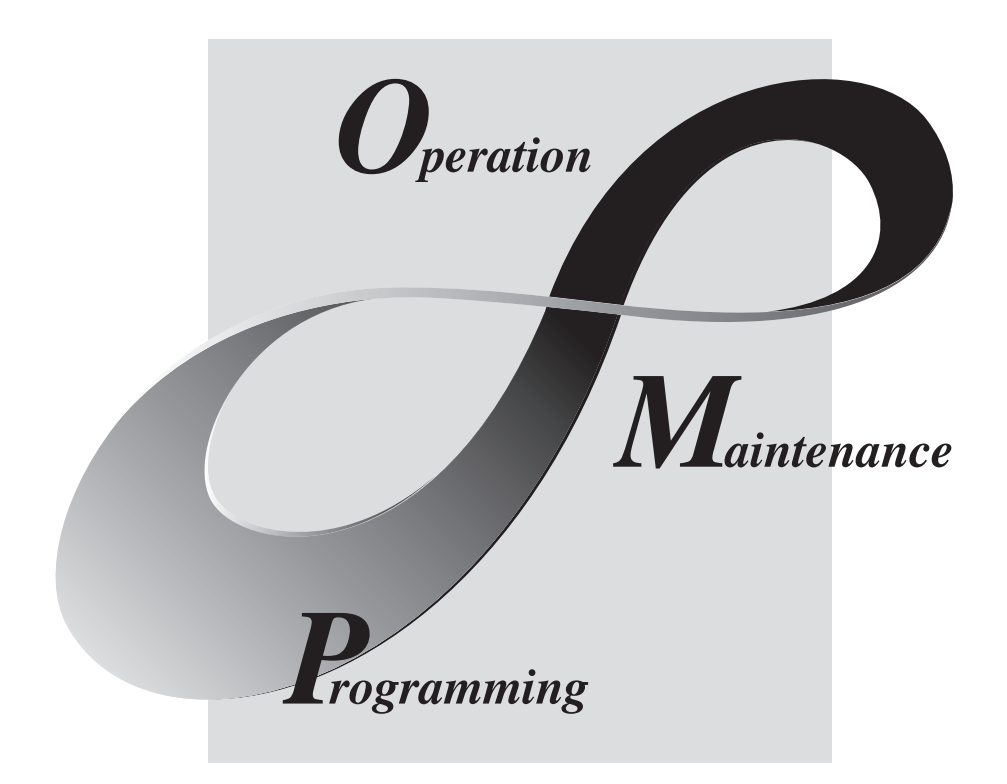

# MELSOFT Integrated FA Software

SW1D5C-FBDQ-E

# SAFETY PRECAUTIONS •

(Always read these instructions before using this equipment.)

Before using this product, please read this manual and the relevant manuals introduced in this manual carefully and pay full attention to safety to handle the product correctly.

The instructions given in this manual are concerned with this product. For the safety instructions of the programmable controller system, please read the CPU module user's manual.

In this manual, the safety instructions are ranked as "DANGER" and "CAUTION".

| /<br> <br> | Indicates that incorrect handling may cause hazardous conditions, resulting in death or severe injury.                              | \<br>\<br>\<br>\<br>\<br>\ |
|------------|----------------------------------------------------------------------------------------------------|----------------------------|
|            | Indicates that incorrect handling may cause hazardous conditions, resulting in medium or slight personal injury or physical damage. |                            |

Note that the  $\underline{/!}$  CAUTION level may lead to a serious consequence according to the circumstances. Always follow the instructions of both levels because they are important to personal safety.

Please save this manual to make it accessible when required and always forward it to the end user.

## [Startup/Maintenance Instructions]

# 

• Always read this manual carefully and ensure safety before online operation. Failure to do so may cause incorrect operation, resulting in damage to a machine or an accident.

## REVISIONS

\*The manual number is given on the bottom left of the back cover.

| Print date | *Manual number    | Revision                                                                                                    |
|------------|-------------------|----------------------------------------------------------------------------------------------------|
| Dec., 2002 | SH (NA)-080370E-A | First edition                                                                                                    |
| Oct., 2003 | SH (NA)-080370E-B | New addition                                                                                                    |
|            |                   | Section 8.6, Section 8.6.1 to 8.6.5, Section 9.15.14, Appendix 1.7,                                                                                                    |
|            |                   | Appendix 2.3                                                                                                    |
|            |                   | Partial corrections and additions                                                                                                    |
|            |                   | Section 2.1.3, Section 2.1.4, Section 2.2, Section 2.3, Section 3.1,<br>Section 3.2, Section 5.1, Section 6.2.1, Section 6.3.1, Section 6.5.2,<br>Section 7.3.1, Section 7.4.1, Section 7.6, Section 7.7.1, Section 7.7.4,<br>Section 8.4, Section 8.5, Section 9.3, Section 9.5, Section 9.11,<br>Section 9.14, Section 9.15, Section 9.15.8, Section 9.15.9,<br>Section 10.1, Section 10.3.5, Section 11.3.4, Section 12.1,<br>Section 12.2, Appendix 1.1, Appendix 1.2, Appendix 1.3, Appendix 1.4,<br>Appendix 1.5, Appendix 2, Appendix 2.1, Appendix 3<br>Section 7.3.4 to 7.3.9 changed to Section 7.3.2 to 7.3.7<br>Appendix 1.7 changed to Appendix 1.8<br>Appendix 2.3 changed to Appendix 2.4<br>Deletion<br>Section 7.3.2, Section 7.3.3 |
|            |                   | Section 7.3.2, Section 7.3.3                                                                                                    |
| Jun., 2004 | SH (NA)-080370E-C | Model Addition<br>Q12PRHCPU, Q25PRHCPU                                                                                                    |
|            |                   | Appendix 1.9 Appendix 4                                                                                                    |
|            |                   | Partial corrections and additions                                                                                                    |
|            |                   | Generic Terms, Abbreviations And Terms, Section 1.2,<br>Section 2.1 to 2.2, Section 4.5, Section 5.1, Section 6.3, Section 7.2.6,<br>Section 7.3.1, Section 7.4.1, Section 7.7.4, Section 8.4 to 8.5,<br>Section 9.3, Section 9.14, Section 10.1, Section 10.3.7, Section 10.5,<br>Section 11.2, Section 11.3.2, Section 11.3.4, Section 12.1,<br>Appendix 1.2, Appendix 1.6 to 1.7, Appendix 2.4, Appendix 3                                                                                                    |
| Feb., 2005 | SH (NA)-080370E-D | Partial corrections and additions                                                                                                    |
|            |                   | Section 2.2                                                                                                    |

\*The manual number is given on the bottom left of the back cover.

| Print date | *Manual number    | Revision                                                                                                    |
|------------|-------------------|----------------------------------------------------------------------------------------------------|
| Feb., 2006 | SH (NA)-080370E-E | Partial corrections and additions<br>Generic Terms, Abbreviations And Terms, Section 1.1, Section 1.2,<br>Section 2.1.2, Section 2.1.3, Section 2.1.4, Section 2.1.6, Section 2.2,<br>Section 3.2, Section 7.1.3, Section 7.3.1, Section 7.4.1, Section 7.6.2,<br>Section 7.7, Section 7.7.1, Section 7.7.3, Section 7.7.5, Section 7.7.8,<br>Section 8.5.1, Section 8.6, Section 9.1.1, Section 9.3, Section 9.4,<br>Section 9.5, Section 9.11, Section 9.12, Section 9.14, Section 9.15.9,<br>Section 10.1, Section 10.3.1, Section 10.3.2, Section 10.3.3,<br>Section 10.3.4, Section 10.3.5, Section 10.3.6, Section 10.4,<br>Section 10.5, Section 10.5.1, Section 10.5.2, Section 10.5.7,<br>Section 10.6.1, Chapter 11, Appendix 1.2, Appendix 1.3, Appendix 2.1,<br>Appendix 3, Appendix 4.2, Index                                                                                                    |
| Mar., 2007 | SH (NA)-080370E-F | New additions         Section 10.3.5, Section 10.3.6, Section 10.5.5, Section 11.1, Section 11.1.1, Appendix 3, Appendix 3.2, Appendix 3.2.1         Partial corrections and additions         Section 1.2, Section 2.1.2, Section 2.1.3, Section 2.2, Section 3.2, Section 5.1, Section 6.3.1, Section 6.3.2, Section 7.2, Section 7.3, Section 7.4, Section 7.5, Section 7.7, Section 7.7, Section 10.3.1, Section 10.3.2, Section 9.1.4, Section 9.3, Section 9.8, Section 10.3.1, Section 10.3.2, Section 10.3.3, Section 10.3.4, Section 10.4, Section 10.5, Chapter 11, Section 11.2, Section 11.2.1, Section 11.3.4, Section 12.1, Appendix 1.2, Appendix 1.3, Appendix 1.8, Appendix 1.9.2, Appendix 1.9.3, Appendix 2.2, Appendix 2.4, Appendix 5.2, Section 10.3.5 to 10.3.11 changed to Section 10.3.7 to 10.3.13         Section 11.1 changed to Appendix 3.1         Section 11.3 changed to Appendix 3.1.2         Section 11.4 changed to Appendix 3.1.1         Appendix 4 to 4.3 changed to Appendix 5 to 5.3 |

\*The manual number is given on the bottom left of the back cover.

| Print date | *Manual number    | Revision                                                                                                    |
|------------|-------------------|----------------------------------------------------------------------------------------------------|
| Jun., 2008 | SH (NA)-080370E-G | Model Addition                                                                                                    |
|            |                   | Q02PHCPU, Q06PHCPU                                                                                                    |
|            |                   | New addition                                                                                                    |
|            |                   | Section 9.1.4, Appendix 4                                                                                                    |
|            |                   | Partial corrections and additions                                                                                                    |
|            |                   | MANUALS, GENERIC TERMS, ABBREVIATIONS, AND TERMS,<br>Section 1.1, Section 1.2, Section 2.1.1, Section 2.1.2, Section 2.1.4,<br>Section 2.1.6, Section 2.2, Section 3.2, Section 4.6, Section 5.1,<br>Section 6.1, Section 6.3.1, Section 6.4.2, Section 7.1, Section 7.1.3,<br>Section 7.3.1, Section 7.5, Section 7.6.2, Section 7.7, Section 7.7.1,<br>Section 8.3, Section 8.5.1, Section 9.1.1, Section 9.1.3, Section 9.3,<br>Section 9.8, Section 9.14, Section 9.15.2, Section 10.1, Section 10.3.7,<br>Section 10.3.9, Section 10.5.1 to Section 10.5.3, Section 10.5.6,<br>Section 10.5.8, Section 10.5.9, Section 11.1.1, Section 11.2.1,<br>Section 12.1, Appendix 1.2.1, Appendix 1.2.2, Appendix 3.1.1[4],<br>Appendix 3.1.2[2], Appendix 4 to 5.3 changed Appendix 5 to 6.3 |
|            |                   |                                                                                                    |

Japanese manual version SH-080260-P

This manual confers no industrial property rights or any rights of any other kind, nor does it confer any patent licenses. Mitsubishi Electric Corporation cannot be held responsible for any problems involving industrial property rights that may occur as a result of using the contents noted in this manual.

© 2002 MITSUBISHI ELECTRIC CORPORATION

#### INTRODUCTION

Thank you for choosing the Mitsubishi MELSOFT series Integrated FA software. Read this manual and make sure you understand the functions and performance of MELSOFT series thoroughly in advance to ensure correct use.

#### CONTENTS

| SAFETY PRECAUTIONS                                                      | A- 1         |
|-------------------------------------------------------------------------|--------------|
| REVISIONS                                                               | A- 2         |
| INTRODUCTION                                                            | A- 4         |
| CONTENTS                                                                | A- 4         |
| MANUALS                                                                 | A-11         |
| HOW TO USE THIS MANUAL                                                  | A-12         |
| MANUAL ORGANIZATION                                                     | A-14         |
| GENERIC TERMS, ABBREVIATIONS, AND TERMS                                 | A-16         |
| 1 OVERVIEW                                                              | 1- 1 to 1- 6 |
| 1.1 Overview                                                            |              |
| 1.2 Features                                                            |              |
| 2 SYSTEM CONFIGURATION                                                  | 2- 1 to 2-19 |
| 2.1 System Configuration                                                | 2 1          |
| 2.1 System Configuration                                                |              |
| 2.1.1 Supported OF 0                                                    |              |
| 2.1.2 Communication route                                               | 2-10         |
| 2.1.4 Network board                                                     |              |
| 2.1.5 Printer                                                           |              |
| 2.1.6 Maximum monitor system configuration limitation with Monitor Tool |              |
| 2.2 Operating Environment                                               |              |
| 2.3 Folder Configuration of Monitor Tool                                |              |
| 3 FUNCTION OVERVIEW                                                     | 3- 1 to 3- 9 |
| 3.1 Function Overview                                                   |              |
| 3.2 Function List                                                       |              |
| 4 MODE ADMINISTRATION                                                   | 4- 1 to 4- 3 |
| 4.1 Mode Overview                                                       | 4- 1         |
| 4.2 Mode Types                                                          |              |
| 4.3 User Authorities                                                    |              |
| 4.4 Mode Transition                                                     |              |
| 4.5 Mode Change                                                         |              |
| 4.6 User Setting                                                        |              |
| 4.7 Changing Mode after Installation                                    |              |

| 5 START AND EXIT                           | 5- 1 to 5- 4 |
|--------------------------------------------|--------------|
| 5.1 Starting Monitor Tool                  | 5- 1         |
| 5.2 Exiting Monitor Tool                   | 5 /          |
|                                            |              |
| 6 SCREEN CONFIGURATION AND BASIC OPERATION | 6- 1 to 6-17 |
| 6.1 Overview of Screen Configuration       |              |
| 6.2 General Operation of Screen            |              |
| 6.2.1 Closing a window                     |              |
| 6.2.2 Maximizing a window                  |              |
| 6.2.3 Minimizing a window                  |              |
| 6.2.4 Restoring a window                   |              |
| 6.2.5 Changing the window size             |              |
| 6.3 Monitor Toolbar                        |              |
| 6.3.1 Contents of monitor toolbar          |              |
| 6.3.2 Screen display buttons               |              |
| 6.3.3 Stop buzzer button                   |              |
| 6.3.4 Print screen button                  |              |
| 6.3.5 Screen alignment button              |              |
| 6.3.6 Find button                          |              |
| 6.3.7 Change mode button                   | 6-13         |
| 6.3.8 Setting window button                |              |
| 6.3.9 Exit button                          | 6-13         |
| 6.4 Monitor Window                         |              |
| 6.4.1 Types of monitor window              |              |
| 6.4.2 Display form of monitor window       |              |
| 6.5 Pop-Up Window                          |              |
| 6.5.1 Types of pop-up window               |              |
| 6.5.2 Display form of pop-up window        | 6-16         |
|                                            |              |

#### 7 MONITOR FUNCTION

7- 1 to 7- 55

| 7.1 Control Panel                         | 7-  | 1  |
|-------------------------------------------|-----|----|
| 7.1.1 Faceplate display0                  | 7-  | 2  |
| 7.1.2 Displaying the group switching      | 7-  | 2  |
| 7.1.3 Displaying the pop-up tuning screen | 7-  | 2  |
| 7.2 Trend Graph                           | 7-  | 3  |
| 7.2.1 Displaying a trend graph            | 7-  | 4  |
| 7.2.2 Collecting trend data               | 7-  | 7  |
| 7.2.3 Displaying the group switching      | 7-  | 8  |
| 7.2.4 Displaying the latest value         | 7-  | 8  |
| 7.2.5 Changing the display magnification  | 7-  | 9  |
| 7.2.6 Exporting to CSV file               | 7-1 | 11 |
| 7.3 Alarm List                            | 7-1 | 12 |
| 7.3.1 Alarm list display                  | 7-1 | 13 |
| 7.3.2 Confirm check                       | 7-1 | 18 |
| 7.3.3 Displaying selected alarms          | 7-1 | 18 |

| 7.3.4 Deleting recovered alarms           | 7-19 |
|-------------------------------------------|------|
| 7.3.5 Confirming all alarms               | 7-19 |
| 7.3.6 Printing an alarm list              |      |
| 7.3.7 Exporting to CSV file               | 7-21 |
| 7.4 Event List                            |      |
| 7.4.1 Displaying an event list            | 7-23 |
| 7.4.2 Confirm check                       |      |
| 7.4.3 Deleting all events                 |      |
| 7.4.4 Confirming all events               |      |
| 7.4.5 Printing an event list              |      |
| 7.4.6 Exporting to CSV file               | 7-30 |
| 7.5 User-created Screen                   |      |
| 7.6 Pop-Up Faceplate                      |      |
| 7.6.1 Displaying an faceplate             | 7-35 |
| 7.6.2 Displaying a pop-up tuning screen   | 7-35 |
| 7.7 Pop-Up Tuning Screen                  |      |
| 7.7.1 Displaying a pop-up tuning screen   | 7-37 |
| 7.7.2 Collecting tuning trend data        | 7-41 |
| 7.7.3 Tuning trend collection instruction | 7-42 |
| 7.7.4 Changing a current value            | 7-43 |
| 7.7.5 Auto tuning                         | 7-44 |
| 7.7.6 Changing the display magnification  | 7-53 |
| 7.7.7 Collected tag list                  | 7-54 |
| 7.7.8 Exporting to CSV file               | 7-55 |
|                                           |      |

## 8 OTHER FUNCTION

8- 1 to 8-27

| 8.1 Starting/Stopping Buzzer                        | 8- 1 |
|-----------------------------------------------------|------|
| 8.2 Print Screen                                    | 8- 2 |
| 8.3 Screen Alignment                                | 8- 3 |
| 8.4 Find                                            | 8- 4 |
| 8.5 Displaying the Communication Status             | 8- 7 |
| 8.5.1 Displaying the communication status           | 8- 7 |
| 8.5.2 Displaying the redundant system status        | 8- 9 |
| 8.5.3 Collection period for each communication type | 8-11 |
| 8.6 Automatic CSV File Export                       | 8-13 |
| 8.6.1 Automatic trend CSV file export               | 8-16 |
| 8.6.2 Automatic alarm CSV file export               | 8-21 |
| 8.6.3 Automatic event CSV file export               | 8-23 |
| 8.6.4 Automatic CSV file deletion                   | 8-25 |
| 8.6.5 Disk free space check                         | 8-26 |
|                                                     |      |

## 9 SETTING

9- 1 to 9-64

| 9.1 Common Setting Window                         | )_ | 1 |
|---------------------------------------------------|----|---|
| 9.1.1 Displaying and operating the setting window | )_ | 1 |
| 9.1.2 Inputting to data setting grid              | )_ | 4 |
| 9.1.3 Registering and saving the settings         | )_ | 6 |
|                                                   |    |   |

| 9.1.4 Copying monitoring environment of monitor tool to other computers9- | - 8 |
|---------------------------------------------------------------------------|-----|
| 9.2 User Setting                                                          | -10 |
| 9.3 Monitor Target Project Setting                                        | -11 |
| 9.4 Control Panel Setting                                                 | -18 |
| 9.5 Trend Setting                                                         | -20 |
| 9.6 Alarm Setting                                                         | -22 |
| 9.7 Event Setting                                                         | -23 |
| 9.8 User-created Screen Setting                                           | -24 |
| 9.9 Unit Setting                                                          | -27 |
| 9.10 Faceplate Display Pattern Setting                                    | -28 |
| 9.11 Faceplate Display Scale Setting                                      | -30 |
| 9.12 Faceplate MV Characters Setting                                      | -32 |
| 9.13 Lockout Tag Setting                                                  | -33 |
| 9.14 Option Setting                                                       | -35 |
| 9.15 Setting under This Condition                                         | -47 |
| 9.15.1 Changing the mode                                                  | -47 |
| 9.15.2 Displaying the control panel9-                                     | -48 |
| 9.15.3 Displaying a trend graph                                           | -49 |
| 9.15.4 Displaying an alarm                                                | -50 |
| 9.15.5 Display an event                                                   | -52 |
| 9.15.6 Setting character string displayed on faceplate9-                  | -54 |
| 9.15.7 Design lockout tag                                                 | -55 |
| 9.15.8 Specifying a font                                                  | -56 |
| 9.15.9 Specifying a display color                                         | -57 |
| 9.15.10 Specifying a beep sound                                           | -59 |
| 9.15.11 Changing the transfer setup9-                                     | -60 |
| 9.15.12 Specifying a printer                                              | -61 |
| 9.15.13 Changing the window mode9-                                        | -62 |
| 9.15.14 Using automatic CSV file export9-                                 | -63 |

## 10 FACEPLATE

## 10- 1 to 10-61

| 10.1 Faceplate Display              | 10- 1 | 1 |
|-------------------------------------|-------|---|
| 10.2 Lockout Tag                    | 10- 6 | כ |
| 10.3 Displaying Parts on Faceplate  | 10-7  | 7 |
| 10.3.1 Operation display types      | 10- 7 | 7 |
| 10.3.2 Changing the I/O mode        | 10- 8 | 3 |
| 10.3.3 Changing the control mode    | 10-10 | ) |
| 10.3.4 Changing the PGS motion type | 10-13 | 3 |
| 10.3.5 Executing step No. setting   | 10-15 | 5 |
| 10.3.6 Time in the step setting     | 10-16 | 3 |
| 10.3.7 PV value setting             | 10-17 | 7 |
| 10.3.8 SV value setting             | 10-20 | ) |
| 10.3.9 MV value setting             | 10-22 | 2 |
| 10.3.10 Count value setting         | 10-24 | 1 |
| 10.3.11 Batch count operation       | 10-25 | 5 |
| 10.3.12 Count/Timer operation       | 10-26 | 3 |
| 10.3.13 Status operation            | 10-27 | 7 |

| 10.4 Tag Types                           | 10-28 |
|------------------------------------------|-------|
| 10.5 Loop Tag Faceplate                  | 10-30 |
| 10.5.1 PID, PIDP, SPI, IPD, BPI, R, 2PID | 10-32 |
| 10.5.2 2PIDH                             | 10-34 |
| 10.5.3 ONF2, ONF3                        | 10-37 |
| 10.5.4 PGS                               | 10-39 |
| 10.5.5 PGS2                              | 10-41 |
| 10.5.6 MOUT                              | 10-44 |
| 10.5.7 MONI                              | 10-45 |
| 10.5.8 MWM                               | 10-46 |
| 10.5.9 SEL                               | 10-48 |
| 10.5.10 BC, PSUM                         | 10-50 |
| 10.6 Status Tag Faceplate                | 10-52 |
| 10.6.1 NREV, REV, MVAL1, MVAL2           | 10-53 |
| 10.6.2 TIMER1, TIMER2, COUNT1, COUNT2    | 10-55 |
| 10.7 Alarm Tag Faceplate                 | 10-57 |
| 10.7.1 ALM                               | 10-58 |
| 10.8 Message Tag Faceplate               | 10-59 |
| 10.8.1 MSG                               | 10-60 |

#### 11 MONITORING WITH USER-CREATED SCREEN

| 11- | 1 | to | 11 | -15 |
|-----|---|----|----|-----|
|-----|---|----|----|-----|

| 11.1 Utilizing GT SoftGOT1000                                                                        | 11- 1          |
|----------------------------------------------------------------------------------------------------|----------------|
| 11.1.1 Setting procedure to use the interaction function between the Monitor tool and GT SoftGOT1000 | 11- 3          |
| 11.1.2 Monitoring procedure using the interaction function between the Monitor tool and              | t              |
| GT SoftGOT1000                                                                                       | 11- 9          |
| 11.2 Utilizing Microsoft <sup>®</sup> Visual Basic <sup>®</sup> Application                          | 11-12          |
| 11.2.1 Using procedure for ActiveX control                                                           | 11-13          |
| 12 TROUBLE OCCURRENCE                                                                                | 12- 1 to 12- 4 |
| 12.1 Trouble Shooting                                                                                | 12- 1          |

| 12.2 Convenience Function | <br>- | 4 |
|---------------------------|-------|---|
|                           |       | _ |

## APPENDICES

App- 1 to App-57

| Appendix 1 Communication of the Monitor Tool                              | Арр-  | 1  |
|---------------------------------------------------------------------------|-------|----|
| Appendix 1.1 Communication types                                          | Арр-  | 1  |
| Appendix 1.2 Event notification                                           | Арр-  | 3  |
| Appendix 1.2.1 System configuration that is receivable event notification | Арр-  | 4  |
| Appendix 1.2.2 System configuration that can receive event notification   | Арр-  | 6  |
| Appendix 1.3 Collecting current value data                                | Арр-  | 8  |
| Appendix 1.4 Collecting tag data                                          | App-1 | 10 |
| Appendix 1.5 Writing tag data                                             | App-1 | 11 |
| Appendix 1.6 Return Check                                                 | App-1 | 12 |
| Appendix 1.7 PLC status check                                             | App-1 | 13 |
| Appendix 1.8 Measures for delayed collection periods                      | App-1 | 17 |

| Appendix 1.9 Communication with Redundant CPU                                        | App-18           |
|--------------------------------------------------------------------------------------|------------------|
| Appendix 1.9.1 Communication route for monitoring                                    | App-18           |
| Appendix 1.9.2 Monitor operation when the system is switched                         | Арр-18           |
| Appendix 1.9.3 Monitor operation when a communication error has occurred             | Арр-19           |
| Appendix 2 Monitor Tool Startup Option                                               | App-21           |
| Appendix 2.1 Starting under hiding status                                            | App-21           |
| Appendix 2.2 Switching between monitor toolbar show/hide after starting              | Арр-22           |
| Appendix 2.3 Starting the Monitor Tool by the Mode That Matches the Authority of the | e Specified User |
|                                                                                      | Арр-23           |
| Appendix 3 External Control of the Monitor Tool                                      | App-24           |
| Appendix 3.1 ActiveX control                                                         | Арр-24           |
| Appendix 3.1.1 Tag Data Access Control                                               | Арр-25           |
| Appendix 3.1.1 [1] Custom Property                                                   | App-26           |
| Appendix 3.1.1 [2] Method                                                            | Арр-29           |
| Appendix 3.1.1 [3] Event                                                             | Арр-30           |
| Appendix 3.1.1 [4] Error list                                                        | App-31           |
| Appendix 3.1.2 Faceplate Control                                                     | Арр-37           |
| Appendix 3.1.2 [1] Custom Property                                                   | Арр-37           |
| Appendix 3.1.2 [2] Error list                                                        | Арр-38           |
| Appendix 3.2 MonCtrl command                                                         | App-41           |
| Appendix 4 Warning Message Appears on Windows Vista®                                 | Арр-44           |
| Appendix 4.1 Overview of warning message                                             | Арр-44           |
| Appendix 4.2 Methods for preventing the warning message                              | App-44           |
| Appendix 5 Functions Added to and Changed from Old Version                           | App-49           |
| Appendix 6 Version Compatibility                                                     | Арр-53           |
| Appendix 6.1 Monitor tool version compatibility                                      | Арр-53           |
| Appendix 6.2 Version compatibility between monitor tool and programming tool         | Арр-56           |
| Appendix 6.3 Combined use of monitor tool and GX Developer                           | App-56           |
|                                                                                      |                  |

Index- 1 to Index- 6

#### MANUALS

The following manuals are also related to this product. Refer to the following table for ordering a manual.

#### Related manuals

| Manual name                                                                                                    | Manual number<br>(model code) |
|----------------------------------------------------------------------------------------------------|-------------------------------|
| PX Developer Operating Manual (Programming Tool)<br>Explains FBD language programming, compilation, online operations, and debug methods<br>with PX Developer. (Sold separately.) | SH-080369E<br>(13JU38)        |
| PX Developer Programming Manual<br>Explains details of programming with PX Developer, lists of FB parts, and the PID<br>instructions. (Sold separately.)                          | SH-080371E<br>(13JW00)        |
| PX Developer Operating Manual (GOT Screen Generator)<br>Explains the generation procedure for GOT screen project and details about generated<br>screen.<br>(Sold separately.)     | SH-080772ENG<br>(13JU61)      |
| PX Developer Operating Manual (SCADA Interaction)<br>Explains the interaction between PX Developer monitor tool and SCADA software.<br>(Sold separately.)                         | SH-080773ENG<br>(13JU62)      |

#### CAUTION

- Please note that we do not guarantee commercially available software compatible with Microsoft<sup>®</sup> Windows<sup>®</sup> Operating System introduced in this manual.
- The software copyright of this product belongs to Mitsubishi Electric Corporation.
- No contents in this manual can be reproduced or duplicated in any form or by any means without permission.
- Although we make utmost efforts, this manual may not completely follow the revisions of the software and hardware.
- In principle, this software should be purchased by one set per personal computer or by license purchase.
- This product (including this manual) can only be used under the software license agreement.
- Please note that we are not responsible for any influence resulting from operating this product (including the manual).
- The contents of this manual are subject to change without notice.

#### HOW TO USE THIS MANUAL

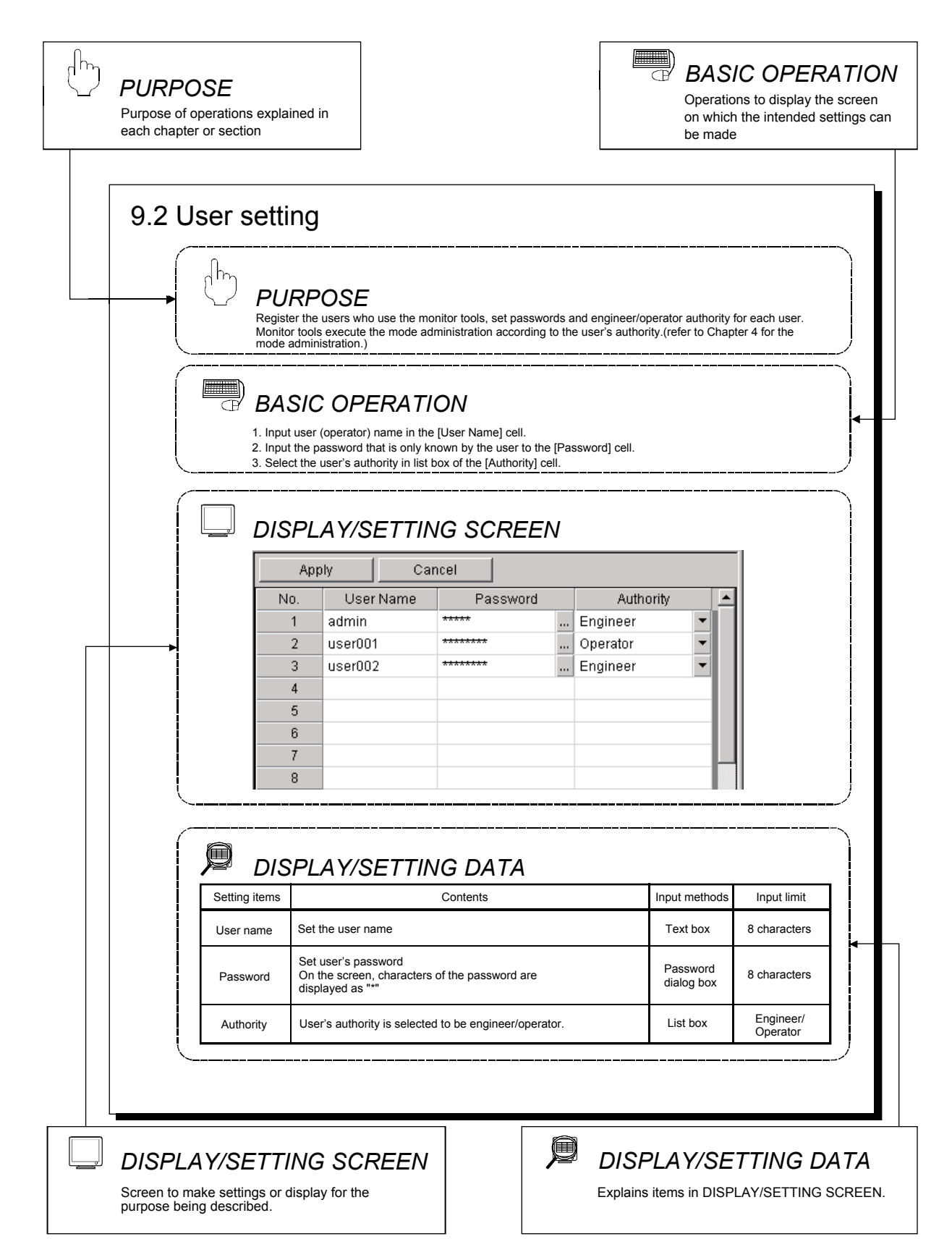

There are also the following types of explanations.

## POINT

Informs items to be noted and useful functions relevant to the contents in the chapter or section.

## REMARKS

Supplements contents in the chapter or section.

| Symbol | Description                                                                |  |
|--------|----------------------------------------------------------------------------|--|
|        | Expresses an item in a window or dialog box, or a menu on the menu bar.    |  |
| []     | $[] \rightarrow []$ expresses the drop-down menu.                          |  |
|        | Example: [File] $\rightarrow$ [Save the setting data]                      |  |
| ( )    | Indicates the related button.<br>Example: "Go to Previous Folder" button ( |  |
|        | Expresses a command button.                                                |  |
|        | Example: "OK" button                                                       |  |
|        | Expresses dialog box tab.                                                  |  |
| << >>  | Example: < <general>&gt; tab</general>                                     |  |

#### The following table explains symbols in this manual and their description.

#### MANUAL ORGANIZATION

This manual consists of 12 chapters and APPENDICES.

The contents of the manual: The steps from the system programming to the run of DC processing on CPU module by using the PX Developer. The steps are shown as follows:

#### < Operating procedures before running the process control system >

| Operating procedure 1: The setting and wiring of the process control system                                                                                                    | Reference                                                                                                    |
|----------------------------------------------------------------------------------------------------|----------------------------------------------------------------------------------------------------|
| <ul> <li>Install CPU module, Network module, Input/Output module, the related<br/>equipments of PLC, and the process control system and other external<br/>equipments to realize wiring</li> </ul> | QCPU User's Manual<br>(Hardware Design,<br>Maintenance and Inspection)<br>QCPU User's Manual<br>(Function Explanation,<br>Program Fundamentals) |

| Operating procedure 2: Confirm the base of using the FBD language of PX Developer<br>for programming | Reference                |
|----------------------------------------------------------------------------------------------------|--------------------------|
| <ul> <li>Confirm both of the FBD language form and the instruction/data which can be</li></ul>       | PX Developer Programming |
| used on CPU module                                                                                   | Manual                   |

| Operating procedure 3: Set PX Developer                                               | Reference                                                                 |
|---------------------------------------------------------------------------------------|---------------------------------------------------------------------------|
| <ul> <li>Confirm the system which can be used by PX Developer</li> </ul>              | PX Developer Operating<br>Manual (Programming Tool)<br>and (Monitor Tool) |
| <ul> <li>Confirm the function which can run on PX Developer</li> </ul>                |                                                                           |
| <ul> <li>Connect the computer to the network of the process control system</li> </ul> |                                                                           |
| <ul> <li>Install PX Developer to the personal computer</li> </ul>                     | Method of installing the PX<br>Developer (Included with the<br>product)   |

# Operating procedure 4: Programming with the programming toolReference• Start the programming tool of PX Developer• Remember the screen display and basic operation of the programming tool• Create the project of PX Developer with the programming tool• Programming with the programming tool in FBD language• Compile FBD language program with the programming tool• Download the program to CPU module with the programming tool• Online operation and debug with the programming tool

(To the next page)

#### (From the previous page)

| $\overline{\Box}$                                                                     |           |
|---------------------------------------------------------------------------------------|-----------|
| Operating procedure 5: Set the monitor tool                                           | Reference |
| Start the monitor tool of PX Developer                                                | Chapter 5 |
| Switch the monitor tool mode to the engineer mode                                     | Chapter 4 |
| Confirm the screen configuration and basic operation                                  | Chapter 6 |
| <ul> <li>Set the display mode of the monitor target and the monitor screen</li> </ul> | Chapter 9 |

| Operating procedure 6: Execute test operation and confirm/adjust the setting    | Reference  |
|---------------------------------------------------------------------------------|------------|
| <ul> <li>Display the monitor screen and reconfirm the settings</li> </ul>       | Chapter 7  |
| <ul> <li>Confirm the content of tag data by monitoring the faceplate</li> </ul> |            |
| Execute test operation and tuning                                               | Chapter 10 |

Ŋ

Ŋ

| Operating procedure 7: Set the user-created screen (User monitor screen)                                                                           | Reference  |
|----------------------------------------------------------------------------------------------------|------------|
| <ul> <li>Create the user-created screen (user monitor screen) with Microsoft <sup>®</sup> Visual Basic<sup>®</sup> with ActiveX control</li> </ul> | Chapter 11 |
| • Assign the created user-created screen to the buttons of the monitor tool bar so that the screen can be started from the monitor tool            | Chapter 9  |

Д

| Operating procedure 8: Run the process control system                                                           | Reference                                                                                                    |
|----------------------------------------------------------------------------------------------------|----------------------------------------------------------------------------------------------------|
| • Switch the monitor tool mode to operator mode                                                                 | Chapter 4                                                                                                    |
| Display the monitor screen and begin system monitor                                                             | Chapter 7                                                                                                    |
| <ul> <li>Run the process control system with the program which has been downloaded to<br/>CPU module</li> </ul> | QCPU User's Manual<br>(Hardware Design,<br>Maintenance and Inspection)<br>QCPU User's Manual<br>(Function Explanation,<br>Program Fundamentals) |

## GENERIC TERMS, ABBREVIATIONS, AND TERMS

#### The following table shows the generic terms, abbreviations, and terms in this manual.

| Generic term/abbreviation     |                     | Description                                                                                                    |  |  |
|-------------------------------|---------------------|----------------------------------------------------------------------------------------------------|--|--|
| PX Developer                  |                     | Abbreviation for PX Developer Version 1 (SW1D5C-FBDQ-E)                                                                            |  |  |
| Programming tool              |                     | Abbreviation for PX Developer programming tool                                                                                     |  |  |
| Monitor tool                  |                     | Abbreviation for PX Developer monitor tool                                                                                         |  |  |
| GX Developer                  |                     | Abbreviation for GX Developer Version 7 (SW7D5C-GPPW-E Version 7.20W) or later                                                     |  |  |
| GT SoftGOT100                 | 0                   | Abbreviation for GT SoftGOT1000 Version2                                                                                           |  |  |
| GT Designer2                  |                     | Abbreviation for GT Designer2 Version2                                                                                             |  |  |
|                               |                     | Generic term for Microsoft <sup>®</sup> Windows Vista <sup>®</sup> Home Basic Operating System,                                    |  |  |
|                               |                     | Microsoft <sup>®</sup> Windows Vista <sup>®</sup> Home Premium Operating System,                                                   |  |  |
| Windows Vista®                |                     | Microsoft <sup>®</sup> Windows Vista <sup>®</sup> Business Operating System,                                                       |  |  |
|                               |                     | Microsoft <sup>®</sup> Windows Vista <sup>®</sup> Ultimate Operating System, and                                                   |  |  |
|                               |                     | Microsoft <sup>®</sup> Windows Vista <sup>®</sup> Enterprise Operating System                                                      |  |  |
| Windows <sup>®</sup> XP       |                     | Generic term for Microsoft <sup>®</sup> Windows <sup>®</sup> XP Professional Operating System and                                  |  |  |
|                               |                     | Microsoft® Windows® Home Edition Operating System                                                                                  |  |  |
| Personal comput               | ter                 | Generic term for IBM-PC/AT-compatible personal computer                                                                            |  |  |
| Process CPU                   |                     | Generic term for Q02PHCPU, Q06PHCPU, Q12PHCPU, and Q25PHCPU                                                                        |  |  |
| Redundant CPU                 |                     | Generic term for Q12PRHCPU and Q25PRHCPU                                                                                           |  |  |
| CPU module                    |                     | Generic term for the Process CPU and Redundant CPU                                                                                 |  |  |
| QCPU                          |                     | Generic term for Q00J, Q00, Q01, Q02(H), Q02PH, Q02U, Q03UD,Q04UDH, Q06H, Q06PH, Q06UDH, Q12H, Q12PH, Q12PRH, Q25H, and Q25PRHCPUs |  |  |
| PC CPU module                 |                     | Abbreviation for MELSEC-Q series-compatible PC CPU module manufactured by CONTEC CO. , LTD.                                        |  |  |
| Computer link                 | For A series        | Generic term for A1SJ71C24-R2, A1SJ71C24-R4, A1SJ71C24-PRF, A2CCPUC24, A2CCPUC24-<br>PRF, and A1SCPUC24-R2                         |  |  |
| module                        | For AnU series      | Generic term for AJ71UC24, A1SJ71UC24-R2, A1SJ71UC24-R4, and A1SJ71UC24-PRF                                                        |  |  |
| Serial                        |                     | Generic term for AJ71QC24, AJ71QC24-R2, AJ71QC24-R4, AJ71QC24N, A1SJ71QC24,                                                        |  |  |
| communication                 | For QNA series      | A1SJ71QC24-R2, AJ71QC24N-R2, AJ71QC24N-R4, A1SJ71QC24N, and A1SJ71QC24N-R2                                                         |  |  |
| module                        | For Q series        | Generic term for QJ71C24, QJ71C24-R2, QJ71C24N, QJ71C24N-R2, and QJ71C24N-R4                                                       |  |  |
| Redundant type                | extension base unit | Abbreviation for Q65WRB extension base unit for redundant system                                                                   |  |  |
| CC-Link IE contr<br>module    | oller network       | Generic term for QJ71GP21-SX and QJ71GP21S-SX                                                                                      |  |  |
| MELSECNET/H                   | module              | Generic term for QJ71LP21, QJ71LP21-25, QJ71LP21S-25, QJ71LP21G, and QJ71BR11                                                      |  |  |
| Ethernet module               |                     | Generic term for E71, QE71, and Q series-compatible E71                                                                            |  |  |
|                               |                     | Generic term for AJ71E71-S3, A1SJ71E71-B2-S3, A1SJ71E71-B5-S3, AJ71E71N-B2, AJ71E71N-                                              |  |  |
| E71                           |                     | B5T, A1SJ71E71N-B2, A1SJ71E71N-B5T, AJ71E71N-T, A1SJ71E71N-T, AJ71E71N-B5,                                                         |  |  |
|                               |                     | A1SJ71E71N-B5, AJ71E71N3-T, and A1SJ71E71N3-T                                                                                      |  |  |
|                               |                     | Generic term for AJ71QE71, AJ71QE71-B5, A1SJ71QE71-B2, A1SJ71QE71-B5, AJ71QE71N-T,                                                 |  |  |
| QE71                          |                     | A1SJ71QE71N-T, AJ71QE71N-B5, A1SJ71QE71N-B5, AJ71QE71N-B2, A1SJ71QE71N-B2,                                                         |  |  |
|                               |                     | AJ71QE71N-B5T, A1SJ71QE71N-B5T, AJ71QE71N3-T, and A1SJ71QE71N3-T                                                                   |  |  |
| Q series-compat               | ible E71            | Generic term for QJ71E71-100, QJ71E71-B5, QJ71E71-B2, and QJ71E71                                                                  |  |  |
| CC-Link module                |                     | Generic term for AJ61BT11, A1SJ61BT11, AJ61QBT11, A1SJ61QBT11, QJ61BT11, and QJ61BT11N                                             |  |  |
| C24                           |                     | Generic term for computer link module and serial communication module                                                              |  |  |
| G4 module                     |                     | Abbreviation for AJ65BT-G4(-S3) peripheral connection module                                                                       |  |  |
| CC-Link IE controller network |                     | Abbreviation for CC-Link IE controller network system compatible with the Q series                                                 |  |  |
| MELSECNET/H                   |                     | Abbreviation for MELSECNET/H network system compatible with the Q series                                                           |  |  |
| MELSECNET/10                  |                     | Abbreviation for MELSECNET/10 network system compatible with the AnU, QnA/Q4AR                                                     |  |  |
|                               |                     | Abbreviation for function and performance-compatible mode so that the MELSECNET/H network                                          |  |  |
| MELSECNET/10 compatible mode  |                     | system can have upward compatibility to existing MELSECNET/10 network system                                                       |  |  |

| Generic term/abbreviation           | Description                                                                                      |
|-------------------------------------|--------------------------------------------------------------------------------------------------|
| CC Link IF controller network board | Generic term for Q80BD-J71GP21-SX and Q80BD-J71GP21S-SX                                          |
| CC-LINK IE CONTIONEL NELWORK DOALD  | Abbreviation for CC-Link IE controller network interface board                                   |
| MELSECNET/H board                   | Abbreviation for MELSECNET/H interface board                                                     |
| MELSECNET/10 board                  | Abbreviation for MELSECNET/10 interface board                                                    |
| Ethernet board                      | Generic term for Ethernet PC card and Ethernet interface board supported by Windows $^{(\!R\!)}$ |
| CC-Link board                       | Generic term for A80BDE-J61BT11, A80BDE-J61BT13, and Q80BD-J61BT11N                              |
|                                     | Generic term for MELSECNET/10(H) network module of QJ71LP21, QJ71LP21-25, and                    |
|                                     | QJ71BR11, and Ethernet interface module of QJ71E71(-B2)                                          |

| Term                    | Description                                                                                                    |  |  |
|-------------------------|----------------------------------------------------------------------------------------------------|--|--|
| 000                     | Abbreviation for Direct Digital Control                                                                         |  |  |
| DDC                     | This designates control that fulfils controller's functions with digital device.                                |  |  |
|                         | Function Block Diagram language specified in IEC61131-3                                                         |  |  |
| FBD                     | Programs are made by wiring specifically processed blocks, variables, and constants so that they can follow a   |  |  |
|                         | flow of data signal.                                                                                            |  |  |
| FB                      | Abbreviation for Function Block                                                                                 |  |  |
|                         | This designates function block unit in a program.                                                               |  |  |
| Tag                     | Identification symbol attached to each DDC processing defined by JIS                                            |  |  |
| lug                     | This can be likened to a tag attached to process control equipment.                                             |  |  |
|                         | Summarizes data attached to DDC processing indicated with a tag (process condition data/process status          |  |  |
| Tag data                | data).                                                                                                    |  |  |
|                         | Accessing the tag data can monitor status and set conditions of the relevant DDC.                               |  |  |
| Tag data item           | Each data item that makes up tag data                                                                           |  |  |
| Tag FB                  | Function block works as a controller and indicator including tag data                                           |  |  |
| Facoplato               | Gauge window on which such as a controller is displayed in image format                                         |  |  |
|                         | Tag data values can be operated on this window.                                                                 |  |  |
|                         | Eye-graph tag displayed on a faceplate that indicates precautions for operations and restrictions according to  |  |  |
| Lockout tag             | operation authority                                                                                             |  |  |
|                         | Also, this designates making the settings to the faceplate.                                                     |  |  |
| SV                      | Set value                                                                                                    |  |  |
| PV                      | Process variable                                                                                                |  |  |
|                         | Deviation                                                                                                    |  |  |
| 00                      | Difference between set value (SV) and process variable (PV)                                                     |  |  |
| MV Manipulated variable |                                                                                                    |  |  |
|                         | Control that calculates and outputs a manipulated variable (MV) to have the process variable (PV) reach to the  |  |  |
| PID control             | same value as the set value (SV) sooner and precisely by combining P action (proportional action), I action     |  |  |
|                         | (integral action), and D action (derivative action)                                                             |  |  |
| Auto tuning step        | Method that detects dynamic characteristics by moving the plant and automatically obtains proportional gain     |  |  |
| response method         | (Kp), integral time (Ti), and derivative time (Td) of PID based on the Ziegler-Nichols step response method     |  |  |
| Auto tuning limit cycle | Method that detects dynamic characteristics by moving the plant and automatically obtains proportional gain     |  |  |
| method                  | (Kp), integral time (1), and derivative time (1d) of PID based on the vibration amplitude and vibration period  |  |  |
|                         | caused by two-step action (on-on action) of manipulated variable (MV)                                           |  |  |
| Project ID code         | tool matches the project in the CPL module                                                                      |  |  |
|                         | (* mdb) file created when compilation is executed with the programming tool                                     |  |  |
| Assignment information  | This file stores assignment information of variables for storing such as tag data and device information of the |  |  |
| database                | CPU module.                                                                                                    |  |  |
|                         | Mode for determining the operation method of the redundant system                                               |  |  |
|                         | The following three modes are available.                                                                        |  |  |
| Operation mode          | • Backup mode                                                                                                   |  |  |
|                         | Separate mode                                                                                                   |  |  |
|                         | Debug mode                                                                                                    |  |  |

| Term                       | Description                                                                                                    |
|----------------------------|----------------------------------------------------------------------------------------------------|
|                            | Mode for normal operation of the redundant system                                                                  |
| Rackup modo                | If a failure or an error occurs in the control system, the standby system switches to the control system to        |
| Dackup moue                | continue the control of the redundant system.                                                                      |
|                            | The operation mode can be switched to the separate mode using GX Developer.                                        |
|                            | Mode for maintaining a system (partial modification of a program, replacement of modules mounted on the            |
|                            | main base unit) without stopping the control during run of the redundant system                                    |
| Separate mode              | During this mode, different programs can be executed in the control system and standby system.                     |
|                            | System switching cannot be made in this mode (User switching is possible).                                         |
|                            | Mede fer nerfermier e debug veier e sindle system prierte redundent system eneretien.                              |
|                            | This permits exercising without connecting tracking cobles                                                         |
| Dohug modo                 | In this mode, the CPU module is fixed to system A control system                                                   |
| Debug mode                 | (Tracking of the redundant system is not performed.)                                                               |
|                            | Set/cancel this mode in the redundant parameter setting of GX Developer                                            |
|                            | Switching of the operation mode for system A and system B using GX Developer while the redundant system            |
| Operation mode change      | is running of the operation mode for system A and system B doing OX Developer while the redundant system           |
| operation mode onlyinge    | The operation mode can be switched between the backup mode and separate mode.                                      |
| Sustan A                   | System to which system A connector for tracking cable is connected in the redundant system                         |
| System A                   | Custom to which system A connector for tracking cable is connected in the redundant system                         |
| System B                   | System to which system B connector for tracking cable is connected in the redundant system                         |
|                            | Control switching to backup system to continue system control and network communication when a trouble             |
|                            | occurs in the system that performs control in the redundant system (when a failure or an error occurs in the       |
| Quatara quitabian          | power supply system, mounted module, or network)                                                                   |
| System switching           | (Switching between control system and standby system to avoid system down)                                         |
| System switching           | The following two types are available.                                                                             |
| User switching             | System switching                                                                                                   |
|                            | Automatic system switching by the redundant system when a trouble occurs                                           |
|                            | User switching     System switching by sequence program/CX Developer                                               |
|                            | A system switching by sequence program operation, and perveloper                                                   |
|                            |                                                                                                    |
|                            | When system A and system B start concurrently in the backup mode, the system A will be the control                 |
| Control system             | system                                                                                                    |
|                            | (Concurrent startup: One system starts within three seconds after the other system has started )                   |
|                            | When the system A and system B start separately, a system that starts first will be the control system.            |
|                            | Backup system to continue system control in case of a failure or an error in the module in the control system      |
|                            | in the redundant system (The CPU module in the standby system does not calculate programs.)                        |
|                            | When system A and system B start concurrently in the backup mode, the system B will be the standby                 |
| Standby system             | system.                                                                                                    |
|                            | (Concurrent startup: One system starts within three seconds after the other system has started.)                   |
|                            | When the system A and system B start separately, a system that starts later will be the standby system.            |
|                            | Data transfer function that keeps the data of control system and standby system consistent                         |
|                            | This function enables the standby system to serve as the control system to continue the system control in          |
| Tracking transfer function | case of system down of the control system.                                                                         |
|                            | The Redundant CPU can perform tracking transfer without making the tracking settings, as it tracking transfer      |
|                            | setting data has been set by default. (Change tracking transfer setting data using GX Developer.)                  |
|                            | System configured using Redundant CPUs                                                                             |
|                            | This system consists of two basic systems including CPU modules, power supply modules, and network                 |
| Redundant system           | modules. (If module error occurs in one system, the other system continues the system control. Thus, system        |
| ,                          | reliability is improved.)                                                                                          |
|                            | To configure the redundant system, prepare two sets of the systems where the above modules of the same             |
|                            | mousis are mounted on the base unit, and connect the CPO mouties with tracking cables.                             |
| Podundant parameter        | rarameter for setting operation mode or Redundant CPO system and tracking transfer setting data (tracking setting) |
| Redundant parameter        | Jean By Developer to set the parameter                                                                             |
|                            |                                                                                                    |

## **1 OVERVIEW**

#### 1.1 Overview

PX Developer is a software package which supports users to process DDC on CPU module.

PX Developer consists of programming tool and monitor tool. The programming work is done in FBD language. DDC processing monitor is done with tag data.

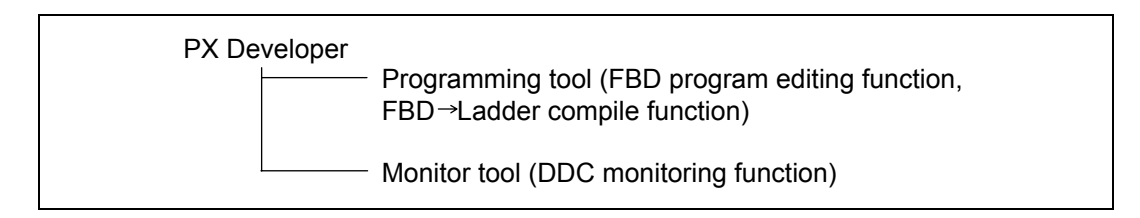

FBD: Function Block Diagram. DDC: Direct Digital Control.

The monitor tool mentioned in this manual is a software tool monitoring and controlling DDC processing on CPU module.

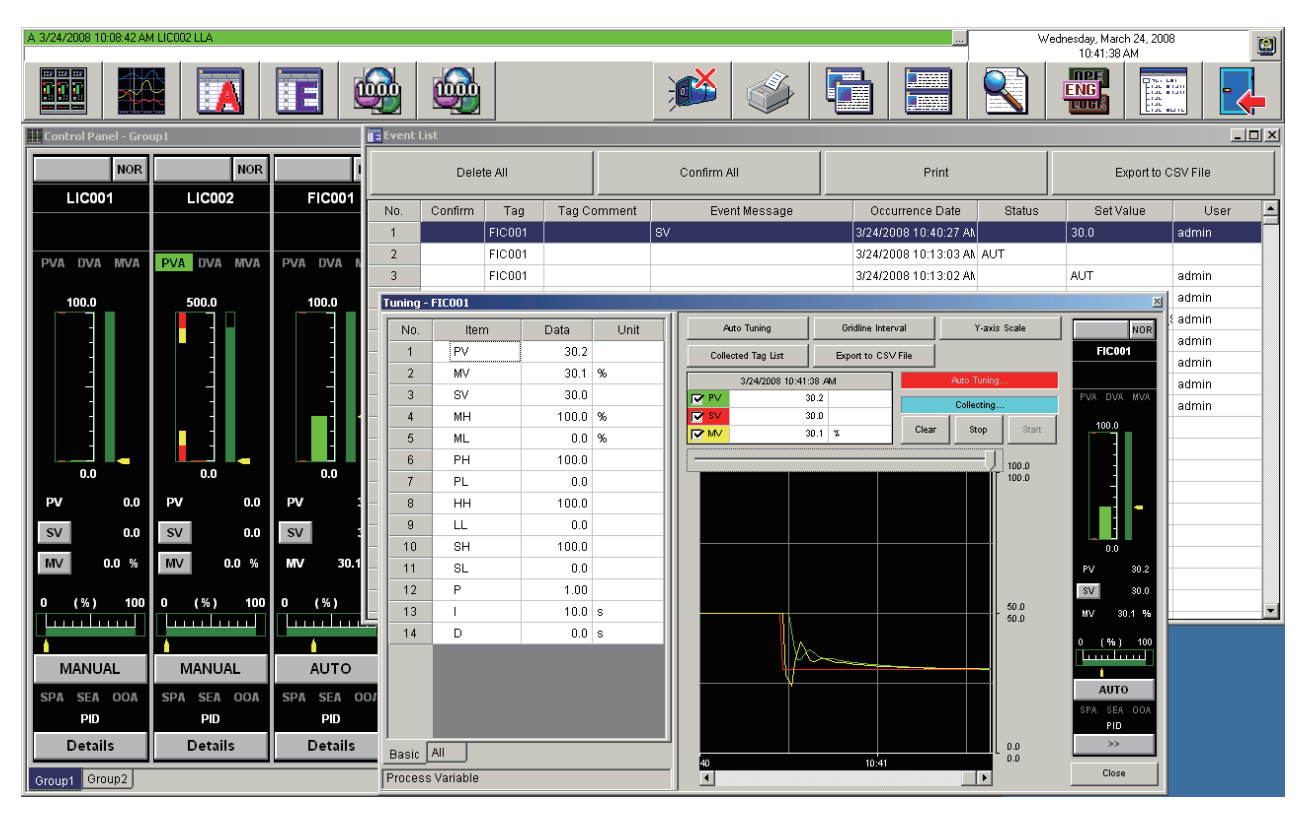

<Monitor Tool Screen>

The monitor tool monitors and controls DDC processing executed in the way of tag FB with the programming tool.

Inside Tag FB, there is a data area called tag data. This tag data is arranged on the PLC device. When a program with this tag FB is executed, the tag data can show the logical status of DDC processing at any time. Meanwhile, the monitor tool controls DDC processing logic itself through parameters in this tag data.

Monitor tool communicates with CPU module monitoring and controlling this tag data. The contents of tag data read can be displayed on various kinds of monitor screens. And numerical values can be written to the tag data through users' operation.

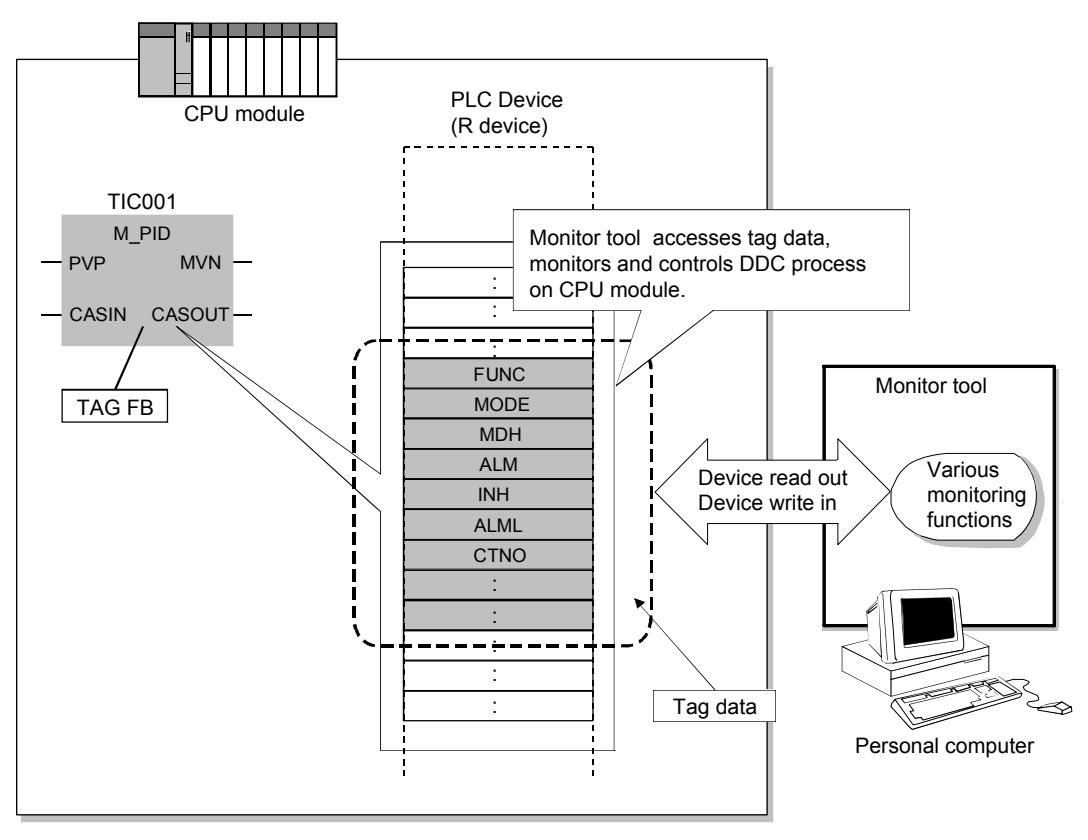

The monitoring status with the insertion of tag data

Besides, monitor tool offers ActiveX control. This control can get optional values inside tag data. As a result, users can make optional user-created screens (user monitor screens) with Microsoft<sup>®</sup> Visual Basic<sup>®</sup>.

User-created screens made with ActiveX control are easy to be opened by pressing buttons on the monitor tool.

## 1.2 Features

(1) Shorten configuration time of process control system with tag monitoring control function.

Various standard functions are installed inside the monitor tool for tag monitoring control, which are necessary for the start adjustment of process control system. Communication processing does not need to be programmed, because monitoring work can be done by easily setting tags made by PX Developer programming tool.

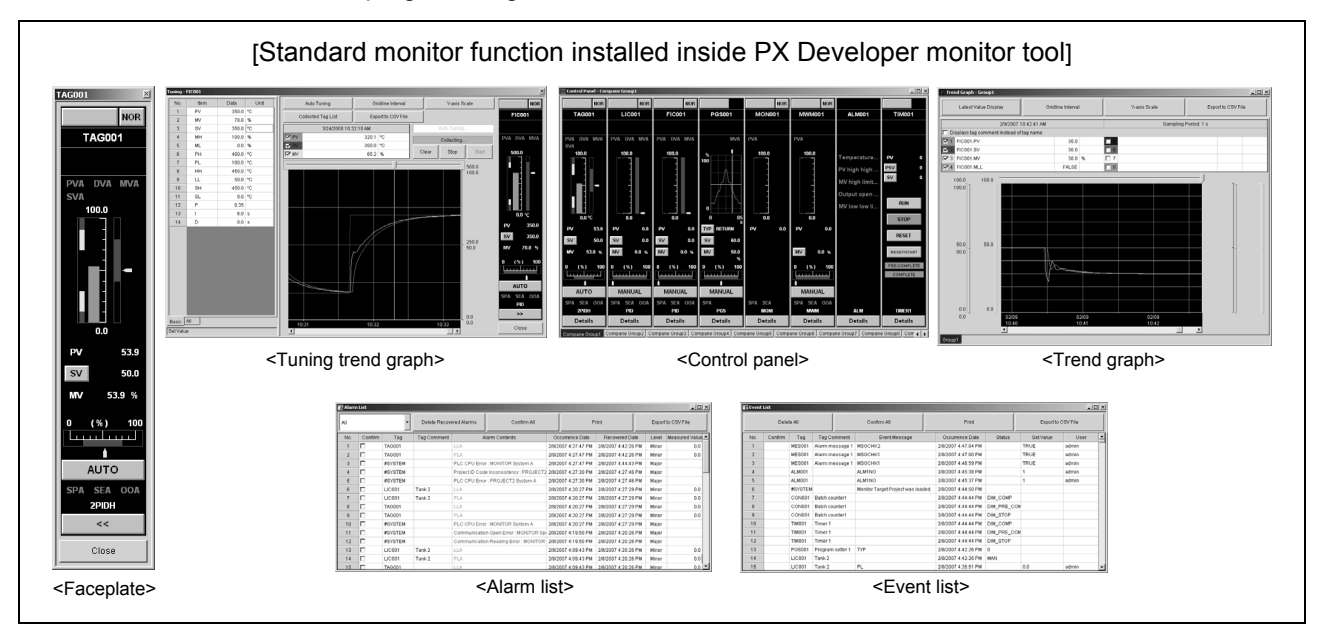

(2) Various connection methods with CPU

The monitor tool can monitor and operate up to 8 CPU modules via CC-Link IE controller network, MELSECNET/10(H) or Ethernet network. The serial/USB connection, CC-Link IE controller network, CC-Link connection

and GOT transparent are allowed for adjusting the CPU.

[Communication route of PLC transfer setup that can be set in the monitor tool]

| Communication route           | Adjustment | Application |  |
|-------------------------------|------------|-------------|--|
| Serial/USB                    | 0          | ×           |  |
| MELSECNET/10                  | 0          | 0           |  |
| MELSECNET/H                   | 0          | 0           |  |
| CC-Link IE controller network | 0          | ×           |  |
| Ethernet                      | 0          | 0           |  |
| CC-Link                       | 0          | ×           |  |
| GOT transparent               | 0          | ×           |  |

1 - 3

(3) Operation environment with single/multiple windows adapted to different purposes.

According to different purposes, single-window mode and multi-window mode can be selected. The former can always display only one screen in maximal size. The latter can display several screens at the same time, furthermore, the window's size and its arrangement can be changed freely through easy setting.

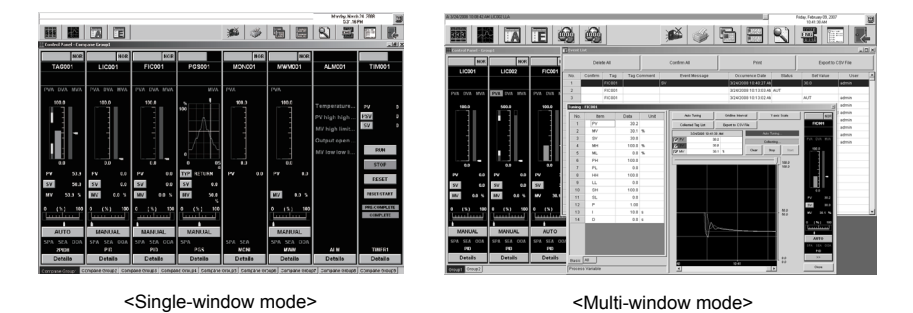

(4) Mis-operation by persons not concerned can be avoided by managing user names and passwords.

In monitor tool, operators without registering user names and passwords (without right) cannot change numerical values and setting by changing modes. Therefore, the mode just needs to be set to lock status. Even without operators, mis-operation by persons not concerned can be avoided.

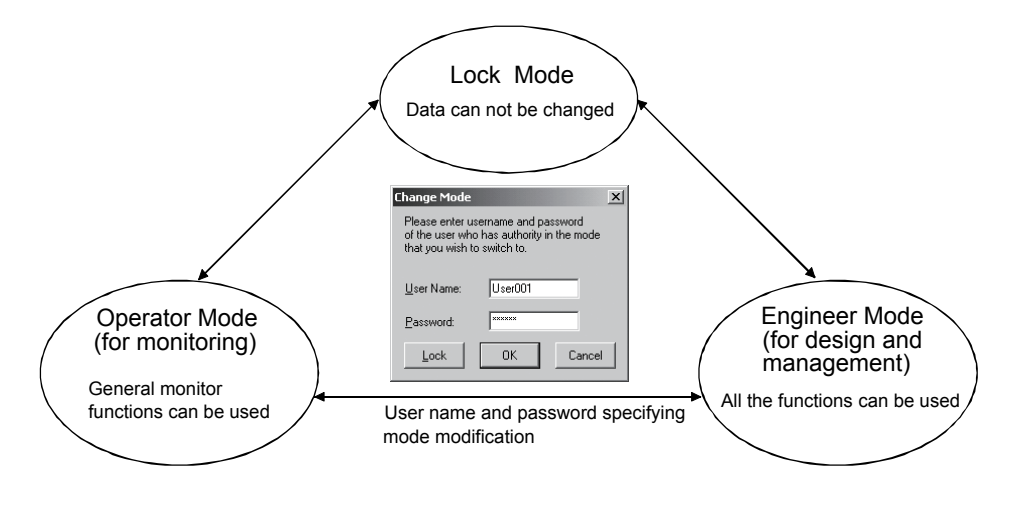

#### (5) Interaction with GT SoftGOT1000 is possible

Graphic screens created with GT Designer2 can be displayed by starting up GT SoftGOT1000 from the Monitor tool. Users can utilize existing GOT screens and also create graphics using familiar GT Designer2.

Calling monitor tool functions such as faceplate from GT SoftGOT1000 reduces working hours for creating screens.

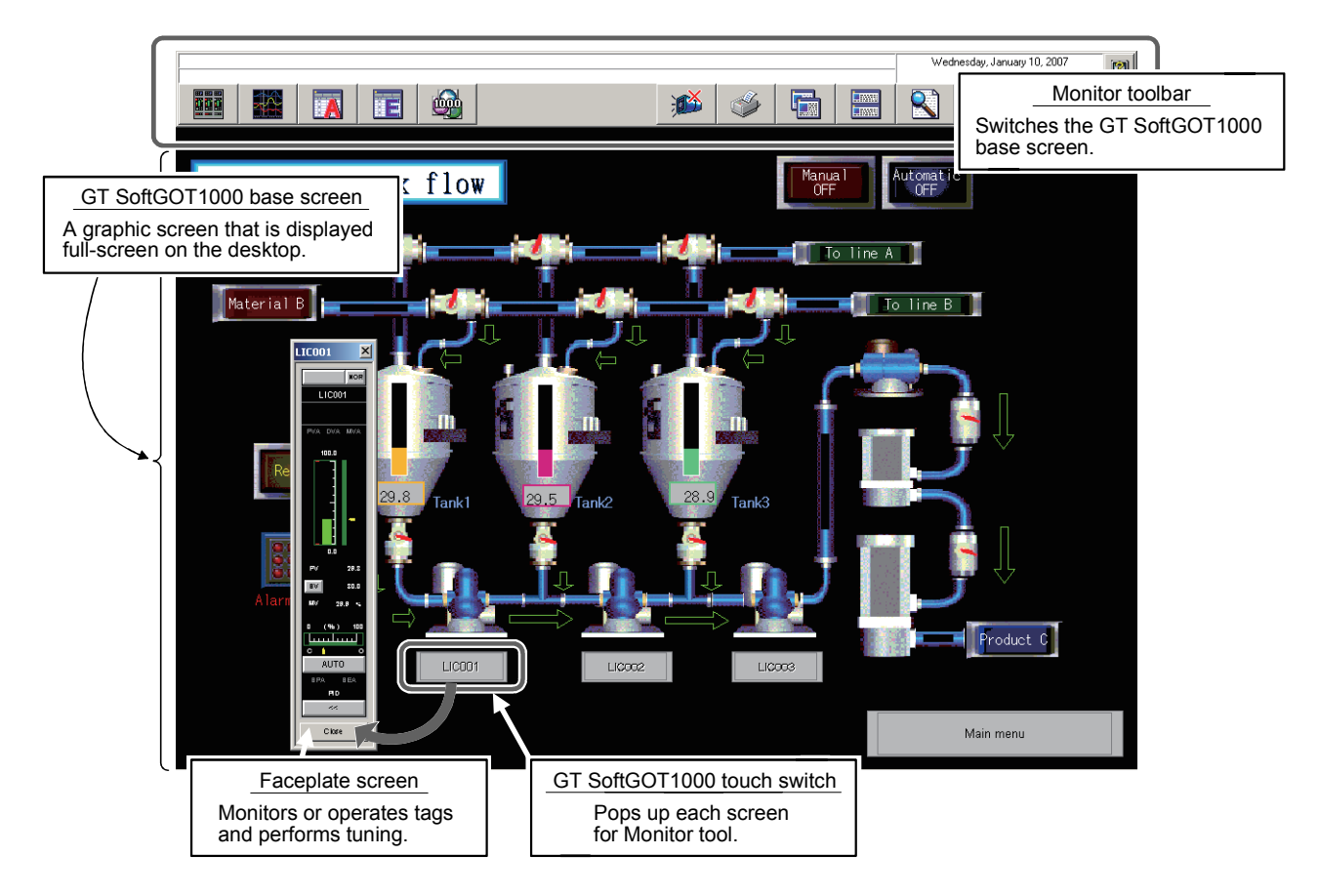

#### (6) Auto-generation of GOT screen is possible

GOT screen project can be generated automatically from PX Developer project by using the monitor tool to execute simple setting such as placing screens and then following the wizard to enter required items. This reduces working hours for creating monitoring operation screens.

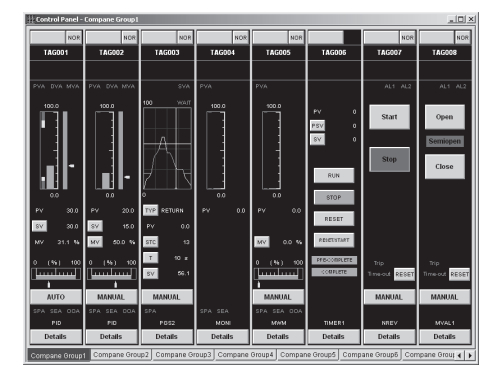

< Monitor tool >

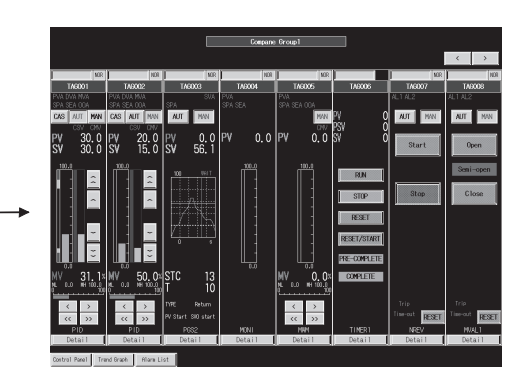

< GOT screen project >

(7) Support user-created screen made by Microsoft<sup>®</sup> Visual Basic<sup>®</sup> Monitor tool provides ActiveX control to get tag data value. To use this control on the graphs made by Microsoft<sup>®</sup> Visual Basic<sup>®</sup>, the tag data can be monitored.

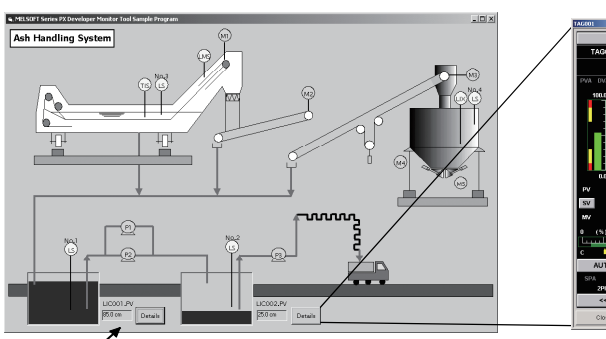

Click button on the screen to open the faceplate

Display the monitoring . value of tag data on the user-created screen

(8) Application to Redundant CPU

Monitoring and control can be performed by redundant system including Redundant CPUs.

When the system is switched, the monitoring/control target is automatically changed.

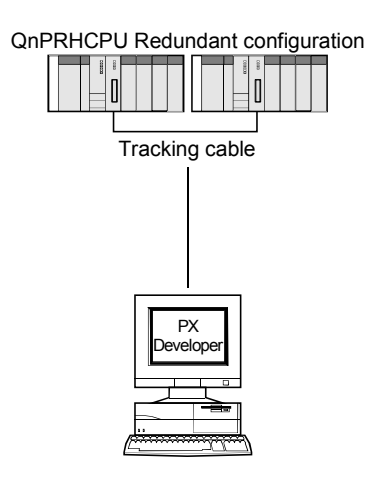

(9) Monitoring is enabled by the monitor tool only. The personal computer in which GX Developer has not been installed can be monitored by the PX Developer Version 1.06G or later monitor tool only.

## **2 SYSTEM CONFIGURATION**

#### 2.1 System Configuration

This section deals with system configuration of monitor tools.

#### 2.1.1 Supported CPU

Process CPU: Q02PHCPU, Q06PHCPU, Q12PHCPU, Q25PHCPU Redundant CPU: Q12PRHCPU, Q25PRHCPU

#### 2.1.2 Communication route

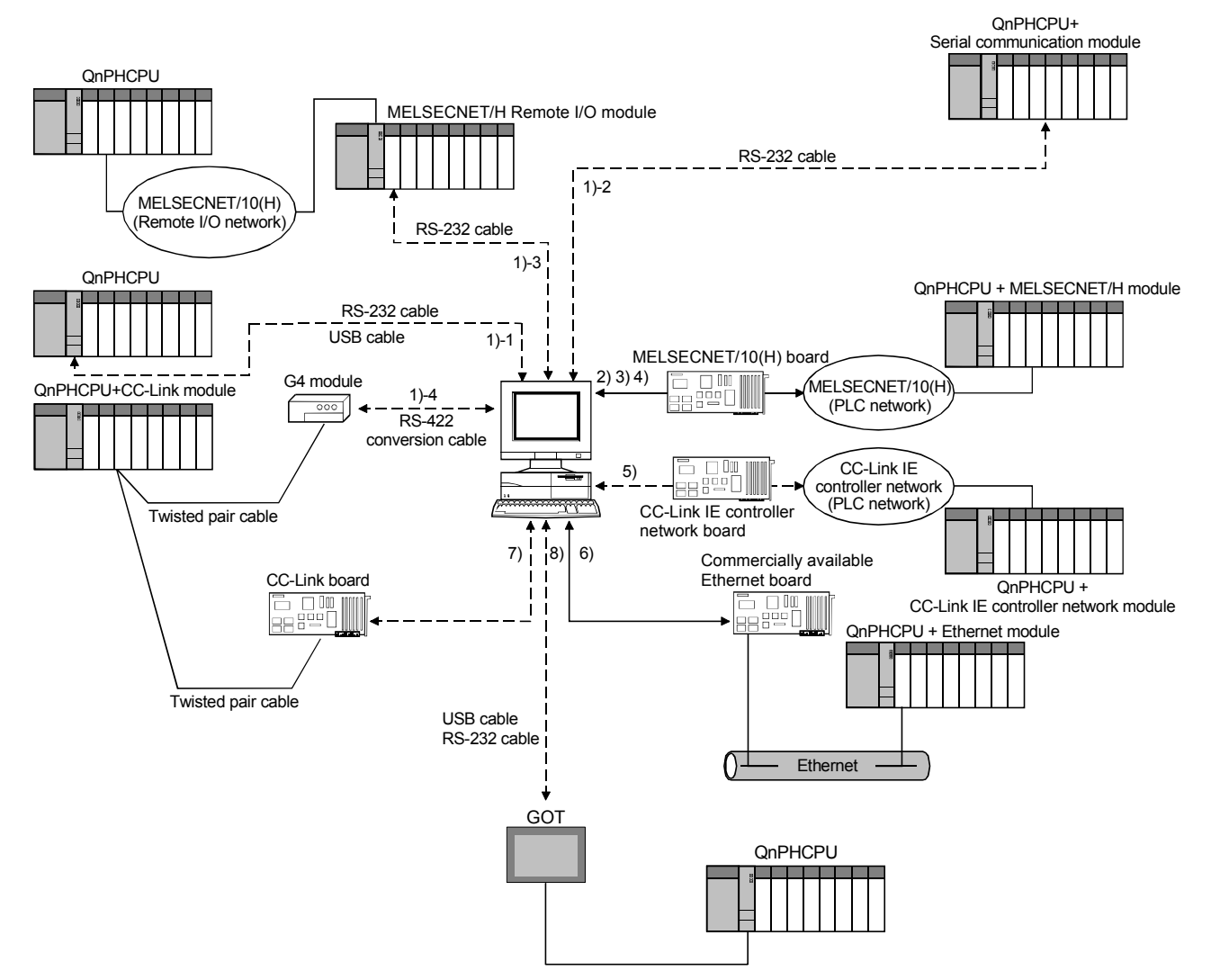

#### (1) Connecting to Process CPU

| No.  | . Connection method                                               |                           | Precautions for connection                                                                                                    |
|------|-------------------------------------------------------------------|---------------------------|----------------------------------------------------------------------------------------------------|
| 1)-1 |                                                                   | CPU module                | Applicable only for adjusting the CPU.<br>If applied for performing normal operations of the CPU as operator station, the<br>performance cannot be guaranteed. * <sup>1</sup><br>One CPU module can be connected from one personal computer by USB cable. * <sup>2</sup>                                                                                                    |
| 1)-2 | -2 Serial/USB C24                                                 | C24                       | Applicable only for adjusting the CPU.                                                                                                    |
| 1)-3 | connection                                                        | MELSECNET/10(H)<br>remote | performance cannot be guaranteed. * <sup>1</sup>                                                                                                    |
| 1)-4 |                                                                   | G4 module                 | Use the type of AJ65BT-G4-S3.<br>Applicable only for adjusting the CPU.<br>If applied for performing normal operations of the CPU as operator station, the<br>performance cannot be guaranteed. * <sup>1</sup>                                                                                                    |
| 2)   | MELSECNET/10 connection<br>(When using the MESECNET/<br>10 board) |                           | The PLC must be set to the MELSECNET/10 compatible mode.<br>When connecting a PLC via MELSECNET/10(H) and Ethernet in single network<br>connection or connecting in coexistence network connection, the performance<br>as an operator station in normal operation is not guaranteed. * <sup>1</sup>                                                                                                |
| 3)   | MELSECNET/10 connection<br>(When using the MESECNET/ H<br>board)  |                           | The MELSECNET board and PLC must be set to the MELSECNET/10 compatible mode.<br>When connecting a PLC via MELSECNET/10(H) and Ethernet in single network connection or connecting in coexistence network connection, the performance as an operator station in normal operation is not guaranteed. * <sup>1</sup>                                                                                  |
| 4)   | MELSECNET/H connection                                            |                           | When connecting a PLC via MELSECNET/10(H) and Ethernet in single network connection or connecting in coexistence network connection, the performance as an operator station in normal operation is not guaranteed. * <sup>1</sup>                                                                                                    |
| 5)   | CC-Link IE controller network<br>connection                       |                           | CC-Link IE controller network compatible version of Process CPU is required.* <sup>3</sup><br>Applicable only for adjusting the CPU.<br>If applied for performing normal operations of the CPU as operator station, the<br>performance cannot be guaranteed. * <sup>1</sup><br>The driver for CC-Link IE controller network board whose version supports<br>Process CPU is required.* <sup>4</sup> |
| 6)   | Ethernet connection                                               |                           | <ul> <li>The performance as an operator station in normal operation is not guaranteed under the following conditions. *<sup>1</sup></li> <li>The IP addresses of the Ethernet module and personal computer are not in the same segment.</li> <li>Single network connection in which a PLC is connected via MELSECNET/10 (H) and Ethernet or in coexistence network connection.</li> </ul>          |
| 7)   | CC-Link connection                                                |                           | Applicable only for adjusting the CPU.<br>If applied for performing normal operations of the CPU as operator station, the<br>performance cannot be guaranteed. * <sup>1</sup><br>CC-Link Ver.1 and Ver.2 boards cannot be used together.                                                                                                    |
| 8)   | GOT transparent connection*5                                      |                           | Connection method via GOT is the same as that of GX Developer.                                                                                                    |

\*1: This happens as the monitor tool cannot receive event notification. For the system configuration that can receive event notification, refer to Appendix 1.2.

\*2: Refer to POINT in Section 2.1.3.

\*3: The Process CPU whose first five digits of serial number is 10042 or later is required.

\*4: To connect to the Q02PH or Q06PHCPU, the driver (SW1DNC-MNETG-B) Ver.1.03D or later is required. (When connecting to other CPUs, the driver for QnHCPU can be used.)

\*5: For details of GOT transparent function, refer to the following manuals:

- GOT1000 Series Connection Manual
- GOT-A900 Series User's Manual (Connection System Manual)
- GOT-F900 SERIES HARDWARE MANUAL [Connection]

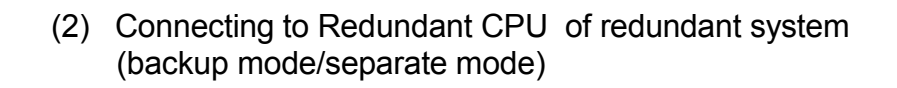

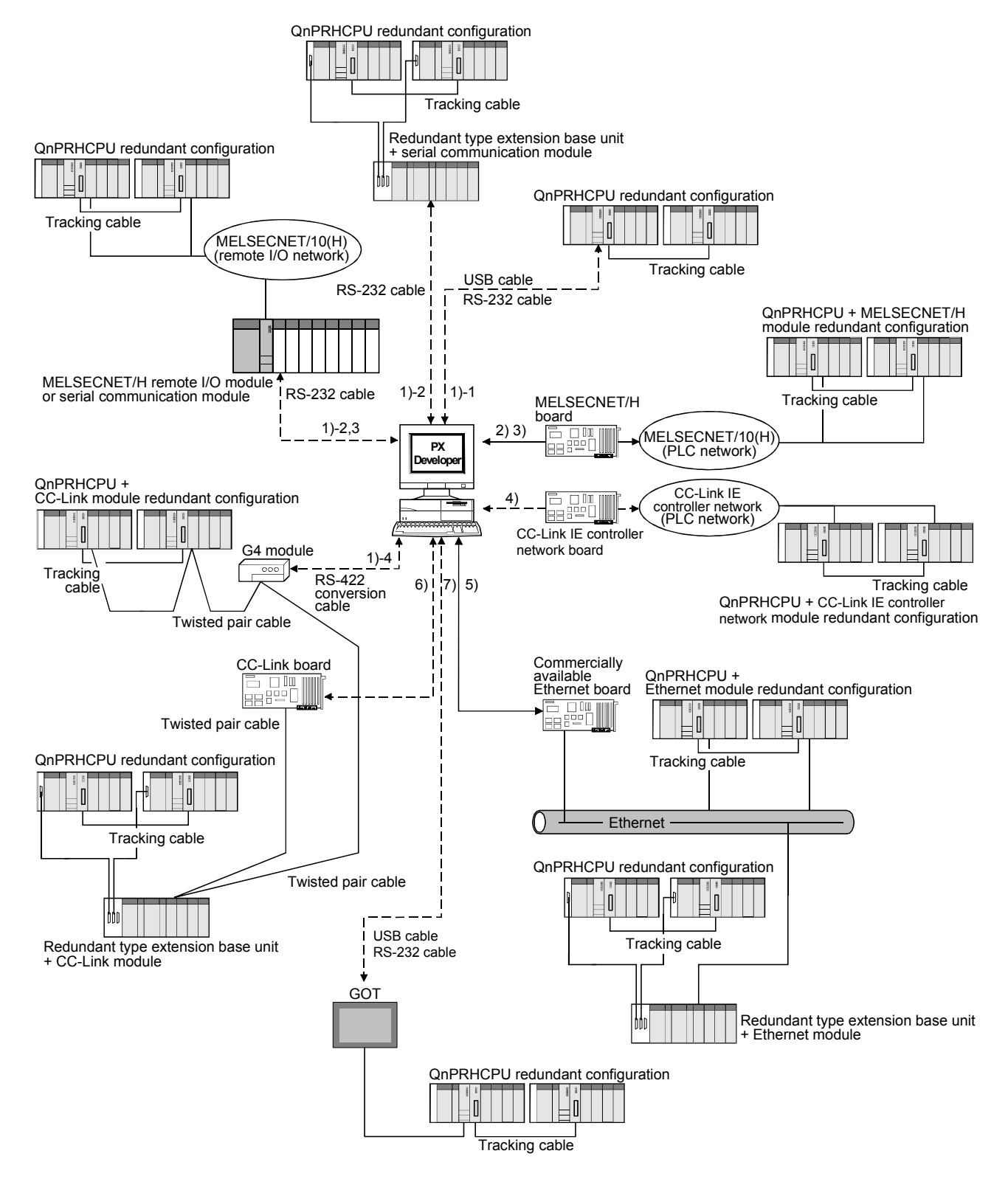

Supported route when using Redundant CPU (redundant configuration)

| No.  | Connection method                                                              |                           | Precautions for connection                                                                                                    |
|------|--------------------------------------------------------------------------------|---------------------------|----------------------------------------------------------------------------------------------------|
| 1)-1 |                                                                                | CPU module                | Applicable only for adjusting the CPU.<br>If applied for performing normal operations of the CPU as operator station, the<br>performance cannot be guaranteed. * <sup>1</sup><br>Connect a cable to the CPU module in either of system A or system B.<br>(The communication is performed with the CPU module of another system via<br>tracking cable.)<br>One CPU module can be connected from one personal computer by USB cable. * <sup>2</sup>                                                                                                    |
| 1)-2 | Serial/USB<br>connection                                                       | C24                       | When connecting via the serial communication module mounted to the redundant type extension base unit, the version of Redundant CPU needs to be compatible with the redundant type extension base unit. * <sup>3</sup><br>If applied for performing normal operations of the CPU as operator station, the performance cannot be guaranteed. * <sup>1</sup>                                                                                                    |
| 1)-3 |                                                                                | MELSECNET/10(H)<br>remote | If applied for performing normal operations of the CPU as operator station, the performance cannot be guaranteed. * <sup>1</sup>                                                                                                    |
| 1)-4 |                                                                                | G4 module                 | If applied for performing normal operations of the CPU as operator station, the performance cannot be guaranteed. * <sup>1</sup>                                                                                                    |
| 2)   | MELSECNET/10 connection* <sup>4</sup><br>(When using the MESECNET/ H<br>board) |                           | The MELSECNET board and PLC must be set to the MELSECNET/10 compatible mode.<br>The driver for MELSECNET/H interface board and the MELSECNET/H module whose versions support Redundant CPU are required. * <sup>5</sup><br>When connecting PLCs via MELSECNET/10(H) and Ethernet in single network connection or connecting in coexistence network connection, the performance as an operator station in normal operation is not guaranteed. * <sup>1</sup>                                                                                                    |
| 3)   | MELSECNET/H connection                                                         |                           | The driver for MELSECNET/H interface board and the MELSECNET/H module whose versions support Redundant CPU are required. * <sup>5</sup><br>When connecting PLCs via MELSECNET/10(H) and Ethernet in single network connection or connecting in coexistence network connection, the performance as an operator station in normal operation is not guaranteed * <sup>1</sup>                                                                                                    |
| 4)   | CC-Link IE controller network connection                                       |                           | CC-Link IE controller network compatible version of Redundant CPU is required. * <sup>6</sup><br>Applicable only for adjusting the CPU.<br>If applied for performing normal operations of the CPU as operator station, the<br>performance cannot be guaranteed. * <sup>1</sup><br>The CC-Link IE controller network module whose version supports Redundant<br>CPU is required * <sup>7</sup>                                                                                                    |
| 5)   | 5) Ethernet connection                                                         |                           | <ul> <li>The Ethernet module of function version D or later is required to support the Redundant CPU .</li> <li>When connecting via the Ethernet module mounted to the redundant type extension base unit, the version of Redundant CPU needs to be compatible with the redundant type extension base unit. *<sup>3</sup></li> <li>The performance as an operator station in normal operation is not guaranteed under the following conditions. *<sup>1</sup></li> <li>The IP addresses of the Ethernet module and personal computer are not in the same segment.</li> <li>Single network connection in which a PLC is connected via MELSECNET/10 (H) and Ethernet or in coexistence network connection.</li> <li>Connection via the Ethernet module mounted to a redundant type extension base unit.</li> </ul> |
| 6)   | CC-Link connection                                                             |                           | The driver for CC-Link Ver.1 board and CC-Link module whose versions support<br>Redundant CPU are required. * <sup>8</sup><br>Applicable only for adjusting the CPU.<br>If applied for performing normal operations of the CPU as operator station, the<br>performance cannot be guaranteed. * <sup>1</sup><br>CC-Link Ver.1 and Ver.2 boards cannot be used together.<br>When connecting via the CC-Link module mounted to the redundant type<br>extension base unit, the version of Redundant CPU needs to be compatible with<br>the redundant type extension base unit. * <sup>6</sup>                                                                                                    |
| 7)   | GOT transparent connection*9                                                   |                           | Connection method via GOT is the same as that of GX Developer.<br>Applicable only for adjusting the CPU.<br>If applied for performing normal operations of the CPU as operator station, the<br>performance cannot be guaranteed.                                                                                                    |

- \*1: This happens as the monitor tool cannot receive event notification. For the system configuration that can receive event notification, refer to Appendix 1.2.
- \*2: Refer to POINT in Section 2.1.3.
- \*3: The Redundant CPU whose first five digits of serial number is 09012 or later is required.
- \*4: The MELSECNET/10 board is inapplicable, as the driver (SWDNF-MNET10) is incompatible with the Redundant CPU .
- \*5: For MELSECNET/H interface board, refer to Section 2.1.4 (1). For MELSECNET/H interface module, the function version D or later is required.
- \*6: The Redundant CPU whose first five digits of serial number is 10042 or later is required.
- \*7: The CC-Link IE controller network module whose first five digits of serial number is 10041 or later is required.
- \*8: For CC-Link Ver.1 board, refer to Section 2.1.4 (3). For CC-Link module, the QJ61BT11N whose first five digits is 06052 or later is required.
- \*9: For details of GOT transparent function, refer to the following manuals:
  - GOT1000 Series Connection Manual
  - GOT-A900 Series User's Manual (Connection System Manual)
  - GOT-F900 SERIES HARDWARE MANUAL [Connection]

(3) Connecting to Redundant CPU of single configuration (debug mode)

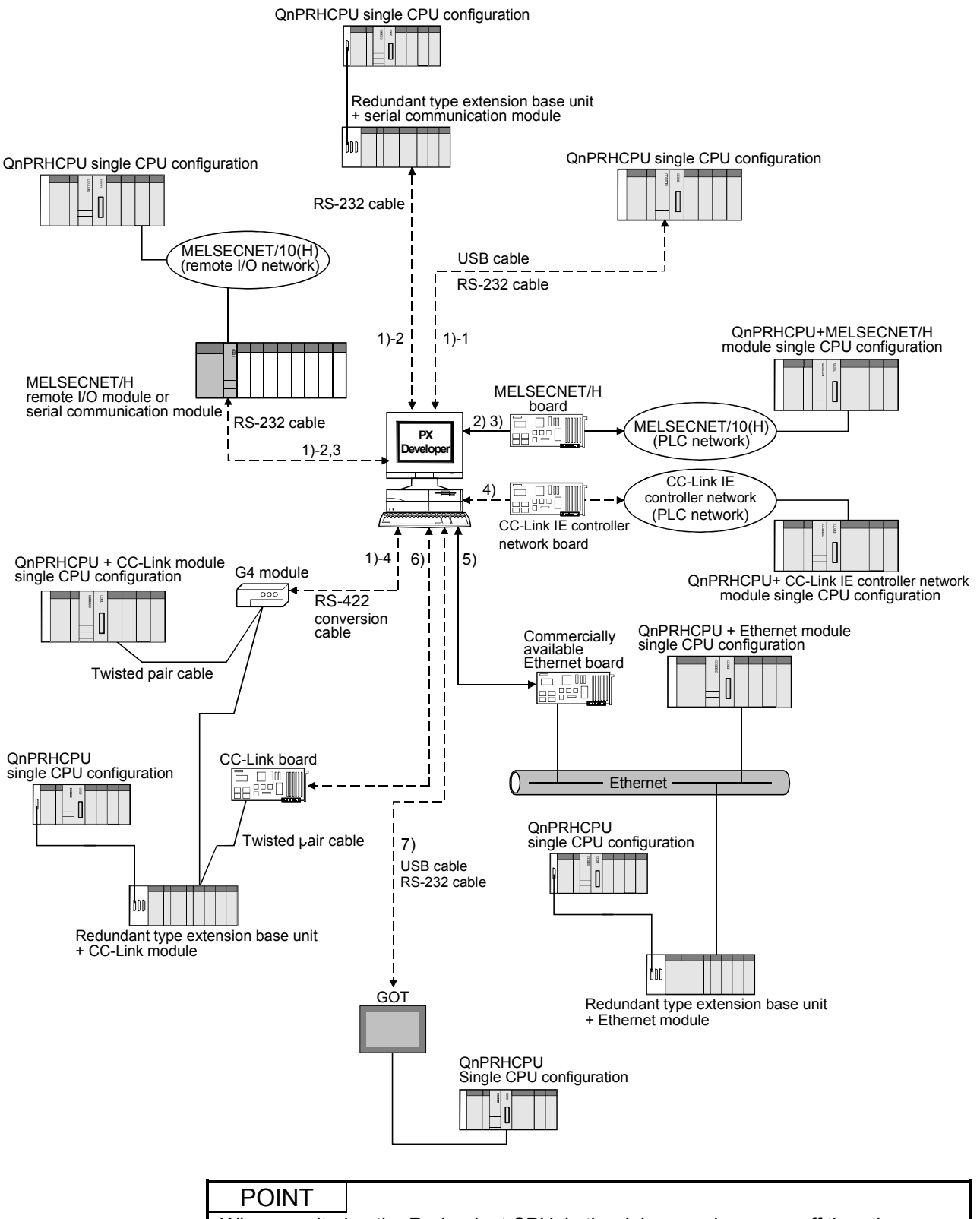

When monitoring the Redundant CPU in the debug mode, power off the other Redundant CPU or disconnect the CPU from network. Otherwise, a communication error may occur or PX Developer may not normally monitor.

## Supported route when using Redundant CPU (single CPU configuration)

| No.  | Connection method                                                              |                           | Precautions for connection                                                                                                    |
|------|--------------------------------------------------------------------------------|---------------------------|----------------------------------------------------------------------------------------------------|
| 1)-1 |                                                                                | CPU module                | Applicable only for adjusting the CPU.<br>If applied for performing normal operations of the CPU as operator station, the<br>performance cannot be guaranteed. * <sup>1</sup><br>One CPU module can be connected from one personal computer by USB cable. * <sup>2</sup>                                                                                                    |
| 1)-2 | Serial/USB<br>connection                                                       | C24                       | When connecting via the serial communication module mounted to the redundant type extension base unit, the version of Redundant CPU needs to be compatible with the redundant type extension base unit. * <sup>3</sup><br>If applied for performing normal operations of the CPU as operator station, the performance cannot be guaranteed. * <sup>1</sup>                                                                                                    |
| 1)-3 |                                                                                | MELSECNET/10(H)<br>remote | If applied for performing normal operations of the CPU as operator station, the performance cannot be guaranteed. * <sup>1</sup>                                                                                                    |
| 1)-4 |                                                                                | G4 module                 | If applied for performing normal operations of the CPU as operator station, the performance cannot be guaranteed. * <sup>1</sup>                                                                                                    |
| 2)   | MELSECNET/10 connection* <sup>4</sup><br>(When using the MESECNET/ H<br>board) |                           | The MELSECNET board and PLC must be set to the MELSECNET/10 compatible mode.<br>The driver for MELSECNET/H interface board and the MELSECNET/H module whose versions support Redundant CPU are required. * <sup>5</sup><br>When connecting a PLC via MELSECNET/10(H) and Ethernet in single network connection or connecting in coexistence network connection, the performance as an operator station in normal operation is not guaranteed. * <sup>1</sup>                                                                                                    |
| 3)   | MELSECNET/H connection                                                         |                           | The driver for MELSECNET/H interface board and the MELSECNET/H module whose versions support Redundant CPU are required. * <sup>5</sup><br>When connecting a PLC via MELSECNET/10(H) and Ethernet in single network connection or connecting in coexistence network connection, the performance as an operator station in normal operation is not guaranteed. * <sup>1</sup>                                                                                                    |
| 4)   | CC-Link IE controller network connection                                       |                           | CC-Link IE controller network compatible version of Redundant CPU is required.* <sup>6</sup><br>Applicable only for adjusting the CPU.<br>If applied for performing normal operations of the CPU as operator station, the performance cannot be guaranteed.* <sup>1</sup><br>The CC-Link IE controller network module whose version supports Redundant CPU is required. * <sup>7</sup>                                                                                                    |
| 5)   | Ethernet connection                                                            |                           | <ul> <li>The Ethernet module of function version D or later is required to support the Redundant CPU .</li> <li>When connecting via the Ethernet module mounted to the redundant type extension base unit, the version of Redundant CPU needs to be compatible with the redundant type extension base unit. *<sup>7</sup></li> <li>The performance as an operator station in normal operation is not guaranteed under the following conditions. *<sup>1</sup></li> <li>The IP addresses of the Ethernet module and personal computer are not in the same segment.</li> <li>Single network connection in which a PLC is connected via MELSECNET/10 (H) and Ethernet module mounted to a redundant type extension base unit.</li> </ul> |
| 6)   | CC-Link connection                                                             |                           | The driver for CC-Link Ver.1 board and CC-Link module whose versions support Redundant CPU are required. * <sup>6</sup><br>Applicable only for adjusting the CPU.<br>If applied for performing normal operations of the CPU as operator station, the performance cannot be guaranteed. * <sup>1</sup><br>CC-Link Ver.1 and Ver.2 boards cannot be used together.<br>When connecting via the CC-Link module mounted to the redundant type extension base unit, the version of Redundant CPU needs to be compatible with the redundant type extension base unit. * <sup>7</sup>                                                                                                    |
| 7)   | GOT transparent connection* <sup>9</sup>                                       |                           | Connection method via GOT is the same as that of GX Developer.<br>Applicable only for adjusting the CPU.<br>If applied for performing normal operations of the CPU as operator station, the<br>performance cannot be guaranteed.                                                                                                    |

- \*1: This happens as the monitor tool cannot receive event notification. For the system configuration that can receive event notification, refer to Appendix 1.2.
- \*2: Refer to POINT in Section 2.1.3.
- \*3: The Redundant CPU whose first five digits of serial number is 09012 or later is required.
- \*4: The MELSECNET/10 board is inapplicable, as the driver (SW $\Box$ DNF-MNET10) is incompatible with the Redundant CPU .
- \*5: For MELSECNET/H interface board, refer to Section 2.1.4 (1). For MELSECNET/H interface module, the function version D or later is required.
- \*6: The Redundant CPU whose first five digits of serial number is 10042 or later is required.
- \*7: The CC-Link IE controller network module whose first five digits of serial number is 10041 or later is required.
- \*8: For CC-Link Ver.1 board, refer to Section 2.1.4 (3). For CC-Link module, the QJ61BT11N whose first five digits is 06052 or later is required.
- \*9: For details of GOT transparent function, refer to the following manuals:
  - GOT1000 Series Connection Manual
  - GOT-A900 Series User's Manual (Connection System Manual)
  - GOT-F900 SERIES HARDWARE MANUAL [Connection]

## (4) Using the PC CPU module

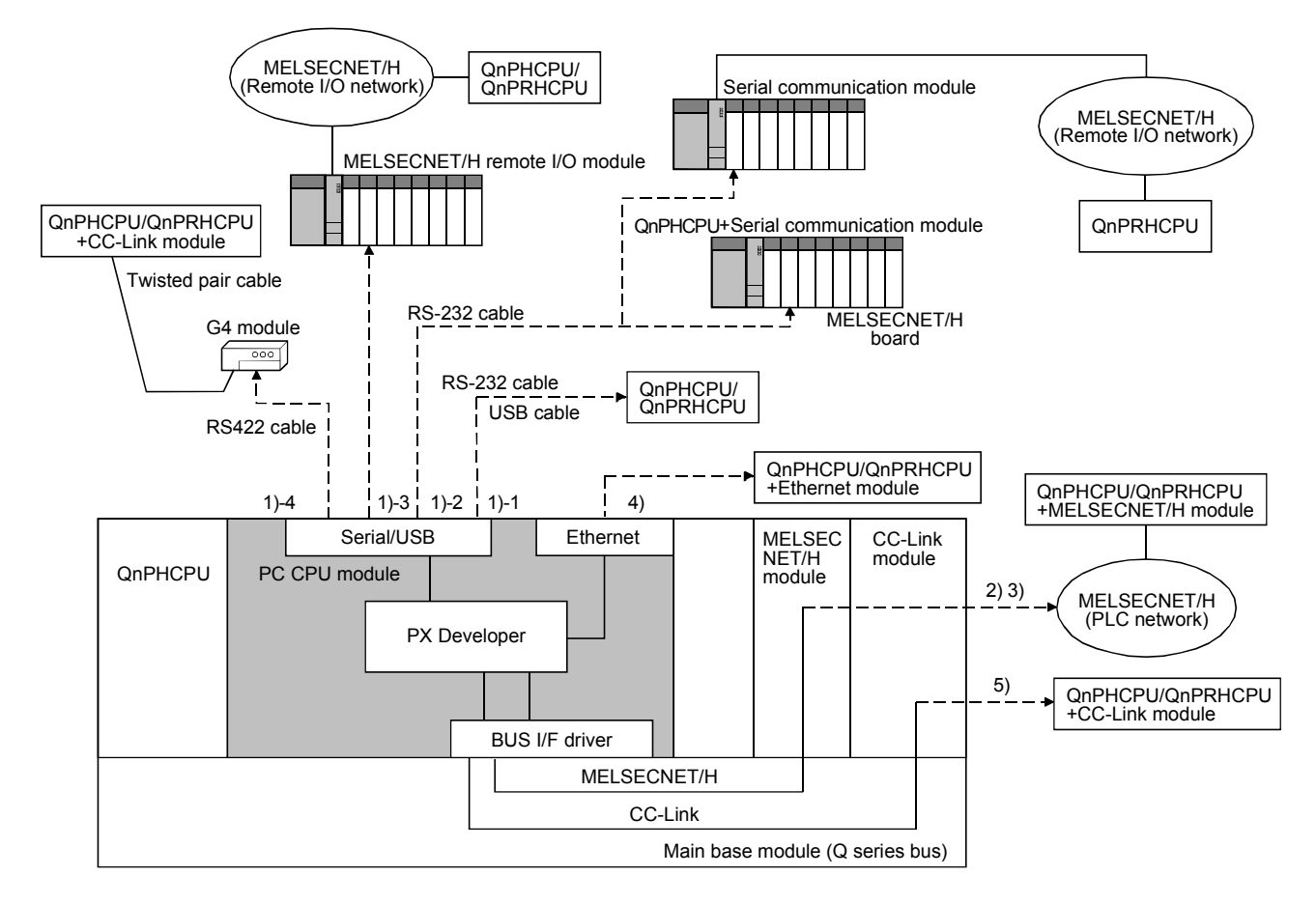

#### Supported route when using PC CPU module

| No.  | Connection method                                                 |                       | Precautions for connection                                                                                                    |
|------|-------------------------------------------------------------------|-----------------------|----------------------------------------------------------------------------------------------------|
| 1)-1 | Serial/USB<br>connection                                          | CPU module            | Same with the precautions for Serial/USB connection of (1) to (3).                                                                                                    |
| 1)-2 |                                                                   | C24                   |                                                                                                    |
| 1)-3 |                                                                   | MELSECNET/H<br>remote |                                                                                                    |
| 1)-4 |                                                                   | G4 module             |                                                                                                    |
| 2)   | MELSECNET/10 connection<br>(When using the MESECNET/<br>H module) |                       | Same with the precautions for MELSECNET/10 connection of (1) to (3). * <sup>2</sup><br>However, applicable only for adjusting the CPU.<br>If applied for performing normal operations of the CPU as operator station, the<br>performance cannot be guaranteed. * <sup>1</sup> |
| 3)   | MELSECNET/H connection                                            |                       | Same with the precautions for MELSECNET/H connection of (1) to (3). * <sup>2</sup><br>However, applicable only for adjusting the CPU.<br>If applied for performing normal operations of the CPU as operator station, the<br>performance cannot be guaranteed. * <sup>1</sup>  |
| 4)   | Ethernet connection                                               |                       | Same with the precautions for Ethernet connection of (1) to (3).                                                                                                    |
| 5)   | CC-Link connection                                                |                       | Same with the precautions for CC-Link connection of (1) to (3). $*^2$                                                                                                    |

\*1: This happens as the monitor tool cannot receive event notification. For the system configuration that can receive event notification, refer to Appendix 1.2.

\*2: If accessing other station via MELSECNET/H module and CC-Link module, the PC CPU must be set to control the network modules.

#### 2.1.3 Serial/USB connection

(1) Connection cable for serial/USB connection

The connection method of serial/USB connection cable is the same when they are connected to GX Developer. For the applicable cables, refer to the GX Developer Operating Manual.

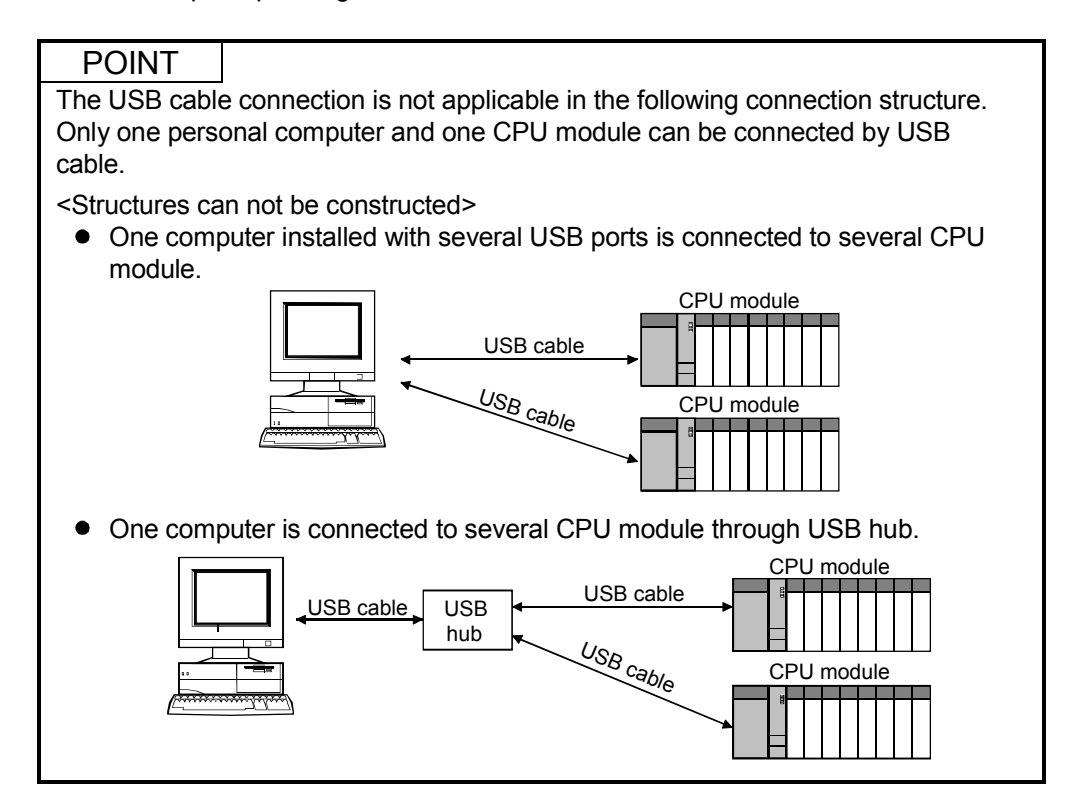

## REMARK

By connecting a tracking cable to the Redundant CPU in either of system A or system B,

QnPRHCPU in both systems can be monitored (The communication is performed with the CPU module of another system via tracking cable.)

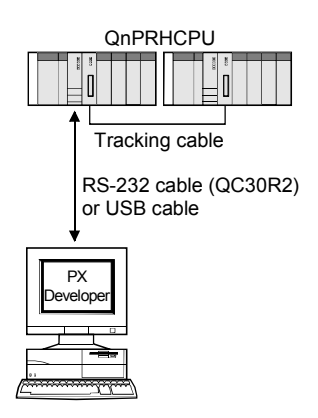
## (2) Precautions on USB connection

- A communication error may occur when the personal computer communicates with the CPU module after setting the resume function, suspend setting, power-saving function or standby mode.
   Do not set any of the above functions for communication with the CPU module.
- A communication error may occur and normal operation may not be recovered if connecting and disconnecting a USB cable, resetting the CPU module or turning the power ON/OFF is performed frequently during communication with the CPU module.

When a communication error occurs and normal operation is not recovered, remove a USB cable from the CPU module, and then reconnect it after more than five seconds.

(Even after this operation, an error may occur at the initial communication. Communication, however, will be performed normally at the second time and later.)

## 2.1.4 Network board

## (1) MELSECNET/10,MELSECNET/H, CC-Link IE controller network board

| Network                                    | Board                                                                                                    | Driver                                         |
|--------------------------------------------|----------------------------------------------------------------------------------------------------|------------------------------------------------|
| MELSECNET/10                               | A70BD-J71QLP23 (For PC/AT, optical)<br>A70BD-J71QBR13 (For PC/AT, coaxial)                                 | SW3DNF-MNET10 (For PC/AT) * <sup>1, *2</sup>   |
| MELSECNET/10 * <sup>4</sup><br>MELSECNET/H | Q80BD-J71LP21-25 (For PC/AT, optical) * <sup>5</sup><br>Q80BD-J71BR11 (For PC/AT, coaxial) * <sup>5</sup>  | SW0DNC-MNETH(-B)(For PC/AT) * <sup>3, *6</sup> |
| CC-Link IE controller<br>network           | Q80BD-J71GP21-SX * <sup>7, *8</sup><br>Q80BD-J71GP21S-SX(With external power<br>supply) * <sup>7, *8</sup> | SW1DNC-MNETG-B* <sup>9</sup>                   |

\*1: The MELSECNET/10 board is inapplicable to the Redundant CPU .

- \*2: The SW3DF-MNET10 is inapplicable to the following operation systems: Microsoft<sup>®</sup> Windows<sup>®</sup> Millennium Edition Operating System, Microsoft<sup>®</sup> Windows<sup>®</sup> 2000 Professional Operating System, Windows<sup>®</sup> XP and Windows Vista<sup>®</sup>.
- \*3: The SW0DNC-MNETH(-B) is inapplicable to the Microsoft<sup>®</sup> Windows<sup>®</sup> Millennium Edition Operating System.
- \*4: Should be used in the MELSECNET/10 compatible mode.
- \*5: The product whose first five digits of serial number is "06032" or later is required to connect to the Redundant CPU .
- \*6: The SW0DNC-MNETH(-B) of Ver.90K or later is required to connect to the Redundant CPU .
- \*7: When connecting with the following CPUs, the CPU module whose first five digits is 10042 or later is required.

Q12PHCPU, Q25PHCPU, Q12PRHCPU, Q25PRHCPU

- \*8: When connecting with Redundant CPU, the CC-Link IE controller network module whose first five digits is 10041 or later is required.
- \*9: To connect to the Q02PHCPU or Q06PHCPU, the SW1DNC-MNET-B Ver.1.03D or later is required. (When connecting to other CPUs, the driver for QnHCPU can be used.)

### (2) Ethernet Board

The following table shows the Ethernet board/card whose operations are guaranteed by us.

| Maker          | Model                                         |
|----------------|-----------------------------------------------|
| 3COM           | EthernetLinkIII LAN PC Card                   |
| Allied Telesis | CentreCOM LA-PCM Ethernet PC Card LAN Adapter |
| Alleu Telesis  | RE2000 (ISA)                                  |
| ТДК            | 10BASE-T LAN card (Model: LAN-CD021BX)        |

If there are restrictions on Ethernet module to Ethernet board, follow the restrictions.

| (3) | CC-Link board |  |
|-----|---------------|--|
|-----|---------------|--|

| Network                        | Board                                                                                      | Driver                                         |
|--------------------------------|--------------------------------------------------------------------------------------------|------------------------------------------------|
| CC-Link Ver.1                  | A80BDE-J61BT11 (Ver.1 board) * <sup>2</sup><br>A80BDE-J61BT13 (Ver.1 board) * <sup>2</sup> | SW4DNF-CCLINK-B (For PC/AT) * <sup>1, *3</sup> |
| CC-Link Ver.1<br>CC-Link Ver.2 | Q80BD-J61BT11N (Ver.2 board) *2                                                            | SW1DNC-CCBD2-B (For PC/AT)                     |

\*1: When connecting to a Redundant CPU , the SW4DNF-CCLINK-B of version G or later is required.

\*2: CC-Link Ver.1 and Ver.2 boards cannot be used together.

\*3: The SW4DNF-CCLINK-B is not compatible with Microsoft<sup>®</sup> Windows<sup>®</sup> Millennium Edition Operating System, Microsoft<sup>®</sup> Windows<sup>®</sup> XP Home Edition and Windows Vista<sup>®</sup> .

### 2.1.5 Printer

No limitation in this application.

Printer on personal computer can be used.

## 2.1.6 Maximum monitor system configuration limitation with Monitor Tool

A single monitor tool is connectable with eight PLC systems at maximum. For the system configuration in normal operation, refer to Appendix 1.2.

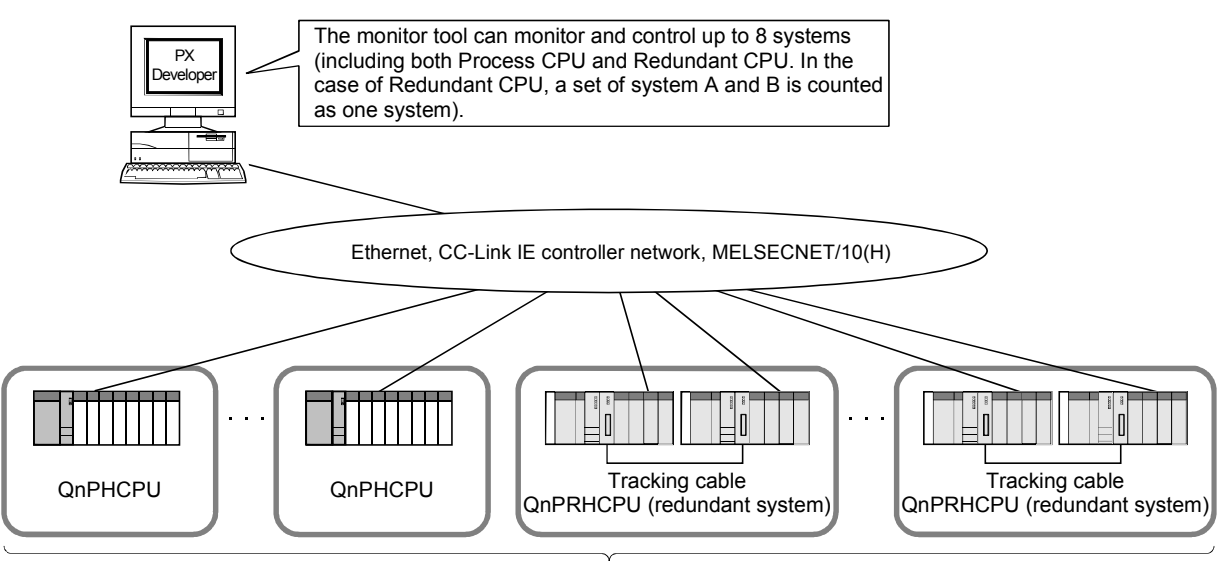

Up to 8 CPUs

The multiple CPU system including Process CPU can be monitored when the following conditions are satisfied.

- A network module is controlled by each Process CPU.
- The whole network includes up to 8 CPUs, including Process CPU of multiple CPU system and CPU module of single CPU system. (In the following diagram, 3 QnPHCPUs are counted.)

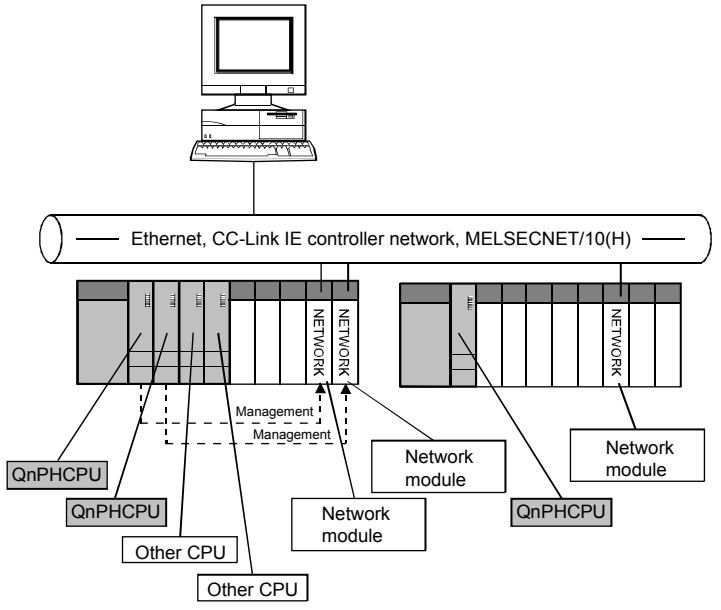

<System configuration with multiple CPU system>

\* The redundant system does not support the multiple CPU system.

## 2.2 Operating Environment

| ITEM                 |                                                                                                    | CONTENT                                          |                                   |  |
|----------------------|----------------------------------------------------------------------------------------------------|--------------------------------------------------|-----------------------------------|--|
| Computer             | PC/AT compatible where Microsoft® V                                                                                 | Windows <sup>®</sup> Operating Syste             | m runs                            |  |
| CPU                  | Refer to the table in next page, "Appli-                                                                            | cable operating system and                       | I the corresponding required      |  |
| Required memory      | personal computer performance".                                                                                     |                                                  |                                   |  |
| Hard dick free apoee | When installing : Hard disk 200MB or                                                                                | more                                             |                                   |  |
| Hard disk free space | When operating: Free space of virtual                                                                               | I memory 100MB or more                           |                                   |  |
| Disk drive           | CD-ROM disk drive                                                                                                   |                                                  |                                   |  |
| Display              | Resolution: 800 $	imes$ 600 pixels (256 co                                                                          | lors) or more                                    |                                   |  |
|                      | One of the following is required                                                                                    |                                                  |                                   |  |
|                      | <ul> <li>Ethernet board</li> </ul>                                                                                  |                                                  |                                   |  |
| Network interface    | <ul> <li>MELSECNET/10 interface board</li> </ul>                                                                    |                                                  |                                   |  |
| Network interface    | <ul> <li>MELSECNET/H interface board</li> </ul>                                                                     |                                                  |                                   |  |
|                      | <ul> <li>CC-Link IE controller network board</li> </ul>                                                             | d                                                |                                   |  |
|                      | Serial, USB and CC-Link board can o                                                                                 | nly be used for adjustment.                      |                                   |  |
| Pointing devices     | 2-button mode mouse or the compatit                                                                                 | ble pointing device                              |                                   |  |
|                      | <ul> <li>Microsoft<sup>®</sup> Windows NT<sup>®</sup> Worksta</li> </ul>                                            | tion Operating System Vers                       | sion 4.0 (English Version)        |  |
|                      | Service Pack 3 or later <sup>2</sup>                                                                                |                                                  |                                   |  |
|                      | <ul> <li>Microsoft<sup>®</sup> Windows<sup>®</sup> 2000 Profe</li> </ul>                                            | ssional Operating System                         | (English Version)                 |  |
|                      | • Microsoft <sup>®</sup> Windows <sup>®</sup> XP Professional Operating System (English Version) Service Pack 1     |                                                  |                                   |  |
|                      | or later                                                                                                    |                                                  |                                   |  |
| Operating system *1  | • Microsoft <sup>®</sup> Windows <sup>®</sup> XP Home Edition Operating System (English Version) Service Pack       |                                                  |                                   |  |
| oporating ofotom     | 1 or later                                                                                                    |                                                  |                                   |  |
|                      | <ul> <li>Microsoft<sup>®</sup> Windows Vista<sup>®</sup> Home Basic Operating System (English Version)</li> </ul>   |                                                  |                                   |  |
|                      | <ul> <li>Microsoft<sup>®</sup> Windows Vista<sup>®</sup> Home Premium Operating System (English Version)</li> </ul> |                                                  |                                   |  |
|                      | <ul> <li>Microsoft<sup>®</sup> Windows Vista<sup>®</sup> Business Operating System (English Version)</li> </ul>     |                                                  |                                   |  |
|                      | <ul> <li>Microsoft<sup>®</sup> Windows Vista<sup>®</sup> Ultimate Operating System (English Version)</li> </ul>     |                                                  |                                   |  |
|                      | Microsoft® Windows Vista® Enterp                                                                                    | orise Operating System (Er                       | nglish Version)                   |  |
|                      | When PX Developer Version 1.04E                                                                                     | GX Developer Version 7                           | <b>=</b> 00044 + 4 + 5 + 5 + 5 *3 |  |
| Required software    | or earlier is used                                                                                                  | (SW/D5C-GPPW Version                             | n 7.2000 or later is required)    |  |
| раскаде              | When PX Developer Version 1.06G                                                                                     | G None                                           |                                   |  |
|                      | or later is used                                                                                                    |                                                  |                                   |  |
|                      | Software package version required                                                                                   | 1                                                | 1                                 |  |
| Polated coffware     | Related software                                                                                                    | Model name                                       | Version                           |  |
| Related Software     | PX Developer Version 1                                                                                              | SW1D5C-FBDQ-E                                    | 1.14Q or later                    |  |
| раскауе              | GT SoftGOT1000 Version 2                                                                                            | SW2D5C-GTD2-E                                    | 2 477 or later                    |  |
|                      | GT Designer2 Version 2                                                                                              | SW2D5C-GTWK2-E                                   |                                   |  |
|                      |                                                                                                    |                                                  |                                   |  |
|                      | Programming language                                                                                                | Developme                                        | ent software                      |  |
| Programming          |                                                                                                    | Microsoft <sup>®</sup> Visual Basic <sup>®</sup> | <sup>9</sup> 6.0                  |  |
| language             | Visual Basic                                                                                                    | Microsoft <sup>®</sup> Visual Basic <sup>®</sup> | .NET 2002                         |  |
|                      |                                                                                                    | Microsoft <sup>®</sup> Visual Basic <sup>®</sup> | .NET 2003                         |  |
|                      |                                                                                                    | •                                                |                                   |  |

- \*1: Monitor tool cannot be installed on Microsoft<sup>®</sup> Windows<sup>®</sup> 98 Operating System and Microsoft<sup>®</sup> Windows<sup>®</sup> Millennium Edition Operating System. Big fonts (Details setting of Screen properties) are not supported.
- \*2: USB is inapplicable for Microsoft<sup>®</sup> Windows NT<sup>®</sup> Workstation 4.0 Operating System, as it will cause a communication error.
- \*3: GX Developer must be installed because the communication library in GX Developer is used for communication between monitor tool and Process CPU.

## Applicable operating system and the corresponding required personal computer performance

| Operating System                                                     | Required Personal Computer Performance                                                   |                 |  |
|----------------------------------------------------------------------|------------------------------------------------------------------------------------------|-----------------|--|
| Operating System                                                     | CPU * <sup>4</sup>                                                                       | Required memory |  |
| Windows NT <sup>®</sup> Workstation 4.0<br>(Service Pack 3 or later) | Pentium <sup>®</sup> 133MHz or more<br>(Pentium <sup>®</sup> 300MHz or more recommended) | 64MB or more    |  |
| Windows <sup>®</sup> 2000 Professional                               | Pentium <sup>®</sup> 133MHz or more<br>(Pentium <sup>®</sup> 300MHz or more recommended) | 64MB or more    |  |
| Windows <sup>®</sup> XP<br>(Service Pack 1 or later)                 | Pentium <sup>®</sup> 300MHz or more                                                      | 128MB or more   |  |
| Windows Vista <sup>®</sup>                                           | Pentium 1GHz or more                                                                     | 1GB or more     |  |

\*4: Cannot be used in the multi processor environment.

| POINT                                                                                 |                                                                                                    |
|---------------------------------------------------------------------------------------|----------------------------------------------------------------------------------------------------|
| • Folder and fi                                                                       | le access enable                                                                                                    |
| This product                                                                          | may make change access to the files of the installation destination                                                                                                    |
| folder and su                                                                         | ub-folder.                                                                                                    |
| Hence, wher<br>enable must<br>product.                                                | n any of the following operating systems is used, file change access<br>have been set for these folders and files by the user who uses this                                                    |
| If file change<br>normally.                                                           | e access enable has not been set, this product may not operate                                                                                                    |
| Microsoft <sup>®</sup><br>Microsoft <sup>®</sup><br>Windows <sup>®</sup><br>Windows \ | <sup>9</sup> Windows NT <sup>®</sup> Workstation Operating System Version 4.0<br><sup>9</sup> Windows <sup>®</sup> 2000 Professional Operating System<br><sup>9</sup> XP<br>Vista <sup>®</sup> |
| When this pr<br>administrator                                                         | roduct is used, it is recommended to log on as the user of the rs group who has the authority to control all of the computer.                                                                  |
| • When Windo cannot be us                                                             | $ws^{\circledast}$ XP or Window Vista $^{\circledast}$ is used, the following new functions sed.                                                                                               |
| If any of the normally.                                                               | following new functions is used, this product may not operate                                                                                                    |
| Start of ap                                                                           | plication in Windows <sup>®</sup> compatible mode                                                                                                    |
| Past User s                                                                           | Switching                                                                                                    |
| 64-bit OS                                                                             | contop                                                                                                    |

•

| POINT                                                                                                    |                                                                                                    |     |
|----------------------------------------------------------------------------------------------------|----------------------------------------------------------------------------------------------------|-----|
| Windows                                                                                                    | s Vista <sup>®</sup> user account control (UAC)                                                                                                    |     |
| <ul> <li>(1) Wher scree "Privi progr<br/>Wher as an need</li> <li>(2) Wher monit Deve folder There To sa destir "Run For th Vista"</li> </ul> | n "Privilege Level" of the application <sup>*1</sup> that is set in the user-created<br>en setting is specified to "Run this program as an administrator",<br>ilege Level" of the monitor tool also needs to be specified to "Run this<br>ram as an administrator."<br>n "Privilege Level" of the monitor tool is specified to "Run this program<br>n administrator", other applications set in the user-created setting also<br>to be specified to "Run this program as an administrator."<br>n PX Developer is installed in the system area <sup>*2</sup> of Windows, the<br>itor data file <sup>*3</sup> of the monitor tool is not saved in the folder of PX<br>eloper installation destination. The data file is saved in the virtualized<br>er <sup>*4</sup> for each user by the virtualization function of Windows Vista <sup>®</sup> .<br>efore, the monitor data file cannot be shared between users.<br>ave the monitor data in the folder of PX Developer installation<br>nation, "Privilege Level" of the monitor tool needs to be specified to<br>this program as an administrator." |     |
| *1: Applic                                                                                                    | cations such as GT SoftGOT1000 and Visual Basic                                                                                                    |     |
| *2: Folde                                                                                                    | ers such as "Program Files" and "Windows"                                                                                                    |     |
| *3: Monito                                                                                                    | coring data file includes the followings:                                                                                                    |     |
| • Tren                                                                                                    | nd binary data file (when the storage folder is not specified or in the system are                                                                                                    | -a' |
| • Alari                                                                                                    | rm list/Event list data file                                                                                                    | Ju, |
| • Tren                                                                                                    | nd/Alarm/Event automatic CSV file (when the output folder is not specified or ir                                                                                                    | n   |
| the                                                                                                    | system are)                                                                                                    |     |
| *4: For ex                                                                                                    | xample, when PX Developer is installed in the "Program Files", the file is store                                                                                                    | d   |
| in the<br>defaul                                                                                                    | "C:\Users\User_name\AppData\Local\VirtualStore\ProgramFiles\FBDQ" as<br>lt.                                                                                                    |     |

# 2.3 Folder Configuration of Monitor Tool

Following will explain the folder configuration and file when the monitor tool is stated up correctly and project made by programming tool is monitored. The default folder structure of monitor tool is as follows.

| = C:\                                                                                        |                                                                                                    |
|----------------------------------------------------------------------------------------------|----------------------------------------------------------------------------------------------------|
| — <sup>_</sup> <sup>_</sup> <sup>_</sup> <sup>−</sup> <sup>−</sup> <sup>−</sup> <sup>−</sup> |                                                                                                    |
| └ 🗁 Fbdq Store application p                                                                 | program files.                                                                                                    |
| — 🗁 Prjdata St                                                                               | ore assignment information database files of monitor objects.<br>(Read files under file package when the monitor tool is started)                                                                                                    |
| • 0000 .mdb                                                                                  | Copies of the assignment information database files configured by results compiled through programming tool.                                                                                                    |
| <sup>—</sup> <sup>[</sup> ⊂] Setdata S                                                       | tore setting data files.                                                                                                    |
| <ul><li>M_SET.MDB</li><li>M_USER.MDB</li></ul>                                               | Monitor tool configures data files.<br>Monitor tool user configures information files.                                                                                                    |
| —  Sysdata                                                                                   | Store system data files.                                                                                                    |
| • M_SET.mdb<br>• M_USER.mdb<br>• M_MASTER.mdl                                                | Monitor tool configures data files, and stores initial setting.<br>Monitor tool user configures information files, and store initial setting.<br>Master data files of monitor tool, and store master tag data.                                                                                                    |
| — 🗁 Tmpprjdata                                                                               | Store assignment information database files of monitor objects.                                                                                                    |
|                                                                                              | Used as temporary folder when modifying registration on project registration screen.<br>The folder is renamed as Prjdata when monitor tool is ended.                                                                                                    |
| • 0000.mdb                                                                                   | Copies of assignment information database files configured by results compiled through programming tool.                                                                                                    |
| —  Workdata                                                                                  | Store wording files.                                                                                                    |
| • ALARM. DAT                                                                                 | Alarm list data files, written when monitor tool is                                                                                                    |
| EVENT.DAT                                                                                    | Event list data files, written when monitor tool is ended, read<br>when it is started.                                                                                                    |
| — 🗁 Trenddata                                                                                | Store trend binary data files.                                                                                                    |
| •0000.DAT                                                                                    | This folder package can change the save detination by option setting.<br>Trend binary data files.<br>File name: Project name_Tag name_Item name_sampling period.DAT                                                                                                    |
| — 🗁 Userdata                                                                                 | Store CSV files provided by automatic CSV file export.                                                                                                    |
| TrendCSV                                                                                     | Store CSV files provided by automatic trend CSV file export.<br>The position of storing this folder can be changed by option setting.                                                                                                    |
| •0000 _csv                                                                                   | Automatic trend CSV files. One file is created for one group.                                                                                                    |
|                                                                                              | <when (one="" 10s="" 1s="" an="" created="" file="" hour)="" in="" is="" or="" period="" sampling="" the=""><br/>File name: TrendGroup(trend group No.)_(storage date)_(time).csv<br/><when (one="" 1="" 10="" 5="" a="" created="" day)="" file="" in="" is="" min="" min,="" or="" period="" sampling="" the=""><br/>File name: TrendGroup(trend group No.)_(storage date)csv</when></when> |
| — 🗁 AlarmCSV                                                                                 | Store CSV files provided by automatic alarm CSV file export.<br>The position of storing this folder can be changed by option setting.                                                                                                    |
| •0000.csv                                                                                    | Automatic alarm CSV files. One file is created in a day.<br>File name: Alarm_(storage date).csv                                                                                                    |
| —  EventCSV                                                                                  | Store CSV files provided by automatic event CSV file export.<br>The position of storing this folder can be changed by option setting.                                                                                                    |
| •0000.csv                                                                                    | Automatic event CSV files. One file is created in a day.                                                                                                    |

### POINT

- Each file is used for storing internal data needed when monitor tool is working. (Basically, user does not need to pay attention to this file.)
- Installation directory can be changed when installing.
- The positions of the "Trenddata", "TrendCSV", "AlarmCSV" and "EventCSV" folders, which store trend binary data files and the files output by automatic CSV file export, can be changed by option setting.

### 3.1 Function Overview

The functions of PX Developer monitor tool are as follows

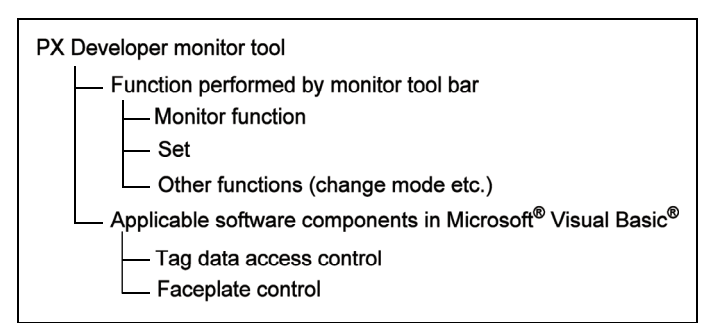

The primary functions performed by tool bar and their corresponding set function screens are introduced here.

As for the detailed introduction of the necessary set for each function, please refer to "Setting under This Condition" in Section 9.15.

| Function                        |                     | Contents                                                                                                    | Setting Window                        |  |
|---------------------------------|---------------------|----------------------------------------------------------------------------------------------------|---------------------------------------|--|
|                                 | Control panel       | A faceplate that can maximum parallel display 8 simulating process control                                                    | Control panel setting                 |  |
|                                 | Trend graph         | A time sequence change chart that displays tag data item value.                                                               | Trend setting                         |  |
|                                 | Alarm list          | A list that maximum displays 2000 alarm records                                                                               | Alarm setting                         |  |
| Monitor                         | Event list          | A list that maximum displays 2000 event records                                                                               | Event setting                         |  |
| function                        | User-created screen | Applied program pointed by start which can display the user-<br>created screen by user.                                       | User-created screen setting           |  |
|                                 | Pop-up faceplate    | A faceplate that can display simulating process control by using pop-up window.                                               |                                       |  |
|                                 | Pop-up tuning       | A faceplate that can display a tuning pop-up window (faceplate + tuning trend graph + tag monitor).                           |                                       |  |
| Buzzer stop                     |                     | Stop alarm buzzer.                                                                                                    | Option setting                        |  |
| Print screen                    |                     | Hardcopy of whole screen in the print display.                                                                                | Option setting                        |  |
| Screen Align                    |                     | Overlap the diagrams in display or redisplay after vertical arrangement.                                                      |                                       |  |
| Find                            |                     | Find tag, Control panel, and Trend graph. Display pop-up faceplate after finding it.                                          | Control panel setting, trend setting. |  |
| Change Mode                     |                     | Determining function limit according to the authority of user.<br>(Mode divided into: lock mode, operator mode engineer mode) | User setting                          |  |
| Setting                         |                     | Set up work conditions of each function.                                                                                      |                                       |  |
| Display communication condition |                     | Confirm the collection period for each type of communication between monitor tool and CPU module.                             | Monitor target project setting        |  |
| Automatic CSV file export       |                     | Save trend, alarm and event data in CSV files automatically as histories.                                                     | Trend setting<br>Option setting       |  |
| Exit                            |                     | Stop monitor, exit monitor tool.                                                                                              |                                       |  |

## 3.2 Function List

The functions of monitor tool are shown here. "Authority" in the table shows the mode in which this function can be used. A certain function cannot be selected and used in other modes.

As for the illustration about mode, please refer to "4 Mode Administration".

| Monitor fu | nction (Ge | eneral op | peration) | list |
|------------|------------|-----------|-----------|------|
|            | <b>`</b>   |           |           |      |

|                                | Function                     | Authority | Reference          |
|--------------------------------|------------------------------|-----------|--------------------|
| General operation of monitor   | window                       |           | Section 6.2        |
|                                | Close window                 | E/O/L     | Section 6.2.1      |
|                                | Maximize/Minimize Window     | E/O/L     | Section 6.2.2 to 4 |
|                                | Change window size           | E/O/L     | Section 6.2.5      |
| General operation of faceplate |                              |           | Section 10.1       |
|                                | SPA (stop alarm) reset       | E/O       | Section 10.1       |
|                                | Setting/Removing Lockout Tag | E/(O)     | Section 10.2       |
|                                | Change I/O mode              | E/O       | Section 10.3.2     |
|                                | Change control mode          | E/O       | Section 10.3.3     |
|                                | Change motion type           | E/O       | Section 10.3.4     |
|                                | PV value setting             | E/O       | Section 10.3.7     |
|                                | SV value setting             | E/O       | Section 10.3.8     |
|                                | MV value setting             | E/O       | Section 10.3.9     |
|                                | Count value setting          | E/O       | Section 10.3.10    |
|                                | Batch count operation        | E/O       | Section 10.3.11    |
|                                | Counter/timer operation      | E/O       | Section 10.3.12    |
|                                | Status operation             | E/O       | Section 10.3.13    |

(Authority...E: Engineer mode/O: Operator mode/L: Valid for lock mode)

# REMARK

Under the condition of operator mode, the setting/removing lockout tag function using faceplate general operation can only operate the tag, which is defined in the scope of operator.

# Monitor function (Monitor window) list

|    |                    | Function                                   | Authority | Reference     |
|----|--------------------|--------------------------------------------|-----------|---------------|
| С  | ontrol panel       |                                            |           | Section 7.1   |
|    | Display            | Group tab display (Maximum 500 group)      |           | Soction 7.1.1 |
|    | Display            | Faceplate display (Maximum 8 per screen)   | E/O/L     | Section 7.1.1 |
|    |                    | Display group switch                       | E/O/L     | Section 7.1.2 |
|    | Operation          | Faceplate operation                        | E/O       | Chapter 10    |
|    |                    | Display pop-up tuning screen               | E/O/L     | Section 7.1.3 |
| Tr | end graph          |                                            |           | Section 7.2   |
|    | Dieplay            | Group tab display (Maximum 125 group)      |           | Section 7.2.1 |
|    | Display            | Trend graph display (maximum 8 per screen) | E/O/L     | Section 7.2.1 |
|    |                    | Display group switch                       | E/O/L     | Section 7.2.3 |
|    |                    | Latest value display                       | E/O/L     | Section 7.2.4 |
|    | Operation          | Gridline Interval setting                  |           | Section 7.2.5 |
|    |                    | Y-axis scale setting                       | E/O/L     | Section 7.2.5 |
|    |                    | Export to CSV file                         | E/O       | Section 7.2.6 |
| Al | arm list           |                                            |           | Section 7.3   |
|    |                    | Display system alarm detail screen         | E/O/L     | Section 7.3   |
|    | Display            | Display pop-up faceplate screen            | E/O/L     | Section 7.6   |
|    |                    | Alarm display                              | E/O/L     | Section 7.3.1 |
|    |                    | Confirm check                              | E/O       | Section 7.3.2 |
|    |                    | Selected display of alarm                  | E/O/L     | Section 7.3.3 |
|    | Operation          | Delete Recovered Alarms                    | E/O       | Section 7.3.4 |
|    | Operation          | Confirm all                                | E/O       | Section 7.3.5 |
|    |                    | Print                                      | E/O       | Section 7.3.6 |
|    |                    | Export to CSV file                         | E/O       | Section 7.3.7 |
| E١ | vent list          |                                            |           | Section 7.4   |
|    |                    | Operation record                           |           |               |
|    |                    | State change record                        |           |               |
|    | Display            | Information record                         | E/O/L     | Section 7.4.1 |
|    |                    | Monitor target project load history        |           |               |
|    |                    | Monitor tool start/stop history            |           |               |
|    |                    | Confirm check                              | E/O       | Section 7.4.2 |
|    |                    | Delete all                                 | E/O       | Section 7.4.3 |
|    | Operation          | Confirm all                                | E/O       | Section 7.4.4 |
|    |                    | Print                                      | E/O       | Section 7.4.5 |
|    |                    | Export to CSV file                         | E/O       | Section 7.4.6 |
| Us | ser-created screen |                                            | E/O/L     | Section 7.5   |

## Monitor function (Pop-up window) list

|    | Function          |            |                                                       | Authority   | Reference     |
|----|-------------------|------------|-------------------------------------------------------|-------------|---------------|
| Pc | Pop-up faceplate  |            |                                                       | Section 7.6 |               |
|    | Display           | Faceplate  | display                                               | E/O/L       | Section 7.6.1 |
|    | Operation         | Faceplate  | operation                                             | E/O         | Chapter 10    |
|    | Operation         | Display po | p-up tuning screen                                    | E/O/L       | Section 7.6.2 |
| Pc | p-up tuning       |            |                                                       |             | Section 7.7   |
|    |                   | Faceplate  | display                                               |             |               |
|    | Display Tag monit |            | or display                                            | E/O/L       | Section 7.7.1 |
|    |                   | Tuning tre | nd display                                            |             |               |
|    |                   | Faceplate  | operation                                             | E/O         | Chapter 10    |
|    | Tuning tre        |            | nd collecting instruction                             | E/O         | Section 7.7.3 |
|    | Change c          |            | urrent value                                          | E/O         | Section 7.7.4 |
|    |                   |            | Auto tuning (Step Response method/Limit Cycle method) | E/O         | Section 7.7.5 |
|    | Tuning            | Tuning     | Gridline interval setting                             | E/O/L       | Section 776   |
|    |                   | function   | Y-axis scale setting                                  |             | Section 1.1.6 |
|    |                   |            | Collected tag list                                    | E/O/L       | Section 7.7.7 |
|    |                   |            | Export to CSV file                                    | E/O         | Section 7.7.8 |

(Authority...E: Engineer mode/O: Operator mode/L: Valid for lock mode)

## Other functions (Monitor toolbar)

|                                  | Function                                |                      | Authority   | Reference     |
|----------------------------------|-----------------------------------------|----------------------|-------------|---------------|
| Stop Buzzer                      |                                         |                      | E/O         | Section 8.1   |
| Print screen                     |                                         |                      | E/O         | Section 8.2   |
| Coroon Alignment                 | Cascade display                         |                      |             | Contine 0.2   |
| Screen Alignment                 | Tile display                            |                      | E/O/L       | Section 8.3   |
|                                  | Search by tag name                      |                      |             |               |
| Find                             | Find Search by control panel group name |                      | E/O/L       | Section 8.4   |
| Search by trend graph group name |                                         |                      |             |               |
| Change Mode                      |                                         | E/O/L                | Section 4.5 |               |
| Exit                             |                                         |                      | E           | Section 5.2   |
|                                  |                                         | Display              | E/O/L       | Section 9 E   |
|                                  | Display communication condition         | Reset                | E/O         | Section 6.5   |
| Holp Monu                        | PLC error display                       |                      |             |               |
|                                  | Display energing manual                 | Monitor Tool         | E/O/L       | Section 6.3.1 |
|                                  | Display operating manual                | GOT Screen Generator |             |               |
|                                  | About PX Developer                      |                      | 1           |               |

# Other functions (Automatic functions)

|                           | Function                        | Authority | Reference     |
|---------------------------|---------------------------------|-----------|---------------|
| Automatic CSV file export |                                 |           | Section 8.6   |
|                           | Automatic trend CSV file export | E/O/L     | Section 8.6.1 |
|                           | Automatic alarm CSV file export | E/O/L     | Section 8.6.2 |
|                           | Automatic event CSV file export | E/O/L     | Section 8.6.3 |
|                           | Automatic CSV file deletion     | E/O/L     | Section 8.6.4 |
|                           | Disk free space check           | E/O/L     | Section 8.6.5 |

(Authority ... Valid in E: Engineer mode/O: Operator mode/L: Lock mode)

## List of usable software component in Microsoft® Visual Basic®

| Function                | Authority | Reference    |
|-------------------------|-----------|--------------|
| Tag data access control |           | Section 11.2 |
| Faceplate control       |           | Section 11.2 |

## Setting (General operation) list

|   | Function                   |                |                                 | Authority | Reference     |
|---|----------------------------|----------------|---------------------------------|-----------|---------------|
| С | ommon item of setting wind | OW             |                                 |           | Section 9.1   |
|   | Setting item selection     |                |                                 | E         | Section 9.1.1 |
|   | Putton operation           | Apply setting  |                                 | E         | Section 0.1.2 |
|   | Bullon operation           | Setting cancel |                                 | E         | Section 9.1.3 |
|   |                            |                | Save the setting data           |           |               |
|   |                            | File           | Export Setting Data to CSV File | E         | Section 9.1.1 |
|   |                            | File           | Generate GOT Screen             |           |               |
|   |                            |                | Close                           |           |               |
|   | Menu                       |                | Cut                             |           |               |
|   |                            |                | Сору                            |           |               |
|   | Edit                       | Edit           | Paste                           |           |               |
|   |                            |                | Delete                          |           |               |
|   |                            |                | Delete row                      |           |               |

# Setting (Item) list

| Function                       | Setting item                         | Authority | Reference   |
|--------------------------------|--------------------------------------|-----------|-------------|
| User setting                   |                                      |           |             |
|                                | User name                            |           | Section 9.2 |
|                                | Password                             | E         |             |
|                                | Authority                            |           |             |
| Monitor target project setting |                                      |           |             |
|                                | Project name                         |           | Section 0.3 |
|                                | Assignment information database file | E         | Section 9.5 |
|                                | Transfer setup                       |           |             |
| Control panel setting          |                                      |           |             |
|                                | Group name                           |           | Section 9.4 |
|                                | Tag name                             |           |             |
| Trend setting                  |                                      |           |             |
|                                | Group name                           |           |             |
|                                | Sampling period                      |           | Section 0.5 |
|                                | Automatic CSV file export            | E         | Section 9.5 |
|                                | Tag data item                        |           |             |
|                                | Y-axis scale top limit, bottom limit |           |             |
| Alarm setting                  |                                      |           | Section 0.6 |
|                                | Alarm contents                       | E         | 3601011 9.0 |
| Event setting                  |                                      |           | Section 0.7 |
|                                | Message contents                     | E         |             |

| Fun            | ction              | Setting item                                                | Authority | Reference    |
|----------------|--------------------|-------------------------------------------------------------|-----------|--------------|
| User-created s | creen setting      |                                                             |           |              |
|                |                    | Application                                                 | -         | Section 9.8  |
|                |                    | Argument                                                    | E         |              |
|                |                    |                                                             |           | Contine 0.0  |
| Unit setting   |                    | Unit                                                        | E         | Section 9.9  |
| Faceplate disp | lay pattern settin | g                                                           |           |              |
|                |                    | Tag type selection                                          |           | Section 0.10 |
|                |                    | String of display and operation button                      | E         | Section 9.10 |
|                |                    | Background color of string of display and operation button  |           |              |
| Faceplate disp | lay scale setting  |                                                             |           |              |
|                |                    | Tag name                                                    |           |              |
|                |                    | PV graph display scale bottom limit                         |           |              |
|                |                    | PV graph display scale top limit                            |           | Section 9.11 |
|                |                    | PV graph display division number                            |           |              |
|                |                    | PV graph display direction                                  |           |              |
|                |                    | PV graph base point when both direction is set              |           |              |
| Faceplate MV   | characters settin  | g                                                           |           |              |
|                |                    | Tag name                                                    |           | Section 0.12 |
|                |                    | MV graph display character (0%)                             | Е         | Section 9.12 |
|                |                    | MV graph display character (100%)                           |           |              |
| Lockout tag se | tting              |                                                             |           |              |
|                |                    | Lockout tag name                                            |           | Section 0.13 |
|                |                    | Text color, background color                                | E         | Section 9.15 |
|                |                    | Authority level                                             |           |              |
| Option setting |                    |                                                             |           |              |
|                |                    | Setting window font                                         |           |              |
|                |                    | Monitor window font                                         |           |              |
|                |                    | Printer                                                     |           |              |
|                |                    | Window mode                                                 |           |              |
|                |                    | Minor alarm color                                           |           |              |
|                |                    | Major alarm color                                           |           | Section 9 14 |
|                | General            | Return check interval (s)                                   | E         | Section 9.14 |
|                |                    | Return check timeout (s)                                    |           |              |
|                |                    | PLC status check interval(s)                                |           |              |
|                |                    | Write tag data (even if the PC's and PLC's project ID codes |           |              |
|                |                    | are different)                                              | -         |              |
|                |                    | Automatic CSV file deletion time (0 to 23)                  |           |              |
|                |                    | Disk free space check size (MB)                             |           |              |

| Function    |        |                                               | Setting item                                        | Authority | Reference    |
|-------------|--------|-----------------------------------------------|-----------------------------------------------------|-----------|--------------|
|             |        |                                               | Alarm/Event display on 2nd Line of monitor tool bar |           |              |
|             |        |                                               | Highlighted display while alarms occur              |           |              |
|             |        |                                               | Event notification UDP port No.                     |           |              |
|             |        |                                               | Automatic alarm CSV file export                     |           |              |
|             |        |                                               | Automatic alarm CSV file deletion                   |           |              |
|             |        | General                                       | Alarm CSV file storage period (days)                |           |              |
|             |        |                                               | Automatic alarm CSV file export target folder       |           |              |
|             |        |                                               | Automatic event CSV file export                     |           |              |
|             |        |                                               | Automatic event CSV file deletion                   |           |              |
|             | Alarm/ |                                               | Event CSV file storage period (days)                |           |              |
| Option      |        | Automatic event CSV file export target folder | l                                                   |           |              |
| setting     |        |                                               | Buzzer type                                         | E         | Section 9.14 |
| (continued) | event  | Minor alarm                                   | Beep sound time interval                            |           |              |
|             |        |                                               | Beep sound frequency                                |           |              |
|             |        |                                               | Sound file                                          |           |              |
|             |        |                                               | Buzzer type                                         |           |              |
|             |        | Major alarm                                   | Beep sound time interval                            |           |              |
|             |        |                                               | Beep sound frequency                                |           |              |
|             |        |                                               | Sound file                                          |           |              |
|             |        |                                               | Buzzer type                                         |           |              |
|             |        | Event                                         | Beep sound time interval                            |           |              |
|             |        |                                               | Buzz sound frequency                                |           |              |
|             |        |                                               | Sound file                                          |           |              |

| Fun            | ction       | Setting item                                   | Authority | Reference    |
|----------------|-------------|------------------------------------------------|-----------|--------------|
|                |             | SV Limit Excess Setting                        |           |              |
|                |             | Background color                               |           |              |
|                |             | Text color                                     |           |              |
|                |             | Alarm area color (no alarm)                    |           |              |
|                |             | Button text color                              |           |              |
|                |             | Button background color                        |           |              |
|                |             | PV bar positive direction color                |           |              |
|                |             | PV bar negative direction color                |           |              |
|                | Faceplate   | PV bar both direction color (Positive)         |           |              |
|                |             | PV bar both direction color (Negative)         |           |              |
|                |             | PV high/low limit Value bar color              |           |              |
|                |             | PV high high/low low Limit value bar color     |           |              |
| Option setting |             | SV/MV limit value bar color                    |           | Section 0.14 |
| (continued)    |             | SV/MV pointer color                            |           | Section 9.14 |
|                |             | SV(Target) Pointer Color for 2PIDH             |           |              |
|                |             | MV Status Color                                |           |              |
|                |             | Frame color (No lockout tag)                   |           |              |
|                |             | Gridline                                       |           |              |
|                |             | Gridline color                                 |           |              |
|                |             | Background color                               |           |              |
|                |             | Graph 1 to 8 color                             |           |              |
|                | Trend graph | Trend binary data storage folder               |           |              |
|                |             | Automatic trend CSV file export target folder  |           |              |
|                |             | Automatic trend CSV file export time (0 to 23) |           |              |
|                |             | Automatic trend CSV file deletion              |           |              |
|                |             | Trend CSV file storage period (days)           |           |              |

# **4 MODE ADMINISTRATION**

### 4.1 Mode Overview

When using the monitor tools, the users need to be pre-registered, and their password and authority should be defined. (Engineer or Operator) When the monitor tool starts, it is in the lock mode and all the operation of configuration and change value are restricted. When operating, the user designates user name and password, as well as changing the mode. After the change, the mode can be operated within the authority (engineer or operator) corresponding to the pre-registered user names. Before the operator leaves, if the lock mode is set, the mis-operation by irrelevant persons can be avoided.

### 4.2 Mode Types

| Mode name     | Illustration                                     | Corresponding user's authority |
|---------------|--------------------------------------------------|--------------------------------|
| Engineer Mode | For all functions                                | Engineer                       |
| Operator Mode | For mode with general monitor function           | Operator                       |
| Lock Mode     | The setting and tag data mode can not be changed | (No designated user)           |

Among the monitoring tools 3 kinds of modes can be set for every user

### 4.3 User Authorities

### Some available functions will be limited according to the modes

| Function         | Comment                                       | Lock | Operator                  | Engineer             |
|------------------|-----------------------------------------------|------|---------------------------|----------------------|
| Setting          | Set the operation conditions of all functions | No   | No                        | Ok                   |
| Exit             | Exit monitor tools to stop monitoring         | No   | No                        | Ok                   |
| Lockout tog/     | Forbid the operation on the facentate/        |      | Partly ok                 | Ok                   |
| setting/removing | cancel the forbiddance                        | No   | Only the operators' grade | All the lockout tags |
| setting/removing |                                               |      | tag can be changed        | can be changed       |

(As for the detailed application limits in every function mode, please refer to the functions list in Section 3.2)

### 4.4 Mode Transition

At the starting time, the lock mode is used. The closing monitor tool can be realized only in the engineer mode.

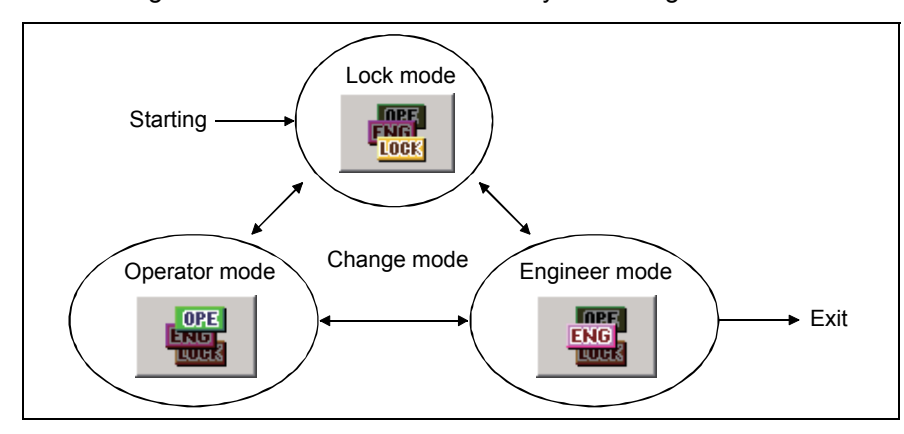

### 4.5 Mode Change

By designating pre-reregistered user name and password, change mode function can be employed to change the mode according to the user authority. User name, its corresponding authority and password are registered by user settings. (refer to Section 4.6, Section 9.2)

|                                                | FNG<br>LOCK                                                                |
|------------------------------------------------|----------------------------------------------------------------------------|
|                                                | $\downarrow$                                                               |
| hange Mod                                      | e X                                                                        |
| Please enter<br>of the user w<br>that you wisł | username and password<br>who has authority in the mode<br>in to switch to. |
| <u>U</u> ser Name:                             | User001                                                                    |
| Password:                                      | *****                                                                      |
| Lock                                           | OK Cancel                                                                  |

- 1. Click the "Change Mode" button on the monitor tool bar.
- 2. One of the following two operations can be executed in the "Change Mode" dialog box.

(In the setting operator/engineer mode)

- Input character string to user name and password item. Click the "OK" button.
- (Return to lock mode)
- Click the "Lock" button.

### 4.6 User Setting

To register the individual user name and password of each operator for operation, the mode must be changed to the engineer mode after a start of the monitor tool. In the following procedure, display the user setting window and make necessary user setting.

Only in the engineer mode, can the user setting be executed. For details about the setting window, please refer to Section 9.2.

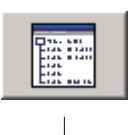

| 🔠 Monitor Tool Setting [User Settin           | g]  |           |          |           |   |
|-----------------------------------------------|-----|-----------|----------|-----------|---|
| <u>File Edit</u>                              |     |           |          |           |   |
| User Setting<br>Menter Forget Project Setting | Aµ  | ply Car   | icel     |           |   |
| Control Panel Setting                         | No. | User Name | Password | Authority |   |
| Trend Setting                                 | 1   | admin     | *****    | Engineer  | • |
| Alarm Setting                                 | 2   |           |          |           |   |
| Event Setting                                 | 3   |           |          |           |   |
| User-created Screen Setting                   | 4   |           |          |           |   |
| Unit Sotting                                  | 5   |           |          |           |   |
| Faceplate Display Pattern Setting             | 6   |           |          |           |   |
| Faceplate Display Scale Setting               | 7   |           |          |           |   |
| Faceplate MV Characters Setting               | 8   |           |          |           |   |
| Lockout Tag Setting                           |     |           |          |           |   |
| Option Setting                                | 9   |           |          |           | ▼ |
| Ready                                         |     |           |          |           |   |

| 🎬 Monitor Tool Setting [User Settir | ng]  |            |          |               | _ [ | Л× |
|-------------------------------------|------|------------|----------|---------------|-----|----|
| <u>File E</u> dit                   |      |            |          |               |     |    |
| User Setting                        | AL   | uly Ca     | ncel     |               |     |    |
| Monitor Target Project Setting      | No   | Licar Nama | Bacoword | <br>Authority |     |    |
| Control Panel Setting               | 140. | OSerivanie | Fassword | Additional    | _   |    |
| Trend Setting                       | 1    | admin      | ****     | <br>Engineer  | •   |    |
| Alarm Setting                       | 2    | User001    | *****    | <br>Engineer  | -   |    |
| Event Setting                       | 3    | User002    | *****    | <br>Engineer  | -   |    |
| User-created Screen Setting         | 4    |            |          |               |     |    |
| Unit Setting                        | 5    |            |          |               |     |    |
| Faceplate Display Pattern Setting   | 6    |            |          |               | _   |    |
| Faceplate Display Scale Setting     | 7    |            |          |               | _   |    |
| Faceplate MV Characters Setting     | /    |            |          |               | _   |    |
| Lockout Tag Setting                 | 8    |            |          |               |     |    |
| Ontion Setting                      | 9    |            |          |               |     |    |

- 1. Click the "Setting window" button on the monitor tool bar.
- 2. The Monitor tool setting window is displayed.
- Choose "User setting" in the setting item on the left side of the screen, then set freely on the user setting graph displayed on the right side.
- 4. Click the "Apply" button after finishing inputting all the user name, password and authority.
- Execute the instruction in the menu: [File] → [Save the setting data] (even without this operation, the setting result will be automatically saved into the setting data file when the monitor tool finishes its task).
- 6. Close the setting window.

### 4.7 Changing Mode after Installation

In order to execute change mode, the user name and password should be registered through the user setting beforehand. (refer to Section 4.6, Section 9.2) But when the monitor tool starts, the setting window can't be displayed, and the

mode is the lock mode. After the installation, the user setting has not yet been executed. In order to display the user setting window and use it as the initial screen, the following user name and

password have been registered in advance. If the mode is changed with designated user name and password, all function of the monitor tool can be operated when the mode changes into the engineer mode.

| User Name | Password | Authority |
|-----------|----------|-----------|
| admin     | admin    | Engineer  |

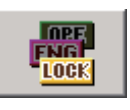

T

|                                                 | ¥                                                                      |   |
|-------------------------------------------------|------------------------------------------------------------------------|---|
| Change Mode                                     |                                                                        | × |
| Please enter<br>of the user wi<br>that you wish | username and password<br>ho has authority in the mode<br>to switch to. |   |
| User Name:                                      | admin                                                                  |   |
| Password:                                       | *****                                                                  |   |
| Lock                                            | OK Cancel                                                              |   |

- 1. Click the "Change Mode" button in the monitor tool bar.
- Input user name (admin) and password (admin), and then click the "OK" button. (The mode will be changed into engineer mode.)

### POINT

If the registered user name and password of engineer authority is forgotten, the operation cannot be executed, at that time, please set the user name and password at [Product ID]. The mode is changed by the user with the first engineer authority though there are other users registered in user setting. (Product is in [Software registration confirmation] of product package. The partition No. of product ID is "-")

# **5 START AND EXIT**

5.1 Starting Monitor Tool

PURPOSE

Start the monitor tool

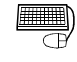

## BASIC OPERATION

The following illustration is about the starting method from the start menu of Microsoft<sup>®</sup> Windows<sup>®</sup> Operating System.

| र ह        | Programs    | , [ | 👼 MELSOFT Application | <b>ו</b> ו | Ē            | PX Developer           | Þ | 🛄 Monitor Tool                         |
|------------|-------------|-----|-----------------------|------------|--------------|------------------------|---|----------------------------------------|
| 5          |             | [   | 👼 Startup             | •          | ¢            | GX Developer           |   | 躍 Programming Tool                     |
| 19 C       | Documents   | -1  |                       |            | ۲            | To MELFANSweb Homepage |   |                                        |
| je 🖡       | Settings    | •   |                       |            |              |                        |   |                                        |
| <b>P</b>   | 🐧 Search    | •   |                       |            |              |                        |   |                                        |
| S S        | Help        |     |                       |            |              |                        |   |                                        |
| - <u>-</u> | Run         | _   |                       |            |              |                        |   |                                        |
|            | 🕕 Shut Down |     |                       |            |              |                        |   |                                        |
| <b>Sta</b> | rt 🗍        |     |                       |            |              |                        |   |                                        |
|            |             |     |                       |            |              |                        |   |                                        |
|            |             |     |                       |            | $\downarrow$ |                        |   |                                        |
|            |             |     |                       |            |              |                        |   | Monday, October 28, 2002<br>1:34:20 PM |
|            |             |     |                       |            | j            | š 🗳 🖬 📰                | 9 |                                        |
|            |             |     |                       |            |              |                        |   |                                        |

REMARK

- The cursor moves this way: [Start] → [Program] → [MELSOFT Application] → [PX Developer].
- 2. Click [Monitor Tool].
- Start monitor tool of PX Developer. The starting screen appears.
- 4. The monitor toolbar appears on the top of the screen.

# Use of PX Developer Version 1.04E or earlier

To use monitor tool, GX Developer Version 7(SW7D5C-GPPW-E Version 7.20W) or later is necessary. Without the above-mentioned software, the corresponding information will be shown at beginning, and the monitor tool cannot be started.

<Method to execute programs as an administrator in Windows Vista® >

- When user account control (UAC) is enabled
   All users including administrator are fixed at and operate as "standard user".
   To execute programs in administrator authority, specify "Run as administrator".
- When user account control (UAC) is disabled Programs can be executed by logon user. (Specifying "Run as administrator" is not necessary.)

(3) Procedure to execute programs as an administrator The following shows a procedure to execute the monitor tool as an administrator when UAC is enabled.

| <ul> <li>Windows Calendar</li> <li>Windows Contacts</li> <li>Windows Defender</li> <li>Windows Live Messenger D</li> <li>Windows Mail</li> <li>Windows Media Player</li> <li>Windows Meeting Space</li> <li>Windows Movie Maker</li> <li>Windows Photo Gallery</li> <li>Windows Update</li> <li>Accessories</li> <li>Extras and Upgrades</li> <li>Games</li> <li>Maintenance</li> <li>MELSOFT Application</li> <li>To MELFANSweb Home</li> <li>PX Developer</li> <li>Monitor Tool(H01)</li> <li>Startup</li> <li>Back</li> </ul>                                                                                                    | M Internet Explorer                                                                                                    |      |                                                                                     |                                           |
|----------------------------------------------------------------------------------------------------|----------------------------------------------------------------------------------------------------|------|-------------------------------------------------------------------------------------|-------------------------------------------|
| <ul> <li>Windows Contacts</li> <li>Windows Defender</li> <li>Windows Live Messenger D</li> <li>Windows Mail</li> <li>Windows Media Player</li> <li>Windows Media Player</li> <li>Windows Meeting Space</li> <li>Windows Movie Maker</li> <li>Windows Photo Gallery</li> <li>Windows Update</li> <li>Accessories</li> <li>Extras and Upgrades</li> <li>Games</li> <li>Maintenance</li> <li>MELSOFT Application</li> <li>To MELFANSweb Home</li> <li>PX Developer</li> <li>Monitor Tool(H01)</li> <li>Startup</li> <li>Back</li> </ul>                                                                                                   | Windows Calendar                                                                                                    |      | Open                                                                                |                                           |
| Windows Defender         Windows Live Messenger D         Windows Mail         Windows Media Player         Windows Media Player         Windows Media Player         Windows Media Player         Windows Media Player         Windows Media Player         Windows Media Player         Windows Media Player         Windows Meting Space         Windows Movie Maker         Windows Update         Accessories         Extras and Upgrades         Games         Maintenance         MELSOFT Application         To MELFANSweb Home         PX Developer         Properties         Monitor Tool(H01)         Startup         Back | Windows Contacts                                                                                                    |      | Run as admir                                                                        | nistrator                                 |
| Accessiones       Copy         Extras and Upgrades       Copy         Games       Paste         Maintenance       Delete         MELSOFT Application       Rename         PX Developer       Properties         Monitor Tool(H01)       Default Programs         Startup       Default Programs         Help and Support                                                                                                    | <ul> <li>Windows Defender</li> <li>Windows Live Messenger De</li> <li>Windows Mail</li> <li>Windows Media Player</li> <li>Windows Meeting Space</li> <li>Windows Movie Maker</li> <li>Windows Photo Gallery</li> <li>Windows Update</li> </ul> |      | Open file loc.<br>Pin to Start M<br>Add to Quick<br>Restore previ<br>Send To<br>Cut | ation<br>Ienu<br>: Launch<br>ous versions |
| Games       Paste         Maintenance       Delete         MELSOFT Application       Properties         Y       Px Developer         Monitor Tool(H01)       Properties         Y       Programming Tool(H01)         Startup       Default Programs         Help and Support                                                                                                    | Estrac and Ungrades                                                                                                    |      | Copy                                                                                |                                           |
| Maintenance<br>MeLSOFT Application<br>To MELFANSweb Home<br>PX Developer<br>Monitor Tool(H01)<br>Properties<br>Properties<br>Delete<br>Rename<br>Properties<br>Delete<br>Rename<br>Properties<br>Default Programs<br>Help and Support                                                                                                    | Extras and Opgrades                                                                                                    |      | Dente                                                                               |                                           |
| Maintenance MELSOFT Application To MELFANSweb Home Properties Monitor Tool(H01) Programming Tool(H01) Startup Back Help and Support                                                                                                    | Games                                                                                                    |      | Paste                                                                               |                                           |
| MELSOFT Application To MELFANSweb Home Properties Properties Properties Default Programs Help and Support                                                                                                    | Maintenance                                                                                                    |      | Delete                                                                              |                                           |
| To MELFANSweb Home     Properties       PX Developer     Properties       Programming Tool(H01)     Default Programs       Startup     Help and Support                                                                                                    | MELSOFT Application                                                                                                    |      | Rename                                                                              |                                           |
| PX Developer     Properties     Monitor Tool(H01)     Back     Programming Tool(H01)     Default Programs     Help and Support                                                                                                    | To MELFANSweb Home                                                                                                    |      | Neliditie                                                                           |                                           |
| Monitor Tool(H01)     Back     Gontron runct     Default Programs     Help and Support                                                                                                    | PX Developer                                                                                                    |      | Properties                                                                          |                                           |
| 題 Programming Tool(H01)     Default Programs       Startup     Help and Support                                                                                                    | Monitor Tool(H01)                                                                                                    | _    |                                                                                     | ontrorranci                               |
| Startup Default Programs Help and Support                                                                                                    | - Programming Tool(H                                                                                                    | H01) |                                                                                     |                                           |
| Back Help and Support                                                                                                    | 📗 Startup                                                                                                    |      | D                                                                                   | efault Programs                           |
| Back Help and Support                                                                                                    |                                                                                                    |      |                                                                                     |                                           |
|                                                                                                    | 1 Back                                                                                                    |      | н                                                                                   | elp and Support                           |
| Start Search                                                                                                    | Start Search                                                                                                    |      | ٩                                                                                   | <b>Ů</b>                                  |

Select "Monitor Tool", right-click, and select "Run as administrator" for execution.

 \* When the user account that is logging on to Windows is an administrator, the following message will be displayed. \*<sup>1</sup>
 Selecting "Allow" enables to execute as an administrator.

| Jser Account Control                                                            | x    |
|---------------------------------------------------------------------------------|------|
| An unidentified program wants access to your compu                              | iter |
| Don't run the program unless you know where it's from or you've used it before. |      |
| FBDQMon.exe<br>Unidentified Publisher                                           |      |
| Cancel<br>I don't know where this program is from or what it's for.             |      |
| ◆ Allow                                                                         |      |
| I trust this program. I know where it's from or I've used it before.            |      |
| ☑ <u>D</u> etails                                                               |      |
| User Account Control helps stop unauthorized changes to your computer.          |      |

\*1: For the method to prevent this screen from appearing, refer to Appendix 4.

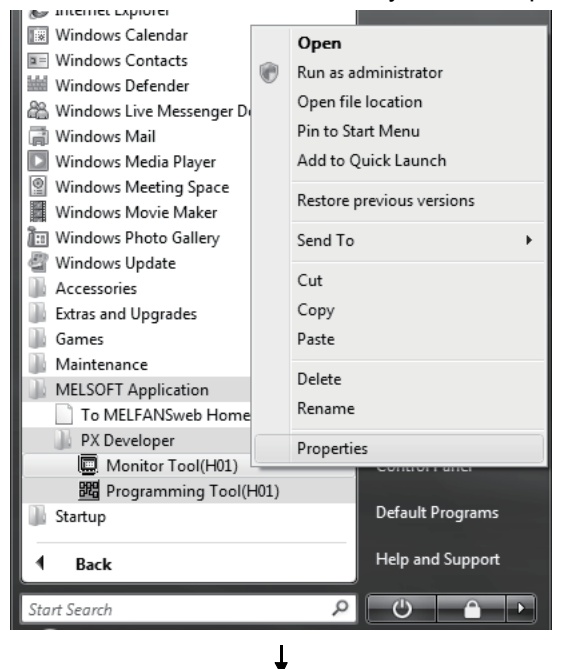

- (4) Setting to always execute programs as an administrator To always "execute programs as an administrator", set as follows.
  - 1) Select "Monitor Tool", right-click, and select "Properties".

 Select the <<Compatibility>> tab and check "Run this program as an administrator".

| <u> </u>                                                            | D. I                                                             | <b>D</b> : 1/ :                                     |  |  |  |  |
|---------------------------------------------------------------------|------------------------------------------------------------------|-----------------------------------------------------|--|--|--|--|
| Security                                                            | Details                                                          | Previous Versions                                   |  |  |  |  |
| General                                                             | Shortcut                                                         | Compatibility                                       |  |  |  |  |
| If you have problem<br>an earlier version of<br>matches that earlie | ms with this program an<br>of Windows, select the<br>er version. | d it worked correctly on<br>compatibility mode that |  |  |  |  |
| - Compatibility mod                                                 | de                                                               |                                                     |  |  |  |  |
| 🔲 Run this pro                                                      | ogram in compatibility m                                         | ode for:                                            |  |  |  |  |
| Windows XP (                                                        | (Service Pack 2)                                                 | -                                                   |  |  |  |  |
|                                                                     | · · · · · ·                                                      |                                                     |  |  |  |  |
| Settings                                                            |                                                                  |                                                     |  |  |  |  |
| 🔲 Run in 256                                                        | colors                                                           |                                                     |  |  |  |  |
| 🔲 Run in 640                                                        | x 480 screen resolution                                          |                                                     |  |  |  |  |
| Disable visu                                                        | ual themes                                                       |                                                     |  |  |  |  |
| 🔲 Disable des                                                       | ktop composition                                                 |                                                     |  |  |  |  |
| 🔲 Disable disp                                                      | olay scaling on high DP                                          | l settings                                          |  |  |  |  |
| Privilege Level -                                                   |                                                                  |                                                     |  |  |  |  |
| -<br>Run this pro                                                   | oram as an administrat                                           | ar                                                  |  |  |  |  |
| a di fuis program as an administrator                               |                                                                  |                                                     |  |  |  |  |
|                                                                     |                                                                  |                                                     |  |  |  |  |
| Show settings for all users                                         |                                                                  |                                                     |  |  |  |  |
|                                                                     |                                                                  |                                                     |  |  |  |  |

# 5.2 Exiting Monitor Tool

| DURPOSE<br>Exit monitor tool.            |                                                                                              |
|------------------------------------------|----------------------------------------------------------------------------------------------|
| BASIC OPERATION                          |                                                                                              |
|                                          | <ol> <li>Click the "Exit" button in the monitor toolbar.</li> </ol>                          |
| $\downarrow$ — 1                         |                                                                                              |
| MELSOFT Series PX Developer Monitor Tool | <ol> <li>Click the "Yes" button in the dialog box.</li> <li>Exit the monitor tool</li> </ol> |
| Do you want to quit this application?    |                                                                                              |
| Yes No                                   |                                                                                              |
|                                          |                                                                                              |
| POINT                                    |                                                                                              |

- Only in engineer mode, can it be exited. After installation, "admin" may be used as user name and password when it is necessary to immediately change the mode into engineer mode. (refer to Section 4.7)
- "Exit the monitor tool" will stop all the data collecting process.
- When the monitor tool is closed, the user-created screen started with it (refer to Section 7.5) will also be entirely shut off.

# **6 SCREEN CONFIGURATION AND BASIC OPERATION**

## 6.1 Overview of Screen Configuration

### The screens displayed by monitor tools can be approximately classified as follows:

| Screen              |                    | Feature                                                                                                    | Maximum number |
|---------------------|--------------------|----------------------------------------------------------------------------------------------------|----------------|
| Monitor toolbar     |                    | Menus to select primary functions. They are always on the top of the screen and will not be cascaded by other windows. | 1              |
| Monitor             | Multi-window mode  | Normal windows with variable sizes, possible to be maximized and minimized.                                            | 4              |
| Window              | Single window mode | Windows displayed in maximum size, unable to be displayed simultaneously within a plurality of windows.                | 1              |
| Pop-up wi           | ndow               | Usually displayed in front of other windows, with variable sizes, maximization and minimization unallowable.           | 2              |
| Message, dialog box |                    | Used for display of user's confirmations and settings, fixed window-size.                                              |                |

The number of screens that can be displayed is subject to the type of the screen. Besides monitor toolbars, 4 monitor windows and 2 pop-up windows can be displayed simultaneously under the multi-window mode.

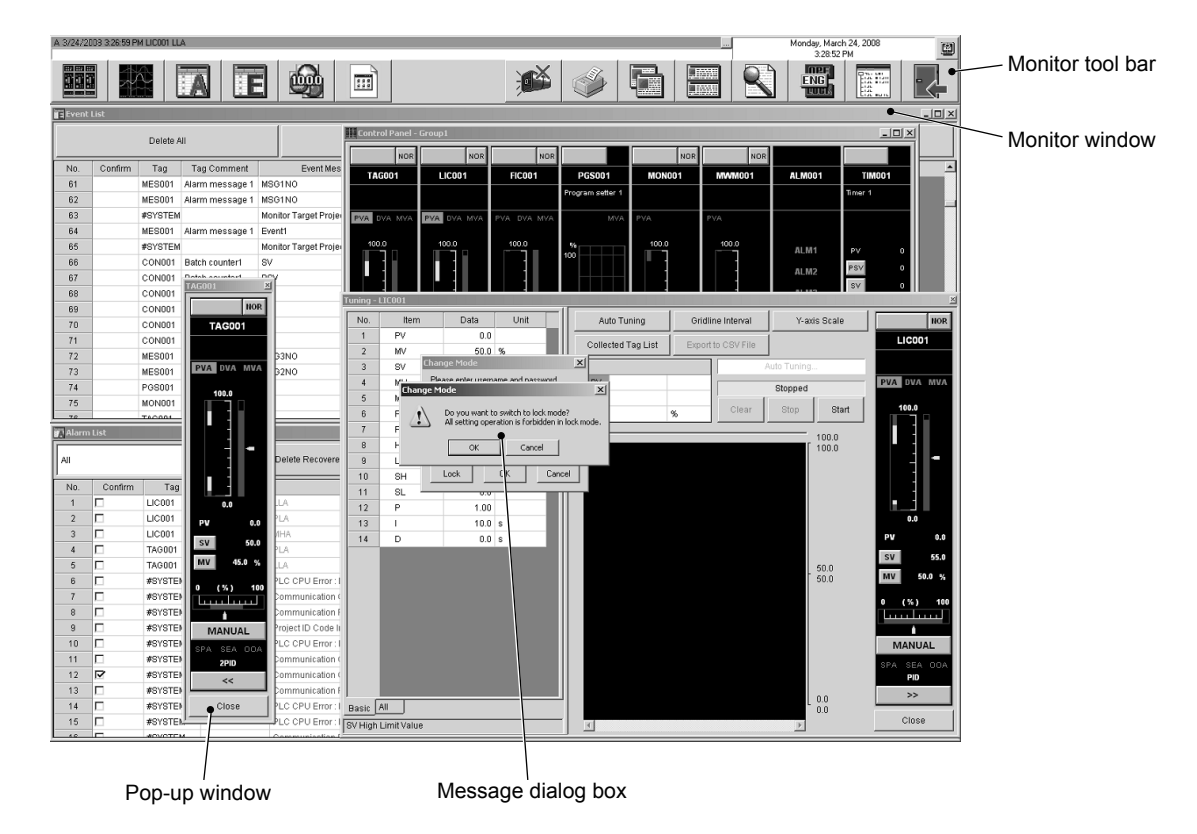

### 6.2 General Operation of Screen

A title bar indicating the name of each screen will be available on the upper part of each window.

|           | Title |           | -UX | Close button                       |
|-----------|-------|-----------|-----|------------------------------------|
| Title bar | ⚠     |           |     | Maximize button<br>Minimize button |
|           |       | OK Cancel |     |                                    |

The title bar can be used to display the system menu for primary operations of the window. And the system menu can be displayed via two ways.

- Right click the title bar on the upper part of the window.
- Press Alt + Space

### 6.2.1 Closing a window

PURPOSE

Close a displayed window

### BASIC OPERATION

Use any one of the methods shown below to close a window except a toolbar.

- Click the close button at the upper right corner of the window.
- Select the [Close] option from the system menu.
- Press Alt + F4.
- Click the "Close" button on the faceplate. (Except the control panel)

### 6.2.2 Maximizing a window

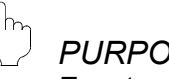

### PURPOSE

To extend a displayed window to a window overlapping the whole screen below the toolbar.

### BASIC OPERATION

Use any one of the methods shown below to maximize a window.

- Click the maximize button at the upper right corner of window.
- Select the [Maximize] option from the system menu.
- Press Alt + Space and press x key.
- Double click the title bar at the top of the window.

### 6.2.3 Minimizing a window

# PURPOSE

Temporarily close a displayed window and show buttons of task bars of Microsoft<sup>®</sup> Windows<sup>®</sup> Operating System.

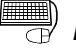

### **BASIC OPERATION**

- Use any one of the methods shown below to minimize a window.
- Click the minimize button at the upper right corner of the window.
- Select the [Minimize] option from the system menu.
- Press Alt + Space and press n key.

### 6.2.4 Restoring a window

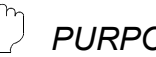

### PURPOSE

To restore the maximized window back to its original state before maximization.

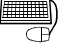

### **BASIC OPERATION**

Use any one of the methods shown below to restore a maximized window to its original size.

- Click the restore button at the upper right corner of the window.
- Select the [Restore] option from the system menu.
- Press Alt + Space and press r key.

### 6.2.5 Changing the window size

| ſh. | PURF   |
|-----|--------|
|     | , 0, 0 |

#### POSE

Change the size of a displayed window.

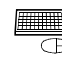

### BASIC OPERATION

- (1) Change the width of a window Scroll the cursor at the right or left of the window until the cursor becomes a right-left directional arrow, and then pull the border of the window rightward or leftward (hold the key of the mouse and move it).
- (2) Change the height of a window Scroll the cursor at the upper or lower of the window until the cursor becomes an upper-lower directional arrow, then pull the border of the window upward or downward.
- (3) Change the width and height simultaneously Move the cursor to one corner of the window till the cursor becomes a slant two-direction arrow, and then pull the border of the window toward any direction.

# REMARK

- The window size is not changeable after maximized (full-screen display).
- The characters size will be automatically adjusted according to the window size.

## 6.3 Monitor Toolbar

The monitor toolbar is displayed on the top of the screen after the monitor tool is started.

The major function menu for users is displayed in button form, on the monitor toolbar.

### 6.3.1 Contents of monitor toolbar

The following is the monitor toolbar in the monitor tool.

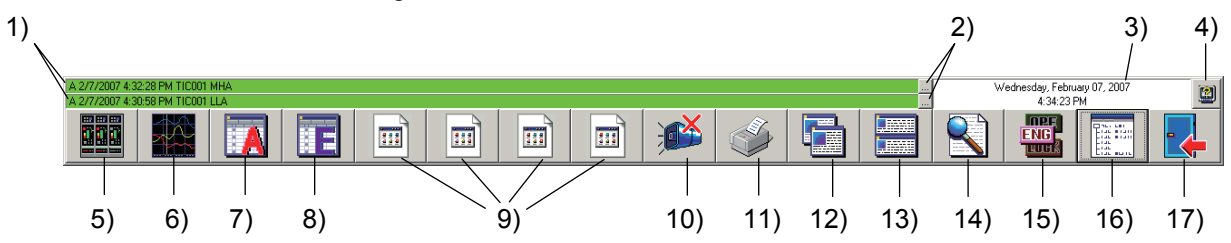

### (1) The list of the displayed components

The components on the monitor toolbar are as follows.

Depending on difference of modes etc, there are also situations in which buttons are not displayed. (The details will be recounted in later part of the passage.)

| No. | Item                                                        | Contents                                                                  | L                        | 0          | Е          | Setting          |  |
|-----|-------------------------------------------------------------|---------------------------------------------------------------------------|--------------------------|------------|------------|------------------|--|
| 1)  | Alarm/event display area                                    | Display alarm/events.                                                     | 0                        | 0          | 0          | 0                |  |
| 2)  | Faceplate screen display button                             | Display pop-up faceplate screens of the tag associated with alarm/events. | 0                        | 0          | 0          | $\bigtriangleup$ |  |
| 3)  | Date/time display area                                      | Display current date/time.                                                | $\bigcirc$               | $\bigcirc$ | $\bigcirc$ | 0                |  |
| 4)  | Help menu display button                                    | Display help menu.                                                        | $\circ$                  | $\circ$    | $\circ$    | 0                |  |
| 5)  | Control panel screen display button                         | Display control panel screen.                                             | 0                        | $\circ$    | $\circ$    | $\bigtriangleup$ |  |
| 6)  | Trend graph screen display button                           | Display trend graph screen.                                               | 0                        | 0          | 0          | $\bigtriangleup$ |  |
| 7)  | Alarm list screen display button                            | Display alarm list screen.                                                | 0                        | 0          | 0          | $\bigtriangleup$ |  |
| 8)  | Event list screen display button Display event list screen. |                                                                           | 0                        | 0          | 0          | $\triangle$      |  |
| 0)  | User created screen button 1 to 4                           | Start up registered application program and                               | 0                        | $\circ$    | $\circ$    | $\bigtriangleup$ |  |
| 9)  | User-created screen button 1 to 4                           | display user-created screen.                                              | No registration: $	imes$ |            |            |                  |  |
| 10) | Stop buzzer button                                          | Stop the buzzer beep.                                                     | $\triangle$              | $\circ$    | $\circ$    | 0                |  |
| 11) | Print screen button                                         | Print the displayed screen.                                               | $\triangle$              | $\bigcirc$ | $\bigcirc$ | 0                |  |
| 12) | Cascade window button                                       | Cascade monitor window.                                                   | Multi : O                |            |            |                  |  |
| 13) | Tile window button                                          | Tile the monitor window.                                                  | Sing                     | le:×       | <          |                  |  |
| 14) | Find button                                                 | Display find dialog box.                                                  |                          | 0          | 0          | $\triangle$      |  |
| 15) | Change mode button                                          | Display change mode dialog box.                                           | 0                        | 0          | 0          | $\bigtriangleup$ |  |
| 16) | Setting window button                                       | Display setting window.                                                   | $\times$                 | $\times$   | $\bigcirc$ | 0                |  |
| 17) | Exit button                                                 | Exit monitor tools.                                                       | $\times$                 | $\times$   | 0          | $\triangle$      |  |

(L: Lock mode, O: Operator mode, E: Engineer mode, Setting: Setting window is displayed  $\bigcirc$ : Valid display,  $\triangle$ : Gray display indicates an invalid click,  $\times$ : Nothing displayed)

### (2) Display/hide buttons

Depending on different modes and settings, unavailable buttons will not be displayed.

- Buttons of 2), 5) to 9), 14), 15), 17) cannot be clicked when the setting window is opened.
- On the user-created screen button 1 to 4 of 9) are the icons of application program registered by users. If the program is unregistered, no button will be displayed. (refer to Section 9.8 for the details about registration.)
- Cascade window button 12)/ Tile window button 13) is only displayed in multiwindow mode, not in single-window mode. Window mode can be switched with option setting (General). (refer to Section 9.14).
- Setting window button 16) and Exit button 17) are only displayed in engineer mode. Switching to the engineer mode can be implemented with change mode button 15).

The following are some display samples of the monitor toolbars.

Lock Mode (No User-created Screen Setting, multi-window mode)

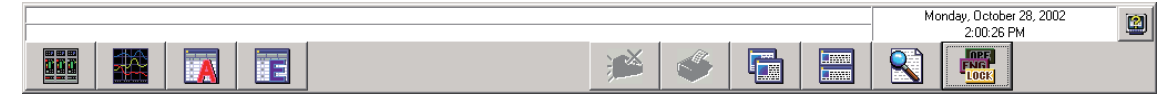

Operator Mode (User-created screen Setting 3 activated, multi-window mode)

|  |          |   | <br> | 2:02:46 PM |  |
|--|----------|---|------|------------|--|
|  | <b>1</b> | ٢ |      |            |  |

Engineer Mode (User-created screen Setting 1 to 4 activated, multi-window mode, 1 row of alarm messages)

| A 10/28/2002 2:04:32 PM TAG001 MHA |           | <br>Monday, Octo<br>2:04:3 | ber 28, 2002<br>5 PM |  |
|------------------------------------|-----------|----------------------------|----------------------|--|
|                                    | <b>**</b> |                            |                      |  |

Setting window in display (No User-created screen Setting, multi-window mode)

|  |  |          |   |  | Mo | nday, Octobe<br>2:06:58 F | r 28, 2002<br>M |  |
|--|--|----------|---|--|----|---------------------------|-----------------|--|
|  |  | <b>1</b> | ٩ |  |    | exc -                     |                 |  |

Setting window in display (User-created screen Setting 3 activated, single-window mode, 2 rows of alarm messages)

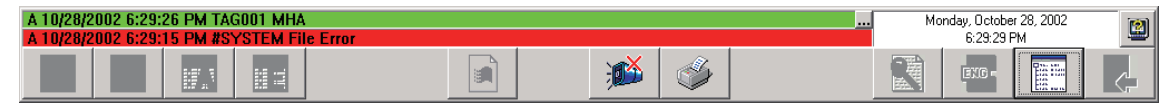

### (3) Alarm and event display area

The upper portion of the monitor toolbar is the area where 2 rows of messages are shown.

A 10/28/2002 6:29:26 PM TAG001 MHA A 10/28/2002 6:29:15 PM #SYSTEM File

### (a) Alarm and event display

The first line of alarm and event display shows the up-to-date alarm. The second line can display alarm and event at user's disposal. The option at the second line can be executed with option setting (Alarm/Event general) of function setting. (refer to Section 9.14)

1) Case1:

selected "alarm" in option setting (Alarm/Event general)

| The first row  | The unconfirmed latest alarm highlighted in alarm list screen                        |
|----------------|--------------------------------------------------------------------------------------|
| The second row | The second alarm after the unconfirmed latest alarm highlighted in alarm list screen |

2) Case2:

selected "event" in option setting (Alarm/Event general)

| The first row  | The unconfirmed latest alarm highlighted in alarm list screen. |
|----------------|----------------------------------------------------------------|
| The second row | The unconfirmed latest event message in event list screen.     |

| <displa< th=""><th>ay fo</th><th>orm of alarm&gt;</th><th>&gt;</th><th></th><th></th><th></th><th></th></displa<> | ay fo      | orm of alarm>                  | >                  |                              |                  |                |                             |
|----------------------------------------------------------------------------------------------------|------------|--------------------------------|--------------------|------------------------------|------------------|----------------|-----------------------------|
|                                                                                                    |            | Occurrence<br>date             | Occurrenec<br>time | Tag<br>name                  | Tag<br>comment   | Alarm          | Faceplate<br>display button |
|                                                                                                    | А          | 01/26/2002                     | 11:13:23AM         | TIC001                       | *****            | ******         |                             |
| <displa< td=""><td>ay fo</td><td>orm of event&gt;</td><td>&gt;</td><td></td><td></td><td></td><td></td></displa<> | ay fo      | orm of event>                  | >                  |                              |                  |                |                             |
|                                                                                                    |            | Occurrence<br>date             | Occurrenec<br>time | Tag<br>name                  | Tag<br>comment   | Event          | Faceplate<br>display button |
|                                                                                                    | А          | 01/26/2002                     | 11:13:23AM         | TIC001                       | *****            | ******         |                             |
| Tag na<br>to the t                                                                                                | me<br>ag i | s are displaye<br>name when it | ed with 12 cha     | aracters fror<br>characters. | n its head. Susp | pension points | () will be attached         |
| Ev                                                                                                    | - mr       |                                | 10015670           | TAC010246                    | 670              |                |                             |

Example) TAG012345678  $\rightarrow$  TAG012345678 TAG012345678...

Tag comments are displayed with 24 characters from its head when "Display Tag Comment" is set for Alarm/event display format of the monitor toolbar in option setting.

Suspension points (...) will be attached to the tag name when it exceeds 24 characters.

Tag comments are not displayed for system alarms because they do not have any tag comments.

### (b) Faceplate display button

The faceplate display button appears at the right end of the alarm/event display area.

A faceplate screen correlative with the displayed alarm will pop up when this button is clicked.

The faceplate display button appears only for able-to-show-faceplate alarms/events.

The so-called able-to-show-faceplate alarm means the alarms other than system alarm.

The so-called able-to-show faceplate event means the event that tag data of message tag has a confirmation check.

Please refer to Section 7.3.1 and 7.4.1 for details of warnings and events.

### (c) Displaying alarm/event list

The Alarm list screen/Event list screen is displayed by double-clicking any space other than the Faceplate screen display button in the alarm/event display area while alarm/event is displayed on the monitor toolbar. \*<sup>1</sup> The Alarm list screen/Event list screen shows relevant alarm/event selected. \*<sup>2</sup>

| 🔚 Event | List         |         |                 |                       |               |                     |               |           | <u> </u> |
|---------|--------------|---------|-----------------|-----------------------|---------------|---------------------|---------------|-----------|----------|
|         | Delete All C |         |                 | Confirm All           |               | Export to CSV File  |               |           |          |
| No.     | Confirm      | Tag     | Tag Comment     | Event Mess            | sage          | Occurrence Date     | Status        | Set Value |          |
| 3       |              | MSG001  | Event message 1 | Lebel addition        |               | 2/13/2007 1:43:19 P | 4             |           |          |
| 4       |              | #SYSTEM |                 | Monitor Target Projec | t was loaded. | 2/13/2007 1:41:40 P | 4             |           |          |
| 5       |              | TAGFB1  |                 |                       |               | 2/13/2007 1:41:35 P | M DIM_COMP    |           |          |
| 6       |              | TAGFB1  |                 |                       |               | 2/13/2007 1:41:35 P | I DIM_PRE_CON | r         |          |
| 7       |              | TAGFB1  |                 |                       |               | 2/13/2007 1:41:35 P | M DIM_STOP    |           |          |
| 8       |              | NREV001 |                 |                       |               | 2/13/2007 1:41:35 P | ∕l Stop       |           |          |
| 9       |              | TIM1001 | Timer 1         |                       |               | 2/13/2007 1:41:35 P | M DIM_COMP    |           |          |
| 10      |              | TIM1001 | Timer 1         |                       |               | 2/13/2007 1:41:35 P | I DIM_PRE_CON | r         |          |
| 11      |              | TIM1001 | Timer 1         |                       |               | 2/13/2007 1:41:35 P | DIM_STOP      |           |          |
| 12      |              | MSG001  | Event message 1 | Temperature setting   | completed     | 2/13/2007 1:41:35 P | 4             |           |          |
| 13      |              | MSG001  | Event message 1 | Refrigerated water pu | ımp           | 2/13/2007 1:41:35 P | A             |           |          |
| 14      |              | MSG001  | Event message 1 | Tank temperture       |               | 2/13/2007 1:41:35 P | 4             |           | -        |
|         |              |         |                 |                       |               |                     |               |           | •        |

Event list example displayed by double-clicking the alarm/event display area

\*1: List screen is not displayed in the following cases:

- when the maximum number of screens to be monitored (refer to Section 6.1) is opened
- · when the setting window is displayed
- · When the change mode screen is displayed
- When the message box, which appears when the "Exit" button or "Print" button is clicked, is displayed

In the Alarm list screen, all alarms are displayed.

\*2: When dialog boxes or message boxes are displayed from the list screen, relevant alarm/event will not be selected.

## (4) Date/Time display area

It is the upper right area of the monitor toolbar displaying the current date and time according to the personal computer's settings.

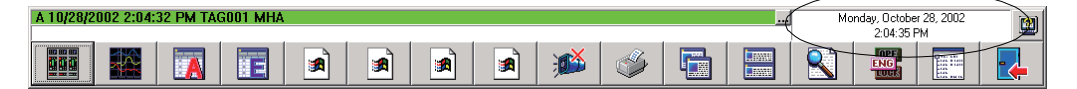

## (5) Display button of help menu

It is the button in the top right corner of monitor toolbar. Click this button to display help menu.

| A 10/28/2002 2:04:32 PM TAG001 | MHA |  |            |   |  | Mo | nday, Octobe<br>2:04:35 F | r 28, 2002<br>M | ( 🛯 |
|--------------------------------|-----|--|------------|---|--|----|---------------------------|-----------------|-----|
|                                |     |  | <b>)))</b> | ٩ |  |    |                           |                 |     |

Display help menu

Click button to display help menu.

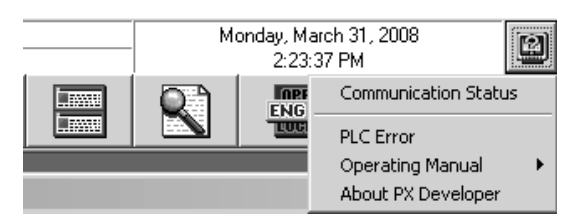

|                    | Item                 | Descriptions                                                                                                    |  |  |  |  |
|--------------------|----------------------|----------------------------------------------------------------------------------------------------|--|--|--|--|
| Communication Cond | ition                | Display communication status screen. (refer to Section 8.5)<br>This menu cannot be selected when the setting window<br>(refer to Section 9.1.1) is in display. |  |  |  |  |
| PLC Error          |                      | Display the help screen related to the PLC CPU error codes of the installed GX Developer. * <sup>1</sup>                                                       |  |  |  |  |
| On antine Manual   | Monitor Tool         | Start Acrobat <sup>®</sup> Reader to display PX Developer Operating Manual (Monitor Tool). * <sup>2</sup>                                                      |  |  |  |  |
| Operating Manual   | GOT Screen Generator | Start Acrobat <sup>®</sup> Reader to display PX Developer Operating Manual (GOT Screen Generator). * <sup>2</sup>                                              |  |  |  |  |
| About PX Developer |                      | Display product information such as version.                                                                                                    |  |  |  |  |

\*1: If GX Developer has not been installed, the PLC error help screen will not appear.

\*2: If Acrobat® Reader has not been installed, the manual will not appear.

### POINT

When Help is run using Windows Vista<sup>®</sup>, the following "Windows Help and Support" screen may appear, and the Help screen is not displayed. Perform the following procedure to install "WinHlp32.exe" which is needed to display the Help screen. (Note: The personal computer needs to be connected to the internet.)

| 🕜 Wi                 | ndows H                            | elp and S                             | upport                           |                      |                    |                  |                      |                | ×     |
|----------------------|------------------------------------|---------------------------------------|----------------------------------|----------------------|--------------------|------------------|----------------------|----------------|-------|
| G                    | $\odot$                            |                                       | 9                                | ð                    |                    |                  |                      | <u>O</u> ptior | ns 🔻  |
| S                    | earch He                           | lp                                    |                                  |                      |                    |                  |                      | Q              |       |
| Wh                   | ny can'                            | t I get                               | Help                             | from                 | this p             | rogr             | am?                  |                | *     |
| The<br>whice<br>supp | Help for<br>th was us<br>ported in | this prog<br>ed in pre<br>Windows     | ram was<br>vious vei<br>s Vista. | created              | in Wind<br>f Windo | dows H<br>ws and | lelp fo<br>I it is r | rmat,<br>iot   |       |
| For r<br>(Win        | more info                          | rmation,                              | see Win                          | dows H               | elp prog           | gram             |                      |                |       |
| Micr                 | rosoft suj                         | e) is no lo<br>port web               | onger in<br>osite.               | cluded v             | vith Win           | idows            | on the               |                | J     |
| Micr                 | rosoft suj                         | e) is no lo<br>port web<br>ne or expa | onger ind<br>osite.<br>and your  | cluded v<br>r search | vith Win           | i 🛄 C            | on the               | Help           | )<br> |
| Micr                 | k someo                            | e) is no la<br>iport web              | and your                         | r search             | vith Win           | idows<br>i 🛄 C   | on the               | Help           | )     |
| Micr                 | k someoi                           | e) is no la<br>port web               | and your                         | r search             | vith Win           | idows            | on the               | Help           |       |
| Micr                 | k someo                            | e) is no lo<br>port web               | and your                         | r search             | vith Win           | j≣ C             | on the               | Help •         |       |
| Micr                 | k someo                            | e) is no k<br>port web                | and your                         | r search             | vith Win           | idows            | on the               | Help           |       |

- (1) Click the Help button.
- (2) The screen shown left opens. Click the link section.
- (3) The Microsoft Support Knowledge Base page opens. (<u>http://support.microsoft.com/kb/9176</u> <u>07/en-us</u>) Follow the instruction and download the Windows Help program for Windows Vista (WinHlp32.exe).
- (4) Install the file that has been downloaded.

### 6.3.2 Screen display buttons

It displays all monitor window buttons of the monitoring function. Please refer to chapter 7 for details about monitor window.

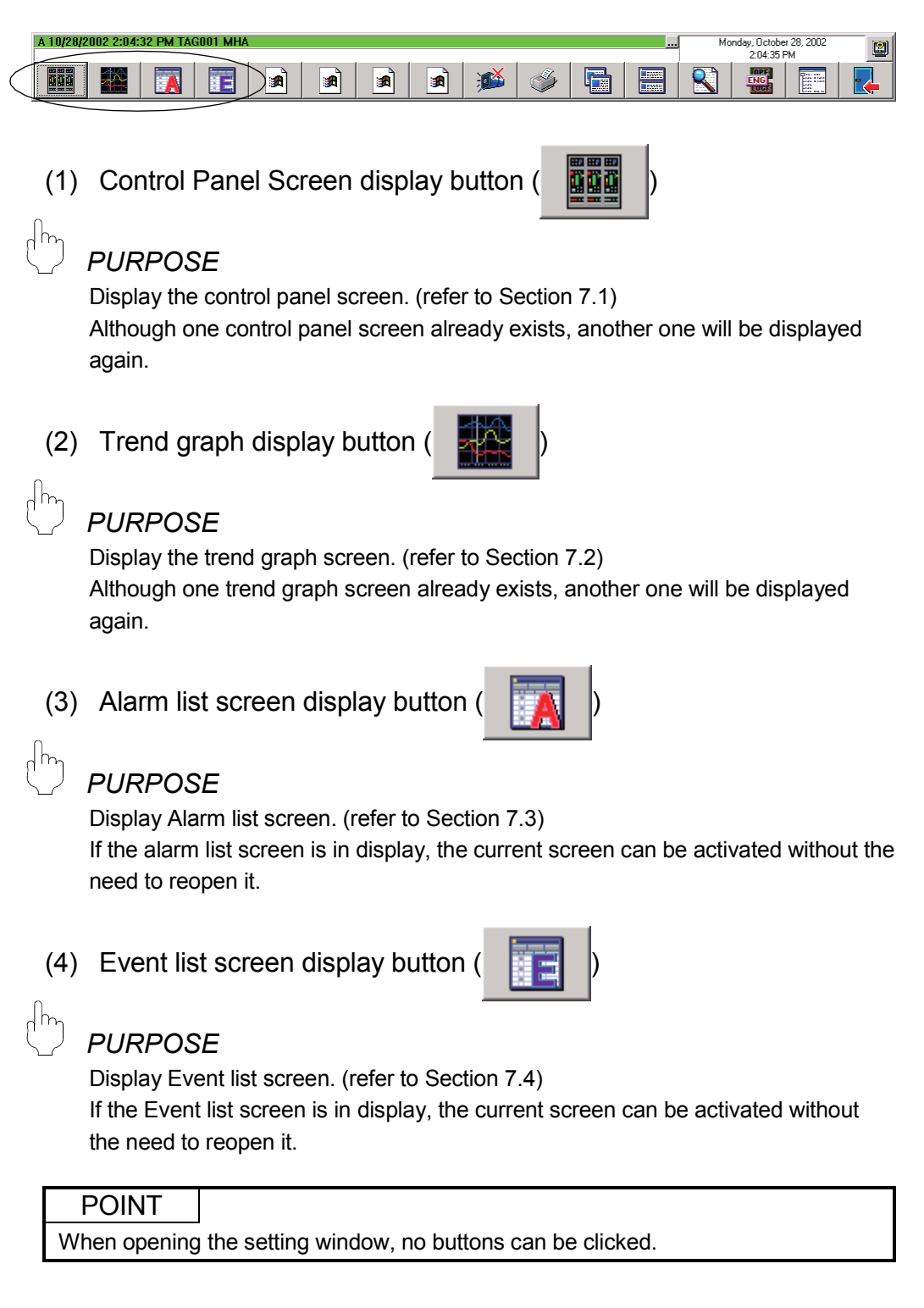

The following functions are to display those screens that are not immediately set after installation.

Arbitrary screen structure can be specially customized depending on different demands.

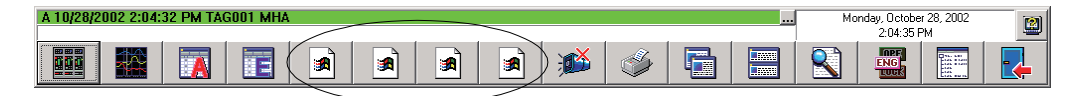

- (5) User-created screen display button (The button icon is subject to registered application programs.)
- D PURPOSE

Assign monitoring applications to user-created screen buttons on the monitor toolbar.

Programs created with GT SoftGOT (refer to Section 11.1) or Microsoft<sup>®</sup> Visual Basic (refer to Section 11.2) can be assigned as applications.

### POINT

- When opening the setting window, no buttons can be clicked.
- User-created screen button 1 to 4 will show the icons of those applications registered by users. If unregistered users use the program, these buttons will not be displayed.
- Even though the monitoring screen opened by user-created screen button is not a monitoring screen, it will still be treated as a monitor window.
   As for the limitation of screens to be open simultaneously, please calculate it as one screen of monitor window (refer to Section 6.4).
- When the monitor tool is closed, all user-created screens (refer to Section 7.5) started by it are also closed.
# 6.3.3 Stop buzzer button

# PURPOSE

Stop the buzzer beep.

No changes will occur if this button is clicked when the buzzer is not beeping. (refer to Section 8.1)

| A 10/28/2002 2:04:32 PM TAG001 MHA |  |          | Mo | onday, Octobe | ar 28, 2002 |  |  |
|------------------------------------|--|----------|----|---------------|-------------|--|--|
|                                    |  | <b>1</b> |    |               | ENG<br>LUCK |  |  |
|                                    |  | $\smile$ |    |               |             |  |  |

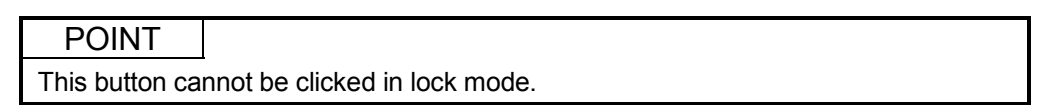

# 6.3.4 Print screen button

| Ŋ | PURPO    |
|---|----------|
|   | 1 0111 0 |

 $\left| \right|$ 

SE

Print the whole hard copy of the displayed desktop. (refer to Section 8.2)

| A 10/28/2002 2:04:32 PM TAG001 MHA |   |  |  |  |  | Monday, October 28, 2002<br>2:04:35 PM |        |  | 2 |  |  |  |
|------------------------------------|---|--|--|--|--|----------------------------------------|--------|--|---|--|--|--|
|                                    | Ā |  |  |  |  | <b>1</b>                               |        |  |   |  |  |  |
|                                    |   |  |  |  |  |                                        | $\sim$ |  |   |  |  |  |

POINT This button cannot be clicked in lock mode.

### 6.3.5 Screen alignment button

PURPOSE

Rearrange the displayed windows. (refer to Section 8.3)

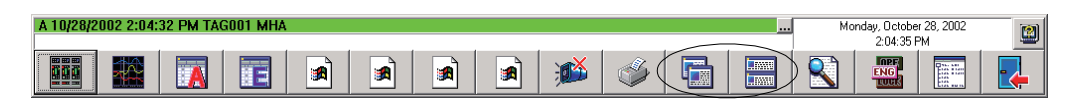

(1) Cascade display button

Display the windows in an overlapping way. All windows are staggered and overlapped to each other like pokers in a cater corner direction.

(2) Title display button

Divide the screen into equal portions, and display them together.

### POINT

Buttons will not be displayed in the single window mode. Switching of the window mode can be accomplished with option setting (General). (refer to Section 9.14)

# 6.3.6 Find button

| Search for tags, control panel and trend graphs. (refer to Section 8.4)                                                                                                    |
|----------------------------------------------------------------------------------------------------|
| A 10/26/2002 2:04:32 PM TAG001 MHA       Monday, October 28, 2002         2:04:35 PM       2:04:35 PM         Image: A 10/26/2002 2:04:35 PM       Image: A 10/26/2002         Image: A 10/26/2002 2:04:35 PM       Image: A 10/26/2002         Image: A 10/26/2002 2:04:35 PM |
| POINT         Do not click the Find button when opening the setting window.                                                                                                    |
| 6.3.7 Change mode button                                                                                                    |
| Switching the Lock/Operator/Engineer mode.                                                                                                    |
| A 10/28/2002 2:04:32 PM TAG001 MHA Monday, October 28, 2002                                                                                                    |
|                                                                                                    |
| POINT<br>Do not click the change mode button when opening the setting window.                                                                                                    |

# 6.3.8 Setting window button

| Display the monitor tool setting window.                                                              |          |
|----------------------------------------------------------------------------------------------------|----------|
| A 10/28/2002 2:04:32 PM TAG001 MHA                                                                    |          |
|                                                                                                    | <b> </b> |
|                                                                                                    |          |
| POINT                                                                                                 |          |
| Only executable in engineer mode.<br>This button will not be displayed in lock mode or operator mode. |          |

### 6.3.9 Exit button

| DURPO                                                                                                  | SE<br>Ionitor tool. (refer to Section 5.2)                                                                                                    |
|----------------------------------------------------------------------------------------------------|----------------------------------------------------------------------------------------------------|
| A 10/28/2002 2:04:32 PM T                                                                              | AG001 MHA     Monday, October 28, 2002       2:04:35 PM       Image: Contract of the second second s |
| <ul> <li>POINT</li> <li>Only exec<br/>This butto</li> <li>All screen:</li> <li>Do not clice</li> </ul> | utable in engineer mode.<br>n will not be displayed in lock mode or operator mode.<br>s displayed from the monitor toolbar are closed.<br>ck the Exit button during the opening of the setting window.                                                                                                    |

### 6.4 Monitor Window

#### Monitor windows are screens to display monitor results.

### 6.4.1 Types of monitor window

#### Monitor windows can be classified as following types:

| Туре                | Specification                                                             | Reference   |
|---------------------|---------------------------------------------------------------------------|-------------|
| Control panel       | Display tag faceplates taking group as a unit.                            | Section 7.1 |
| Trend graph         | Display time sequence change of the values of tag data items by curves.   | Section 7.2 |
| Alarm list          | Display a recorded alarm list                                             | Section 7.3 |
| Event list          | Display a recorded event list                                             | Section 7.4 |
| User-created screen | Display a screen made by user, can make monitor screens of any structure. | Section 7.5 |

### 6.4.2 Display form of monitor window

Monitor windows display in the normal window style. Display styles vary with the window modes, arranging form of the screen and maximize/minimize of the screen.

### (1) Window mode

In monitor tool, the display mode can be selected from two types of display forms of monitor window according to different uses.

Window modes can be set through option setting (General).

| Window Mode   | Specification                                                                                                    | Maximum display<br>screens |
|---------------|----------------------------------------------------------------------------------------------------|----------------------------|
| Multi-window  | It remembers screen size of each window when they are closed, and still displays at the remembered sizes next time. If sizes are not remembered when installation is finished, it displays the basic sizes. | 4 screens                  |
| Single-window | It is always displayed at the maximum status. (It cannot be set as the normal window size.)                                                                                                    | 1 screen                   |

### (2) Alignment of the screens

Under the multi-window mode, buttons on the monitor tool bar can be used to set.

| Casaada dianlay | On the monitor windows, another monitor window is arranged and |
|-----------------|----------------------------------------------------------------|
| Cascade display | displayed at the slightly overlapped status.                   |
| Tile display    | Evenly divided screens make the windows not overlapped but     |
|                 | displayed in a parallel way.                                   |

### (3) Maximize/minimize

Under the multi-window mode, windows can be set separately. Under the single-window mode, only one screen can be displayed and it is always displayed in maximum size.

| Maximize | Windows are displayed in full screens.          |
|----------|-------------------------------------------------|
| Minimize | Windows are changed to buttons on the task bar. |

For the operation method, please refer to "Section 6.2 General Operation for Screen".

Switch method of window mode is as follows.

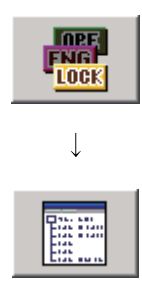

- 1. Click "Change Mode" button in the monitor tool bar to change to engineer mode.
- 2. Click "Setting Window" button in the monitor toolbar.
- 🚟 Monitor Tool Setting [Option Setting] - 🗆 🗙 Eile Edit User Setting Monitor Target Project Setting Control Panel Setting Trend Setting Alarm Setting Event Setting Item Contents -General Setting Window Font • • Arial Monitor Window Font Arial User-created Screen Setting Printer Unit Setting Faceplate Display Pattern Setting Faceplate Display Scale Setting Faceplate MV Characters Setting Window Mode Multi-window Minor Alarm Color Major Alarm Color ... Return Check Interval [s] Return Check Time-out [s] 60 Lockout Tag Setting Option Setting ١Ē
- 3. Display monitor tool setting window.
  - Select [Option Setting] from items on the left of the screen, and perform setting in the option setting window displayed in the right of the screen.
  - 5. Select Multi-window/Single-window from the [Window Mode] of [General].
  - 6. Click "Apply" button.
  - Execute the instruction in the menu: [File] → [Save the setting data] (even without this operation, the setting result will be automatically saved into the setting data file when the monitor tool finishes its task).
  - 8. Close setting window.

# 6.5 Pop-up Window

A pop-up window is a window that displays monitor results of each tag.

### 6.5.1 Types of pop-up window

Pop-up windows are classified as follows.

| Туре             | Type Specification                                                                                          |             |
|------------------|----------------------------------------------------------------------------------------------------|-------------|
| Pop-up faceplate | Pop-up faceplate A faceplate to display the adjusting instrument for simulating the process control device. |             |
| Pop-up tuning    | A screen to display a tuning screen of control.<br>(Faceplate + tuning trend graph + tag monitor)           | Section 7.7 |

### 6.5.2 Display form of pop-up window

Up to two pop-up windows can be displayed.

If a new pop-up window is opened when two pop-up windows have already been displayed, the first opened one of the two on-screen windows is automatically closed. However, if it cannot be closed as displaying a dialog box for example, the other one is closed.

The window size can be changed as desired. (However, the aspect ratio of the faceplate is not variable.)

Maximize/minimize is not allowed.

# REMARK

- When a window is closed, its size will be stored. Thus it will be displayed at the same size next time. However, it will be displayed at a specific size after installation, as its size has not been stored.
- If a new pop-up window is opened when two pop-up windows have already been displayed, either of the on-screen pop-up windows is forcibly closed.
   To keep the desired pop-up window open, close the unnecessary pop-up window before opening a new one.

# MEMO

| <br> |
|------|
| <br> |
|      |
|      |
|      |
|      |
|      |
| <br> |
| <br> |
| <br> |
|      |
|      |
|      |
|      |
|      |
|      |
| <br> |
|      |
|      |
|      |
|      |
| <br> |
|      |

# **7 MONITOR FUNCTION**

### 7.1 Control Panel

# PURPOSE

Implement grouping administration to the screen called faceplate with the simulating adjusting meter, and every group is displayed in a parallel way. On the faceplate, the current PID control status can be monitored with histogram and be executed ON/OFF control.

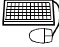

### BASIC OPERATION

1. Click the "Control Panel" button (

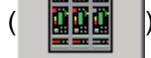

) on the monitor toolbar.

2. Control panel is displayed.

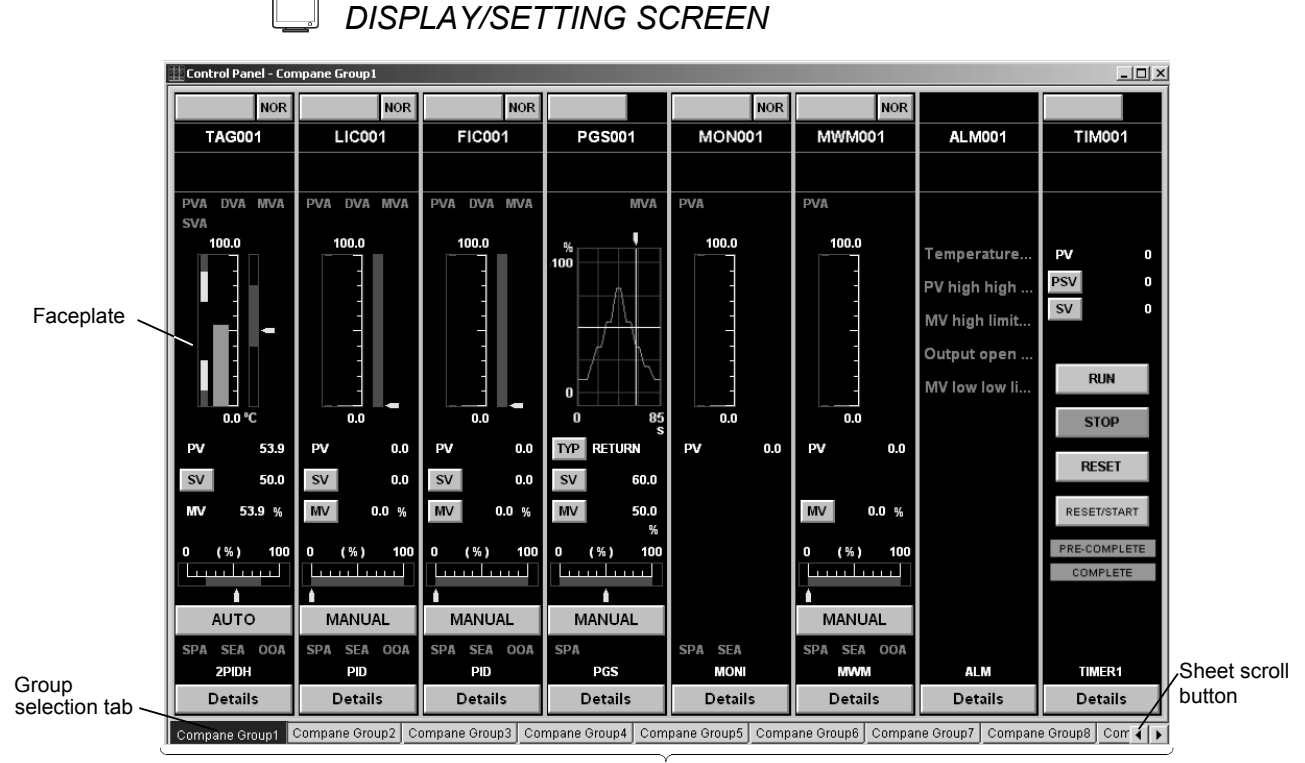

8 faceplates/group, 500 groups at most

At most 500 groups can be registered.

Maximum 8 (the number of tags) faceplates can be displayed in one group. On the control panel, total  $500 \times 8 = 4000$  tags can be registered at most. (refer to Section 9.4)

# 7.1.1 Faceplate display

Every piece of assigned tag information is displayed on the faceplate. In control panel, the tag faceplates of the chosen groups are displayed together on one graphic screen.

The group, number and tag allocation of the faceplate can be set with control panel setting (refer to Section 9.4). As for the detailed introduction of the faceplate, please refer to "Chapter 10 Faceplate".

# 7.1.2 Displaying the group switching

(1) Choose the display group from the tabs displayed on the graphic screen

By means of clicking group choice tab, the faceplate group on the screen can be switched. The group names set with control panel setting configuration (refer to Section 9.4) are displayed in the group selection tab.

| Compane Group1 Compane Group2 Compane Group3 Compane Group4 | • • | i |
|-------------------------------------------------------------|-----|---|
|-------------------------------------------------------------|-----|---|

At the time of starting, monitor tool will memorize the chosen group, and display it with the "chosen" status next time.

### (2) To see unseen tab with the sheet scroll button.

With the sheet scroll button at the right side of group selection tab, the unseen group selection tab can be displayed on the current screen.

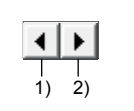

1) Scroll one tab to the left with one click.

Scroll to the left if pressing the button continuously.

 Scroll one tab to the right with one click Scroll to the right if pressing the button continuously.

### 7.1.3 Displaying the pop-up tuning screen

On the control panel, the following operation with displayed faceplate enables this tuning screen in the pop-up window. Please refer to "Section 7.7 Pop-up Tuning screen" for details about pop-up tuning screen.

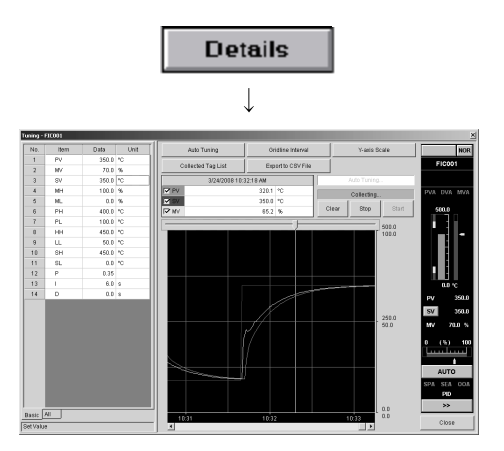

- 1. Click the "Details" button.
- 2. Display the pop-up tuning screen of the chosen faceplate.

# 7.2 Trend Graph

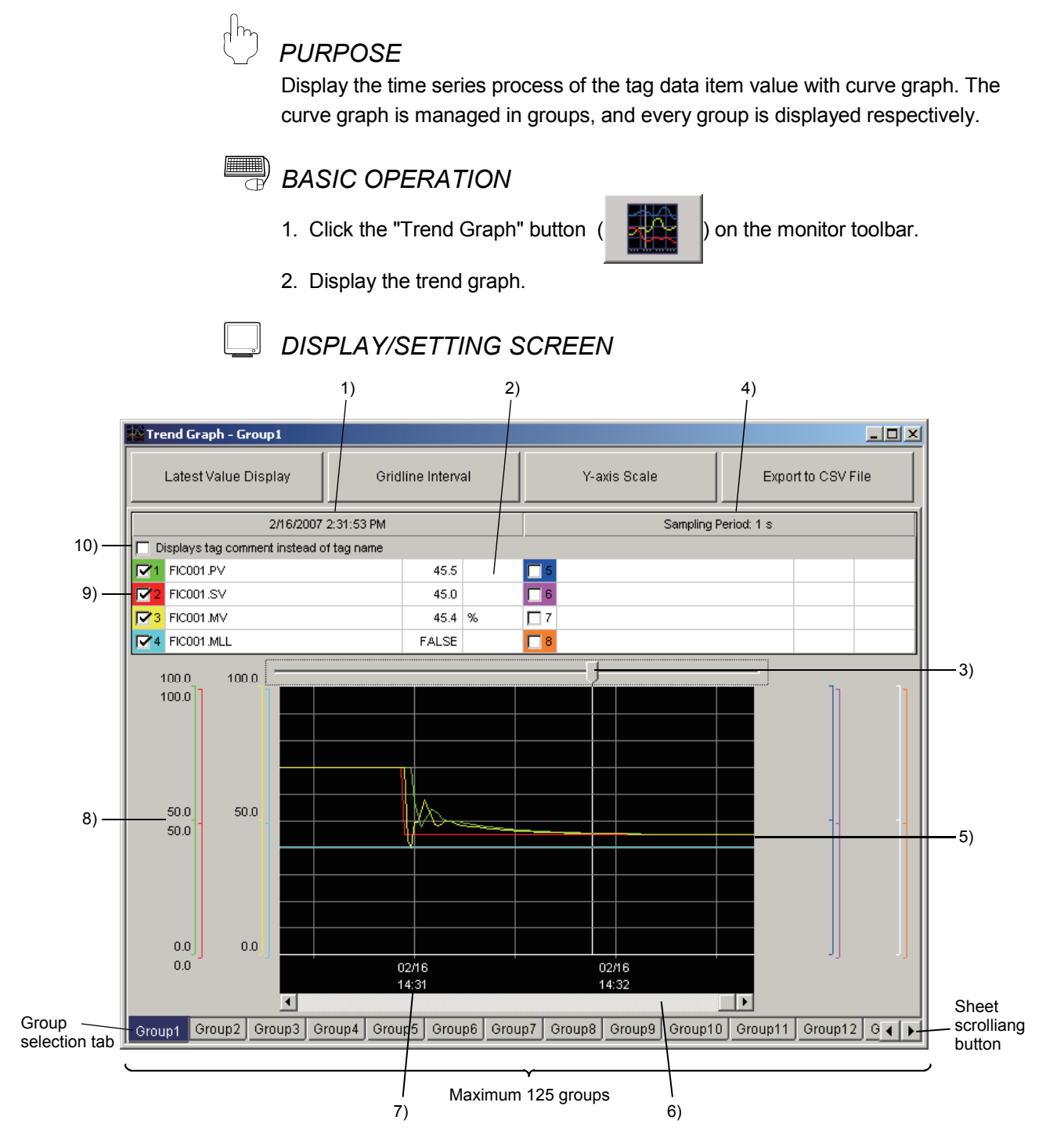

Maximum 125 groups can be registered.

Maximum 8(tag data item number) trend graphs can be displayed in one group. At most total 125  $\times$  8 = 1000 tag items.

(refer to Section 9.5)

In the 1 second or 10 seconds sampling period, collectable tag data item number is 100 at most.

# 7.2.1 Displaying a trend graph

The trend graph displays the tag data item value in chosen group. The group and number of trend graph, tag data item allocation and data item can be set with trend setting (refer to Section 9.5).

| No. | Item                                   | Contents                                                                                                    |
|-----|----------------------------------------|----------------------------------------------------------------------------------------------------|
| 1)  | Cursor position date and time          | Display the date and time at the cursor position.                                                                                                    |
| 2)  | Cursor position data display grid      | Display every tag data item value at the cursor position<br>Display the status name if it is the bit item.                                                                                                    |
| 3)  | Trend cursor position                  | Designate any position in the trend graph.<br>Display the data of that time through moving cursor.                                                                                                    |
| 4)  | Sampling period                        | Display the sampling period of the trend data.<br>Sampling period is set by trend setting (refer to Section 9.5).                                                                                                    |
| 5)  | Trend graph                            | The background color, gridline and the graph color are set by choice setting (trend graph) (refer to Section 9.14 (4)).<br>In the screen, the newest value is at the right end, and the oldest value at the left end.                                                                                                    |
| 6)  | Trend graph scroll bar                 | The trend graph can be scrolled without cursor position change; therefore the cursor position data will change after scrolling.                                                                                                    |
| 7)  | Gridline time display                  | Display the date and time indicated by grid line.                                                                                                    |
| 8)  | Y-axis scale                           | <ul> <li>Display the top and bottom limit of the scale ruler in every trend graph. Automatically calculate and display the result according to the top and bottom limit of the scale simultaneously.</li> <li>Top and bottom limit can be set by trend setting.</li> <li>Nothing displays in BOOL type.</li> <li>WORD type fixes within the range of 0 to HFFFF.</li> </ul> |
| 9)  | Trend Graph Display<br>check box       | With check display trend graph.<br>Without check Not display trend graph.                                                                                                    |
| 10) | Tag comment display switching checkbox | With check Displays an item name in tag comment.<br>Without check Displays an item name in tag name.                                                                                                    |

The displayed contents on the trend graph are as follows.

### POINT

- Low-speed current value collection (refer to Appendix 1.1) is displayed on trend graph. However, high-speed current value collection will be displayed when the
- sampling period is set to 1 second.
  The sampling period of current value collection can be specified in the communication status screen (refer to Section 8.5).
- When the sampling period is set to 1 second, confirm the following current values displayed on the Collection Period for Each Communication type tab of the Communication Status screen (refer to Section 8.5) are within 1 second. The current value of High-speed Current Value Correction (unit: second) The current value of High-speed Tag Data Correction (unit: second) If either of the value exceeds 1 second, the data cannot be corrected in 1-second period.
- If sampling period is set 10 or more than 10 second, confirm the following current value displayed on the Collection Period for Each Communication type tab of the Communication Status screen are within the setting value for sampling period. Current value of Low-speed Current Value Collection ≦ Setting value of sampling period (unit: second)

When the current value of Low-speed Current Value Collection exceeds, the data cannot be corrected in set sampling period.

# (1) Trend graph (except BOOL type) display

For the types except BOOL (such as REAL), draw the graph No. in the drawing zone according to the Y-axis scale without considering the sequence of graph number.

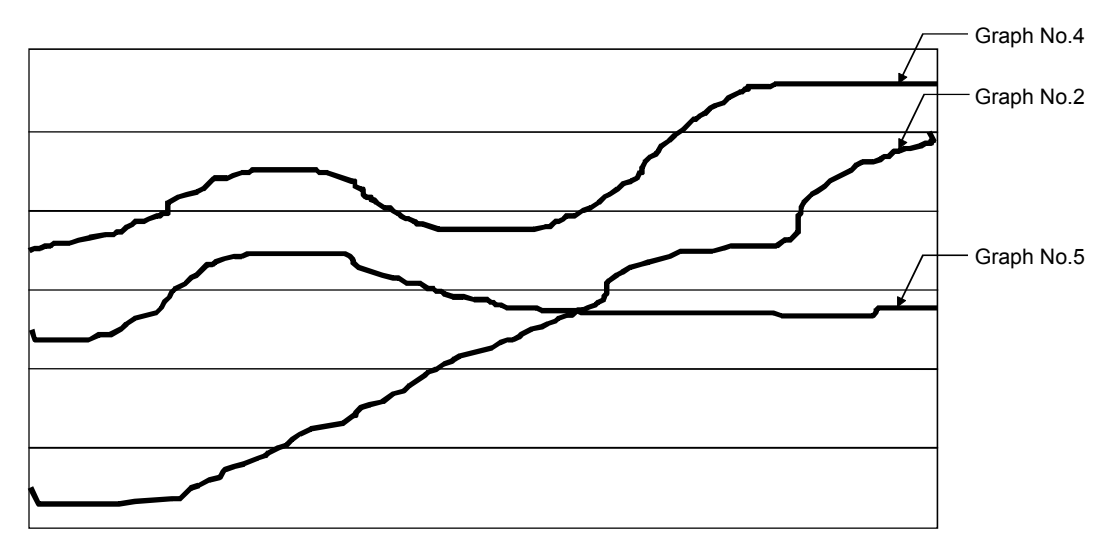

### (2) BOOL type trend graph display

For BOOL type, the trend graph drawing zone is fixed by the Graph No. In the order of No.1, No.2, display 8 levels other than Y-axis scale from the lowest gridline.

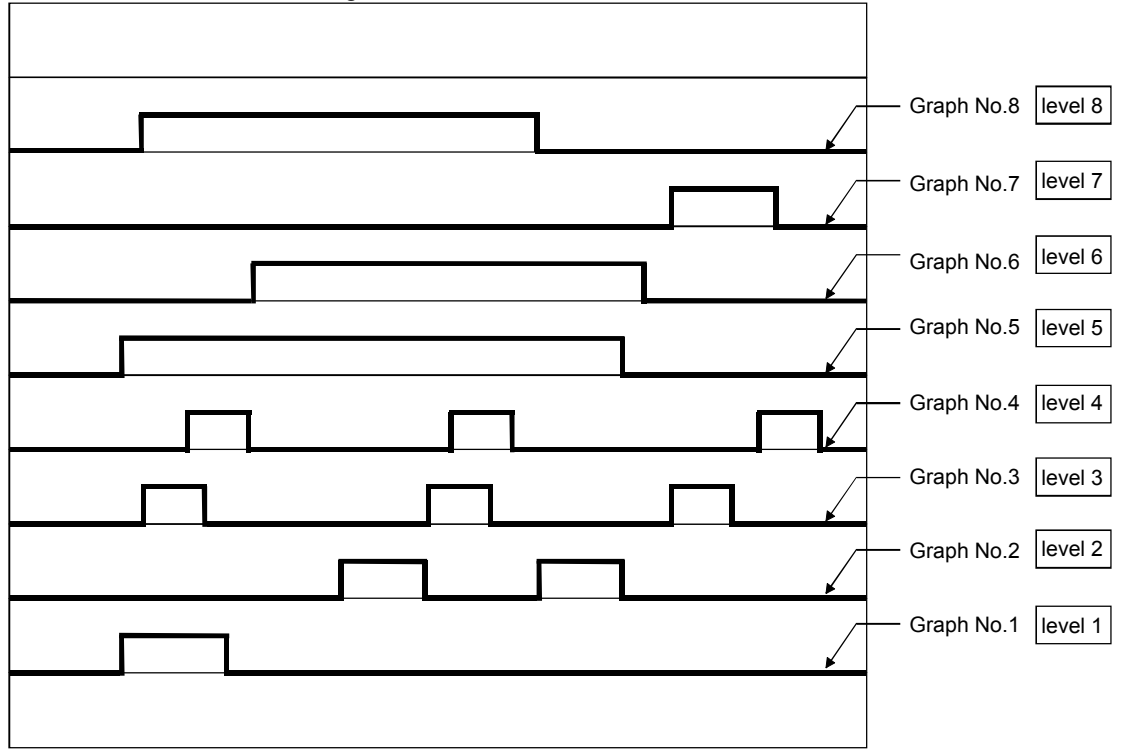

(3) Mixed display of BOOL type and except BOOL type Graph No.1, 3, 8 (namely level 1, 3, 8 displayed in the diagram) belong to BOOL type.

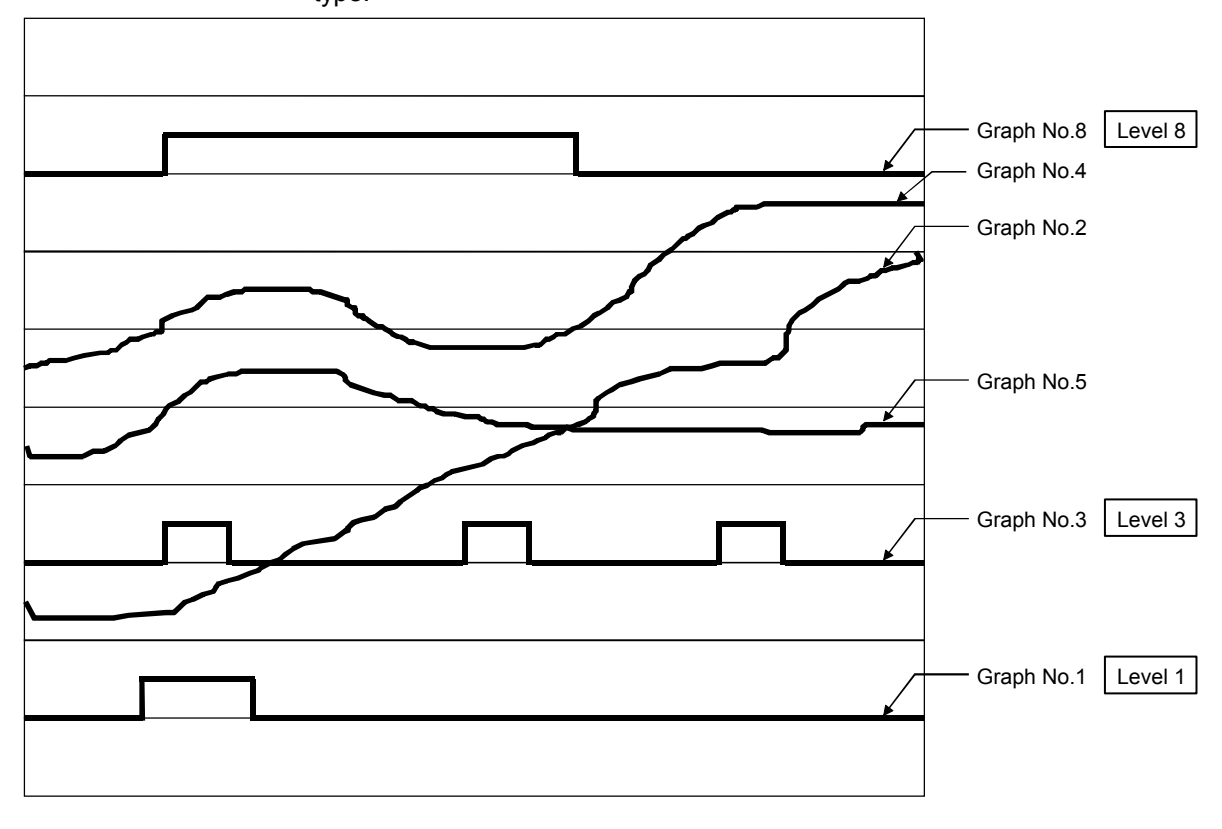

REMARK

The time interval of trend graph gridline row is fixed, and the collected data is saved into files according to tag data item. Therefore the graph will be neither displayed nor collected, when monitor tools stop result in data-collecting termination and the time-difference graph of allocation tag data item (When collection begins) is displayed.

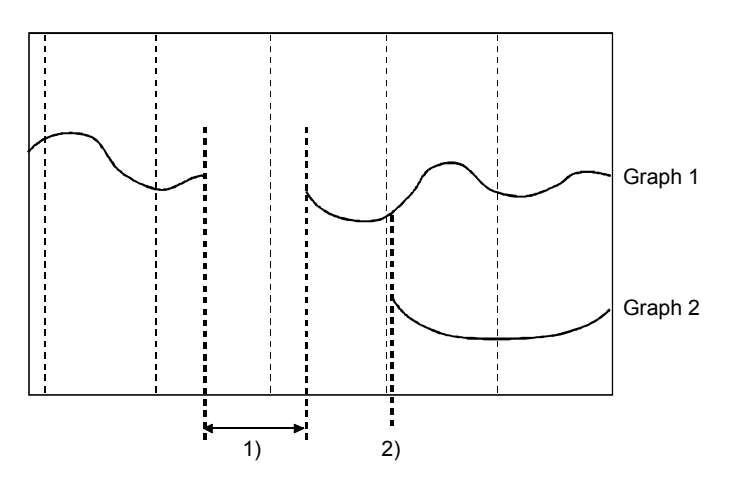

- 1) The termination time of monitor tool (Graph 1 is disconnected halfway).
- 2) The allocation time of tag data items (Graph 2 is displayed from the allocation time).

# 7.2.2 Collecting trend data

| The collected data | is | saved | to | files | with | binary | / S | ystem |
|--------------------|----|-------|----|-------|------|--------|-----|-------|
|--------------------|----|-------|----|-------|------|--------|-----|-------|

| Item                       |                                                                                                    |                                                                                                    |                                                                                                    |                                                                    |                                                   |                                |  |  |  |
|----------------------------|----------------------------------------------------------------------------------------------------|----------------------------------------------------------------------------------------------------|----------------------------------------------------------------------------------------------------|--------------------------------------------------------------------|---------------------------------------------------|--------------------------------|--|--|--|
| Collecting object          | Tag data item                                                                                                    |                                                                                                    |                                                                                                    |                                                                    |                                                   |                                |  |  |  |
| Sampling period            | Choose and desi                                                                                                    | ignate from <sup>·</sup>                                                                                                    | 1 s, 10 s, 1 n                                                                                        | nin, 5 min a                                                       | and 10 min.                                       |                                |  |  |  |
| Collected data<br>quantity | Maximum 10000<br>data will be over                                                                                                    | points of co<br>written when                                                                                                    | llected data<br>the maximu                                                                            | can be sto<br>ım points a                                          | red in files.<br>re exceede                       | The older<br>d.                |  |  |  |
| Record-able time           | Sampling period                                                                                                    | 1 s                                                                                                    | 10 s                                                                                                  | 1 min                                                              | 5 min                                             | 10 min                         |  |  |  |
|                            | Record-able time                                                                                                    | 2.77 hours                                                                                                    | 27.7 hours                                                                                            | 6.9 days                                                           | 34.7 days                                         | 69.4 days                      |  |  |  |
| Folders for<br>storage     | Folders for storage<br>Melsec\Fbdq\Tre<br>File name is com<br>sampling period<br>< An example wh<br>C:\Melsec\Fbdq\`<br>Make one file for<br>The folders for st<br>(refer to Section | ge are instal<br>inddata.<br>iposed of "P<br>" + extension<br>hen the insta<br>Trenddata\P<br>one tag data<br>torage can b<br>9.14) | lation destina<br>roject name_<br>n (.DAT).<br>Illation destir<br>ROJECT1_<br>a item.<br>e modified w | ation.<br>_ tag name<br>nation is dri<br>TAG001_N<br>vith option s | _ tag data<br>ve C><br>IV_10S.DA<br>setting (trer | item name_<br>.T<br>nd graph). |  |  |  |

When trends are collected, the relationship between group and trend binary data file is as following diagram:

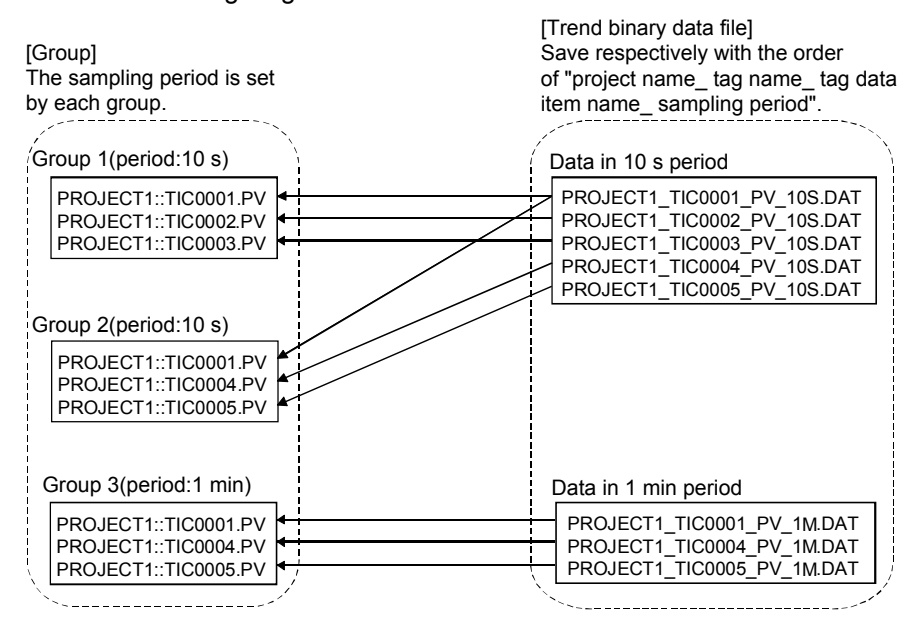

# 7.2.3 Displaying the group switching

(1) Choose the group from displayed tabs in the graphic screen. Switch to the group displaying trend line by clicking group selection tab. The group names set by trend setting (refer to Section 9.5) are displayed in groupselection tabs.

| l   | GR1 | GR2 | GR3 | GR4 | GR5 | GR6 | GR7 | GR: 📢 |   | l |
|-----|-----|-----|-----|-----|-----|-----|-----|-------|---|---|
| J.A |     |     |     |     |     |     |     |       | _ | 4 |

When monitor tool starts, the chosen group will be memorized and displayed in "chosen" status next time.

(2) Display the unseen tabs with sheet scroll button in the graphic screen.

Use the sheet scroll button at the left end of group selection tab to display the unseen group selection tab in current screen.

| •  | ►  |
|----|----|
| 1) | 2) |

- 1) Scroll one tab to the left with one click.
- Scroll to the left if pressing the button continuously.
- Scroll one tab to the right with one click.
   Scroll to the right if pressing the button continuously.

### 7.2.4 Displaying the latest value

Click the "Latest Value Display" button to display the latest value of trend graph.

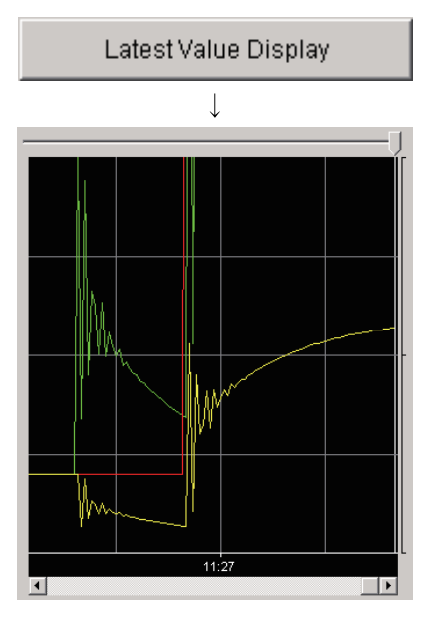

- 1. Click the "Latest Value Display" button on the top of the graphic screen.
- 2. Trend cursor position, graph-scrolling bar moves to the right to display the latest value of the trend graph.

### POINT

Click the "Latest Value Display" button. When the scroll bar is at the right end, the trend graph automatically scrolls from the right to the left during the collection. If the bar is not at the right end, display the time trend graph designated by diagram scroll bar. At that time, the trend graph will not scroll automatically even if the collection is in execution.

# 7.2.5 Changing the display magnification

The display magnification of trend graph can be modified by time gridline interval in the diagram and the Y-axis scale setting determined by top and bottom limit of data display. The change will not be memorized when windows are closed and display groups switched, so the initial scale ruler will appear next time when the trend graph is opened.

|        | Button name       | The designated contents for modification                                                                                  |
|--------|-------------------|----------------------------------------------------------------------------------------------------|
| X-axis | Gridline interval | Select the time interval separated by gridline.<br>(30 s, 1 min, 5 min, 10 min, 30 min, 1 h, 2 h, 6 h, 12 h, 24 h, 48 h). |
| Y-axis | Y-axis scale      | Designate the value of display top and bottom limit for every tag data item.                                              |

### (1) The change of horizontal axis magnification

Transverse magnification can be changed by selecting the time interval for displaying trend graph.

| Gridline Interval |        |  |  |  |  |  |  |  |  |
|-------------------|--------|--|--|--|--|--|--|--|--|
|                   | Ļ      |  |  |  |  |  |  |  |  |
| Gridline Interv   | val 🗶  |  |  |  |  |  |  |  |  |
| ● 30 s            | C 2h   |  |  |  |  |  |  |  |  |
| C 1 min           | C 6h   |  |  |  |  |  |  |  |  |
| O 5 min           | O 12 h |  |  |  |  |  |  |  |  |
| 🔿 10 min          | 🔿 24 h |  |  |  |  |  |  |  |  |
| 🔿 30 min          | 🔿 48 h |  |  |  |  |  |  |  |  |
| O 1 h             |        |  |  |  |  |  |  |  |  |
| ОК                | Cancel |  |  |  |  |  |  |  |  |

- 1. Click the "Gridline Interval" button.
- 2. Display the "Gridline Interval" dialog box
- 3. Select the time interval separated by gridline.
- 4. Click the "OK" button.
- 5. Change the X-axis display magnification of the trend graph.

After the change of gridline intervals, the minimum unit of displayable data by moving the trend cursor changes too. The value appears once every 1 second when the interval is 30 seconds, while once every 2 hours when the interval is 48 hours.

Because the interval value shorter than sampling period cannot be displayed, the designated gridline interval is limited by the length of sampling period.

Sampling period change is executed by trend setting. (refer to Section 9.5). The relationship between the display unit of every gridline interval and sampling period with designation availability is as follows:

| Gridline interval<br>Unit of display |        | 30 s | 1 min | 5 min | 10 min | 30 min | 1 h   | 2 h   | 6 h    | 12 h   | 24 h | 48 h |
|--------------------------------------|--------|------|-------|-------|--------|--------|-------|-------|--------|--------|------|------|
|                                      |        | 1 s  | 2 s   | 10 s  | 20 s   | 1 min  | 2 min | 5 min | 10 min | 30 min | 1 h  | 2 h  |
|                                      | 1 s    | 0    | 0     | 0     | 0      | 0      | 0     | 0     | 0      | 0      | 0    | 0    |
|                                      | 10 s   | ×    | ×     | 0     | 0      | 0      | 0     | 0     | 0      | 0      | 0    | 0    |
| Sampling                             | 1 min  | ×    | ×     | ×     | ×      | 0      | 0     | 0     | 0      | 0      | 0    | 0    |
| period                               | 5 min  | ×    | ×     | ×     | ×      | ×      | ×     | 0     | 0      | 0      | 0    | 0    |
|                                      | 10 min | ×    | ×     | ×     | ×      | ×      | ×     | ×     | 0      | 0      | 0    | 0    |

 $\bigcirc$ : Available for setting  $\times$ : Unavailable for setting

# (2) The change of Y-axis magnification

Longitudinal magnification can be changed by the top and bottom limit of the data displayed in the designated trend graph.

| Y-axis Scale |                                                                       |                                                                                                    |  |  |  |  |  |  |  |  |
|--------------|-----------------------------------------------------------------------|----------------------------------------------------------------------------------------------------|--|--|--|--|--|--|--|--|
| $\downarrow$ |                                                                       |                                                                                                    |  |  |  |  |  |  |  |  |
| s Scale      |                                                                       | ×                                                                                                    |  |  |  |  |  |  |  |  |
| Item         | Low Limit                                                             | High Limit                                                                                                    |  |  |  |  |  |  |  |  |
| TAG001.MLL   | FALSE                                                                 | TRUE                                                                                                    |  |  |  |  |  |  |  |  |
| TAG001.MV    | 0.0                                                                   | 500.0                                                                                                    |  |  |  |  |  |  |  |  |
| TAG001.SV    | 0.0                                                                   | 500.0                                                                                                    |  |  |  |  |  |  |  |  |
| TAG001.PV    | 0.0                                                                   | 500.0                                                                                                    |  |  |  |  |  |  |  |  |
|              |                                                                       |                                                                                                    |  |  |  |  |  |  |  |  |
|              |                                                                       |                                                                                                    |  |  |  |  |  |  |  |  |
|              |                                                                       |                                                                                                    |  |  |  |  |  |  |  |  |
|              |                                                                       |                                                                                                    |  |  |  |  |  |  |  |  |
|              |                                                                       |                                                                                                    |  |  |  |  |  |  |  |  |
| ОК           | Cancel                                                                |                                                                                                    |  |  |  |  |  |  |  |  |
|              | ↓<br>Scale<br>TAG001.MLL<br>TAG001.MV<br>TAG001.SV<br>TAG001.PV<br>OK | Scale           Item         Low Limit           TAG001.MLL         FALSE           TAG001.MV         0.0           TAG001.SV         0.0           TAG001.PV         0.0           AG001.PV         0.0           Mathematical Science         0.0           TAG001.PV         0.0           Mathematical Science         0.0           Mathematical Science         0.0           Mathematical Science         0.0 |  |  |  |  |  |  |  |  |

- 1. Click the "Y-axis Scale" button on the top of the screen.
- 2. Display the "Y-axis scale" dialog box.
- 3. Designate the top and bottom limit of the data in trend graph.
- 4. Click the "OK" button.
- 5. Change the Y-axis display magnification in the trend graph.

The top and bottom limit of WORD type: H0000-HFFFF fixed The top and bottom limit of BOOL type: 0-1 fixed

# POINT

In the Item field on the Y-axis Scale dialog box, a tag name or tag comment is displayed according to the tag comment display switching checkbox setting.

# 7.2.6 Exporting to CSV file

Click the "Export to CSV File" button in trend graphic screen to save the trend data to files in CSV form after appointing storage folder and file name.

Output form is as follows:

The first line is the title indicating all data contents. Under it, the collecting data is output in the original order of date and time.

Data, TAG001.MLL, TAG001.MV, TAG001.SV, TAG00.MODE,,,, 7/30/2002 6:05:52 PM, 0, 65.2, 450.0, H0010,,,, 7/30/2002 6:05:53 PM, 0, 66.9, 450.0, H0010,,,,

The format of the outputted date and time depends on the setting of Microsoft<sup>®</sup> Windows<sup>®</sup> Operating System.

For example, in the case of Windows<sup>®</sup> 2000, it can be changed using Regional Settings within Control panel.

• REAL type Item

PV, SV etc. are output in accordance with decimal point bit number. Other items are output in accordance with optionally set decimal point bit number.

- INT, DINT type Item
   Output after the character string conversion as the original example.
- WORD type Item Output after attaching "H" to the head of the value.
- BOOL type Item Output 0 or 1.

POINT

- Trend data can be output to CSV files automatically. (Refer to Section 8.6.)
- The data cannot be saved to files in lock mode.

# 7.3 Alarm List

The row sele disp

# <sup>)</sup> PURPOSE

Display the list of alarm record

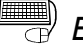

# BASIC OPERATION

1. Click the "Alarm List" button (

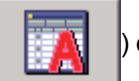

) on the monitor toolbar.

2. Display the screen of alarm list.

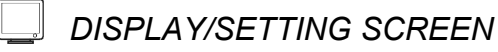

|      | 🙀 Ala | arm Li | ist     |         |                |                                   |         |                              |                     |                   |            | _ 🗆 ×               |  |  |
|------|-------|--------|---------|---------|----------------|-----------------------------------|---------|------------------------------|---------------------|-------------------|------------|---------------------|--|--|
|      | All   | All    |         |         | Delete Reci    | lete Recovered Alarms Confirm All |         |                              | Print               |                   |            | Export to CSV File  |  |  |
|      | N     | D.     | Confirm | Tag     | Tag Comment    |                                   | Alarm   | Contents                     | Occurrence Date     | Recovered [       | Date Levi  | el Measured Value 📥 |  |  |
| nt — | 1     |        |         | PGS001  | Program setter | SPA                               |         |                              | 2/0/2007 4:01:31 PM | 1 2/0/2007 4:02:* | 14 PM Mine | or 📃                |  |  |
|      | 2     | E D    |         | LIC001  | Tank 2         | LLA                               |         |                              | 2/8/2007 4:01:31 PM | 1                 | Mino       | or 0.0              |  |  |
|      | 3     | L L    |         | LIC001  | Tank 2         | PLA                               |         |                              | 2/8/2007 4:01:31 PM | 1                 | Mino       | or 0.0              |  |  |
|      | 4     | , L    |         | TAG001  |                | LLA                               |         |                              | 2/8/2007 4:01:31 PM | 1                 | Mino       | or 0.0              |  |  |
|      | 5     | i D    |         | TAG001  |                | PLA                               |         |                              | 2/8/2007 4:01:31 PM | 1                 | Mino       | or 0.0              |  |  |
|      | 6     | i D    |         | #SYSTEM |                | PLC CPU Error :                   | ΜΟΝΙΤΟ  | R System A                   | 2/8/2007 4:01:31 PM | 1                 | Majo       | or                  |  |  |
|      | 7     | i D    |         | #SYSTEM |                | Communication                     | Open Er | ror : MONITOR Specified con  | 2/8/2007 4:01:13 PM | 1 2/8/2007 4:01:: | 29 PM Majo | or                  |  |  |
|      | 8     | i D    |         | #SYSTEM |                | Communication I                   | Reading | Error : MONITOR Specified of | 2/8/2007 4:01:13 PM | 1 2/8/2007 4:01:: | 29 PM Majo | or                  |  |  |
|      | 9     | L D    |         | PGS001  | Program setter | SPA                               |         |                              | 2/8/2007 4:00:29 PM | 1 2/8/2007 4:01:: | 29 PM Mind | or                  |  |  |
|      | 1(    | D [    |         | LIC001  | Tank 2         | LLA                               |         |                              | 2/8/2007 3:47:48 PM | 1 2/8/2007 4:01:: | 29 PM Mind | or 0.0 💌            |  |  |
|      | ┛     |        |         |         |                |                                   |         |                              |                     |                   |            |                     |  |  |
|      |       |        |         |         |                |                                   |         |                              |                     |                   |            |                     |  |  |
|      |       |        | 1)      | 2)      | 3)             |                                   | 2       | F)                           | 5)                  | 6)                | 7)         | 8)                  |  |  |

The maximum alarm number that can be displayed is 2000 pieces. \*For information about 1) to 7), please refer to Section 7.3.1 Alarm List Display.

### POINT

Double-clicking the alarm line displays the alarm-related faceplate (if any) or the system alarm details dialog box (in the case of the system alarm (refer to Section 7.3.1) line).

| System Alarm Details                                                                    | ×    |
|-----------------------------------------------------------------------------------------|------|
| Error No. : 2000<br>Error Message : UNIT VERIFY<br>Date : 2003- 9-29<br>Time : 21:12:49 | ERR. |
| ОК                                                                                      |      |

The dates and times of the PLC CPU stopping errors and PLC CPU errors displayed in the system alarm details dialog box are those when the errors occurred in the CPU module (dates and times according to the internal clock of the CPU module).

The dates and times of the PLC CPU stopping errors and PLC CPU errors displayed in the alarm list are those when the monitor tool recognized the errors. Hence, the dates and times displayed in the alarm list may not match those displayed in the system alarm details dialog box.

# 7.3.1 Alarm list display

The alarm record displays according to the sequence of the date and time, the contents of each line are shown as the following chart.

| No. | ltem                  | Contents                                                                                                    |  |  |  |
|-----|-----------------------|----------------------------------------------------------------------------------------------------|--|--|--|
| 1)  | Confirm field         | Display the check box for confirmation only when the alarm occurs.                                                                                                    |  |  |  |
| 2)  | Tag field             | The tag name that displays the alarm occurrence/recovered.                                                                                                    |  |  |  |
| 3)  | Tag comment field     | Displays a tag comment.                                                                                                    |  |  |  |
| 4)  | Alarm contents field  | Display the alarm name (differs from alarm types).                                                                                                    |  |  |  |
| 5)  | Occurrence date field | field Display the date and time of alarm occurrence. *1                                                                                                    |  |  |  |
| 6)  | Recovered date field  | Display the date and time of alarm recovered. *1                                                                                                    |  |  |  |
| 7)  | Level field           | Display Major/Minor alarm.<br>If the alarm level (ALM) bit of tag data is ON, display Major error. If the alarm level<br>(ALM) bit of tag data is OFF, display Minor error. Display major error when system<br>alarm occurs. |  |  |  |
| 8)  | Measured Value field  | Display related measured value.                                                                                                    |  |  |  |

\*1: The format of the displayed date and time depends on the setting of Microsoft<sup>®</sup> Windows<sup>®</sup> Operating System.

# (1) Alarm types

An alarm will be displayed when the status of related tag data items changes or a system error occurs.

It is displayed on the alarm list screen and in the alarm/event display area of the monitor toolbar (refer to Section 6.3.1).

The following table shows alarm types that are listed.

| Types              | Explanation                                                                                                    |  |  |  |  |  |  |
|--------------------|----------------------------------------------------------------------------------------------------|--|--|--|--|--|--|
|                    | To add the related measured value and keep the records for the 6 items of MLA, MHA, PLA, PHA, LLA, HHA involved in item of ALM of the loop tag.                                                                                                    |  |  |  |  |  |  |
| Measured value     | If the tag type is 2PIDH, an alarm is displayed for SVLA and SVHA in item of ALM2.                                                                                                    |  |  |  |  |  |  |
| exists             | MLA, MHA: Display MV value when measured value alarm occurs.                                                                                                    |  |  |  |  |  |  |
|                    | PLA, PHA, LLA, HHA: Display PV value when measured value alarm occurs.                                                                                                    |  |  |  |  |  |  |
|                    | SVLA, SVHA: Display SV value when measured value alarm occurs.                                                                                                    |  |  |  |  |  |  |
|                    | To use the changing bit of the item of ALM included in the loop tag and the status tag (TIMER1,                                                                                                    |  |  |  |  |  |  |
| Measured value not | TIMER2, COUNT1, COUNT2) as the occurrence and recovered of the alarm, and then keep the                                                                                                    |  |  |  |  |  |  |
| exist              | record.                                                                                                    |  |  |  |  |  |  |
|                    | If the tag type is 2PIDH, an alarm is displayed for ALM2 items.                                                                                                    |  |  |  |  |  |  |
|                    | To use the changing bit of the item of ALM included in the status tag (NREV, REV, MVAL1,                                                                                                    |  |  |  |  |  |  |
|                    | MVAL2) as the occurrence and recovered of the alarm, and then keep the record.                                                                                                    |  |  |  |  |  |  |
| Faceplate display  | Alarm contents are to display character string, which is set and registered by faceplate display                                                                                                    |  |  |  |  |  |  |
| pattern            | pattern setting. (refer to Section 9.10)                                                                                                    |  |  |  |  |  |  |
|                    | (FPNO). It will be displayed as blank without registration. (refer to Section 10.6)                                                                                                    |  |  |  |  |  |  |
| Alarm tag          | To use the changing bit of the item of ALM of the alarm tag as the occurrence and recovered he alarm and then keep the record. The alarm contents are to display registered character string set by alarm setting. (refer to Section 9.6) The referred alarm number is the alarm name number of |  |  |  |  |  |  |
|                    | tab data (the saved value in ALM1NO to ALM8NO). It will be displayed as blank without registration. (refer to Section 10.7)                                                                                                    |  |  |  |  |  |  |
| System alarm       | To keep the record of the occurrence and recovered of monitor tool system alarm.                                                                                                    |  |  |  |  |  |  |
| System aidim       | The displayed alarm contents are determined by alarm types. (refer to the table on the next page)                                                                                                    |  |  |  |  |  |  |

| Alarm contents                                                                             | Contents                                                                                                    |
|--------------------------------------------------------------------------------------------|----------------------------------------------------------------------------------------------------|
| "Communication open error" + project name $*^{1,*^{5,*^{6}}}$                              | Alarm occurs when network communication open error is detected.                                                                                                    |
| "Communication reading error" + project name * <sup>1,*5,*6</sup>                          | Alarm occurs when network communication reading error is detected.                                                                                                    |
| "Communication writing error" project name *1,*5,*6                                        | Alarm occurs when network communication writing is detected.                                                                                                    |
| "Communication close error" + project name *1,*5,*6                                        | Alarm occurs when network communication close error is detected.                                                                                                    |
| "Disk free space error" + drive name                                                       | Alarm occurs when the free space of the PX Developer<br>installation destination, trend binary data, CSV files crated by<br>automatic CSV file export memory driver is under "Disk free<br>space check size" of option setting (general).<br>It will be detected once per 10 minutes. |
| "File error" + File type * <sup>2</sup>                                                    | Alarm occurs when file exceptional error is detected.<br>A file error occurs for each of trend binary data, automatic trend<br>CSV, automatic alarm CSV and automatic event CSV files.                                                                                                |
| "Memory error" * <sup>2</sup>                                                              | Alarm occurs when memory exceptional error is detected.                                                                                                    |
| "Exception error" * <sup>2</sup>                                                           | Alarm occurs when exception error (not including file exception and memory exception) is detected.                                                                                                    |
| "PLC CPU stopping error" + project name * <sup>3,*4,*5</sup>                               | Alarm occurs when a stop error occurs in the CPU module.                                                                                                    |
| "PLC CPU error" + project name * <sup>3,*4,*5</sup>                                        | Alarm occurs when an operation continue error occurs in the CPU module.                                                                                                    |
| "Project ID code inconsistency" + project name *4                                          | Alarm occurs if the monitor monitor target project set with the monitor tool does not match the project in the CPU module.                                                                                                    |
| "Incorrect PLC type" + project name *4                                                     | Alarm occurs when the monitor target project and connected PLC are inconsistent in the PLC type.                                                                                                    |
| "Redundant System: PLC Parameter Read Error"<br>+ project name * <sup>5</sup>              | Alarm occurs when the connection target is Redundant CPU and read of PLC parameter has failed.                                                                                                    |
| "Redundant System: System A/B Identification Error"<br>+ project name * <sup>1,*4,*5</sup> | Alarm occurs when the connection target is Redundant CPU and the system cannot be identified (system A or system B).                                                                                                    |
| "Redundant System: Control/Standby System Status Error" + project name $*^{3,*^4,*^5}$     | Alarm occurs when the connection target is Redundant CPU and the operation system status is invalid.                                                                                                    |
| "Event notification source error" *2                                                       | Alarm occurs when the event notification source cannot be specified.                                                                                                    |
| "Event notification data receiving error" *2                                               | Alarm occurs when the size of data received through event notification is out of the range, or the tag block No. is invalid.                                                                                                    |
| "SCADA Interaction Function Error" *2                                                      | Alarm occurs when an error arises during SCADA interaction function processing.                                                                                                    |

The following table is the system alarm list

\*1: Only when the connection target is Redundant CPU, either of "Specified connection target" (specification in "Transfer Setup" screen), "System A" or "System B" (connection target for system monitor) is added. (Alarm example) Communication Open Error: Project1 System A

\*2: With regard to this error, the condition where the system is recovered from the error cannot be recognized. When the confirm field is checked in the alarm list, the system is recovered from the error. When unchecked, the error occurs. "..." always appears in the recovery date. If the same name alarm (alarm content) has occurred, the alarm is not recorded. If not occurred, the alarm is recorded.

\*3: Only when the connection target is Redundant CPU, either of "System A" or "System B" (connection target for system monitor) is added.

(Alarm content example) Communication Open Error: Project1 System A

- \*4: The alarm is issued/deactivated when checking the PLC status. For details of the relevant processing, refer to Appendix 1.7.
- \*5: In the case of Redundant CPU only, the alarm is deactivated once when the operation mode is switched (backup mode/separate mode/debug mode)
- \*6: When communication board errors are detected, communication board name is displayed instead of project name.

(For example: It will be displayed as "Communication open error MELSECNET\_BOARD\_51" when selfinterface access error of MELSECNET/10 is detected.)

### POINT

If a system alarm has occurred, double-click the system alarm line in the alarm list to display the corresponding system alarm details dialog box. Take corrective action, referring to the dialog box. For details of the other

troubleshooting, refer to Section 12.1.

# (2) Display items based on alarm types

The display items based on alarm types are illustrated in the following table.

|                                 | Confirm                 | Tag                 | Alarm contents                                                            | Occurrence<br>date * <sup>1</sup>                  | Recovered<br>date * <sup>1</sup>                                 | Level       | Measured<br>value     |
|---------------------------------|-------------------------|---------------------|---------------------------------------------------------------------------|----------------------------------------------------|------------------------------------------------------------------|-------------|-----------------------|
| Measured value exists           |                         |                     | Name of bit item                                                          |                                                    |                                                                  |             | MV/PV/<br>SV(Current) |
| Measured<br>value not<br>exists |                         |                     | that has been changed.                                                    |                                                    |                                                                  | Major/minor |                       |
| Faceplate<br>display<br>pattern | Display<br>check<br>box | Display tag<br>name | Registered<br>character string in<br>Faceplate display<br>pattern setting | Display date<br>and time of<br>alarm<br>occurrence | Display date<br>and time of<br>alarm<br>recovered * <sup>2</sup> |             | None                  |
| Alarm tag                       |                         |                     | Registered<br>character string in<br>alarm setting                        |                                                    |                                                                  |             |                       |
| System<br>alarm                 |                         | #SYSTEM             | System alarm<br>contents                                                  |                                                    |                                                                  | Major       |                       |

\*1: When monitor tool is started or "Apply" button or "Reload" button of monitor target project setting (refer to Section 9.3) is clicked, alarms in occurrence status will transit into recovered status.

If alarm is occurring when it is transiting into recovered date, new alarm will be displayed.

\*2: For information about file error, memory error and exception error, recovered date not will be displayed in recovered date field.

# POINT

For the communication open, read, write and close errors, only one of them is displayed for each connection target of the project.

Only the first error is displayed. Recovery from the above error is made as soon as communication succeeds.

# (3) Example of alarm display

Following are the display examples of various alarm types.

#### • With measured value

| Confirm | Tag    | Tag comment                            | Alarm contents | Occurrence Date *1    | Recovered Date *1     | Level | Measured value |
|---------|--------|----------------------------------------|----------------|-----------------------|-----------------------|-------|----------------|
|         | TIC001 | Room temperature<br>adjustment valve 1 | MLA            | 1/30/2002 11:43:20 AM |                       | Major | 4.8%           |
|         | TIC001 | Room temperature<br>adjustment valve 1 | MLA            | 1/30/2002 11:43:20 AM | 1/30/2002 11:43:50 AM | Major | 4.8%           |

#### • Without measured value

| Confirm | Tag    | Tag comment                            | Alarm contents | Occurrence Date *1    | Recovered Date *1     | Level | Measured value |
|---------|--------|----------------------------------------|----------------|-----------------------|-----------------------|-------|----------------|
|         | TIC001 | Room temperature<br>adjustment valve 1 | DVLA           | 1/30/2002 11:43:20 AM |                       | Minor |                |
|         | TIC001 | Room temperature<br>adjustment valve 1 | DVLA           | 1/30/2002 11:43:20 AM | 1/30/2002 11:43:50 AM | Minor |                |

#### • Faceplate display pattern

| Confirm | Tag                                       | Tag comment                       | Alarm contents | Occurrence Date *1    | Recovered Date *1     | Level | Measured value |
|---------|-------------------------------------------|-----------------------------------|----------------|-----------------------|-----------------------|-------|----------------|
|         | VALV001                                   | Water level<br>adjustment valve 1 | Time-out       | 1/30/2002 11:43:20 AM |                       | Minor |                |
|         | VALV001 Water level<br>adjustment valve 1 |                                   | Time-out       | 1/30/2002 11:43:20 AM | 1/30/2002 11:43:50 AM | Minor |                |

#### Alarm tag

| Confirm | Tag                               | Tag comment Alarm con      |                       | Occurrence Date *1    | Recovered Date *1     | Level | Measured value |
|---------|-----------------------------------|----------------------------|-----------------------|-----------------------|-----------------------|-------|----------------|
|         | ALM001 Operation start<br>alarm 1 |                            | Processing A abnormal | 1/30/2002 11:43:20 AM |                       | Minor |                |
|         | ALM001                            | Operation start<br>alarm 1 | Processing A abnormal | 1/30/2002 11:43:20 AM | 1/30/2002 11:43:50 AM | Minor |                |

#### • System alarm

| Confirm* <sup>3</sup> | Tag     | Tag comment | Alarm contents                        | Occurrence Date *1    | Recovered Date *1 *2  | Level | Measured value |
|-----------------------|---------|-------------|---------------------------------------|-----------------------|-----------------------|-------|----------------|
|                       | #SYSTEM |             | Communication open<br>error: PROJECT1 | 1/30/2002 11:43:20 AM |                       | Minor |                |
|                       | #SYSTEM |             | Communication open<br>error: PROJECT1 | 1/30/2002 11:43:20 AM | 1/30/2002 11:43:50 AM | Minor |                |

\*1: When monitor tool is started or "Apply" button or "Reload" button of monitor target project setting (refer to Section 9.3) is clicked, alarms in occurrence status will transit to recovered status. (Except the file error, memory error and exception error of system alarm)

If the alarm is occurring when it is transiting to recovered status, the new alarm will be displayed. The date and time displayed by recovered date and time is the date and time of the above operation.

\*2: For file error, memory error and exception error, recovered date will not be displayed in recovered date field.

\*3: For file error, memory error and exception error, make a check mark in the confirm field to set alarm to recovered status. If the check is cancelled in the check box, it will be changed to the occurrence status. The alarm will not be recovered until checking the checkbox in the confirm field.

### POINT

If new alarms occur when there have been 2000 registered alarms, the new alarm will be registered by clearing the oldest-registered alarm that has been recovered. No new alarm will be registered if 2000 alarms are all in occurrence status. However, the latest alarm is recorded to the automatic alarm CSV file.

# (4) The display color of alarm

Display color can be set as changing color in terms of the alarm level and status in the alarm list.

Color setting in terms of alarm level can use option setting (General). If [Highlighted display while alarms occur] is set as <Available> in the option setting (Alarm/Event), the occurring alarm which is not confirmed flashes. (refer to Section 9.14 Option Setting)

| Highlighted display while alarms occur | Not confirmed in occurrence status                                                                                                    | After confirmation check         | In recovered   |  |  |  |
|----------------------------------------|----------------------------------------------------------------------------------------------------|----------------------------------|----------------|--|--|--|
| Available                              | Background color flicks in alarm level<br>color in 1-second period.     Background color flicks in<br>alarm level color.     Background color flicks in<br>Character |                                  |                |  |  |  |
| None                                   | No matter what the status is, display cha                                                                                                    | racters of alarm content in alar | m level color. |  |  |  |

| POINT          |                                                     |
|----------------|-----------------------------------------------------|
| Character size | will not change in changing the window size timely. |

# 7.3.2 Confirm check

Click the checkbox to insert a check mark.

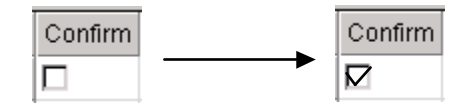

If the check of all confirmation in the list is necessary, please refer to "Section 7.3.5 Confirm all".

# POINT

- The confirmation check box cannot be checked in the lock mode.
- The file error, memory error and exception error of system alarm are treated as alarm recovered at confirming and checking step.
  - If cancel the check, it will be treated as alarm occurrence.

### 7.3.3 Displaying selected alarms

Click listbox () on the alarm list screen, and select the displayed alarm.

| 87 | Alarm           | List |         | n                |                   |                                     |                     |                     |          |                |
|----|-----------------|------|---------|------------------|-------------------|-------------------------------------|---------------------|---------------------|----------|----------------|
|    | All Delete R    |      |         | Delete Reco      | vered Alarms      | Confirm All                         | Print               |                     | Export t | o CSV File     |
| Ī  | All<br>Occurrin | 20   |         | Tag Comment      |                   | Alarm Contents                      | Occurrence Date     | Recovered Date      | Level    | Measured Value |
| 1  | Recove          | red  |         | Program setter 1 | SPA               |                                     | 2/0/2007 4:01:01 PM | 2/0/2007 4:02:14 PM | Minor    |                |
| Ĩ. | 2               |      | LIC001  | Tank 2           | LLA               |                                     | 2/8/2007 4:01:31 PM |                     | Minor    | 0.0            |
|    | 3               |      | LIC001  | Tank 2           | PLA               |                                     | 2/8/2007 4:01:31 PM |                     | Minor    | 0.0            |
|    | 4               |      | TAG001  |                  | LLA               |                                     | 2/8/2007 4:01:31 PM |                     | Minor    | 0.0            |
|    | 5               |      | TAG001  |                  | PLA               |                                     | 2/8/2007 4:01:31 PM |                     | Minor    | 0.0            |
|    | 6               |      | #SYSTEM |                  | PLC CPU Error : I | MONITOR System A                    | 2/8/2007 4:01:31 PM |                     | Major    |                |
|    | 7               |      | #SYSTEM |                  | Communication (   | Open Error : MONITOR Specified con  | 2/8/2007 4:01:13 PM | 2/8/2007 4:01:29 PM | Major    |                |
|    | 8               |      | #SYSTEM |                  | Communication F   | Reading Error : MONITOR Specified o | 2/8/2007 4:01:13 PM | 2/8/2007 4:01:29 PM | Major    |                |
|    | 9               |      | PGS001  | Program setter 1 | SPA               |                                     | 2/8/2007 4:00:29 PM | 2/8/2007 4:01:29 PM | Minor    |                |
|    | 10              |      | LIC001  | Tank 2           | LLA               |                                     | 2/8/2007 3:47:48 PM | 2/8/2007 4:01:29 PM | Minor    | 0.0 💌          |
|    | (               |      |         |                  |                   |                                     |                     |                     |          | Þ              |

Information about the contents of list box is listed in the following table:

| Item      | Contents                          |
|-----------|-----------------------------------|
| All       | Display all the alarms.           |
| Occurring | Display the alarms in occurrence. |
| Recovered | Display the recovered alarms.     |

### 7.3.4 Deleting recovered alarms

Click "Delete Recovered Alarms" button on the alarm list screen to delete all the alarms in recovered status.

| Alarm List |         |         |             |                                  |                     |                     |            |                |  |  |
|------------|---------|---------|-------------|----------------------------------|---------------------|---------------------|------------|----------------|--|--|
| All        |         | -       | Delete Reco | Print                            |                     | Export t            | o CSV File |                |  |  |
| No.        | Confirm | Tag     | Tag Comment | Alarm Contents                   | Occurrence Date     | Recovered Date      | Level      | Measured Value |  |  |
| 1          |         | TAG001  |             | LLA                              | 2/8/2007 4:09:43 PM |                     | Minor      | 0.0            |  |  |
| 2          |         | TAG001  |             | PLA                              | 2/8/2007 4:09:43 PM |                     | Minor      | 0.0            |  |  |
| 3          |         | #SYSTEM |             | PLC CPU Error : MONITOR System A | 2/8/2007 4:09:43 PM |                     | Major      |                |  |  |
| 4          | R       | LIC001  | Tank 2      | LLA                              | 2/0/2007 4:01:31 PM | 2/0/2007 4:09:42 PM | Minor      | 0.0            |  |  |
| 5          |         | LIC001  | Tank 2      | PLA                              | 2/8/2007 4:01:31 PM | 2/8/2007 4:09:42 PM | Minor      | 0.0            |  |  |
| 6          |         | TAG001  |             | LLA                              | 2/8/2007 4:01:31 PM | 2/8/2007 4:09:42 PM | Minor      | 0.0 🗸          |  |  |
|            |         |         |             |                                  |                     |                     |            |                |  |  |

Delete all the alarms in recovered status, no matter whether they are confirmed.

#### POINT

- "Delete Recovered Alarms" cannot be executed in lock mode.
- "Delete Recovered Alarms" will delete all the alarms in recovered status, no matter whether they are confirmed.
- "Delete Recovered Alarms" cannot be executed if "Occurring" is selected in selected display of alarm (refer to Section 7.3.3).

### 7.3.5 Confirming all alarms

Click "Confirm All" button on the alarm list screen to confirm all the unconfirmed alarms that are displayed.

| 🏹 Alarm           | Alarn List      |         |             |                                  |                     |                    |           |                  |  |  |  |  |
|-------------------|-----------------|---------|-------------|----------------------------------|---------------------|--------------------|-----------|------------------|--|--|--|--|
| All   Delete Reco |                 |         | Delete Reco | vered Alarms Confirm All         |                     |                    | Export to | CSV File         |  |  |  |  |
| No.               | Confirm         | Tag     | Tag Comment | Alarm Contents                   | Occurrence Date     | Recovered Date     | e Level   | Measured Value 🔺 |  |  |  |  |
| 1                 |                 | TAG001  |             | LLA                              | 2/8/2007 4:09:43 PM |                    | Minor     | 0.0              |  |  |  |  |
| 2                 | ΠŢ              | TAG001  |             | PLA                              | 2/8/2007 4:09:43 PM |                    | Minor     | 0.0              |  |  |  |  |
| 3                 | [⊡_[]           | #SYSTEM |             | PLC CPU Error : MONITOR System A | 2/8/2007 4:09:43 PM |                    | Major     |                  |  |  |  |  |
| 4                 | ☞ \\            | LIC001  | Tank 2      | LLA                              | 2/8/2007 4:01:31 PM | 2/8/2007 4:09:42 F | PM Minor  | 0.0              |  |  |  |  |
| 5                 |                 | LIC001  | Tank 2      | PLA                              | 2/8/2007 4:01:31 PM | 2/8/2007 4:09:42 F | PM Minor  | 0.0              |  |  |  |  |
| 6                 | <b>L</b>        | TAG001  |             | LLA                              | 2/8/2007 4:01:31 PM | 2/8/2007 4:09:42 F | PM Minor  | 0.0 👻            |  |  |  |  |
| •                 | $\rightarrow +$ |         |             |                                  |                     |                    |           | Þ                |  |  |  |  |

Unconfirmed alarms are all confirmed.

| POINT                            |                                                                 |
|----------------------------------|-----------------------------------------------------------------|
| <ul> <li>"Confirm A</li> </ul>   | II" cannot be executed in lock mode.                            |
| <ul> <li>If "Occurrir</li> </ul> | g" and "Recovered" are selected in displayed of alarm (refer to |
| Section 7.3                      | 3.3), it indicates that the displayed data are confirmed.       |

### 7.3.6 Printing an alarm list

Click "Print" button on the alarm list screen to print it.

It will be printed on the printer that is set in the print setting of option setting (General). If the printer name is not specified, printer set by PC for daily use will be applied. Following dialog box will be showed after printing is started. The dialog box will be closed after the printing. Click "Cancel" button to cancel printing during printing.

| MELSOFT Series PX De                                                                       | veloper                                 |
|--------------------------------------------------------------------------------------------|-----------------------------------------|
| Printing<br>Alarm List(All)<br>on the<br>EPSON LP-9200PS2<br>on \\Epc8027\lp-920<br>Page 1 | Display the selected alarm     +F5 0ps2 |
| Cancel                                                                                     |                                         |

Following are the print image.

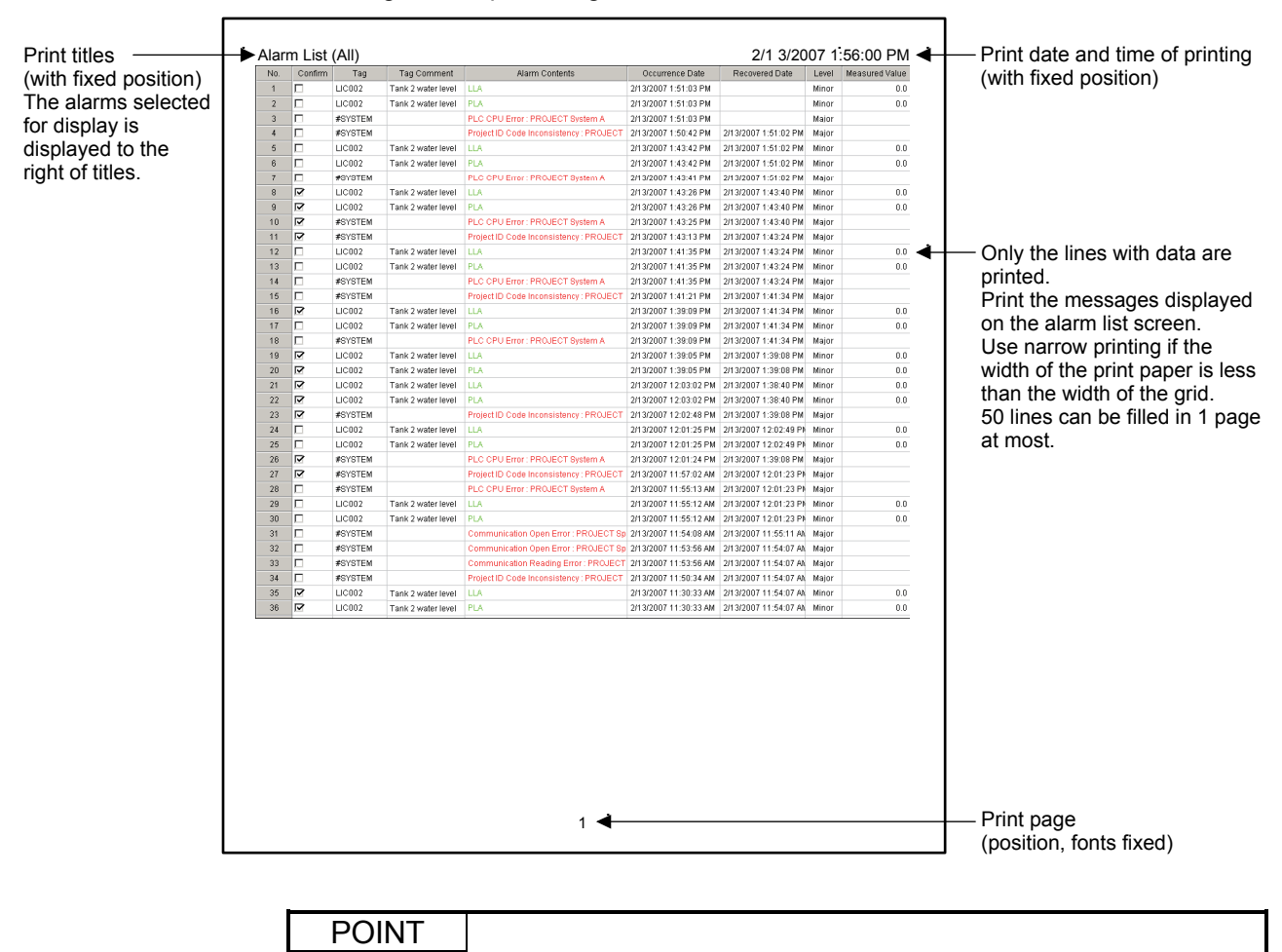

- "Print" cannot be executed in lock mode.
  - Print in the status that is displayed on alarm list screen.

# 7.3.7 Exporting to CSV file

Click the "Export to CSV File" button on the alarm list screen and then all the alarm selected to be displayed in Alarm list will be saved in CSV file. During the saving process, the saving folder and the file name should be specified.

|               | It indicates the selection status of alarms that are saved in CSV file. |    |     |      |     |  |  |  |  |
|---------------|-------------------------------------------------------------------------|----|-----|------|-----|--|--|--|--|
| Export Alarm  | Records to CSV File(Al                                                  | D) |     |      | ? × |  |  |  |  |
| Save in: 🔂    | WORKDATA                                                                | •  | 🗢 🔁 | r 🗄  |     |  |  |  |  |
|               |                                                                         |    |     |      |     |  |  |  |  |
|               |                                                                         |    |     |      |     |  |  |  |  |
|               |                                                                         |    |     |      |     |  |  |  |  |
|               |                                                                         |    |     |      |     |  |  |  |  |
|               |                                                                         |    |     |      | _   |  |  |  |  |
| File name:    | SW1D5C_FBDQ.csv                                                         |    |     | Save | •   |  |  |  |  |
| Save as type: | CSV file (*.csv)                                                        |    | •   | Cano | el  |  |  |  |  |

The output form is shown as the following chart.

The first line indicates the title of the data contents and the other lines below collect the data according to the output sequence of date and time.

Tag, Tag Comment, Alarm Contents, Occurrence Date, Recovered Date, Level, Measured Value LIC002, Tank 2 water level, PLA, 2/13/2007 2:14:10 PM, 2/13/2007 2:44:08 PM, Minor, 0.0 LIC002, Tank 2 water level, LLA, 2/13/2007 2:14:10 PM, 2/13/2007 2:44:08 PM, Minor, 0.0 #SYSTEM,,Project ID Code Inconsistency : PROJECT,2/13/2007 2:43:58 PM,2/13/2007 2:44:16 PM,Major, #SYSTEM,,PLC CPU Error : PROJECT System A,2/13/2007 2:44:17 PM,,Major, LIC002, Tank 2 water level, PLA, 2/13/2007 2:44:18 PM,, Minor, 0.0

LIC002, Tank 2 water level, LLA, 2/13/2007 2:44:18 PM,, Minor, 0.0

### POINT

- Alarm data can be output to CSV files automatically. (Refer to Section 8.6) (However, its output form differs from that of the alarm list.)
- Data can not be saved as file when in lock mode.
- In CSV file, output as the status selected in the alarm list screen.

# 7.4 Event List

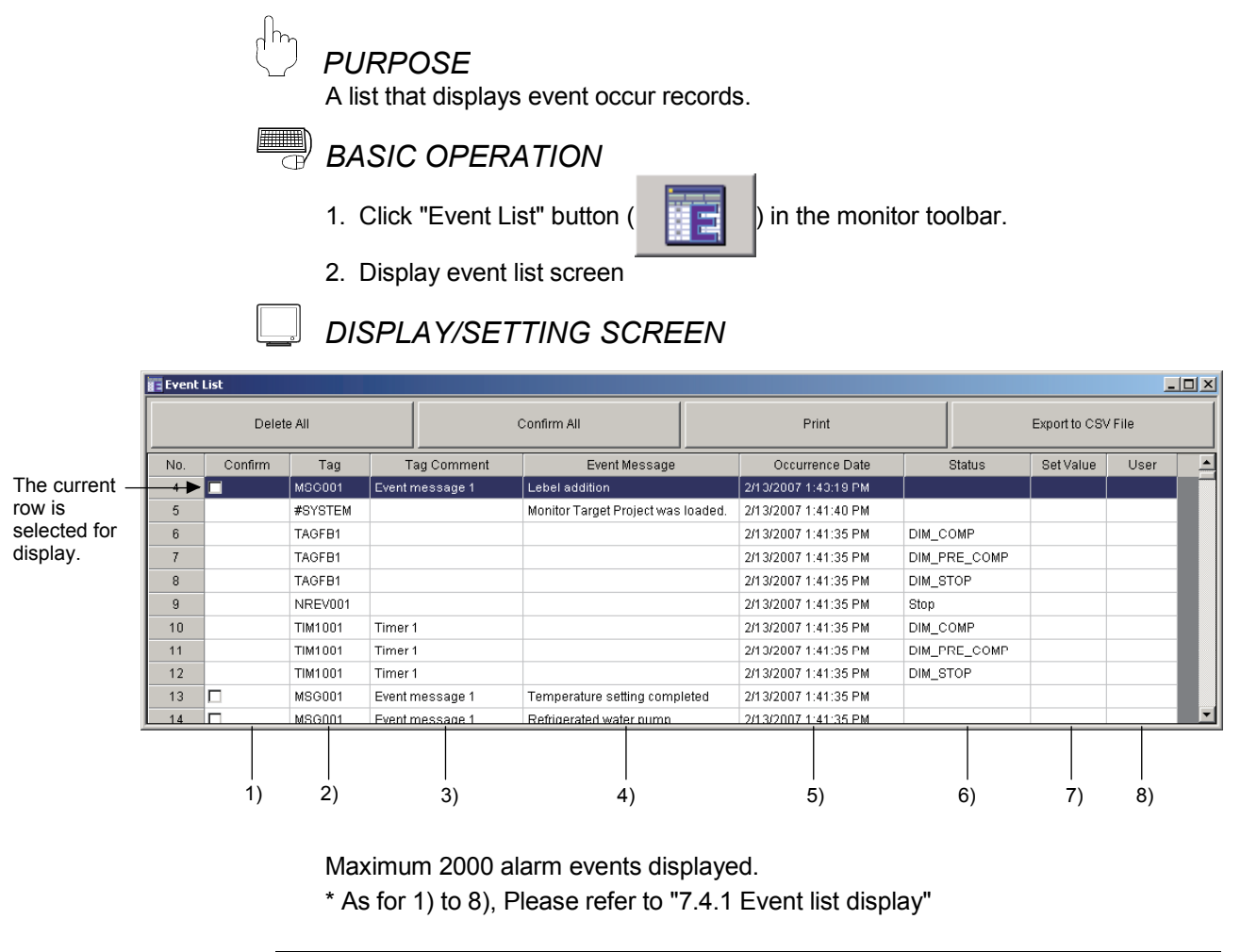

| POINT |
|-------|
|       |

Double-clicking the event line displays the event-related faceplate (if any).

# 7.4.1 Displaying an event list

The record of events displays according to the sequences of events occurring date and time, the display contents of each bar are as the following table.

| No. | Item                  | Contents                                                                                                    |
|-----|-----------------------|----------------------------------------------------------------------------------------------------|
| 1)  | Confirm field         | Display a check box, which attaches a confirm label, when there needs confirm check in information label event, display this check box. |
| 2)  | Tag field             | Display the tag name of an object.                                                                                                    |
| 3)  | Tag comment field     | Displays a tag comment.                                                                                                    |
| 4)  | Event Message field   | Display event name (the name is different as the type of event is different).                                                           |
| 5)  | Occurrence Date field | Display the date and times of an event occur. *                                                                                         |
| 6)  | Status field          | Display information related to status.                                                                                                  |
| 7)  | Set value field       | Display information related to set value.                                                                                               |
| 8)  | User field            | Display the user name that operates the machine when an event occurs.                                                                   |

\*: The format of the displayed date and time depends on the setting of Microsoft® Windows® Operating System.

### (1) The type of events

The history of events is the general output of the tag data and the status change of the tag data determined by the system. The event contents can generally be classified into the following four types: user operation history, status change history, message history and system event. The types of events are as the following table.

| Туре                                                         |                                     | Explanation                                                                                                    |  |  |
|--------------------------------------------------------------|-------------------------------------|----------------------------------------------------------------------------------------------------|--|--|
|                                                              | Word write                          | <ul> <li>The history of loop tag and status tag when there is a word write operation.</li> <li>Display the value written to set value field</li> <li>When item nature is WORD, DWORD; display in hexadecimal.</li> <li>When item nature is INT, DINT; attach item unit.</li> <li>When item nature is REAL, display using decimal point of item and attach item unit.</li> <li>When item is CTNO (lockout tag), display lockout tag name.</li> </ul>                                                                                                    |  |  |
| Operation history                                            | Bit write                           | The history of loop tag and status tag when there is a kind of bit write operation (ON/OFF). The set value (FALSE or TRUE) will be displayed in set value field.                                                                                                    |  |  |
| Operation history<br>(An output history<br>of user tag data) | Bit write in radio<br>button format | The history of loop tag and status tag, when there is a radio button (when one is on, all others are changed to off) bit write operation. Display selected bit item name in setting field.                                                                                                    |  |  |
|                                                              | Faceplate display<br>pattern write  | The history of status tag (NREV, REV, MVAL1, MVAL2) with radio button bit<br>writes operation using faceplate display pattern set ting (refer to Section 9.10) to<br>register.<br>In the set value field, a string is displayed using faceplate display pattern setting<br>(refer to Section 9.10) to register. The number of display pattern is from display<br>name pattern number of tag data (FPNO). If unregistered, the display is empty<br>(refer to Section 10.6).<br>In the case of Time-out reset, it will be Time-out setting name + "RESET". |  |  |

# 7 MONITOR FUNCTION

| Туре                                                       |                | ре                  | Explanation                                                                                                    |                                                                                                    |  |  |
|------------------------------------------------------------|----------------|---------------------|----------------------------------------------------------------------------------------------------|----------------------------------------------------------------------------------------------------|--|--|
|                                                            | Control mode   |                     | ol mode                                                                                                    | The history of an item, when register bit of mode item of loop tag and status tag is changed to "ON".<br>Display bit item name in the status field.                                                                                                    |  |  |
|                                                            |                | I/O mode            |                                                                                                    | The history when the bit status for TAG STOP (TSTP), OVERRIDE (OVR) and SIMULATION (SIM) in the DIM of loop tag and status tag transferred.<br>Display the mode of changing in status field.                                                                                                    |  |  |
| Status cha                                                 | ange           |                     | Loop tag<br>(BC, PSUM)                                                                                                    | The history when the bit registered in DIM item by loop tag (BC, PSUM) is changed to "ON".<br>Display bit item name in a status field.                                                                                                    |  |  |
| history<br>(Specific tag<br>data status<br>change history) |                | DIM                 | Status tag<br>(NREV, REV,<br>MVAL1, MVAL2)                                                                                                    | The history when the bit registered in DIM item by status tag (NREV, REV, MVAL1, MAVL2) is changed to "ON". Display A string registered by faceplate display pattern setting set in a status field. (refer to Section 9.10) The number of display pattern is from display name pattern number of FPNO of tag data. If not registered, display is empty. (refer to Section 10.6) |  |  |
|                                                            |                |                     | Status tag<br>(TIMER1, TIMER2,<br>COUNT1, COUNT2)                                                                                                    | The history when a bit registered in DIM item by status tag (TIMER1, TIMER2, COUNT1, COUNT2) is changed to "ON". Display A bit item name in status field.                                                                                                    |  |  |
|                                                            |                | Lockout tag         |                                                                                                    | The history when CTNO of loop tag status tag is changing. Display the name related to number in status field. If not registered, display is empty.                                                                                                    |  |  |
|                                                            |                | Motion type         |                                                                                                    | The history of motion type change when loop tag and tag type are PGS or PGS2. Display the motion type in status field.                                                                                                    |  |  |
| Message history                                            |                |                     | The history of MSG item of message tag, when its bit is changed to "ON".<br>Display a confirm check box when there is a specific confirm in tag data.<br>Event message comes from event setting (refer to Section 9.7). Event<br>number is the message number of tag data (a value stored in MSG1NO<br>to MSG8NO). If not registered, display is empty (refer to Section 10.8). |                                                                                                    |  |  |
| Mor                                                        |                | or targ             | et project load history                                                                                                    | The history of monitor target projects read by the monitor tool.<br>Checking this record allows judgment of whether tag data has been<br>newly added or changed.                                                                                                    |  |  |
| System<br>event                                            | Monit          | or tool             | start/stop history                                                                                                    | The history of starting and stopping the monitor tool.<br>Checking this record allows confirmation of whether or not the monitor<br>tool started in the time zone where no alarms occurred in the alarm list.                                                                                                    |  |  |
|                                                            | Redu<br>contro | ndant :<br>ol syste | system:<br>em switching history                                                                                                    | The history when standby system is switched to control system. (connection target is Redundant CPU)                                                                                                    |  |  |
|                                                            | Redu<br>opera  | ndant :<br>ition m  | system:<br>ode change history                                                                                                    | The history when the operation mode is changed. (connection target is Redundant CPU)                                                                                                    |  |  |

# (2) Displayed items according to event types

The displayed items according to event types are showed in the following table:

| Ev                   | ent type                                                       | Confirm                  | Tag                            | Tag<br>comment                | Event message                                                      | Occurrence<br>date                               | Status                                                             | Set value                                                              | User                                            |
|----------------------|----------------------------------------------------------------|--------------------------|--------------------------------|-------------------------------|--------------------------------------------------------------------|--------------------------------------------------|--------------------------------------------------------------------|------------------------------------------------------------------------|-------------------------------------------------|
|                      | Word write<br>Bit write                                        |                          | Diaplaya                       |                               | Displays<br>operation item<br>name.                                |                                                  |                                                                    | Set value                                                              | Displays<br>user name<br>(input user<br>name at |
| Operation<br>history | Bit write in<br>radio button<br>format                         | No display               | the tag<br>name of             | Displays a<br>tag             |                                                                    | Displays<br>date and<br>time of                  | No display                                                         | Bit item name                                                          |                                                 |
|                      | Faceplate<br>display pattern<br>write                          |                          | objects.                       |                               | No display                                                         | operation.                                       |                                                                    | Displays the<br>character string<br>set in display<br>pattern setting. | mode<br>change).                                |
|                      | Control mode                                                   |                          |                                |                               |                                                                    |                                                  | Bit item name                                                      |                                                                        |                                                 |
|                      | I/O mode                                                       |                          |                                |                               |                                                                    |                                                  | Mode in<br>changing<br>(NOR/SIM/<br>OVR/TSTP)                      |                                                                        |                                                 |
|                      | Loop tag<br>(BC, PSUM)                                         |                          |                                |                               |                                                                    |                                                  | Bit item name                                                      |                                                                        |                                                 |
| Status               | Status tag<br>(NREV, REV,<br>MVAL1,<br>MVAL2)                  | No display               | Displays<br>the tag            | Displays a                    | No display<br>a<br>t.                                              | Displays the<br>date and<br>time of<br>changing. | Displays<br>character string<br>set in display<br>pattern setting. | No display                                                             | No display                                      |
| history              | Status tag<br>(TIMER1,<br>TIMER2,<br>COUNT1,<br>COUNT2)        | INO display              | name or<br>changing<br>object. | comment.                      |                                                                    |                                                  | Bit item name                                                      |                                                                        |                                                 |
|                      | Lockout tag                                                    |                          |                                |                               | Display bit item<br>name "CTNO"s                                   |                                                  | Lockout tag                                                        |                                                                        |                                                 |
|                      | Motion type<br>(PGS)                                           | -                        |                                |                               | Display bit item<br>name "TYP"s                                    |                                                  | Motion type                                                        |                                                                        |                                                 |
|                      | Motion type<br>(PGS2)                                          |                          |                                |                               | No display                                                         |                                                  | Bit item name                                                      |                                                                        |                                                 |
| Message h            | history                                                        | According<br>to tag data | Displays<br>tag name.          | Displays a<br>tag<br>comment. | Set character<br>string in event<br>setting                        | Displays<br>date and<br>time of<br>changing.     | No display                                                         | No display                                                             | No display                                      |
|                      | Monitor target<br>project load<br>history                      | No display               | #SYSTEM                        | No display                    | Monitor target<br>project was<br>loaded                            | Displays<br>date and<br>time of<br>changing.     | No display                                                         | No display                                                             | No display                                      |
|                      | Monitor tool<br>start/stop<br>history                          | No display               | #SYSTEM                        | No display                    | Monitor Tool<br>was started/<br>stopped                            | Displays<br>date and<br>time of<br>start/end.    | No display                                                         | No display                                                             | No display                                      |
| System<br>event      | Redundant<br>system:<br>control system<br>switching<br>history | No display               | #SYSTEM                        | No display                    | Redundant<br>system control<br>switching:<br>+ Project name        | Displays the<br>date and<br>time of<br>changing. | System A/B                                                         | No display                                                             | No display                                      |
|                      | Redundant<br>system:<br>operation<br>mode change<br>history    | No display               | #SYSTEM                        | No display                    | Redundant<br>system<br>operation mode<br>change:<br>+ Project name | Displays the<br>date and<br>time of<br>changing. | Separate mode<br>/Backup mode<br>/Debug mode                       | No display                                                             | No display                                      |

# POINT

- Even if the size of window is changed, the font size displayed isn't changed.
- If a new alarm occurs, when there are already 2000 alarms; the oldest alarm is deleted, the new alarm is added to the record.

# (3) Illustrate example of event

The example of each event type is as follows

#### • Operation record (Word write)

| Confirm | Tag    | Tag comment                            | Event Message | Occurrence Date         | Status | Set value | User    |
|---------|--------|----------------------------------------|---------------|-------------------------|--------|-----------|---------|
|         | TIC001 | Room temperature<br>adjustment valve 1 | SV            | 1/30/2002 11: 43: 20 AM |        | 23.5°C    | UserABC |
|         | TIC001 | Room temperature<br>adjustment valve 1 | CTNO          | 1/30/2002 11: 43: 50 AM |        | Checking  | UserABC |

#### • Operation log (Bit write)

| Confirm | Tag    | Tag comment                            | Event Message | Occurrence Date         | Status | Set value | User    |
|---------|--------|----------------------------------------|---------------|-------------------------|--------|-----------|---------|
|         | TIC001 | Room temperature<br>adjustment valve 1 | MLL           | 1/30/2002 11: 43: 40 AM |        | TRUE      | UserABC |

#### • Operation log (Bit write in radio button format)

| Confirm | Tag    | Tag comment                            | Event Message | Occurrence Date         | Status | Set value | User    |
|---------|--------|----------------------------------------|---------------|-------------------------|--------|-----------|---------|
|         | TIC001 | Room temperature<br>adjustment valve 1 |               | 1/30/2002 11: 43: 40 AM |        | MAN       | UserABC |

### • Operation record (Faceplate display pattern write)

| Confirm | Tag     | Tag comment                             | Event Message | Occurrence Date         | Status | Set value         | User    |
|---------|---------|-----------------------------------------|---------------|-------------------------|--------|-------------------|---------|
|         | VALV001 | Water temperature<br>adjustment valve 1 |               | 1/30/2002 11: 43: 40 AM |        | ON                | UserABC |
|         | VALV001 | Water temperature<br>adjustment valve 1 |               | 1/30/2002 11: 43: 45 AM |        | Time-out<br>RESET | UserABC |

#### • Status change record (Control mode)

| Confirm | Tag    | Tag comment                            | Event Message | Occurrence Date         | Status | Set value | User |
|---------|--------|----------------------------------------|---------------|-------------------------|--------|-----------|------|
|         | TIC001 | Room temperature<br>adjustment valve 1 |               | 1/30/2002 11: 43: 40 AM | MAN    |           |      |

#### • Status change record (I/O mode)

| Confirm | Tag    | Tag comment                            | Event Message | Occurrence Date         | Status | Set value | User |
|---------|--------|----------------------------------------|---------------|-------------------------|--------|-----------|------|
|         | TIC001 | Room temperature<br>adjustment valve 1 |               | 1/30/2002 11: 43: 40 AM | SIM    |           |      |

#### • Status change record (Loop tag BC, PSUM)

| Confirm | Tag   | Tag comment     | Event Message | Occurrence Date         | Status  | Set value | User |
|---------|-------|-----------------|---------------|-------------------------|---------|-----------|------|
|         | BC001 | Batch counter 1 |               | 1/30/2002 11: 43: 40 AM | DIM_RUN |           |      |

### • Status change record (Status tag NREV, REV, MVAL1, MVAL2)

| Confirm | Tag     | Tag comment                             | Event Message | Occurrence Date         | Status | Set value | User |
|---------|---------|-----------------------------------------|---------------|-------------------------|--------|-----------|------|
|         | VALV001 | Water temperature<br>adjustment valve 1 |               | 1/30/2002 11: 43: 40 AM | ON     |           |      |

### • Status change record (Status tagTIMER1, TIMER2, COUNT1, COUNT2)

| Confirm | Tag      | Tag comment | Event Message | Occurrence Date         | Status  | Set value | User |
|---------|----------|-------------|---------------|-------------------------|---------|-----------|------|
|         | TIMER001 | Timer 1     |               | 1/30/2002 11: 43: 40 AM | DIM_RUN |           |      |

### • Status change record (Lockout tag)

| Confirm | Tag    | Tag comment                            | Event Message | Occurrence Date         | Status   | Set value | User |
|---------|--------|----------------------------------------|---------------|-------------------------|----------|-----------|------|
|         | TIC001 | Room temperature<br>adjustment valve 1 | CTNO          | 1/30/2002 11: 43: 40 AM | Checking |           |      |

### • Status change record (Motion type PGS)

| Confirm | Tag    | Tag comment      | Event Message | Occurrence Date         | Status | Set<br>value | User |
|---------|--------|------------------|---------------|-------------------------|--------|--------------|------|
|         | PGS001 | Program setter 1 | TYP           | 1/30/2002 11: 43: 40 AM | 1      |              |      |

#### • Status change record (Motion type PGS2)

| Confirm | Tag     | Tag comment      | Event Message | Occurrence Date         | Status     | Set<br>value | User |
|---------|---------|------------------|---------------|-------------------------|------------|--------------|------|
|         | PGS2001 | Program setter 2 |               | 3/11/2006 11: 43: 40 AM | TYP_RETURN |              |      |

#### • Message record

| Confirm | Tag    | Tag comment                  | Event Message                   | Occurrence Date         | Status | Set<br>value | User |
|---------|--------|------------------------------|---------------------------------|-------------------------|--------|--------------|------|
|         | MSG001 | Alarm message 1              | Please turn to<br>administrator | 1/30/2002 11: 43: 40 AM |        |              |      |
|         | MSG002 | Operation start<br>message 1 | Start A process                 | 1/30/2002 11: 43: 45 AM |        |              |      |

#### • Monitor target project load history

| Confirm | Tag     | Tag comment | Event Message                        | Occurrence Date         | Status | Set<br>value | User |
|---------|---------|-------------|--------------------------------------|-------------------------|--------|--------------|------|
|         | #SYSTEM |             | Monitor target project<br>was loaded | 1/30/2002 11: 43: 40 AM |        |              |      |

### • Monitor tool start/stop history

| Confirm | Tag     | Tag comment | Event Message            | Occurrence Date         | Status | Set<br>value | User |
|---------|---------|-------------|--------------------------|-------------------------|--------|--------------|------|
|         | #SYSTEM |             | Monitor tool was started | 1/30/2002 11: 43: 40 AM |        |              |      |
|         | #SYSTEM |             | Monitor tool was stopped | 1/30/2002 11: 43: 50 AM |        |              |      |

### • Redundant system control switching history

| Confirm | Tag     | ag Tag comment Event Message Occurrence Date |                                                            | Status             | Set<br>value | User |  |
|---------|---------|----------------------------------------------|------------------------------------------------------------|--------------------|--------------|------|--|
|         | #SYSTEM |                                              | Redundant System:<br>Control System<br>switching: PROJECT1 | 2004/4/01 12:14:28 | System A     |      |  |
|         | #SYSTEM |                                              | Redundant System:<br>Control System<br>switching: PROJECT1 | 2004/4/01 12:14:28 | System B     |      |  |

#### • Redundant system operation mode change history

| Confirm | Tag     | Tag comment | Event Message                                           | t Message Occurrence Date Status |               | Set<br>value | User |
|---------|---------|-------------|---------------------------------------------------------|----------------------------------|---------------|--------------|------|
|         | #SYSTEM |             | Redundant System:<br>Operation Mode Change:<br>PROJECT1 | 2004/4/01 11:43:30               | Separate mode |              |      |
|         | #SYSTEM |             | Redundant System:<br>Operation Mode Change:<br>PROJECT1 | 2004/4/01 11:43:40               | Backup mode   |              |      |
|         | #SYSTEM |             | Redundant System:<br>Operation Mode Change:<br>PROJECT1 | 2004/4/01 11:43:50               | Debug mode    |              |      |

# 7.4.2 Confirm check

The check box displays in the message record when tag data of message tag has a confirm tag. Click "Check Box", then input confirm label.

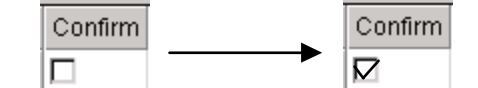

If you want to check all the confirmations in the list, please refer to "7.4.4 Confirm all".

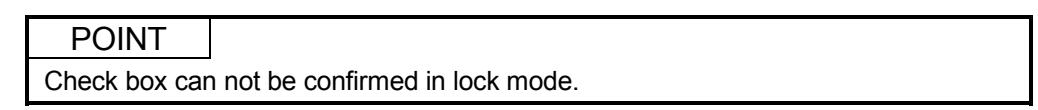

### 7.4.3 Deleting all events

Click "Delete All" button in the event list screen, all events are deleted.

| Event     | List                   |         |                 |                                |                           |              |                    | _    |          |
|-----------|------------------------|---------|-----------------|--------------------------------|---------------------------|--------------|--------------------|------|----------|
| $\langle$ | Delete All Confirm All |         | Confirm All     | All Print                      |                           |              | Export to CSV File |      |          |
| No.       | Confirm                | Tag     | Tag Comment     | Event Message                  | Occurrence Date           | Status       | Set Value          | User |          |
| 4         |                        | MSG001  | Event message 1 | Lebel addition                 | 2/13/2007 1:43:19 PM      |              |                    |      |          |
| 5         |                        | #SYSTEM |                 | Monitor Target Project was loa | ded. 2/13/2007 1:41:40 PM |              |                    |      |          |
| 6         |                        | TAGFB1  |                 |                                | 2/13/2007 1:41:35 PM      | DIM_COMP     |                    |      |          |
| 7         |                        | TAGFB1  |                 |                                | 2/13/2007 1:41:35 PM      | DIM_PRE_COMP |                    |      |          |
| 8         |                        | TAGFB1  |                 |                                | 2/13/2007 1:41:35 PM      | DIM_STOP     |                    |      |          |
| 9         |                        | NREV001 |                 |                                | 2/13/2007 1:41:35 PM      | Stop         |                    |      |          |
| 10        |                        | TIM1001 | Timer 1         |                                | 2/13/2007 1:41:35 PM      | DIM_COMP     |                    |      |          |
| 11        |                        | TIM1001 | Timer 1         |                                | 2/13/2007 1:41:35 PM      | DIM_PRE_COMP |                    |      |          |
| 12        |                        | TIM1001 | Timer 1         |                                | 2/13/2007 1:41:35 PM      | DIM_STOP     |                    |      |          |
| 13        |                        | MSG001  | Event message 1 | Temperature setting complete   | d 2/13/2007 1:41:35 PM    |              |                    |      |          |
| 14        |                        | MSG001  | Event message 1 | Refrigerated water pump        | 2/13/2007 1:41:35 PM      |              |                    |      | <b>•</b> |

| POINT           |                           |
|-----------------|---------------------------|
| "Delete All" do | es not work in lock mode. |

### 7.4.4 Confirming all events

Click "Confirm All" button in the event list screen, all non-confirmed events are confirmed.

|                | 🛐 Event                                                                                                    | List                                                                   |                 |                 |                                    |                      |               |        |          |
|----------------|----------------------------------------------------------------------------------------------------|------------------------------------------------------------------------|-----------------|-----------------|------------------------------------|----------------------|---------------|--------|----------|
|                | Delete All                                                                                                    |                                                                        |                 | Confirm All     | Print                              |                      | Export to CSV | File   |          |
|                | No.         Confirm         Tag           4         Image: Confirm in the second second |                                                                        | Tag Comment     | Event Message   | Occurrence Date                    | Status               | Set Value     | User 🔺 |          |
|                |                                                                                                    |                                                                        | Event message 1 | Lebel addition  | 2/13/2007 1:43:19 PM               |                      |               |        |          |
|                | 5                                                                                                    |                                                                        | #SYSTEM         |                 | Monitor Target Project was loaded. | 2/13/2007 1:41:40 PM |               |        |          |
|                | 6                                                                                                    | 6         TAGFB1           7         TAGFB1           8         TAGFB1 |                 |                 |                                    | 2/13/2007 1:41:35 PM | DIM_COMP      |        |          |
|                | 7                                                                                                    |                                                                        |                 |                 |                                    | 2/13/2007 1:41:35 PM | DIM_PRE_COMP  |        |          |
|                | 8                                                                                                    |                                                                        |                 |                 |                                    | 2/13/2007 1:41:35 PM | DIM_STOP      |        |          |
|                | 9                                                                                                    |                                                                        | NREV001         |                 |                                    | 2/13/2007 1:41:35 PM | Stop          |        |          |
|                | 10                                                                                                    |                                                                        | TIM1001         | Timer 1         |                                    | 2/13/2007 1:41:35 PM | DIM_COMP      |        |          |
|                | 11                                                                                                    |                                                                        | TIM1001         | Timer 1         |                                    | 2/13/2007 1:41:35 PM | DIM_PRE_COMP  |        |          |
| Unconfirmed    | 12                                                                                                    |                                                                        | TIM1001         | Timer 1         |                                    | 2/13/2007 1:41:35 PM | DIM_STOP      |        |          |
| events are     | 13 🕨                                                                                                    |                                                                        | MSG001          | Event message 1 | Temperature setting completed      | 2/13/2007 1:41:35 PM |               |        |          |
| all confirmed. | 14                                                                                                    | V                                                                      | MSG001          | Event message 1 | Refrigerated water pump            | 2/13/2007 1:41:35 PM |               |        | <b>_</b> |
| an commu       | /                                                                                                    |                                                                        |                 |                 |                                    |                      |               |        |          |

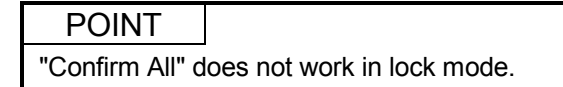

### 7.4.5 Printing an event list

Click "Print" button in the event list screen, the event list can be printed. Print device is a printer set by printer set of the option setting (General). If the printer name isn't specified, the common printer set in the PC can be used.

After print start, the following dialog box displays. The dialog box is closed after print. If "Cancel" button is clicked during printing, printing is cancelled.

| MELSOFT Series PX Developer |
|-----------------------------|
| Drintine                    |
| Printing                    |
| E vent List                 |
| on the                      |
| Adobe LP-9200PS2 +F5        |
| on \\Epc8027\lp-9200ps2     |
| Page 1                      |
| Cancel                      |

Following are the print image:

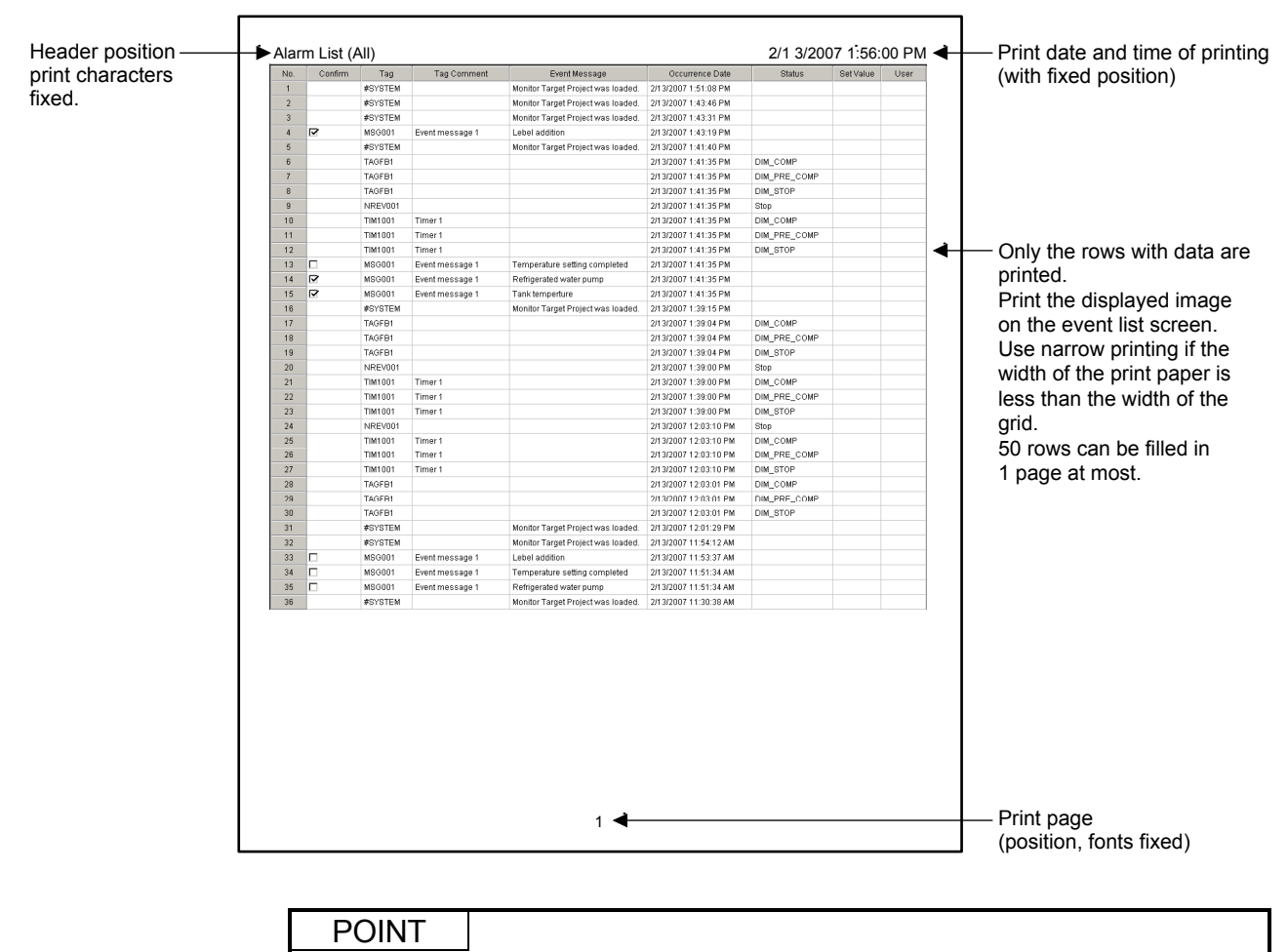

"Print" cannot be executed in lock mode.

# 7.4.6 Exporting to CSV file

Click "Export to CSV File" button in the event list screen, all events are saved in CVS file. When saving, saving folder and file name should be specified.

| Export Event Records to CSV File |                  |   |   |     |              |    |  |  |  |
|----------------------------------|------------------|---|---|-----|--------------|----|--|--|--|
| Save in: 🔂                       | WORKDATA         | • | ¢ | ٤ ( | <b>*</b> 🎫 • |    |  |  |  |
|                                  |                  |   |   |     |              |    |  |  |  |
|                                  |                  |   |   |     |              |    |  |  |  |
|                                  |                  |   |   |     |              |    |  |  |  |
|                                  |                  |   |   |     |              |    |  |  |  |
|                                  |                  |   |   |     |              |    |  |  |  |
|                                  |                  |   |   |     |              |    |  |  |  |
|                                  |                  |   |   |     |              |    |  |  |  |
|                                  |                  |   |   |     |              |    |  |  |  |
|                                  |                  |   |   |     |              |    |  |  |  |
|                                  |                  |   |   | _   |              | -  |  |  |  |
| File name:                       | *.csv            |   |   |     | Sav          | е  |  |  |  |
| Save as type:                    | CSV file (*.csv) |   | 1 | •   | Cano         | el |  |  |  |

The Output format is as follows:

The First column is the title of each data contents; the following columns are output collection data according to the original sequence of date and time.

Tag, Tag Comment, Event Message, Occurrence Date, Status, Set Value, User CON001, Batch counter1,, 2/8/2007 5:46:40 PM, DIM\_COMP,, TIM001, Timer 1,, 2/8/2007 5:46:48 PM, DIM\_STOP,, TIM001, Timer 1,, 2/8/2007 5:46:48 PM, DIM\_PRE\_COMP,, TIM001, Timer 1,, 2/8/2007 5:46:48 PM, DIM\_COMP,, #SYSTEM,, Monitor Target Project was loaded., 2/8/2007 5:46:53 PM,,, PGS2001, 1st step program setter, T, 2/8/2007 5:49:02 PM,, 5s, admin

#### POINT

- Event data can be output to CSV files automatically. (Refer to Section 8.6.)
- Data cannot be saved to files in lock mode.
#### 7.5 User-created Screen

# PURPOSE

Assign monitoring applications to user-created screen buttons on the monitor toolbar.

Programs created with GT SoftGOT1000 (refer to Section 11.1) or Microsoft<sup>®</sup> Visual Basic (refer to Section 11.2) can be assigned as applications.

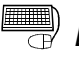

#### BASIC OPERATION

- Click "Setting window" button in the monitor tool bar, using [User-created Screen Setting] to pre-register application program of screen necessary for display (refer to Section 9.8). Once an application is registered, as long as the setting isn't changed, even if restart after monitor tool is exited, the application program can still display in the monitor tool bar.
- 2. Click "User-created screen" display button in monitor tool bar (Button icon is determined by the registered application).
- 3. Start the registered application program, display user-created screen.

User-created Screen Button 1 to 4

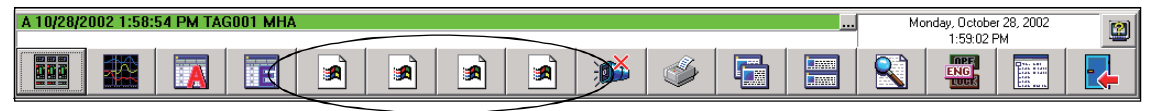

Using button of tool bar can maximum start 4 application programs optionally registered by user.

Screen of application program assigned to a button can only display 1 screen (even if click user-created screen button1 twice, it can only activate the registered screen of application program but can't open two screens). To open multiple screens of the same application program, it needs to register other buttons separately.

#### POINT

- When monitor screen (such as control panel) is opened or another user-created application is started up in single-window mode during the execution of the application started up by the user-created screen button, the application being executed will be closed.
- When "Do not close when switching Monitor Window." is set in the Detail setting of the user-created screen in single-window mode, the application being executed will not be closed.

Note, however, that the application being executed closes regardless of settings when the setting window is displayed or the Monitor tool is exited.

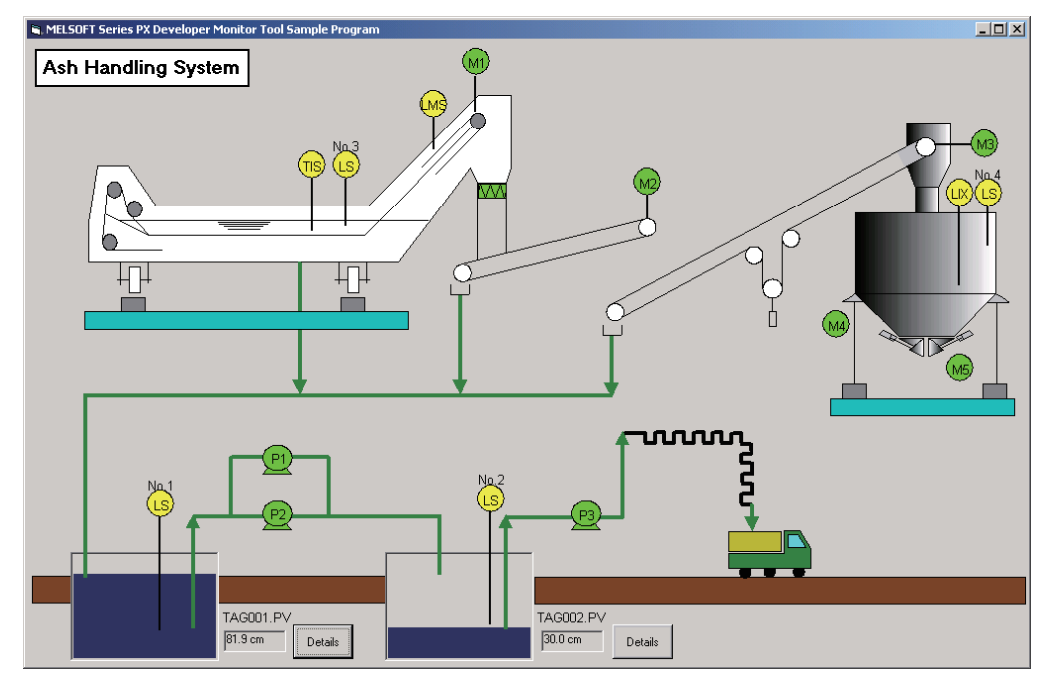

The example of user-created screen is as follows:

#### POINT

- The button can't be clicked during setting window opening.
- The icons of the application program registered by user display at user application program start button 1 to 4. If the user application program isn't registered, no button is displayed.
- Even if the window opened by using "User-created screen" button isn't used for monitor screen, it is still treated as a monitor window about the limit for maximum open screens. (refer to Section 6.4)
- When close monitor tool, all application programs started by "User-created screen" button must be closed.
- Tag data access control (refer to Appendix 3.1.1) can be used to acquire or set the value of tag data and display it on screen. Using a button in a user-created screen, the same faceplate can be opened as the one displayed in other screens of monitor tool. (As for sample data, please refer to sample VB folder of CD-ROM).

Through faceplate control (refer to Appendix 3.1.2), faceplate can be displayed on the screen.

When "Privilege Level" of the application is specified to "Run this program as an administrator" in Windows Vista<sup>®</sup>, "Privilege Level" of the monitor tool also needs to be specified to "Run this program as an administrator."
 For the method to execute programs as an administrator, refer to Section 5.1.

#### 7.6 Pop-up Faceplate

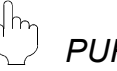

#### PURPOSE

To display a screen called faceplate in the form of a pop-up window. This screen displays tag data contents in the forms of simulation adjusting meter and so on.

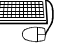

#### BASIC OPERATION

Any of the following methods can be used to display pop-up faceplate.

- Search with tag names
  - 1. Click the "Find" button (
- of the monitor toolbar.
- 2. Specify and search tag names with the search dialog box (refer to Section 8.4).
- 3. Display the screen of the pop-up faceplate.
- Display the related faceplate with alarm display bar.
  - 1. Click the faceplate display button at the alarm display bar. This bar is at the top left corner of the monitor toolbar (refer to Section 6.3.1).

A 10/28/2002 6:29:26 PM TAG001 MHA

- 2. Display the pop-up faceplate screen related to alarm.
- Display the related faceplate with alarm display bar
  - 1. Click "Alarm List" button ( ) at the monitor toolbar.
  - 2. Double click the alarm display bar on the alarm list screen (refer to Section 7.3).
  - 3. Display the pop-up faceplate screen related to the alarm.
- Display from pop-up tuning screen.
  - 1. Click ">>" button on the pop-up tuning screen.
  - 2. The pop-up tuning screen replaces the displayed pop-up faceplate screen.

#### DISPLAY/SETTING SCREEN

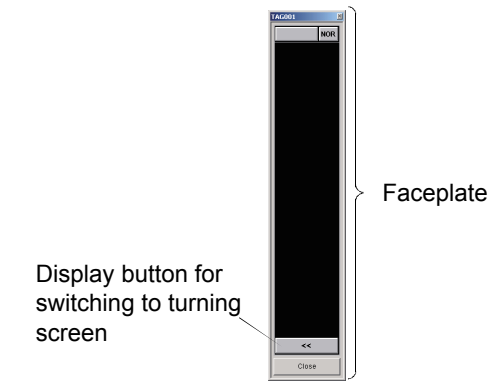

#### POINT

• Up to two pop-up windows can be displayed.

If a new pop-up window is opened when two pop-up windows have already been displayed, the first opened one of the two on-screen windows is automatically closed.

However, if it cannot be closed as displaying a dialog box for example, the other one is closed.

If a new pop-up window is opened when two pop-up windows have already been displayed, either of the on-screen pop-up windows is forcibly closed.
 To keep the desired pop-up window open, close the unnecessary pop-up window before opening a new one.

#### 7.6.1 Displaying an faceplate

The information of distributed tag is displayed on the faceplate. Tags are set by control panel setting (refer to Section 9.4). Please refer to Chapter10 Faceplate for details of each faceplate.

#### 7.6.2 Displaying a pop-up tuning screen

Click "<<"button on the pop-up faceplate, the tuning screen replaces the displayed faceplate screen. Please refer to Section 7.7 Pop-up Tuning Screen for details of the tuning screen.

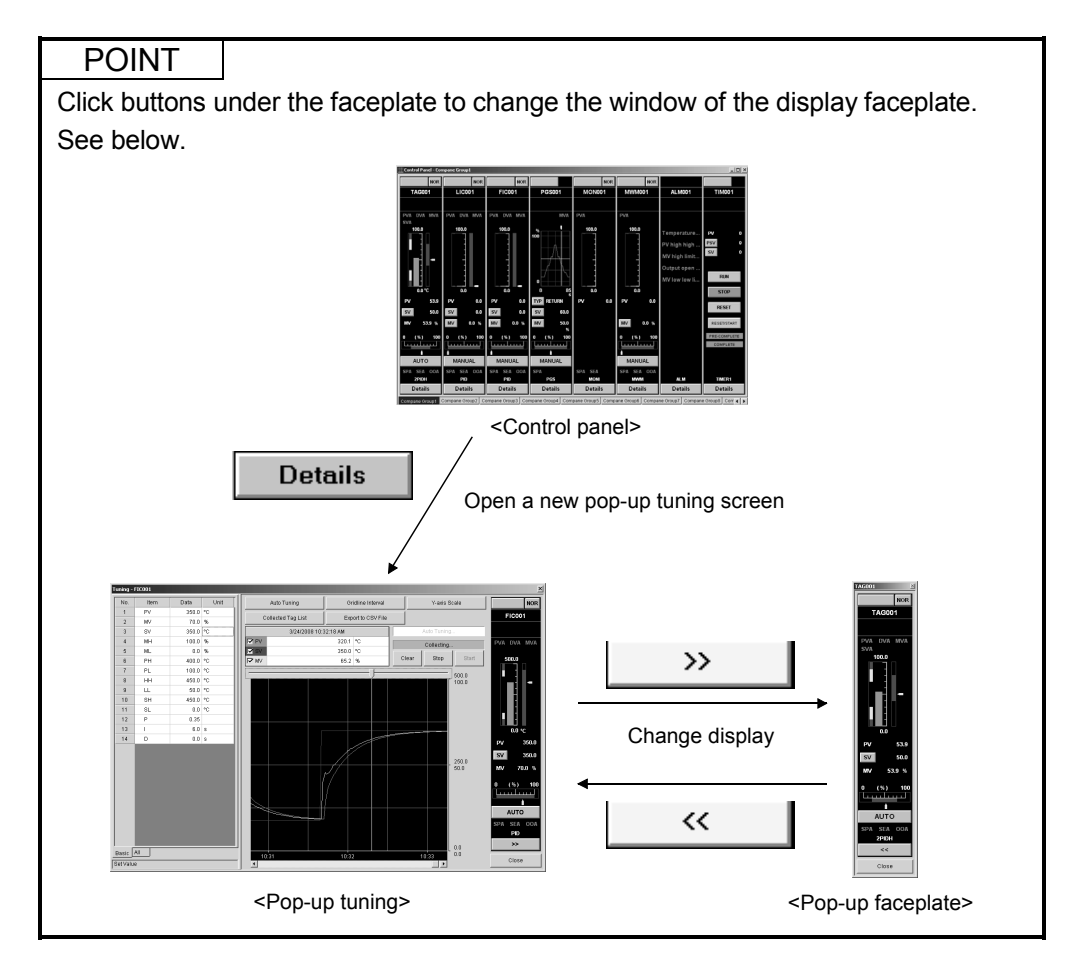

#### 7.7 Pop-up Tuning Screen

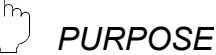

Screens for tuning display in the form of pop-up windows.

#### **BASIC OPERATION**

- Any of the following methods can be used to display pop-up tuning screens. • Display from the control panel

  - 1. Click the "Control Panel" button ( ) at the monitor toolbar.
  - 2. Click the "Details" button of the faceplate on the control panel.
  - 3. Display the pop-up faceplate screen.
- Display from the pop-up faceplate screen
  - 1. Click the "<<" button on the pop-up faceplate screen.
  - 2. The pop-up tuning screen replaces the pop-up faceplate screen.

#### **DISPLAY/SETTING SCREEN**

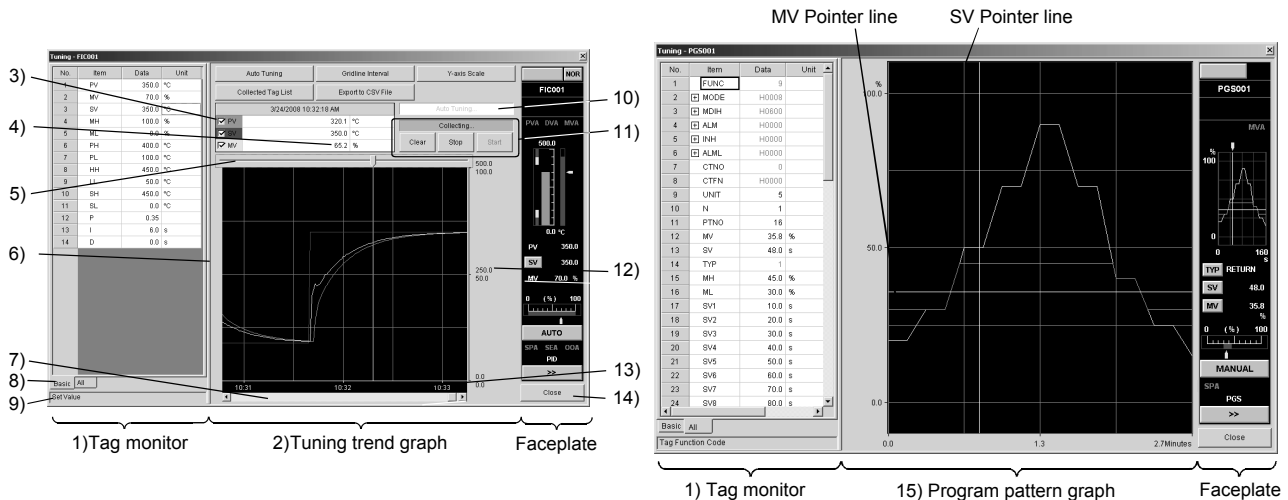

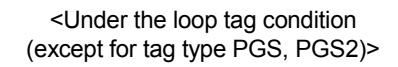

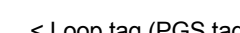

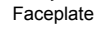

< Loop tag (PGS tag type)>

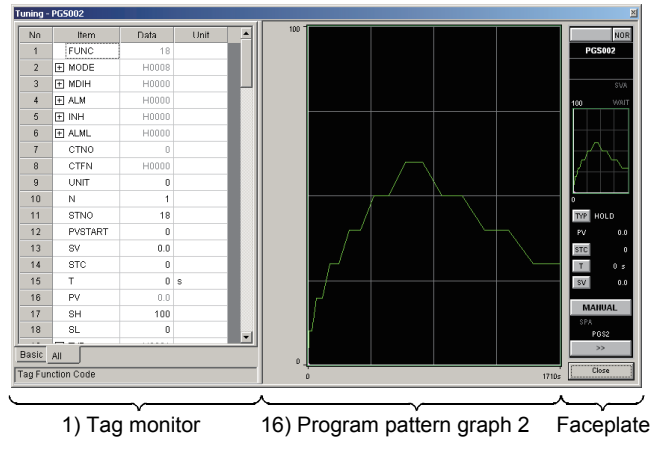

< Loop tag (PGS2 tag type)>

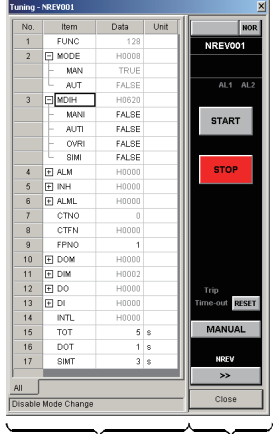

1) Tag monitor Faceplate <Status, Alarm, Message tag>

#### 7.7.1 Displaying a pop-up tuning screen

The following table is the displayed contents of all bars on the pop-up tuning screen.

| No. | ITEMS                                                                | CONTENTS                                                                                                    |  |  |
|-----|----------------------------------------------------------------------|----------------------------------------------------------------------------------------------------|--|--|
| 1)  | Tag monitor *                                                        | It displays values of the tag data items.<br>For the word item that can be displayed for each bit item, a + mark is displayed on the left<br>of the item for level indication.<br>The display of tag items can be switched in the display switching tab of 8).<br>Values are input to the grid, which can change the tag data.<br>Judgment between changeable tag data and unchangeable tag data can be made by the<br>text color displayed in the "Data" field.<br>Changeable data: Black<br>Unchangeable data: Gray<br>At the Lock Mode and Setting Lockout tag Mode, data cannot be changed. |  |  |
| 2)  | Tuning trend graph *                                                 | Each value of PV, SV, and MV is displayed in graphs.<br>By setting option setting, background color of the screen, color of the gridlines and each<br>graph can be specified (refer to Section 9.14).                                                                                                    |  |  |
| 3)  | Graph display check box                                              | With checkDisplay the graphs.<br>Without checkCannot display the graphs.                                                                                                    |  |  |
| 4)  | Cursor position data                                                 | It can only display but cannot change the cursor position data of the tuning trend graph                                                                                                    |  |  |
| 5)  | Tuning trend cursor<br>position                                      | By moving the cursor position, data at any time on the tuning trend graph can be displayed on 4) bar.                                                                                                    |  |  |
| 6)  | Split bar                                                            | When moved on the split bar, the mouse pointer turns to a ↔ mark.<br>Drag the split bar in this status to change the horizontal width of Tag monitor.                                                                                                    |  |  |
| 7)  | Graph scroll bar                                                     | The tuning trend graph can be rolled.<br>The cursor position on the screen does not change, but the cursor position data changes<br>after rolling. When rolling to the left of the oldest value, it returns to the oldest data position<br>automatically.                                                                                                    |  |  |
| 8)  | Display switching tab                                                | Switches the display items in tag monitor.         Tab name       Display item         Basic       Displays only the tag items (e.g., PV/MV/SV value, PID constant and high/low limit alarm value) often monitored/set.         All       Displays all tag items.                                                                                                    |  |  |
| 9)  | Detailed names of the tag data items                                 | It displays items' detailed names of the lines selected with tag monitor.                                                                                                    |  |  |
| 10) | Auto tuning status<br>display                                        | Displays only tag types available for auto tuning.         Auto tuning executing status       Alarm       Display       Background color       Font color         In executing       Not occurred       Auto Tuning       Light blue       Black         Not in executing       Not occurred       Auto Tuning       White       Gray         Occurred       Auto Tuning       Red       Gray                                                                                                    |  |  |
| 11) | Tuning trend collection<br>instructions button and<br>status display | It sets tuning trend collection instructions and displays status.<br>Please refer to "Section 7.7.3 Tuning Trend Collection Instruction" for details.                                                                                                    |  |  |
| 12) | Y-axis scale                                                         | At the bottom is the scale of MV, at the top section is the scale of PV, SV.<br>In the middle are the values automatically calculated and displayed according to top and<br>bottom limits of the scale.                                                                                                    |  |  |
| 13) | Time display of the gridline                                         | It displays the gridline time in hour and minute.<br>When the display trend data does not reach the gridline, the time will not be displayed.                                                                                                    |  |  |
| 14) | "Close" button                                                       | Used to close the pop-up window.                                                                                                    |  |  |
| 15) | Program pattern graph                                                | SV and MV against elapsed time are displayed by graphs.<br>Option setting can be used to specify background color of the curves, colors of the gridline<br>and each graph (refer to Section 9.14).                                                                                                    |  |  |
| 16) | Program pattern graph2                                               | Displays SV of the time set in advance for each step as graphs.<br>Background color, gridline and color for each graph can be specified in option setting.<br>(Refer to Section 9.14.)                                                                                                    |  |  |

\*: The displayed data are collected through high-speed tag data collection and high-speed current value collection. (refer to Appendix1.1)

The high-speed current value collection period is confirmed in communication status screen. (refer to Section 8.5)

During correction of the tuning trend data, confirm the following current values displayed on the Collection Period for Each Communication type tab of the Communication Status screen (refer to Section 8.5) are within 1 second.

The current value of High-speed Current Value Correction (unit: second)

• The current value of High-speed Tag Data Correction (unit: second) If either of the value exceeds 1 second, the data cannot be corrected in 1-second period.

(1) In case of loop tag (except for tag type PGS, PGS2) On the tuning trend graph, the 3 graphs of PV (process value), SV (set value) and MV (manipulated variable) are displayed one after another in the passing time sequence. The lines of the graphs are displayed in the colors set as the graph 1 to 3 display colors (PV: Graph 1 Color, SV: Graph 2 Color: MV: Graph 3 Color) in option setting (trend graph). (Refer to Section 9.14 (4).)

#### DISPLAY/SETTING SCREEN

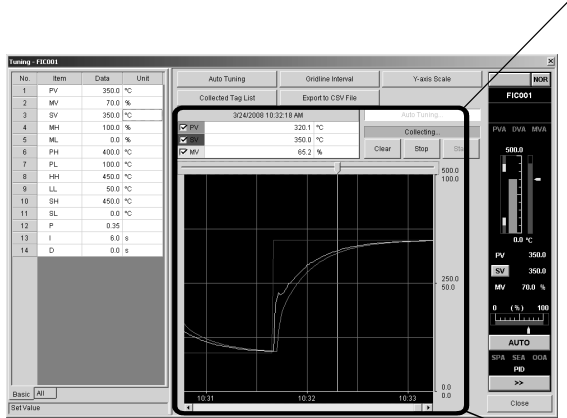

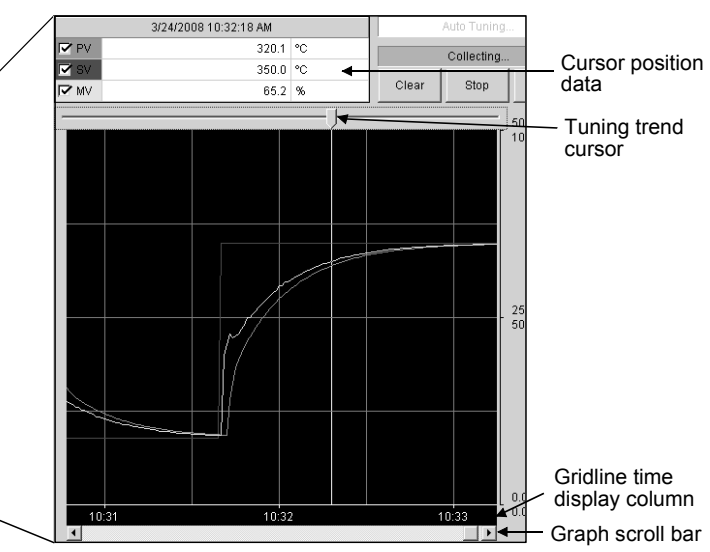

<Tuning trend graph>

The pop-up tuning screen is composed of the tag monitor bar, tuning trend graph and faceplate.

# DISPLAY/SETTING DATA

| ITEM                         | CONTENT                                                                                                    |  |  |
|------------------------------|----------------------------------------------------------------------------------------------------|--|--|
| Cursor position data         | The values at the time selected with the tuning trend cursor are displayed.                                                               |  |  |
| Tuning trend cursor          | Used to select a time point of the graph: the values corresponding to the selected point are displayed in the cursor position data field. |  |  |
| Gridline time display column | The time is displayed for each gridline.                                                                                                  |  |  |
| Graph scroll bar             | Used to scroll the graph that cannot be displayed within a single screen.                                                                 |  |  |

# REMARK

In the presence of displayed trend data, if the window size is changed or the gridline interval is changed on the pop-up tuning screen, the tuning trend cursor and graph scroll bar move to the right end.

#### (2) In case of loop tag (PGS tag type)

On the program pattern graph, values of SV (set time: second) and MV (set output: %) are displayed in graphs. These values are set with the tag item of PGS.

When the MV output value is out of the high and low limit value range (this range is set through tag data items MH and ML), the graph in this section is displayed in a different color. It is displayed as the double graphs by gaining an integer from the high and low limit values of MV.

#### J DISPLAY/SETTING SCREEN

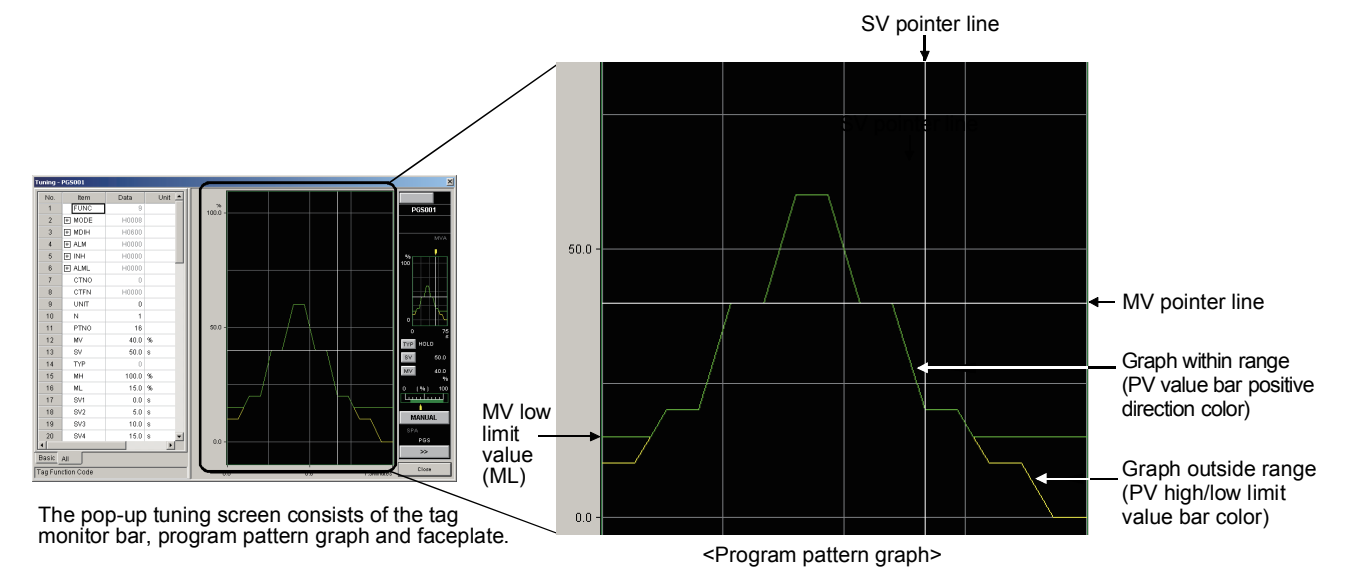

# 🔎 DISPLAY/SETTING DATA

| ITEM                                    | CONTENT                                                                           |
|-----------------------------------------|-----------------------------------------------------------------------------------|
| MV low limit value (ML)                 | The MV low limit value set in the tag data item ML is displayed.                  |
| SV pointer line                         | The current value of the SV is displayed.                                         |
|                                         | The SV pointer line is displayed in white.                                        |
| MV/ pointer line                        | The current value of the MV is displayed.                                         |
|                                         | The MV pointer line is displayed in white.                                        |
|                                         | A graph whose MV output value is within the range of the MV high limit value      |
| Graph within range                      | and low limit value set in the tag data items MH, ML.                             |
| (PV value bar positive direction color) | The line of the graph is displayed in the "PV value bar positive direction color" |
|                                         | of the option setting (faceplate). (Refer to Section 9.14 (3).)                   |
|                                         | A graph whose MV output value is outside the range of the MV high limit value     |
| Graph outside range                     | and low limit value set in the tag data items MH, ML.                             |
| (PV high/low limit value bar color)     | The line of the graph is displayed in the "PV high/low limit value bar color" of  |
|                                         | the option setting (faceplate). (Refer to Section 9.14 (3).)                      |

#### (3) Loop tag (PGS2 tag type)

On the program pattern graph2, the SV output value of the time set in advance for each step are displayed as graphs. For the Y-axis scale of the graph, RH and RL set with the tag data item of PGS2 are used.

When the SV output value is out of the SV high and low limit value range set at the tag data item SH and SL, the corresponding section of the graph is displayed overlapping with the graph, which the values are clipped in the SV high and low limit value range, in a different color.

### J DISPLAY/SETTING SCREEN

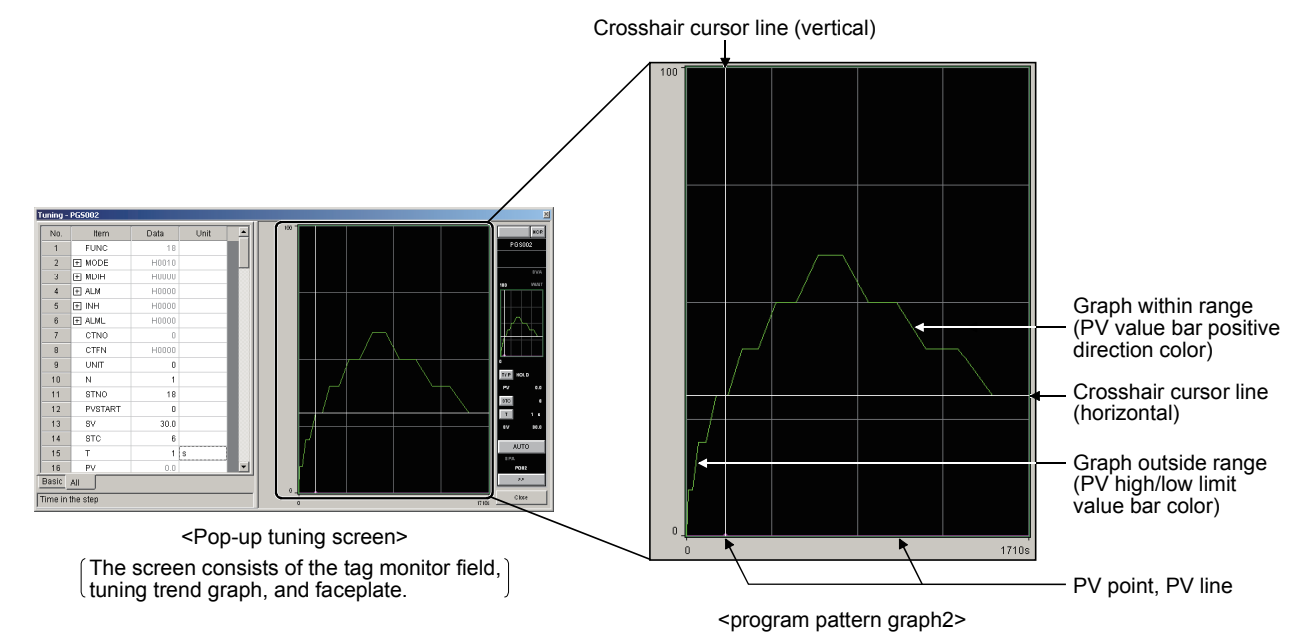

# 🔎 DISPLAY/SETTING DATA

| ITEM                                                          | CONTENT                                                                                                    |
|---------------------------------------------------------------|----------------------------------------------------------------------------------------------------|
| Crosshair cursor line (vertical)                              | Displays the current time in the step.<br>The crosshair cursor line (vertical) is displayed in white.                                                                                                    |
| Crosshair cursor line (horizontal)                            | Displays current setting value.<br>The crosshair cursor line (horizontal) is displayed in white.                                                                                                    |
| PV point, PV line                                             | Displays the current value of PV.<br>(PV point is displayed on the crosshair cursor line (vertical).)<br>PV point and PV line are both displayed in magenta.                                                                                                    |
| Graph within range<br>(PV value bar positive direction color) | A graph displayed when the SV output value is within the SV high and low limit value range set at the tag data item SH and SL.<br>The graph is displayed in color set for "PV bar positive direction color" in option setting (refer to Section 9.14 (3)).       |
| Graph outside range<br>(PV high/low limit value bar color)    | A graph displayed when the SV output value is outside of the SV high and low limit value range set at the tag data item SH and SL.<br>The graph is displayed in color set for "PV high/low limit value bar color" in option setting (refer to Section 9.14 (3)). |

(4) On status tag, alarm tag and message tag

The pop-up tuning screen is composed of the tag monitor bar and faceplate only.

#### 7.7.2 Collecting tuning trend data

The tuned data is not saved in the files, but in the memory. Data saved in the memory can be export to the CSV files (refer to Section 7.7.8)

| Item                    | Content                                                                                                    |  |  |
|-------------------------|----------------------------------------------------------------------------------------------------|--|--|
| Collection objects      | Loop tag: 3 values of PV, SV and MV                                                                                                    |  |  |
| Sampling period         | 1 second                                                                                                    |  |  |
| Collected data quantity | Maximum number of 20000 points collected data can be stored in the memory each time of tuning. Even if the screen is closed, the collected data will not be cleared, and when collecting, it still continues to collect under the same condition. If the buffer memory is full, it automatically stops collecting. |  |  |
| Time recordable         | 5.5 hours                                                                                                    |  |  |
| Simultaneous execution  | 16 tuning                                                                                                    |  |  |
| Storing destination     | Memory                                                                                                    |  |  |

#### 7.7.3 Tuning trend collection instruction

On the pop-up tuning screen, click the button of tuning trend collection instructions to start/stop collecting tuning trend data.

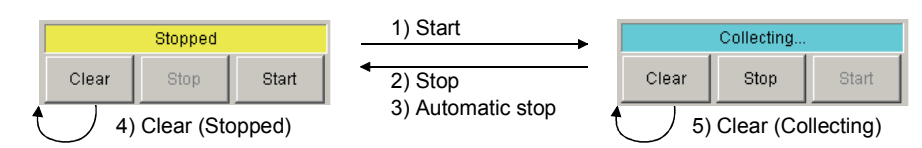

| No.                   | Explanation                                                                                                    | Status display after execution |
|-----------------------|----------------------------------------------------------------------------------------------------|--------------------------------|
| 1) Start              | Click the button to start collecting the tuning trend data.<br>When the points are recorded to 20000 and the buffer memory is full,<br>tuning trend collection will start after deleting the current turning trend data. | Collecting<br>(Light Blue)     |
| 2) Stop               | 2) Stop Click the button to stop collecting the tuning trend data.                                                                                                    |                                |
| 3) Automatic stop     | When the points are recorded to 20000 and the buffer memory is full, it will automatically stop.                                                                                                    | Stopped<br>(Yellow)            |
| 4) Clear (Stopped)    | Click the button to clear the tuning trend data. The tuning trend graph returns to the initial display status.                                                                                                    | Stopped<br>(Yellow)            |
| 5) Clear (Collecting) | Click the button to clear the tuning trend data and automatically start collecting tuning trend.                                                                                                    | Collecting<br>(Light Blue)     |

#### POINT

- In the Lock Mode, the tuning trend data collecting instructions cannot be executed.
- The collected data is cleared when the monitor tool is finished. When it is restarted, the data should be collected again, and the maximum number of 16 tags can be simultaneously tuned.
- The maximum number of 16 tags (retainable tuning trend data) can be simultaneously tuned.
- If the total number of tag retaining tuning trend data is 16, any one of the existing data must be cleared to start collecting of new tags.
   Clear any one of the tags displayed in corrected tag list (refer to Section 7.7.7) after the correction stops.
- If restarting correction without clearing the data after the correction stop, the graph display in before stop and after restart are separated with dotted line. The following shows the example when the collection is stopped/restarted.

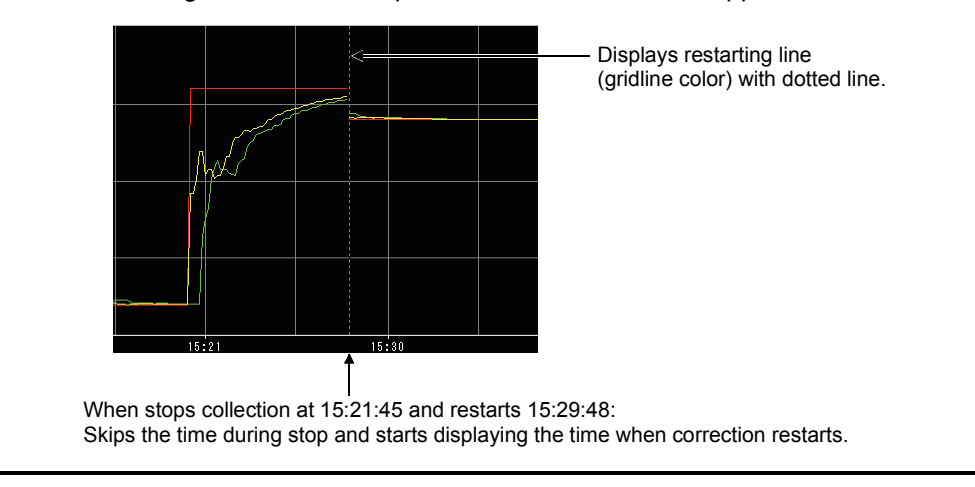

#### 7.7.4 Changing a current value

The tag monitor bar can be used to change current values of the tag data on the popup tuning screen. Changed values can be set through a dialog box. This box is displayed from the [Data] quadrille of the tag monitor.

| No. Item Data Unit<br>11 PV 79.1 ℃                                 | 1. On the tag monitor, select the [Data] quadrille of the tag data items to be changed.                                                                                                    |  |  |  |
|--------------------------------------------------------------------|----------------------------------------------------------------------------------------------------|--|--|--|
| ↓<br>[79.1][√2                                                     | 2. Click the displayed button.                                                                                                    |  |  |  |
| Change Current Value                                               | 3. Display the "Change Current Value" dialog<br>box (when the dialog box is displayed, the<br>current value is displayed inside the set value<br>field).                                                                      |  |  |  |
| Data Type BUUL<br>Set ⊻alue <u>IRUE EALSE</u><br>Set <u>C</u> lose | <ul> <li>Input the set value.</li> <li>WORD, DWORD type: Input with H added on the head in the Hex system.</li> <li>INT, DINT type: Input in the decimal system.</li> <li>REAL type: Input in the form of floating</li> </ul> |  |  |  |
|                                                                    | BOOL type: Select TRUE or FALSE by toggle button.                                                                                                    |  |  |  |

5. Click the "Set" button, and the current value is changed.

#### POINT

- At the Lock Mode, the current value cannot be changed.
- Judgment between changeable tag data and unchangeable tag data can be made by the character color displayed in the "Data" field.
   Changeable data : Black
   Unchangeable data: Gray
- Before clicking the "Close" button, the "Change Current Value" dialog box will not be closed. Therefore, the set value can be continuously changed (repeat the operations of step 4 and 5 mentioned above).

#### REMARK

- The current value should be set within the high and low limit range that is specified by each tag data item.
   (If the set value is out of the limit range, "Error" information will be displayed.)
   Please refer to PX Developer Programming Manual for the setting range of each tag item.
- Before setting values of PV, SV, and high high/low/low low limit (PV, SV, PH, PL, HH, LL, SH, SL), the right high/low values (RL, RH) of the engineering value should be set. If the tag data is R, when setting the SV value and its high/low values (SV, SH, SL), the right ratio high/low values (RMAX, MIN) should be set beforehand.

#### 7.7.5 Auto tuning

When tuning on the pop-up tuning screens of the tag of types PID, 2PID and 2PIDH, it can be auto tuning before accurate adjustment. Thus, the value can be automatically adjusted to the approximate value.

With the auto tuning function, the following operations/displays are performed in the dialog boxes displayed when the "Auto Tuning" button located at the top center of the screen is clicked.

- (1) An execution of auto tuning by the Step Response method
- (2) An execution of auto tuning by the Limit Cycle method (only for the 2PIDH type)

(3) Auto tuning status display

#### POINT

• The following auto tuning operations cannot be performed when the lockout tag is set or in lock mode.

(a) Start

- (b) Stop/Reset alarm
- (c) Restore PID parameters
- When an alarm occurs, auto tuning will stop automatically.
- The Limit Cycle method is available with PX Developer Version1.14Q or later.
- The Step Response method can be executed when the control mode is in MANUAL mode or COMPUTER MV mode.
- The Step Response method and the Limit Cycle method share the time-out period (AT1TOUT1). When changing the auto tuning method, please check whether the time-out period is appropriate.

| ( | (1)  | An execution | of auto | tunina | by the S | Step R | esponse  | method |
|---|------|--------------|---------|--------|----------|--------|----------|--------|
| 1 | . יי |              | or uuto | uning  | by the v |        | coponoc. | method |

| V |
|---|
| ١ |

|                                                | Auto Tuning                                                                          |
|------------------------------------------------|--------------------------------------------------------------------------------------|
|                                                | Ļ                                                                                    |
| ect Auto Tuning Opera                          | tions -TAG2001                                                                       |
| You can execute Auto Tur                       | ing or display the status of Auto Tuning.                                            |
| Please select the operation                    | i of Auto Tuning, and click the Next button.                                         |
| Executes Auto                                  | Tuning by Step Response method                                                       |
| This method ou<br>PID parameters               | (pute a stop change of MV, then calculates the best<br>using its response.           |
| C Executes Auto                                | Tuning by Limit Cycle method (Only 2PIDH)                                            |
| calculates the b                               | puts a square wave on two miles inter, men<br>est PID parameters using its response. |
| C Displays the sta<br>You can confirm          | atus of Auto Tuning<br>a the status and result of Auto Tuning.                       |
|                                                |                                                                                      |
|                                                | Nexts Close                                                                          |
|                                                |                                                                                      |
|                                                |                                                                                      |
| ute Auto Tuning (Ste                           | p Response method) - TAG2001                                                         |
| Denometer C - Min                              |                                                                                      |
| °arameter Settings<br>Step Manipulated Variabi | le 0.0 % (-100.0 to 100.0)                                                           |
| Sampling Period                                | 1.00 s (0.00 to 9999.00)                                                             |
| Time-out Period                                | 100.0 s (0.0 to 9999.0)                                                              |
| Time-out Period After Ma                       | ximum Slope 10.0 s (0.0 to 9999.0)                                                   |
| PV                                             | Maximum Slope<br>Step Manipulated Variable                                           |
|                                                | Time-out Period After Maximum Slope                                                  |
|                                                |                                                                                      |
|                                                | K Back Starb Llose                                                                   |
|                                                | <b>↓</b>                                                                             |
| tus of Auto Tuning -TA                         |                                                                                      |
| Method Step Respo                              | onse method                                                                          |
|                                                | Auto Turring<br>Executing                                                            |
| Innut Hirls Li                                 | Alarm Innut Low Limit Alarm                                                          |
| Output High L                                  | imit Alarm Output Low Limit Alarm                                                    |
| Identifica                                     | stion                                                                                |
|                                                | Stop/Reset Alarm                                                                     |
| PID parameters                                 |                                                                                      |
|                                                | Before Current Value                                                                 |
| Gain(P)                                        | 1.00 1.00                                                                            |
| Integral Time(I)                               | 10.0 10.0                                                                            |
| Derivative [ime[D]                             | uu 0.0 <u>H</u> estore                                                               |
|                                                | < BackClose                                                                          |
|                                                | ↓                                                                                    |
| 1                                              | Auto Tuning                                                                          |
| I                                              | . are rainig                                                                         |

- 1. Click the "Auto Tuning" button.
- 2. The "Select Auto Tuning Operations" dialog box is displayed.
- 3. Select the radio button that says "Executes Auto Tuning by the Step Response method".
- 4. Click the "Next" button.

- 5. The "Execute Auto Tuning (Step Response method)" dialog box is displayed.
- 6. Set the following items.
  - Step Manipulated Variable
  - Sampling Period
  - Time-out Period
  - Time-out Period After Maximum Slope
- 7. By clicking the "Start" button, auto tuning starts
- 8. The "Status of Auto Tuning" dialog box is displayed.

9. Execution status of auto tuning can be checked in the auto tuning status display field located above the tuning trend graph even after the "Auto Tuning" dialog box is closed.

| Normal End                             |                                                  |                                                                |  |  |
|----------------------------------------|--------------------------------------------------|----------------------------------------------------------------|--|--|
| Monitor tool command<br>Start<br>Stop/ | mand type *<br>/Reset alarm                      | OFF The PLC CPU turns OFF.                                     |  |  |
| CPU module response<br>Alarn           | n Coccurred                                      | ON<br>(AT in execution)<br>OFF                                 |  |  |
| End with a halt by the Stop comma      | and                                              |                                                                |  |  |
| Monitor tool command<br>Start<br>Stop/ | mand type *<br>/Reset alarm                      | OFF The PLC CPU turns OFF.                                     |  |  |
| CPU module response<br>Alarm           | us (Start<br>Stop<br>n (Occurred<br>Not occurred | OFF (Halt)                                                     |  |  |
| Abnormal end due to alarm occurre      | ence                                             |                                                                |  |  |
| Monitor tool command<br>Start<br>Stop/ | mand type *<br>/Reset alarm                      | OFF                                                            |  |  |
| CPU module response<br>Alarm           | n (Start<br>Stop<br>Occurred<br>Not occurred     | ON<br>(AT in execution)<br>ON<br>(Alarm occurrence)            |  |  |
| Reset alarm after abnormal end         |                                                  |                                                                |  |  |
| Monitor tool command<br>Start<br>Stop/ | mand type *<br>/Reset alarm                      | OFF The PLC CPU turns OFF.                                     |  |  |
| CPU module response<br>Alarm           | us (Start<br>Stop<br>n (Occurred<br>Not occurred | ON<br>(AT in execution)<br>(Alarm occurrence)<br>(Alarm reset) |  |  |

The following shows the timing chart for auto tuning by the Step Response method.

\* Command type is used only when auto tuning by the Limit Cycle method by the tag type 2PIDH is executed.

| <ul><li>(2) An execution of auto tuning by the Limit Cycle method (only for the<br/>2PIDH model)</li></ul>                                                                                                    |                                                                                                    |  |  |  |  |
|----------------------------------------------------------------------------------------------------|----------------------------------------------------------------------------------------------------|--|--|--|--|
| BASIC OPERATION                                                                                                    |                                                                                                    |  |  |  |  |
| Auto Tuning                                                                                                    | 1. Click the "Auto Tuning" button.                                                                                                    |  |  |  |  |
| Select Auto Tuning Operations -TAG2001  You can execute Auto Tuning or display the status of Auto Tuning.                                                                                                    | <ol> <li>The "Select Auto Tuning Operations" dialog box is<br/>displayed.</li> </ol>                                                                                                    |  |  |  |  |
| Please select the operation of Auto Tuning, and click the Next button. C Executes Auto Tuning by Step Response method This method outputs a step change of MV, then calculates the best PID parameters using its response.                                                                                                    | <ol> <li>Select the radio button that says "Executes Auto Tuning by<br/>the Limit Cycle method". (Only the 2PIDH type can select<br/>this method.)</li> </ol>                                                    |  |  |  |  |
| <ul> <li>Executes Auto Tuning by Limit Cycle method (Only 2PIDH)</li> <li>This method outputs a square wave of MV three times, then<br/>calculates the best PID parameters using its response.</li> </ul>                                                                                                    | 4. Click the "Next" button.                                                                                                    |  |  |  |  |
| C Displays the status of Auto Tuning<br>You can confirm the status and result of Auto Tuning.                                                                                                    |                                                                                                    |  |  |  |  |
| Execute Auto Tuning (Limit Cycle method) - TAG2001  Please click the Stat button to start Auto Tuning.                                                                                                    | <ol> <li>The "Execute Auto Tuning (Limit Cycle method)" dialog box<br/>is displayed.</li> </ol>                                                                                                    |  |  |  |  |
| Parameter Settings                                                                                                    | <ul> <li>6. Set the following items.</li> <li>Improves the disturbance response</li> <li>Suppresses the overshoot when the set value is changed</li> <li>Using the Derivative Action (rapid response)</li> </ul> |  |  |  |  |
| Hyderinis<br>PV<br>Durput High<br>Limit Value<br>MV<br>Output Law<br>Limit Value<br>Casek Starb Dore                                                                                                    | 7. Click the "Details" button if needed.                                                                                                    |  |  |  |  |
| V         XI           Perameter Settings         0 utput High Limit Value         1000         \$ (0.0 to 100.0)           Output High Limit Value         0.0         \$ (0.0 to 100.0)           Uutput Low Limit Value         0.0         \$ (0.0 to 100.0)           Hysterisis         1.0         \$ (0.0 to 10.0)           Time-out Period         1000         \$ (0.0 to 3939.0)           OK         Cancel | <ul> <li>8. Set the following tag items.</li> <li>Output High Limit Value (AT2MVH)</li> <li>Output Low Limit Value (AT2MVL)</li> <li>Hysterisis (AT2HS)</li> <li>Time-out Period (AT1TOUT1)</li> </ul>           |  |  |  |  |
| ↓<br>To the next page                                                                                                    | <ol> <li>Close the "Detail Setting of Limit Cycle method" dialog box<br/>by clicking the "OK" button.</li> </ol>                                                                                                 |  |  |  |  |
|                                                                                                    |                                                                                                    |  |  |  |  |

#### 7 MONITOR FUNCTION

| lease click the Start button t                                                                                                    | n statt Auto Tuning                                                                                                    |                                                                     |
|----------------------------------------------------------------------------------------------------|----------------------------------------------------------------------------------------------------|---------------------------------------------------------------------|
| sesse slick the start button t                                                                                                    | o aan Awo Turing.                                                                                                    |                                                                     |
| Parameter Settings                                                                                                    |                                                                                                    |                                                                     |
| <ul> <li>Improves the disturbanc</li> <li>Suppresses the overshold</li> </ul>                                                                                                    | e response<br>of when the set value is changed                                                                                                    |                                                                     |
|                                                                                                    |                                                                                                    |                                                                     |
| Using the Derivative Act                                                                                                    | ion(rapid response)                                                                                                    | Datala                                                              |
|                                                                                                    |                                                                                                    | <u>D</u> ecais                                                      |
| This method vibrates the c                                                                                                    | ontrolled system temporarily by outputting a -                                                                                                    | square wave of MV three                                             |
| times, then calculates the i                                                                                                    | besch to parameters by measoning the ampli                                                                                                    | Husterisis                                                          |
|                                                                                                    |                                                                                                    |                                                                     |
| SV                                                                                                    |                                                                                                    | 1 · · · ·                                                           |
| PV                                                                                                    |                                                                                                    |                                                                     |
| Output High                                                                                                    |                                                                                                    | <u>.</u>                                                            |
| Limit Value                                                                                                    |                                                                                                    |                                                                     |
| Output Low                                                                                                    | ·····                                                                                                    | ц —                                                                 |
| Limit Value                                                                                                    | Time out Period                                                                                                    | $\rightarrow$                                                       |
| r                                                                                                    | Time bach sinds                                                                                                    | *1                                                                  |
| us of Auto Tuning -TAG2                                                                                                    | 2001                                                                                                    | 1                                                                   |
| us of Auto Tuning -TAG2<br>Status<br>Method Limit Cycle me                                                                                                    | COO1                                                                                                    | 1                                                                   |
| us of Auto Tuning -TAG2<br>Status<br>Method Limit Cycle me                                                                                                    | 2001<br>thod                                                                                                    |                                                                     |
| us of Auto Tuning -TAG2<br>Status<br>Method Limit Cycle me                                                                                                    | thod                                                                                                    |                                                                     |
| us of Auto Tuning -TAG2<br>Status<br>Method Limit Cycle me                                                                                                    | thod                                                                                                    |                                                                     |
| us of Auto Tuning -TAG2<br>Status<br>Method Limit Dycle me<br>Input High Limit                                                                                                    | thed Auto Tuning<br>Executing<br>Alarn<br>Alarn Input Low                                                                                                    | Linit Alam                                                          |
| us of Auto Turning -TAG2<br>Status<br>Method Limit Cycle me<br>Urgot High Limit<br>Outgot High Limit                                                                                                    | Auto Tuning<br>Executing<br>Alam Input Low<br>Plasm Output Low                                                                                                    | Linit Alarm<br>v Linit Alarm<br>ov Linit Alarm                      |
| us of Auto Tuning -TAG2<br>Status<br>Method Limit Cycle me<br>Input High Limit<br>Output High Limit<br>Time out<br>Identificatio                                                                                                    | Aluto Tuning<br>Executing<br>Alam Input Low<br>Alam Output Low                                                                                                    | Lint Alam<br>vLint Alam<br>on Mode                                  |
| us of Auto Tuning -TAG2<br>Status<br>Method Limit Dycle me<br>Input High Limit<br>Output High Limit<br>Time out<br>Identification                                                                                                    | Auto Tuning<br>Executing<br>Alarm Inpot Low<br>Alarm Output Low<br>n                                                                                                    | Lind Alarm<br>v Lind Alarm<br>or Mode                               |
| us of Auto Tuning -TAG2<br>Status<br>Method Limit Cycle me<br>Input High Limit<br>Output High Limit<br>Time-out<br>Identificatio                                                                                                    | Aluto Tuning<br>Executing<br>Alarm Input Low<br>Alarm Option Low<br>In Option Low                                                                                                    | Lind Alam<br>v Lind Alam<br>on Mode<br>Stop/Reset Alam              |
| us of Auto Tuning -TAG2<br>Status<br>Method Limit Cycle me<br>Input High Limit<br>Output High Limit<br>Time out<br>Identificatio                                                                                                    | Aluto Tuning<br>Executing<br>Alarm Input Low<br>Alarm Object Low<br>Alarm Object Low                                                                                                    | Lint Alam<br>Lint Alam<br>on Mode<br>Stop/Reset Alam                |
| us of Auto Tuning -TAG2<br>Status<br>Method Limit Eycle me<br>Upput High Limit<br>Output High Limit<br>Time-out<br>I dentificatio                                                                                                    | Auto Turing<br>Executing<br>Alarm Input Low<br>Alarm Output Low<br>Italam Operation                                                                                                    | Limit Alarm<br>U Limit Alarm<br>on Mode<br>Stop/Reset Alarm         |
| us of Auto Turning - TAG2<br>Status<br>Method Limit Cycle me<br>Urput High Limit<br>Output High Limit<br>Output High Limit<br>Time out<br>Identificatio<br>PID parameters                                                                                                    | Auto Tuning<br>Executing<br>Alarm Input Low<br>Alarm Output Low<br>Reference<br>Before<br>Executing Durned Value                                                                                                    | Linit Alarm<br>Linit Alarm<br>on Mode<br>Stop/Reset Alarm           |
| us of Auto Tuning - TAG2<br>Status<br>Method Limit Cycle me<br>Urgot High Limit<br>Outgot High Limit<br>Outgot High Limit<br>Identificatio<br>PID parameters<br>Gain(P) [<br>Integral Time(I)]                                                                                                    | Auto Tuning<br>Executing<br>Alam<br>Alam<br>Alam<br>Alam<br>Current Value<br>Executing<br>Current Value<br>1.00 1.00                                                                                                    | Limit Alarm<br>v Limit Alarm<br>on Mode                             |
| us of Auto Tuning - TAG2<br>Status<br>Method Limit Cycle me<br>Urput High Limit<br>Output High Limit<br>Output High Limit<br>Output High Limit<br>Output High Limit<br>Output High Limit<br>Output High Limit<br>Output High Limit<br>Output High Limit<br>Output High Limit<br>Identification<br>FID parameters | Auto Tuning<br>Auto Tuning<br>Executing<br>Alam<br>Alam<br>Alam<br>Alam<br>Dupped Low<br>Operation<br>Dupped Low<br>Operation<br>Dupped Low<br>Dupped Low<br>Dupped | Limit Alarm<br>v Limit Alarm<br>on Mode<br>Stop/Reset Alarm         |
| us of Auto Tuning -TAG2<br>Status<br>Method Linit Cycle me<br>Output High Linit<br>Output High Linit<br>Time out<br>Identificatio<br>PID parameters<br>Gain(P)<br>Integral Time(I)<br>Derivative Time(D)                                                                                                    | Auto Tuning<br>Executing<br>Alarm Inpot Dor<br>t Alarm Output Low<br>t Alarm Output Low<br>t Alarm Output Low<br>t Alarm Output Low<br>Denoiting Current Value<br>Executing Current Value<br>1.00 1.00<br>1.00 0.00                                                                                                    | Lind Alarm<br>v Lind Alarm<br>on Mode<br>Stop/Reset Alarm           |
| us of Auto Tuning -TAG2<br>Status<br>Method Limit Cycle me<br>Oupput High Limit<br>Oupput High Limit<br>Time out<br>Identificatio<br>PID parameters<br>Gain(P) [<br>Integral Time(I) ]<br>Derivative Time(D) [                                                                                                   | Auto Tuning<br>Executing<br>Alam Input Low<br>Alam Output Low<br>Alam Output Low<br>Output Low<br>Output Low<br>O                          | Linit Alam<br>- Linit Alam<br>on Mode<br>Stop/Reset Alam<br>Restore |

10. Click the "Start" button to start auto tuning.

11. The "Status of Auto Tuning" dialog box is displayed.

12. Execution status of auto tuning can be checked in the auto tuning status display field located above the tuning trend graph even after the "Auto Tuning" dialog box is closed.

| Normal End                                                                                                    |                                                                               |
|----------------------------------------------------------------------------------------------------|-------------------------------------------------------------------------------|
| Monitor tool command       Command type *         Start       Start         Stop/Reset alarm       Status         CPU module response       Status       Start         Alarm       Occurred       Not occurred          | OFF<br>OFF<br>OFF<br>OFF                                                      |
| End with a halt by the Stop command                                                                                                    |                                                                               |
| Monitor tool command<br>Start<br>Stop/Reset alarm                                                                                                    | ON The PLC CPU turns OFF.                                                     |
| CPU module response<br>CPU module response<br>Alarm<br>CPU module response<br>Alarm<br>CPU module response                                                                                                    | OFF (Halt)                                                                    |
| Abnormal end due to alarm occurrence                                                                                                    |                                                                               |
| Monitor tool command       Command type *         Start       Start         Stop/Reset alarm       Status         CPU module response       Status         Alarm       Occurred         Not occurred       Not occurred | ON<br>OFF<br>(AT in execution)                                                |
|                                                                                                    | (Alarm occurrence)                                                            |
| Reset alarm after abnormal end                                                                                                    |                                                                               |
| Monitor tool command<br>Start<br>Stop/Reset alarm                                                                                                    | ON The PLC CPU turns OFF.                                                     |
| CPU module response                                                                                                    | (AT in execution)<br>(AT in execution)<br>(Alarm occurrence)<br>(Alarm reset) |

The following shows the timing chart for auto tuning by the Limit Cycle method.

\* When the command type turns ON, the system ladder refers to ATTYPE value to determine auto tuning type.

| (3) Auto tuning sta                                                                                                    | atus | s display                                                               |
|----------------------------------------------------------------------------------------------------|------|-------------------------------------------------------------------------|
| PURPOSE     Displays an execu     BASIC OPERA                                                                                                    | tion | status or alarm status of auto tuning.<br>DN                            |
| Auto Tuning                                                                                                    | 1.   | Click the "Auto Tuning" button.                                         |
| Select Auto Tuning Operations -TAG2001  You can execute Auto Tuning or display the status of Auto Tuning.                                                                                                    | 2.   | The "Select Auto Tuning Operations" dialog box is displayed.            |
| Please select the operation of Auto Tuning, and click the Next button. C Executes Auto Tuning by Step Response method This action destruct a step descent of MU (the collocation the best                                                                                                    | 3.   | Select the radio button that says "Displays the status of Auto Tuning". |
| PID parameters using its response.<br>C Executes Auto Tuning by Limit Cycle method (Only 2PIDH)<br>This method outputs a square wave of MV three times, then<br>calculates the best PID parameters using its response.<br>C Displays the status of Auto Tuning<br>You can confirm the status and result of Auto Tuning.                                                                                                    | 4.   | Click the "Next" button.                                                |
| Next       Doce         Status of Auto Tuning -TAG2001       Image: Status         Method       Linit Oyde method         Method       Linit Oyde method         Image: High Linit Alarm       Ougud Low Linit Alarm         Ougud High Linit Alarm       Ougud Low Linit Alarm         Ougud High Linit Alarm       Ougud Low Linit Alarm         Image: High Linit Alarm       Ougud Low Linit Alarm         Time-out       Operation Mode         Identification       Stop/Reset Alarm         FID parameters       Before         Executing       Current Value         Gen(P)       1.00       1.00         Derivative Time[D]       0.00       0.00         Genze       Carned Value       Dose | 5.   | The "Status of Auto Tuning" dialog box is displayed.                    |

- POINT
- During execution of auto tuning, the "Select Auto Tuning Operations" dialog box is not displayed. Instead, the "Status of Auto Tuning" dialog box is displayed.

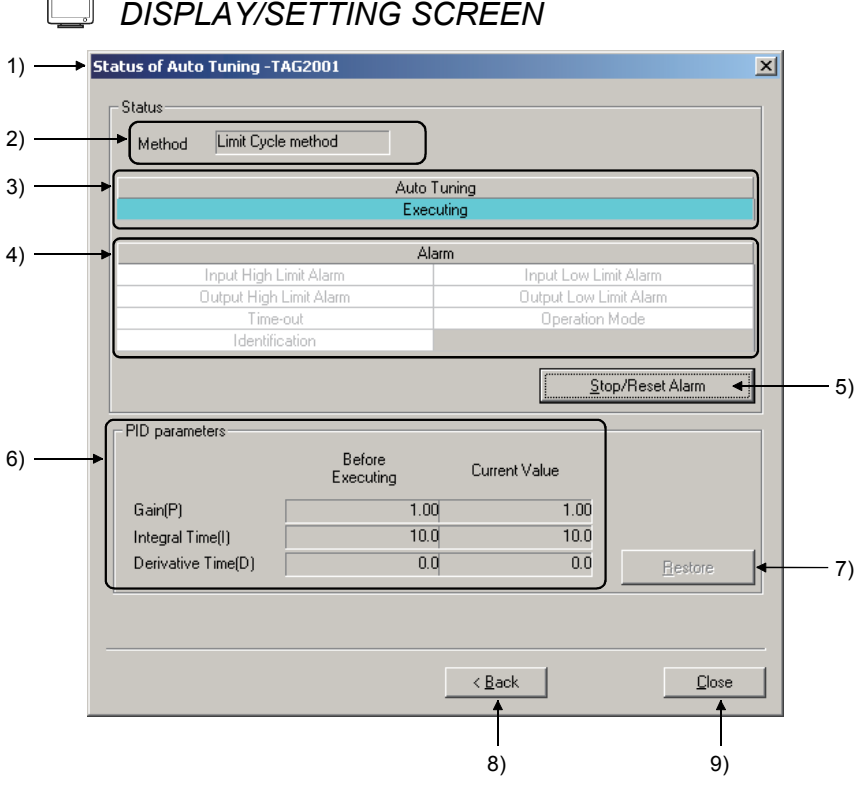

# DISPLAY/SETTING SCREEN

#### Ø DISPLAY/SETTING DATA

The Status of Auto Tuning can be checked on the pop-up tuning screen or Auto Tuning dialog box.

| No. | Item        |                                                                 | Contents                                                                        |                                       |                           |                 |  |
|-----|-------------|-----------------------------------------------------------------|---------------------------------------------------------------------------------|---------------------------------------|---------------------------|-----------------|--|
| 1)  | Title bar   | Dis                                                             | visplays the tag name of auto tuning target.                                    |                                       |                           |                 |  |
|     |             | Dis                                                             | Displays auto tuning method.                                                    |                                       |                           |                 |  |
|     |             |                                                                 | Display Operating method of auto tuning                                         |                                       | ning                      |                 |  |
| 2)  | Method      |                                                                 | Step Response method                                                            | Status that auto tuning               | is executed by the Step F | Response method |  |
| ŕ   |             |                                                                 | Limit Cycle method Status that auto tuning is executed by the Limit Cycle metho |                                       |                           | Cycle method    |  |
|     |             |                                                                 |                                                                                 | Status that the method is not decided |                           |                 |  |
|     |             | Displays the followings depending on the status of auto tuning. |                                                                                 |                                       |                           |                 |  |
|     |             |                                                                 | Statua                                                                          |                                       | Display format            |                 |  |
| 3)  | Auto tunina |                                                                 | Sidius                                                                          | Display                               | Background color          | Font color      |  |
| - / | J           |                                                                 | Auto tuning in execution                                                        | Executing                             | Light blue                | Black           |  |
|     |             |                                                                 | Auto tuning not in execution                                                    | Executing                             | White                     | Gray            |  |
|     |             |                                                                 |                                                                                 |                                       |                           |                 |  |

#### 7 MONITOR FUNCTION

| No.  | Item        | Contents                                                                         |                                                  |                                                                                                    |                                                             |                                                                                                    |                                       |  |
|------|-------------|----------------------------------------------------------------------------------|--------------------------------------------------|----------------------------------------------------------------------------------------------------|-------------------------------------------------------------|----------------------------------------------------------------------------------------------------|---------------------------------------|--|
|      |             | Disp                                                                             | plays the stat                                   | us of each alarm in                                                                                                    | n different background                                      | l color an                                                                                                    | d font color.                         |  |
|      |             | 1                                                                                | Alarm status                                     |                                                                                                    | Background col                                              | or                                                                                                    | Font color                            |  |
|      |             | 0                                                                                |                                                  | ccurred                                                                                                    | Red                                                         |                                                                                                    | Black                                 |  |
|      |             | 1                                                                                | Not occurred<br>le following shows the alarms to |                                                                                                    | White                                                       |                                                                                                    | Gray                                  |  |
|      |             | The                                                                              |                                                  |                                                                                                    | be displayed in the ala                                     | arm displa                                                                                                    | ay field.                             |  |
|      |             |                                                                                  | Alarm                                            |                                                                                                    | Alarm occurre                                               | ence condi                                                                                                    | tion                                  |  |
|      |             |                                                                                  | Step Res                                         |                                                                                                    | ponse method                                                |                                                                                                    | Limit Cycle method                    |  |
|      |             |                                                                                  | Input High                                       | Wh                                                                                                    | nen either of the bit for in                                | out high lin                                                                                                    | nit alarm (PHA) or                    |  |
|      |             |                                                                                  | Limit Alarm                                      | Limit Alarm input high high limit alarm (HHA) is ON in the alarm (ALM) items of the loop tag                                                                                       |                                                             |                                                                                                    | (ALM) items of the loop tag data      |  |
|      |             |                                                                                  | Limit Alarm                                      | vv<br>input low low lim                                                                                                    | nen eitner of the bit for in<br>hit alarm (LLA) is ON in th | ne alarm (A                                                                                                    | ALM) items of the loop tag data       |  |
|      |             | 1                                                                                |                                                  | T1 > MV High Lin                                                                                                    | nit Value (MH) in Step                                      |                                                                                                    | Alarms do not occur. * <sup>1</sup>   |  |
|      |             |                                                                                  | Output High<br>Limit Alarm                       | Manipulated Variab                                                                                                    | le (AT1STEPMV) for T1                                       | (Ou                                                                                                    | tput value (MV) is controlled         |  |
|      |             |                                                                                  |                                                  | = M                                                                                                    | V + AT1                                                     | belov                                                                                                    | w MV High Limit Value (MH).)          |  |
|      | A1          |                                                                                  | Output Low                                       | T1 < MV Low Lin                                                                                                    | hit Value (ML) in Step                                      | (O. 1                                                                                                    | Alarms do not occur. * <sup>1</sup>   |  |
| 4)   | Alarm       |                                                                                  | Limit Alarm                                      | Manipulated Variab                                                                                                    | V + AT1                                                     | (Output v                                                                                                    | put value (MV) is controlled above MV |  |
|      |             | 1                                                                                | Time-out                                         | me-out When the time from the start of auto tuning exceeds the time-out period                                                                                                    |                                                             | the time-out period (AT1TOUT1)                                                                                                    |                                       |  |
|      |             |                                                                                  |                                                  |                                                                                                    |                                                             | When the the test of the test of the test of the test of the test of the test of the test of test of test o | the control mode (MODE) is            |  |
|      | Operati     |                                                                                  |                                                  |                                                                                                    |                                                             | switched during auto tuning                                                                                                    |                                       |  |
|      |             |                                                                                  | Operation                                        | When the control m                                                                                                    | ode (MODE) is other                                         | When a                                                                                                    | auto tuning is executed in CASDR      |  |
|      |             |                                                                                  | Mode                                             | Information       mode         Information       • ATTYPE < 0 or ATTYPE > 4         • AT2MVH ≦ AT2MVL         Response speed for calculation         R' = Maximum slope value (%)/ |                                                             | PE < 0  or  ATTVPE > 4                                                                                                    |                                       |  |
|      |             |                                                                                  |                                                  |                                                                                                    |                                                             | /H≦AT2MVL                                                                                                    |                                       |  |
|      |             | 1                                                                                |                                                  |                                                                                                    |                                                             | Parameters connet he                                                                                                    |                                       |  |
|      |             |                                                                                  |                                                  |                                                                                                    |                                                             |                                                                                                    |                                       |  |
|      |             |                                                                                  | Identification                                   | Sampling p                                                                                                    | eriod for AT1                                               | • Xc=AT                                                                                                    | 2HS                                   |  |
|      |             |                                                                                  | Identification                                   | R =  R' /100(s-1)                                                                                                    | )                                                           | Calcula                                                                                                    | ation result PID parameters are       |  |
|      |             |                                                                                  |                                                  | When calculation re                                                                                                    | sult of above formulas                                      | Gain >                                                                                                    | 999 and Integral Time/Derivative      |  |
|      |             |                                                                                  |                                                  | is $R \leq 0$                                                                                                    |                                                             | l ime >                                                                                                    | 9999                                  |  |
|      |             | *1                                                                               | : With auto to                                   | uning by the Limit (                                                                                                    | Cycle method, MHA, N                                        | MLA, and                                                                                                    | DMLA of ALM tag are cancelled.        |  |
| 5)   | Stop/Reset  | Stor                                                                             | ne auto tunin                                    | a and resots an al                                                                                                    | arm                                                         |                                                                                                    |                                       |  |
| - 5) | Alarm       | 3.0                                                                              | Stops auto tuning and resets an alarm.           |                                                                                                    |                                                             |                                                                                                    |                                       |  |
|      | PID         |                                                                                  |                                                  |                                                                                                    |                                                             |                                                                                                    |                                       |  |
| 6)   | parameters  | Displays current PID parameters and PID parameters before auto tuning execution. |                                                  |                                                                                                    |                                                             |                                                                                                    | tuning execution.                     |  |
|      | display     | 14/                                                                              |                                                  |                                                                                                    |                                                             |                                                                                                    |                                       |  |
|      |             | VVII                                                                             | es the origination                               | al PID parameters                                                                                                    | to the PLC.                                                 | d)                                                                                                    |                                       |  |
|      | Restore PID | •                                                                                | in lock mode                                     |                                                                                                    | oliowing cases. (Invali                                     | u)                                                                                                    |                                       |  |
| 7)   | parameters  | • 1                                                                              | when the loci                                    | kout tag is set                                                                                                    |                                                             |                                                                                                    |                                       |  |
|      |             | •;                                                                               | auto tuning ir                                   | execution                                                                                                    |                                                             |                                                                                                    |                                       |  |
|      |             | • 1                                                                              | when no PID                                      | parameters exist l                                                                                                    | pefore auto tuning exe                                      | cution ("-                                                                                                    | " display)                            |  |
| 8)   | Back        | Disp                                                                             | plays the prev                                   | viously displayed d                                                                                                    | lialog box.                                                 |                                                                                                    |                                       |  |
| 9)   | Close       | Clos                                                                             | ses a dialog l                                   | oox.                                                                                                    |                                                             |                                                                                                    |                                       |  |

#### 7.7.6 Changing the display magnification

The display magnification of the tuning trend graph can be changed through the time gridline intervals displayed on the screen and the Y-axis scale setting. The Y-axis scale can display the high and low limits of the data. When closing the window, the change will not be remembered, when restarting, the initial scale is displayed.

|        | Button names      | Specified contents for changing                                                                                                    |
|--------|-------------------|----------------------------------------------------------------------------------------------------|
| X-axis | Gridline interval | Select the time intervals of the gridline; the initial value is 30 seconds.<br>(30 seconds,1 minute, 2 minutes, 5 minutes, 10 minutes, 20 minutes, 60 minutes) |
| Y-axis | Y-axis scale      | Specify the display high and low values of each tag data item.                                                                                                 |

#### (1) Change the magnification of the X-axis

Selecting time intervals of the trend graph display can change the multiplying power of the horizontal direction.

| Gridline Interval |          |  |  |  |
|-------------------|----------|--|--|--|
| $\downarrow$      |          |  |  |  |
| Gridline Inter    | val 🔀    |  |  |  |
| 💿 30 s            | 🔿 10 min |  |  |  |
| ◯ 1 min           | 🔿 20 min |  |  |  |
| 🔿 2 min           | 🔿 60 min |  |  |  |
| O 5 min           |          |  |  |  |
| ОК                | Cancel   |  |  |  |

- 1. Click the "Gridline Interval" button on the screen.
- 2. Display the "Gridline Interval" dialog box.
- 3. Select the time intervals for splitting the gridline.
- 4. Click the "OK" button.
- 5. Change the X-axis display magnification of the trend graph.

After the gridline intervals are changed, when moving the trend cursor, the minimum unit of the data that can be displayed is also changed. When the gridline interval is 30 seconds, the values per 1 second are displayed. But when the interval is 60 minutes, only the values per 2 minutes can be displayed.

The following table is the display units of each gridline interval.

| Gridline interval | 30 seconds | 1 minute  | 2 minutes | 5 minutes  | 10 minutes | 20 minutes | 60 minutes |
|-------------------|------------|-----------|-----------|------------|------------|------------|------------|
| Display units     | 1 second   | 2 seconds | 4 seconds | 10 seconds | 20 seconds | 40 seconds | 2 minutes  |

#### (2) Change the magnification of the Y-axis

| lter |     |            |
|------|-----|------------|
| item |     | High Limit |
| PV   | 0.0 | 100.0      |
| SV   |     |            |
| MV   | 0.0 | 100.0      |

- 1. Click the "Y-axis Scale" button on the top of the screen.
- 2. Display the "Y-axis Scale" dialog box.
- 3. Specify the high and low limits of the displayed data on the screen.
- 4. Click the "OK" button.
- 5. Change the Y-axis display magnification of the tuning trend graph.

#### 7.7.7 Collected tag list

Click the "Collected Tag List" button on the pop-up tuning screen, the collecting and stopping tag lists are displayed on the dialog box.

Select the tag on the "Collected Tag List" dialog box. Click the "Change Display" button and the specified tag is displayed on the pop-up tuning screen.

Now, on the "Collected Tag List" dialog box on the pop-up tuning screen, tags are displayed at the option status.

| Collected Tag List 🛛 🔀 |            |  |  |
|------------------------|------------|--|--|
| Tag Name               | Status     |  |  |
| TAG001                 | Collecting |  |  |
| TAG002                 | Stopped    |  |  |
| TAG003                 | Collecting |  |  |
| TAG004                 | Collecting |  |  |
| TAG005                 | Stopped    |  |  |
|                        |            |  |  |
| Change Display Cancel  |            |  |  |

#### POINT

The display status of the "Collected Tag List" dialog box is refreshed at the period of 1 second.

#### 7.7.8 Exporting to CSV file

Click the "Export to CSV File" button on the pop-up tuning screen, and the trend data can be saved in the form of CSV in the files. When saving the data, the saving folder and file name should be specified.

The following table is the output forms.

In the first line are titles that can show contents of the data. In the rest of the lines, the collected data are output at the previous sequence of the date and time.

| Date,TAG00                                                                       | L.PV,TAG                                            | D01.5V,TAG001.MV                                                                                                    |
|----------------------------------------------------------------------------------|-----------------------------------------------------|----------------------------------------------------------------------------------------------------|
| 11/30/2005                                                                       | 3:59:25                                             | PM,0.0,80.0,100.0                                                                                                    |
| 11/30/2005                                                                       | 3:59:26                                             | PM,0.0,80.0,100.0                                                                                                    |
| 11/30/2005                                                                       | 3:59:27                                             | PM,0.0,80.0,100.0                                                                                                    |
| 11/30/2005                                                                       | 3:59:28                                             | PM,0.0,80.0,100.0                                                                                                    |
| 11/30/2005                                                                       | 3:59:29                                             | PM,0.0,80.0,100.0                                                                                                    |
| 11/30/2005<br>11/30/2005<br>11/30/2005<br>11/30/2005<br>11/30/2005<br>11/30/2005 | 3:59:34<br>3:59:35<br>3:59:36<br>3:59:37<br>3:59:38 | PM,0.0,80.0,100.0<br>PM,0.0,80.0,100.0<br>PM,0.0,80.0,100.0<br>PM,0.0,80.0,100.0<br>PM,0.0,80.0,100.0<br>PM,0.0,80.0,100.0 |

If restarting correction without clearing the data after correction stop, data indicating invalid (row only commas) is inserted for 1 row between the stop and the restart.

## **8 OTHER FUNTION**

8.1 Starting/Stopping Buzzer

#### PURPOSE

When there is an alarm or event, it makes the buzzer beep then stop it after confirmation.

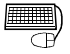

#### BASIC OPERATION

- Click the "Setting Window" button on the monitor tool bar. Through operating
  [Option Setting] → [Alarm/Event] on the displayed setting window, the
  situation whether the buzzer beeps and types of the beeping sound can be
  set beforehand when there is an alarm and event. As long as it is not
  changed, the registered buzzer sound setting is still valid even after the
  monitor tool is restarted. Please refer to "CHAPTER 9 SETTING" for details.
- 2. When the buzzer is beeping, click the button "Stop Buzzer" on the monitor tool bar to stop it after confirming the cause.

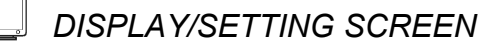

Stop buzzer button

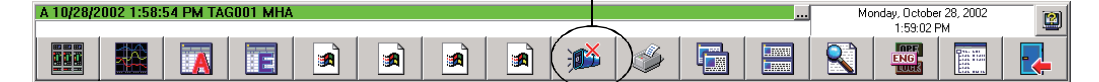

On occasion of alarm and event in monitoring, the monitor tool can make the buzzer beep to notify administrator the errors.

There are 3 different settings for the buzzer according to the degree of the alarm (Major alarm/Minor alarm/Event).

After the installation, if the setting is not changed, the buzzer will not beep. Clicking the button on the monitor toolbar can stop the beeping buzzer. Besides, the buzzer can automatically stop after a certain time. Beeping time can be set with second as unit (the maximum setting: 99999 seconds = 27 hours 46 minutes and 39 seconds).

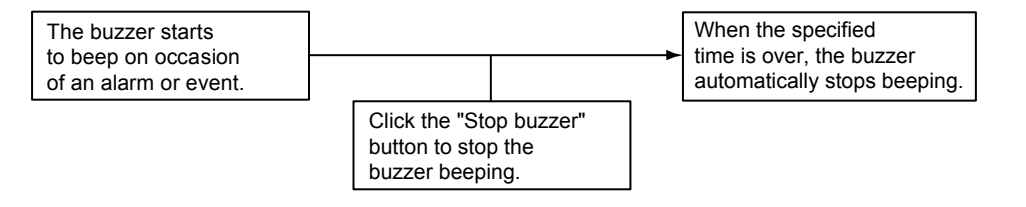

#### POINT

- In the lock mode, buttons cannot be clicked.
- When the buzzer is not beeping, nothing will change even if the "Stop Buzzer" button is clicked.
- Besides the normal beep sound, the sound files (with WAV file as their extension character) can be set as the buzzer sound as well (refer to Section 9.14).

#### 8.2 Print Screen

# PURPOSE

Print the hard copy of the entire displayed desktop.

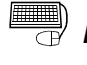

#### BASIC OPERATION

- Click the button "Setting Window" on the monitor tool bar. Then on the displayed screen, set the printer as the printing beforehand through operating [Option Setting] → [General] → [Printer], if the printer is preset and normally used, it needs not to be reset (refer to Chapter 9 SETTING).
- 2. Click the "Print Screen" button on the monitor tool bar to print.

DISPLAY/SETTING SCREEN

Print Screen button

| 10/28/2002 1:58:54 PM TAG001 MHA |  |  |  |  |  |  |     |          | <br>Mo   | nday, Octobe | r 28, 2002 | 1 |  |
|----------------------------------|--|--|--|--|--|--|-----|----------|----------|--------------|------------|---|--|
|                                  |  |  |  |  |  |  |     | $\frown$ | <b>`</b> |              | 1:59:02 F  | M |  |
|                                  |  |  |  |  |  |  | ) 🏹 | Ś        |          |              |            |   |  |

In order to record current displayed status, user can click the button on the tool bar to print the display screen.

The printing equipment is a printer that is set through [Printer] of the Option Setting (General) (refer to Section 9.14). If the printer name is not specified, then the normally used printer on the personal computer can be used.

#### POINT

- In the lock mode, the buttons cannot be clicked.
- Print Screen function prints not only the section related to the monitor tool, but also the entire screen like its original appearance.

#### 8.3 Screen Alignment

# 

Display the displayed windows after align them.

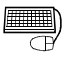

#### BASIC OPERATION

- Click the "Setting Window" button on the monitor toolbar. Through operating
  [Option Setting] → [General] → [Window mode] on the displayed setting
  window, the window is changed to multi-window. As long as the setting is not
  changed after registration, it is still valid even after the monitor tool is
  restarted. If it is not changed after installation, it is the multi-window setting
  (refer to "Chapter 9 SETTING" for details).
- 2. Click the button "Cascade" or "Tile" on the monitor tool bar to print.

DISPLAY/SETTING SCREEN

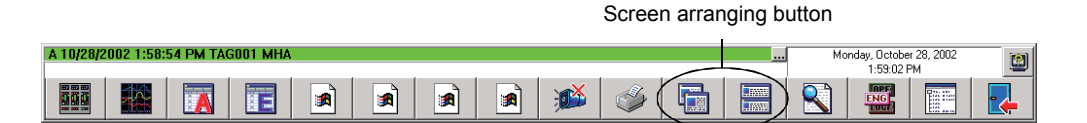

There are two kinds of screen alignment buttons.

| Cascade<br>button |  |  | Tile<br>button |
|-------------------|--|--|----------------|
|-------------------|--|--|----------------|

| Cascade | One windows is slightly cascaded on another window for alignment.                            |
|---------|----------------------------------------------------------------------------------------------|
| Tile    | Screens are evenly divided. Windows are aligned when they are not displayed in cascaded way. |

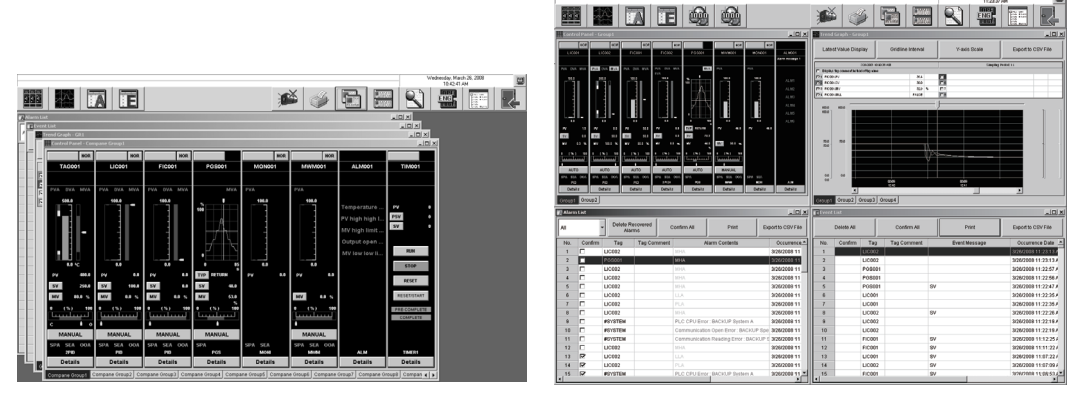

<Cascaded screens>

<Tiled screens>

Other application windows can also be aligned even if they are not opened with the monitor tool. The pop-up windows of the monitor tool cannot be aligned.

#### POINT

At the single-window mode, screens cannot be aligned (Buttons are not displayed).

#### 8.4 Find

|                | ſĿ            | <i>PURPOSE</i><br>Find tags, control panel and trend graph.<br>When finding the target, display it after opening the window.                                                                                                    |
|----------------|---------------|----------------------------------------------------------------------------------------------------|
|                | Ð             | <b>BASIC OPERATION</b><br>Click the "Find" button on the monitor tool bar to display the Find Dialog Box. It<br>is always displayed at the front position. After finding, the dialog box will not be<br>closed as long as the close button is not clicked. Therefore, the finding can be<br>continuously done. |
|                |               | DISPLAY/SETTING SCREEN                                                                                                    |
|                |               | Find button                                                                                                    |
| A 10/28/2002 1 | :58:54 PM TAG | 001 MHA Monday, October 28, 2002                                                                                                    |
|                |               |                                                                                                    |
|                |               | Find   • Tag   • Control Panel   • Trend Graph   • Find   Close                                                                                                    |
|                |               | POINT                                                                                                    |
|                |               |                                                                                                    |

- POINT
- When the setting window is opened, the find button cannot be clicked.
- The finding cannot be done through wildcards.

#### (1) Find with tag names

Select the radio button of the tags, then input the tag names, click the find button. When the searching target is found, it becomes the following.

- (a) If the pop-up faceplate is not opened Open the pop-up faceplate on which the tag data is displayed as the target.
- (b) If the target pop-up faceplate has already been opened This faceplate becomes active.
- (c) If 2 pop-up faceplate screens have already been opened The first opened one of them is automatically closed and the pop-up faceplate that displays the target tag data opens. However, if it cannot be closed as displaying a dialog box, for example, the other one is closed.

When finding only with the tag names, if there are any duplicated tags, the find will be done in the priority sequence of the projects; If simply finding with the tag names, the finding can be done with "project name: : tag name".

#### (2) Find with group names of the control panel

Select the control panel group by checking the radio button of the control panel. Or input to the Combo box directly, and then click the find button. When the target is found,

#### (a) In the case of multi-window mode

Newly open a control panel to display the corresponding group. However, if 4 monitor windows (maximum) are already opened, a control panel cannot be newly opened. Close the monitor window, and start the operation.

#### (b) In the case of single window mode

If no monitor window is opened, newly open a control panel to display the corresponding groups.

If a monitor window has been opened, the window is automatically closed and a control panel is newly opened to display the corresponding group.

- (3) Find with group names of the trend graph Select the radio button of the trend graph, select the trend graph group, or directly input to the Combo box, then click the find button. When finding the target,
  (a) In the case of multi-window mode Newly open a trend graph to display the corresponding group.
  - Newly open a trend graph to display the corresponding group. However, if 4 monitor windows (maximum) are already opened, a trend graph cannot be newly opened. Close the monitor window, and start the operation.
  - (b) In the case of single window mode
     If no monitor window is opened, newly open a trend graph to display the
     corresponding groups.
     If a monitor window has been opened, the window is automatically closed
     and a trend graph is newly opened to display the corresponding group.

Please refer to "Section 6.4.2 Display Form of Monitor Window" for the details about window modes.

- 8.5 Displaying the Communication Status
- 8.5.1 Displaying the communication status

#### Jh PURPOSE

To check the communication between monitor tool and CPU module for each project.

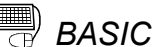

# BASIC OPERATION

- 1. Click "Help Menu" button ( 2 ) on the monitor tool bar.
- 2. Select "Communication Status" on the displayed Help Menu.
- 3. Click << Status >> tab.

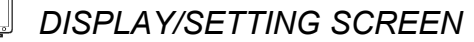

|    | Communication Status | 2)<br>em Status   Colle | 3)<br>ection Feriod for Ea | 4)<br>ch Communication T      | 5)                                        | x       | I  |
|----|----------------------|-------------------------|----------------------------|-------------------------------|-------------------------------------------|---------|----|
|    | Project Name         | <b>↓</b><br>Status      | Respons<br>Current Value   | e Time [s] 🚽<br>Maximum Value | Number of event<br>notifications received |         |    |
| 1) | PROJECT1 PROJECT2    | Normal<br>Normal        | 0.02                       | 0.07                          | 1                                         | 7       |    |
|    |                      |                         |                            |                               |                                           | Reset ┥ | 6) |
|    |                      |                         |                            |                               |                                           | Close ┥ | 7) |

# DISPLAY/SETTING DATA

| No.    | Item                                                    |                                 | Contents                                                                                                    |                                                                                                    |                                      |                 |   |  |  |
|--------|---------------------------------------------------------|---------------------------------|----------------------------------------------------------------------------------------------------|----------------------------------------------------------------------------------------------------|--------------------------------------|-----------------|---|--|--|
| 1)     | Project Name                                            |                                 | Display the target name of monitor target.<br>Execute the setting of monitoring target project through monitor target project setting (refer to Section 9.3) |                                                                                                    |                                      |                 |   |  |  |
|        |                                                         |                                 |                                                                                                    | Display the communication condition between monitor tool and the CPU module specified in "Transfer Setup" screen.                                                                                                    |                                      |                 |   |  |  |
| $\sim$ | Status                                                  |                                 |                                                                                                    | Display                                                                                                    | Explanation                          | Character color | ] |  |  |
| 2)     |                                                         |                                 |                                                                                                    | Normal                                                                                                    | Data communication is normal         | Black           |   |  |  |
|        |                                                         |                                 |                                                                                                    | Abnormal                                                                                                    | Data communication is abnormal       | Red             |   |  |  |
|        |                                                         |                                 |                                                                                                    |                                                                                                    | PLC connection setup is not yet set. | Black           |   |  |  |
| 3)     | Response                                                |                                 | Di<br>re<br>Ho<br>the                                                                                                    | Display the time from read request of low-speed tag data collecting $*^2$ to data receiving.<br>However, this is not displayed when the PLC connection target is not yet set or when the PLC type is inconsistent. ("" is displayed.)                                                                                                    |                                      |                 |   |  |  |
| 4)     |                                                         | Maximum<br>Value * <sup>1</sup> | Di<br>Ho<br>th                                                                                                    | Display maximum response time of 3) above.<br>However, this is not displayed when the PLC connection target is not yet so<br>the PLC type is inconsistent. (" $$ " is displayed.)                                                                                                    |                                      |                 |   |  |  |
| 5)     | Number of event<br>notification received * <sup>1</sup> |                                 | Di<br>Di<br>If<br>If<br>of<br>di:<br>•<br>•                                                                                                    | <ul> <li>Display the times of event notification *2 received by CPU module.</li> <li>Display range is 0 to 999999.</li> <li>If it exceeds 999999, it returns to 0.</li> <li>If a communication error occurs during communication condition display, the previous value of the number of event notification received is kept displayed. In any of the following cases, however, the number of event notification received is not displayed. ("" is displayed.)</li> <li>The system alarm "Incorrect PLC type" currently occurs.</li> <li>The PLC connection target is not set. (Refer to Section 9.3)</li> <li>The PLC connection target is Serial, USB, CC-Link, CC-Link IE controller network or GOT transparent (Refer to Section 9.3)</li> <li>The following two set network types are different.</li> <li>1) PLC connection target of monitor tool</li> <li>2) Event notification destination set on the &lt;<event notification="">&gt; tab in the project parameter setting of the programming tool.</event></li> <li>A communication error occurred (cable break, etc.)</li> <li>When performing a monitor tool in a PC CPU, the monitor tool is connected to PLC CPU with MEL SEC NET (40(1))</li> </ul> |                                      |                 |   |  |  |
| 6)     | "Reset" button                                          |                                 |                                                                                                    | <ul> <li>Response Time[s] (Maximum Value)</li> <li>Number of event notification received</li> <li>In the lock mode, a reset cannot be made.</li> <li>Change the mode to the engineer mode or operator mode.</li> </ul>                                                                                                    |                                      |                 |   |  |  |
| 7)     | "Close" butt                                            | on                              | CI                                                                                                    | ick button to close                                                                                                    | e communication condition screen.    |                 |   |  |  |
|        |                                                         | _                               |                                                                                                    |                                                                                                    |                                      |                 |   |  |  |

\*1: It will be reset after starting monitor tool or executing monitor target project setting (refer to Section 9.3).\*2: For details information please refer to Appendix 1.2.

# POINT If the Setting Window button of monitor toolbar is clicked when displaying communication condition screen, communication condition screen will be

- If the Setting Window button of monitor toolbar is clicked when displaying communication condition screen, communication condition screen will be closed automatically.
   Additionally, if Setting Window has been displayed, the communication
- If all of the status, response time and number of event notification are
- If all of the status, response time and number of event notification are displayed as "-----", check the assignment information database file set in monitor target project setting. (refer to Section 9.3)

#### 8.5.2 Displaying the redundant system status

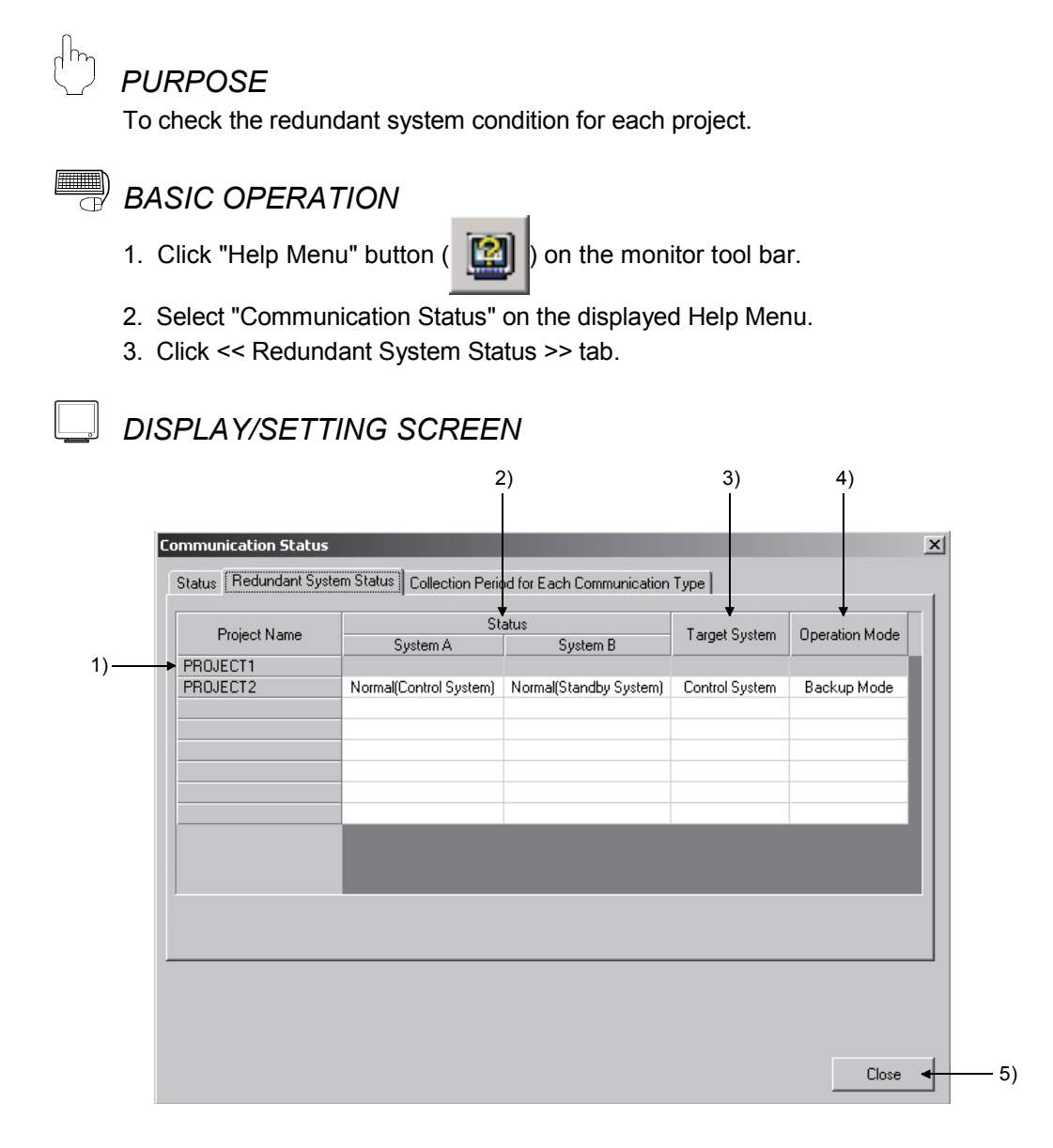

# DISPLAY/SETTING DATA

| No. | Item           |                                                                                                    | Contents                                                                                                    |                                                                                                    |  |  |  |  |
|-----|----------------|----------------------------------------------------------------------------------------------------|----------------------------------------------------------------------------------------------------|----------------------------------------------------------------------------------------------------|--|--|--|--|
| 1)  | Project Name   | Display th<br>Execute t<br>setting (re                                                                                                    | Display the target name of monitor target.<br>Execute the setting of monitoring target project through monitor target project setting (refer to Section 9.3)                                                                                                    |                                                                                                    |  |  |  |  |
|     |                | Display the communication conditions of system A and system B, and operation<br>system status.<br>Process CPU<br>Nothing is displayed in the gray background.<br>Redundant CPU<br>Backup mode/Separate mode Debug mode                                                                                                    |                                                                                                    |                                                                                                    |  |  |  |  |
| 2)  | Status         | Norma                                                                                                    | Message:<br>• When SM1516 is OFF<br>"Normal (Control System) "<br>• When SM1516 is ON<br>"Normal (Standby System) "<br>• When both SM1515 and SM1516 are OFF or ON<br>"Normal (Unknown) "<br>Message color: Black<br>Message: "Abnormal" Message color: Red                                                                                     | For system A,<br>the same as<br>described in left<br>section.<br>For system B,<br>"" is displayed<br>in black. |  |  |  |  |
|     |                | <ul> <li>When t</li> <li>When t</li> <li>A/B) ar</li> <li>This is<br/>the PL</li> </ul>                                                                                                    | <ul> <li>When the system (system A/ B) cannot be specified, "" is displayed.</li> <li>When the redundant system PLC parameter read error occurs, both system A/B) are displayed as "Abnormal".</li> <li>This is not displayed when the PLC connection target is not yet set or when the PLC type is inconsistent. ("" is displayed.)</li> </ul> |                                                                                                    |  |  |  |  |
| 3)  | Target System  | Displays the redundant PLC specify in "Connection Setup".<br>However, this is not displayed when the PLC connection target is not yet set or<br>when the PLC type is inconsistent. ("" is displayed.)<br>When Process CPU is specified, nothing is displayed in the grav background.                                                                                |                                                                                                    |                                                                                                    |  |  |  |  |
| 4)  | Operation Mode | Displays the operation mode (Separate mode/Backup mode/Debug mode).<br>If a communication error occurs, the previous value is displayed.<br>However, this is not displayed when the PLC connection target is not yet set or<br>when the PLC type is inconsistent. ("" is displayed.)<br>When Process CPU is specified, nothing is displayed in the gray background. |                                                                                                    |                                                                                                    |  |  |  |  |
| 5)  | "Close" button | Click the                                                                                                    | Click the button to close the communication condition screen.                                                                                                    |                                                                                                    |  |  |  |  |

#### POINT

If "Setting window" button of monitor tool bar is clicked when the communication condition screen is displayed, the screen will be automatically closed.
 In addition, if the setting screen has been already opened, the communication condition screen cannot be opened.

#### 8.5.3 Collection period for each communication type

# ) PURPOSE

To specify the collection period of each communication type of monitor tool and CPU module.

# BASIC OPERATION

- 1. Click "Help Menu" button ( 2010) on the monitor tool bar.
- 2. Select "Communication Status" on the displayed Help Menu.
- 3. Click << Collection Period for Each Communication Type >> tab.

#### DISPLAY/SETTING SCREEN 3) 1) 2) Communication Status × Status Redundant System Status Collection Period for Each Communication Type Collection Period (s) Communication Type Maximum Value Current Value High-speed Current Value Collection 0.10 24.24 Low-speed Current Value Collection 7.94 31.02 High-speed Tag Data Collection 0.43 24.18 Low-speed Tag Data Collection 1.90 25.45 Reset - 4) Close 5)
Ø

DISPLAY/SETTING DATA

| No. | Item                                    | Contents                                                                                                    |
|-----|-----------------------------------------|----------------------------------------------------------------------------------------------------|
| 1)  | Communication type                      | For details, refer to Appendix 1.1.                                                                                                    |
| 2)  | Collection period[s]<br>(Current Value) | Display the collection period (unit: second).<br>The value is updated for each collection.                                                                                |
| 3)  | Collection period[s]<br>(Maximum Value) | Display the maximum value of collection period set in 2).                                                                                                    |
| 4)  | "Reset" button                          | Click the button to reset the maximum value of collection period.<br>During lock mode, reset cannot be done.<br>Also, reset cannot be done during change mode dialog box. |
| 5)  | "Close" button                          | Click the button to close the communication condition screen.                                                                                                    |

POINT

- If collection is performed behind the set period, take the measure by referring to Appendix 1.8.
- If "Setting window" button of monitor tool bar is clicked when the communication condition screen is displayed, the screen will be automatically closed. If the setting screen has been already opened, the communication condition screen cannot be opened.

#### 8.6 Automatic CSV File Export

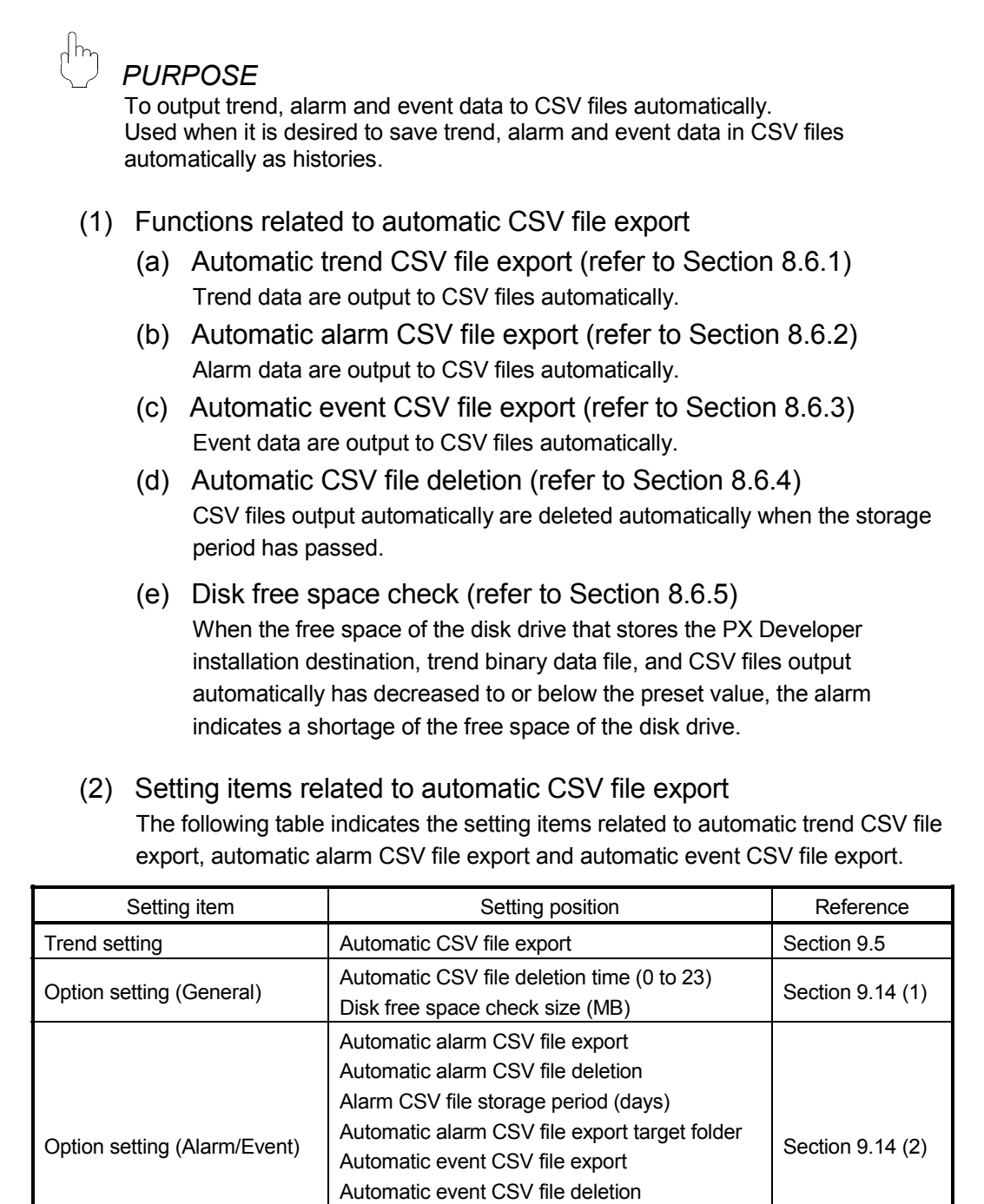

Event CSV file storage period (days)

to 23)

|                              | Automatic event CSV file export target folder                                                                                                    |
|------------------------------|----------------------------------------------------------------------------------------------------|
| Option setting (Trend graph) | Automatic trend CSV file export target folder<br>Automatic trend CSV file export time (0 to 23<br>Automatic trend CSV file deletion<br>Trend CSV file storage period (days) |
|                              |                                                                                                    |

Section 9.14 (4)

(3) Automatic CSV file export setting procedure

#### BASIC OPERATION

- Œ
- 1. The monitor tool can be set in the engineer mode only.
  - When the mode is not the engineer mode, change mode (refer to Section 4.5) to the engineer mode.
- 2. Click the "Setting Window" button on the monitor toolbar. The setting window is displayed.
- 3. Set the automatic CSV file export target folder, automatic CSV file deletion (Enable/Disable), automatic CSV file export time (automatic trend CSV file export only), and storage period (CSV file storage period when automatic CSV file deletion is executed).

The setting positions are as indicated below.

After setting, click the "Apply" button.

| Used function                   | Setting item                    | Setting position                                                                                                    |
|---------------------------------|---------------------------------|----------------------------------------------------------------------------------------------------|
| Automatic trend CSV file export | Option setting<br>(Trend graph) | Automatic trend CSV file export target folder<br>Automatic trend CSV file export time (0 to 23)<br>Automatic trend CSV file deletion<br>Trend CSV file storage period (days) |
| Automatic alarm CSV file export | Option setting                  | Automatic alarm CSV file deletion<br>Alarm CSV file storage period (days)<br>Automatic alarm CSV file export target folder                                                   |
| Automatic event CSV file export | (Alarm/Event)                   | Automatic event CSV file deletion<br>Event CSV file storage period (days)<br>Automatic event CSV file export target folder                                                   |

 When Automatic CSV file deletion is set to "Enable" in above 3., set the time for deleting CSV files automatically. In Option setting (general), set the "Automatic CSV file deletion time (0 to 23)".

Click the "Apply" button.

- 5. In Option setting (general), set the "Disk free space check size (MB)." Click the "Apply" button.
- Set Automatic CSV file export to "Enable". The setting positions are as indicated below. After setting, click the "Apply" button. Automatic CSV file export starts.

| Used function                   | Setting item   | Setting position                              |
|---------------------------------|----------------|-----------------------------------------------|
| Automatic trend CSV file export | Trend setting  | Automatic CSV file export (set to each group) |
| Automatic alarm CSV file export | Option setting | Automatic alarm CSV file export               |
| Automatic event CSV file export | (Alarm/Event)  | Automatic event CSV file export               |

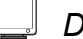

# DISPLAY/SETTING SCREEN

Trend Setting

| 🔚 Monitor Tool Setting [Trend Sett           | ing] |                           |           |   |                           |                          |
|----------------------------------------------|------|---------------------------|-----------|---|---------------------------|--------------------------|
| Elle Edit                                    |      |                           |           |   |                           |                          |
| User Setting  Monitor Target Project Setting |      | Apply Cancel              |           |   |                           |                          |
| Control Panel Setting                        |      | ltern                     | Contents  |   | Y-axis Scale Bottom Limit | Y-axis Scale Top Limit 🔺 |
| Trend Setting                                |      | Group 1                   |           |   |                           |                          |
| Alarm Setting                                | -    | Group Name                | GR1       |   |                           |                          |
| Event Setting                                | H-   | Sampling Period           | 1 s       | • |                           |                          |
| User-created Screen Setting                  | -    | Automatic CSV File Export | Yes       | ٠ |                           |                          |
| Unit Setting                                 | -    | Graph No.1                | TAG001.PV |   | 0                         | 120                      |
| Faceplate Display Pattern Setting            | H    | Graph No.2                | TAG001.SV |   | 0                         | 500                      |
| Faceplate Display Scale Setting              | -    | Graph No.3                | TAG001.MV |   | 0                         | 500 -                    |
|                                              | •    |                           |           |   |                           | <b>F</b>                 |
| Ready                                        |      |                           |           |   |                           |                          |

#### Option Setting (General)

| Monitor Tool Setting Option Se                                                                                                    | tting]                                                                                                    |                                                                  | _ O X    |
|----------------------------------------------------------------------------------------------------|----------------------------------------------------------------------------------------------------|------------------------------------------------------------------|----------|
| Elle Edit                                                                                                    |                                                                                                    |                                                                  |          |
| User Setting                                                                                                    | Apply Cancel                                                                                                    |                                                                  |          |
| User setting<br>Monitor Target Project Setting<br>Control Panel Setting<br>Trans Setting<br>Event Setting<br>User-created Screen Setting<br>User-created Screen Setting<br>Facepiate Display Pattern Setting<br>Facepiate Display Scale Setting<br>Eaconated User Scale Setting<br>Lockwul Tag Setting<br>Option Setting | Apply         Cancel           Item         Item           General         - Setting Windraw Font           - Monitor Windraw Font         -           - Windraw Mode         -           - Windraw Mode         -           - Minor Narm Color         -           - Return Check Interval [5]         -           - Return Check Interval [6]         -           - PLC Status Check Interval [6]         - | Contents<br>Arial<br>(Default Printer)<br>Mult-window<br>60<br>2 |          |
|                                                                                                    | <ul> <li>Write tag data(even if the PC's and PLC's project ID codes are different)</li> </ul>                                                                                                    | Valid                                                            |          |
| 1                                                                                                    | Automatic CSV File Deletion Time(0 to 23)                                                                                                    | 11                                                               |          |
| 1                                                                                                    | Disk Free Space Check Size(MB)                                                                                                    | 50                                                               | -        |
|                                                                                                    |                                                                                                    |                                                                  | <u> </u> |

#### Option Setting (Alarm/Event)

| User Setting                                                                                                    | Apply Cancel                                                                                                    |                                                |
|----------------------------------------------------------------------------------------------------|----------------------------------------------------------------------------------------------------|------------------------------------------------|
| Monitor Target Project Setting<br>Control Panel Setting<br>Trend Setting                                                                         | Item                                                                                                    | Contents                                       |
| Alarm Setting<br>Event Setting<br>User-created Screen Setting<br>Unit Setting                                                                    | General     Alarm/Event Display on 2nd Line of Monitor Tool Bar     Highlighted display while alarms occur     Event Notification UDP Port No.                                                   | Alarm<br>None<br>H1000                         |
| Faceplate Display Pattern Setting<br>Faceplate Display Scale Setting<br>Faceplate MV Characters Setting<br>Lockout Tag Setting<br>Option Setting | Automatic Alarm CSV File Export<br>Automatic Alarm CSV File Deletion<br>Alarm CSV File Storage Period(ass)<br>Automatic Alarm CSV File Export Target Folder<br>Automatic Alarm CSV File Deletion | Yes<br>3<br>C:Nutomatic CSVAlarm<br>Yes<br>Yes |
|                                                                                                    | Automatic Event CSV File Export Target Folder                                                                                                    | C:Automatic CSV/Event                          |

#### Option Setting (Trend Graph)

| User Setting                     | Apply Cancel                                          |                       |
|----------------------------------|-------------------------------------------------------|-----------------------|
| Control Panel Setting            | Item                                                  | Contents              |
| Trend Setting                    | Trend Graph                                           |                       |
| Narm Setting                     | - Gridline                                            | Available             |
| Event Setting                    | - Gridline Color                                      |                       |
| User-created Screen Setting      | - Background Color                                    |                       |
| Jnit Setting                     | - Graph 1 Color                                       |                       |
| aceplate Display Pattern Setting | - Graph 2 Color                                       |                       |
| aceptate Display Scale Setting   | - Graph 3 Color                                       |                       |
| aceptate wy characters Setting   | - Graph 4 Color                                       |                       |
| Intion Setting                   | - Graph 5 Color                                       |                       |
| phone county                     | - Graph 6 Color                                       |                       |
|                                  | - Graph 7 Color                                       |                       |
|                                  | - Graph 8 Color                                       |                       |
|                                  | - Trend Binary Data Storage Folder                    |                       |
|                                  | Automatic Trend CSV File Export Target Folder         | C:Automatic CSV/Trend |
|                                  | - Automatic Trend CSV File Export Time(0 to 23)       | 0                     |
|                                  | <ul> <li>Automatic Trend CSV File Deletion</li> </ul> | No                    |
|                                  | Trend CSV File Storage Period(days)                   | 2000                  |

#### POINT

Set the automatic trend CSV file export time and automatic CSV file deletion time to the time when the monitor tool is running.

If the monitor tool has not yet started at the automatic trend CSV file export time, CSV files not yet exported are output at the next monitor tool start.

#### 8.6.1 Automatic trend CSV file export

This section explains the timing, storage destination, output form, precautions, etc. of automatic trend CSV file export.

#### (1) Timing and data range of automatic trend CSV file export

The timing of automatic trend CSV file export is as indicated below depending on the sampling period (refer to Section 9.5) of trend data.

| Sampling Period | CSV Files Export timing                                      | Range of Data Output to 1 File |
|-----------------|--------------------------------------------------------------|--------------------------------|
| 1s              | Output per bour (0 min eveny bour)                           | Trend data of past one hour    |
| 10s             | Calpat per nour (o min every nour).                          | Trend data of past one nour    |
| 1min            | Output per day.                                              |                                |
| 5min            | The CSV files export time is as set to "Automatic trend CSV  | Trend data of past one day *   |
| 10min           | file export time (0 to 23)" in Option setting (Trend graph). |                                |

\*: The automatic trend CSV file output per day is the data between 0:00:00 to 23:59:59 of the previous day.

#### <Output CSV file>

| Date, TAG001.MLL, TAG001.MV, TAG001.SV, TAG001.MODE,,,, |
|---------------------------------------------------------|
| 6/1/2003 0:00:00 AM, 0, 66.9, 450.0, H0010,,,,          |
| 6/1/2003 0:01:00 AM, 0, 66.9, 450.0, H0010,,,,          |
| •                                                       |
| •                                                       |
| •                                                       |
| 6/1/2003 23:58:00 PM, 0, 53.9, 450.0, H0010,,,,         |
| 6/1/2003 23:59:00 PM, 0, 53.9, 450.0, H0010,,,,         |

The output data are those between 0:00:00 to 23:59:59 of the previous day, regardless of the automatic trend CSV file export time (0 to 23).

#### POINT

 If the monitor tool has not yet started at the time of automatic CSV file export, the automatic trend CSV file is output at the next start of the monitor tool. Automatic trend CSV file export at a monitor tool start outputs the data of the preceding file.

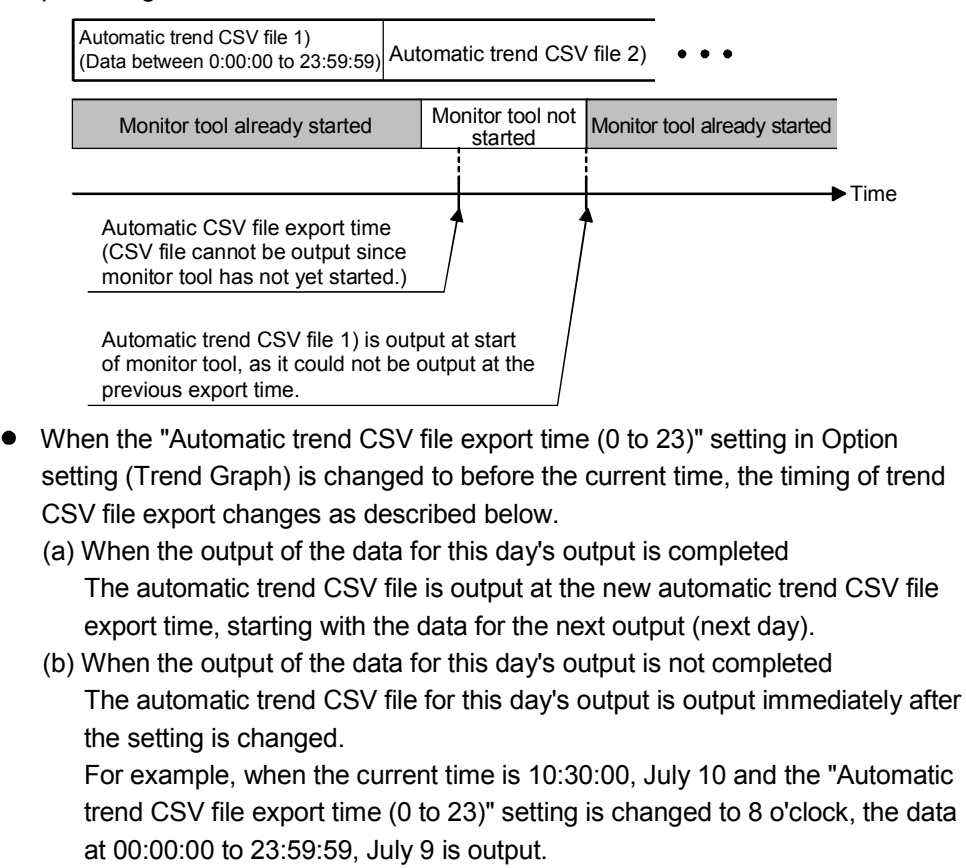

- (2) Output destination and file name of automatic trend CSV file
  - (a) Output destination of automatic trend CSV file
     An automatic trend CSV file is output to the folder set to "Automatic trend CSV file export target folder" in Option setting (Trend graph).
     When the above setting has not been made, however, the file is output to the "TrendCSV" folder indicated in Section 2.3.
  - (b) File name of trend CSV file to be output automatically One automatic trend CSV file is created for one group. The file name of the CSV file to be output automatically changes as shown below depending on the sampling period (refer to Section 9.5) of trend data.

| Sampling Period | ampling Period File Name                                                                                         |  |  |
|-----------------|----------------------------------------------------------------------------------------------------|--|--|
|                 | TrendGroup(trend group No.)_(storage date)_(time).CSV                                                            |  |  |
|                 | The format of the file name is as shown below.                                                                   |  |  |
|                 | <u>TrendGroup003_20030601_09</u> .CSV                                                                            |  |  |
|                 | Time (2 digits)                                                                                                  |  |  |
| 1s              | Storage date<br>Format is "YYYYMMDD".<br>(YYYY: Year in 4 digits, MM: Month in 2<br>digits, DD: Day in 2 digits) |  |  |
| 10 <b>S</b>     | Trend group No. (3 digits)                                                                                       |  |  |
|                 | "TrendGroup" (Fixed to character string)                                                                         |  |  |
|                 | The "storage date" and "time" are those of the data output to the automatic trend CSV file.                      |  |  |
|                 | (Example) When the trend group No. is 3 and the range of the data output to the automatic                        |  |  |
|                 | trend CSV file is 9:00:00 to 9:59:59 on June 1, 2003                                                             |  |  |
|                 | TrendGroupU03_20030601_09.CSV                                                                                    |  |  |
|                 | The format of the file name is as shown below.                                                                   |  |  |
|                 | Trand Craw 005 2002002 COV                                                                                       |  |  |
|                 |                                                                                                    |  |  |
|                 | Storage date                                                                                                    |  |  |
| 1min            | (YYYY: Year in 4 digits, MM: Month in 2                                                                          |  |  |
| 5min            | digits, DD: Day in 2 digits)                                                                                     |  |  |
| 10min           | "Trand Group" (Cived to character string)                                                                        |  |  |
|                 |                                                                                                    |  |  |
|                 | The "storage date" is that of the data output to the automatic trend CSV file.                                   |  |  |
|                 | (Example) When the trend group No. is 5 and the range of the data output to the automatic                        |  |  |
|                 | trend CSV file is 0:00:00 to 23:59:59 on June 3, 2003                                                            |  |  |
|                 | "TrendGroup005_20030603.CSV"                                                                                     |  |  |

#### POINT

- When the automatic trend CSV file export target folder is changed during automatic CSV file export, the setting change is reflected on the automatic export processing in the next period.
- The free space of the disk drive that includes the PX Developer installation destination, trend binary data storage folder and automatic CSV file export target folder is monitored according to the "Disk free space check size (MB)" in Option setting (general).

(3) Output form of automatic trend CSV file

The output form of an automatic trend CSV file is the same as that of the CSV output of a trend graph.

Refer to Section 7.2.6 for details of the CSV output of a trend graph.

| POINT          |                                                                                         |                                                     |                            |
|----------------|-----------------------------------------------------------------------------------------|-----------------------------------------------------|----------------------------|
| When no trend  | I data exist, no characters are                                                         | output to the tag data i                            | tem.                       |
| Col            | lection of trend data started at 9:46:4                                                 | 9                                                   |                            |
|                |                                                                                         | Trend data collection                               | on start                   |
| F              |                                                                                         |                                                     |                            |
| 9:00:00        |                                                                                         | 9:46:49                                             | 9:59:59                    |
| <0ເ            | utput CSV file>                                                                         |                                                     |                            |
| D:<br>6/<br>6/ | ate, TAG001.MLL, TAG001.MV,<br>/1/2003 9:00:00 AM,,,,,,,,<br>/1/2003 9:00:01 AM,,,,,,,, | TAG001.SV, TAG001.M                                 | ODE,,,,                    |
|                | 0<br>0<br>0                                                                             | Trend data do not exist in (Only dates and times ar | n this area.<br>e output.) |
| 6/<br>6/<br>6/ | /1/2003 9:46:47 AM,,,,,,,,,,,,,,,,,,,,,,,,,,,,,,,,,,,,                                  | .0, H0010,,,,, ← Trend<br>.0, H0010,,,,             | d data<br>ction start      |
| 6/             | (1/2003 9:59:59 AM, 0, 53.9, 450                                                        | .0, H0010,,,,                                       |                            |

#### (4) Error processing

An error may occur during file processing due to the insufficient disk free space at the time of CSV files export.

In this case, the system alarm "file error" (refer to Section 7.3.1) occurs. When the file error occurs, the CSV file is not output.

The CSV file that could not be output will be output at either of the following timings.

• Output timing of automatic trend CSV file after recovery from file error

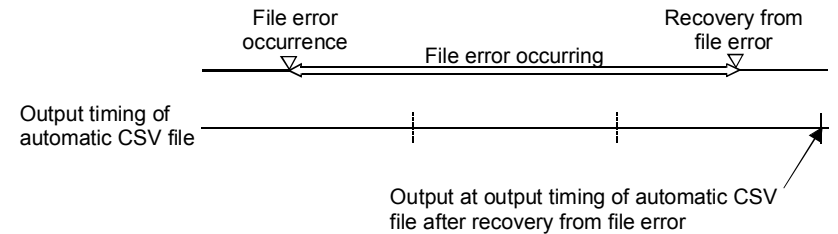

 When monitor tool is started next time The output timing is the same as when the monitor tool has not started at the time set for exporting CSV file automatically.

For details, refer to POINT in (1) of this section.

#### POINT

If automatic trend CSV file export could not be performed due to a file error, etc., the file that could not be output will also be output together at the next export time. Only the data of the preceding file is output as the data that could not be output by automatic trend CSV export.

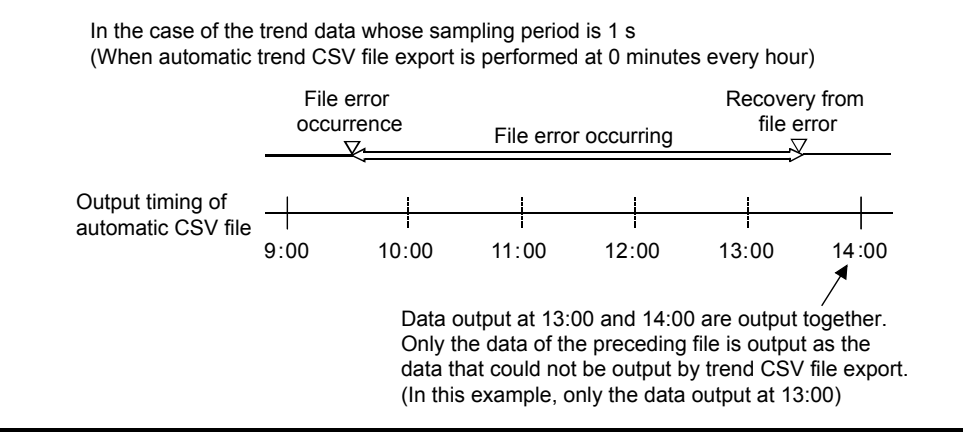

#### 8.6.2 Automatic alarm CSV file export

This section explains the timing, storage destination, output form, precautions, etc. of automatic alarm CSV file export.

(1) Timing and data range of automatic alarm CSV file export The alarm data is output to a CSV file at alarm occurrence/recovery. The data of one day are output to one alarm CSV file. Hence, when the date changes, the output destination file of the automatic alarm CSV file data changes.

#### POINT

If the alarm is cleared, i.e., alarm recovery is made by taking either of the following actions, the alarm recovery date will not be output to the automatic alarm CSV file, while the date will be stored and displayed in the alarm list.

- Restart the monitor tool, or click the "Apply" or "Reload" button in the monitor target project setting (refer to Section 9.3) to clear all the alarms. (Except the following system alarm errors: file error, memory error and exception error.)
- Check the check box within the Confirm field to clear the alarm. (Except the following system alarm errors: file error, memory error and exception error.)
- (2) Output destination and file name of automatic alarm CSV file
  - (a) Output destination of automatic alarm CSV file
     An automatic alarm CSV file is output to the folder set to "Automatic alarm CSV file export target folder" in Option setting (alarm/event).
     When the above setting has not been made, however, the file is output to the "AlarmCSV" folder indicated in Section 2.3.
  - (b) File name of alarm CSV file to be output automatically One automatic alarm CSV file is created a day. Hence, naming of the CSV file to be output automatically is as described below.

| File name                                                                                                    |  |  |  |  |
|----------------------------------------------------------------------------------------------------|--|--|--|--|
| Alarm_(Storage date).CSV                                                                                                    |  |  |  |  |
| The file name format is as indicated below.                                                                                                    |  |  |  |  |
| Alarm_20030601.CSV<br>Storage date<br>Format is "YYYYMMDD".<br>(YYYY: Year in 4 digits, MM: Month in 2<br>digits, DD: Day in 2 digits)<br>"Alarm" (Fixed to character string)                                                       |  |  |  |  |
| The "storage date" indicates the data when the data are generated and output to the automatic alarm CSV file.<br>(Example) When the data output to the automatic alarm CSV file is the data of June 1, 2003<br>"Alarm_20030601.CSV" |  |  |  |  |

#### POINT

- When the automatic alarm CSV file export target folder is changed during automatic CSV file export, the setting change is reflected from the next automatic alarm CSV file export processing.
- The free space of the disk drive that includes: the PX Developer installation destination, trend binary data storage folder and automatic CSV file export target folder is monitored according to the "Disk free space check size (MB)" in Option setting (general).
- (3) Output form of automatic alarm CSV file Unlike the CSV export of the alarm list (refer to Section 7.3.7), the alarm occurrence and recovery in automatic alarm CSV file export are output to different lines.

<CSV export of alarm list>

Tag,Tag Comment,Alarm Contents,Occurrence Date,Recovered Date,Level,Measured Value #SYSTEM,,Communication Open Error : PROJECT Specified connection target,2/13/2007 3:05:50 PM,2/13/2007 3:06:05 PM,Major, LIC002,Tank 2 water level,MHA,2/13/2007 3:10:01 PM,2/13/2007 3:10:12 PM,Minor,100.0% LIC002,Tank 2 water level,MHA,2/13/2007 3:11:00 PM,2/13/2007 3:12:02 PM,Minor,100.0%

Alarm occurrence and recovery are output to one line.

<Automatic alarm CSV file export>

Tag, Tag, Comment, Alarm Contents, Occurrence Date, Recovered Date, Level, Measured Value #SYSTEM,, Communication Open Error : PROJECT Specified connection target, 2/13/2007 3:05:50 PM,, Major, LIC002, Tank 2 water level, MHA, 2/13/2007 3:10:01 PM,, Minor, 100.0% LIC002, Tank 2 water level, MHA, 2/13/2007 3:11:00 PM,, Minor, 100.0% LIC002, Tank 2 water level, MHA, 2/13/2007 3:12:12 PM, Minor, 100.0% LIC002, Tank 2 water level, MHA, 2/13/2007 3:13:02 PM, Minor, 100.0%

Alarm occurrence and recovery are output to different lines.

Recovery date and time are not output to alarm occurrence line. Occurrence date and time are not output to alarm recovery line.

#### (4) Error processing

An error may occur during file processing due to the insufficient disk free space at the time of CSV files export.

In this case, the system alarm "file error" (refer to Section 7.3.1) occurs. When the file error occurs, the alarm definition is not output to the CSV file. The alarm is displayed in the alarm list (refer to Section 7.3) or in the alarm/event display area (refer to Section 6.3.1) of the monitor toolbar.

#### 8.6.3 Automatic event CSV file export

This section explains the timing, storage destination, output form, precautions, etc. of automatic event CSV file export.

- (1) Timing and data range of automatic event CSV file export The event data is output to a CSV file at event occurrence. The data of one day are output to a one event CSV file. Hence, when the date changes, the output destination file of the automatic event CSV file data changes.
- (2) Output destination and file name of automatic event CSV file
  - (a) Output destination of automatic event CSV file
     An automatic event CSV file is output to the folder set to "Automatic event CSV file export target folder" in Option setting (alarm/event).
     When the above setting has not been made, however, the file is output to the "EventCSV" folder indicated in Section 2.3.
  - (b) File name of event CSV file to be export automatically One automatic event CSV file is created a day. Hence, naming of the CSV file to be export automatically is as described below.

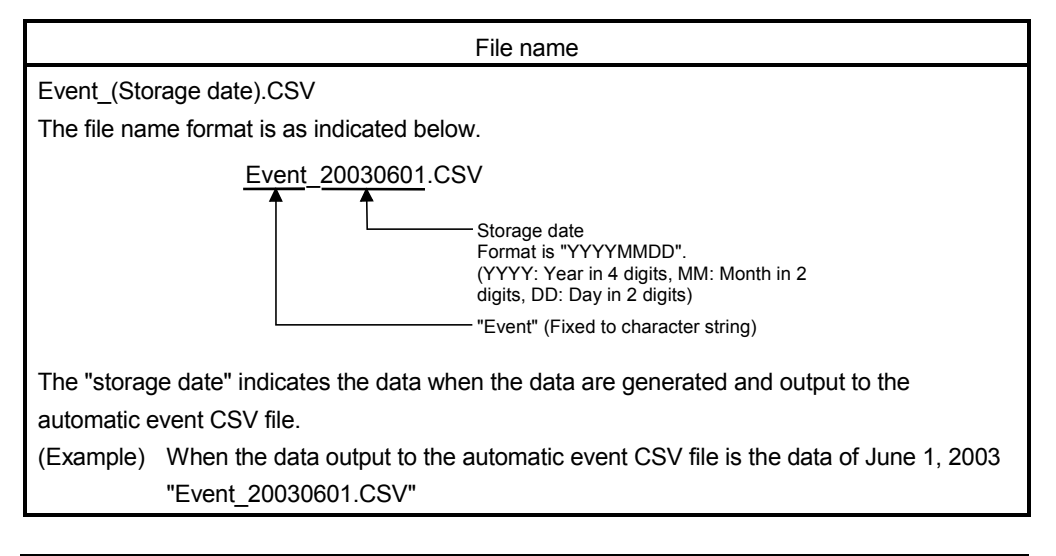

#### POINT

- When the automatic event CSV file export target folder is changed during automatic CSV file export, the setting change is reflected from the next automatic event CSV file export processing.
- The free space of the disk drive that includes the PX Developer installation destination, trend binary data storage folder and automatic CSV file export target folder is monitored according to the "Disk free space check size (MB)" in Option setting (general).

#### (3) Output form of automatic event CSV file

The output form of an automatic event CSV file is the same as in the CSV export of the event list. Refer to Section 7.4.6 for details of the CSV export of the event list.

Refer to Section 7.4.6 for details of the CSV export of the e

(4) Error processing

An error may occur during file processing due to the insufficient disk free space at the time of CSV files export.

In this case, the system alarm "file error" (refer to Section 7.3.1) occurs.

When the file error occurs, the alarm definition is not output to the CSV file. The event is displayed in the event list (refer to Section 7.4) or in the alarm/event display area (refer to Section 6.3.1) of the monitor toolbar.

#### 8.6.4 Automatic CSV file deletion

# PURPOSE

Use of automatic CSV file export stores CSV file automatically. Hence, the disk drive may be short of free space if automatic CSV file storage is continued. Set automatic CSV file deletion in order to prevent the disk drive from being short of free space.

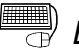

#### BASIC OPERATION

The following table shows the setting item related to the automatic CSV file deletion.

| Setting item                 | Setting position                           | Reference        |  |
|------------------------------|--------------------------------------------|------------------|--|
| Option setting (General)     | Automatic CSV file deletion time (0 to 23) | Section 9.14 (1) |  |
|                              | Automatic alarm CSV file deletion          |                  |  |
| Option setting (Alarm/Event) | Alarm CSV file storage period (days)       | Section 9.14 (2) |  |
|                              | Automatic event CSV file deletion          |                  |  |
|                              | Event CSV file storage period (days)       |                  |  |
| Option potting (Trand graph) | Automatic trend CSV file deletion          | Section 0 14 (4) |  |
| Option setting (Trend graph) | Trend CSV file storage period (days)       | Section 9.14 (4) |  |

By setting "Automatic CSV file deletion" to "Enable", CSV files are automatically deleted after the time set to "CSV file storage period (days)" has passed (The execution time (hour and minute) setting is available). This function is applied to the files stored in the corresponding automatic CSV file export target folder. For automatic CSV file deletion, automatic detection execution time can also be set.

Refer to Section 8.6 (3) for the automatic CSV file deletion setting procedure.

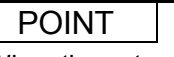

When the automatic CSV file export target folder is changed during CSV files delete, the previous folder is excluded from the deletion target at the time of next deletion.

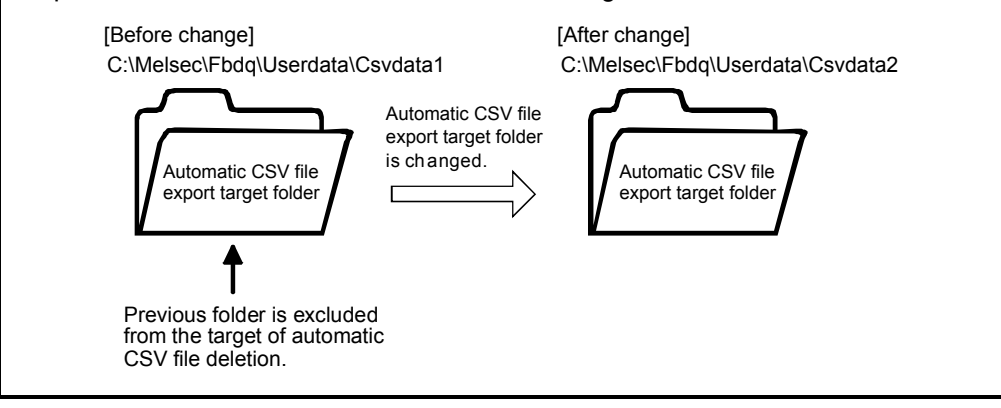

#### 8.6.5 Disk free space check

# PURPOSE

Set the low limit value of the disk free space, in order that an alarm will occur when the disk drive runs short of space (i.e., has reached the set limit) due to automatic CSV file export.

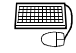

#### BASIC OPERATION

The following table shows the setting item related to the disk free space check.

| Setting item             | Setting position                | Reference        |
|--------------------------|---------------------------------|------------------|
| Option setting (general) | Disk free space check size (MB) | Section 9.14 (1) |

Refer to Section 8.6 for the disk free space check size setting procedure.

#### (1) When disk is short of free space

When the free space of the disk drive decreases to or below the "Disk free space check size (MB)" in the option setting (general), the alarm for the disk free space error occurs.

Refer to Section 7.3.1 for details of the alarm.

#### (2) Target disk drive of disk free space check

This function checks the disk drives that include the storage folders of PX Developer installation destination, trend binary data files, automatic trend CSV file, automatic alarm CSV file and automatic event CSV file. (for each partition) The alarm is occurrence and recovery for each disk drive.

When storage folders of data exist in two disk drives, Drive C and Drive D

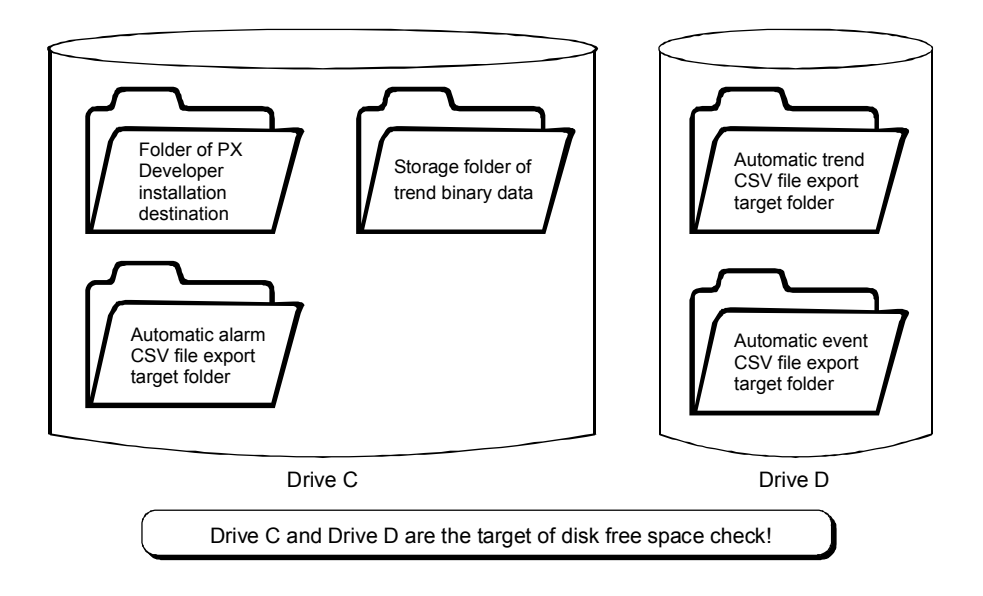

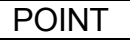

If the folders within the disk drive become unused after storage folder setting is changed, errors in the disk drive will be cleared.

At the same time, the disk drive will be excluded from the target of the disk free space check.

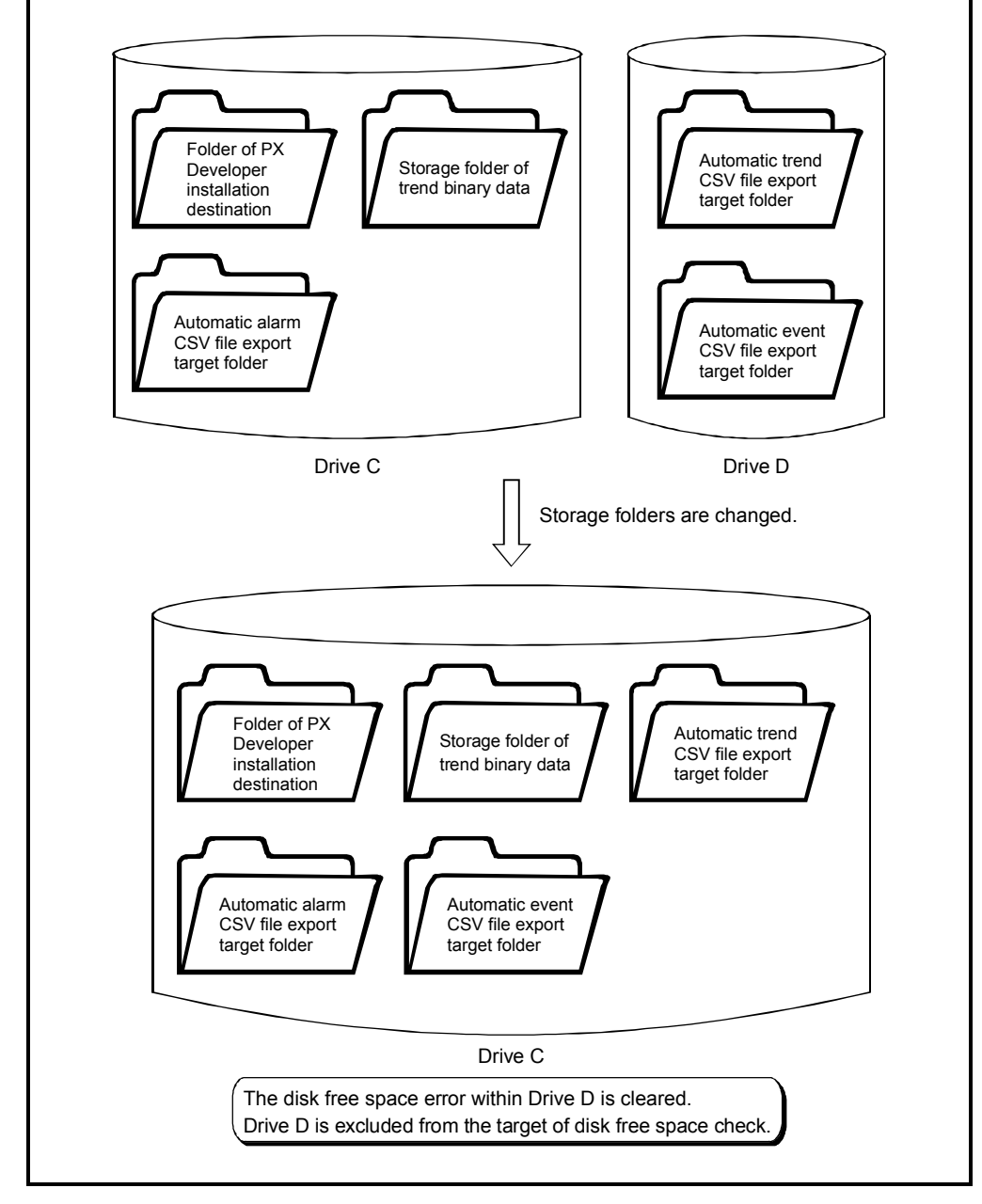

# (3) Disk free space check period

A disk free space check is performed at intervals of 10 minutes.

# 9 SETTING

Various functions of the monitor tool are executed according to the settings specified previously by users. These settings can only change the users who have been licensed by the user with engineer authority. In order to avoid any change by common operators, the setting window can only be displayed in the engineer mode. Please refer to "CHAPTER 4 MODE ADMINISTRATION" for details about.

#### 9.1 Common Setting Window

This part explains the common operation on the setting window.

9.1.1 Displaying and operating the setting window

#### PURPOSE

Display the windows and conduct basic operations

#### BASIC OPERATION

Open the setting window with the following methods:

- 1. Click the "Change Mode" button on the monitor tool bar.
- On the displayed Change Mode dialog box, input the user name and password with engineer authority to change the mode to the engineer mode. (If it is the engineer mode already, the operations mentioned above are unnecessary.)
- 3. Click the "Setting window" button on the monitor tool bar.
- 4. Close the other windows to display the setting window.

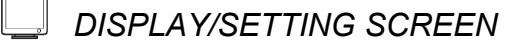

| le bar    | ,<br>     |                                                                                                    |                                                                                                    |                                                                                                    |
|-----------|-----------|----------------------------------------------------------------------------------------------------|----------------------------------------------------------------------------------------------------|----------------------------------------------------------------------------------------------------|
| ng]<br>Ap | ply Ca    | ncel                                                                                                    |                                                                                                    |                                                                                                    |
| No.       | User Name | Password                                                                                                    | Authority                                                                                                    |                                                                                                    |
| 1         | admin     | *****                                                                                                    | Engineer                                                                                                    | <b>-</b>                                                                                                    |
| 2         | User001   | *****                                                                                                    | Engineer                                                                                                    |                                                                                                    |
| 3         | User002   | *****                                                                                                    | Engineer                                                                                                    | <b>-</b>                                                                                                    |
| 4         |           |                                                                                                    |                                                                                                    |                                                                                                    |
| 5         |           |                                                                                                    |                                                                                                    |                                                                                                    |
| 6         |           |                                                                                                    |                                                                                                    |                                                                                                    |
| 7         |           |                                                                                                    |                                                                                                    |                                                                                                    |
| 8         |           |                                                                                                    |                                                                                                    |                                                                                                    |
| 9         |           |                                                                                                    |                                                                                                    |                                                                                                    |
| ·         | · · · ·   |                                                                                                    |                                                                                                    |                                                                                                    |
|           | ng]       | Apply         Ca           No.         User Name           1         admin           2         User001           3         User002           4         5           6         7           8         9 | ng]<br>Apply Cancel<br>No. User Name Password<br>1 admin *****<br>2 User001 ******<br>3 User002 *******<br>4<br>5<br>6<br>7<br>8<br>9<br> | Apply     Cancel       No.     User Name     Password     Authority       1     admin     *****      Engineer       2     User001     ******      Engineer       3     User002     ******      Engineer       4 |

4) Setting items selection area 5 3) Status bar

6) Data setting grid

| No. | Items                         | Contents                                                                              |
|-----|-------------------------------|---------------------------------------------------------------------------------------|
| 1)  | Menu                          | Select various common functions and execute them.                                     |
| 2)  | Title bar                     | Display the icon, title bar character string, and title bar buttons.                  |
| 3)  | Status bar                    | Display supplement.                                                                   |
| 4)  | Setting items selection area  | Switch various setting items.                                                         |
| 5)  | Setting contents display area | Display the contents of the specified items in the "Setting items selection area"     |
| 6)  | Data setting grid             | Input the setting data to each lattice-like input to cell.                            |
| 7)  | "Apply" button                | Make the set contents valid and displayed them on the monitor.                        |
| 8)  | "Cancel" button               | Cancel the setting data on the screen, and return to the former applied setting data. |

See the following table for the display contents of each bar.

#### (1) Menu

#### See the following table for functions that can be executed from the menu.

|              | Menu items                      | Functions                                                               |  |  |
|--------------|---------------------------------|-------------------------------------------------------------------------|--|--|
|              | Save the setting data           | Save the monitor setting information in the setting data file.          |  |  |
| Filo         | Export Setting Data to CSV File | Export the monitor setting information to the CSV files.                |  |  |
| <u>1</u> 11C | Generate GOT Screen             | Generate a GOT screen project for monitoring and tuning tags.           |  |  |
|              | <u>C</u> lose                   | Close the monitor setting window.                                       |  |  |
| <u>E</u> dit | Cu <u>t</u> Ctrl + X            | Cut the selected character string to the clipboard.                     |  |  |
|              | <u>C</u> opy Ctrl + C           | Copy the selected character string to the clipboard.                    |  |  |
|              | Paste Ctrl + V                  | Paste the character string of the clipboard in the input cell position. |  |  |
|              | <u>D</u> elete Del              | Delete the selected character string.                                   |  |  |
|              | D <u>e</u> lete Row Shift + Del | Delete the selected line.                                               |  |  |

Shortcut menu displayed when right-clicking the data setting grid, the same functions can be executed as the [Edit] on the menu.

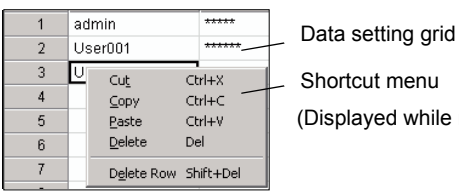

Shortcut menu

(Displayed while right-clicked)

#### POINT

Targets of the copy and paste on the data setting grid are the basically-displayed character string (things such as the user setting password and the color setting of the lockout tag names displayed when setting lockout tag are not the copy targets).

#### (2) Title Bar

The display style of the title bar is in accordance with the normal windows. What the title character string displays is the item name character string of the final setting target.

After opening the monitor setting window, if the setting items have not been selected, the setting item names will not be displayed.

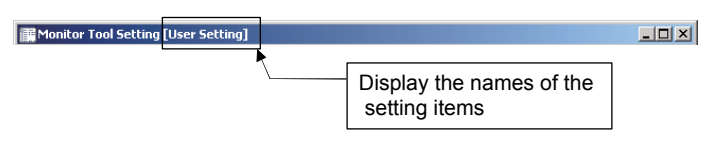

#### (3) Setting Items Selection Area

In this area, various setting items can be switched.

This can be done by clicking the corresponding positions in the selection area. The following are selectable setting items.

| Option Items                      | Reference    |
|-----------------------------------|--------------|
| User setting                      | Section 9.2  |
| Monitor target project setting    | Section 9.3  |
| Control panel setting             | Section 9.4  |
| Trend setting                     | Section 9.5  |
| Alarm setting                     | Section 9.6  |
| Event setting                     | Section 9.7  |
| User-created screen setting       | Section 9.8  |
| Unit setting                      | Section 9.9  |
| Faceplate display pattern setting | Section 9.10 |
| Faceplate display scale setting   | Section 9.11 |
| Faceplate MV characters setting   | Section 9.12 |
| Lockout tag setting               | Section 9.13 |
| Option setting                    | Section 9.14 |

#### (4) Setting Contents Display Area

In this area, the contents of the specified items on "Setting items selection area" are displayed.

Data setting of the contents can be done by inputting the data to the cell of the data setting grid.

When the monitor setting window is just open (the initial status) and the setting items have not been selected, the background is grey and no content is displayed.

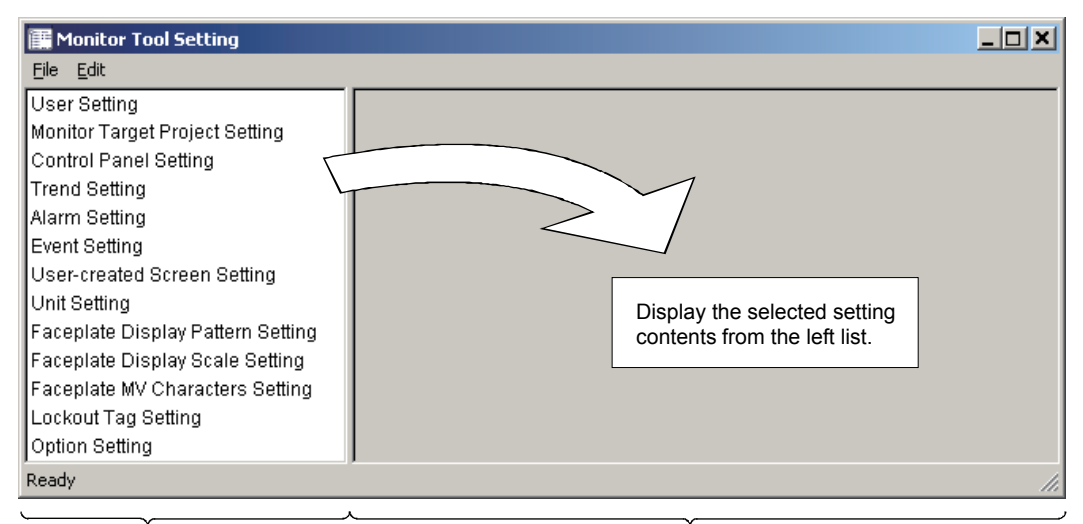

Setting items selection area

Setting contents display area

#### 9.1.2 Inputting to data setting grid

#### (1) Input data to the cells

See the methods of inputting data to the cells of the data setting grid as below.

| Input methods | Display        | Contents                                                                                                    |
|---------------|----------------|----------------------------------------------------------------------------------------------------|
| Text box      | 123456         | <ul> <li>Select the cells directly input the setting data with the keyboard.</li> <li>The following are 2 methods to change the character string of the cell to the selection status.</li> <li>Move the cursor to the target cell, then press Ctrl + Enter key.</li> <li>Move the mouse cursor to the target cell, and then double click.</li> </ul> |
| List box      | 12345<br>67890 | Click the button on the right of the cell, list the list box, select from the list.                                                                                                    |
| Button        |                | Click the button on the right of the cell, display the dialog box, then execute setting on the dialog box.<br>The same method with the one mentioned above in the text box can be used to input directly for setting the items of names, file names, and folder names.                                                                               |

- With the various functions in [Edit] of the menu, several operations can be done: • change the cell contents to the general file-creating software or paste the contents to the form calculation software, or input in groups the creating contents such as form calculation software to the cells.
- The copy and paste targets of the data setting grid are the basically-displayed character string (things such as the user-setting password and the color setting of the lockout tag names displayed when setting lockout tag are not the copy targets).
- (2) Delete the data of the cells
  - There are 2 methods to delete data from the cells of the data setting form:
  - Press the key Delete.
  - Select [Delete] under [Edit] of the menu or on the short-cut menu.
- (3) Delete the Row data of the grid

There are 2 methods to delete a whole line of cells

• Press the key Shift + Delete key.

• Select [Delete Row] under the [Edit] of the menu or on the short-cut menu Select "YES" on the confirm dialog box to delete the entire contents of one line. When option setting, delete row cannot be used.

#### (4) Grid hierarchical display

Hierarchical lines according to groups are displayed with a + mark beside the items.

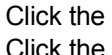

Click the +, unbind the hierarchical lines.

Click the  $\square$ , close the hierocracy.

| Trend group names |  |
|-------------------|--|
| Trend group names |  |
| Trend group names |  |
| Line1             |  |
| Line2             |  |
| Line3             |  |

(5) Set with the dialog box

The following part explains the common operations of various functions in the dialog box for the setting displayed when clicking buttons.

(a) File selection dialog box

It is the dialog box used to set the folders or file names of the targets to be specified.

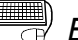

#### BASIC OPERATION

- Select the target folder by using the list box on the [Look in] bar or the "Up" button( □).
- 2. Display the file type selected by the list box of [Files of type] and the list of the next folders, and then clicks to select the target files/folders on it.
- 3. Input the file name to the [File name] if a new file is created.
- 4. Click the "Open" button.

#### DISPLAY/SETTING SCREEN

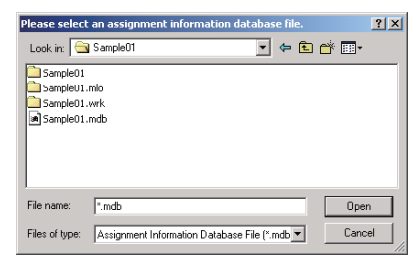

(b) Color selection dialog box

It is a dialog box used to set the specified display color.

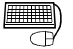

#### **BASIC OPERATION**

- 1. Click the selected color display bar from [Basic colors].
- 2. Click the "Define Custom Colors" button to specify a color that does not exist in the [Basic colors]. On the displayed color samples, users can click the position of their favorite colors, or specify the [Hue], [Sat], [Lum] and the values of [Red], [Green], [Blue] to determinate the created colors. If the "Add to Custom Colors" button is clicked, the created color will be displayed in the bar under [Basic colors].
- 3. When the specified color is selected, click the "OK" button.

#### DISPLAY/SETTING SCREEN

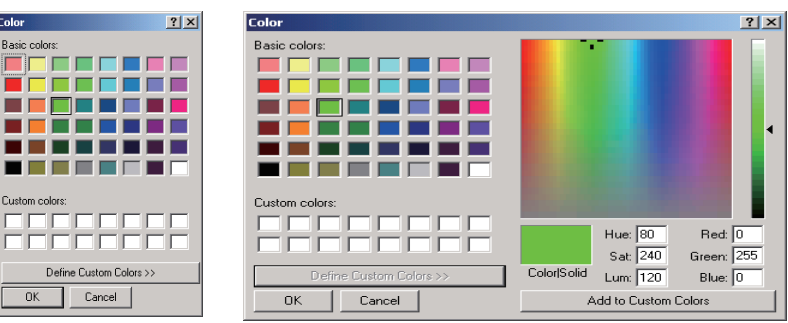

#### 9.1.3 Registering and saving the settings

If only the contents of the data setting grid are changed, the monitor tool setting will not change in the actual operation. It is necessary to click the "Apply" button to make the change valid.

The applied setting is saved in the setting data file when the monitor tool is closed. It is still valid when the monitor tool is restarted.

The saving to the setting data file can be also done by operating "[Files]  $\rightarrow$  [Save the setting data]" on the menu.

(1) Apply

Make the setting data valid.

When executing, users should check the edited setting data.

If the setting data is not correct, the message box will be displayed.

Apply

1. Click the "Apply" button of the setting window.

2. Click the "OK" button in the confirmation dialog box.

(2) Cancel

Cancel the setting data on the screens to undo the previously applicable data.

Cancel

- 1. Click the "Cancel" button on the setting window.
- 2. Click the "OK" button in the confirmation dialog box.

#### (3) Save the setting data

Write the present applicable setting data to the setting data file. The setting data cannot be saved during the process of changing. The changed setting can be applied or be saved again after being cancelled.

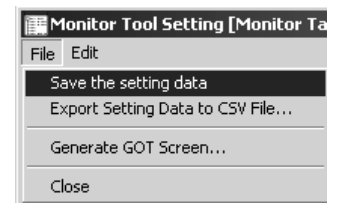

- Execute "[File] → [Save the setting data]" on the menu.
- 2. Click the "OK" button in the confirmation dialog box.

#### (4) Export Setting Data to CSV File

Write the present applicable setting data in the CSV form to the specified files. The setting data cannot be saved during the process of changing. The changed setting can be made to be applicable or be saved again after being cancelled.

| Monitor Tool Setting [Monitor Ta         File       Edit         Save the setting data         Export Setting Data to CSV File         Generate GOT Screen         Close | <ol> <li>Execute "[File] → [Export Setting<br/>Data to CSV File]" on the menu.</li> </ol> |
|----------------------------------------------------------------------------------------------------|-------------------------------------------------------------------------------------------|
| Browse for Folder                                                                                                    | 2. Specify the saving destination in the                                                  |
| Please select a folder that the setting data CSV file will be                                                                                                    | Files Saving Destination                                                                  |
| exported to.                                                                                                    | Confirmation Dialog Box.                                                                  |
|                                                                                                    |                                                                                           |
|                                                                                                    | 3. Click the "OK" button                                                                  |
| DNaviPlus                                                                                                    |                                                                                           |
| Easysocket                                                                                                    |                                                                                           |
|                                                                                                    |                                                                                           |
| E Gppw                                                                                                    |                                                                                           |
| 🕀 🛄 Gss                                                                                                    |                                                                                           |
|                                                                                                    |                                                                                           |
|                                                                                                    |                                                                                           |
| OK Cancel                                                                                                    |                                                                                           |

Files are saved in the CSV form to each setting item of the specified folder. Files are automatically named in the form of "(Setting Item Name). csv".

The following are the examples of the Export forms. (User Setting. csv)

No., User Name, Password, Authority 1,admin,\*\*\*\*\*, Engineer 2,user001,\*\*\*\*\*\*\*, Operator

(5) Generate GOT Screen

Start up the GOT screen generator function (Wizard style) and generate a GOT screen project.

The GOT screen generator does not start while the setting data is being changed. For details, please refer to [PX Developer Operating Manual (GOT Screen

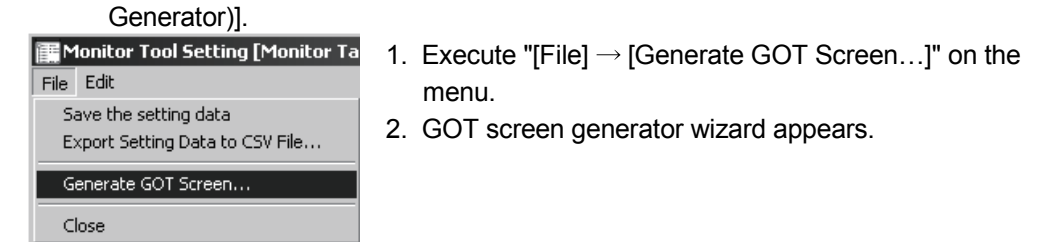

#### 9.1.4 Copying monitoring environment of monitor tool to other computers

To copy the monitoring environment of monitor tool that is constructed in one computer to other computers, follow the procedures below.

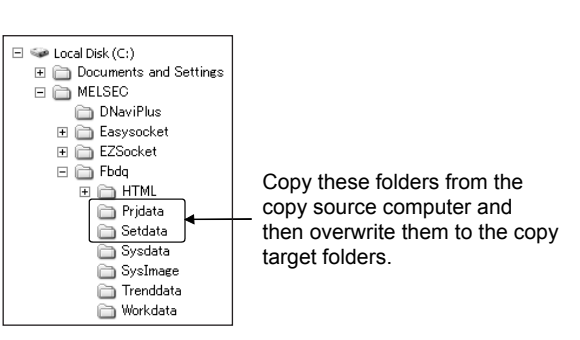

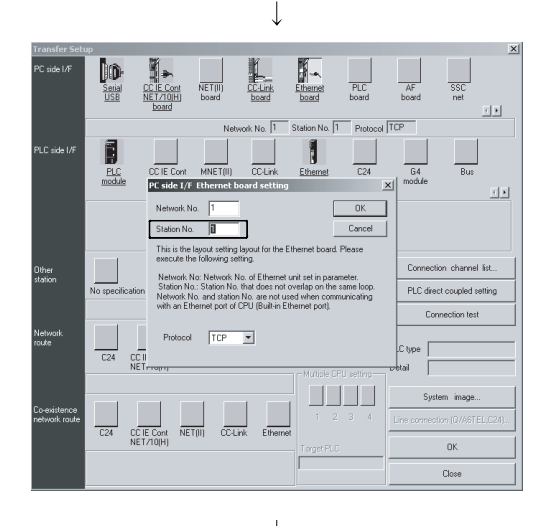

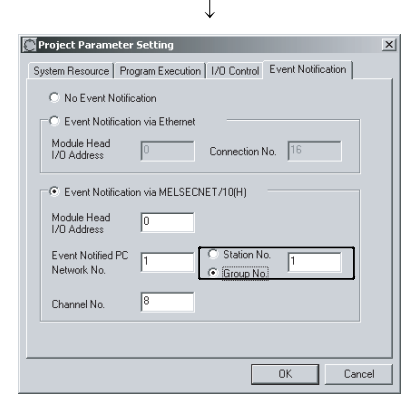

- 1. Close the monitor tool in both copy source and copy target computers .
- Overwrite the data to the applicable folder in the PX Developer installation destination folder in the copy target computer. For the folder configuration of monitor tool, refer to Section 2.3.
- 3. Start up the monitor tool in the copy target computer.
- 4. When connecting to the programmable controller via Ethernet, call the "Transfer Setup" dialog box from the monitor target project setting and set a different station number for copy source and copy target computers in the PC side I/F Ethernet board setting.
- 5. Start up the monitor tool in the copy source computer.
- 6. When using the event notification function with MELSECNET/10(H) connection, specify a group number of the event notified PC in the event notification setting of the programming tool. Subsequently, compile again and execute download so that both copy source and copy target computers are enabled to receive the event notification from the programmable controller.

For the event notification setting, refer to PX Developer Operating Manual (Programming Tool).

7. After recompiling and downloading a project to the programmable controller by using the programming tool, place the assignment information database file of the project to the path that is specified in the monitor target project setting in the monitor tool and then "reload" the project by using the monitor tool.

#### POINT

- Communication performance When the number of computers connecting to the PLC increases, the communication performance between the PLC and the computers decreases. The following shows how to check the communication performance.
  - Display four control panel screens for each different group. Current value can be checked in the collection period of high-speed current value collection on the <<Collection Period for Each Communication Type>> tab of the communication status screen (refer to Section 8.5). It is recommended that this value should be less than one second.
  - Display two pop-up faceplate screens. Current value can be checked in the collection period of high-speed tag data collection on the <<Collection Period for Each Communication Type>> tab of the communication status screen. It is recommended that this value should be less than one second.
- Path for printers, folders and files
  - Monitor tool setting relating to the path for the following printers, folders and files may have different configurations in each computer. Therefore, adjust the configuration of the copy target computer to match with the configuration of the copy source computer. Or, overwrite the setting into the copy target computer and then set it again to match with the configuration of the copy target computer.
    - Application of User-created screen setting
    - Printer of option setting (General)
    - Automatic alarm/event CSV file export of option setting (Alarm/Event general)
    - Major alarm, minor alarm and event sound file of option setting (Alarm/Event)
    - Trend binary data storage folder of option setting (trend graph)
    - Automatic trend CSV file export target folder of option setting (trend graph)

#### 9.2 User Setting

# PURPOSE

To register the users who use the monitor tools, to set the passwords and engineer/operator authority for each user. Monitor tools execute the mode administration according to the user's authority. (refer to Chapter 4 for the mode administration.)

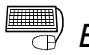

#### BASIC OPERATION

- 1. Input the user's (operator) name in the [User Name] cell.
- 2. Input the password that is only known by the user to the [Password] cell.
- 3. Select the user's authority in the list box of the [Authority] cell.

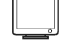

#### DISPLAY/SETTING SCREEN

| Арр | ily Car   | ncel     |                |   |  |
|-----|-----------|----------|----------------|---|--|
| No. | User Name | Password | Authority      |   |  |
| 1   | admin     | *****    | <br>Engineer   | • |  |
| 2   | user001   | *******  | <br>Operator 🔹 | • |  |
| 3   | user002   | *******  | <br>Engineer   | • |  |
| 4   |           |          |                |   |  |
| 5   |           |          |                |   |  |
| 6   |           |          |                |   |  |
| 7   |           |          |                |   |  |
| 8   |           |          |                |   |  |
|     |           |          |                |   |  |

#### 🔎 DISPLAY/SETTING DATA

| Setting items | Contents                                                                                  | Input methods       | Input limits      |
|---------------|-------------------------------------------------------------------------------------------|---------------------|-------------------|
| User Name     | Set the user name                                                                         | Text box            | 8 characters      |
| Password      | Set user's password<br>On the screen, characters of the password are<br>displayed as "*". | Password dialog box | 8 characters      |
| Authority     | User's authority is selected to be engineer/operator.                                     | List box            | Engineer/Operator |

Maximum 50 users can be registered.

The current user authority cannot be changed, and the current user cannot be deleted, either.

The same user name cannot be duplicated. Click the apply button to check whether user names are duplicated.

| PO | INT | - |
|----|-----|---|
|    |     |   |

- If the user name is not registered, the password and authority cannot be set. First, make user setting.
- When starting the monitor tool in the mode that matches the authority of the specified user (refer to Appendix 2.3), do not use a "/" (slash) or "-" (hyphen) in the first character of the user name and password.

#### 9.3 Monitor Target Project Setting

# D PURPOSE

Set project (Assignment information database file) as monitor targets on the monitor tool.

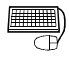

#### BASIC OPERATION

1. Click the [Assignment information database file] button to open the project, and display the dialog box.

If setting the assignment information database file that needs to be opened, click the "Open" button, the assignment information database file name and the path will be displayed in the grid.

 Click the button in the transfer setup field to display "Transfer Setup" dialog box according to the PLC type.
 Specify the PLC transfer setup, click the "OK" button, close the dialog box.

Specify the PLC transfer setup, click the "OK" button, close the dialog box, thus, connection path types are displayed on PLC transfer setup.

3. If there are any tags with the same name in different setting assignment information database file, when "Apply" or "Reload" button is clicked, the duplicated tag name will be displayed.

\_\_\_ DISPLAY/SETTING SCREEN

4)

3)

|      |              |                         |                            | /                      |      |             |            |      |      |
|------|--------------|-------------------------|----------------------------|------------------------|------|-------------|------------|------|------|
| ≣١   | 1onitor      | Tool Setting [Mo        | nitor Target Project Set/i | ing]                   |      |             | _          |      |      |
| File | <u>E</u> dit |                         |                            |                        |      |             |            |      |      |
|      | Ap           | ply Ca                  | ancel Reload               |                        |      |             |            |      |      |
|      | No.          | Project Name            | Assignment Info            | ormation Database File |      | PLC Type    | Transfer S | etup |      |
|      | 1            | PROJECT1                | C:\MELSEC\Fbdq\PF          | ROJECT1\PROJECT1.mdb   |      | Q25PH       | Ethernet   |      |      |
|      | 2            | PROJECT2                | C:\MELSEC\Fbdq\PF          | ROJECT2\PROJECT2.mdb   |      | Q25PRH      | Ethernet   |      |      |
|      | 3            | PROJECT3                | C:\MELSEC\Fbdq\PF          | ROJECT3\PROJECT3.mdb   |      |             |            |      |      |
|      | 4            |                         | $\bigcirc$                 |                        |      |             |            | }    | · 1) |
|      | 5            |                         |                            |                        |      |             |            |      |      |
|      | 6            |                         |                            |                        |      |             |            |      |      |
|      | 7            |                         |                            |                        |      |             |            |      |      |
|      | 8            |                         |                            |                        |      |             |            |      |      |
| IF   |              | Duplicated <sup>-</sup> | Tag Name                   | Duplicate              | d Pi | roject Name |            |      |      |
| T/   | \G001        | ·                       | -                          | PROJECT1,PROJECT2      |      | ,           |            |      |      |
| T/   | \G002        |                         |                            | PROJECT1,PROJECT2      |      |             |            | —    | · 2) |
| T/   | \G003        |                         |                            | PROJECT1,PROJECT2      |      |             |            |      | ,    |
| Т/   | \G004        |                         |                            | PROJECT1,PROJECT2      |      |             |            |      |      |

Maximally 8 projects can be referred to

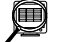

# DISPLAY/SETTING DATA

#### 1) Data setting area

Specify the connection method between PX Developer project as the monitor target on the monitor tool and CPU module which is written to the program. See below for the setting items.

| Setting items                              | Contents                                                                                                    | Input methods                                 | Input limits                     |
|--------------------------------------------|----------------------------------------------------------------------------------------------------|-----------------------------------------------|----------------------------------|
| Project Name                               | Display the project name of the file set to the assignment information database file.                                                        |                                               |                                  |
| Assignment<br>Information Database<br>File | Display the dialog box and the selection<br>assignment information database file item of the<br>opened assignment information database file. | File selection dialog<br>box<br>Refer to (1). | Files with mdb as extension name |
| PLC type                                   | Display the PLC type stored in the above assignment information database file.                                                               | Not editable                                  |                                  |
| Transfer Setup                             | Specify the PLC transfer setup in the PLC Transfer Setup dialog box.                                                                         | Transfer Setup dialog<br>box<br>Refer to (2). |                                  |

2) Duplicated tags display area

Check the tag information of each item when displaying the screen or clicking the "Apply" button or "Reload" button. If there are any duplicated tag names, they will be displayed.

See as below for the setting items.

| Setting items              | Contents                                                                                          | Input methods       | Input limit |
|----------------------------|---------------------------------------------------------------------------------------------------|---------------------|-------------|
| Duplicated Tag Name        | If there are any tags with the same name on the different project the tag name will be displayed. | Unable to be edited |             |
| Duplicated Project<br>Name | The projects names with duplicated tag names will be displayed.                                   | Unable to be edited |             |

3) Apply button, Reload button

Read the setting tag data assignment information to the assignment information database file.

#### POINT

- All data collection operations (including tuning trend collection) are stopped during registration of assignment information database file.
- Reading all tag data may take time until start is completed.
- Use the "Reload" button to re-register the assignment information database file that was recompiled by the programming tool and then written to the PLC. Also make the following checks.
  - Check that the same project does not exist.
  - Check that there is no contradiction between the PLC type of the assignment information database and that of the Transfer Setup.

4) Supportability icon

Indicates whether the assignment information database file specified in "1) Data setting area" can be used with the monitor tool.

This icon is displayed when the assignment information database is ensured. The display definition is as described below.

| lcon | Definition                                                                                                    |
|------|----------------------------------------------------------------------------------------------------|
| Ö    | The specified assignment information database can be used.<br>Tag data can be monitored/controlled with the monitor tool.                                                                                                    |
| X    | The specified assignment information database cannot be used.<br>Confirm the displayed error message before taking the action.<br>An error message is displayed in the message box or the status bar (when the relevant cell (s) is (are) selected). |

#### POINT

• If the support possibility icon displays "Transfer Setup" dialog box will not appear by clicking "Transfer Setup" button.

#### REMARK

When searching with the find function through the specified tag names, if there are any same tag names on different project, the project tags with a higher priority will be found. When setting the monitor target project, the smaller of the [No.] is, the higher its priority is. If there are several duplicated project tag names, the tag name should be specified in the form of (project name):: (tag name) when searching and displaying the only tag by the tag of the monitor tool.

#### (1) Set assignment information database file

Specify the PX Developer project selected as monitor target on the monitor tool. The current specified assignment information database file refers to the files with mdb as extension name. These files were made beforehand when being compiled by the programming tool.

The files can be set by 2 methods. One is to directly input the character string to the cell of [Assignment Information Database File], the other one is to click the cell button to select in the displayed file selection dialog box. Please refer to "Section 9.1.2 Input to Data Setting Grid" for file selection dialog box.

| 🏢 Monitor Tool Setting [Monitor Ta                                                                                                    | rget Proje                                  | ct Setting]            |                                                                                           |                                                                                                    |                               | _ <b>_ _</b> ×           |
|----------------------------------------------------------------------------------------------------|---------------------------------------------|------------------------|-------------------------------------------------------------------------------------------|----------------------------------------------------------------------------------------------------|-------------------------------|--------------------------|
| Eile Edit                                                                                                    |                                             |                        |                                                                                           |                                                                                                    |                               |                          |
| User Setting                                                                                                    | A                                           | iply Car               | ncel                                                                                      | Reload                                                                                                    |                               |                          |
| Monitor Target Project Setting<br>Control Panel Setting<br>Trend Setting<br>Alarm Setting<br>User-created Screen Setting<br>Unit Setting<br>Faceplate Display Pattern Setting<br>Faceplate Display Scale Setting<br>Faceplate Display Setting<br>Faceplate NC characters Setting<br>Lockout Tag Setting<br>Option Setting<br>Ready | No.<br>1<br>2<br>3<br>4<br>5<br>6<br>7<br>8 | Project Name<br>SAMPLE | Ass<br>D:11<br>Please select<br>Look in:<br>Sample<br>Sample.mt<br>Sample.mt<br>Sample.mt | ignment Information Database File<br>WELSECIFbdqlSample!Sample.mdt<br>an assignment information database<br>Sample | PLC Type<br>Q25PRH<br>file. ? | Transfer Setup<br>Serial |
|                                                                                                    |                                             |                        | File <u>n</u> ame:<br>Files of <u>type</u> :                                              | <sup>*</sup> .mdb<br>Assignment Information Database File (*.md                                                    | <u>□</u> pen<br>b▼ Cancel     |                          |

#### POINT

- The assignment information database indicates the "\*.mdb" file created by compile of the programming tool.
   This file stores the variable assignment information, which stores tag data, etc., and the device information of the CPU module.
   The monitor tool performs monitoring, etc. of tag data on the basis of this assignment information database.
- Do not specify the same project name.
   Even if they have different path names of the assignment information database file, the projects will be recognized as the same project, when the same name has been assigned to them.

When changing a project name, save the project as different name using the programming tool, and then re-set the project name using monitor tool.

 When the project has been re-compiled with the programming tool and downloaded to the PLC, it is necessary to click the "Reload" button to re-register the assignment information database file.

## (2) Set transfer setup

Specify the connecting to methods CPU module of the writing program. By clicking the cell button of [Transfer setup], the connection methods can be set on the displayed transfer setup specified window. Please refer to the PX Developer Operating Manual (Programming Tool) for details.

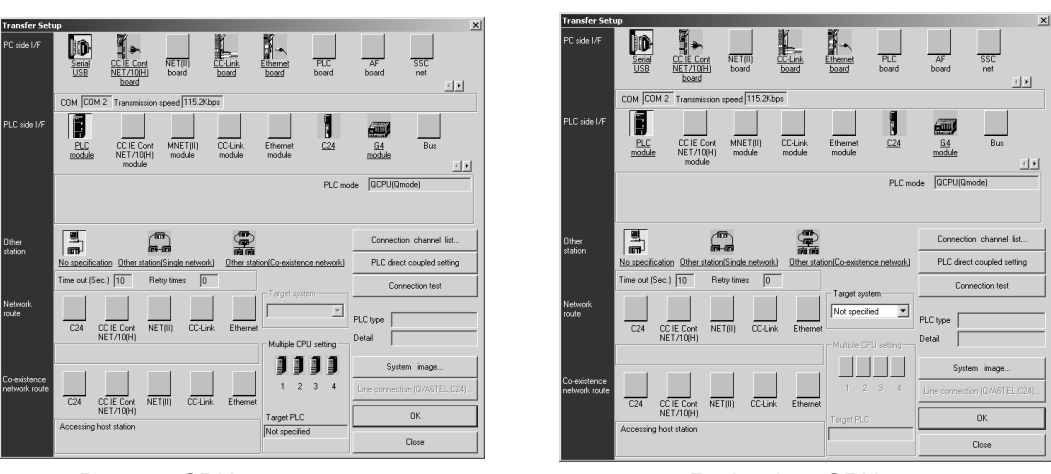

< Process CPU >

< Redundant CPU>

See as below for the transfer setup that can be set by the monitor tool and the specified contents on the "Transfer Setup" dialog box.

| PLC Transfer<br>Setup                       | PC side I/F   | PLC side I/F                    | Other station                           | Network<br>route                        | Co-existence<br>network route |
|---------------------------------------------|---------------|---------------------------------|-----------------------------------------|-----------------------------------------|-------------------------------|
|                                             |               |                                 | No specification *2                     |                                         |                               |
| Serial * <sup>1</sup><br>USB * <sup>1</sup> |               | PLC module<br>C24<br>MNET/10(H) | Other station (Single network)          | C24<br>CC-Link<br>NET/10(H)<br>Ethernet |                               |
|                                             | Serial<br>USB | remote                          | Other station (Co. svistance naturally) | C24<br>CC-Link                          | NET/10(H)<br>Ethernet         |
|                                             |               |                                 | Other station (Co-existence network) -  | NET/10(H)<br>Ethernet                   | C24<br>CC-Link                |
|                                             |               | G4 module                       | Other station (Single network)          | CC-Link                                 |                               |
|                                             |               |                                 | Other station (Co-existence network)    | CC-Link                                 | NET/10(H)<br>Ethernet         |
| CC IE Cont                                  | CC IE Cont    | CC IE Cont                      | Other station (Single network)          | CC IE Cont                              |                               |
| MNET/10<br>MNET/H                           | board         | module                          | Other station (Co-existence network)    | NET/10(H)                               | C24<br>CC-Link                |
| Ethornot                                    | Ethernet      | Ethomot modulo                  | Other station (Single network)          | Ethorpot                                |                               |
| Ethernet                                    | board         | Ethernet module                 | Other station (Co-existence network)    | Ellemer                                 | C24<br>CC-Link                |
| CC Link * <sup>1</sup>                      | CC-Link       |                                 | Other station (Single network)          | CC Link                                 |                               |
| CC-Link *'                                  | board         |                                 | Other station (Co-existence network)    | UU-LIIIK                                | NET/10(H)<br>Ethernet         |

(a) Connecting to Process CPU

\*1: Serial, USB and CC-Link connection are allowed for adjusting the CPU.

\*2: Cannot select when PLC side I/F is MNET/10 (H) remote.

| PLC Transfer<br>Setup                       | PC side I/F          | PLC side I/F                    | Other station                           | Network<br>route                        | Co-existence<br>network route | Target system * <sup>4</sup> |
|---------------------------------------------|----------------------|---------------------------------|-----------------------------------------|-----------------------------------------|-------------------------------|------------------------------|
|                                             |                      |                                 | No specification * <sup>2</sup>         |                                         |                               |                              |
|                                             |                      | PLC module<br>C24<br>MNET/10(H) | Other station<br>(Single network)       | C24<br>CC-Link<br>NET/10(H)<br>Ethernet |                               |                              |
| Serial * <sup>1</sup><br>USB * <sup>1</sup> | Serial<br>USB        | remote                          | Other station                           | C24<br>CC-Link                          | NET/10(H)<br>Ethernet         |                              |
|                                             |                      |                                 | (Co-existence network)                  | NET/10(H)<br>Ethernet                   | C24<br>CC-Link                |                              |
|                                             |                      | G4 module                       | Other station<br>(Single network)       | CC-Link                                 |                               | Control System               |
|                                             |                      |                                 | Other station<br>(Co-existence network) | CC-Link                                 | NET/10(H)<br>Ethernet         | Standby System<br>System A   |
| CC IE Cont                                  | CC IE Cont           | CC IE Cont                      | Other station<br>(Single network)       | CC IE Cont                              |                               | Not specified                |
| MNET/H                                      | board * <sup>3</sup> | module                          | Other station<br>(Co-existence network) | NET/10(H)                               | C24<br>CC-Link                |                              |
| Ethernet                                    | Ethernet             | Ethernet                        | Other station<br>(Single network)       | Ethernet                                |                               |                              |
| Ethemet                                     | board                | module                          | Other station<br>(Co-existence network) | Linemet                                 | C24<br>CC-Link                |                              |
| CC-Link * <sup>1</sup>                      | CC-Link              | CC-Link                         | Other station<br>(Single network)       | CC-Link                                 |                               |                              |
|                                             | board                | module                          | Other station<br>(Co-existence network) |                                         | NET/10(H)<br>Ethernet         |                              |

(b) Connecting to Redundant CPU

\*1: Serial, USB and CC-Link connection are allowed for adjusting the CPU.

\*2: Cannot select when PLC side I/F is MNET/10 (H) remote.

- \*3: The MELSECNET/10 board is inapplicable, as the driver (SWDNF-MNET10) is incompatible with Redundant CPU. Use the MELSECNET/H board compatible with Redundant CPU.
- \*4: The connection target specified in Target system is as shown in the following table.

| Options        | Connection target                                                                                                    |
|----------------|----------------------------------------------------------------------------------------------------|
| Not specified  | CPU direction connection:<br>The CPU module directly connected to personal computer<br>Via a module mounted to the main base unit:<br>The CPU module of station in which the network module corresponding to the station No.<br>specified in Network communication path is mounted.<br>Via a module mounted to the redundant type extension base unit:<br>The CPU module in the control system |
| Control System | The CPU module in the control system                                                                                                    |
| Standby System | The CPU module in the standby system                                                                                                    |
| System A       | The CPU module to which the A side connector of tracking cable is connected.                                                                                                    |
| System B       | The CPU module to which the B side connector of tracking cable is connected.                                                                                                    |

In the initial setting, "Control system" is set. If this setting causes an error when the system is switched in Redundant CPU, the control system is always monitored.

#### POINT

- If the assignment information database file is not registered, PLC connection target cannot be set.
- For communication route, refer to Section 2.1.2.
- If connecting through the network, the network parameter must be set through transfer setup.

Please refer to the GX Developer Operating Manual for the network parameter setting methods of the compiled program.

 When connecting to the Redundant CPU in the debug mode, make sure to specify it as "Not Specified", "System A" or "Control system".
 Otherwise, a communication error may occur, or monitoring may not be performed properly.

#### 9.4 Control Panel Setting

#### ) PURPOSE

To distribute the tag displayed on the control panel screen.

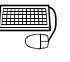

#### BASIC OPERATION

- 1. Input optional group name in the content cell of [Group Name].
- 2. Input the tag name that is assigned to the faceplate which belongs to the group in the content cell of [Faceplate].
- 3. When setting the tag name, compare the device data with the tag Information of the projects registered by monitor target project setting, and then the icon that indicates tag existence/inexistence will be displayed automatically.

Click the "Delete" key under the condition that there is the input cell on the group name line (multiple lines can be selected), and then all the tag including the group-affiliated tag name will be deleted.

#### DISPLAY/SETTING SCREEN

| Apply                           | Cancel           |                                              |
|---------------------------------|------------------|----------------------------------------------|
| ltem                            | Contents         |                                              |
| 📮 Group 1                       |                  |                                              |
| – Group Name                    | Compane Group1   |                                              |
| – Faceplate 1                   | 🖸 TAG001         |                                              |
| <ul> <li>Faceplate 2</li> </ul> | 🖸 TAG002         |                                              |
| – Faceplate 3                   | 🖸 TAG003         |                                              |
| – Faceplate 4                   | 🖸 TAG004         |                                              |
| – Faceplate 5                   | 🖸 TAG005         |                                              |
| – Faceplate 6                   | 🖸 TAG006         |                                              |
| – Faceplate 7                   | 🖸 TAG007         |                                              |
| - Faceplate 8                   | 🖸 TAG008         |                                              |
| 🖵 Group 2                       |                  |                                              |
| – Group Name                    | Compane Group2   |                                              |
| – Faceplate 1                   | PROJECT1::TAG010 |                                              |
| – Faceplate 2                   | PROJECT::TAG010  | he $	imes$ icon indicates e tag is unusable. |

At most 500 groups can be registered

Maximum 8 tags can be registered in each group (total 8 × 500 = 4000 tags)

# DISPLAY/SETTING DATA

| Setting items    | Contents                                                           | Input method | Input limit    |
|------------------|--------------------------------------------------------------------|--------------|----------------|
| Group name       | To set the name of each group                                      | Text box     | 32 characters  |
| Faceplate 1 to 8 | To set the tag name distributed to each group affiliated faceplate | Text box     | 180 characters |

#### POINT

- The tag name of the corresponding group cannot be set without the group name registration.
- When the settings beyond the group name without the group name registration, error message will be displayed and the input cell will be moved to the position of group name.
- If x icon is displayed, confirm the error message to be displayed before taking the action.

When the relevant cell (s) is (are) selected, an error message is displayed in the status bar.

# REMARK

When the tag name is specified, if the same tag name exists in different projects, the project tag with higher priority level will be found.

As project is concerned, the smaller [No.] is, the higher the priority will be in the monitor target project setting. If the tag name is duplicated in duplicated project, the form of (project name): (tag name) should be specified to indicate the exclusive tag.

#### 9.5 Trend Setting

#### PURPOSE

To set the tag data item and the sampling period that are displayed on the trend graph screen.

#### BASIC OPERATION

- 1. Input any group name in the content cell of [Group Name].
- 2. Select the period from the List box in the content cell of [Sampling Period].
- 3. Select whether the CSV files export of trend data will be executed automatically or not. (Refer to Section 8.6)
- Input the assigned tag data item distributed to the affiliated trend graph in the form of (tag name). (tag data item name) in the content cell of [Trend Graph No. \*].
- 5. When setting the tag data item, compare the input set data with the tag information of item that is registered by the monitor target project setting. The icon that indicates the existent/inexistent tag data item will be displayed automatically.
- When clicking the "Apply" button, check whether the bottom limit of the Y-axis scale is lower than the top limit or not. Error message will be displayed when error occurs. (Except for the condition that bottom limit=top limit=0)

Click the "Delete" button under the condition that there is the input cell on the group name line (multiple lines can be selected), and then the group-affiliated sampling period, automatic CSV files export, together with tag data item will be deleted.

## DISPLAY/SETTING SCREEN

| Apply Cancel |                           |                    |                           |                        |   |
|--------------|---------------------------|--------------------|---------------------------|------------------------|---|
|              | ltem                      | Contents           | Y-axis Scale Bottom Limit | Y-axis Scale Top Limit |   |
| 📮 Group 1    |                           |                    |                           |                        |   |
| -            | Group Name                | GR1                |                           |                        |   |
| -            | Sampling Period           | 1 s 💌              |                           |                        |   |
| -            | Automatic CSV File Export | Disable 💌          |                           |                        |   |
| -            | Graph No.1                | TAG001.MLL         | 0                         | 120                    |   |
| -            | Graph No.2                | TAG001.MV          | 0                         | 500                    |   |
| -            | Graph No.3                | 🖸 TAG001.SV        | 0                         | 500                    |   |
| -            | Graph No.4                | 🖸 TAG001.PV        | 0                         | 500                    |   |
| -            | Graph No.5                | ROJECT2::TAG002.MV | 0                         | 0                      |   |
| -            | Graph No.6                | ROJECT3::TAG002.MV | 0                         | 0                      |   |
| -            | Graph No.7                | ROJECT2::TAG003.MV | 0                         | 0                      |   |
| L            | Graph No.8                | ROJECT2::TAG003.MV | 0                         | 0                      |   |
| 📮 Group 2    |                           |                    |                           |                        |   |
| -            | Group Name                | GR2                |                           |                        |   |
| -            | Sampling Period           | 1 min              |                           |                        | - |

The maximum group number to be registered is 125 At most 8 tag data items can be registered in each group (All together  $8 \times 125 = 1000$  tag data items) Within the sampling period of 1s or 10s, at most 100 tag data items can be collected. The imes icon indicates that the tag data item is unusable.
| Setting items                | Contents                                                                             | Input<br>method | Input restriction                                 | Initial setting |
|------------------------------|--------------------------------------------------------------------------------------|-----------------|---------------------------------------------------|-----------------|
| Group Name                   | Set the name of each group                                                           | Text box        | 32 characters                                     |                 |
| Sampling Period              | Set the sampling period of the trend data                                            | List box        | 1s/10s/1min/5min/10min                            | 1s              |
| Automatic CSV File<br>Export | Set whether the CSV file export of trend data will be executed automatically or not. | List box        | Disable/Enable                                    | Disable         |
| Tag Data Item                | Set the tag data item which is assigned to the trend graph                           | Text box        | 213 characters                                    | —               |
| Y-axis Scale Bottom<br>Limit | Set the bottom limit of the Y-axis scale which is displayed on the trend graph       | Text box        | REAL (Single precision floating decimal fraction) | 0               |
| Y-axis Scale Top<br>Limit    | Set the top limit of the Y-axis scale<br>which is displayed on the trend<br>graph    | Text box        | REAL (Single precision floating decimal fraction) | 0               |

\* When the bottom limit of the Y-axis scale=0, the top limit of the Y-axis scale=0, the bottom/top limit which is defined by the tag data item should be used.

#### POINT

- Make the "automatic CSV file export" setting after setting the items related to other automatic CSV file export. (Refer to Section 8.6 (3).)
- The tag data item of the corresponding group cannot be set without the group name registration.
- When the settings beyond the group name without the group name registration, the error message will be displayed and the input cell will be moved to group name.
- The Y-axis scale of the corresponding tag data item cannot be set without the tag data item registration.

When setting the Y-axis scale without the tag data item registration, the error message will be displayed and the input cell will be moved to the tag data item name.

• If × icon is displayed, confirm the error message to be displayed before taking the action.

When the relevant cell (s) is (are) selected, an error message is displayed in the status bar.

### REMARK

When the tag name is specified, if the same tag name exists in different project, the project tag of higher priority will be found.

As project is concerned, the smaller [No.] is, the higher the priority will be in the monitor target project setting .If the tag name is duplicated in multiple projects, the form of (project name): :(tag name). (tag data item name) should be specified to indicate the exclusive tag.

### 9.6 Alarm Setting

### PURPOSE

To set the alarm content assigned to the alarm tag. To display the set character string on the alarm list screen.

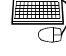

# BASIC OPERATION

Input optional character string in the cell of [Alarm Contents].

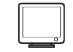

### DISPLAY/SETTING SCREEN

| Арр | ly Cancel                   |
|-----|-----------------------------|
| No. | Alarm Contents              |
| 1   | Temperature high limit over |
| 2   | PV high high limit abnormal |
| 3   | MV high limit abnormal      |
| 4   | Output open abnormal        |
| 5   | MV low low limit abnormal   |
| 6   |                             |
| 7   |                             |
| 8   |                             |
| 9   |                             |
| 10  |                             |
| 11  |                             |
| 12  |                             |
| 13  | V                           |

Maximum 10000 pieces of alarm content can be set.

#### Ø DISPLAY/SETTING DATA

| Setting<br>items  | Content                                                                                                    | Input method      | Input limit   |
|-------------------|----------------------------------------------------------------------------------------------------|-------------------|---------------|
| No.               | It equals to the alarm name number corresponding to<br>the tag data (the value saved in ALM1NO to<br>ALM8NO) (refer to section 10.8) | Input not allowed |               |
| Alarm<br>contents | Set the character string that displays the alarm contents on the alarm tag faceplate.                                                | Text box          | 64 characters |

### 9.7 Event Setting

## PURPOSE

To set the message content that is assigned to the message tag. To display the set character string on the event list screen.

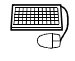

#### BASIC OPERATION

Input optional character string in the cell of [Message Contents].

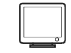

### DISPLAY/SETTING SCREEN

| Арр | ly Cancel                     |
|-----|-------------------------------|
| No. | Message Contents              |
| 1   | Temperature setting completed |
| 2   | Level addition                |
| 3   | Temperature low limit         |
| 4   | No.1 Hearter                  |
| 5   | No.2 Hearter                  |
| 6   | No.3 Hearter                  |
| 7   | No.1 Valve open               |
| 8   | No.2 Valve open               |
| 9   | No.3 Valve open               |
| 10  |                               |
| 11  |                               |
| 12  |                               |
| 13  |                               |

Maximum 10000 pieces of message content can be set.

# DISPLAY/SETTING DATA

| Setting items    | Contents                                                                                                    | Input method      | Input restriction |
|------------------|----------------------------------------------------------------------------------------------------|-------------------|-------------------|
| No.              | It equals to the message name number<br>corresponding to the tag data (the value saved in<br>MSG1NO to MSG8NO). (refer to section 10.8) | Input not allowed |                   |
| Message contents | Set the displayed message content on the message tag faceplate.                                                                         | Text box          | 64 characters     |

#### 9.8 User-created Screen Setting

## PURPOSE

Assign monitoring applications to user-created screen buttons on the monitor toolbar.

Programs created with GT SoftGOT1000 (refer to Section 11.1) or Microsoft<sup>®</sup> Visual Basic<sup>®</sup> (refer to Section 11.2) can be assigned as applications.

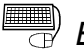

#### BASIC OPERATION

- 1. Click the button of [Application] cell and the file selection dialog box will be displayed.
- 2. Select "Application" on the file of file selection dialog box. Click the "Open" button and then the application program path will be input in the cell.
- 3. Set the starting argument in the cell of [Argument] according to the need of the application program.

#### DISPLAY/SETTING SCREEN

| Ap  | ply Cancel                    |          |         |
|-----|-------------------------------|----------|---------|
| No. | Application                   | Argument | Detail  |
| 1   | D:\MELSEC\SGT1000\SGT1000.exe | -SGT1    | Setting |
| 2   | D:\MELSEC\Fbdq\project1.exe   |          | Setting |
| 3   |                               |          | Setting |
| 4   |                               |          | Setting |

There are 4 execution application programs that can be registered. They are assigned to the display button 1 to 4 of the user application which is affiliated to the monitor tool bar in turn. The assignment starts from No.1

### 🔎 DISPLAY/SETTING DATA

| Setting item | Contents                                                                                                    | Input method                 | Input restriction                                     |
|--------------|----------------------------------------------------------------------------------------------------|------------------------------|-------------------------------------------------------|
| No.          | It equals to the number 1 to 4 of the user-created screen button.                                                                                       | Input not allowed            |                                                       |
| Application  | Set the path of the application program that is assigned<br>to the user-created screen display button of the monitor<br>toolbar.                        | File Selection<br>Dialog Box | The maximum<br>character number of<br>the path is 255 |
| Argument     | Set the argument number given to the application. * <sup>1</sup>                                                                                        | Text box                     | 255 characters                                        |
| Detail       | Displays the Detail setting of the user-created screen dialog box by clicking the "Setting" button. * <sup>2</sup> (Refer to (1), (2) in this Section.) | Dialog Box                   | _                                                     |

- \*1: When the file path of GT SoftGOT1000 is set to Application, specifies the module number of GT SoftGOT1000 to be started.
   Default of the argument is "-SGT1".
   For details, refer to the GT SoftGOT1000 Version2 Operating Manual (SH-080602ENG-D or later).
- \*2: When the file path of GT SoftGOT1000 is set to Application, the GT SoftGOT1000 tab is added in the Detail setting of the user-created screen dialog box.

### (1) Detail setting for GT SoftGOT1000

The following shows the Detail setting dialog box for GT SoftGOT1000.

#### (a) Setting in the General tab

| Detail setting of the user-created screen                                                   | x |
|---------------------------------------------------------------------------------------------|---|
| General GT SoftGOT1000                                                                      |   |
| Setting for single-window mode                                                              |   |
| Does not close when switching Monitor Window.                                               |   |
| Wait Setting for closing user-created screen                                                |   |
| You should set the longer so as to avoid to time-out if closing the<br>application is slow. |   |
| Time-out Setting: 30 🚊 Seconds                                                              |   |
|                                                                                             |   |
| OK Cancel                                                                                   |   |

| Item                                                | Contents                                                                                                    | Input<br>restriction | Initial setting |
|-----------------------------------------------------|----------------------------------------------------------------------------------------------------|----------------------|-----------------|
| Does not close<br>when switching<br>Monitor Window. | Does not close GT SoftGOT1000 assigned to the user-created screen<br>button when switching the monitor screen in single-window mode.<br>Note, however, that GT SoftGOT1000 closes regardless of this setting<br>when the setting window is displayed or the Monitor tool is exited. |                      | Checked         |
| Time-out Setting (Seconds)                          | Set the time that the Monitor tool waits for GT SoftGOT1000 to be closed when closing GT SoftGOT1000. $^{\star 1}$                                                                                                    | 1 to 99              | 30 seconds      |

- \*1: GT SoftGOT1000 is closed automatically in the following cases:
  - when the monitor screen is switched in single-window mode
  - when the setting window is displayed
  - when the Monitor tool is exited

### (b) Setting in the GT SoftGOT1000 tab

| Detail setting of the user-created screen                                                                                                    | × |
|----------------------------------------------------------------------------------------------------|---|
| General GT SoftGOT1000                                                                                                    |   |
| Setting for base screen switching<br>You can switch the specified base screen when clicking the<br>user-created screen button.<br>(Need to specify the GT SoftGOT1000's module No. to the<br>application argument, e.g. ''SGT1''.)<br>I Switches the base screen<br>Base screen No. |   |
|                                                                                                    |   |
| OK Cancel                                                                                                    |   |

| Item                     | Contents                                                                                                | Input<br>restriction | Initial setting |
|--------------------------|----------------------------------------------------------------------------------------------------|----------------------|-----------------|
| Switches the base screen | Set whether to switch the base screen to the specified one when GT SoftGOT1000 is started or activated. | _                    | Checked         |
| Base screen No.          | Set the base screen number to be displayed when GT SoftGOT1000 is started or activated.                 | 1 to 32767           | 1               |

### (2) Detail setting for other than GT SoftGOT1000

The following shows the Detail setting dialog box for applications other than GT SoftGOT1000.

| Detail setting of the user-created screen                                                   | × |
|---------------------------------------------------------------------------------------------|---|
| General                                                                                     |   |
| Setting for single-window mode                                                              |   |
| Does not close when switching Monitor Window.                                               |   |
| _ Wait Setting for closing user-created screen                                              |   |
| You should set the longer so as to avoid to time-out if closing the<br>application is slow. |   |
| Time-out Setting: 5 🚊 Seconds                                                               |   |
|                                                                                             |   |
| OK Cancel                                                                                   |   |

| Item                                                | Contents                                                                                                    | Input<br>restriction | Initial setting |
|-----------------------------------------------------|----------------------------------------------------------------------------------------------------|----------------------|-----------------|
| Does not close<br>when switching<br>Monitor Window. | Does not close an application assigned to the user-created screen<br>button when switching the monitor screen in single-window mode.<br>Note, however, that GT SoftGOT1000 closes regardless of this setting<br>when the setting window is displayed or the Monitor tool is exited. | I                    | Unchecked       |
| Time-out Setting<br>(Seconds)                       | Set the time that the Monitor tool waits for an application to be closed when closing the application. $\ast^1$                                                                                                    | 1 to 99              | 5 seconds       |

- \*1: An application is closed automatically in the following cases:
  - when the monitor screen is switched in single-window mode
  - when the setting window is displayed
  - when the Monitor tool is exited

#### POINT

- The argument cannot be set without the application registration.
- When setting argument without the application registration, error message will be displayed and the input cell will be moved to the application program.
- In the exe form, the application program sold in the market can be registered even if the user does not user-created screen. But the maximum number restriction limitation displayed on the screen will not change even if the registered application is not related to the monitor (refer to Section 6.4.2)
- When the application is changed or deleted, the argument and initial setting are initialized.
- When "Privilege Level" of the application is specified to "Run this program as an administrator" in Windows Vista<sup>®</sup>, "Privilege Level" of the monitor tool also needs to be specified to "Run this program as an administrator.".
   For the method to execute programs as an administrator, refer to Section 5.1.

### 9.9 Unit Setting

### PURPOSE

Set the unit name that indicates the tag data item.

| æ |
|---|

### BASIC OPERATION

Input optional unit character string in the cell of [Unit].

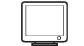

### DISPLAY/SETTING SCREEN

| Арр | ly Cancel |
|-----|-----------|
| No. | Unit      |
| 1   | °C        |
| 2   | к         |
| 3   | F         |
| 4   | RH        |
| 5   | %         |
| 6   | S         |
| 7   | min       |
| 8   | h         |
| 9   | d         |
| 10  | a         |
| 11  | m         |
| 12  | km        |
| 13  | m2        |
| 14  | m3 💌      |

127 units can be set.

# DISPLAY/SETTING DATA

| Setting items | Contents                                               | Input method      | Input restriction |
|---------------|--------------------------------------------------------|-------------------|-------------------|
| No.           | It equals to the unit number specified by the tag data | Input not allowed |                   |
| Unit          | Set the unit used                                      | Text box          | 8 characters      |

### 9.10 Faceplate Display Pattern Setting

### PURPOSE

To set the status button, as well as the character string and background color pattern of the status display (indicator), which are displayed on the status tag faceplate.

To set the pattern number for the display name pattern (FPNO) which is affiliated to the tag data item by using the FB property of the programming tool. The pattern of the displayed character string and background color corresponding to the set pattern number can be displayed on the status tag faceplate.

Furthermore, the character string is recorded as the operation record character string on the event list (refer to Section 7.4). As for the display content related to the status tag faceplate, please refer to "Section10.3.13 Status Operation" and "Section10.6.1 NREV, REV, MVAL1, MVAL2".

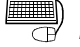

#### BASIC OPERATION

- Select the tag type in the list box 1) and then the bit map corresponding to the tag type will be displayed on the tag type faceplate image 2). The item displayed in the grid is switched according to the tag type.
- 2. Input the character string that is assigned to the status button and indicator of the faceplate in each cell.
- 3. Click the button to the right of the cell and then the "Change Background Color/Text Color" dialog box will be displayed. If the color is selected, click the "OK" button and then the background color and text color of the set cell will be displayed. (Trip display and time-out display are displayed by the faceplate alarm graph color, so they cannot be set)

#### DISPLAY/SETTING SCREEN

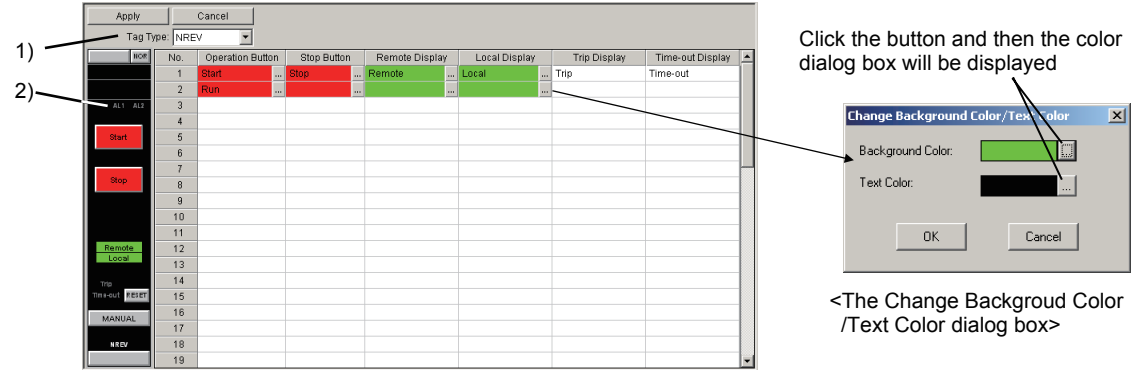

- 1) The list box of the tag type selection
- Select the tag type of the set name pattern (NREV, REV, MVAL1, MVAL2). 2) Tag type faceplate image
  - Display the screen display image of the tag type that is affiliated to the set name pattern.

Each tag type can set maximum 50 pieces of name pattern.

#### POINT

The background color/text color which equals to those of the first line (No.1) will all be set automatically if new character string is input in certain line.

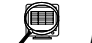

### DISPLAY/SETTING DATA

The set item and initial set of each tag type are shown as the following chart.

| Tag   |                       |                                                 | Initial setting |                    |                  |                  | loout        |
|-------|-----------------------|-------------------------------------------------|-----------------|--------------------|------------------|------------------|--------------|
| types | Setting items         | Contents                                        | Character       | Character<br>color | Background color | Input method     | restriction  |
|       | Operation<br>Button   | Set the Button name and status display color    | Start           | Black              | Red              |                  |              |
|       | Stop Button           | Set the Button name and status display color    | Stop            | Black              | Red              |                  |              |
| NREV  | Remote<br>Display     | Set the indicator name and status display color | Remote          | Black              | Green            |                  |              |
|       | Local Display         | Set the indicator name and status display color | Local           | Black              | Green            |                  |              |
|       | Trip Display          | Set the indicator name                          | Trip            | Black              |                  |                  |              |
|       | Time-out<br>Display   | Set the indicator name                          | Time-out        | Black              |                  |                  |              |
|       | Forward Run<br>Button | Set the Button name and status display color    | FWD Run         | Black              | Red              |                  |              |
|       | Stop Button           | Set the Button name and status display color    | Stop            | Black              | Red              |                  |              |
|       | Reverse Run<br>Button | Set the Button name and status display color    | REV Run         | Black              | Red              |                  |              |
| REV   | Remote<br>Display     | Set the indicator name and status display color | Remote          | Black              | Green            |                  |              |
|       | Local Display         | Set the indicator name and status display color | Local           | Black              | Green            | Character: Text  | 8 characters |
|       | Trip Display          | Set the indicator name                          | Trip            | Black              |                  | box              |              |
|       | Time-out<br>Display   | Set the indicator name                          | Time-out        | Black              |                  | Color: the       |              |
|       | Open Button           | Set the Button name and status display color    | Open            | Black              | Red              | Color: the       |              |
|       | Close Button          | Set the Button name and status display color    | Close           | Black              | Red              | Background       |              |
|       | Semi-open<br>Display  | Set the indicator name and status display color | Semiopen        | Black              | Red              | Color/Text Color |              |
| MVAL1 | Remote<br>Display     | Set the indicator name and status display color | Remote          | Black              | Green            | dialog box)      |              |
|       | Local Display         | Set the indicator name and status display color | Local           | Black              | Green            |                  |              |
|       | Trip Display          | Set the indicator name                          | Trip            | Black              |                  |                  |              |
|       | Time-out<br>Display   | Set the indicator name                          | Time-out        | Black              |                  |                  |              |
|       | Open Button           | Set the Button name and status display color    | Open            | Black              | Red              |                  |              |
|       | Close Button          | Set the Button name and status display color    | Close           | Black              | Red              |                  |              |
|       | Stop Button           | Set the Button name and status display color    | Stop            | Black              |                  |                  |              |
|       | Semi-open<br>Display  | Set the indicator name and status display color | Semiopen        | Black              | Red              |                  |              |
| MVAL2 | Remote<br>Display     | Set the indicator name and status display color | Remote          | Black              | Green            |                  |              |
|       | Local Display         | Set the indicator name and status display color | Local           | Black              | Green            |                  |              |
|       | Trip Display          | Set the indicator name                          | Trip            | Black              |                  |                  |              |
|       | Time-out<br>Display   | Set the indicator name                          | Time-out        | Black              |                  |                  |              |

Trip display and time-out display are displayed with the alarm color of the faceplate, so the color doesn't need to be set. According to the alarm level of trip and time-out, major alarm color is displayed when major alarm occurs and minor alarm color is displayed when minor alarm occurs.

With regard to the setting of alarm display color, please refer to "Section 9.14 Option setting".

#### POINT

Only character string can be cut/copied/pasted. (The color setting is excluded)

#### 9.11 Faceplate Display Scale Setting

# PURPOSE

To set the display scale, division number, display direction and both direction base point of the PV graph that are displayed on the faceplate. To set when the initial set content changed.

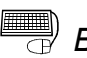

### BASIC OPERATION

- 1. Set optional tag name in [Tag Name].
- 2. When setting the tag name, the tag information of the item that is registered by the monitor target project setting will be compared with the input set data. And then the mark that indicates tag existent/inexistent will be displayed automatically.
- 3. Input the display scale top/bottom limit, division number, display direction and base point when both direction is set of the set tag.
- 4. Click the "Apply" Button and check whether the bottom limit of the display scale is less than the top limit. The error message will be displayed when error occurs.

When the tag name is deleted, the display scale top/bottom limit, division number, display direction and base point when both direction is set are also deleted simultaneously.

### DISPLAY/SETTING SCREEN

| Ap  | oply Can                  | cel                        |                         |                 |                      |                                         |  |
|-----|---------------------------|----------------------------|-------------------------|-----------------|----------------------|-----------------------------------------|--|
| No. | Tag Name                  | Display Scale Bottom Limit | Display Scale Top Limit | Division Number | Display Direction    | Base Point when Both Direction is set 🔺 |  |
| 1   | O FIC001                  | 0                          | 500                     | 10              | Negative Direction 🔻 | 0                                       |  |
| 2   |                           | 0                          | 500                     | 10              | Positive Direction   | 0                                       |  |
| 3   | Th                        | o x icon indicatos         |                         |                 |                      |                                         |  |
| 4   | the                       |                            | •                       |                 |                      |                                         |  |
| 5   | that the tag is unusable. |                            |                         |                 |                      |                                         |  |
| 6   |                           |                            |                         |                 |                      | <b>v</b>                                |  |

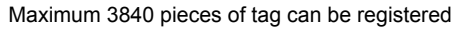

Setting !

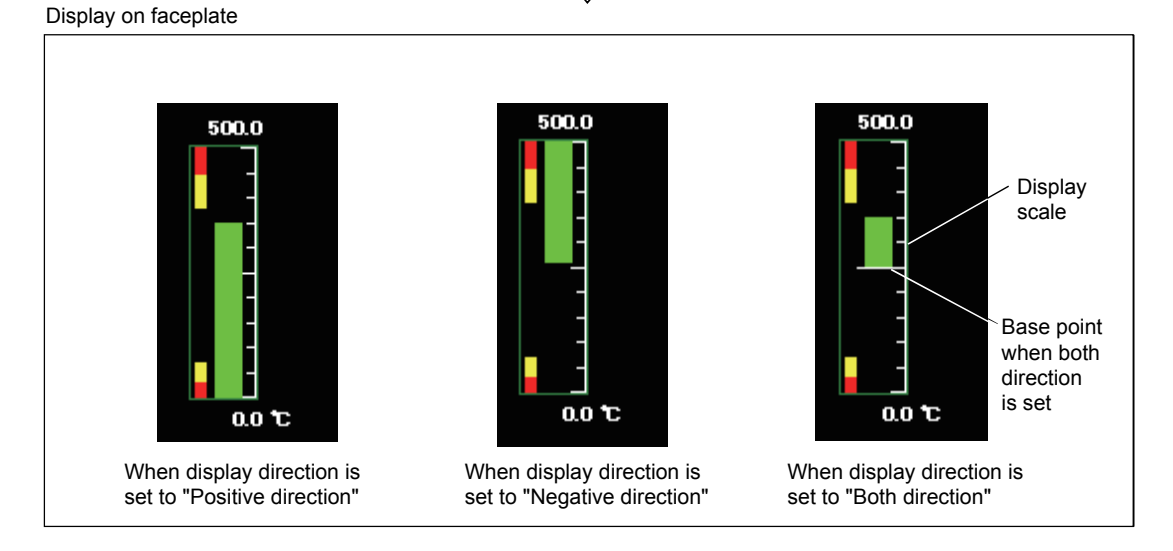

| Ά |
|---|
|   |

| Setting items                            | Contents                                                                                                    | Input<br>method | Input limit                                                  | Initial setting    |
|------------------------------------------|----------------------------------------------------------------------------------------------------|-----------------|--------------------------------------------------------------|--------------------|
| Tag Name                                 | Set the tag name of the display scale                                                                                                    | Text box        | 180 characters                                               | _                  |
| Display Scale Bottom<br>Limit            | Set the display scale bottom limit of the PV graph which is displayed on the faceplate                                                                                                    | Text box        | REAL (Single precision floating decimal)                     | 0                  |
| Display Scale Top Limit                  | Set the display scale top limit of the PV graph which is displayed on the faceplate                                                                                                    | Text box        | REAL (Single precision floating decimal)                     | 100                |
| Division Number                          | Set the division number of the PV graph which is displayed on the faceplate                                                                                                    | Text box        | 1 to 10                                                      | 10                 |
| Display Direction                        | Set the display direction of the PV graph bar to be displayed on the faceplate.                                                                                                    | List box        | Positive direction/<br>Negative direction/<br>Both direction | Positive direction |
| Base Point when Both<br>Direction is set | When setting "Both direction" as the display<br>direction, set the base point of the PV<br>graph bar to be displayed on the faceplate.<br>This setting is available only when "Both<br>direction" is set as the display direction. | Text box        | REAL (Single precision floating decimal)                     | 0                  |

### POINT

- The display scale top/bottom limit, division number, display direction and "base point when both direction is set" cannot be set without registering the tag name.
- When "Both direction" is set as the display direction, set the both direction base point within the range indicated below. Display scale bottom limit ≤ base point when both direction is set ≤ display scale top limit
   If × icon is displayed, confirm the error message to be displayed before taking
  - the action. When the relevant cell (s) is (are) selected, an error message is displayed in the status bar.

#### 9.12 Faceplate MV Characters Setting

#### ) PURPOSE

To set the MV characters of the MV graph which is displayed on the faceplate.

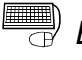

### BASIC OPERATION

- 1. Set optional tag name in the cell of [Tag Name].
- 2. When setting the tag name, the tag information of the project that is registered by the monitor target project setting will be compared with the input setting data. And then the mark that indicates tag existence/inexistence will be displayed automatically.
- 3. Input the displayed character string of the set tag.

The displayed character string will be deleted when the tag name is deleted.

### DISPLAY/SETTING SCREEN

| Ap  | oply   | Cancel              |         |                                |                                  |     |         |
|-----|--------|---------------------|---------|--------------------------------|----------------------------------|-----|---------|
| No. |        | Tag Name            |         | Displayed Character String(0%) | Displayed Character String(100%) | 107 | 50.0 %  |
| 1   | 🖸 TAG  | 001                 |         | С                              | 0                                |     | 00.0 Ma |
| 2   | 🖸 иса  | 01                  |         | С                              | 0                                |     |         |
| 3   | 🔀 LICO | 02                  |         | ]                              |                                  | 0   | (%) 100 |
| 4   |        |                     |         |                                |                                  |     | È É E   |
| 5   | Th     | `<br>e x icon india | rates   |                                |                                  |     |         |
| 6   | the    | at the tag is u     | iniicah |                                |                                  |     |         |
| 7   | uie    | at the tay is u     | inusab  | ie.                            |                                  | C_  |         |
| 8   |        |                     |         |                                |                                  |     |         |
| 9   |        |                     |         |                                |                                  |     |         |
|     |        | 40                  | 4       | a les as also as al            |                                  |     |         |

Maximum 3840 pieces of tag can be registered

Display character string <MV graph>

## DISPLAY/SETTING DATA

| Setting item                     | Content                                                                                             | Input method | Input limit    |
|----------------------------------|----------------------------------------------------------------------------------------------------|--------------|----------------|
| Tag name                         | Set the tag name of the open/close direction display character.                                     | Text box     | 180 characters |
| Displayed character string (0%)  | Set the display character on the 0% position of the MV graph which is displayed on the faceplate.   | Text box     | 2 characters   |
| Displayed character string(100%) | Set the display character on the 100% position of the MV graph which is displayed on the faceplate. | Text box     | 2 characters   |

#### POINT

- The displayed character strings cannot be set without the tag name registration. When doing setting beyond the tag name without tag name registration, error message will be displayed and the input cell will be moved to the position of tag name.
- If × icon is displayed, confirm the error message to be displayed before taking the action.

When the relevant cell (s) is (are) selected, an error message is displayed in the status bar.

#### 9.13 Lockout Tag Setting

# PURPOSE

Set the lockout tag types which are used on the faceplate of the monitor window. Lockout tag is used when operation limit is put on the control device. As the monitor tool is concerned, operation limit is added by the operation of lockout tag on the faceplate. Lockout tag is divided into two levels: engineer level and operator level. Lockout tag of engineer level can only be operated in the engineer mode and lockout tag of operator level can only be operated in the operator mode and engineer made.

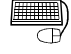

#### **BASIC OPERATION**

- 1. Input the character string that indicates the lockout tag name in the cell of [Lockout Tag Name].
- 2. Click the Button right to the cell and then the "Change Background Color/Text Color" dialog box will be displayed. Select the color and click the "OK" Button, then the background color and text color of the cell will be displayed as the set color.
- 3. Set the authority of user who can operate the lockout tag on the list box of the [Level] cell.

Graph color, background color and level will be deleted when the Lockout tag name is deleted.

### J DISPLAY/SETTING SCREEN

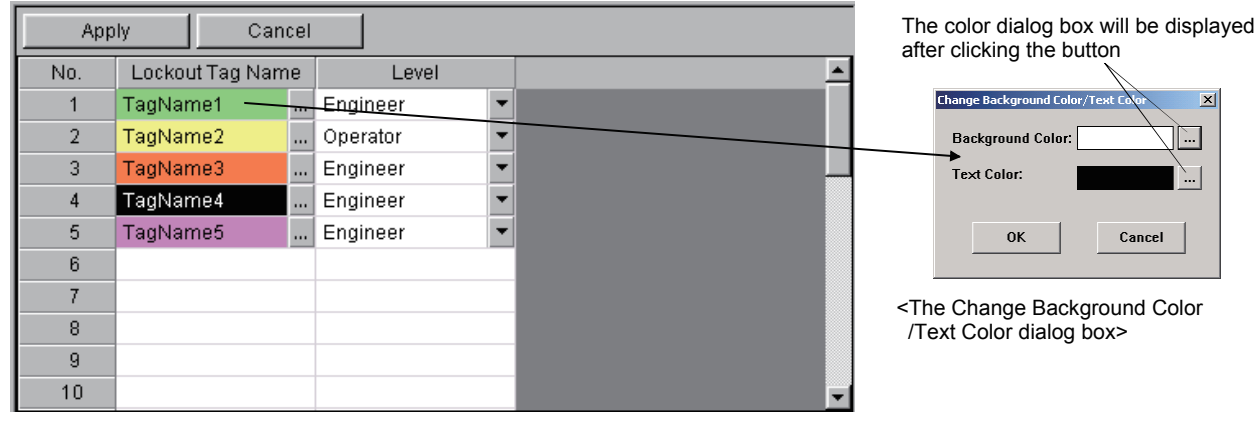

Maximum 32 kinds of tags can be set

| Lockout Tag | TagName1 NOR |                                                                                         |
|-------------|--------------|-----------------------------------------------------------------------------------------|
|             |              |                                                                                         |
|             |              | The lockout tag is displayed in the<br>lockout tag area at the top of the<br>faceplate. |
|             | PVA DVA MVA  |                                                                                         |

#### POINT

When inputting the new character string to the lockout tag name, the background color which is the same as that of the first line (No. 1) will be set automatically.

### 🔎 DISPLAY/SETTING DATA

Setting items of each lockout tag is shown as the following chart.

| Setting items |                  | Contents                                                                                                    | Input method                | Input limit       |  |
|---------------|------------------|----------------------------------------------------------------------------------------------------|-----------------------------|-------------------|--|
| Lockout       |                  | Set the character string that is displayed on the lockout tag.                                                   | Text box                    | 8 characters      |  |
| Tag Name      | Text color       | Set the displayed text color of the lockout tag.                                                                 | Change Background           | _                 |  |
|               | Background color | Set the background color of the lockout tag.                                                                     | Color/Text Color dialog box |                   |  |
| Level         |                  | Set the authority of user who can operate the<br>lockout tag.<br>(User authority is defined by the user setting) | List box                    | Operator/Engineer |  |

#### POINT

- Text color, background color and level cannot be set without the lockout tag name registration.
- When doing setting beyond lockout tag name without the lockout tag name registration, error message will be displayed and the input cell will be moved to the position of lockout tag name.

### REMARK

The lockout tag setting can be operated on the faceplate.

Click the display area of lockout tag on the faceplate without the lockout tag setting; the "Select Lockout Tag" dialog box and the set ticket list will be displayed. Only the lockout tag under the current authority level is displayed in the "Select Lockout Tag" dialog box. (Lockout tag of operator level is displayed in the operator mode. Lockout tags of operator level and engineer level are displayed in the engineer mode.)

| Select Lockout Tag | X        |
|--------------------|----------|
| Lockout Tag Name   | Level    |
| TagName1           | Engineer |
| TagName2           | Operator |
| TagName3           | Engineer |
| TagName4           | Engineer |
| TagName5           | Engineer |
| TagName6           | Engineer |
| TagName7           | Engineer |
| TagName8           | Engineer |
|                    |          |
|                    |          |
| ОК                 | Cancel   |

<Select Lockout tag dialog box>

### 9.14 Option Setting

# PURPOSE

Option setting refers to all the setting of the displayed text font, the buzzer sound of alarm, the graph color of faceplate and other items that can be set on the monitor tool.

Items that can be set by the option setting function is shown as the following chart.

| Classification items |             | Setting items                                                              |  |
|----------------------|-------------|----------------------------------------------------------------------------|--|
|                      |             | Setting window font                                                        |  |
|                      |             | Monitor window font                                                        |  |
|                      |             | Printer                                                                    |  |
|                      |             | Window mode                                                                |  |
|                      |             | Minor alarm color                                                          |  |
| Cor                  | oral        | Major alarm color                                                          |  |
| Ger                  | ierai       | Return check interval (S)                                                  |  |
|                      |             | Return check time-out (S)                                                  |  |
|                      |             | PLC status check interval(s)                                               |  |
|                      |             | Write tag data (even if the PC's and PLC's project ID codes are different) |  |
|                      |             | Automatic CSV file deletion time (0 to 23)                                 |  |
|                      |             | Disk free space check size (MB)                                            |  |
|                      |             | Alarm/Event display on 2nd line of monitor tool bar                        |  |
|                      | General     | Alarm/Event display format of monitor tool bar                             |  |
|                      |             | Highlighted display while alarms occur                                     |  |
|                      |             | Event notification UDP port No.                                            |  |
|                      |             | Automatic alarm CSV file export                                            |  |
|                      |             | Automatic alarm CSV file deletion                                          |  |
|                      |             | Alarm CSV file storage period (days)                                       |  |
|                      |             | Automatic alarm CSV file export target folder                              |  |
| Alorm/Event          |             | Automatic event CSV file export                                            |  |
| Alami/Event          |             | Automatic event CSV file deletion                                          |  |
|                      |             | Event CSV file storage period (days)                                       |  |
|                      |             | Automatic event CSV file export target folder                              |  |
|                      |             | Buzzer type                                                                |  |
|                      | Minor alarm | Beep sound time interval                                                   |  |
|                      | winor alarm | Beep sound frequency                                                       |  |
|                      |             | Sound file                                                                 |  |
|                      | Major alarm | (The items same as those of the minor alarm)                               |  |
|                      | Event       | (The items same as those of the minor alarm)                               |  |

(To the next page)

| Classification items | Setting items                                  |
|----------------------|------------------------------------------------|
|                      | SV limit excess setting                        |
|                      | Background color                               |
|                      | Text color                                     |
|                      | Alarm area color (No alarm)                    |
|                      | Button text color                              |
|                      | Button background color                        |
|                      | PV bar positive direction color                |
|                      | PV bar negative direction color                |
| Faceplate            | PV bar both direction color (Positive)         |
|                      | PV bar both direction color (Negative)         |
|                      | PV High/Low limit value bar color              |
|                      | PV High High/ Low Low limit value bar color    |
|                      | SV/MV limit value bar color                    |
|                      | SV/MV pointer color                            |
|                      | SV (target) pointer color for 2PIDH            |
|                      | MV status color                                |
|                      | Frame color (No lockout tag)                   |
|                      | Item Name Display Format                       |
|                      | Gridline                                       |
|                      | Gridline color                                 |
|                      | Background color                               |
| Trand Cranh          | Graph 1 to 8 colors                            |
|                      | Trend binary data storage folder               |
|                      | Automatic trend CSV file export target folder  |
|                      | Automatic trend CSV file export time (0 to 23) |
|                      | Automatic trend CSV file deletion              |
|                      | Trend CSV file storage period (days)           |

### (1) General

Set the common items of the monitor tool general function and set the items that cannot be particularly classified by monitor tool general function.

### DISPLAY/SETTING SCREEN

|    | Apply Cancel                                                              |                   |
|----|---------------------------------------------------------------------------|-------------------|
|    | Item                                                                      | Contents          |
| ĢG | eneral                                                                    |                   |
| -  | Setting Window Font                                                       | Arial 🔹           |
| -  | Monitor Window Font                                                       | Arial             |
| -  | Printer                                                                   | (Default Printer) |
| -  | Window Mode                                                               | Multi-window      |
| -  | Minor Alarm Color                                                         |                   |
| -  | Major Alarm Color                                                         |                   |
| -  | Return Check Interval (s)                                                 | 60                |
| -  | Return Check Time-out (s)                                                 | 2                 |
| -  | PLC Status Check Interval(s)                                              | 2                 |
| -  | Write tag data(even if the PC's and PLC's project ID codes are different) | Enable 🔹          |
| -  | Automatic CSV File Deletion Time(0 to 23)                                 | 0                 |
| L  | Disk Free Space Check Size(MB)                                            | 50                |

# DISPLAY/SETTING DATA

| Setting items                | Contents                                                                                                    | Input method     | Input limit                               | Initial set value |
|------------------------------|----------------------------------------------------------------------------------------------------|------------------|-------------------------------------------|-------------------|
| Setting window font*         | Set the font used on the monitor setting window                                                                                                    | List box         | The font list of the<br>personal computer | Arial             |
| Monitor window<br>font*      | Set the font used on the monitor window                                                                                                    | List box         | The font list of the<br>personal computer | Arial             |
| Printer*                     | Set the printer used in printing                                                                                                    | List box         | The printer list of the personal computer | (Default Printer) |
| Window mode                  | Select window mode                                                                                                    | List box         | Multi-window/Single<br>window             | Multi-window      |
| Minor alarm color            | Set the graph color of Minor alarm                                                                                                    | Color dialog box | —                                         | Green             |
| Major alarm color            | Set the graph color of Major alarm                                                                                                    | Color dialog box | —                                         | Red               |
| Return check<br>interval (s) | When communication open error<br>occurs, set the interval seconds<br>return check communication return<br>check of the CPU module with<br>error<br>(refer to Appendix 1.6) | Text box         | 10 to 3600                                | 60                |
| Return check<br>time-out (s) | Set the time-out seconds of<br>communication return check<br>(refer to Appendix 1.6)                                                                                       | Text box         | 1 to 60                                   | 2                 |

(To the next page)

| Setting items                                                                          | Contents                                                                                                    | Input method | Input limit    | Initial set value |
|----------------------------------------------------------------------------------------|----------------------------------------------------------------------------------------------------|--------------|----------------|-------------------|
| PLC status check interval (s)                                                          | Set the interval (s) for making PLC<br>status check, such as PLC CPU<br>error.<br>(Refer to Appendix 1.7.)                                                                                                    | Text box     | 1 to 10        | 2                 |
| Write tag data<br>(even if the PC's<br>and PLC's project<br>ID codes are<br>different) | Set whether tag data write will be<br>made valid or not at occurrence of<br>the alarm for project ID code<br>inconsistency.<br>(Refer to Section 7.3.)                                                                                                    | List box     | Disable/Enable | Enable            |
| Automatic CSV file<br>deletion time (0 to<br>23)                                       | Set the time when the CSV files<br>output by automatic CSV file export<br>will be deleted (0 minutes every<br>hour).<br>(Refer to Section 8.6.)                                                                                                    | Text box     | 0 to 23        | 0                 |
| Disk free space<br>check size (MB)                                                     | Set the disk free space check size<br>of the disk drive that stores CSV<br>files output by the PX Developer<br>installation destination, trend data<br>and automatic CSV file export.<br>When the free space of the disk<br>drive decreases to or below the<br>setting, the alarm for disk free<br>space error occurs. (Refer to<br>Section 7.3.) | Text box     | 50 to 1024     | 50                |

\*: The content set in the personal computer is displayed in the font list and the printer list. The detailed setting of the printer is set on the setting window of personal computer. (Except the tag monitor display area of pop-up tuning) The font size will be selected automatically according to the window size. The character string of the button, the tab title and the list is change by the monitor window font. The displayed character string on the faceplate cannot change the font.

The font name of 33 characters or more cannot be selected.

#### POINT

Write tag data (even if the PC's and PLC's project ID codes are different) (refer to Appendix 1.7) is "Enable" (write enabled status) in the initial setting.

If tag data write is performed when the project ID code inconsistency, the system may malfunction.

Change this setting of write tag data (even if the PC's and PLC's project ID codes are different) to "Disable" (write disabled status) when operation has been started after completion of system adjustment.

### (2) Alarm/Event

Set the items that is related to display or beep sound when alarm or event occurs.

The setting of [Event Notification UDP Port No.] must be confirmed.

### DISPLAY/SETTING SCREEN

|       | Apply       | Cancel               |                         |                  |   |
|-------|-------------|----------------------|-------------------------|------------------|---|
|       |             | ltem                 |                         | Contents         | ; |
| 📮 Al: | arm/Event   |                      |                         |                  |   |
| - 🖵   | General     |                      |                         |                  |   |
|       | Alarm/Eve   | nt Display on 2nd L  | ine of Monitor Tool Bar | Event            | • |
|       | Alarm/Ever  | nt Display Format o  | f Monitor Tool Bar      | Hide Tag Comment | - |
|       | Highlighte  | d display while alar | ms occur                | None             | - |
|       | Event Notif | fication UDP Port N  | 0.                      | H1000            |   |
|       | Automatic   | Alarm CSV File Exp   | ort                     | No               | - |
|       | Automatic   | Alarm CSV File Del   | etion                   | No               | - |
|       | Alarm CSV   | / File Storage Perio | d(days)                 | 2000             |   |
|       | Automatic   | Alarm CSV File Exp   | ort Target Folder       |                  |   |
|       | Automatic   | Event CSV File Exp   | ort                     | No               | - |
|       | Automatic   | Event CSV File Del   | etion                   | No               | - |
|       | Event CSV   | File Storage Period  | d(days)                 | 2000             |   |
|       | Automatic   | Event CSV File Exp   | ort Target Folder       |                  |   |
| -Ģ    | Minor Alarm |                      |                         |                  |   |
|       | Buzzer Typ  | e                    |                         | None             | - |
|       | Beep Sour   | nd Time Interval     |                         | 10               |   |
|       | Beep Sour   | nd Frequency         |                         | 2000             |   |
|       | Sound File  | 9                    |                         |                  |   |
| -Ģ    | Major Alarm |                      |                         |                  |   |
|       | Buzzer Typ  | e                    |                         | None             | - |
|       | Beep Sour   | nd Time Interval     |                         | 10               |   |
|       | Beep Sour   | nd Frequency         |                         | 2000             |   |
|       | Sound File  | 9                    |                         |                  |   |
| ĿĢ    | Event       |                      |                         |                  |   |
| -     | Buzzer Typ  | ie                   |                         | None             | - |
| -     | Beep Sour   | nd Time Interval     |                         | 10               |   |
| -     | Beep Sour   | nd Frequency         |                         | 2000             |   |
| L     | Sound File  | 9                    |                         |                  |   |

# DISPLAY/SETTING DATA

| Setting items |                                                           | Contents                                                                                                  | Input<br>method | Input restriction                        | Initial set<br>value |
|---------------|-----------------------------------------------------------|----------------------------------------------------------------------------------------------------|-----------------|------------------------------------------|----------------------|
| General       | Alarm/Event display<br>on 2nd line of<br>monitor tool bar | Set the display of alarm or event on the second line of alarm/event display area in the monitor tool bar. | List box        | Alarm/event                              | Alarm                |
|               | Alarm/Event display<br>format of monitor<br>tool bar      | Set whether to display the tag comment<br>in the alarm/event display area of the<br>monitor toolbar.      | List box        | Display Tag Comment<br>/Hide Tag Comment | Hide Tag<br>Comment  |
|               | Highlighted display while alarms occur                    | Set whether the tag name of alarm list is displayed in a high- lighted way or not while alarm occurs.     | List box        | None/<br>Available                       | None                 |

(To the next page)

| Setti                     | ng items                                                           | Contents                                                                                                    | Input<br>method                   | Input<br>restriction                  | Initial set<br>value |
|---------------------------|--------------------------------------------------------------------|----------------------------------------------------------------------------------------------------|-----------------------------------|---------------------------------------|----------------------|
|                           | Event notification<br>UDP Port No.*1                               | Set the UDP port number of Change<br>notification on the CPU module which is<br>connected with Ethernet.                                                                                                    | Text box                          | H0401 to<br>HFFFF                     | H1000                |
|                           | Automatic alarm<br>CSV file export                                 | Set whether automatic alarm CSV file export will be executed or not.                                                                                                    | List box                          | Disable/Enable                        | Disable              |
|                           | Automatic alarm<br>CSV file deletion                               | Set whether alarm CSV file will be deleted automatically or not.                                                                                                    | List box                          | Disable/Enable                        | Disable              |
|                           | Alarm CSV file<br>storage period<br>(days)                         | Set the storage period of CSV files output by<br>automatic alarm CSV file export.<br>When "Automatic alarm CSV file deletion" is<br>"Enable", files that have passed the storage<br>period are automatically deleted. | Text box                          | 1 to 2000                             | 2000                 |
| General<br>(Continued)    | Automatic alarm<br>CSV file export<br>target folder * <sup>2</sup> | Set the destination folder to which the CSV files will be output by automatic alarm CSV file export.                                                                                                    | Folder<br>selection<br>dialog box | 225<br>characters* <sup>3</sup>       | (No<br>setting)      |
|                           | Automatic event<br>CSV file export                                 | Set whether automatic event CSV file export will be executed or not.                                                                                                    | List box                          | Disable/Enable                        | Disable              |
|                           | Automatic event<br>CSV file deletion                               | Set whether event CSV file will be deleted automatically or not.                                                                                                    | List box                          | Disable/Enable                        | Disable              |
|                           | Event CSV file<br>storage period<br>(days).                        | Set the storage period of CSV files output by<br>automatic event CSV file export.<br>When "Automatic event CSV file deletion" is<br>"Enable", files stored longer than the set<br>period are automatically deleted.   | Text box                          | 1 to 2000                             | 2000                 |
|                           | Automatic event<br>CSV file export<br>target folder * <sup>2</sup> | Set the destination folder to which the CSV files will be output by automatic event CSV file export.                                                                                                    | Folder<br>selection<br>dialog box | 225<br>characters* <sup>3</sup>       | (No<br>setting)      |
|                           | Buzzer type                                                        | Set whether the buzzer buzzes or not when alarm occurs. (Beep/Sound)                                                                                                    | List box                          | None/Beep/<br>Sound                   | None                 |
|                           | Beep sound time<br>Interval                                        | Set the beep sound timer interval. In the case of "sound", repeat play the content of specified sound file in the set time.                                                                                           | Text box                          | 1 to 99999                            | 10                   |
| Minor alarm*⁴             | Beep sound frequency                                               | Set the beep sound frequency when alarm<br>occurs. (Unit: Hz)<br>Set when the buzzer type is <beep>.</beep>                                                                                                    | Text box                          | 50 to 10000                           | 2000                 |
|                           | Sound file                                                         | Set the sound file to be played when alarm occurs.<br>Set when the buzzer type is <sound>.</sound>                                                                                                    | File<br>selection<br>dialog box   | The file whose<br>extension is<br>WAV | (No<br>setting)      |
| Major alarm* <sup>4</sup> | (The items same as those of the minor alarm)                       |                                                                                                    |                                   |                                       |                      |
| Event*4                   | (The items same as those of the minor alarm)                       |                                                                                                    |                                   |                                       |                      |

\*1: [Open Setting] of Ethernet by the network parameter of GX Developer, [Event notification UDP Port No.] becomes the set value of [Destination Port No.]. If Microsoft<sup>®</sup> Windows<sup>®</sup> XP cannot receive event notification, it may be caused by the setting of Windows<sup>®</sup> firewall.

For details, refer to the POINT in Appendix 1.2.2.

\*2: When no folder is set to this item, CSV files are export to the "AlarmCSV" or "EventCSV" folder given in Section 2.3.

- \*3: When using the PX Developer Version 1.04E or earlier monitor tool, up to 255 characters can be input. For PX Developer Version 1.06G or later, the former version project that includes more than 225 characters can be read, although the number of input characters is limited to 225.
- \*4: The beep sound or sound file is set according to minor alarm, major alarm and event when alarm occurs.

Two types of beep sound or sound file can be selected.

If the "Beep" sound is selected, [Beep Sound Timer Interval] and [Beep Sound Frequency] should be specified. If the sound file is selected, [Beep Sound Timer Interval] and [Sound File] should be specified.

| Item which needs to be set | (classified in terms of buzzer type) |
|----------------------------|--------------------------------------|
|----------------------------|--------------------------------------|

| Sotting itoms             | Buzzer type |      |       |  |
|---------------------------|-------------|------|-------|--|
| Setting items             | None        | Веер | Sound |  |
| Beep Sound Timer Interval | —           | 0    | 0     |  |
| Beep sound frequency      | —           | 0    | —     |  |
| Sound file                | _           |      | 0     |  |

( $\bigcirc$ : Need to be set, -: Cannot be set)

#### POINT

Make the "automatic CSV file export" setting after setting the items related to other automatic CSV file export. (Refer to Section 8.6 (3).)

### (3) Faceplate

Set the graph color of the faceplate. The initial setting of it can be usual as it was.

### J DISPLAY/SETTING SCREEN

|     | Apply Cancel                               |          |
|-----|--------------------------------------------|----------|
|     | Item                                       | Contents |
| 📮 F | aceplate                                   |          |
| -   | SV Limit Excess Setting                    | Valid 🔹  |
| -   | Background Color                           |          |
| -   | Text Color                                 |          |
| -   | Alarm Area Color (No Alarm)                |          |
| -   | Button Text Color                          |          |
| -   | Button Background Color                    |          |
| -   | PV Bar Positive Direction Color            |          |
| -   | PV Bar Negative Direction Color            |          |
| -   | PV Bar Both Direction Color (Positive)     |          |
| -   | PV Bar Both Direction Color (Negative)     |          |
| -   | PV High/Low Limit Value Bar Color          |          |
| -   | PV High High/Low Low Limit Value Bar Color |          |
| -   | SV/MV Limit Value Bar Color                |          |
| -   | SV/MV Pointer Color                        |          |
| -   | SV(Target) Pointer Color for 2PIDH         |          |
| -   | MV Status Color                            |          |
| L   | Frame Color(No Lockout Tag)                |          |

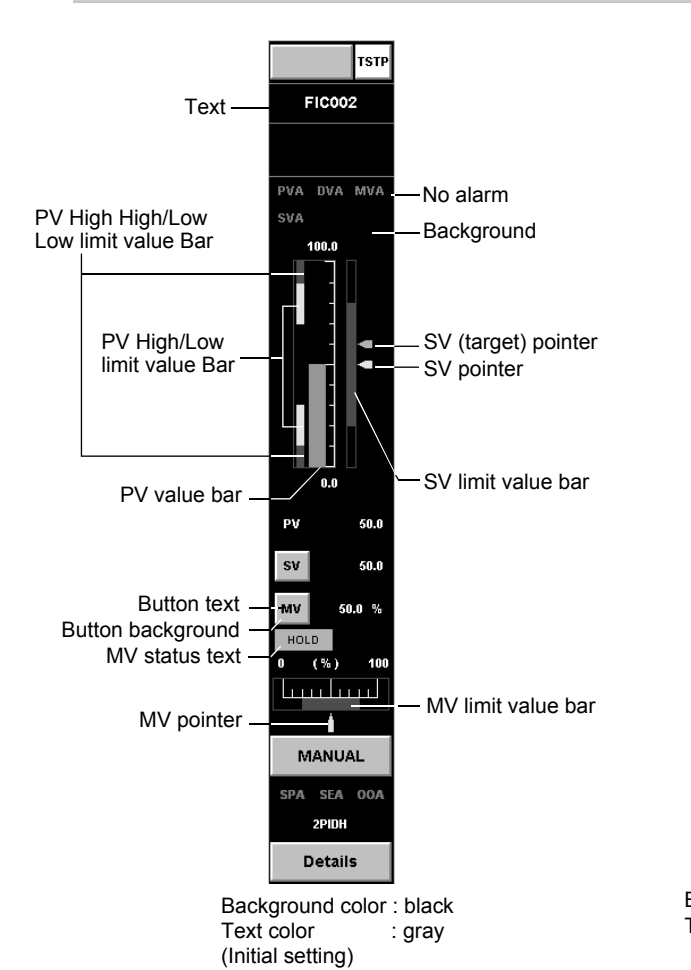

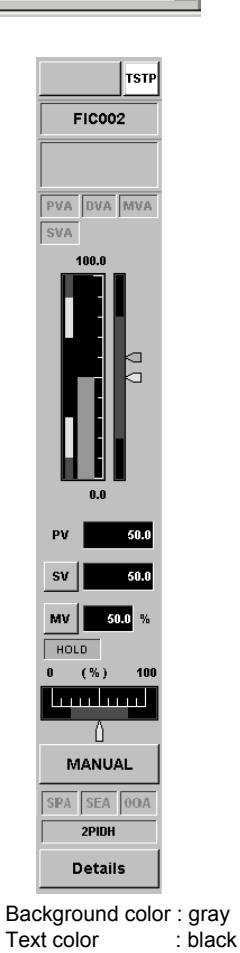

|    | DISPLAY/SETTING DATA  |  |
|----|-----------------------|--|
| /- | DISI LATISETTING DATA |  |

| Setting items                              | Contents                                                                                                    | Input method     | Input restriction | Initial set value |
|--------------------------------------------|----------------------------------------------------------------------------------------------------|------------------|-------------------|-------------------|
| SV limit excess setting                    | When SV value is set in a faceplate, set input<br>availability (Enable/Disable) of the value<br>exceeding SL and SH.                                                                                                    | List box         | Valid/Invalid     | Valid             |
| Background color                           | Set the whole background color of the faceplate.                                                                                                    | Color dialog box | _                 | Black             |
| Text color                                 | Set the text color of the faceplate.                                                                                                    | Color dialog box |                   | White             |
| Alarm area color (No alarm)                | Set the text color of the alarm display area when no alarm occurs.                                                                                                    | Color dialog box | -                 | Dark grey         |
| Button text color                          | Set the text color of the button.                                                                                                    | Color dialog box |                   | Black             |
| Button background color                    | Set the background color of the button.                                                                                                    | Color dialog box |                   | Grey              |
| PV bar positive direction color            | Set the PV bar display color when the display direction of the faceplate display scale setting is "positive direction".                                                                                                    | Color dialog box | _                 | green             |
| PV bar negative direction color            | Set the PV bar display color when the display direction of the faceplate display scale setting is "negative direction".                                                                                                    | Color dialog box | —                 | green             |
| PV bar both direction color<br>(Positive)  | Set the PV bar display color when the display<br>direction of the faceplate display scale setting<br>is "both direction". (Display color when the PV<br>is equal to or greater than the "Base point<br>when both direction is set".) | Color dialog box | _                 | green             |
| PV bar both direction color<br>(Negative)  | Set the PV bar display color when the display<br>direction of the faceplate display scale setting<br>is "both direction". (Display color when the PV<br>is less than the "Base point when both direction<br>is set".)                | Color dialog box | _                 | green             |
| PV high/low limit value bar<br>color       | Set the graph color of PV high/low limit value display bar range.                                                                                                    | Color dialog box | -                 | Yellow            |
| PV high high/low low limit value bar color | Set the graph color of PV high high/low low limit value display bar range.                                                                                                    | Color dialog box | -                 | Red               |
| SV/MV limit value bar color                | Set the display color of SV/MV limit value range.                                                                                                    | Color dialog box | -                 | Dark green        |
| SV/MV pointer color                        | Set the graph color of pointer the SV/MV graph.                                                                                                    | Color dialog box | -                 | Yellow            |
| SV (target) pointer color for 2PIDH        | Set the display color for SV (target) pointer of a faceplate (used only for the tag type 2PIDH).                                                                                                    | Color dialog box | _                 | Light blue        |
| MV status color                            | Set the background color for MV status display of a faceplate.                                                                                                    | Color dialog box | _                 | Light blue        |
| Frame color (No Lockout tag)               | Set the frame color of the faceplate.                                                                                                    | Color dialog box |                   | Grey              |

# REMARK

When the I/O mode display area of the faceplate is NOR, the graph color is the same as that of normal button. When the area is SIM/OVR/TSTP, the different specified color will be displayed.

|                  | NOR                     | SIM   | OVR        | TSTP  |
|------------------|-------------------------|-------|------------|-------|
| Text color       | Button text color       | White | Black      | Black |
| Background color | Button background color | Blue  | Light blue | White |

The graph color of the alarm display area is shown as the following chart according to whether alarm occurs or not.

Minor alarm color and major alarm color are set by the Option Setting (General).

|                  | No alarm         | Minor alarm       | Major alarm       |
|------------------|------------------|-------------------|-------------------|
| Text color       | Alarm area color | Black             | Black             |
| Background color | Background color | Minor alarm color | Major alarm color |

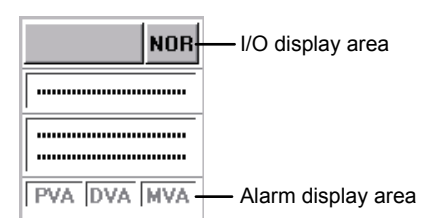

### (4) Trend Graph

Set the graph color of the trend graph or use the initial set color.

### DISPLAY/SETTING SCREEN

|          | Apply         | Cancel               |                 |           |   |
|----------|---------------|----------------------|-----------------|-----------|---|
|          |               | ltem                 |                 | Contents  |   |
| Ģ .      | Trend Graph   |                      |                 |           |   |
| -        | Item Name D   | )isplay Format       |                 | Tag Name  | • |
| -        | Gridline      |                      |                 | Available | • |
| +        | Gridline Colo | r                    |                 |           |   |
| -        | Background    | Color                |                 |           |   |
| -        | Graph 1 Cold  | or                   |                 |           |   |
| $\vdash$ | Graph 2 Cold  | or                   |                 |           |   |
| $\vdash$ | Graph 3 Cold  | or                   |                 |           |   |
| $\vdash$ | Graph 4 Colo  | or                   |                 |           |   |
| F        | Graph 5 Colo  | r                    |                 |           |   |
| $\vdash$ | Graph 6 Cold  | or                   |                 |           |   |
| $\vdash$ | Graph 7 Cold  | or                   |                 |           |   |
| $\vdash$ | Graph 8 Cold  | or                   |                 |           |   |
| $\vdash$ | Trend Binary  | Data Storage Folde   | er              |           |   |
| $\vdash$ | Automatic Tre | end CSV File Export  | t Target Folder |           |   |
| -        | Automatic Tre | end CSV File Export  | t Time(0 to 23) | 0         |   |
| -        | Automatic Tre | end CSV File Deleti  | ion             | No        | • |
| L        | Trend CSV Fi  | ile Storage Period(d | days)           | 2000      |   |
| _        |               |                      |                 |           | _ |

# DISPLAY/SETTING DATA

| Setting items               | Contents                                                        | Input method     | Input limit              | Initial set value |            |
|-----------------------------|-----------------------------------------------------------------|------------------|--------------------------|-------------------|------------|
| Item Name Display<br>Format | Set whether to display an item name in tag name or tag comment. | List box         | Tag name/<br>Tag comment | Tag name          |            |
| Gridline                    | Set whether the gridline is added to the trend graph.           | List box         | Available/None           | Ava               | ilable     |
| Gridline color              | Set the color of the gridline.                                  | Color dialog box | —                        | Dar               | k grey     |
| Background color            | Set the background color of the graph.                          | Color dialog box | —                        | Blac              | ck         |
|                             | Set the line color of the graph.                                | Color dialog box |                          | 1                 | Green      |
|                             |                                                                 |                  |                          | 2                 | Red        |
|                             |                                                                 |                  |                          | 3                 | Yellow     |
|                             |                                                                 |                  |                          | 4                 | Light blue |
| Graph 1 to 8 Color          |                                                                 |                  | -                        | 5                 | Blue       |
|                             |                                                                 |                  |                          | 6                 | Magenta    |
|                             |                                                                 |                  |                          | 7                 | White      |
|                             |                                                                 |                  |                          | 8                 | Orange     |

(To the next page)

| Setting items                                        | Contents                                                                                                    | Input method                | Input limit                     | Initial set value |
|------------------------------------------------------|----------------------------------------------------------------------------------------------------|-----------------------------|---------------------------------|-------------------|
| Trend binary data storage folder                     | Set the folder path that saves the trend binary data collection file.                                                                                                    | Folder selection dialog box | 225 characters* <sup>2,*3</sup> | (No setting) *1   |
| Automatic trend<br>CSV file export<br>target folder  | Set the destination folder to which the CSV files will be output by automatic trend CSV file export.                                                                                                    | Folder selection dialog box | Folder selection<br>lialog box  |                   |
| Automatic trend<br>CSV file export<br>time (0 to 23) | Set the time when the CSV files output by automatic trend CSV file export will be stored (0 minute every hour).                                                                                                    | Text box                    | 0 to 23                         | 0                 |
| Automatic trend<br>CSV file deletion                 | Set whether trend CSV file will be deleted<br>automatically or not.                                                                                                    | List box                    | Disable/Enable                  | Disable           |
| Trend CSV file<br>storage period<br>(days)           | Set the storage period of CSV file output by<br>automatic trend CSV file export.<br>When "Automatic trend CSV file deletion" is<br>"Enable", files stored longer than the set<br>period are automatically deleted. | Text box                    | 1 to 2000                       | 2000              |

\*1: If the output destination folder is not set to the output folder, the file is output to the "Trenddata" or "TrendCSV" folder given in Section 2.3.

\*2: When using the PX Developer Version 1.04E or earlier monitor tool, up to 255 characters can be input. For PX Developer Version 1.06G or later, the former version project that includes more than 225 characters can be read, although the number of input characters is limited to 225.

\*3: The total number of characters of both trend binary storage folder name and trend binary file name must be within 259.

### 9.15 Setting under This Condition

The set items and operating procedure that are necessary for the following conditions are explained here.

With regard to the detailed introduction of setting window and operation method, please refer to the related chapters and sections listed in the following chart.

| Items   | Title                                           |
|---------|-------------------------------------------------|
| 9.15.1  | Change Mode                                     |
| 9.15.2  | Display Control Panel                           |
| 9.15.3  | Display Trend Graph                             |
| 9.15.4  | Display Alarm                                   |
| 9.15.5  | Display Event                                   |
| 9.15.6  | Setting Character String Displayed on Faceplate |
| 9.15.7  | Designed Lockout Tag                            |
| 9.15.8  | Specified Font                                  |
| 9.15.9  | Specified Graph Color                           |
| 9.15.10 | Specified Beep Sound                            |
| 9.15.11 | Change Transfer Setup                           |
| 9.15.12 | Specified Printer                               |
| 9.15.13 | Change Window Mode                              |
| 9.15.14 | Use automatic CSV file export                   |

#### 9.15.1 Changing the mode

The user authority that is corresponding to the user name and password must be specified by user setting for changing at first.

Related setting items

| Setting Items | Reference   |
|---------------|-------------|
| User Setting  | Section 9.2 |

# BASIC OPERATION

| 1. | Click the "Change Mode" button of monitor tool bar.            | (Section 4.5)   |
|----|----------------------------------------------------------------|-----------------|
| 2  | Input the user name and necessary of the engineer authority    |                 |
| Ζ. | and it will be changed to the engineer mode                    |                 |
|    | and it will be changed to the engineer mode.                   | (0, a)          |
|    | (After Installing the Initial Setting status, username: admin, | (Section 4.7)   |
|    | password: admin, please specify)                               |                 |
| 3. | Click the "Setting window" button of the monitor tool bar.     | (Section 6.3.8) |
|    | The setting window is displayed.                               |                 |
| 4. | Select [User Setting].                                         | (Section 9.1.1) |
|    | Display and change the data setting area.                      |                 |
| 5. | Set at optional on the user setting window.                    | (Section 9.2)   |
|    | Click the "Apply" button.                                      | (Section 9.1.3) |
| 6. | Close the setting window.                                      |                 |
| 7. | Click the "Change Mode" button of the monitor toolbar.         | (Section 4.5)   |
|    | The "Change Mode" screen is displayed.                         |                 |
| 8. | Input the username and password.                               |                 |
|    | It will be changed to the setting authority mode.              |                 |
|    | (When setting the lock mode, the "Lock" button can be clicked) |                 |

### 9.15.2 Displaying the control panel

In order to display the faceplate of optional tag data on the control panel, the projects of monitor target and the writing method of connecting monitor target must be specified. Meanwhile the tags to be displayed should be set by groups.

Related setting item

| Setting Items                  | Reference   |  |
|--------------------------------|-------------|--|
| Monitor Target Project Setting | Section 9.3 |  |
| Control Panel Setting          | Section 9.4 |  |

With regard to the setting that is related to the display content of the faceplate on the control panel, please refer to Section 9.15.6.

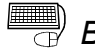

# BASIC OPERATION

| 1. | Click the "Change Mode" button of the monitor tool bar.<br>The "Change Mode" screen is displayed. | (Section 4.5)   |
|----|---------------------------------------------------------------------------------------------------|-----------------|
| 2. | Input the name and password of user with the engineer                                             |                 |
|    | authority to change to the engineer mode.                                                         |                 |
| 3. | Click the "Setting window" button of the monitor tool bar.                                        | (Section 6.3.8) |
|    | The setting window is displayed.                                                                  |                 |
| 4. | Select [Monitor Target Project Setting]                                                           | (Section 9.1.1) |
|    | Display and change of the data setting area.                                                      |                 |
| 5. | Set the assignment information database file on the screen of                                     | (Section 9.3)   |
|    | the monitor target project.                                                                       |                 |
|    | Click the "Apply" button.                                                                         | (Section 9.1.3) |
| 6. | Select [Control Panel Setting].                                                                   | (Section 9.1.1) |
|    | Display and change of the data setting area.                                                      |                 |
| 7. | Specify the display tag on the screen of control panel setting window.                            | (Section 9.4)   |
|    | Click the "Apply" button.                                                                         | (Section 9.1.3) |
| 8. | Close the setting window.                                                                         | · · · ·         |
| 9. | Click the "Control Panel" button of the monitor tool bar and                                      | (Section 6.3.2) |
|    | then the control panel will be displayed.                                                         | (Section 7.1)   |

### **DISPLAY/SETTING SCREEN**

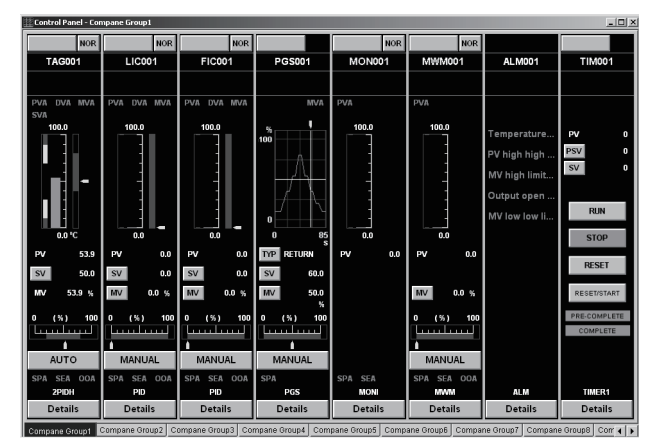

### 9.15.3 Displaying a trend graph

In order to display the value of optional tag data on the trend graph, the projects of the monitor target and the writing method connecting the monitor target must be specified. Meanwhile, the tags to be displayed should be set by groups. In addition, the existence of the gridline and the graph color can be changed by the option setting.

Related setting items

| Setting items                  | Reference        |
|--------------------------------|------------------|
| Monitor Target Project Setting | Section 9.3      |
| Trend Setting                  | Section 9.5      |
| Option Setting (Trend Graph)   | Section 9.14 (4) |

# BASIC OPERATION

| <ol> <li>Click the "Change Mode" button of the monitor tool bar.<br/>The "Change Mode" screen is displayed.</li> </ol> | (Section 4.5)   |
|----------------------------------------------------------------------------------------------------|-----------------|
| 2. Input the name and password of the user with engineer authority to change to the engineer mode.                     |                 |
| <ol> <li>Click the "Setting Window" button of the monitor tool bar.<br/>The setting window is displayed.</li> </ol>    | (Section 6.3.8) |
| <ol> <li>Select [Monitor Target Project Setting]<br/>Display and change of the data setting area.</li> </ol>           | (Section 9.1.1) |
| 5. Set the assignment information database file on the screen of the monitor target project.                           | (Section 9.3)   |
| Click the "Apply" button.                                                                                              | (Section 9.1.3) |
| 6. Select [Trend Setting].                                                                                             | (Section 9.1.1) |
| Display and change of the data setting area                                                                            |                 |
| 7. Specify the display tag on the trend setting window.                                                                | (Section 9.5)   |
| Click the "Apply" button.                                                                                              | (Section 9.1.3) |
| 8. Select [Option Setting].                                                                                            | (Section 9.1.1) |
| Display and change of the data setting area.                                                                           |                 |
| 9. Set [Trend Graph] on the option setting screen.                                                                     | (Section 9.14)  |
| Click the "Apply" button.                                                                                              | (Section 9.1.3) |
| 10. Close the setting window.                                                                                          |                 |
| 11. Click the "Trend Graph" button of the monitor tool bar and then                                                    | (Section 6.3.2) |
| the trend graph will be displayed.                                                                                     | (Section 7.2)   |

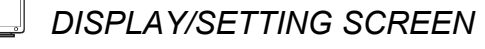

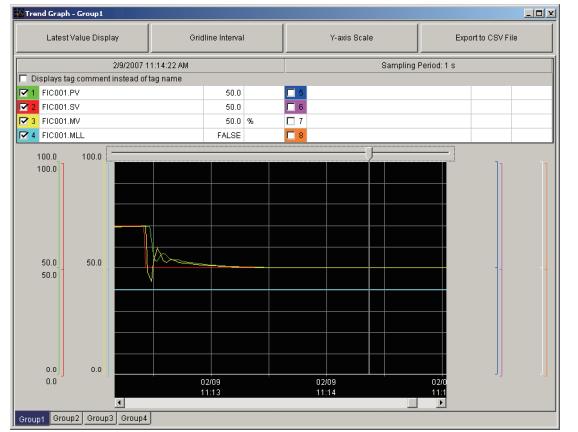

#### 9.15.4 Displaying an alarm

Two methods can be used to display the events of alarm occurrence on the screen: One is to display one line or two lines of the latest alarm on the monitor tool bar and the other is to display the alarm records on the alarm list screen. With regard to the alarms of alarm tags or some of status tags (NREV, REV, MVAL1, MVAL2), the user must preset the character string which displays the alarm content. The option setting can change the graph color and display method of the alarm. Set the UDP port number that is used for monitor tool to receive communication from CPU module by the option setting when connecting Ethernet.

#### Related setting items

| Setting items                                                  | Reference        |  |  |
|----------------------------------------------------------------|------------------|--|--|
| Monitor Target Project Setting                                 | Section 9.3      |  |  |
| Alarm Setting                                                  | Section 9.6      |  |  |
| Faceplate Display Pattern Setting                              | Section 9.10     |  |  |
| Option Setting (General): minor alarm color, major alarm color | Section 9.14 (1) |  |  |
| Option Setting (Alarm/Event): General                          | Section 9.14 (2) |  |  |

## BASIC OPERATION

| (1) | Two lines of alarm | are displayed on | the monitor tool bar |
|-----|--------------------|------------------|----------------------|
|-----|--------------------|------------------|----------------------|

| 1. | Click the "Change Mode" button of the monitor tool bar.       | (Section 4.5)   |
|----|---------------------------------------------------------------|-----------------|
| _  | The "Change Mode" screen is displayed.                        |                 |
| 2. | Input the user name and password that have been added         |                 |
|    | by the engineer authority and it will be changed to the       |                 |
| _  | engineer mode.                                                |                 |
| 3. | Click the "Setting Window" button of the monitor tool bar.    | (Section 6.3.8) |
|    | The setting window is displayed.                              |                 |
| 4. | Select [Monitor Target Project Setting]                       | (Section 9.1.1) |
| _  | Change and display the data setting area.                     |                 |
| 5. | Set the assignment information database file on the           | (Section 9.3)   |
|    | monitor target project screen.                                |                 |
| _  | Click the "Apply" button.                                     | (Section 9.1.3) |
| 6. | Select [Alarm Setting].                                       | (Section 9.1.1) |
| _  | Change and display the data setting area.                     |                 |
| 7. | Specify the alarm content which is assigned to the alarm      | (Section 9.6)   |
|    | tag on the alarm setting window.                              |                 |
|    | Click the "Apply" button.                                     | (Section 9.1.3) |
|    | (It doesn't need to be set if the alarm tag hasn't been set)  |                 |
| 8. | Select [Faceplate Display Pattern Setting].                   | (Section 9.1.1) |
|    | Change and display the data setting area.                     |                 |
| 9. | Set the content which is assigned to the status tag           | (Section 9.10)  |
|    | (NREV, REV, MVAL1, MVAL2) on the setting window of            |                 |
|    | the faceplate display pattern.                                |                 |
|    | Click the "Apply" button.                                     | (Section 9.1.3) |
|    | (It doesn't need to be set if the status tag hasn't been set) |                 |
| 10 | . Select [Option Setting].                                    | (Section 9.1.1) |
|    | Change and display the data setting area.                     |                 |
| 11 | . Set [Event Notification UDP Port No.] of [Alarm/Event]-     | (Section 9.14)  |
|    | [General] on the option setting screen.                       |                 |
| 12 | . If necessary, [Minor Alarm Color] and [Major Alarm          |                 |
|    | Color] of [General] can be changed to optional color on       |                 |
|    | the option setting screen.                                    |                 |

| (1) | Continued                                                                                                    |                 |
|-----|----------------------------------------------------------------------------------------------------|-----------------|
|     | <ol> <li>[Alarm/Event Display on 2nd Line of Monitor Tool Bar] of<br/>[Alarm/Event]-[General] is set to [Alarm] on the option<br/>setting screen.</li> </ol>              | (Section 9.14)  |
|     | Click the "Apply" button.                                                                                                    |                 |
|     | 14. Close the setting window.                                                                                                    | (Section 9.1.3) |
| (2) | Display Alarm List                                                                                                    |                 |
| ( ) | 1 to 12. Operating steps are the same as those of (                                                                                                    | 1)              |
|     | <ol> <li>If necessary, the setting of [Highlighted Display while<br/>alarms Occur] of [Alarm/Event]-[General] can be<br/>changed on the option setting screen.</li> </ol> | (Section 9.14)  |
|     | Click the "Apply" button.<br>14. Close the setting window.                                                                                                    | (Section 9.1.3) |
|     | 15. Click the "Alarm List" button of the monitor tool bar.                                                                                                    | (Section 6.3.2) |
|     | The alarm list is displayed.                                                                                                    | (Section 7.3)   |
|     | DISPLAY/SETTING SCREEN                                                                                                    |                 |
|     |                                                                                                    |                 |

<Alarm/event display area on the monitor tool bar>

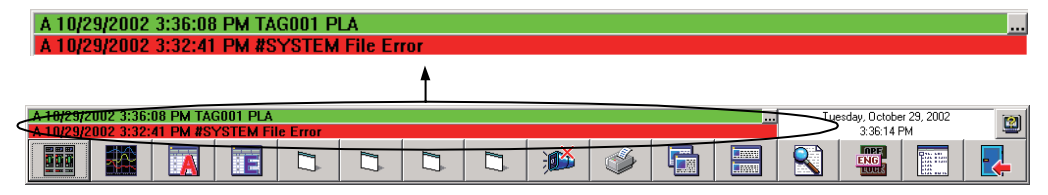

#### <Alarm list screen>

| 🏹 Alarn | Alarm List |         |                    |                    |                       |          |                      |                     |          |                |   |
|---------|------------|---------|--------------------|--------------------|-----------------------|----------|----------------------|---------------------|----------|----------------|---|
| All     |            |         | ▼ Delete Red       | overed Alarms      | Confirm All Print     |          |                      | Export to CSV File  |          |                |   |
| No.     | Confirm    | Tag     | Tag Comment        | Alarr              | n Contents            | Occur    | Occurrence Date Reco |                     | Level    | Measured Value | - |
| 1       |            | LIC002  | Tank 2 water level | LLA                |                       | 2/13/200 | 7 2:14:10 PM         |                     | Minor    | 0.0            |   |
| 2       |            | LIC002  | Tank 2 water level | PLA                |                       | 2/13/200 | 7 2:14:10 PM         |                     | Minor    | 0.0 -          | - |
| 3       | <b>V</b>   | #SYSTEM |                    | PLC CPU Error : P  | ROJECT System A       | 2/13/200 | 7 2:14:09 PM         |                     | Major    |                |   |
| 4       |            | #SYSTEM |                    | Project ID Code In | consistency : PROJECT | 2/13/200 | 7 2:13:41 PM         | 2/13/2007 2:14:08 P | 'M Major |                |   |
| 5       | <b>V</b>   | LIC002  | Tank 2 water level | LLA                |                       | 2/13/200 | 7 2:06:20 PM         | 2/13/2007 2:13:49 P | 'M Minor | 0.0            |   |
| 6       |            | LIC002  | Tank 2 water level | PLA                |                       | 2/13/200 | 7 2:06:20 PM         | 2/13/2007 2:13:49 P | M Minor  | 0.0            |   |
| 7       | N          | #SYSTEM |                    | PLC CPU Error : P  | ROJECT System A       | 2/13/200 | 7 2:06:20 PM         | 2/13/2007 2:14:08 P | 'M Major |                |   |
| 8       |            | #SYSTEM |                    | Project ID Code In | consistency : PROJECT | 2/13/200 | 7 2:06:09 PM         | 2/13/2007 2:06:19 P | 'M Major |                |   |
| 9       | N          | LIC002  | Tank 2 water level | LLA                |                       | 2/13/200 | 7 1:51:03 PM         | 2/13/2007 2:06:19 P | 'M Minor | 0.0            |   |
| 10      |            | LIC002  | Tank 2 water level | PLA                |                       | 2/13/200 | 7 1:51:03 PM         | 2/13/2007 2:06:19 P | 'M Minor | 0.0            |   |
| 11      | R          | #SYSTEM |                    | PLC CPU Error : P  | ROJECT System A       | 2/13/200 | 7 1:51:03 PM         | 2/13/2007 2:06:19 P | 'M Major |                |   |
| 12      | V          | #SYSTEM |                    | Project ID Code In | consistency : PROJECT | 2/13/200 | 7 1:50:42 PM         | 2/13/2007 1:51:02 P | 'M Major |                |   |
| 13      |            | LIC002  | Tank 2 water level | LLA                |                       | 2/13/200 | 7 1:43:42 PM         | 2/13/2007 1:51:02 P | 'M Minor | 0.0            |   |
| 14      |            | LIC002  | Tank 2 water level | PLA                |                       | 2/13/200 | 7 1:43:42 PM         | 2/13/2007 1:51:02 P | 'M Minor | 0.0            |   |
| 15      |            | #SYSTEM |                    | PLC CPU Error : P  | ROJECT System A       | 2/13/200 | 7 1:43:41 PM         | 2/13/2007 1:51:02 P | 'M Major |                | - |

### 9.15.5 Displaying an event

Two methods are used to display the event on the screen.

One is to display one line of the latest event on the monitor tool bar and the other is to display the list of event record on the event list screen.

With regard to the event of the message tag or status tag (NREV, REV, MVAL1, MVAL2), the user must preset the character string of the event content that is displayed.

Set the UDP port number that is used for monitor tool to receive communication from CPU module by the option setting when connecting Ethernet.

#### Related setting items

| Setting item                          | Reference        |  |  |
|---------------------------------------|------------------|--|--|
| Monitor Target Project Setting        | Section 9.3      |  |  |
| Event Setting                         | Section 9.7      |  |  |
| Faceplate Display Pattern Setting     | Section 9.10     |  |  |
| Option Setting (Alarm/Event): General | Section 9.14 (2) |  |  |

## BASIC OPERATION

(1)

| Di | splay the latest event on the monitor tool bar                                                                   |                               |
|----|----------------------------------------------------------------------------------------------------|-------------------------------|
| 1. | Click the "Change Mode" button of the monitor tool bar.<br>The change mode screen is displayed.                  | (Section 4.5)                 |
| 2. | Input the user name and password that have been added<br>by the engineer authority and it will be changed to the |                               |
| 3. | engineer mode.<br>Click the "Setting Window" button of the monitor tool bar.                                     | (Section 6.3.8)               |
|    | The setting window is displayed.                                                                                 |                               |
| 4. | Select [Monitor Target Project Setting]                                                                          | (Section 9.1.1)               |
| _  | Change and display the data setting area.                                                                        |                               |
| 5. | Set the assignment information database file on the screen                                                       | (Section 9.3)                 |
|    | of the monitor target project.                                                                                   |                               |
| ~  | Click the "Apply" button.                                                                                        | (Section 9.1.3)               |
| 6. | Select [Event Setting].                                                                                          | (Section 9.1.1)               |
| -  | Change and display the data setting area.                                                                        | $(0, -1) = (0, \overline{2})$ |
| 1. | Specify the alarm content which is assigned to the alarm                                                         | (Section 9.7)                 |
|    | tag on the event setting window.                                                                                 | (0, a)                        |
|    | Click the "Apply" button. (It does not need to be set if the                                                     | (Section 9.1.3)               |
| Q  | Select [Eacenlate Display Pattern Setting]                                                                       | (Section 9.1.1)               |
| 0. | Change and display the data setting area                                                                         | (00000113.1.1)                |
| q  | Set the content which is assigned to the status tag (NREV                                                        | (Section 9 10)                |
| 0. | REV MVAL1 MVAL2) on the setting screen of the                                                                    | (00000110.10)                 |
|    | faceplate display pattern.                                                                                       |                               |
|    | Click the "Apply" button. (It does not need to be set if the                                                     | (Section 9.1.3)               |
|    | status tag has not been set)                                                                                     | (,                            |
| 10 | . Select [Option Setting].                                                                                       | (Section 9.1.1)               |
|    | Change of the data setting area display.                                                                         | . ,                           |
| 11 | . Set [Event Notification UDP Port No.] of [Alarm/Event]-                                                        | (Section 9.14)                |
|    | [General] on the option setting screen.                                                                          | - <b>·</b>                    |

| (1)   | Continued<br>12. [Alarm/Event Display on 2nd Line of Monitor Tool Bar]<br>of [Alarm/Event] - [General] is set to [Event] on the<br>ontion setting screen | (Section 9.14)                   |
|-------|----------------------------------------------------------------------------------------------------|----------------------------------|
|       | Click the "Apply" button.                                                                                                    | (Section 0.1.3)                  |
|       | 13. Close the setting screen.                                                                                                    | (Section 9.1.3)                  |
| (2)   | Display Event List                                                                                                    |                                  |
|       | 1. to 11. Operating steps are the same as those of (1)                                                                                                   |                                  |
|       | Click "Apply" button.<br>12. Close the setting window.                                                                                                   | (Section 9.1.3)                  |
|       | 13. Click the "Event List" button of the monitor tool bar. The event list is displayed.                                                                  | (Section 6.3.2)<br>(Section 7.4) |
| _     | DISPLAY/SETTING SCREEN                                                                                                    |                                  |
|       | <alarm area="" bar="" display="" event="" monitor="" on="" the="" tool=""></alarm>                                                                       |                                  |
| 10/28 | /2002 1:58:54 PM TAG001 MHA                                                                                                    |                                  |

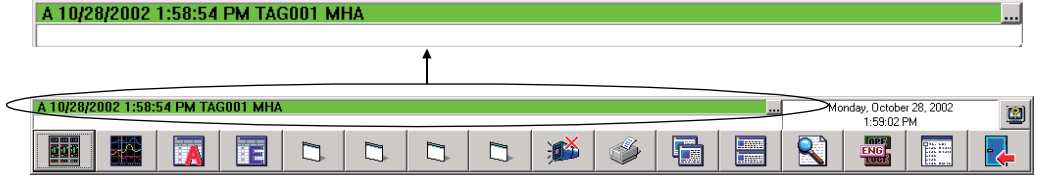

#### <Event list screen>

| Event List |          |         |                 |                            |         |                      |              |                    |           |      |  |
|------------|----------|---------|-----------------|----------------------------|---------|----------------------|--------------|--------------------|-----------|------|--|
|            | Delete / | All     | C               | onfirm All                 | Print   |                      |              | Export to CSV File |           |      |  |
| No.        | Confirm  | Tag     | Tag Comment     | Event Message              |         | Occurrence Date      | Status       |                    | Set Value | User |  |
| 1 🖪        | 7        | MSG001  | Event message 1 | Lebel addition             |         | 2/13/2007 1:43:19 PM |              |                    |           |      |  |
| 2          |          | #SYSTEM |                 | Monitor Target Project was | loaded. | 2/13/2007 1:41:40 PM |              |                    |           |      |  |
| 3          |          | TAGFB1  |                 |                            |         | 2/13/2007 1:41:35 PM | DIM_C        | OMP                |           |      |  |
| 4          |          | TAGFB1  |                 |                            |         | 2/13/2007 1:41:35 PM | DIM_P        | RE_COMP            |           |      |  |
| 5          |          | TAGFB1  |                 |                            |         | 2/13/2007 1:41:35 PM | DIM_STOP     |                    |           |      |  |
| 6          |          | NREV001 |                 |                            |         | 2/13/2007 1:41:35 PM | Stop         |                    |           |      |  |
| 7          |          | TIM1001 | Timer 1         |                            |         | 2/13/2007 1:41:35 PM | DIM_C        | OMP                |           |      |  |
| 8          |          | TIM1001 | Timer 1         | mer 1                      |         | 2/13/2007 1:41:35 PM | DIM_PRE_COMP |                    |           |      |  |
| 9          |          | TIM1001 | Timer 1         |                            |         | 2/13/2007 1:41:35 PM | DIM_S        | ТОР                |           |      |  |
| 10 [       |          | MSG001  | Event message 1 | Temperature setting comp   | oleted  | 2/13/2007 1:41:35 PM |              |                    |           |      |  |
| 11 🖪       | 7        | MSG001  | Event message 1 | Refrigerated water pump    |         | 2/13/2007 1:41:35 PM |              |                    |           |      |  |
| 12 🖪       | 7        | MSG001  | Event message 1 | Tank temperture            |         | 2/13/2007 1:41:35 PM |              |                    |           |      |  |

#### 9.15.6 Setting character string displayed on faceplate

Among the character strings displayed on the faceplate, the character string which is assigned to the operation button and indicator is set by the faceplate display pattern setting. The character string which is assigned to the alarm tag and message tag is set by the alarm setting and event setting.

In addition, the character string that can be defined by the monitor tool includes unit, MV characters of MV graph and lockout tag name. The display high/low limit of PV graph can be set by setting the faceplate display scale. The character string (set by the alarm setting, event setting and faceplate display pattern setting) is also displayed on the alarm list screen or event list screen.

#### Related setting items

| Setting items                     | Reference    |
|-----------------------------------|--------------|
| Monitor Target Project Setting    | Section 9.3  |
| Alarm Setting                     | Section 9.6  |
| Event Setting                     | Section 9.7  |
| Unit Setting                      | Section 9.9  |
| Faceplate Display Pattern Setting | Section 9.10 |
| Faceplate Display Scale Setting   | Section 9.11 |
| Faceplate MV Characters Setting   | Section 9.12 |

With regard to the display content of lockout tag which is displayed on the faceplate, please refer to "9.15.7 design lockout tag".

With regard to the graph color setting of the faceplate, please refer to "9.15.9 specified graph color".

# BASIC OPERATION

|   | <ol> <li>Click the "Change Mode" button of the monitor tool bar.<br/>The "Change Mode" screen is displayed.</li> </ol> | (Section 4.5)    |
|---|----------------------------------------------------------------------------------------------------|------------------|
| 2 | 2. Input the name and password of users with engineer authority to change to Engineer Mode.                            |                  |
|   | <ol> <li>Click the "Setting Window" button of the monitor tool bar.<br/>The setting window is displayed.</li> </ol>    | (Section 6.3.8)  |
| 4 | <ol> <li>Select [Monitor Target Project Setting]<br/>Change and display the data setting area display.</li> </ol>      | (Section 9.1.1)  |
| ł | 5. Set the assignment information database file on the screen of the monitor target project.                           | (Section 9.3)    |
|   | Click the "Apply" button.                                                                                              | (Section 9.1.3)  |
| ( | <ol><li>Select the item to be set.</li></ol>                                                                           | (Section 9.1.1)  |
|   | Change and display the data setting area.                                                                              | (Section 9.6, 7, |
| • | <ol><li>Set the character string that is assigned to the tag on the<br/>setting window.</li></ol>                      | 9 to 12)         |
|   | Click the "Apply" button.                                                                                              | (Section 9.1.3)  |
|   | (It doesn't need to be set if the corresponding tag hasn't been<br>set on the project)                                 |                  |
| 1 | <ol><li>Close the setting window.</li></ol>                                                                            |                  |
|   | Click the "Find" button of the monitor tool bar and search by tag name.                                                | (Section 6.3.6)  |
|   | The pop-up faceplate is displayed.                                                                                     | (Section 7.6)    |
|   |                                                                                                    |                  |

### 9.15.7 Design lockout tag

The user authority needs to be set for the lockout tag to restrict the operation. The name and color of lockout tag can be set freely.

#### Related setting items

| Setting item        | Reference    |
|---------------------|--------------|
| User Setting        | Section 9.2  |
| Lockout Tag Setting | Section 9.13 |

# BASIC OPERATION

| 1. | Click the "Change Mode" button of the monitor tool bar.       | (Section 4.5)                         |
|----|---------------------------------------------------------------|---------------------------------------|
| •  | i në change mode screen is displayed.                         |                                       |
| 2. | Input the name and password of users with engineer            |                                       |
|    | authority to change to Engineer Mode.                         |                                       |
| 3. | Click the "Setting Window" button of the monitor tool bar.    | (Section 6.3.8)                       |
|    | To setting window is displayed.                               |                                       |
| 4. | Select [User Setting].                                        | (Section 9.1.1)                       |
|    | Change of the data setting area display.                      | · · · · · · · · · · · · · · · · · · · |
| 5. | Set optionally on the user setting window.                    | (Section 9.2)                         |
|    | Click the "Apply" button.                                     | (Section 9.1.3)                       |
| 6. | Select [Lockout Tag Setting].                                 | (Section 9.1.1)                       |
|    | Change of the data setting area display.                      | · · · · · ·                           |
| 7. | Set optionally on the Lockout Tag setting window.             | (Section 9.13)                        |
|    | Click the "Apply" button.                                     | (Section 9.1.3)                       |
| 8. | Close the setting window.                                     | · · · · · ·                           |
| 9. | Click the "Find" button of the monitor tool bar and search by | (Section 6.3.6)                       |
|    | tao name.                                                     | ()                                    |
|    | The pop-up faceplate is displayed                             |                                       |
| 1( | ) Click the lockout tag display area on the faceplate         | (Section 7 4)                         |
|    | The "Select Lockout Tag" dialog box is displayed              | (Section 10.2)                        |
| 1. | Select the lockout tag and click the "OK" button              | (00000110.2)                          |
| I  | The leakest ter is dianessed in the "Leakest Ter Diants.      |                                       |
|    | The lockout tag is displayed in the "Lockout" ag Display      |                                       |
|    | Area".                                                        |                                       |

### J DISPLAY/SETTING SCREEN

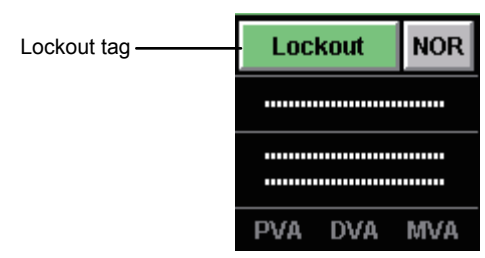

### 9.15.8 Specifying a font

The display character font of the setting window and the monitor screen can be changed.

#### Related setting items

| Setting item                                                                                                    | Reference            |          |
|----------------------------------------------------------------------------------------------------|----------------------|----------|
| Option Setting (General): Setting Window Font and Monitor Window<br>Font                                                                                                    | Section 9.14 (1)     |          |
| BASIC OPERATION                                                                                                    |                      |          |
| <ol> <li>Click the "Change Mode" button of the monitor tool<br/>display the change mode screen.</li> <li>Input the name and password of users with enginer<br/>authority to change to Engineer Mode</li> </ol> | bar to (Sectio<br>er | n 4.5)   |
| <ol> <li>Click the "Setting Window" button of the monitor too<br/>The setting window is displayed</li> </ol>                                                                                                   | ol bar. (Sectio      | n 6.3.8) |
| <ol> <li>Select [Option Setting].</li> <li>Change of the data setting area display</li> </ol>                                                                                                    | (Sectio              | n 9.1.1) |
| <ol> <li>Change [Setting Window Font] and [Monitor Windo<br/>of [General] optionally on the option setting window<br/>Click the "Apply" button</li> </ol>                                                      | w Font] (Sectio      | n 9.14)  |
| <ol> <li>Close the setting window.</li> </ol>                                                                                                    | (Sectio              | n 9.1.3) |

### REMARK

- The font can be selected from the font set in PC.
- The size of the font is automatically selected by the screen size. (Except the tag monitor display area of pop-up tuning.)
- The change of the monitor window font is to change the button, tab title and character string of the list. The font of the displayed character string of on the faceplate cannot be changed.
### 9.15.9 Specifying a display color

The display color of the faceplate, lockout tag, alarm display and trend graph can be changed.

#### Related setting items

| Setting items                                                      | Reference              |
|--------------------------------------------------------------------|------------------------|
| Faceplate Display Pattern Setting                                  | Section 9.10           |
| Lockout Tag Setting: Text Color and Background Color               | Section 9.13           |
| Option Setting (General): Minor Alarm Color and Major Alarm Color  | Section 9.14 (1)       |
| Option Setting (Faceplate)                                         | Section 9.14 (3)       |
| Option Setting (Trend Graph): Gridline Color, Background Color and | $C_{action} = 0.11(4)$ |
| Graph 1 to 8 Color                                                 | Section 9.14 (4)       |

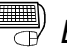

# BASIC OPERATION

| <ol> <li>Click the "Change Mode" button of the monitor tool bar.<br/>The change mode screen is displayed.</li> </ol> | (Section 4.5)   |
|----------------------------------------------------------------------------------------------------|-----------------|
| <ol><li>Input the name and password of users with engineer<br/>authority to change to Engineer Mode.</li></ol>       |                 |
| 3. Click the "Setting Window" button of the monitor tool bar.                                                        | (Section 6.3.8) |
| I hen setting window is displayed.                                                                                   |                 |
| <ol><li>Select the item to be set.</li></ol>                                                                         | (Section 9.1.1) |
| Change the display of data setting area.                                                                             |                 |
| 5. Select the display color in the color dialog box.                                                                 | (Section 9.1.2) |
| Click the "OK" button.                                                                                               |                 |
| 6. Confirm that the color displayed in the cell is the selected                                                      |                 |
| color.                                                                                                    |                 |
| Click the "Apply" button.                                                                                            | (Section 9.1.3) |
| 7. Close the setting window.                                                                                         | · · · /         |
|                                                                                                    |                 |

The items whose color can be set and their initial color settings are listed in the follow table.

|                                            |      | Initial setting    |            |                  |       |
|--------------------------------------------|------|--------------------|------------|------------------|-------|
| Setting items                              |      | Text               | Text color | Background color |       |
|                                            |      | Operation Button   | Start      | Black            | Red   |
|                                            |      | Stop Button        | Stop       | Black            | Red   |
|                                            | NREV | Remote Display     | Remote     | Black            | Green |
|                                            |      | Local Display      | Local      | Black            | Green |
| Faceplate<br>Display<br>Pattern<br>Setting |      | Trip Display       | Trip       | Black            |       |
|                                            |      | Time-out Display   | Time-out   | Black            |       |
|                                            | REV  | Forward Run Button | FWD Run    | Black            | Red   |
|                                            |      | Stop Button        | Stop       | Black            | Red   |
|                                            |      | Reverse Run Button | REV Run    | Black            | Red   |
|                                            |      | Remote Display     | Remote     | Black            | Green |
|                                            |      | Local Display      | Local      | Black            | Green |
|                                            |      | Trip Display       | Trip       | Black            |       |
|                                            |      | Time-out Display   | Time-out   | Black            |       |

|                                                        |       | Initial setting   |            |                  |       |
|--------------------------------------------------------|-------|-------------------|------------|------------------|-------|
| Setting item                                           |       | Text              | Text color | Background color |       |
|                                                        |       | Open Button       | Open       | Black            | Red   |
|                                                        |       | Close Button      | Close      | Black            | Red   |
|                                                        |       | Semi-open Display | Semiopen   | Black            | Red   |
|                                                        | MVAL1 | Remote Display    | Remote     | Black            | Green |
|                                                        |       | Local Display     | Local      | Black            | Green |
| Faceplate<br>display<br>pattern setting<br>(continued) |       | Trip Display      | Trip       | Black            |       |
|                                                        |       | Time-out Display  | Time-out   | Black            |       |
|                                                        | MVAL2 | Open Button       | Open       | Black            | Red   |
|                                                        |       | Close Button      | Close      | Black            | Red   |
| ()                                                     |       | Stop Button       | Stop       | Black            |       |
|                                                        |       | Semi-open Display | Semiopen   | Black            | Red   |
|                                                        |       | Remote Display    | Remote     | Black            | Green |
|                                                        |       | Local Display     | Local      | Black            | Green |
|                                                        |       | Trip Display      | Trip       | Black            |       |
|                                                        |       | Time-out Display  | Time-out   | Black            |       |

| Setting item                                                           |               | Initial setting                            |            |
|------------------------------------------------------------------------|---------------|--------------------------------------------|------------|
| Lockout Tag                                                            | Text color    |                                            |            |
| setting                                                                | Background co | lor                                        |            |
|                                                                        | Conorol       | Minor alarm color                          | Green      |
|                                                                        | General       | Major alarm color                          | Red        |
|                                                                        |               | Background color                           | Black      |
|                                                                        |               | Text color                                 | White      |
|                                                                        |               | Alarm Area Color                           | Dark-gray  |
|                                                                        |               | Button text color                          | Black      |
|                                                                        |               | Button background color                    | Grey       |
|                                                                        |               | PV Bar positive direction color            | Green      |
|                                                                        |               | PV Bar negative direction color            | Grreen     |
|                                                                        | Facaplata     | PV Bar both direction color (Positive)     | Grreen     |
|                                                                        | Facepiale     | PV Bar both direction color (Negative)     | Grreen     |
|                                                                        |               | PV High/ Low Limit Value Bar color         | Yellow     |
|                                                                        |               | PV High High/Low Low Limit Value Bar Color | Red        |
| Option Sotting                                                         |               | SV/MV Limit Value Bar Color                | Dark-green |
| SV/MV p<br>SV (targe<br>MV statu<br>Frame co<br>Gridline o<br>Backgrou |               | SV/MV pointer color                        | Yellow     |
|                                                                        |               | SV (target) pointer color for 2PIDH        | Light blue |
|                                                                        |               | MV status color                            | Light blue |
|                                                                        | Frame color   | Grey                                       |            |
|                                                                        |               | Gridline color                             | Grey       |
|                                                                        |               | Background color                           | Black      |
|                                                                        |               | Graph 1 color                              | Green      |
|                                                                        |               | Graph 2 color                              | Red        |
|                                                                        | Trend Graph   | Graph 3 color                              | Yellow     |
|                                                                        |               | Graph 4 color                              | Light blue |
|                                                                        |               | Graph 5 color                              | Blue       |
|                                                                        |               | Graph 6 color                              | Magenta    |
|                                                                        |               | Graph 7 color                              | White      |
|                                                                        |               | Graph 8 color                              | Orange     |

#### 9.15.10 Specifying a beep sound

In order to beep when alarm or event occurs, it is necessary to set buzzer in option setting. Buzzer type and beep time can be specified.

#### Related setting items

| Setting items                | Reference        |
|------------------------------|------------------|
| Option Setting (Alarm/Event) | Section 9.14 (2) |

### BASIC OPERATION

- Click the "Change Mode" button of the monitor tool bar to display the mode change.
   Input the name and password of the user with engineer
- authority to change to Engineer Mode.
  Click the "Setting Window" button of the monitor tool bar. (Section 6.3.8) Then setting window is displayed.
  Select [Option Setting]. (Section 9.1.1) Change the display of data setting area.
  Set the buzzer-related projects as [Alarm/Event] on the option setting window. (Section 9.14) Click the "Apply" button. (Section 9.1.3)
- 6. Close the setting window.

The beep sound is set according to Minor alarm/Major alarm/event when alarm occurs. There are two types of beep sound: Beep sound or sound in the sound file.

| Setting item |                                   | Initial setting value |  |
|--------------|-----------------------------------|-----------------------|--|
|              | Buzzer Type                       | None                  |  |
| Minor alarm  | Beep Sound Time Interval          | (10)                  |  |
|              | Beep Sound Frequency              | (2000)                |  |
|              | Sound File                        | (No setting)          |  |
| Major alarm  | (The same as that of minor alarm) |                       |  |
| Event        | (The same as that of minor alarm) |                       |  |

When beep sound occurs, [Beep Sound Time Interval] and [Beep Sound Frequency] should be specified. When file sound happens, [Beep Sound Time Interval] and [Sound File] should be specified.

#### Items to be set (according to the buzzer type)

| Sotting itom             | Buzzer types |      |       |  |
|--------------------------|--------------|------|-------|--|
| Setting item             | None         | Веер | Sound |  |
| Beep sound time interval | _            | 0    | 0     |  |
| Beep sound frequency     | _            | 0    | —     |  |
| Sound file               | _            | —    | 0     |  |

( $\bigcirc$ : Need to be set, -: Setting not allowed)

#### REMARK

The beep sound can be stopped by clicking the "Stop Buzzer" button of the monitor tool bar. (refer to Section 8.1)

#### 9.15.11 Changing the transfer setup

The screen that is the same as that of GX Developer will be displayed by selecting [Transfer Setup] of [Monitor Target Project Setting] on the monitor tool bar. In order to change transfer setup of PLC, it should be set on the specified screen of the connected target.

With regard to the basic operation method of transfer setup screen, please refer to GX Developer Operating Manual. But the connection of the monitor tool cannot be the relay station's connection of the network with the different network number. (It can not be connected by blend network of MELSECNET/10(H) and Ethernet which are permitted in GX Developer)

#### Related setting items

| Setting item                   | Reference   |
|--------------------------------|-------------|
| Monitor Target Project Setting | Section 9.3 |

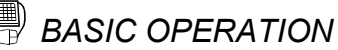

| · |                                                                                               |                                       |
|---|-----------------------------------------------------------------------------------------------|---------------------------------------|
|   | 1. Click the "Change Mode" button of the monitor tool bar to change the mode to change screep | (Section 4.5)                         |
|   | <ol> <li>Input the name and password of the user with engineer</li> </ol>                     |                                       |
|   | authority to change to Engineer Mode                                                          |                                       |
|   | 3. Click the "Setting Window" button of the monitor tool bar. Th                              | e (Section 6.3.8)                     |
|   | setting window is displayed.                                                                  | ()                                    |
|   | 4. Select [Monitor Target Project Setting] to change the display                              | of (Section 9.1.1)                    |
|   | data setting area.                                                                            | · · · · · · · · · · · · · · · · · · · |
|   | 5. Set assignment information database file to the target on                                  | (Section 9.3)                         |
|   | monitor target project screen.                                                                | . ,                                   |
|   | 6. Click [Transfer Setup] on the monitor target project screen to                             | )                                     |
|   | display the transfer setup screen.                                                            |                                       |
|   | 7. Select [PC Side I/F], [PLC Side I/F] and [Network route] in tu                             | rn                                    |
|   | on the specified screen of the connected target.                                              |                                       |
|   | 8. Click the "Connection Test" button to confirm the normal                                   |                                       |
|   | communication.                                                                                |                                       |
|   | <ol> <li>Click "OK" button to activate transfer setup and close the<br/>window</li> </ol>     |                                       |
|   | 10. Specify the path and the transfer setup of projects.                                      |                                       |
|   | Click the "Apply" button.                                                                     |                                       |
|   |                                                                                               |                                       |
|   | When setting the connection of <ethernet>:</ethernet>                                         |                                       |
|   | 11. Select [Option Setting].                                                                  | (Section 9.1.3)                       |
|   | Change of the data setting area display.                                                      |                                       |
|   | 12. Confirm that the value of [Alarm/Event]-[General]-[Event                                  |                                       |
|   | Notification UDP Port No.] is in accordance with the                                          |                                       |
|   | [Destination Port Number] value of the destination network                                    | (Section 9.1.1)                       |
|   | parameter setting (set by GX Developer which started from                                     |                                       |
|   | programming tool) on the option setting window.                                               |                                       |
|   | Click the "Apply" button.                                                                     | (Section 9.14)                        |
|   | 13. Close the setting window.                                                                 | (Section 9.1.3)                       |

#### 9.15.12 Specifying a printer

When clicking the "Print Screen" button on the monitor tool bar or the "Print" button on the alarm/event list, the output printer will be selected among the printers that have been registered in the printer setting of Personal Computer. The printer can not be set in detail (such as print paper setting) by the monitor tool. It is printed by the setting that is specified by the printer setting of Personal Computer. When specifying the printer without the monitor tool setting, the printer that is set as the "Default printer" will be output.

Related setting items

| Setting item                      | Reference        |
|-----------------------------------|------------------|
| Option Setting (General): Printer | Section 9.14 (1) |

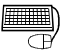

# BASIC OPERATION

- 1. Click the "Change Mode" button on the monitor tool bar to (Section 4.5) change the change mode screen. 2. Input the user name and password with engineer authority to change to the engineer mode. 3. Click the "Setting Window" button on the monitor tool bar. (Section 6.3.8) The setting window is displayed. 4. Select [Option Setting] on the menu to change the display of (Section 9.1.1)
- data setting area. 5. Select [Printer] of [General] on the option setting window. (Section 9.14) Select the printer name from the list. Click the "Apply" button. (Section 9.1.3)
- 6. Close the setting window.

#### 9.15.13 Changing the window mode

Window mode is to select multi-screen or maximum display mode of single screen (refer to Section 6.4.2). Set the mode in option setting.

Related setting items

| Setting Items                         | Reference        |
|---------------------------------------|------------------|
| Option Setting (General): Window Mode | Section 9.14 (1) |

# BASIC OPERATION

- 1. Click the "Change Mode" button of the monitor tool bar to (Section 4.5) display the change mode screen. 2. Input the name and password of the user with engineer authority to change to Engineer Mode. 3. Click the "Setting Window" button on the monitor tool bar. (Section 6.3.8) Then setting window is displayed. 4. Select [Option Setting] on the menu to change the display of (Section 9.1.1) data setting area. 5. Set the [Window Mode] of [General] by selecting Multi-(Section 9.14) window or Single window in option setting screen. Click the "Apply" button. (Section 9.1.3)
- 6. Close the setting window.

#### 9.15.14 Using automatic CSV file export

Automatic CSV file export is a function that saves trend, alarm and event data in CSV files automatically as histories.

To use automatic CSV file export, set whether automatic CSV file export will be executed or not for each data (trend, alarm, event).

Related setting items

| Setting item                 | Reference        |
|------------------------------|------------------|
| Trend setting                | Section 9.5      |
| Option setting (general)     | Section 9.14 (1) |
| Option setting (alarm/event) | Section 9.14 (2) |
| Option setting (trend graph) | Section 9.14 (4) |

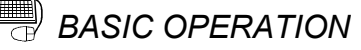

- 1. Click the "Change Mode" button on the monitor toolbar. (Section 4.5) The Change mode screen is displayed.
- 2. Enter the user name, who has the engineer authority, and password, to enter the screen the engineer mode.
- 3. Click the "Setting" button on the monitor toolbar<br/>The setting screen is displayed.(Section 6.3.8)
- 4. Set the automatic CSV file export target folder, automatic CSV file deletion (Enable/Disable), automatic CSV file export time (automatic trend CSV file export only) and storage period (only when automatic deletion is made). (Section 9.1.3) The setting positions are as follows. After setting, click the "Apply" button.

| Setting item                    | Setting position                                                                                                    |                    |
|---------------------------------|----------------------------------------------------------------------------------------------------|--------------------|
| Option setting<br>(trend graph) | Automatic trend CSV file export target folder<br>Automatic trend CSV file export time (0 to 23)<br>Automatic trend CSV file deletion<br>Trend CSV file storage period (days) | (Section 9.14 (4)) |
| Option setting<br>(alarm/event) | Automatic alarm CSV file deletion<br>Alarm CSV file storage period (days)<br>Automatic alarm CSV file export target folder                                                   | (Section 9.14 (2)) |
| Option setting<br>(alarm/event) | Automatic event CSV file deletion<br>Event CSV file storage period (days)<br>Automatic event CSV file export target folder                                                   | (Section 9.14 (2)) |

- 5. When automatic CSV file deletion is set to "Enable" in above 4., set the time for automatically deleting CSV files. (Section 9.14 (1)) In the option setting (general), set the "Automatic CSV file deletion time (0 to 23). (Section 9.1.3) Click the "Apply" button.
  6. In the option setting (general), set the "Disk free space (Section 9.14 (1)) check size (MB)".
  - Click the "Apply" button. (Section 9.1.3)

 Set automatic CSV file export to "Enable". The setting positions are as follows. After setting, click the "Apply" button. Automatic CSV file export starts.

(Section 9.1.3)

| Setting item                    | Setting position                                  |                    |
|---------------------------------|---------------------------------------------------|--------------------|
| Trend setting                   | Automatic CSV file export<br>(set for each group) | (Section 9.5)      |
| Option setting<br>(alarm/event) | Automatic alarm CSV file export                   | (Section 9.14 (2)) |
| Option setting<br>(alarm/event) | Automatic event CSV file export                   | (Section 9.14 (2)) |

## **10 FACEPLATE**

The so-called faceplate is the graphic screen displaying tag data content to simulate controller.

When user accesses tag data, execute corresponding process status observation and condition setting. As for the tag types, please refer to Section 10.4. Tag data value cannot only be displayed but also be changed on the faceplate.

| Terms         | Contents                                                                                                    |
|---------------|----------------------------------------------------------------------------------------------------|
| Tag           | Originally, it indicates certain measurement for process control or JIS definition identifier on hardware; as for the computer control system, it indicates the identifier of various DDC processing. |
| Tag data      | A generic name of the data (process condition data/process status data) from DDC processing indicating tag.                                                                                           |
| Tag data item | Items for value setting in tag data.                                                                                                    |

#### 10.1 Faceplate Display

PURPOSE

To display the graphic screen the simulating controller.

To monitor the current PID control status as well as to execute ON/OFF control with the bar graph in each faceplate.

# BASIC OPERATION

The faceplate can be displayed in the following monitor screen. For the details of each screen and its displaying method, Please refer to Section 6.3.2 and Chapter 7.

- Control panel (refer to Section 7.1)
- Pop-up faceplate (refer to Section 7.6)
- Pop-up tuning (refer to Section 7.7)

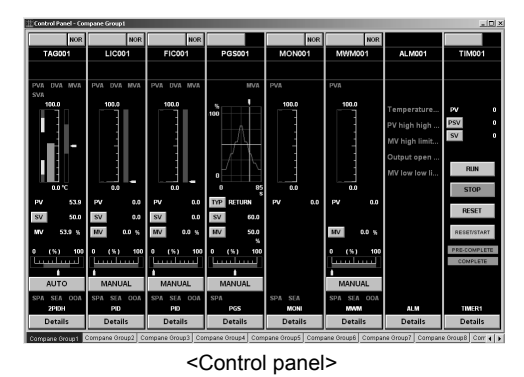

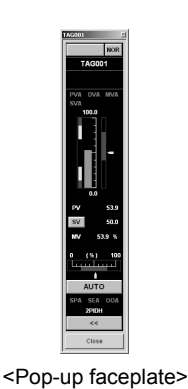

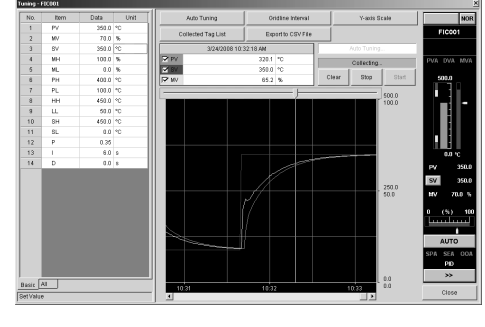

<Pop-up tuning >

DISPLAY/SETTING SCREEN The basic display contents of the faceplate are as follows: 1)Lockout tag. 2)I/O mode display area NOR display area 3) Tag name display area 4) Tag comment display area PVA DVA MVA 5)Alarm display area SPA SEA 007 2PID

6)Tag type display area -7)Details button

#### $\bigcirc$ DISPLAY/SETTING DATA

-Details

| No. | Item                                | Contents                                                                                                    | Text color                                                                                        | Background color                                                                                                    | Character No.        |
|-----|-------------------------------------|----------------------------------------------------------------------------------------------------|---------------------------------------------------------------------------------------------------|----------------------------------------------------------------------------------------------------|----------------------|
| 1)  | Lockout tag<br>name<br>display area | Display Lockout tag name<br>(refer to Section 10.2 for<br>details.)                                                         | Without lockout tag:<br>Button text color<br>With tag: Setting color                              | Without lockout tag:<br>Button background color<br>With lockout tag: Setting color                                                                    | 8 characters         |
| 2)  | I/O mode<br>display area            | Display I/O mode.<br>Click the button to change<br>the I/O mode. (refer to<br>Section 10.3.2 for details.)                  | NOR: Button text color<br>SIM: White<br>OVR: Black<br>TSTP: Black                                 | NOR: Button background color<br>SIM: Blue<br>OVR: Light blue<br>TSTP: White                                                                           | 3 or 4<br>characters |
| 3)  | Tag name<br>display area            | Display tag names. (refer to<br>(1) in this section for<br>details.)                                                        | Generally: Text color<br>When tag data<br>cannot be written: Black<br>In setting operation: White | Normal connection:<br>Background color<br>Abnormal communication: Red<br>When tag data<br>cannot be written: Light blue<br>In setting operation: Blue | 12 characters        |
| 4)  | Tag<br>comment<br>display area      | Display tag comment in two<br>lines.<br>Set the tag comment in the<br>tag FB declaration window<br>of the programming tool. | Text color                                                                                        | Background color                                                                                                    | 28 characters        |
| 5)  | Alarm<br>display area               | Display tag alarm (refer to (2) in this section for details)                                                                | Without alarm: No alarm<br>color<br>With alarm: Black                                             | No alarm: Background color<br>Minor alarm: Minor alarm color<br>Major alarm: Major alarm color                                                        | 3 characters         |
| 6)  | Tag type<br>display area            | Display the tag type of the tag.                                                                                            | Text color                                                                                        | Background color                                                                                                    | 6 characters         |
| 7)  | Details<br>button                   | Click the "Details" button to<br>display the pop-up tuning<br>screen. (refer to Section 7.7<br>for details.)                | Button text color                                                                                 | Button background color                                                                                                    | Details/<>           |

Employ the ellipsis ".." at the end of a long character string in the tag name display area or tag comment display area.

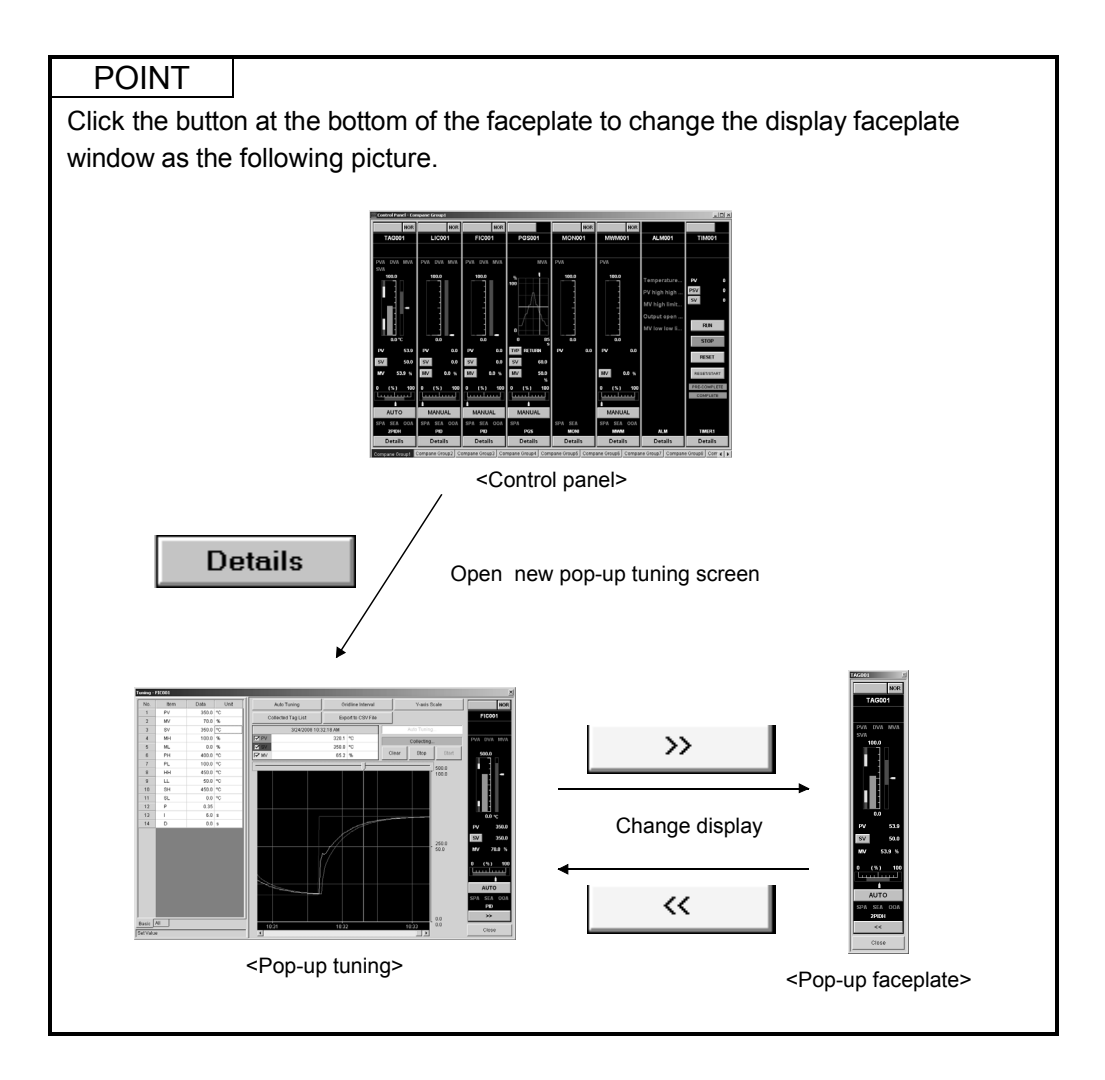

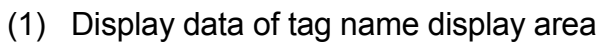

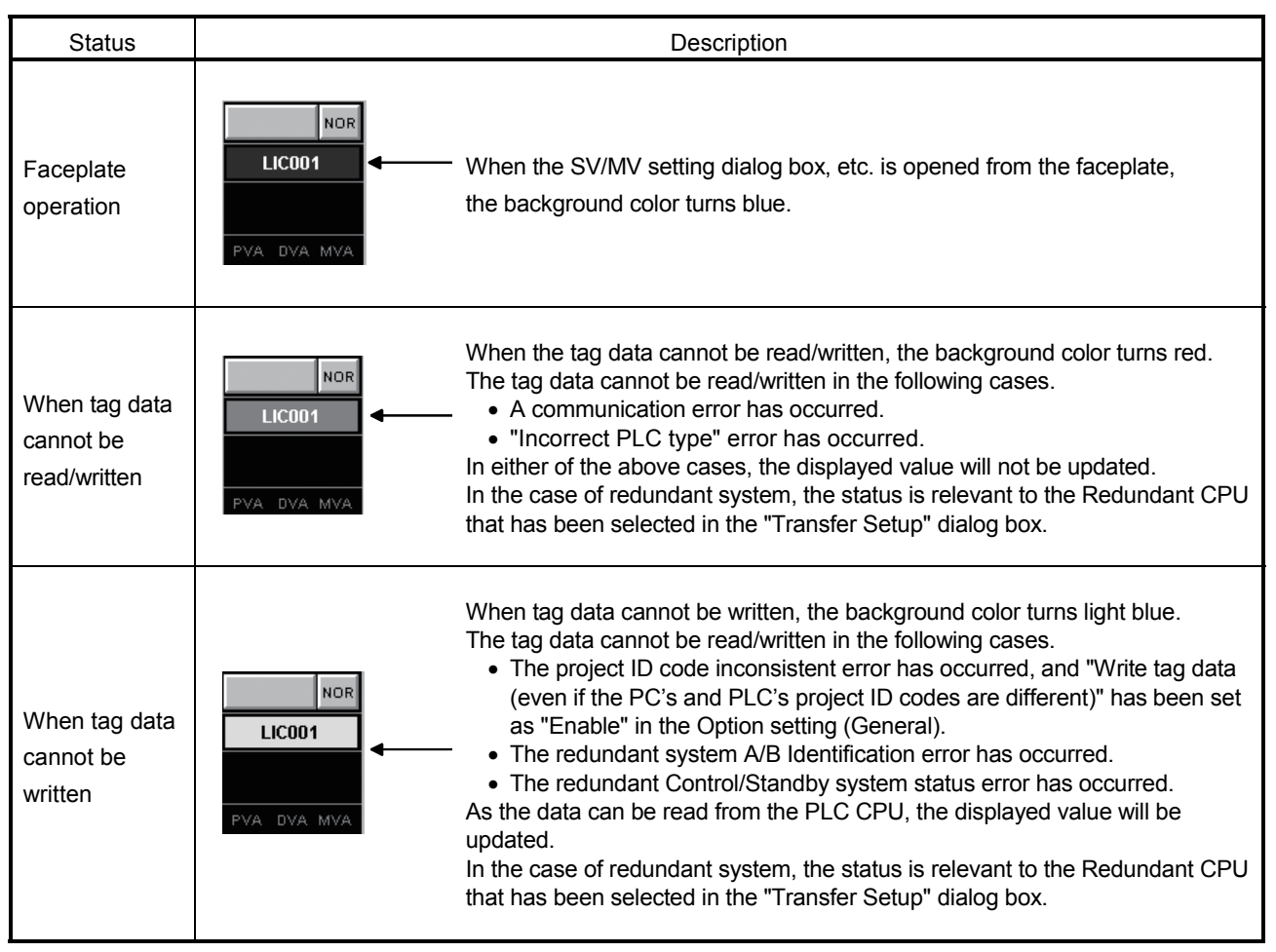

#### POINT

When tag data cannot be read/written, check the following points.

- Connection status of the communication cable.
- PLC connection target in the monitor target project setting (refer to Section 9.3).
- In the alarm list (refer to Section 7.3), double-click the corresponding alarm item to display the system alarm details dialog box. Confirm the displayed error definition and take corrective action.

When tag data cannot be written (refer to Appendix 1.7), observe the following instructions.

- Reload the monitor target instructions.
- When PLC download has not been performed after execution of compile with the programming tool, perform PLC download and then reload the monitor target project with the monitor tool.

(2) The displayed contents of the alarm display are as follows:

| ( )      |                                       |            |                                                                                 |  |
|----------|---------------------------------------|------------|---------------------------------------------------------------------------------|--|
| Tag type | Character<br>displayed * <sup>1</sup> | Contents   |                                                                                 |  |
| Loop tag | PVA                                   | PV-related | Positive/negative variation rate<br>Input high high/high/low/low low limit over |  |
|          | DVA                                   | DV-related | Large deviation                                                                 |  |
|          | MVA                                   | MV-related | Output variation rate limit<br>Output high/low limit                            |  |
|          | SVA                                   | SV-related | SV variation rate limit                                                         |  |

Time-out-related

Trip-related

(a) PVA, DVA, MVA display area

\*1: The alarm that has not occurred in the corresponding tag type is not displayed.

SV high/low limit

Current and overloaded trip over

Time-out over

(b) SPA, SEA, OOA display area

AL1

AL2

(Nothing displayed)

Status tag

Other tags

| Tag type  | Displayed characters | Description                                                                                                    |                                       |                                       |            |  |
|-----------|----------------------|----------------------------------------------------------------------------------------------------|---------------------------------------|---------------------------------------|------------|--|
|           | SPA                  | Stop alarm<br>When SPA turns ON, the "SPA" part changes to a button.<br>Clicking this button resets SPA.<br>However, SPA cannot be reset in the lock mode.<br>Reset SPA in the engineer mode or operator mode. |                                       |                                       |            |  |
|           |                      |                                                                                                    |                                       | Operation display type * <sup>2</sup> | Indication |  |
| Loop tag  |                      |                                                                                                    | ON                                    | PB-C                                  | SPA        |  |
|           |                      |                                                                                                    | OFF                                   | PL                                    | SPA        |  |
|           |                      | Sensor error                                                                                                    |                                       |                                       |            |  |
|           | SEA                  |                                                                                                    | Turns ON when the sensor is abnormal. |                                       |            |  |
|           |                      | Output open alarm                                                                                                    |                                       |                                       |            |  |
|           | OOA                  | Turns ON when the output disconnection is detected in the user                                                                                                    |                                       |                                       |            |  |
| Other tag | (No indication)      | )                                                                                                    |                                       |                                       |            |  |

\*2: Refer to Section 10.3.1 for details.

For tag types, refer to Section 10.4

#### 10.2 Lockout Tag

Lock

### PURPOSE

Limit the tag data operation on the faceplate by the authority-specified lockout tag.

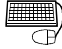

TagName6

TagName7

TagName8

0K

# BASIC OPERATION

(Setting Lockout tag)

- 1. Click the lockout tag display area of the faceplate without lockout tag.
- 2. Display the "Select Lockout Tag" dialog box.
- 3. Choose the lockout tag in the "Select Lockout Tag" dialog box then click "OK" button.

4. Display the confirmation dialog box. Lockout tag set on the faceplate. (Removing lockout tag)

- 1. Click the lockout tag display area of the faceplate with lockout tag.
- 2. If the set tag can be removed within the authority of current mode, a dialog box for confirmation of removing the tag is displayed and the Lockout Tag can be removed.
- 3. If the lockout tag cannot be removed within the authority of current mode, the Corresponding message is displayed: The tag cannot be removed. Execute again after changing mode (refer to Section 4.5)

|       | 🛄 DISPLAY/SE       | TTING S  | CREEN                                     |                 |                                                       |
|-------|--------------------|----------|-------------------------------------------|-----------------|-------------------------------------------------------|
|       | NOR                |          | → TagName                                 | 6 N             | OR                                                    |
| out t | ag display area    |          | The display color o<br>background color o | f the<br>f lock | frame is the same with the<br>cout tags display area. |
|       | Select Lockout Tag |          | ×                                         |                 |                                                       |
|       | Lockout Tag Name   |          | Level                                     |                 |                                                       |
|       | TagName1           | Engineer |                                           |                 |                                                       |
|       | TagName2           | Engineer |                                           |                 |                                                       |
|       | TagName3           | Engineer |                                           |                 | In engineer mode, all                                 |
|       | TagName4           | Engineer |                                           |                 | lockout tags are displaye                             |
|       | TagName5           | Engineer |                                           |                 | In operator mode, only                                |

Engineer

Engineer

Engineer

mode all are displayed. mode, only the lockout tags for operator level are displayed

<Select Lockout Tag dialog box>

The lockout tag list available in current mode is displayed Select Lockout Tag dialog box. In the lockout tag list display the tags set according to "Section 9.13.Lockout Tag Setting". The corresponding lockout tag classes available in the mode are as follows:

| Current mode  | Available lockout tag level              |
|---------------|------------------------------------------|
| Engineer Mode | Operator, engineer                       |
| Operator Mode | Operator                                 |
| Lock Mode     | Lockout tag operation cannot be executed |

Cancel

#### 10.3 Displaying Parts on Faceplate

Display parts simulated to display lamp and push button according to the display tag data contents on the faceplate.

#### 10.3.1 Operation display types

The following list shows the parts names and abbreviations displayed on the faceplate:

| Name                  |                                           | Abbreviation | Contents                                                                                           |
|-----------------------|-------------------------------------------|--------------|----------------------------------------------------------------------------------------------------|
|                       | Push button                               | PB           | Display the general push buttons                                                                   |
|                       | Push button with confirmation             | PB-C         | Display the confirmed message before execution                                                     |
|                       | Button with display                       | PB-L         | Flick display in 1 second interval in execution                                                    |
|                       | Push button with confirmation and display | PB-LC        | Displaying the confirmed information before execution<br>Flick display every 1 second in execution |
|                       | I/O mode display button                   | PB-SIM       | Display change I/O Mode dialog box                                                                 |
| Push                  | Control mode display button               | PB-MODE      | Display change Control Mode dialog box                                                             |
| Button                | Motion type setting button                | PB-TYPE      | Display change Motion Type dialog button box                                                       |
|                       | PV value setting button                   | PB-PV        | Display PV value setting dialog box                                                                |
|                       | SV value setting button                   | PB-SV        | Display SV value setting dialog box                                                                |
|                       | MV value setting button                   | PB-MV        | Display MV value setting dialog box                                                                |
|                       | Count value setting button                | PB-CNT       | Display count value setting dialog box                                                             |
|                       | Executing step No. setting button         | PB-STC       | Displays the executing step No. setting dialog box                                                 |
|                       | Time in the step setting button           | PB-T         | Displays the time in the step setting dialog box                                                   |
| Value dis             | splay                                     | NUM          | Display value data with character and decimal point                                                |
| Characte              | er display                                | STR          | Display ASCII character string                                                                     |
| Bar displ             | ay                                        | BAR          | Display the value in bar pattern                                                                   |
| Pointer display       |                                           | IND          | Display the current value on the bar With the pointer                                              |
| Pattern graph display |                                           | PGS          | Display SV and MV pattern by graph                                                                 |
|                       |                                           | DCS2         | Displays the SV output values of the time set in advance                                           |
|                       |                                           | 1 002        | for each step as graphs                                                                            |
| Status, alarm display |                                           | PL           | Display at the time of status change and alarm                                                     |
|                       |                                           |              | occurrence                                                                                         |

The faceplate display consists of the above parts.

The common display composition of the faceplate is introduced through the usage samples of the components in following content. In every illustration, the operation display types are stated in abbreviation.

| Items                      | Components mainly used                                        | Reference       |
|----------------------------|---------------------------------------------------------------|-----------------|
| I/O mode change            | I/O mode display button                                       | Section 10.3.2  |
| Control mode change        | Control mode display button                                   | Section 10.3.3  |
| Motion type change         | Motion type setting button                                    | Section 10.3.4  |
| Executing step No. setting | Executing step No. setting button                             | Section 10.3.5  |
| Time in the step setting   | Time in the step setting button                               | Section 10.3.6  |
| PV value setting           | PV value setting button and bar display                       | Section 10.3.7  |
| SV value setting           | SV value setting button, bar display and pointer display      | Section 10.3.8  |
| MV value setting           | MV value setting button, bar display and pointer display      | Section 10.3.9  |
| Count value setting        | Count value setting button                                    | Section 10.3.10 |
| Batch Count operation      | Button with confirmation and display                          | Section 10.3.11 |
| Count/timer operation      | Button with confirmation and display                          | Section 10.3.12 |
| Status operation           | Button with confirmation and display and status/alarm display | Section 10.3.13 |

### REMARK

The background color of the displayed button changes with the change of the status of the equipment.

Before operation, the button color is its background color. After operation, the set color and button background color flicks (with the interval of 1 second). During the flicking time, the flick status will not be kept when redisplayed owing to page change. If time-out or trip alarm occurs, flicking will stop.

#### 10.3.2 Changing the I/O mode

PURPOSE

To change the connection status of the sequence I/O module during the operation.

I/O mode can be classified as follows:

| I/O mode   | Abbreviation | Content                                                                                                    |
|------------|--------------|----------------------------------------------------------------------------------------------------|
| NORMAL     | NOR          | Mode for input/output module connection normal status.                                                                                                    |
| SIMULATION | SIM          | Mode for input/output module disconnection and executing simulation operation.                                                                                                    |
| OVERRIDE   | OVR          | An operation mode only to cut off the signal from input module and hold output when sensor fails. PV value can be input from the screen configuration                                                                                                    |
| TAG STOP   | TSTP         | Mode for not performing the processing regarding a tag.<br>Stops input processing and loop control operation.<br>Set to the predefined tags and the currently stopped tags for future use.<br>Unnecessary alarm is not occurred as all the alarms to tags are recovered. |

#### \_\_\_ DISPLAY/SETTING SCREEN

NOR

I/O mode — display button

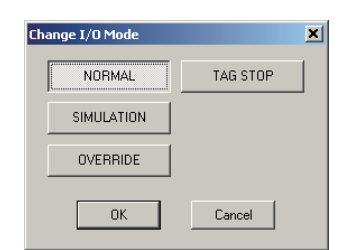

<Change I/O Mode dialog box >

### 🔎 DISPLAY/SETTING DATA

| Item                       | Operation<br>display type | Contents                                                                                                    | Displayed text color                               | Background color                                             |  |
|----------------------------|---------------------------|----------------------------------------------------------------------------------------------------|----------------------------------------------------|--------------------------------------------------------------|--|
| I/O mode<br>display button | PB-SIM                    | Display current I/O mode.<br>Click button to display the<br>change I/O mode dialog box<br>for changing I/O mode. | NOR: Button text color<br>SIM: White<br>OVR: Black | NOR: Button background color<br>SIM: Blue<br>OVR: Light blue |  |

# POINT

 For tags without I/O mode (When the tag type PGS, MOUT, SEL, BC, PSUM, TIMER1, TIMER2, COUNT1 and COUNT2) the I/O mode display button will not be displayed (button display area is covered by the background color).

The selectable I/O modes depend on the tag types.

In addition, some switches from one mode into another are limited because of the tag types. As for the tag types, please refer to Section 10.4.

 Loop tag (PID, PIDP, SPI, IPD, BPI, R, 2PID) and status tag (NREV, REV, MVAL1, MVAL2).

The following shows mode transition is possible.

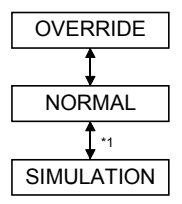

\*1: Can be switched only when the user authority (refer to Section 4.3) is engineer mode.

#### (2) Loop tag (2PIDH)

The following shows mode transition is possible.

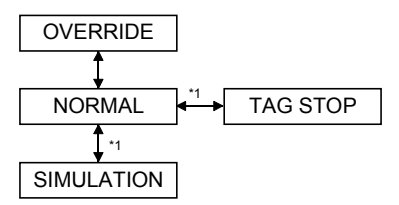

- \*1: Can be switched only when the user authority (refer to Section 4.3) is engineer mode.
- (3) Loop tag (ONF2, ONF3, MONI, MWM) NORMAL and OVERRIDE modes can be set.
- Loop tag (PGS, MOUT, SEL, BC, PSUM) and status tag (TIMER1, TIMER2, COUNT1, COUNT2)
   I/0 mode display button is not inhibited. (A NORMAL mode always)
- (5) Loop tag (PGS2)

The following mode transition is possible.

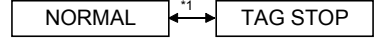

\*1: Can be switched only when the user authority (refer to Section 4.3) is an engineer mode.

#### POINT

- PV value can be changed when the I/O mode is OVERRIDE.
- I/O mode can be changed only when the control mode (refer to Section 10.3.3) is MANUAL.
  - Note that when the tag type is 2PIDH, switching the mode from NORMAL to TAG STOP is possible even if the control mode is not MANUAL.
- If MDIH (Disable mode change) setting is executed by memory item (refer to Section 10.5) of tag data, the disable mode cannot be selected.

### REMARK

If the improper value is set on DOM of the memory item for the tag data (refer to Section10.5), the button displayed will be blank. At this time, I/O mode should be set again by "Change I/O Mode" dialog box. (The improper value will not be set on DOM, if the user takes the normal operation with the monitor tool.)

### 10.3.3 Changing the Control mode

# 

Switch SV and MV value control method for PID control. The types of control mode (Operation mode) are as follows.

| Control mode   | Abbreviation | Contents                                                                                                    |
|----------------|--------------|----------------------------------------------------------------------------------------------------|
| MANUAL         | MAN          | The mode performs manual operation.<br>Output MV set value.                                                               |
| AUTO           | AUT          | The mode performs auto operation.<br>Control MV value based on SV set value.                                              |
| CASCADE        | CAS          | The mode performs cascade operation. Perform control by using output value (MV) of upper loop as set value (SV).          |
| COMPUTER MV    | CMV          | The mode performs manual operation from upper computer.<br>Output MV set value from upper computer.                       |
| COMPUTER SV    | CSV          | The mode performs automatic operation from upper computer.<br>Based on SV set value Control MV value from upper computer. |
| CASCADE DIRECT | CASDR        | Directly outputs the output value of primary loop as the output value of secondary loop in cascade connection.            |

### \_\_\_ DISPLAY/SETTING SCREEN

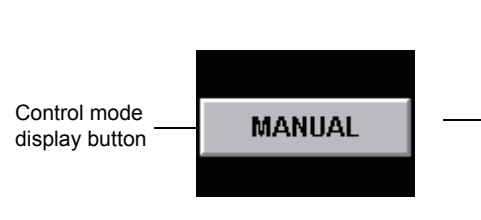

| hange Control Mode | ×              |
|--------------------|----------------|
| MANUAL             | COMPUTER MV    |
| AUTO               | COMPUTER SV    |
| CASCADE            | CASCADE DIRECT |
| OK                 | Cancel         |

< Change Control Mode dialog box >

# 🔎 DISPLAY/SETTING DATA

| ltem                        | Operation<br>display type | Contents                                                                                                    | Display<br>text color | Background color           |
|-----------------------------|---------------------------|----------------------------------------------------------------------------------------------------|-----------------------|----------------------------|
| Control mode display button | PB-MODE                   | Display current control mode.<br>Click button to display "Change Control Mode"<br>dialog box thus control mode can be changed | Button<br>text color  | Button background<br>Color |

#### POINT

- Control mode can't be displayed when control mode doesn't exist (when tag type is MONI, BC, PSUM, TIMER1, TIMER2, COUNT1 or COUNT2).
- MIDH (disable mode change) setting is made to COMPUTER MV and COMPUTER SV in initial setting by memory item (refer to Section 10.5) of tag data.

| Modo           | Operation fro  | om faceplate               | Operation from upper computer |              |  |
|----------------|----------------|----------------------------|-------------------------------|--------------|--|
| Mode           | SV operation*1 | MV operation* <sup>2</sup> | SV operation                  | MV operation |  |
| MANUAL         | Enable         | Enable                     | Disable                       | Disable      |  |
| AUTO           | Enable         | Disable                    | Disable                       | Disable      |  |
| CASCADE        | Disable        | Disable                    | Disable                       | Disable      |  |
| COMPUTER MV    | Disable        | Disable                    | Enable                        | Enable       |  |
| COMPUTER SV    | Disable        | Disable                    | Enable                        | Disable      |  |
| CASCADE DIRECT | Disable        | Disable                    | Disable                       | Disable      |  |

Following table indicates whether mode is enabled/disabled for SV and MV operation.

\*1: Indicates the operations of executing step number (STC) and time in the step (T) for PGS2 when the tag type is PGS2.

\*2: Indicates the operation of PGS2 setting value (SV) when the tag type is PGS2.

Control modes are different according to different tag types.

Besides, mode switching is restricted according to tag types. Please refer to Section 10.4 for information about tag type

(1) Loop tag (PID, PIDP, SPI, IPD, BPI,R, ONF2, ONF3, SEL, 2 PID and PGS)

All modes except for CASCADE DIRECT can be set and no restrictions regarding mode transition.

(2) Loop tag (2PIDH)

All modes can be set. Switching to CASCADE DIRECT mode is only possible from CASCADE mode. No restrictions regarding other modes.

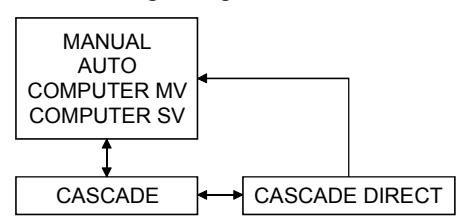

- (3) Loop tag (MOUT and MWM) MANUAL and COMPUTER MV modes can be set for them.
- (4) Loop tag (PGS2) and Status tag (NREV, REV, MVAL1 and MVAL2) MANUAL and AUTO modes can be set for them.
- (5) Loop tag (MONI, BC and PSUM) and status tag (TIMER1, TIMER2, COUNT1 and COUNT2)

Control mode display button is not displayed.

#### POINT

- If the I/O mode (refer to Section 10.3.2) is either OVERRIDE or TAG STOP, the control mode cannot be switched from MANUAL.
- If MDIH (Disable mode change) setting is executed by memory item (refer to Section10.5) of tag data, the disable mode cannot be selected.

# REMARK

If the improper value is set on MODE of the memory item for the tag data (refer to Section10.5), the button displayed will be blank. At this time, control mode should be set again by "Change Control Mode" dialog box. (The improper value will not be set on MODE, if the user takes the normal operation with the monitor tool.)

### 10.3.4 Changing the PGS motion type

# 

Display and set motion type by loop tag (PGS, PGS2). The motion types are as follows:

| Motion type | Tag type | Contents                                                                                                    |  |
|-------------|----------|----------------------------------------------------------------------------------------------------|--|
| HOLD        | PGS      | After processing SV1 to SVn, the SVn and MVn values are held by SV and MV respectively and the program is stopped.  |  |
|             | PGS2     | After processing T1 to Tn, the SVn value is held by SV and the program is stopped.                                  |  |
| DETUDN      | PGS      | After processing SV1 to SVn, the SV value is set to 0 and MVn value is held by MV and the program is stopped.       |  |
| RETURN      | PGS2     | After processing T1 to Tn, the STC and Tvalues are set to 0 and SVn value is held by SV and the program is stopped. |  |
|             | PGS      | Repeats the processing from SV1 to SVn.                                                                             |  |
| CTULIC      | PGS2     | Repeats the processing from T1 to Tn.                                                                               |  |

### \_\_\_ DISPLAY/SETTING SCREEN

1) Motion type setting button

TYP

2) Motion type display

HOLD

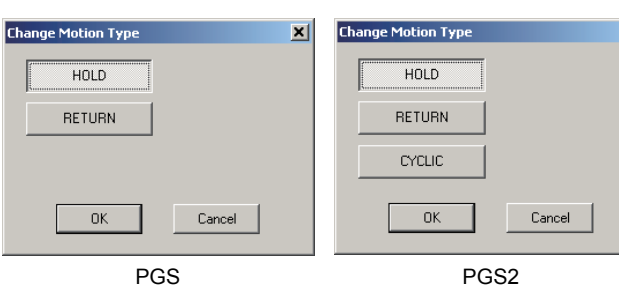

<Change Motion Type dialog box>

# DISPLAY/SETTING DATA

| No. | Item                                  | Operation display type | Contents                                                       | Display color                              | Background color                                 |
|-----|---------------------------------------|------------------------|----------------------------------------------------------------|--------------------------------------------|--------------------------------------------------|
| 1)  | Motion type setting button            | PB-TYPE                | Click the button to display<br>"Change Motion Type" dialog box | Valid: Button text color<br>Invalid: White | Valid: Button background color<br>Invalid: Black |
| 2)  | Motion type<br>display * <sup>1</sup> | STR                    | Display motion type                                            | White                                      | Black                                            |

\*1: Left blank if the motion type is invalid.

The relationship between control mode (refer to Section 10.3.3) and motion type is as following table.

×

### (1) PGS

| Control mode | Motion type setting button | Motion type display | Motion status                               |
|--------------|----------------------------|---------------------|---------------------------------------------|
| MAN          | Enabled                    | HOLD/RETURN         | Stop the motion by SV and MV value.         |
| AUT          | Enabled                    | HOLD/RETURN         | Operate the selection motion type.          |
| CAS          | Disabled                   | CYCLIC              | Operate by CYCLIC motion type.              |
| CMV          | Enabled                    | HOLD/RETURN         | Stop the motion by current SV and MV value. |
| CSV          | Disabled                   | CYCLIC              | Operate by CYCLIC motion.                   |

#### POINT

- When it stops in HOLD/RETURN mode, change the control mode (refer to Section 10.3.3) to MANUAL mode.
- When the control mode (refer to Section 10.3.3) is set as CAS/CSV mode, operate by CYCLIC type no matter what motion type is selected in the "Change Motion Type" dialog box.

### (2) PGS2

| Control mode | Motion type setting button | Motion type display | Motion status                           |
|--------------|----------------------------|---------------------|-----------------------------------------|
| MAN          | Enabled                    | HOLD/RETURN/CYCLIC  | Operates with the current SV value.     |
| AUT          | Enabled                    | HOLD/RETURN/CYCLIC  | Operates with the selected motion type. |

When the motion is stopped at HOLD/RETURN mode, the control mode (refer to Section 10.3.3) is switched to MANUAL mode.

### 10.3.5 Executing step No. setting

Displays/sets an executing step No. with loop tag (PGS2).

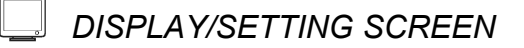

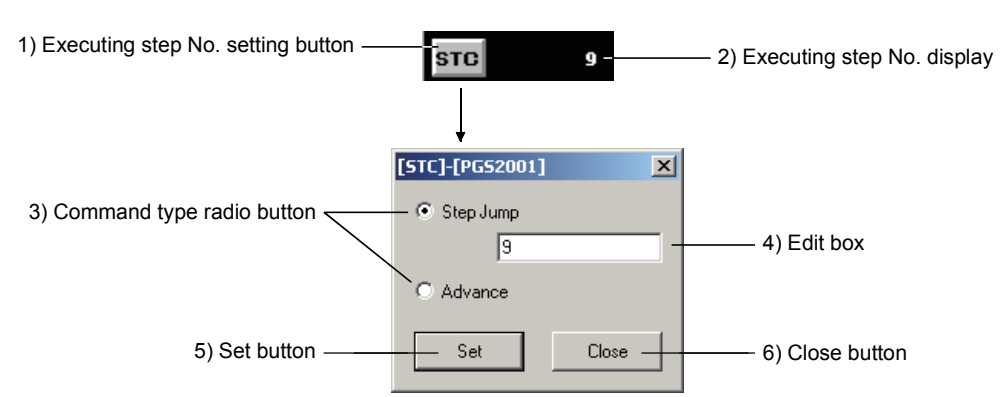

<Executing step No. setting dialog box>

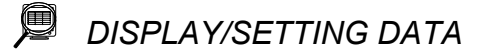

| No. | Item                              | Operation<br>display type | Description                                                                                                    | Display color                            | Background color      |
|-----|-----------------------------------|---------------------------|----------------------------------------------------------------------------------------------------|------------------------------------------|-----------------------|
| 1)  | Executing step No. setting button | PB-STC                    | Displays the executing step No. setting dialog box.                                                                                                    | Button text Button backgroun color color |                       |
| 2)  | Executing step No. display        | NUM                       | Displays the executing step No.                                                                                                    | White                                    | Black                 |
| 3)  | Command type radio button         |                           | Select the command type.                                                                                                    |                                          |                       |
| 4)  | Edit box                          |                           | Enables to enter a jump destination step No. when step jump is selected.                                                                                                    |                                          |                       |
| 5)  | Set button                        |                           | <ul> <li>Step jump is selected:</li> <li>Sets the value in the edit box to the executing step No. (Can be set within the range of 0 to 32).</li> <li>Advance is selected:</li> <li>Turns ON the advance command bit only when the control mode is AUTO.</li> </ul> | (Follows the dis<br>the dialog box.)     | olay color setting of |
| 6)  | Close button                      |                           | Closes the dialog box.                                                                                                    | 1                                        |                       |

### 10.3.6 Time in the step setting

Displays/sets the time in the step with loop tag (PGS2).

# DISPLAY/SETTING SCREEN

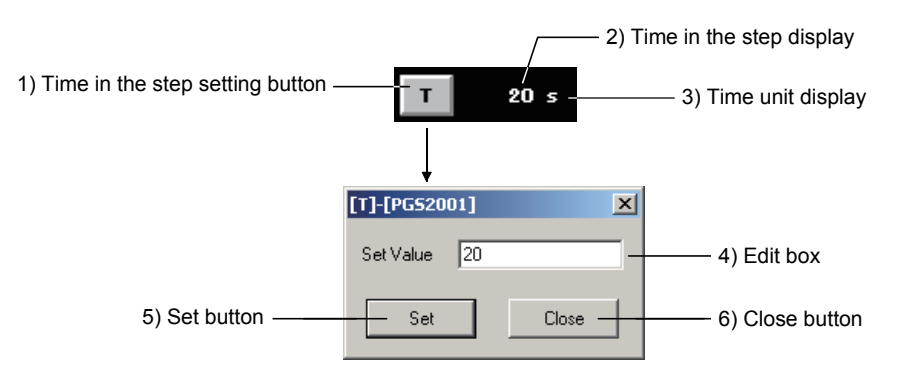

<Time in the step setting dialog box>

|     | J <sup>≈</sup>                  | ≊° DISPLA                 | Y/SETTING DATA                                            |                                                          |                         |
|-----|---------------------------------|---------------------------|-----------------------------------------------------------|----------------------------------------------------------|-------------------------|
| No. | . Item                          | Operation<br>display type | Description                                               | Display color                                            | Background color        |
| 1)  | Time in the step setting button | PB-T                      | Displays the Time in the step setting dialog box.         | Button text color                                        | Button background color |
| 2)  | Time in the step display        | NUM                       | Displays the time in the step.                            | White                                                    | Black                   |
| 3)  | Time unit display               | STR                       | Displays the unit of the time in the step ("s" or "min"). | White                                                    | Black                   |
| 4)  | Edit box                        |                           | Enter the time in the step.                               | (Follows the display color setting c<br>the dialog box.) |                         |
| 5)  | Set button                      |                           | Sets the time in the step.                                |                                                          |                         |
|     | <b>a</b> i <i>i i</i>           |                           |                                                           |                                                          |                         |

Closes the dialog box.

# DISPLAY/SETTING DATA

6)

Close button

### 10.3.7 Displaying PV value

) purpose

Display and set PV value with high high/high/low/low low limit by bar graph.

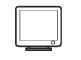

DISPLAY/SETTING SCREEN

- (1) When the PV value bar is displayed in the positive direction
- (2) When the PV value bar is displayed in the negative direction

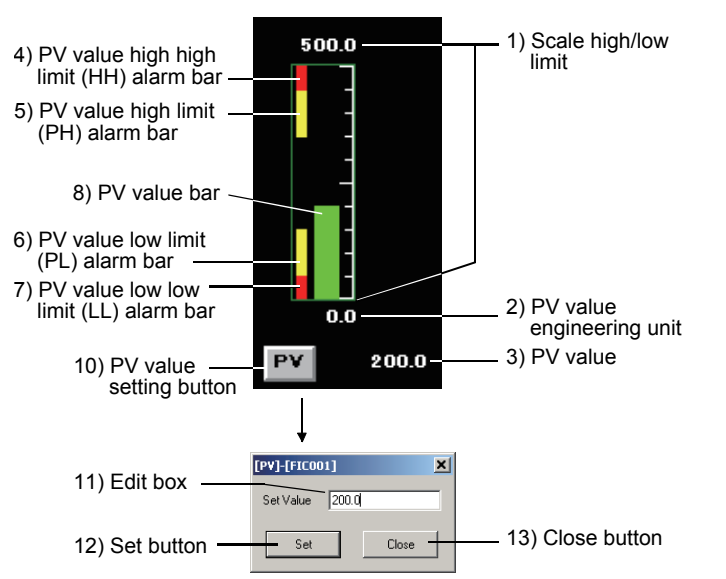

< PV value setting dialog box>

8)

n n

200.0

PΥ

(3) When the PV value bar is displayed both positive and negative direction from the base point

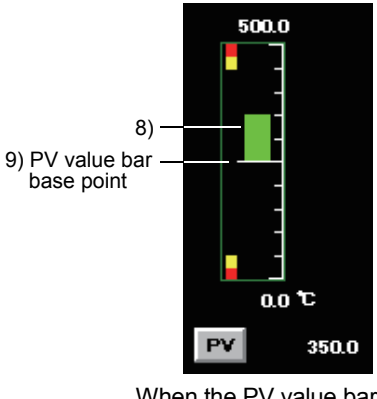

When the PV value bar is greater than the base point

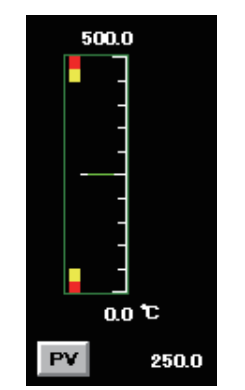

When the PV value bar is equal to the base point

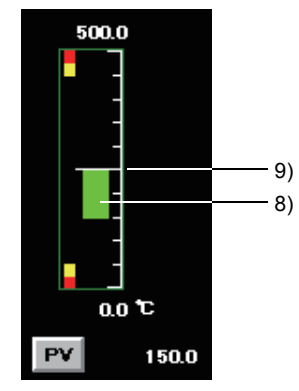

When the PV value bar is less than the base point

When the PV value is equal to the value of "Base Point when Both Direction is set" (refer to Section 9.11), PV value bar is overlapped over the PV value bar base point and is displayed.

DISPLAY/SETTING DATA

| No. | Item                                          | Operation<br>display type | Contents                                                                                                    | Display color                                                                                                    |                                  | Background color                                                                                                    |
|-----|-----------------------------------------------|---------------------------|----------------------------------------------------------------------------------------------------|----------------------------------------------------------------------------------------------------|----------------------------------|----------------------------------------------------------------------------------------------------|
| 1)  | Scale high/low<br>limit                       | NUM                       | Display scale high/low<br>limit.                                                                                                    | Text color                                                                                                    | High<br>limit<br>Low<br>limit    | PV ≦ RH:<br>Background color<br>PV>RH:<br>PV high high/low low<br>Limit value bar color<br>PV ≧ RL:<br>Background color<br>PV <rl:< td=""></rl:<> |
|     |                                               |                           |                                                                                                    |                                                                                                    |                                  | PV high high/low low<br>Limit value bar color                                                                                                    |
| 2)  | engineering<br>unit                           | STR                       | unit of PV value.<br>(8 characters)                                                                                                    | Text color                                                                                                    | Backę                            | ground color                                                                                                    |
| 3)  | PV value                                      | NUM                       | Display the PV value.<br>(A total number of 8<br>bits including symbols<br>and decimal point)                                                                                                    | White                                                                                                    | Black                            |                                                                                                    |
| 4)  | PV value high<br>high limit (HH)<br>alarm bar | BAR                       | Display PV value high<br>high limit (HH) alarm<br>range by bar.                                                                                                    | PV high high/low low limit value bar color                                                                                                    | Black                            |                                                                                                    |
| 5)  | PV value high<br>limit (PH) alarm<br>bar      | BAR                       | Display PV value high<br>limit (PH) alarm range<br>by bar.                                                                                                    | PV high/low limit value bar color                                                                                                    | Black                            |                                                                                                    |
| 6)  | PV value low<br>limit (PL) alarm<br>bar       | BAR                       | Display PV value low<br>limit (PL) alarm range<br>by bar.                                                                                                    | PV high/low limit value bar color                                                                                                    | Black                            |                                                                                                    |
| 7)  | PV value low<br>low limit (LL)<br>alarm bar   | BAR                       | Display PV value<br>low/low limit (LL)<br>alarm range by bar.                                                                                                    | PV high high/low low limit value bar color                                                                                                    | Black                            |                                                                                                    |
| 8)  | PV value bar                                  | BAR                       | Display the PV value<br>as a bar.<br>The PV value bar can<br>be displayed in the<br>positive direction,<br>negative direction or<br>both direction.<br>The input high high,<br>high, low and low low<br>limit alarms occur<br>according to the<br>alarm bit status. | <normal> When the display direction is the positive direction, the display color is the PV value bar positive direction color. When the display direction is the negative direction, the display color is the PV bar negative direction color. When the display direction is both directions, the display color is the PV bar both direction color (positive) if the PV value is equal to or greater than the PV bar base point. The display color is the PV bar both direction color (negative) if the PV value is less than the PV bar base point. &lt; When input high high limit/low low limit alarm occurs &gt; PV high high/low low limit value bar color &lt; Wv alue high limit value/low limit value bar color</normal> | Black                            |                                                                                                    |
| 9)  | PV value bar<br>base point                    | BAR                       | When the PV value<br>bar is displayed in<br>both directions, the<br>base point of the PV<br>value is displayed.                                                                                                    | White                                                                                                    | Backo                            | ground color                                                                                                    |
| 10) | PV value<br>setting button                    | PB-PV                     | Click the button to<br>display the PV value<br>setting dialog box.<br>Changes to the button<br>display when the I/O<br>mode is OVERRIDE.                                                                                                    | Valid: Button text color<br>Invalid: Text color                                                                                                    | Valid:<br>Butt<br>Invalio<br>Bac | on background color<br>d:<br>kground color                                                                                                    |

| No. | Item         | Operation<br>display type | Contents                                                                                                    | Display color                                         | Background color |
|-----|--------------|---------------------------|----------------------------------------------------------------------------------------------------|-------------------------------------------------------|------------------|
| 11) | Edit box     |                           | Key in the set PV<br>value directly. Click<br>"Enter" key or set<br>button, Input value is<br>displayed in device. | V<br>Slick<br>et<br>lue is<br><i>rice.</i><br>Sf edit |                  |
| 12) | Set button   |                           | Set PV value of edit box.                                                                                          |                                                       |                  |
| 13) | Close button |                           | Close dialog box.                                                                                                  |                                                       |                  |

The display color can be set in the faceplate of option setting (refer to Section 9.14 (3)).

### 10.3.8 SV value setting

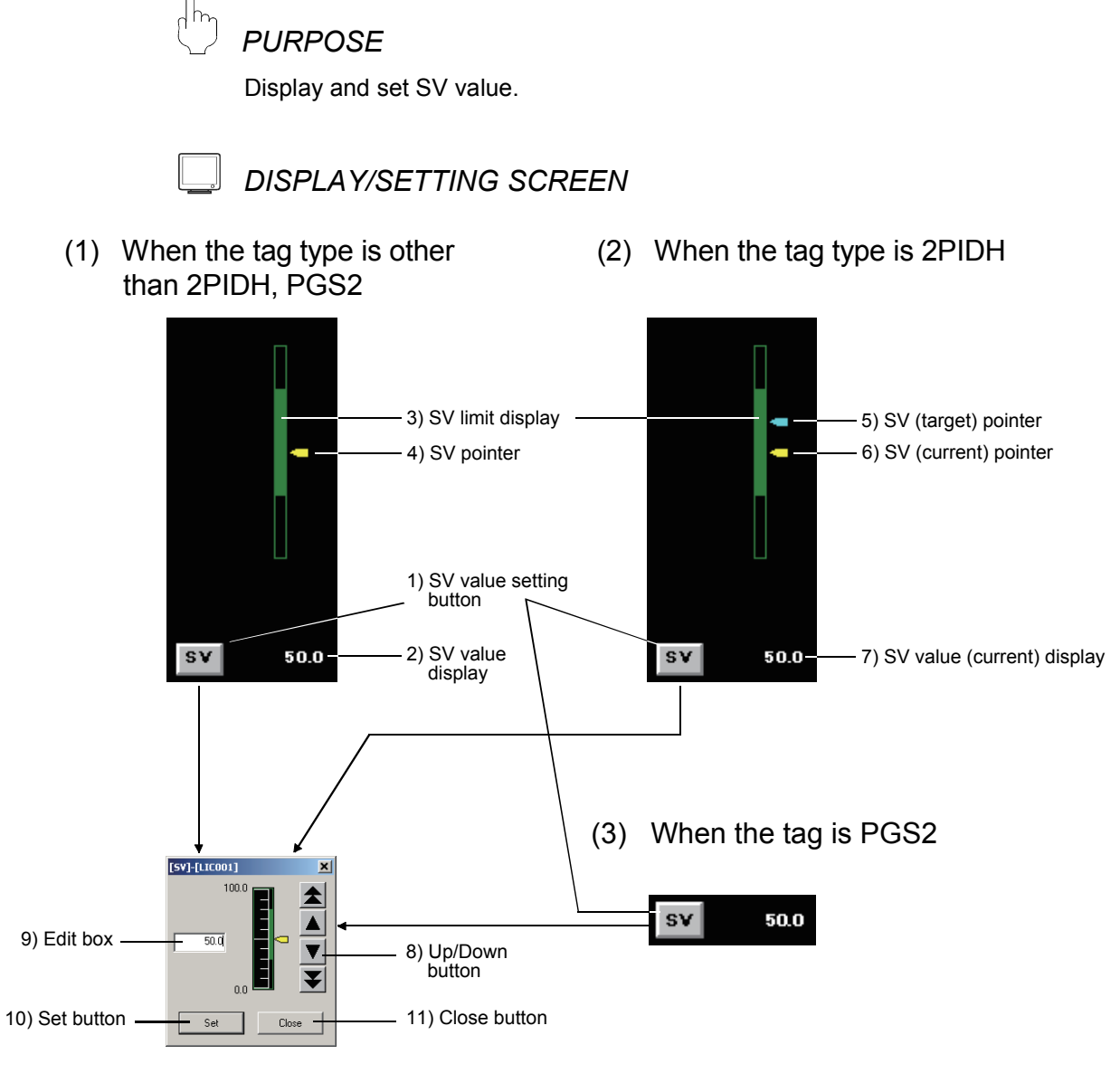

< SV value setting dialog box>

| No. | Item                          | Operation display type | Contents                                                                                                    | Display color                                         | Background color                                                  |
|-----|-------------------------------|------------------------|----------------------------------------------------------------------------------------------------|-------------------------------------------------------|-------------------------------------------------------------------|
| 1)  | SV value setting<br>button    | PB-SV                  | Click the button to display SV value<br>setting dialog box<br>When the tag type is 2PIDH, SV<br>value (target) can be set. | Valid:<br>Button text color<br>Invalid:<br>Text color | Valid:<br>Button background color<br>Invalid:<br>Background color |
| 2)  | SV value display              | NUM                    | Display and set SV value display a<br>string of 8 bits including characters<br>and decimal point                           | White                                                 | Black                                                             |
| 3)  | SV limit display              | BAR                    | Display the limit of SV value                                                                                              | SV/MV limit value<br>bar color                        | Black                                                             |
| 4)  | SV pointer                    | IND                    | Indicate the position of SV value in display bar                                                                           | SV/MV pointer color                                   | Background color                                                  |
| 5)  | SV (target) pointer           | IND                    | Indicate the position of SV value (target) in display bar                                                                  | SV (target) pointer<br>color for 2PIDH                | Background color                                                  |
| 6)  | SV (current) pointer          | IND                    | Indicate the position of SV value (current) in display bar                                                                 | SV/MV pointer color                                   | Background color                                                  |
| 7)  | SV value (current)<br>display | NUM                    | Display the SV value (current)                                                                                             | White                                                 | Black                                                             |
| 8)  | Up/Down button                |                        | Click the button; SV value is changed in a fixed amount each time                                                          |                                                       |                                                                   |
| 9)  | Edit box                      |                        | Key in the set SV value directly. Click<br>"Enter" key or set button, Input value<br>is displayed in device                | Change with the disp                                  | lay color set of dialog box.                                      |
| 10) | Set button                    |                        | Set SV value of edit box                                                                                                   | ]                                                     |                                                                   |
| 11) | Close button                  |                        | Close dialog box                                                                                                    |                                                       |                                                                   |

The display color can be set in the [Faceplate] of option setting (refer to Section 9.14 (3)).

SV value is changed when the up/down button is released. Operations in clicking the up/down button are as follows.

|     | Low speed Up/Down button  | Increase/decrease SV value by using the lowest unit.                                                            |  |
|-----|---------------------------|----------------------------------------------------------------------------------------------------|--|
| ★ ¥ | High speed Up/Down button | Increase/decrease SV value by using the bigger value between 10 times of minimum value and 1% of display scale. |  |

| POINT            |                                                                        |
|------------------|------------------------------------------------------------------------|
| When setting t   | he SV Limit Excess Setting (refer to Section 9.14) of the Option       |
| setting (facepla | ate) to "Valid", the SV value can be set exceeding the SV limit value. |

### 10.3.9 MV value setting

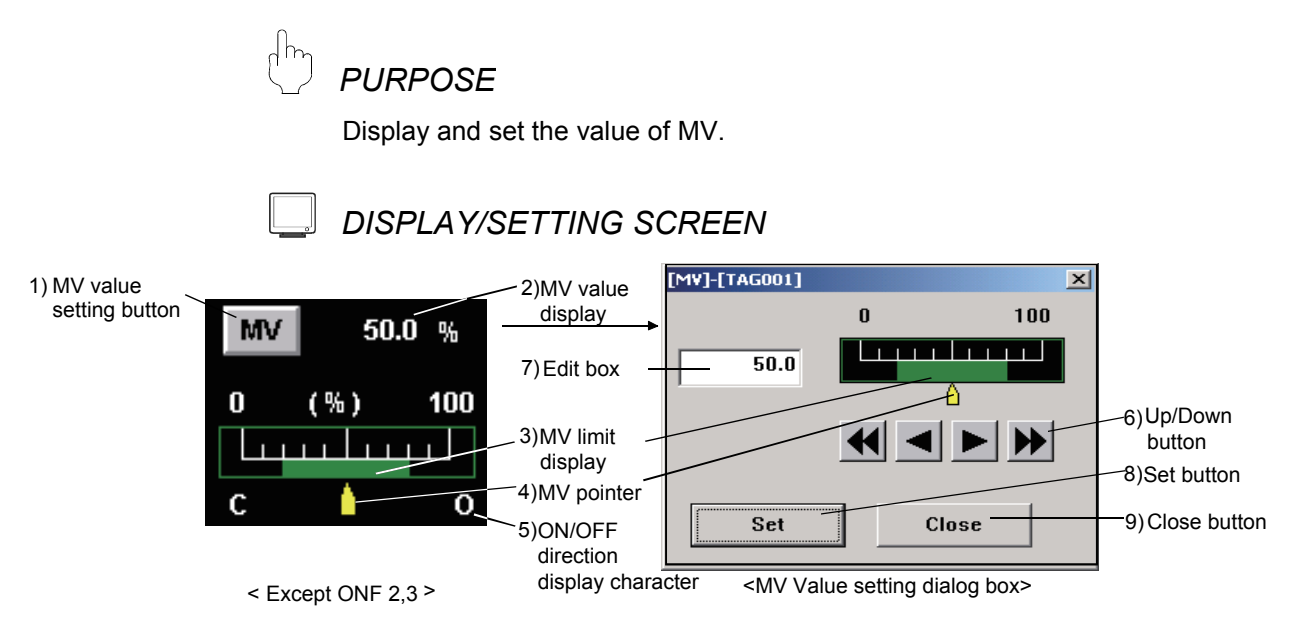

# DISPLAY/SETTING DATA

| No. | Items                                       | Operation<br>display type | Contents                                                                                                   | Display color                                          | Background color                                            |  |
|-----|---------------------------------------------|---------------------------|----------------------------------------------------------------------------------------------------|--------------------------------------------------------|-------------------------------------------------------------|--|
| 1)  | MV value setting button                     | PB-MV                     | Click the button, display MV value setting dialog box.                                                     | Valid: Button text color<br>Invalid: Text color        | Valid: Button background color<br>Invalid: Background color |  |
| 2)  | MV value<br>display                         | NUM                       | Display and set MV value. (Display<br>a string of 5 bits at most including<br>symbols and decimal point)   | White                                                  | Black                                                       |  |
| 3)  | MV limit<br>display                         | BAR                       | Display the limit of MV value                                                                              | SV/MV limit value bar<br>color                         | Black                                                       |  |
| 4)  | MV pointer                                  | IND                       | Indicate the position of SV value background in display bar.                                               | SV/MV pointer color                                    | Background color                                            |  |
| 5)  | ON/OFF<br>direction<br>display<br>character | STR                       | Display the MV character (refer to Section 9.12)                                                           | Text color                                             | Background color                                            |  |
| 6)  | Up/Down<br>button                           |                           | Click the to change SV value in a<br>constant amount.                                                      |                                                        |                                                             |  |
| 7)  | Edit box                                    |                           | Key in the set MV value directly<br>Click "Enter" key or set button Input<br>value is displayed in device. | (Change with the display color setting of dialog box.) |                                                             |  |
| 8)  | Set button                                  |                           | Set MV value within edit box                                                                               |                                                        |                                                             |  |
| 9)  | Close button                                |                           | Close dialog box.                                                                                          | 1                                                      |                                                             |  |

The display color can be set in the [Faceplate] of option setting (refer to Section 9.14 (3)).

SV value is changed when the up/down button is released. Operations in clicking the up/down button are as follows.

| ▲ | Low speed<br>Up/Down button  | Increase/decrease MV value by using minimum value.             |
|---|------------------------------|----------------------------------------------------------------|
| * | High speed<br>Up/Down button | Increase/decrease MV value by using 10 times of minimum value. |

MV can only be set as two values (100%, 0%) or three values (100%, 50%, 0%) when loop tags are ONF2 and ONF3, so MV value setting button is designed as a button with display. The value is set as a constant value; other values can't be set in setting dialog box.

### DISPLAY/SETTING SCREEN

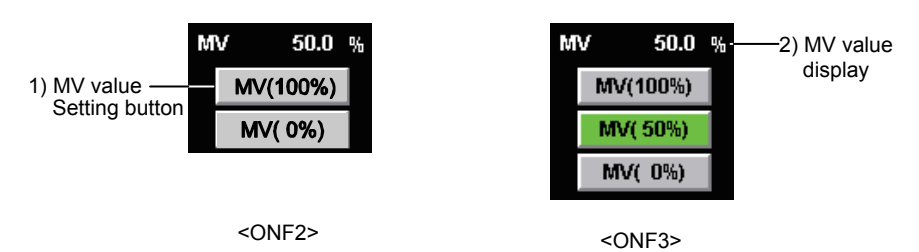

# DISPLAY/SETTING DATA

| No. | Item                       | Operation<br>display type | Contents                                                                                                    | Display color                             | Background color                                  |
|-----|----------------------------|---------------------------|----------------------------------------------------------------------------------------------------|-------------------------------------------|---------------------------------------------------|
| 1)  | MV value<br>setting button | PB-CL                     | Click MV button to change MV value to the on F2 tag, a setting of 0% or 100% is available.<br>MV<50% : 0% switch lights up.<br>MV $\geq$ 50%: 100% switch lights up.<br>For the ONF3 tag, a setting of 0%, 50% or 100% is available.<br>MV<25% : 0% switch lights up.<br>25% $\leq$ MV<75% : 50% switch lights up.<br>MV $\geq$ 75% : 100% switch lights up. | ne value within ( ).<br>Button text color | Lit: green<br>Not lit: Button<br>background color |
| 2)  | MV value<br>display        | NUM                       | Display and set MV value, The<br>displayed characters shall be no more<br>than 5 bits including symbols and<br>decimal points.                                                                                                    | White                                     | Black                                             |

### 10.3.10 Count value setting

D PURPOSE

Display and set the count value by using loop tag (BC) and status tag (TIMER1, TIMER2, COUNT1 and COUNT2).

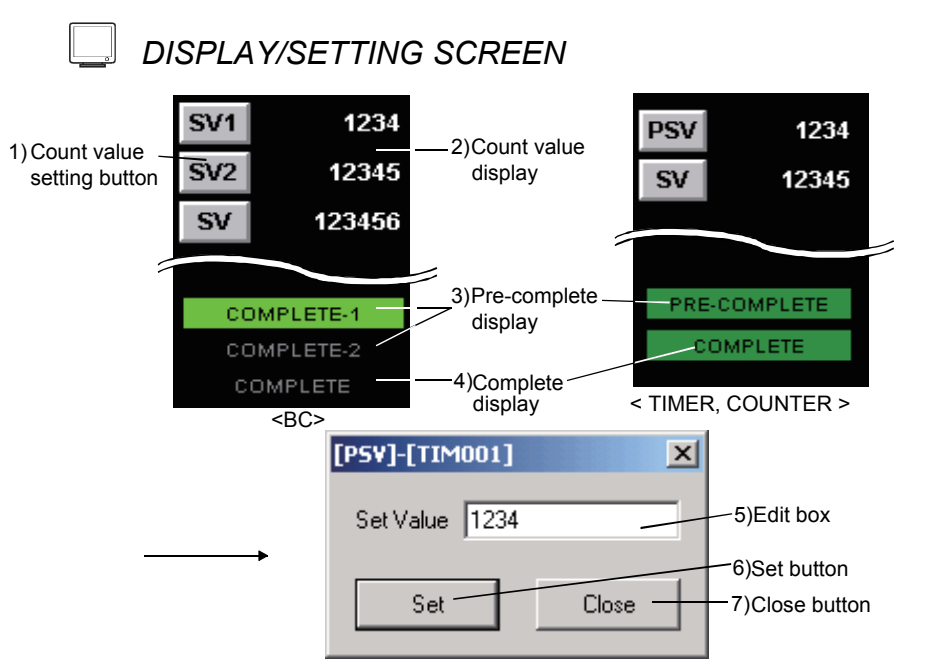

<Count value setting dialog box>

# DISPLAY/SETTING DATA

| No. | Item                       | Operation display type | Contents                                                                                                    | Display color                                     | Background color                                |
|-----|----------------------------|------------------------|----------------------------------------------------------------------------------------------------|---------------------------------------------------|-------------------------------------------------|
| 1)  | Count value setting button | PB-CNT                 | Click the button to,<br>display count value<br>setting dialog box.                                             | Button text color                                 | Button background color                         |
| 2)  | Count value<br>display     | NUM                    | Graph a count up value with 8 bits.                                                                            | White                                             | Black                                           |
| 3)  | Pre-complete<br>display    | PL                     | Graph color is changed<br>when count reaches SV1,<br>2 or PSV value.                                           | Pre-complete: Black<br>Others: Alarm area color   | Pre-complete: Green<br>Others: Background color |
| 4)  | Complete<br>display        | PL                     | Display color is changed<br>when count up reaches<br>SV value.                                                 | Complete: Black<br>Others: Alarm area color       | Complete: Green<br>Others: Background color     |
| 5)  | Edit box                   |                        | Key in the set SV value<br>directly. Click "Enter" key<br>or set button Input value<br>is displayed in device. | (Change with the graph color setting dialog box.) |                                                 |
| 6)  | Set button                 |                        | Set count value of edit box.                                                                                   |                                                   |                                                 |
| 7)  | Close button               |                        | Close dialog box.                                                                                              |                                                   |                                                 |

The graph color can be set in [Faceplate] of option setting (refer to Section 9.14 (3)).

### 10.3.11 Batch count operation

# ) PURPOSE

Start/Stop count and reset value by using loop tag (BC, PSUM)

#### J DISPLAY/SETTING SCREEN

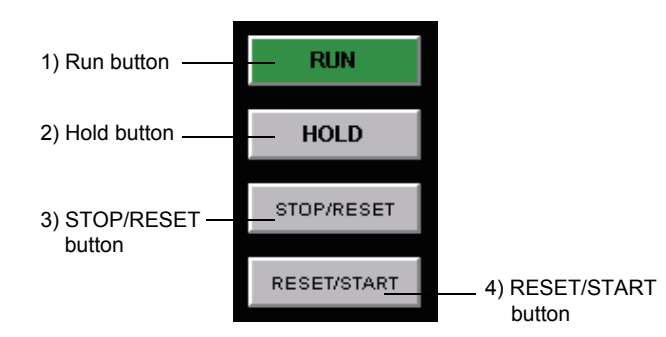

## 🔎 DISPLAY/SETTING DATA

| No | Item                  | Operation<br>display type | Contents                              | Display text color | Background color                                 |
|----|-----------------------|---------------------------|---------------------------------------|--------------------|--------------------------------------------------|
| 1) | RUN button            | PB-CL                     | Start the operation                   | Button text color  | Valid: Green<br>Invalid: Button background color |
| 2) | HOLD button           | PB-CL                     | Hold the value and stop operation     | Button text color  | Valid: Green<br>Invalid: Button background color |
| 3) | STOP/RESET<br>button  | PB-CL                     | Stop operation and, reset value       | Button text color  | Valid: Green<br>Invalid: Button Background color |
| 4) | RESET/START<br>button | PB-C                      | Start operation after resetting value | Button text color  | Button Background color                          |

The display color can be set in the [Faceplate] of option setting (refer to Section 9.14 (3)).

State transition by clicking button is shown as follows:

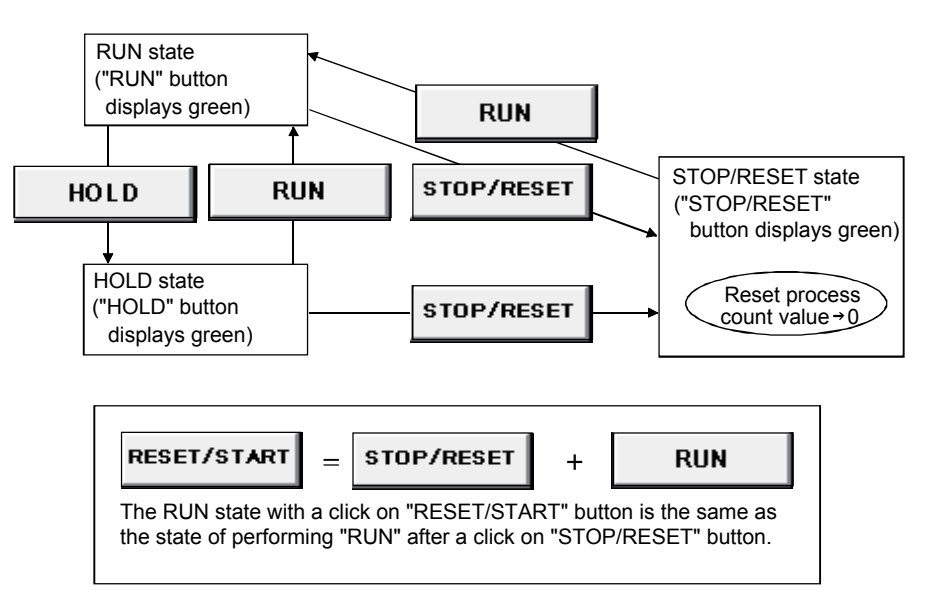

#### 10.3.12 Count/Timer operation

# ) PURPOSE

Start/Stop counter/Timer and reset value by using status tag (TIMER1, TIMER2, COUNT1 and COUNT2).

### DISPLAY/SETTING SCREEN

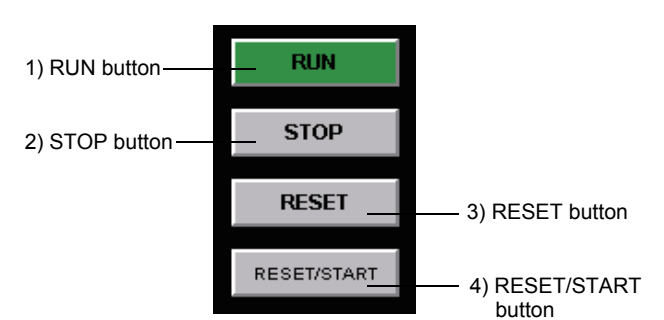

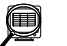

### DISPLAY/SETTING DATA

| No. | Item                  | Operation<br>display type | Contents                              | Display text color | Background color                                 |
|-----|-----------------------|---------------------------|---------------------------------------|--------------------|--------------------------------------------------|
| 1)  | RUN button            | PB-CL                     | Start operation                       | Button text color  | Valid: Green<br>Invalid: Button background color |
| 2)  | STOP button           | PB-CL                     | Stop operation                        | Button text color  | Valid: Green<br>Invalid: Button background color |
| 3)  | RESET button          | PB-C                      | Reset value                           | Button text color  | Button background color                          |
| 4)  | RESET/START<br>button | PB-C                      | Start operation after resetting value | Button text color  | Button background color                          |

The display color can be set in the [Faceplate] of option setting (refer to Section 9.14 (3))

State transition by clicking button is shown as follows:

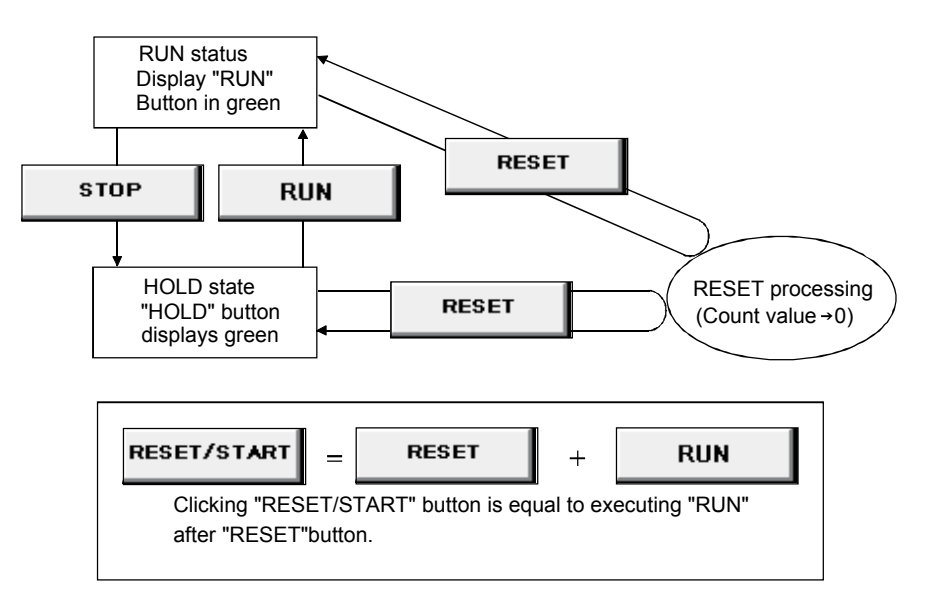

#### 10.3.13 Status operation

) purpose

Display the control status of device operation by status tag (NREV, REV, MVAL1 and MVAL2).

DISPLAY/SETTING SCREEN

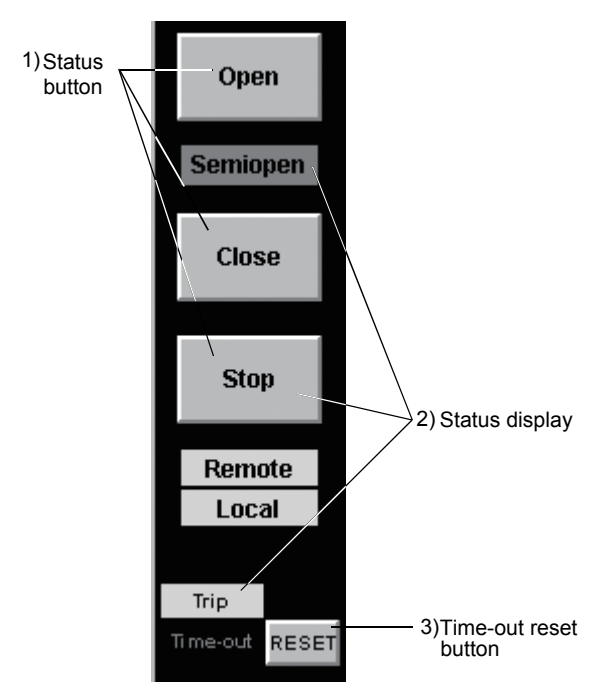

🔎 DISPLAY/SETTING DATA

| No. | Item                  | Operation<br>display type | Contents                                                                                                    | Display color                                     | Background color                                         | Character<br>number |
|-----|-----------------------|---------------------------|----------------------------------------------------------------------------------------------------|---------------------------------------------------|----------------------------------------------------------|---------------------|
| 1)  | Status<br>button      | PB-LC                     | Change the status of device.<br>Display the change of color<br>between status of set.<br>(Open/Close/Start/FWD Run/<br>REV Run) | Valid: Set color<br>Invalid: Button text<br>color | Valid: Set color<br>Invalid: Button<br>background color  | 8 characters        |
|     |                       | PB-C                      | Change device status.<br>Display color does not change<br>(MVAL2 STOP)                                                          | Button text color                                 | Button background color                                  | 8 characters        |
| 2)  | Status<br>display     | PL                        | Display device status<br>(Semiopen/Remote/Local)                                                                                | Valid: Set color<br>Invalid: Background<br>color  | Valid: Set color<br>Invalid: Background color            | 8 characters        |
|     |                       | PL                        | Display abnormal status of device. (Trip/Time-out)                                                                              | Occurring: Black<br>Recovered: No alarm<br>color  | Occurring: Alarm color<br>Recovered: Background<br>color | 8 characters        |
| 3)  | Time-out reset button | PB-C                      | Reset the time-out status                                                                                                    | Button text color                                 | Button background color                                  |                     |

The display color (set color) and displayed string of status button and status display can be set by faceplate display pattern setting (refer to Section 9.10). Alarm color can be set by [General](refer to Section 9.14 (1)) in option setting. No alarm color, button text color and button background color can be set by [Faceplate] (refer to Section 9.14 (3)) in option setting

### 10.4 Tag Types

The types of tag that can be displayed in a faceplate are listed in the following table. As for the contents displayed in the faceplate of each tag, please refer to the sections in "Reference".

| Class       | Tag type | Name                                                | Reference       |
|-------------|----------|-----------------------------------------------------|-----------------|
|             | PID      | PID control                                         | Section 10.5.1  |
|             | 2PID     | 2-degree-of-freedom PID control                     | Section 10.5.1  |
|             | 2PIDH    | 2-degree-of-freedom Advanced PID control            | Section 10.5.2  |
|             | PIDP     | Position type PID control                           | Section 10.5.1  |
|             | SPI      | Sample PI control                                   | Section 10.5.1  |
|             | IPD      | I-PD control                                        | Section 10.5.1  |
|             | BPI      | Blend PI control                                    | Section 10.5.1  |
|             | R        | Ratio control                                       | Section 10.5.1  |
| Loop tog    | ONF2     | 2-position ON/OFF control                           | Section 10.5.3  |
| Loop lag    | ONF3     | 3-position ON/OFF control                           | Section 10.5.3  |
|             | PGS      | Program setting device                              | Section 10.5.4  |
|             | PGS2     | Multi-point program setter                          | Section 10.5.5  |
|             | MOUT     | Manual output                                       | Section 10.5.6  |
|             | MONI     | Monitor                                             | Section 10.5.7  |
|             | MWM      | Manual output with monitor                          | Section 10.5.8  |
|             | SEL      | Loop selector                                       | Section 10.5.9  |
|             | BC       | Batch counter                                       | Section 10.5.10 |
|             | PSUM     | Pulse integrator                                    | Section 10.5.10 |
|             | NREV     | Motor Irreversible Control                          | Section 10.6.1  |
|             | REV      | Motor reversible Control                            | Section 10.6.1  |
|             | MVAL1    | ON/OFF control 1(without intermediate value)        | Section 10.6.1  |
| Status tag  | MVAL2    | ON/OFF control 2(with intermediate value)           | Section 10.6.1  |
| Status tag  | TIMER1   | Timer1 (Timer stops when COMPLETE flag is ON)       | Section 10.6.2  |
|             | TIMER2   | Timer2 (Timer continues when COMPLETE flag is ON)   | Section 10.6.2  |
|             | COUNT1   | Count1 (Counter stops when COMPLETE flag is ON)     | Section 10.6.2  |
|             | COUNT2   | Count2 (Counter continues when COMPLETE flag is ON) | Section 10.6.2  |
| Alarm tag   | ALM      | Alarm                                               | Section 10.7.1  |
| Message tag | MSG      | Message                                             | Section 10.8.1  |

\*1: Tag function code No. (Value stored at the head of tag data)
These items in the following table are the example items of "Section 10.3. Display Parts on Faceplate" displayed in the faceplate of each tag type. As for the display contents and operations of the corresponding item in the following explanations of each faceplate display, please refer to sections in "Reference".

| Part |              | I/O<br>Mode | Control mode | Motion<br>type | STC<br>setting | Time in<br>the step<br>setting | PV<br>value<br>setting | SV<br>value<br>setting | MV<br>value<br>setting | Count setting | BC<br>opera-<br>tion | C/T<br>opera-<br>tion | STATUS<br>opera-<br>tion |            |
|------|--------------|-------------|--------------|----------------|----------------|--------------------------------|------------------------|------------------------|------------------------|---------------|----------------------|-----------------------|--------------------------|------------|
| Ref  | erence s     | ection      | 10.3.2       | 10.3.3         | 10.3.4         | 10.3.5                         | 10.3.6                 | 10.3.7                 | 10.3.8                 | 10.3.9        | 10.3.10              | 10.3.11               | 10.3.12                  | 10.3.13    |
|      |              | PID         | 0            | 0              |                | -                              | -                      | 0                      | 0                      | 0             | -                    | -                     | _                        | -          |
|      |              | 2PID        | 0            | 0              |                | -                              | -                      | 0                      | 0                      | 0             |                      |                       |                          | _          |
|      |              | 2PIDH       | 0            | 0              |                | 1                              |                        | 0                      | 0                      | 0             | -                    |                       |                          |            |
|      |              | PIDP        | $\bigcirc$   | 0              | —              | 1                              | —                      | 0                      | 0                      | 0             | 1                    | -                     | _                        | —          |
|      |              | SPI         | $\bigcirc$   | 0              | —              | 1                              | —                      | 0                      | 0                      | 0             | 1                    | -                     | _                        | _          |
|      |              | IPD         | $\bigcirc$   | 0              | —              | 1                              | —                      | 0                      | 0                      | 0             | ١                    | -                     | -                        | —          |
|      |              | BPI         | $\bigcirc$   | 0              | —              | 1                              | —                      | 0                      | 0                      | 0             | ١                    | -                     | -                        | —          |
|      |              | R           | $\bigcirc$   | 0              | 1              | 1                              | -                      | 0                      | (O)                    | 0             | 1                    | -                     |                          | 1          |
|      | Loon         | ONF2        | $\bigcirc$   | 0              | —              | +                              |                        | 0                      | 0                      | (O)           | -                    | -                     | -                        | —          |
|      | Loop         | ONF3        | $\bigcirc$   | 0              | —              | 1                              | —                      | 0                      | 0                      | $\bigcirc$    | ١                    | -                     | -                        | —          |
|      |              | PGS         | -            | 0              | $\bigcirc$     | 1                              | —                      | ١                      | 0                      | 0             | ١                    | -                     | -                        | —          |
|      |              | PGS2        | $\bigcirc$   | 0              | $\bigcirc$     | 0                              | $\bigcirc$             | $\bigcirc$             | 0                      | ١             | ١                    | -                     | -                        | —          |
|      |              | MOUT        | -            | 0              | —              | -                              | —                      | -                      | —                      | 0             | -                    | —                     | —                        | —          |
| Таа  |              | MONI        | $\bigcirc$   |                | —              | 1                              | —                      | 0                      | —                      | ١             | 1                    | -                     | _                        | —          |
| type |              | MWM         | $\bigcirc$   | 0              | —              | 1                              | —                      | 0                      | —                      | 0             | 1                    | -                     | _                        | _          |
|      |              | SEL         |              | 0              | —              | +                              |                        | $(\bigcirc)$           | -                      | 0             | -                    | -                     | -                        | —          |
|      |              | BC          | —            | -              | —              | -                              | —                      | $(\bigcirc)$           | —                      | -             | 0                    | 0                     | —                        | —          |
|      |              | PSUM        | -            |                | —              | 1                              | —                      | $\bigcirc$             | -                      | ١             | ١                    | 0                     | -                        | —          |
|      |              | NREV        | $\bigcirc$   | 0              | —              | 1                              | —                      | ١                      | -                      | ١             | ١                    | -                     | -                        | $\bigcirc$ |
|      |              | REV         | $\bigcirc$   | 0              | —              | 1                              | —                      | ١                      |                        | ١             | ١                    | -                     | -                        | $\bigcirc$ |
|      |              | MVAL1       | $\bigcirc$   | 0              | —              | -                              | —                      | -                      | —                      | -             | -                    | —                     | —                        | $\bigcirc$ |
|      | Status       | MVAL2       | $\bigcirc$   | 0              | —              | -                              | —                      | -                      | —                      | -             | -                    | —                     | —                        | $\bigcirc$ |
|      | Oluluo       | TIMER1      |              | -              | —              | +                              |                        | $(\bigcirc)$           | -                      | -             | 0                    | -                     | 0                        | —          |
|      |              | TIMER2      | —            | -              | —              | -                              | —                      | $(\bigcirc)$           | —                      | -             | 0                    | -                     | 0                        | —          |
|      |              | COUNT1      | -            |                | —              | 1                              | —                      | $\bigcirc$             | -                      | ١             | 0                    | -                     | 0                        | _          |
|      |              | COUNT2      |              |                |                | -                              |                        | (())                   |                        | -             | 0                    | -                     | 0                        |            |
|      | Alarm        | ALM         |              |                |                |                                |                        |                        |                        |               |                      |                       |                          |            |
|      | Mess-<br>age | MSG         |              |                |                |                                |                        |                        |                        |               |                      |                       |                          |            |

○: Display corresponding to faceplate, (○): Only display a part of common pattern, —: No display

# REMARK

- In SV value of R, bar is display by ratio to PV value.
- In MV value setting of ONF2 and ONF3, bar is not displayed and the MV value setting button can only be set as 2 position (0%, 100%) or 3 position (0%, 50%, 100%)
- In SV value setting of PGS, bar is not displayed, display SV pointer on the pattern graph (refer to Section 10.3.1)

# 10.5 Loop Tag Faceplate

Loop tag is a tag used for loop control processing. The types in the loop tag and reference section are as followings.

| Tag type                          | Reference       |
|-----------------------------------|-----------------|
| PID, PIDP, SPI, IPD, BPI, R, 2PID | Section 10.5.1  |
| 2PIDH                             | Section 10.5.2  |
| ONF2, ONF3                        | Section 10.5.3  |
| PGS                               | Section 10.5.4  |
| PGS2                              | Section 10.5.5  |
| MOUT                              | Section 10.5.6  |
| MONI                              | Section 10.5.7  |
| MWM                               | Section 10.5.8  |
| SEL                               | Section 10.5.9  |
| BC, PSUM                          | Section 10.5.10 |

The memory configurations of tag data generally used in loop tag are as followings. About the detailed information of each tag data, please refer to PX Developer Programming Manual.

| Offset     | Tag data item |                                         | Contents                                                                                                    | Reference                                         |
|------------|---------------|-----------------------------------------|----------------------------------------------------------------------------------------------------|---------------------------------------------------|
| + 0        | FUNC          | Tag function code                       | A code represents tag type (System area *1)                                                                                                    |                                                   |
| + 1        | MODE          | Control mode                            | Valid/invalid of each selection item of control mode                                                                                               | Section 10.3.3                                    |
| + 2        | MDIH          | Disable Mode Change                     | Valid/invalid of each selection item of I/O mode control mode and auto tuning                                                                      | Section 10.3.2<br>Section 10.3.3<br>Section 7.7.5 |
| + 3        | ALM           | Alarm                                   | The occur/recovery status of each alarm                                                                                                    | Section 7.3                                       |
| + 4        | INH           | Disable Alarm Detection                 | The valid/invalid of each alarm                                                                                                    | Section 7.3                                       |
| + 5        | ALML          | Alarm level                             | The level of each alarm (major/minor alarm)                                                                                                    | Section 7.3                                       |
| + 6        | CTNO          | Lockout tag No.                         | 0: no lockout tag, 1 to 32: lockout tag No in display (System area * <sup>1</sup> )                                                                | Section 9.13                                      |
| + 7        | CTFN          | Lockout tag function                    | The authority of using lockout tag (system area *1)                                                                                                | Section 10.2                                      |
| + 8        | UNIT          | Unit                                    | Industrial unit No. (0 to 127)                                                                                                    | Section 9.9                                       |
| + 9        | N             | No. of digits after decimal point       | Display bits after decimal point (0 to 4)                                                                                                    | _                                                 |
| + 10 to 93 | (The cor      | ntents are different according to diffe | rent tag types)                                                                                                    |                                                   |
| + 94       | DOM           | Monitor output butter                   | The information downloaded from personal computer to CPU module such as valid/invalid setting in each selection item of I/O mode. (System area *1) |                                                   |
| + 95       | DIM           | Monitor input butter                    | Occurrence/recovered status of error read from CPU module to PC (system area *1)                                                                   | Section 7.4.1                                     |

\*1: Please do not perform writing by user in system area.

#### POINT

- In setting MDIH (disable mode change), the disabled mode on the faceplate which displays tag data (or auto tuning function) cannot be selected.
- In setting INH (disable alarm detection), the disabled alarm for tag data won't occur.
- If tag types are PID, 2PID, 2PIDH, set contents related to tuning function in DOM/DIM (Monitor Input/Output Buffer).
- If tag types are BC, PSUM, set contents related to batch counter operation in DOM/DIM (Monitor Input/Output Buffer).

#### 10.5.1 PID, PIDP, SPI, IPD, BPI, R, 2PID

PURPOSE

Perform display and operation of PV, SV, MV values of loop tag in the faceplate of basic PID control, position type PID control, sample PI control, I-PD control (IPD), blend PI control (BPI), 2-degree-of-freedom PID control (2PID). Set SV value using ratio (%) to PV value in the faceplate of ratio control.

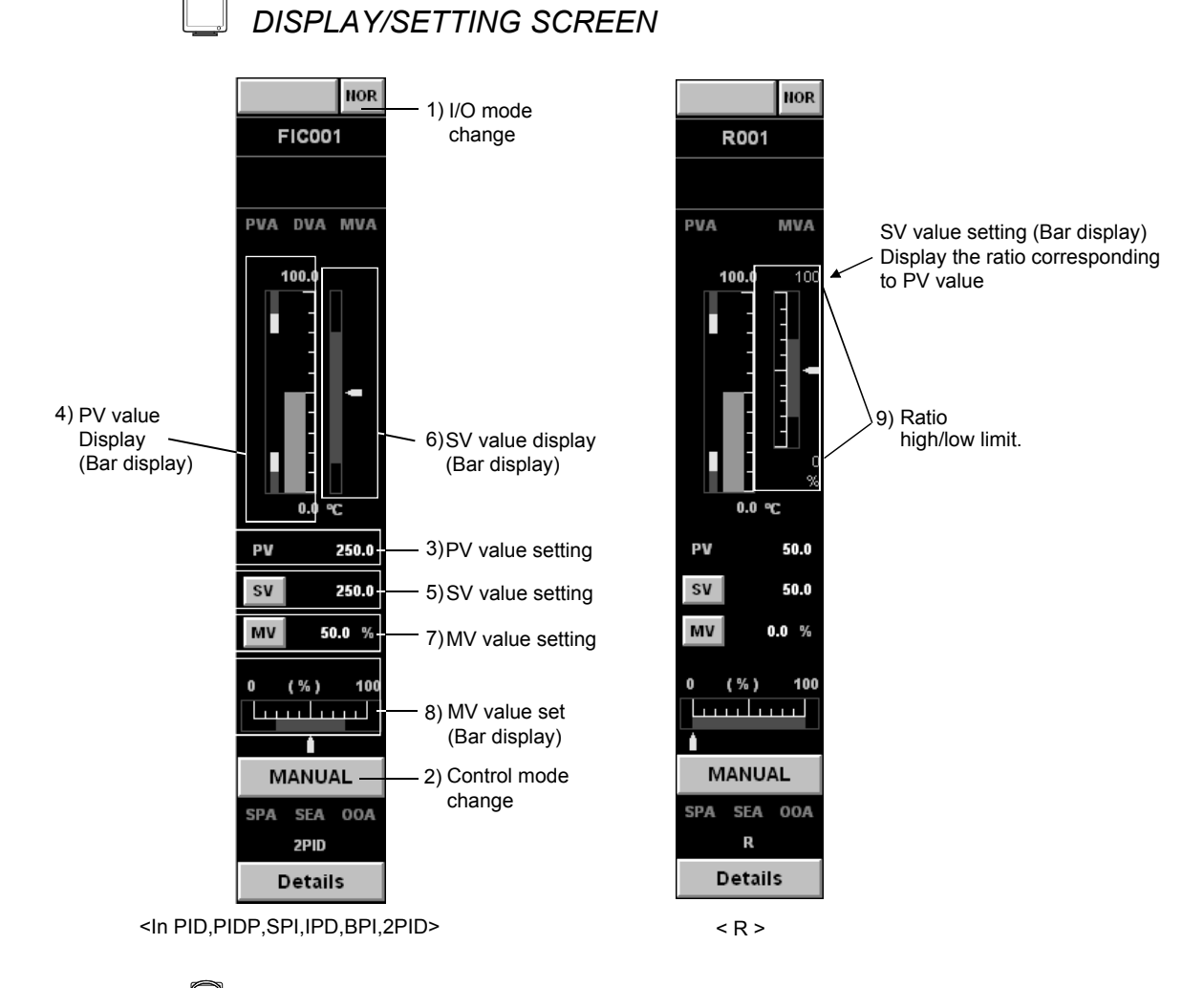

🔎 DISPLAY/SETTING DATA

| No.   | Items                | Contents                                                                                | Reference      |
|-------|----------------------|-----------------------------------------------------------------------------------------|----------------|
| 1)    | I/O mode change      | Display and set I/O mode.                                                               | Section 10.3.2 |
| 2)    | Control mode change  | Display and set control mode.                                                           | Section 10.3.3 |
| 3) 4) | PV value setting     | Display and set PV value.                                                               | Section 10.3.7 |
| 5) 6) | SV value setting     | Display and set SV value.                                                               | Section 10.3.8 |
| 7) 8) | MV value setting     | Display and set MV value.                                                               | Section 10.3.9 |
| 9)    | Ratio high/low limit | Display ratio high/low limit (RMIN, RMAX) of SV value.<br>(Operation display type: NUM) |                |

#### (1) Selectable I/O mode

The following mode transition is possible.

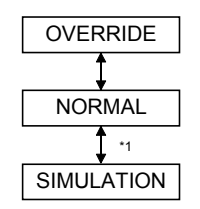

- \*1: Can be switched only when the user authority (refer to Section 4.3) is engineer mode.
- (2) Selectable control mode

All modes except for CASCADE DIRECT can be set and no restrictions regarding mode transition.

Enabling/disabling SV, MV operations in different modes are as follow.

| Mode                              | SV operation | MV operation |
|-----------------------------------|--------------|--------------|
| MANUAL                            | Enable       | Enable       |
| AUTO                              | Enable       | Disable      |
| CASCADE, COMPUTER MV, COMPUTER SV | Disable      | Disable      |

# POINT

- PV value can be changed when the I/O mode (refer to Section 10.3.2) is OVERRIDE.
- I/O mode can be changed only when the control mode (refer to Section 10.3.3) is MANUAL.
- If the I/O mode (refer to Section 10.3.2) is OVERRIDE, the control mode cannot be switched from MANUAL.
- If the setting of MDIH (disable mode change) is performed in the memory item (refer to Section 10.5) of tag data, disabled mode cannot be selected.

#### 10.5.2 2PIDH

# ) PURPOSE

PV, SV and MV values of loop tag are displayed and operated in the faceplate of 2-degree-of-freedom Advanced PID control (2PIDH).

To avoid the sudden change of MV value in SV value change, SV value can gradually be changed in 2-degree-of-freedom Advanced PID control. \*<sup>1</sup> Therefore, the following two values are displayed in the faceplate.

- SV value (target): SV value set by an user in SV value change
- SV value (current): SV value gradually changes from the value before the change to SV value (target)

Moreover, the processing status of MV output is displayed in a MV status.

\*1: Set the SV value (current) variation in the SV variation rate high limit value (DSVL) of tag item.

If the SV variation rate high limit value is 100% (initial setting status), the SV value (current) will become the same value with the SV value (target) and the SV value (current) cannot gradually be changed.

# DISPLAY/SETTING SCREEN

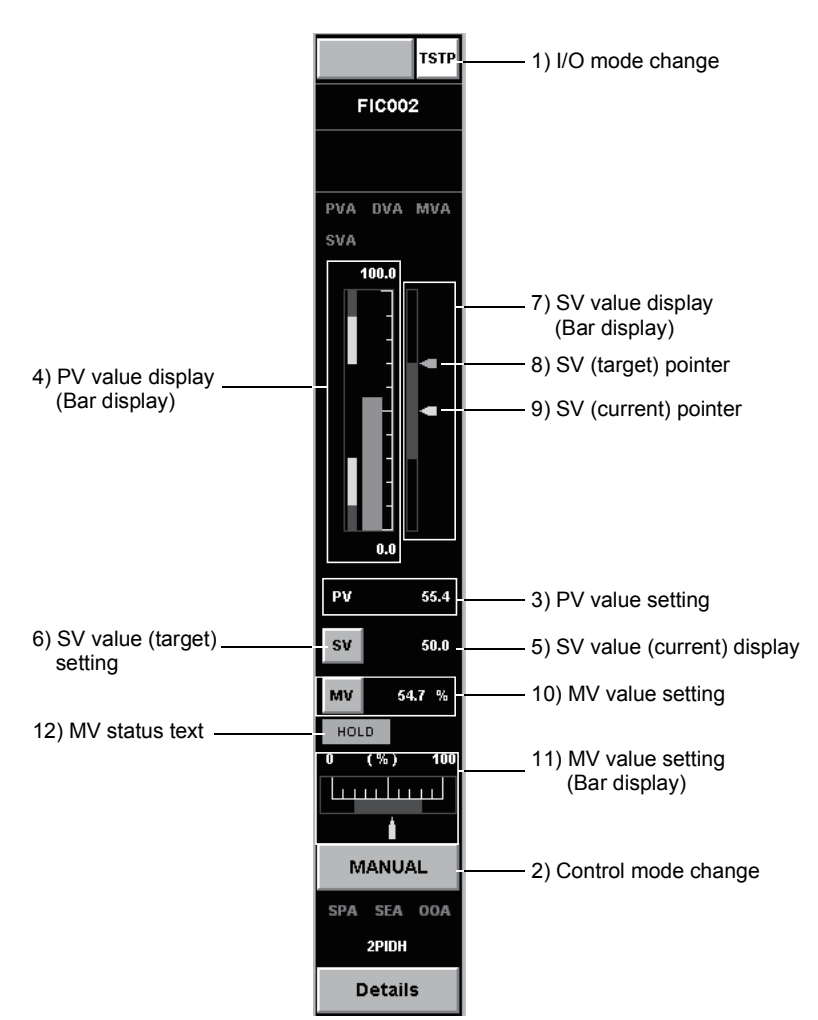

# DISPLAY/SETTING DATA

| No.            | Items               | Contents                                                  | Reference         |
|----------------|---------------------|-----------------------------------------------------------|-------------------|
| 1)             | I/O mode change     | Display and set I/O mode.                                 | Section 10.3.2    |
| 2)             | Control mode change | Display and set control mode.                             | Section 10.3.3    |
| 3) 4)          | PV value setting    | Display and set PV value.                                 | Section 10.3.7    |
| 5) 6) 7) 8) 9) | SV value setting    | Display and set SV value (target) and SV value (current). | Section 10.3.8    |
| 10) 11)        | MV value setting    | Display and set MV value.                                 | Section 10.3.9    |
| 12)            | MV status text      | Display processing status for MV output.                  | (Following table) |

The following shows the display contents of MV status. MV status is stored in an input monitor buffer (DIM) of tag data.

| Display items            | 3         | Display string    | Character color  | Background color |
|--------------------------|-----------|-------------------|------------------|------------------|
| Preset MV output         | Stopped   | Nothing displayed | Background color | Background color |
| processing               | Executing | "PRESET"          | Black            | MV status color  |
| M/ hold processing       | Stopped   | Nothing displayed | Background color | Background color |
| www.noid.processing      | Executing | "HOLD"            | Black            | MV status color  |
| M) / tracking processing | Stopped   | Nothing displayed | Background color | Background color |
| WV tracking processing   | Executing | "TRK"             | Black            | MV status color  |

#### (1) Selectable I/O mode

The following mode transition is possible.

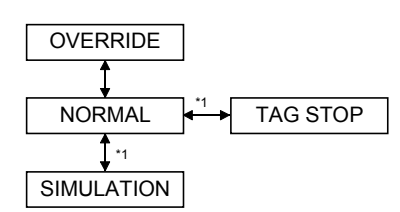

\*1: Can be switched only when the user authority (refer to Section 4.3) is engineer mode.

#### (2) Selectable control mode

All modes can be set.

Switching to CASCADE DIRECT mode is only possible from CASCADE mode. No restrictions regarding other modes.

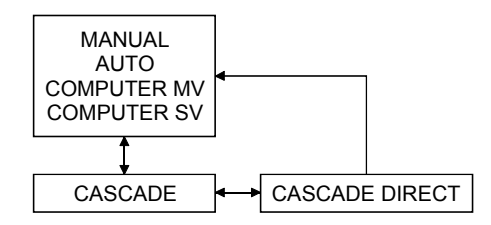

Following table indicates whether mode is enabled/disabled for SV and MV operation.

| Mode                                                 | SV operation | MV operation |
|------------------------------------------------------|--------------|--------------|
| MANUAL                                               | Enable       | Enable       |
| AUTO                                                 | Enable       | Disable      |
| CASCADE, CASCADE DIRECT,<br>COMPUTER MV, COMPUTER SV | Disable      | Disable      |

#### POINT

- PV value can be changed when the I/O mode is OVERRIDE.
- I/O mode can be changed only when the control mode (refer to Section 10.3.3) is MANUAL.
  Note that when the tag type is 2PIDH, switching the mode from NORMAL to TAG STOP is possible even if the control mode is not MANUAL.
- If the I/O mode (refer to Section 10.3.2) is either OVERRIDE or TAG STOP, the control mode cannot be switched from MANUAL.
- If MDIH (Disable mode change) setting is executed by memory item (refer to Section10.5) of tag data, the disable mode cannot be selected.

#### 10.5.3 ONF2, ONF3

PURPOSE

To set loop tag, perform display and operation of PV, SV, MV values in the faceplate of 2-position ON/OFF control (ONF2) and 3-position ON/OFF control (ONF3).

MV value is set in two positions of 0%, 100%, (or three positions of 0%, 50%, 100%)

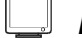

#### DISPLAY/SETTING SCREEN

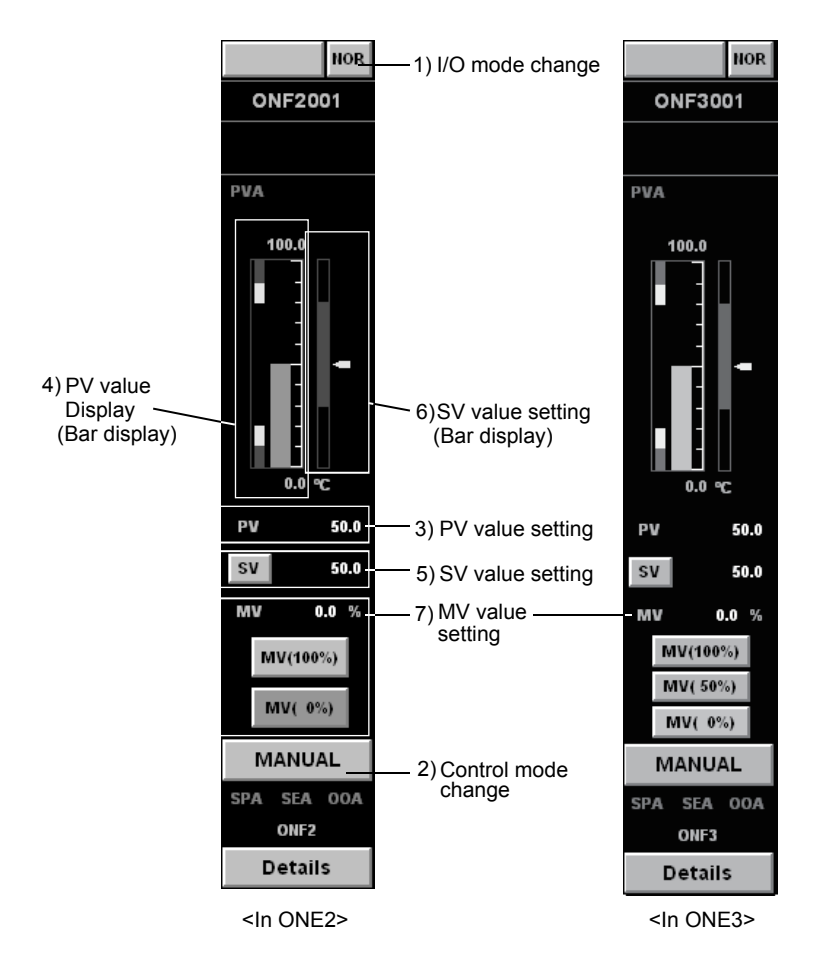

# 🔎 DISPLAY/SETTING DATA

| No.   | Items               | Contents                     | Reference      |
|-------|---------------------|------------------------------|----------------|
| 1)    | I/O mode change     | Display and set I/O mode     | Section 10.3.2 |
| 2)    | Control mode change | Display and set control mode | Section 10.3.3 |
| 3) 4) | PV value setting    | Display and set PV value     | Section 10.3.7 |
| 5) 6) | SV value setting    | Display and set SV value     | Section 10.3.8 |
| 7)    | MV value setting    | Display and set MV value     | Section 10.3.9 |

#### (1) Selectable I/O mode

It is possible set NORMAL and OVERRIDE mode.

#### (2) Selectable control mode

All modes except for CASCADE DIRECT can be set and no restrictions regarding mode transition.

Enable/Disable SV, MV operations in different modes are shown as follows.

| Mode                                 | SV operation | MV operation |
|--------------------------------------|--------------|--------------|
| MANUAL                               | Enable       | Enable       |
| AUTO                                 | Enable       | Disable      |
| CASCADE, COMPUTER MV,<br>COMPUTER SV | Disable      | Disable      |

#### POINT

- PV value can be changed when the I/O mode (refer to Section 10.3.2) is OVERRIDE.
- I/O mode can be changed only when the control mode (refer to Section 10.3.3) is MANUAL.
- If the I/O mode (refer to Section 10.3.2) is OVERRIDE, the control mode cannot be switched from MANUAL.
- If the setting of MDIH (disable mode change) is performed in the memory item (refer to Section 10.5) of tag data, disabled mode cannot be selected.

#### 10.5.4 PGS

PURPOSE

To set loop tag, display the pattern of MV corresponding to SV (elapsed time) using graph in the faceplate of program setting device (PGS), set motion type.

#### DISPLAY/SETTING SCREEN

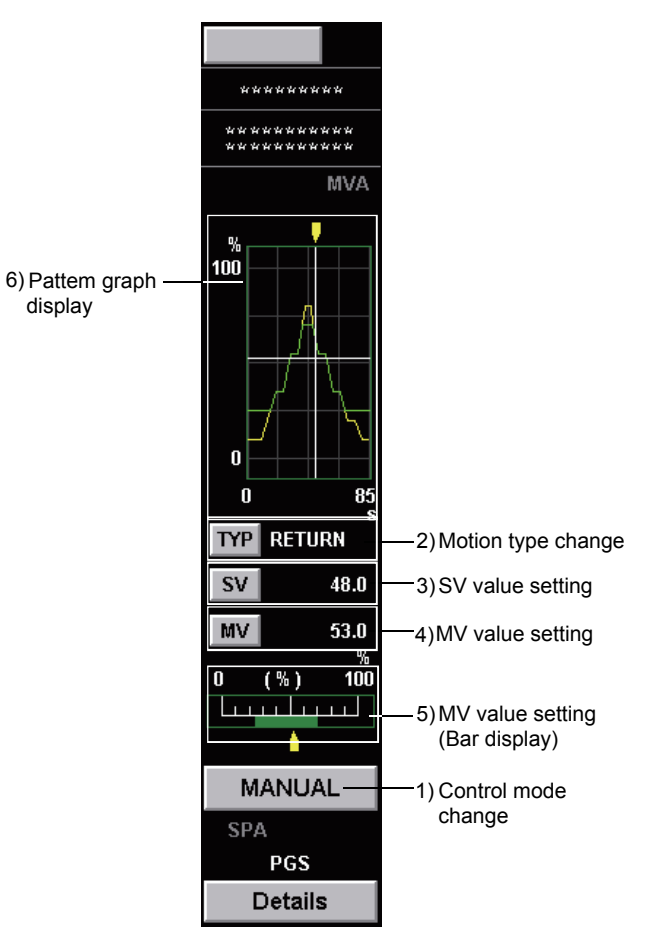

# 🔎 DISPLAY/SETTING DATA

| No.   | Items                 | Contents                                                                                | Reference                                        |
|-------|-----------------------|-----------------------------------------------------------------------------------------|--------------------------------------------------|
| 1)    | Control mode changes  | Display and set control mode                                                            | Section 10.3.3                                   |
| 2)    | Motion type switch    | Display and set motion type                                                             | Section 10.3.4                                   |
| 3)    | SV value setting      | Display and set SV value                                                                | Section 10.3.8                                   |
| 4) 5) | MV value setting      | Display and set MV value                                                                | Section 10.3.9                                   |
| 6)    | Pattern graph display | Display the pattern of MV corresponding to SV using graph (Operation display type: PGS) | Display the same contents as 2) of section 7.7.1 |

#### (1) Selectable control mode

It is possible to set all modes, no restrictions for mode change. Enabling/disabling SV, MV operations in different modes are as the following table.

| Mode                                 | SV operation | MV operation |
|--------------------------------------|--------------|--------------|
| MANUAL                               | Enable       | Enable       |
| AUTO                                 | Enable       | Disable      |
| CASCADE, COMPUTER MV,<br>COMPUTER SV | Disable      | Disable      |

#### POINT

If the setting of MDIH (disable mode change) is performed in the memory item (refer to Section 10.5) of tag data, disabled mode cannot be selected.

#### 10.5.5 PGS2

PURPOSE

Displays the setting values to the predetermined time in every step on a graph in the faceplate for Multi-point program setter (PGS2) of the loop tag.

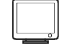

վեռ

DISPLAY/SETTING SCREEN

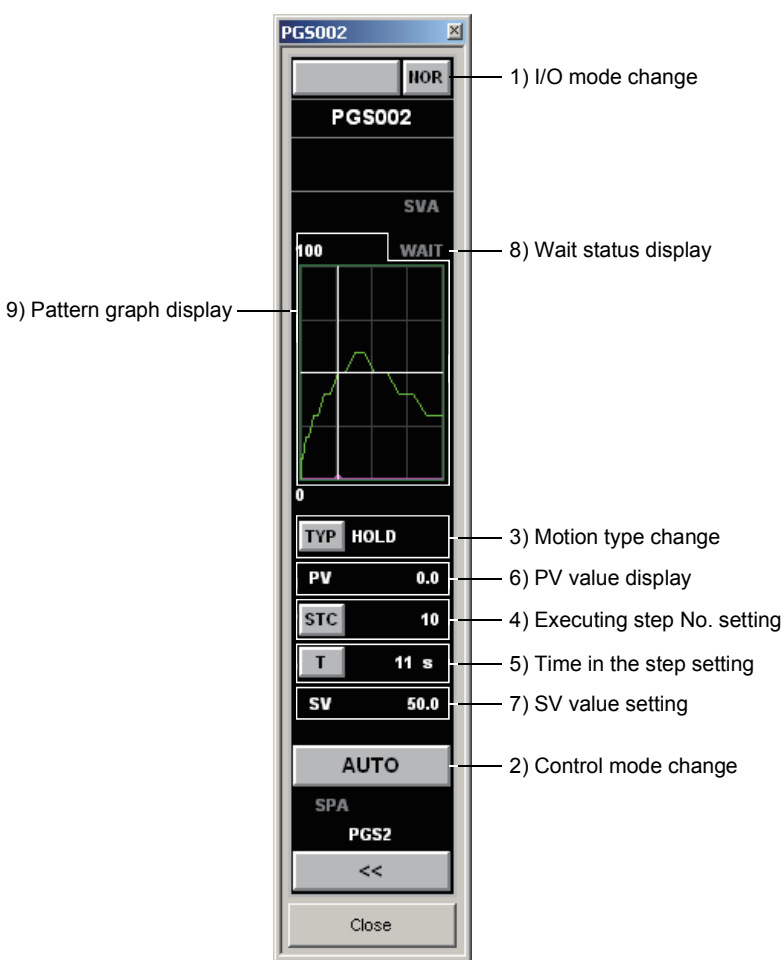

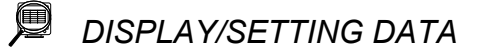

| No. | Item                       | Description                                                                                                    | Reference                                                                      |
|-----|----------------------------|----------------------------------------------------------------------------------------------------|--------------------------------------------------------------------------------|
| 1)  | I/O mode change            | Displays/sets the I/O mode.                                                                                          | Section 10.3.2                                                                 |
| 2)  | Control mode change        | Displays/sets the control mode.                                                                                      | Section 10.3.3                                                                 |
| 3)  | Motion type change         | Displays/sets the motion type.                                                                                       | Section 10.3.4                                                                 |
| 4)  | Executing step No. setting | Displays/sets the executing step No.                                                                                 | Section 10.3.5                                                                 |
| 5)  | Time in the step setting   | Displays/sets the time in the step.                                                                                  | Section 10.3.6                                                                 |
| 6)  | PV value display           | Displays the PV value.                                                                                               | Section 10.3.7                                                                 |
| 7)  | SV value setting           | Displays/sets the SV value.                                                                                          | Section 10.3.8                                                                 |
| 8)  | Wait status display        | Displays the current wait status.                                                                                    | The next page                                                                  |
| 9)  | Pattern graph display      | Displays the setting values to the predetermined<br>time in every step on a graph. (Operation display<br>type: PGS2) | The display contents are<br>the same as the one shown<br>in Section 7.7.1 (3). |

The display during wait status is as follows. The wait status is stored at input monitor buffer (DIM) in the tag data.

| Status      | Displayed character<br>string | Displayed character<br>string color | Background color |
|-------------|-------------------------------|-------------------------------------|------------------|
| Normal      | "WAIT"                        | No alarm color                      | Background color |
| During WAIT | "WAIT"                        | Black                               | Green            |

Multi-point program setter FB (PGS2) enables to set the optional points exceeding 32 to the program by connecting two or more FBs in multi-link.

For program examples, refer to the PX Developer Version 1 Programming Manual.

The tag of Multi-point program setter FB (PGS2) in multi-link enables the following operations on the faceplate.

| NOR                        | NOR                        |                                                                                                    |
|----------------------------|----------------------------|----------------------------------------------------------------------------------------------------|
| PGS002                     | PGS003                     |                                                                                                    |
| 1st step program<br>setter | 2nd step<br>program setter |                                                                                                    |
| SVA                        | SVA                        |                                                                                                    |
| 100 WAIT                   | 100 WAIT                   |                                                                                                    |
| 0                          |                            |                                                                                                    |
| TYP HOLD                   | TYP HOLD                   |                                                                                                    |
| PV 0.0<br>STC 6<br>T 5s    | PV 0.0<br>STC 0<br>T 0 s   | The SV value changed on the SV setting<br>when the control mode is MANUAL is<br>reflected to other faceplates of the multi-<br>linked FBs in multistage connection. |
| SV 60.3                    | SV 0.0                     | Only one FB can be switched to AUTO<br>mode in the faceplates of the multi-linked<br>FBs in multistage connection.                                                  |
| SPA                        |                            | If switched to AUTO mode on any of the<br>facentates, the AUTO modes set on                                                                                         |
| PGS2                       | PGS2                       | other faceplates are automatically                                                                                                    |
| Details                    | Details                    | switched to MANUAL mode.                                                                                                    |

#### (1) Selectable I/O mode

The following mode transition is possible.

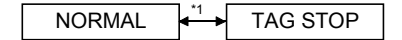

- \*1: Can be switched only when the user authority (refer to Section 4.3) is engineer mode.
- (2) Selectable I/O mode

MANUAL and AUTO modes can be set. Mode transition is not restricted.

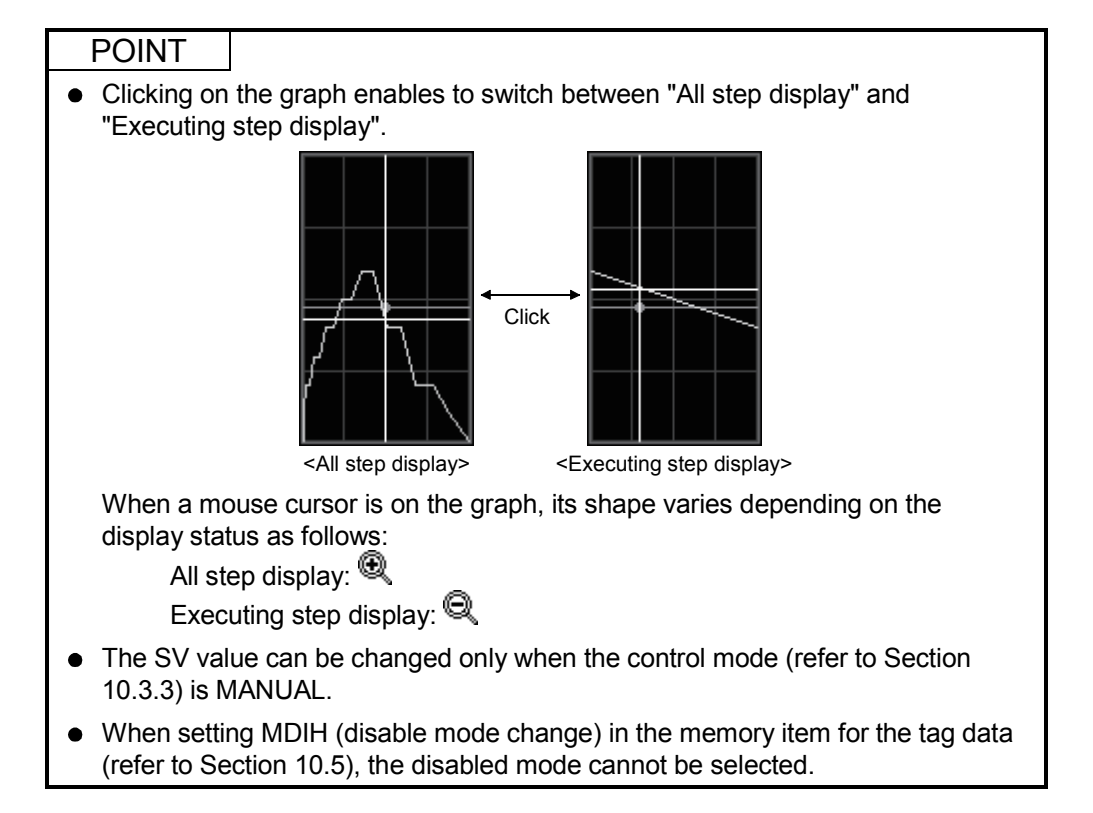

#### 10.5.6 MOUT

PURPOSE

The MV value of loop tag can be displayed and operated in the faceplate of manual output (MOUT).

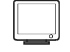

DISPLAY/SETTING SCREEN

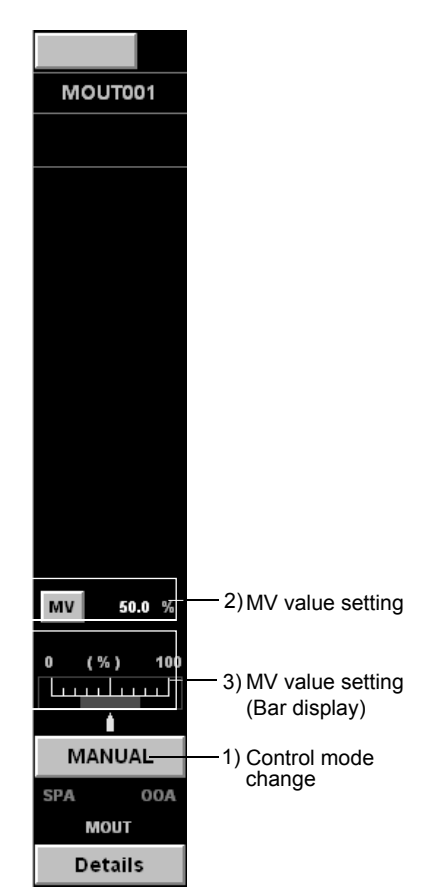

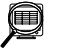

# DISPLAY/SETTING DATA

| No.   | Items               | Contents                     | Reference      |
|-------|---------------------|------------------------------|----------------|
| 1)    | Control mode change | Display and set control mode | Section 10.3.3 |
| 2) 3) | MV value setting    | Display and set MV value     | Section 10.3.9 |

(1) Selectable control mode

MANUAL and COMPUTER MV modes can be set.

Enabling/disabling MV operations in different modes are as the following table.

| Mode        | MV operation |
|-------------|--------------|
| MANUAL      | Enable       |
| COMPUTER MV | Disable      |

#### POINT

If the setting of MDIH (disable mode change) is performed in the memory item (refer to Section 10.5) of tag data, disabled mode cannot be selected.

# 10.5.7 MONI

PURPOSE

The PV value of loop tag can be displayed and operated in the faceplate monitor (MONI).

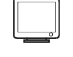

վեռ

**DISPLAY/SETTING SCREEN** 

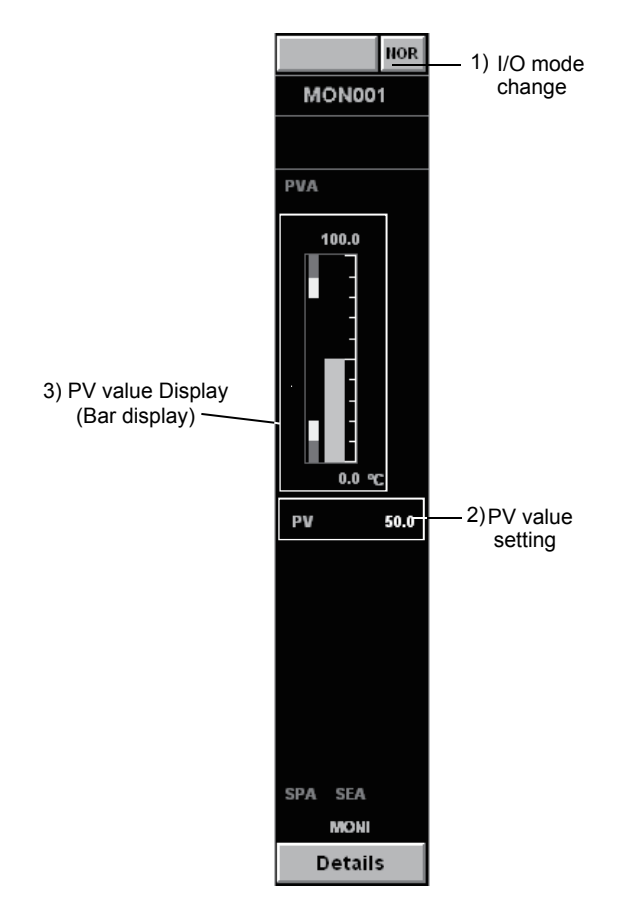

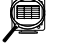

DISPLAY/SETTING DATA

| I | No.   | Item             | Contents                 | Reference      |
|---|-------|------------------|--------------------------|----------------|
| ſ | 1)    | I/O mode change  | Display and set I/O mode | Section 10.3.2 |
| ſ | 2) 3) | PV value setting | Display and set PV value | Section 10.3.7 |

(1) Selectable I/O mode

It is possible to set NORMAL and OVERRIDE mode.

|   | POINT      |                                                              |
|---|------------|--------------------------------------------------------------|
| • | PV value c | an be changed when the I/O mode (refer to Section 10.3.2) is |
|   | OVERRIDE   | <u> </u>                                                     |

If MDIH (Disable mode change) setting is executed by memory item (refer to • Section 10.5) of tag data, the disable mode cannot be selected.

#### 10.5.8 MWM

PURPOSE

PV and MV values of loop tag are displayed and operated in the faceplate of manual output with monitor (MWM).

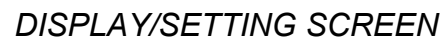

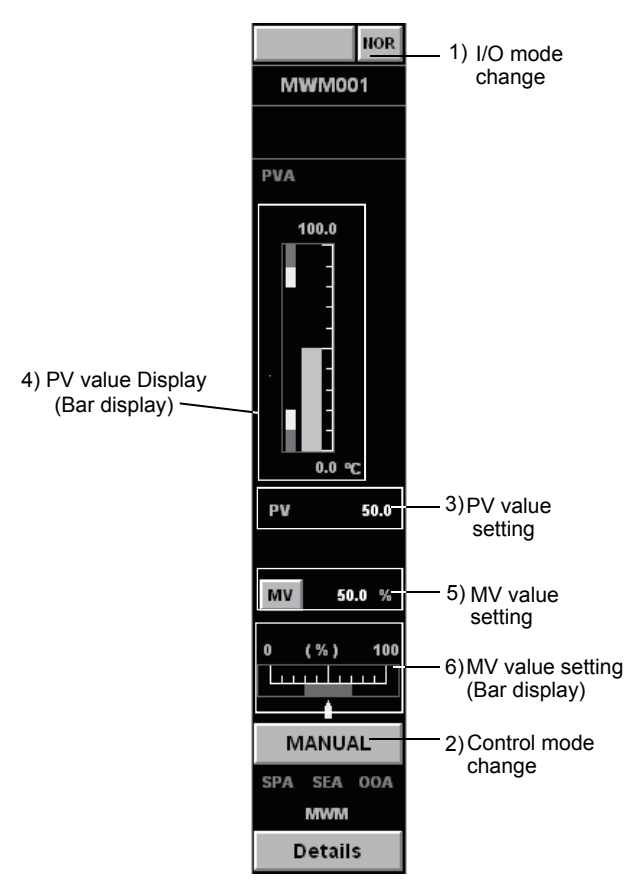

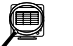

DISPLAY/SETTING DATA

| No.   | Items               | Contents                     | Reference      |
|-------|---------------------|------------------------------|----------------|
| 1)    | I/O mode change     | Display and set I/O mode     | Section 10.3.2 |
| 2)    | Control mode change | Display and set control mode | Section 10.3.3 |
| 3) 4) | PV value setting    | Display and set PV value     | Section 10.3.7 |
| 5) 6) | MV value setting    | Display and set MV value     | Section 10.3.9 |

#### (1) Selectable I/O mode

It is possible to set NORMAL and OVERRIDE mode.

#### (2) Selectable control mode

MANUAL and COMPUTER MV modes can be set. Enabling/Disabling SV, MV operation in different modes is as following table.

| Mode        | PV operation |
|-------------|--------------|
| MANUAL      | Enable       |
| COMPUTER MV | Disable      |

#### POINT

- PV value can be changed when the I/O mode (refer to Section 10.3.2) is OVERRIDE.
- I/O mode can be changed only when the control mode (refer to Section 10.3.3) is MANUAL.
- If the I/O mode (refer to Section 10.3.2) is OVERRIDE, the control mode cannot be switched from MANUAL.
- If the setting of MDIH (disabled mode change) is performed in the memory item (refer to Section 10.5) of tag data, disabled mode cannot be selected.

# 10.5.9 SEL

PURPOSE

PV and MV values of loop tag are displayed and operated in the faceplate of loop selector (SEL). The selected No. can be displayed.

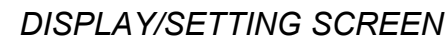

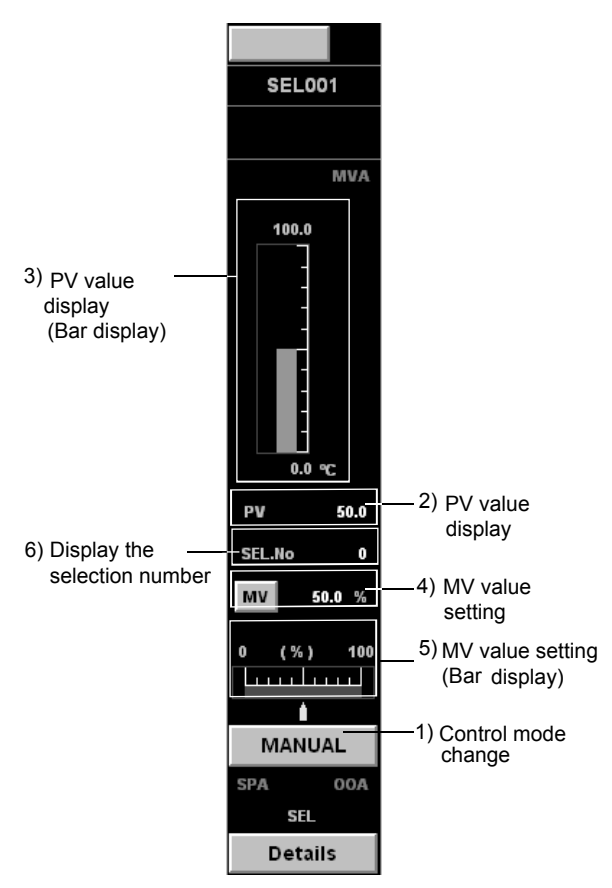

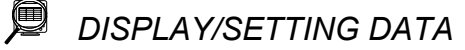

| No.   | Item                        | Contents                                                                  | Reference      |
|-------|-----------------------------|---------------------------------------------------------------------------|----------------|
| 1)    | Control mode change         | Display and set control mode                                              | Section 10.3.3 |
| 2) 3) | PV value display            | Display PV value                                                          | Section 10.3.7 |
| 4) 5) | MV value setting            | Display and set MV value                                                  | Section 10.3.9 |
| 6)    | Display the selected number | Display selected number of signal (SLNO)<br>(Operation display type: NUM) | Section 10.3.1 |

#### (1) Selectable control mode

All modes except for CASCADE DIRECT can be set and no restrictions regarding mode transition.

Enabling/disabling MV operations of different modes are as the following table.

| Mode                              | MV operation |
|-----------------------------------|--------------|
| MANUAL                            | Enable       |
| AUTO                              | Disable      |
| CASCADE, COMPUTER MV, COMPUTER SV | Disable      |

#### POINT

If the setting of MDIH (disable mode change) is performed in the memory item (refer to Section 10.5) of tag data, disabled mode cannot be selected.

#### 10.5.10 BC, PSUM

# PURPOSE

To display PV value of loop tag and set count/timer, one can operate RUN button in the faceplate of batch counter (BC) and pulse integrator (PSUM). Count value can be operated and displayed in the faceplate of batch counter (BC). Display pre-complete and complete.

#### J DISPLAY/SETTING SCREEN

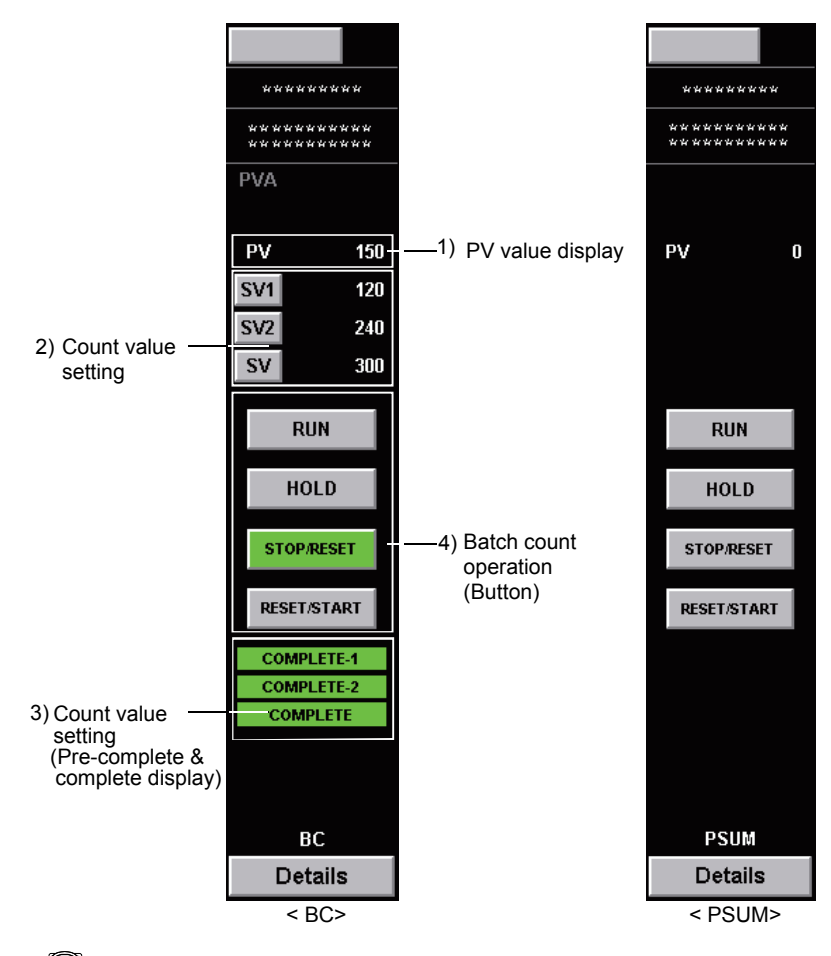

🔎 DISPLAY/SETTING DATA

| No.   | Item                  | Contents                                   | Reference       |
|-------|-----------------------|--------------------------------------------|-----------------|
| 1)    | PV value display      | Display PV value                           | Section 10.3.7  |
| 2) 3) | Count value setting   | Display and set count value                | Section 10.3.10 |
| 4)    | Batch count operation | Perform such as start/stop operation count | Section 10.3.11 |

Pre-complete and complete is displayed in green when PV value reaches the SV value set.

The display of COMPLETE-1 is changed when PV value reaches SV1 value. The display of COMPLETE-2 is changed when PV value finally reaches SV2 value. Then the display of COMPLETE is changed when PV value finally reaches SV value.

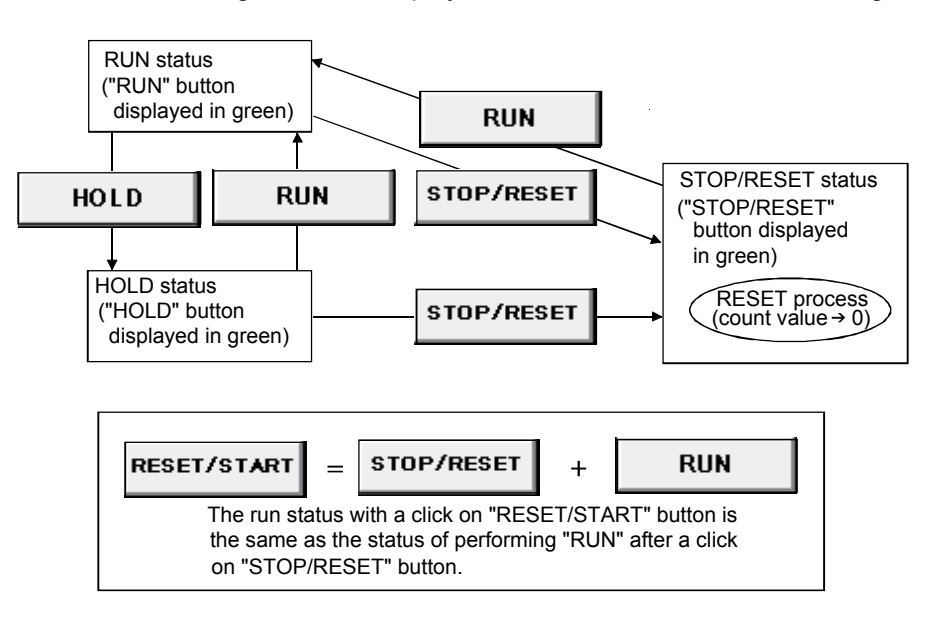

The diagram below displays the state transition result of clicking buttons.

The three status of: RUN, HOLD, STOP/RESET can be changed in the faceplate of loop tag (BC, PSUM). The button corresponding to current status displays in green. Count value reset to 0 in STOP/RESET status.

Count value can't be reset to 0 by clicking button in RUN status.

<Button operation examples>

- 1. Click RUN button when STOP/RESET button is green.
- 2. Starts to count value when RUN button is displayed in green.
- 3. Click HOLD button when RUN button is green.
- 4. The count stops when HOLD button changes to green.
- 5. Click RESET/START button when HOLD button is green.
- 6. RUN button changes to green after count is reset to 0, and count value starts to count value.
- 7. Click STOP/RESET button when RUN button is green.
- 8. Count value stops and resets when STOP/RESET button is changed to green.

#### 10.6 Status Tag Faceplate

Status tag is a tag used to monitor and control ON/OFF status. The tag types in the status tag and reference chapters are as following table.

| Tag type                       | Reference      |
|--------------------------------|----------------|
| NREV, REV, MVAL1, MVAL2        | Section 10.6.1 |
| TIMER1, TIMER2, COUNT1, COUNT2 | Section 10.6.2 |

The memory configurations of tag data generally used in status tag are as follows. As for the detailed information of each tag data, please refer to PX Developer Programming Manual.

| Offset | Tag data item                                        |                         | Contents                                                                                                    | Reference                                            |  |
|--------|------------------------------------------------------|-------------------------|----------------------------------------------------------------------------------------------------|------------------------------------------------------|--|
| + 0    | FUNC                                                 | Tag function code       | A code represents tag type (System area *1)                                                                                       | Section 10.4                                         |  |
| + 1    | MODE                                                 | Control mode            | Valid/invalid of each selection item of control mode                                                                              | Section 10.3.3                                       |  |
| + 2    | MDIH                                                 | Disable mode change     | Valid/invalid of each selection item of I/O mode, control mode and auto tuning                                                    | Section 10.3.2<br>Section 10.3.3<br>Section 7.7.5    |  |
| + 3    | ALM                                                  | Alarm                   | The Occur/Recovery status of each alarm                                                                                           | Section 7.3                                          |  |
| + 4    | INH                                                  | Disable alarm detection | The Valid/Invalid of each alarm                                                                                                   | Section 7.3                                          |  |
| + 5    | ALML                                                 | Alarm level             | The level of each alarm (Major/Minor alarm)                                                                                       | Section 7.3                                          |  |
| + 6    | CTNO                                                 | Lockout tag No.         | 0: No lockout tag, 1 to 32: lockout tag No in display.<br>(System area *1)                                                        | Section 9.13                                         |  |
| + 7    | CTFN                                                 | Lockout tag function    | The authority of using lockout tag (system area *1)                                                                               | Section 10.2                                         |  |
| + 8    | FPNO                                                 | Display name pattern    | Display name pattern No. (1 to 50)                                                                                                | Section 9.10                                         |  |
| + 9    | DOM                                                  | Monitor output buffer   | The information downloaded from personal computer to CPU module such as valid/invalid setting in each selection item of I/O mode. | Section 10.3.2<br>Section 10.6.1<br>Section 10.6.2   |  |
| + 10   | DIM                                                  | Monitor input buffer    | The information uploaded from CPU module to personal computer such as Executing/Unexecuted. (System area *1)                      | Section 10.6.1<br>Section 10.6.2<br>Section 7.4.1(2) |  |
| + 11   | (The tag types are different according to contents.) |                         |                                                                                                    |                                                      |  |

\*1: Please do not perform writing by user in system area.

#### POINT

- In setting MDIH (disable mode change), the inhibited mode on the faceplate which displays tag data cannot be selected.
- In setting INH (disable alarm detection), the inhibited alarm related to the tag data cannot occur.
- DOM (Monitor output buffer) can be loaded from tag data access control (refer to Appendix 3.1).

Please don't load it from user program.

#### 10.6.1 NREV, REV, MVAL1, MVAL2

# PURPOSE

Open/Close/Start/Forward Run/Reverse Run status of motor and electric valve of status tag are displayed and operated in the faceplate of motor irreversible control (NREV), motor reversible (REV), ON/OFF control (MVAL1, MVAL2).

NOR NOR NOR NOR - 1) I/O mode change STS001 STS004 STS002 STS003 AL1 AL2 AL1 AL2 AL1 AL2 AL1 AL2 Start FWD Run Open Open 3) Status operation Semiopen Semiopen Stop Stop Close Close **REV Run** Stop Remote Remote Remote Remote Local Local Local Local Trip Trip Trip Trip Time-out RESET Time-out RESET Time-out RESET lime-out RESET MANUAL MANUAL MANUAL 2) Control mode MANUAL change NREV REV MVAL1 MVAL2 Details Details Details Details <In NREV> <In REV> <In MVAL1> <In MVAL2>

# DISPLAY/SETTING SCREEN

# 🔎 DISPLAY/SETTING DATA

| No. | Item                | Contents                                                                    | Reference       |
|-----|---------------------|-----------------------------------------------------------------------------|-----------------|
| 1)  | I/O mode change     | Display and set I/O mode                                                    | Section 10.3.2  |
| 2)  | Control mode change | Display and set control mode                                                | Section 10.3.3  |
| 3)  | Status operation    | Using Open/Close/Start/FWD Run/<br>REV Run status button to operate device. | Section 10.3.13 |

| Status button    | Contents                                          |
|------------------|---------------------------------------------------|
| Start/Stop       | Start or stop the run of motor                    |
| FWD Run/REV Run/ | Start or stop the forward or reverse rup of mater |
| Stop             |                                                   |
| Open/Close       | Open or close electric valve                      |

| Status display | Contents                                                      |
|----------------|---------------------------------------------------------------|
| Semiopen       | Light in set color in semi open status                        |
| Remote/Local   | Light in set color in remote and local status                 |
| Trip           | Light in alarm color in device trip status due to overloading |
| Time-out       | Light in alarm color when device time-out is exceeded         |

#### (1) Selectable I/O mode

The following mode transition is possible.

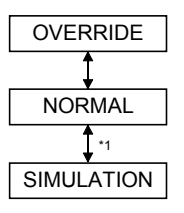

\*1: Can be switched only when the user authority (refer to Section 4.3) is engineer mode.

#### (2) Selectable control mode

MANUAL and AUTO modes can be set.

Enable/disable status operations in different modes are as following table.

| Mode   | Status operation |
|--------|------------------|
| MANUAL | Enable           |
| AUTO   | Disable          |

#### POINT

- I/O mode can be changed only when the control mode (refer to Section 10.3.3) is MANUAL.
- If the I/O mode (refer to Section 10.3.2) is OVERRIDE, the control mode cannot be switched from MANUAL.
- If the setting of MDIH (disable change mode) is performed in the memory item (refer to Section 10.5) of tag data, disabled mode cannot be selected.

# 10.6.2 TIMER1, TIMER2, COUNT1, COUNT2

# ) PURPOSE

Timer/Count value of status tag is displayed and operated in the faceplate of timer (TIMER1, TIMER2), counter (COUNT1, COUNT2).

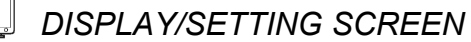

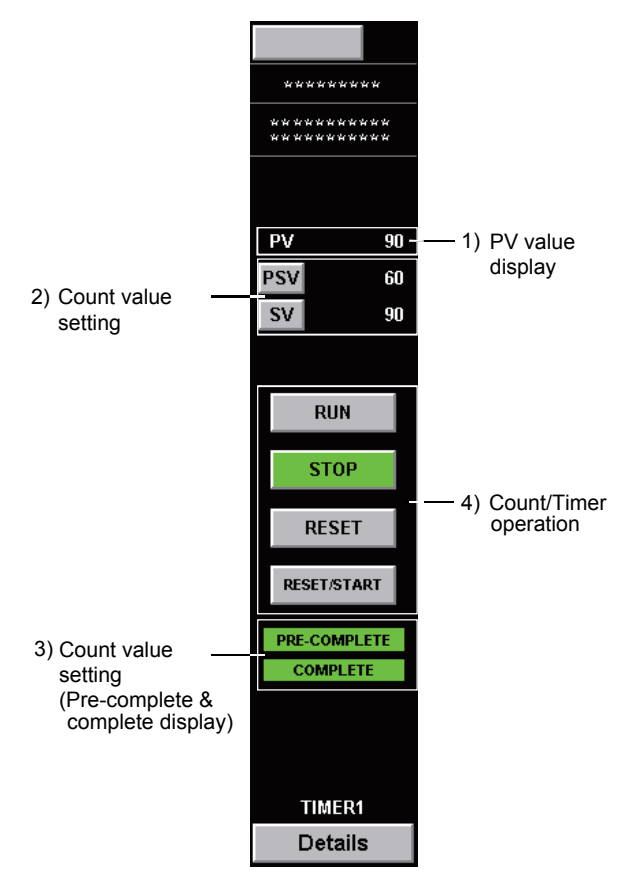

DISPLAY/SETTING DATA

| No.   | Item                  | Contents                                  | Reference       |
|-------|-----------------------|-------------------------------------------|-----------------|
| 1)    | PV value display      | Display PV value                          | Section 10.3.7  |
| 2) 3) | Count value setting   | Display and set count value               | Section 10.3.10 |
| 4)    | Count/Timer operation | Perform Run/Stop operation of Count/Timer | Section 10.3.12 |

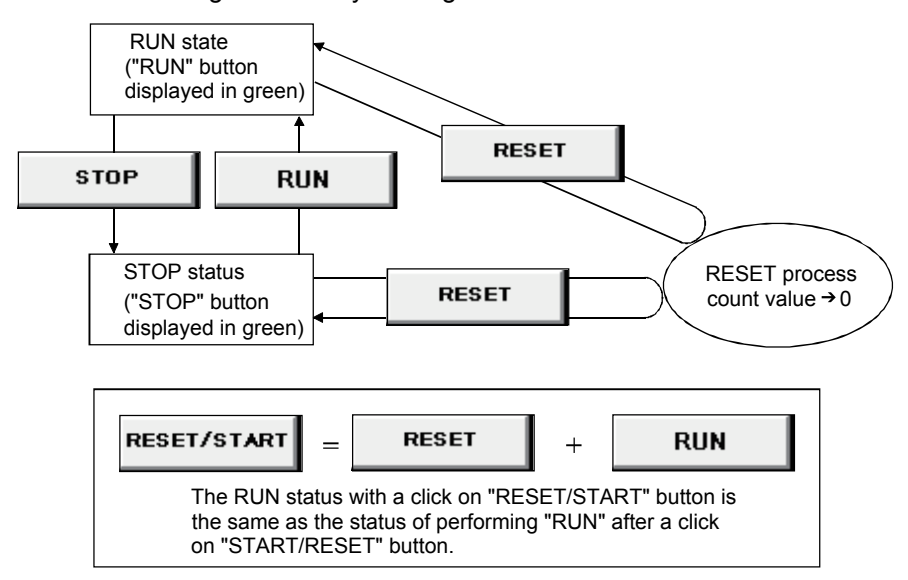

The status change caused by clicking the button is as follows:

The two status of RUN, STOP can be changed in the faceplate of status tag (TIMER1, TIMER2, COUNT1, COUNT2).

The button corresponding to current status is displayed in green color. Count value is reset to low limit when clicking "Reset" button. Count value itself can be reset in RUN status.

<Button operation examples>

- 1. Click RUN button when STOP button is green.
- 2. Count value starts to count-up when RUN button changes to green.
- 3. Click STOP button when RUN button is green.
- 4. The count stops when STOP button changes to green.
- 5. Click RESET/START button when STOP button is green.
- 6. RUN button changes to green after count reset to 0, count value starts to count-up.
- 7. Click RESET button when RUN button is green.
- 8. Count value is reset when RUN button keeps green, count-up starts from the initial status.

# 10.7 Alarm Tag Faceplate

Alarm tag is a tag that indicates displays alarm occurrence.

The tag type in the alarm tag and reference section are show in the following table.

| Tag type | Reference      |
|----------|----------------|
| ALM      | Section 10.7.1 |

The memory structure of alarm tag is as follows.

Please refer to Section PX Developer Programming Manual about each tag data for details.

| Offset | Tag data item |                     | Contents                                                  | Reference    |
|--------|---------------|---------------------|-----------------------------------------------------------|--------------|
| + 0    | FUNC          | Tag function code   | A code represents tag type<br>(System area *1)            | Section 10.4 |
| + 1    | ALM           | Alarm               | The occur/recovery status of alarm1 to 8 (System area *1) | Section 7.3  |
| + 2    | ALML          | Alarm level         | Alarm 1 to 8 level (Major/Minor alarm)                    | Section 7.3  |
| + 4    | ALM<br>1NO    | Alarm1<br>Name No.  |                                                           |              |
| + 5    | ALM<br>2NO    | Alarm 2<br>Name No. |                                                           |              |
| + 6    | ALM<br>3NO    | Alarm 3<br>Name No. |                                                           |              |
| + 7    | ALM<br>4NO    | Alarm 4<br>Name No. | The No. to specify display string at alarm                | Ocetien O.C. |
| + 8    | ALM<br>5NO    | Alarm 5<br>Name No. | occurrence (1 to 1000)                                    | Section 9.6  |
| + 9    | ALM<br>6NO    | Alarm 6<br>Name No. |                                                           |              |
| + 10   | ALM<br>7NO    | Alarm 7<br>Name No. |                                                           |              |
| + 11   | ALM<br>8NO    | Alarm 8<br>Name No. |                                                           |              |

\*1: Please do not perform writing by user in system area.

POINT

Set display string corresponding to each alarm (1 to 8) by alarm setting (refer to Section 9.6).

# 10.7.1 ALM

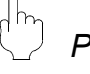

### PURPOSE

Occurrence status of alarm is displayed in the faceplate of alarm tag.

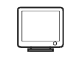

DISPLAY/SETTING SCREEN

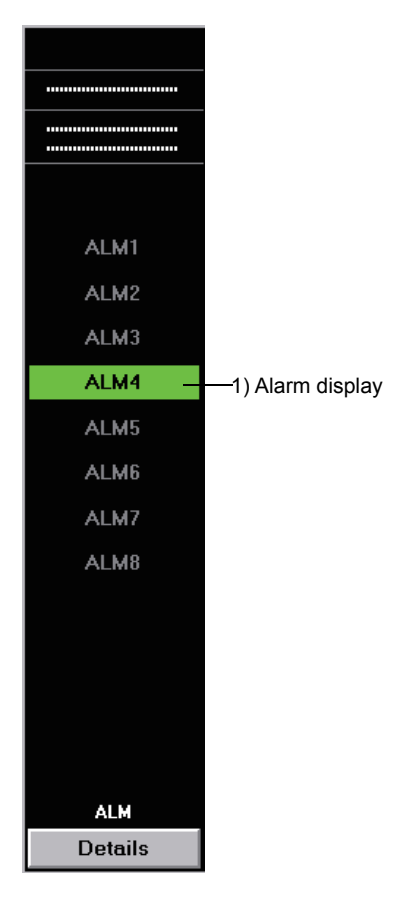

# DISPLAY/SETTING DATA

| No. | Item          | Operation<br>display type | Contents                                                                                                    | Display text color                           | Background color                                      |
|-----|---------------|---------------------------|----------------------------------------------------------------------------------------------------|----------------------------------------------|-------------------------------------------------------|
| 1)  | Alarm display | PL                        | Display alarm of occurrence<br>Maximum display a string of 12<br>characters set by alarm setting<br>(refer to Section 9.6). | Occurring: Black<br>Recorded: No Alarm Color | Occurring: Alarm color<br>Recovered: Background color |

# 10.8 Message Tag Faceplate

Message tag is a tag that displays occurred event. The tag types of message tag and reference chapters are as follows.

| Tag type | Reference      |
|----------|----------------|
| MSG      | Section 10.8.1 |

The memory structure of message tag are as follows. AS for the detailed information of each tag data, please refer to PX Developer Programming Manual.

| Offset     | Та     | ng data item             | Contents                                                                    | Reference    |
|------------|--------|--------------------------|-----------------------------------------------------------------------------|--------------|
| + 0        | FUNC   | Tag function code        | A code represents tag type<br>(System area * <sup>1</sup> )                 | Section 10.4 |
| + 1        | MSG    | Message                  | The occurred/recovered status of event 1 to 8 (System area * <sup>1</sup> ) | Section 7.4  |
| + 2        | MSGCHK | Message confirm<br>check | The confirmation check status of event 1 to 8 (Yes/No)                      | Section 7.4  |
|            | MSG    | Message1                 |                                                                             |              |
| + 4        | 1NO    | Name No.                 |                                                                             |              |
| + 5        | MSG    | Message 2                |                                                                             |              |
| + 5        | 2NO    | Name No.                 |                                                                             |              |
| + 6        | MSG    | Message 3                |                                                                             |              |
| +0         | 3NO    | Name No.                 |                                                                             |              |
| + 7        | MSG    | Message 4                |                                                                             |              |
| т <i>і</i> | 4NO    | Name No.                 | The number to specify displayed string at                                   | Section 0.7  |
| 1 O        | MSG    | Message 5                | event occurrence (1 to 1000)                                                | Section 9.7  |
| +0         | 5NO    | Name No.                 |                                                                             |              |
| + 0        | MSG    | Message 6                |                                                                             |              |
| +9         | 6NO    | Name No.                 |                                                                             |              |
| . 10       | MSG    | Message 7                |                                                                             |              |
| + 10       | 7NO    | Name No.                 |                                                                             |              |
| . 11       | MSG    | Message 8                |                                                                             |              |
| +          | 8NO    | Name No.                 |                                                                             |              |

\*1: Please do not perform writing by user in system area.

| POINT                                                                    |  |  |  |  |
|--------------------------------------------------------------------------|--|--|--|--|
| Set display string corresponding to each event (1 to 8) by event setting |  |  |  |  |
| (refer to Section 9.7).                                                  |  |  |  |  |

# 10.8.1 MSG

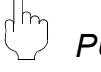

# PURPOSE

Occurrence status of event is displayed in the faceplate of message tag.

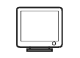

#### DISPLAY/SETTING SCREEN

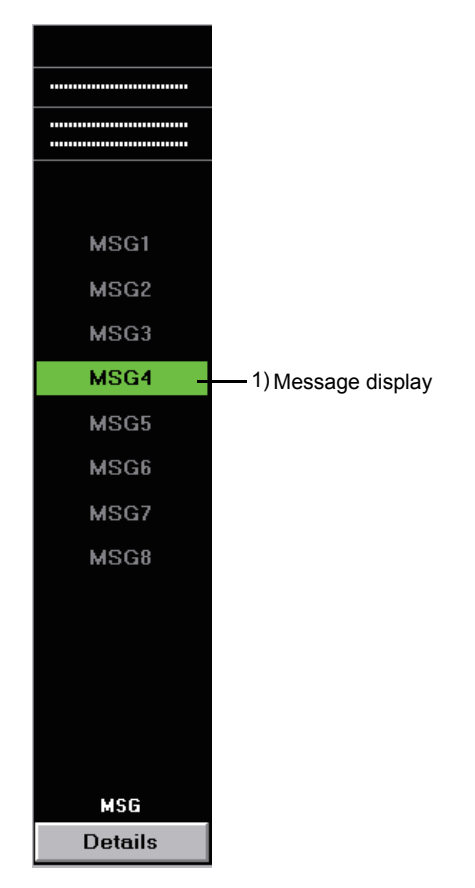

# DISPLAY/SETTING DATA

| No. | Item               | Operation display type | Contents                                                                                                    | Display text color                                   | Background color                                     |
|-----|--------------------|------------------------|----------------------------------------------------------------------------------------------------|------------------------------------------------------|------------------------------------------------------|
| 1)  | Message<br>display | PL                     | Display occurred event of occurrence.<br>Maximum display a string of 12 characters<br>set by event setting (refer to Section 9.7). | Occurred:<br>Black<br>Recovered:<br>Alarm Area Color | Occurred:<br>Green<br>Recovered:<br>Background color |

# MEMO

| <br> |
|------|
|      |
|      |
| <br> |
|      |
|      |
|      |
|      |
|      |
|      |
|      |
|      |
|      |
|      |
|      |
|      |
|      |
|      |
|      |
|      |
|      |
|      |
|      |
|      |
| <br> |
|      |
|      |
|      |

# 11 MONITORING WITH USER-CREATED SCREEN

The Monitor tool has the interaction function for utilizing the applications created in GT SoftGOT1000 or Microsoft<sup>®</sup> Visual Basic<sup>®</sup> as the graphic screen.

- Utilizing GT SoftGOT1000 GT Designer2 enables to easily create the graphic screen. It also enables to utilize edit data of the GOT for field monitoring.
- (2) Utilizing Microsoft<sup>®</sup> Visual Basic<sup>®</sup> The MonCtrl command and ActiveX control which controls the Monitor tool enable to create a graphic screen application with great flexibility.

#### 11.1 Utilizing GT SoftGOT1000

GT SoftGOT1000 can call the PX Developer monitor tool function. GT SoftGOT1000 can be started by specifying a base screen with PX Developer Monitor tool.

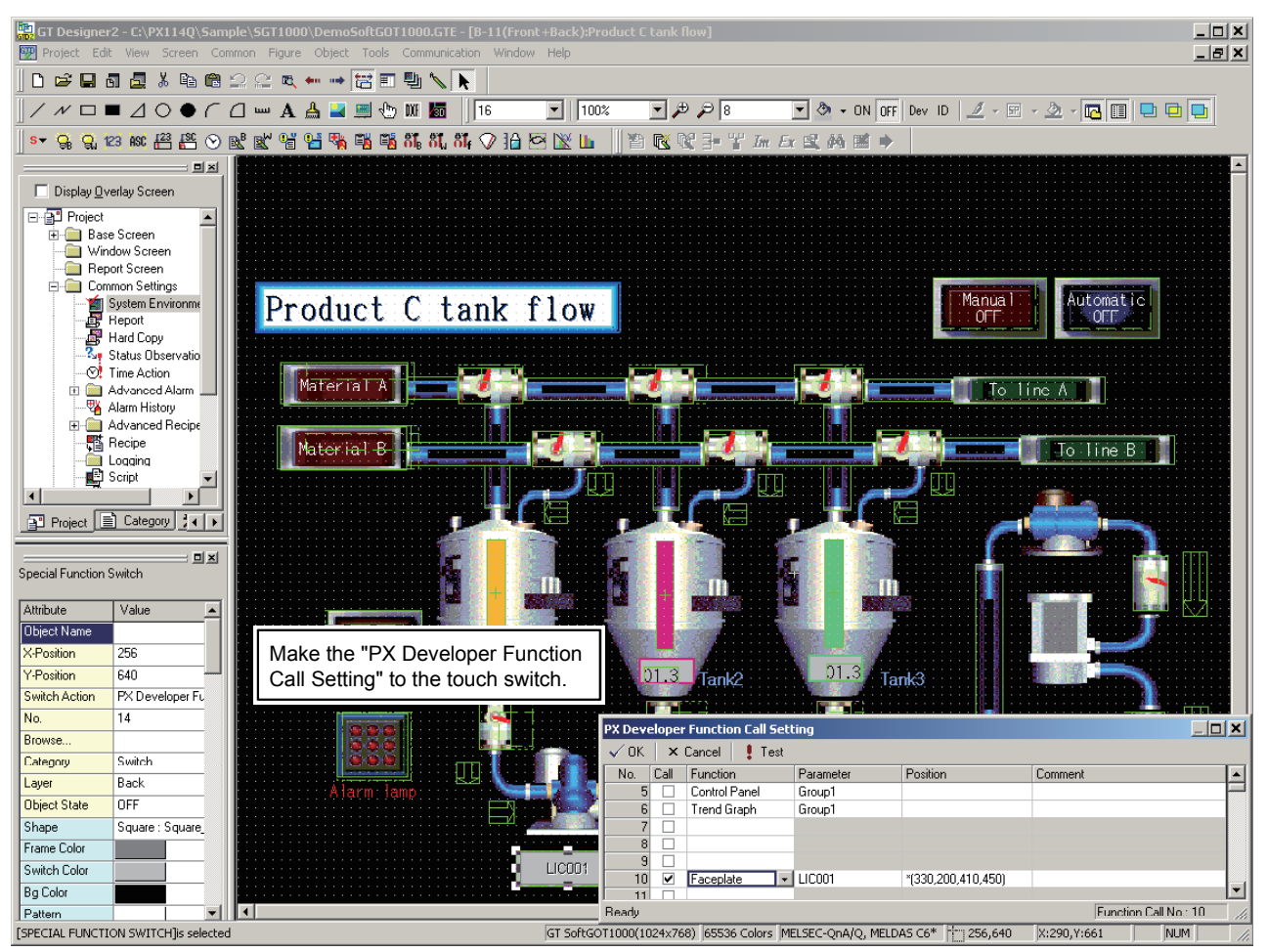

<GT Designer2>

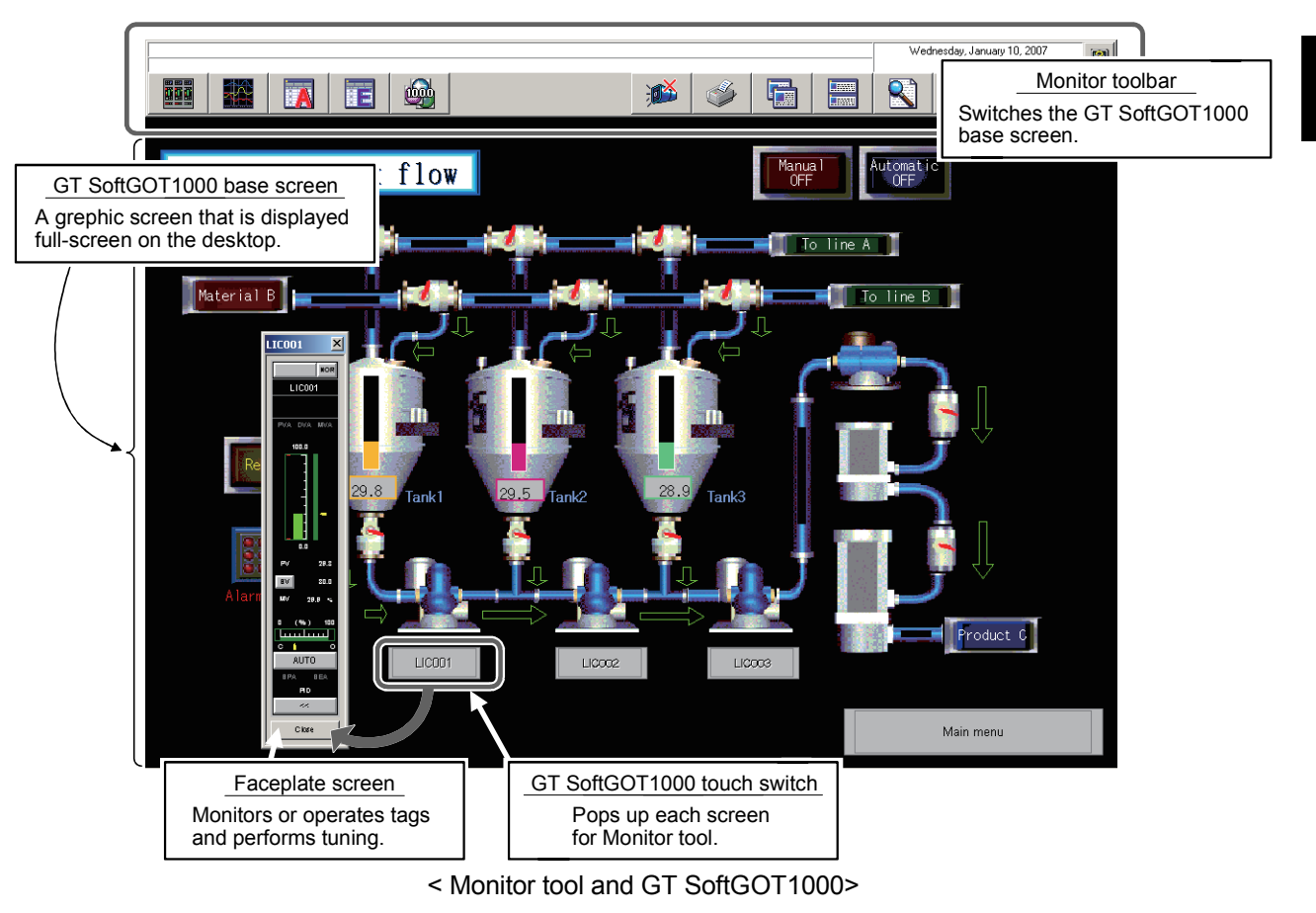

#### POINT

- For compatible software package versions, refer to Section 2.2.
- For using method of GT SoftGOT1000 and GT Designer2, refer to the GT SoftGOT1000 Version2 Operating Manual (SH-080602ENG-D or later) and GT Designer2 Version2 Screen Design Manual (SH-080530ENG-H or later), respectively.

11.1.1 Setting procedure to use the interaction function between the Monitor tool and GT SoftGOT1000

The following flowchart shows the setting procedure to use the Monitor tool and interaction function in GT SoftGOT1000.

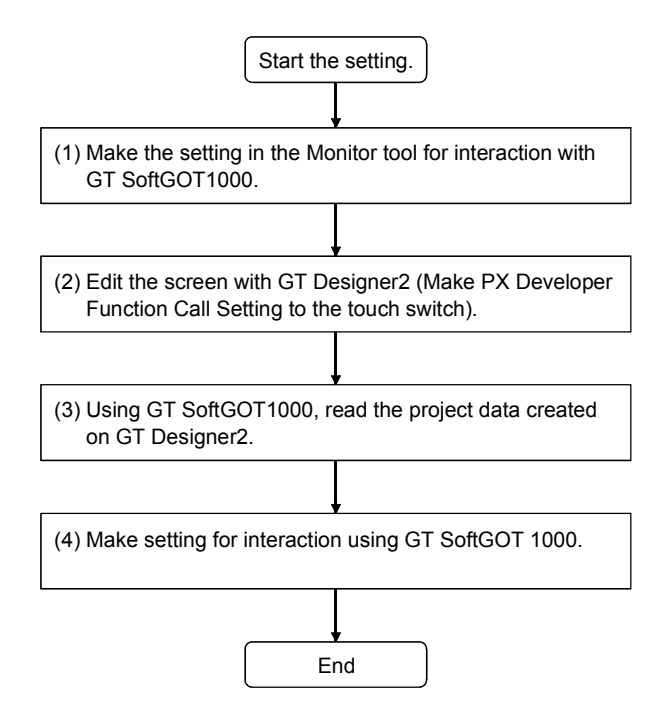
(1) Making the setting in the Monitor tool for interacting with GT SoftGOT1000

Make the following settings in the Monitor tool.

- 1) Setting the monitor target project (refer to Section 9.3).
- Setting the user-created Specify the module number of GT SoftGOT1000 to be started to the argument (refer to Section 9.8 and the GT SoftGOT1000 Version2 Operating Manual (SH-080602ENG-D)).
- Setting the control panel (refer to Section 9.4)
   Set the control panel to display it on GT SoftGOT1000.
- Setting the trend graph (refer to Section 9.5). Set the trend graph to display it from GT SoftGOT1000.

| POINT                                          |                                                                                                    |
|------------------------------------------------|----------------------------------------------------------------------------------------------------|
| To set Ether                                   | net on the Transfer Setup screen of Monitor Target Project Setting,                                                                                                    |
| specify TCP                                    | as the protocol.                                                                                                    |
| (Since UDP                                     | is used for GT SoftGOT1000, avoid communications contention.)                                                                                                    |
| a Monitor Tool Setting                         |                                                                                                    |
| File Edit                                      | fer Setup                                                                                                    |
| User Setting PC si<br>Monitor Target Project   |                                                                                                    |
| Control Panel Setting                          | Serial UCIE.Lond NEI(III) UCUnik Ethemet PLC AF SSC ransfer Setup<br>USB NET/10(H) board board board board net ransfer Setup                                                              |
| Alarm Setting                                  |                                                                                                    |
| Event Setting                                  |                                                                                                    |
| Unit Setting                                   |                                                                                                    |
| Faceplate Display Pat<br>Faceplate Display Sca | PLC CCIE.Cont MNET(II) CC-Link <u>Ethernet</u> C24 G4 Bus<br><u>module</u> NET/10(H) module module module module                                                                          |
| Faceplate MV Charact                           |                                                                                                    |
| Option Setting                                 | Computer time DJ71F71 IP address / Host DDDD                                                                                                    |
|                                                | Routing parameter transfer method Automatic transfer method                                                                                                    |
| Othe                                           | PC side I/F Ethernet board setting X                                                                                                    |
| statio                                         | No specification Network No.                                                                                                    |
|                                                | Station No. 1 Cancel                                                                                                    |
| Netu                                           | This is the layout setting layout for the Ethernet board. Please                                                                                                    |
| route                                          | C type                                                                                                    |
|                                                | VET Station No. Station No. that does not overlap on the same loop.<br>Network No. and station No. are not used when communicating<br>with an Ethernet port of CPU (Bulkin Ethernet port) |
|                                                | System image                                                                                                    |
| Lo-ex<br>netwo                                 | k route ine connection (0//46TEL.024)                                                                                                    |
|                                                | C24 CC II<br>NETzrugny Target PLC OK                                                                                                    |
| ▲                                              | Close                                                                                                    |
| Ready                                          |                                                                                                    |

- (2) Editing with GT Designer2 (Making PX Developer Function Call Setting to the touch switch)
  - Positioning the base screen Edit a screen for monitoring. When displaying GT SoftGOT1000 in full screen mode, make the margin by the following areas.

| Screen resolution (width) | Display area for the Monitor tool                    |
|---------------------------|------------------------------------------------------|
| [pixel]                   | (vertical length from the top of the screen) [pixel] |
| Less than 1280            | 86                                                   |
| 1280 or more              | 102                                                  |

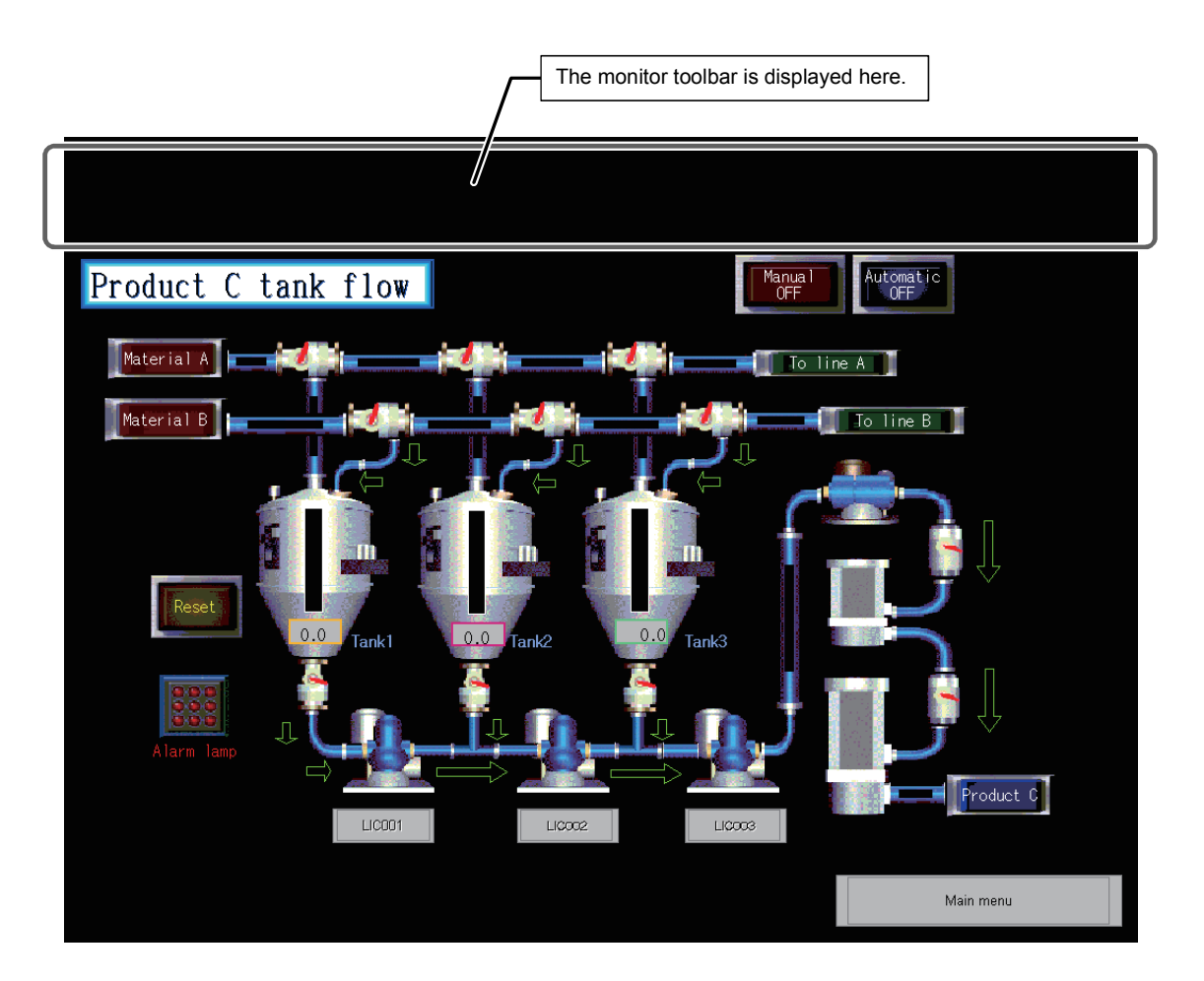

• Setting the touch switch The following shows the method for the setting to start the faceplate with the touch switch.

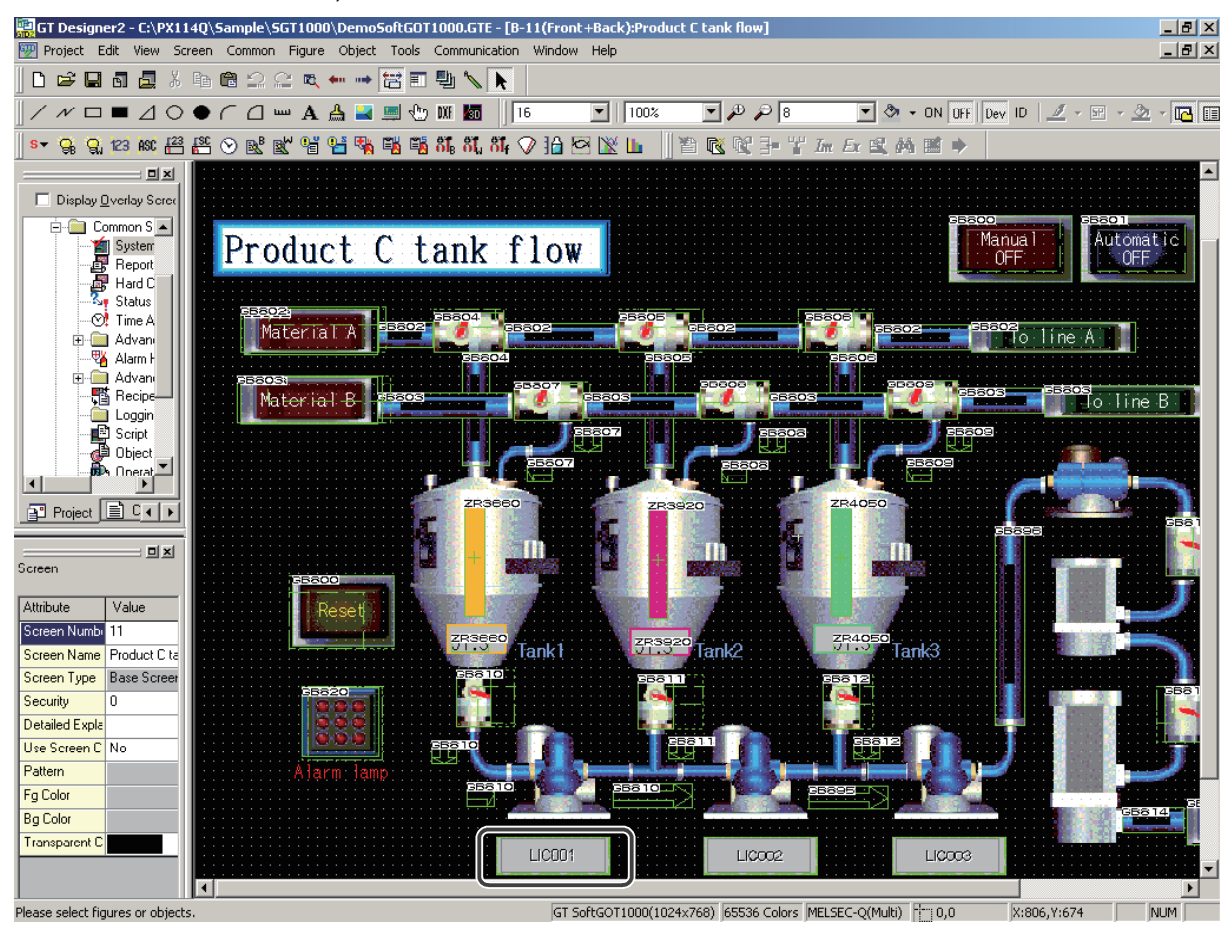

1) Double-click the touch switch.

 Select "PX Developer Function Call" item in Switch Action, and click the Browse button.

| Special Function Switch                                                                                                    | ×              |
|----------------------------------------------------------------------------------------------------|----------------|
| Basic Lamp Text                                                                                                    |                |
| Switch ≜ction:<br>Category:<br>FX Developer Function call<br>Network Monitor<br>Subon Monitor<br>ChC Monitor<br>Network Unit Display<br>System Alam Display<br>A List Editor<br>FX List Editor<br>Test Window<br>Self Check<br>Maintenance Report<br>ClearyDisable Screen<br>FX Developer Function call | Vo.: 14 Browse |
| Extended Function                                                                                                    |                |
| Object Name:                                                                                                    | OK Cancel      |

 Register the function to be called with PX Developer Function Call Setting for specifying it.

| PX Dev              | eloper | Function Call Setting |           |                    |                       | <u> </u> |
|---------------------|--------|-----------------------|-----------|--------------------|-----------------------|----------|
| <b>√</b> <u>0</u> K | ×      | Cancel 🕴 Iest         |           |                    |                       |          |
| No.                 | Call   | Function              | Parameter | Position           | Comment               |          |
| 1                   |        | Control Panel         | Group1    |                    |                       |          |
| 2                   |        |                       |           |                    |                       |          |
| 3                   |        |                       |           |                    |                       |          |
| 4                   |        |                       |           |                    |                       |          |
| 5                   |        |                       |           |                    |                       |          |
| 6                   |        | Trend Graph           | Group1    |                    |                       |          |
| 7                   |        |                       |           |                    |                       |          |
| 8                   |        |                       |           |                    |                       |          |
| 9                   |        |                       |           |                    |                       |          |
| 10                  |        | Faceplate             | LIC001    | *(330,200,410,450) |                       |          |
| 11                  |        |                       |           |                    |                       |          |
| 12                  |        |                       |           |                    |                       |          |
| 13                  |        | Eaceplate             | EIC002    | *(670,60,750,310)  | _                     |          |
| 14                  | ✓      | Faceplate             | LIC001    | *(80,250,160,500)  |                       |          |
| 12                  |        | Faceplate             | LICOUZ    | "(430,190,510,440) |                       |          |
| 16                  |        | Faceplate             | LIC003    | *(640,190,720,440) |                       | •        |
| Ready               |        |                       |           |                    | Function Call No.: 14 |          |

- (3) Using GT SoftGOT1000, read the project data created on GT Designer2.
- (4) Making setting for interaction using GT SoftGOT1000.
  - 1) Setting necessary items
    - The following table shows the required setting items for interaction with GT SoftGOT1000.

| Item                                                                                            | Description                                                                                                    |
|-------------------------------------------------------------------------------------------------|----------------------------------------------------------------------------------------------------|
| Display dialog when starting GT SoftGOT1000, specified with the module that has been activated. | Has to be unchecked.<br>The dialog box is not displayed at base screen switching by unchecking<br>this item.                          |
| Display dialog when closing GT SoftGOT1000.                                                     | Has to be unchecked.<br>A time-out error when the monitor tool setting screen is displayed can be<br>avoided by unchecking this item. |

| Item                   | Description                                                                       |
|------------------------|-----------------------------------------------------------------------------------|
| Startun in Online Made | Has to be checked.                                                                |
| Startup in Online Mode | A monitor starts immediately after GT SoftGOT1000 start-up by checking this item. |

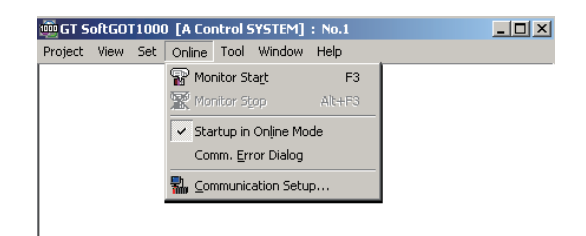

2) Setting optional items

The following table shows the optional setting items for interaction with GT SoftGOT1000.

| Item             | Description                                        | Remarks                                         |
|------------------|----------------------------------------------------|-------------------------------------------------|
| Full Screen Mode | Displays GT SoftGOT1000 in full screen mode.       | Also selecting Back Screen Mode is recommended. |
| Back Screen Mode | Always displays GT SoftGOT1000 to the<br>backmost. | —                                               |

| - · · [ |                      | -           |  |
|---------|----------------------|-------------|--|
| Project | View Set Online Tool | Window Help |  |
|         | Toolbar              |             |  |
|         | <u>S</u> tatus Bar   |             |  |
|         | Cull Courses Maria   | Alt I TO    |  |
|         | Euli Screen Mode     |             |  |
|         | Back Screen Mode 4   | Alt+F10     |  |

11.1.2 Monitoring procedure using the interaction function between the Monitor tool and GT SoftGOT1000

The following flowchart shows the monitoring procedure using the interaction function between the PX Developer monitor tool and GT SoftGOT1000.

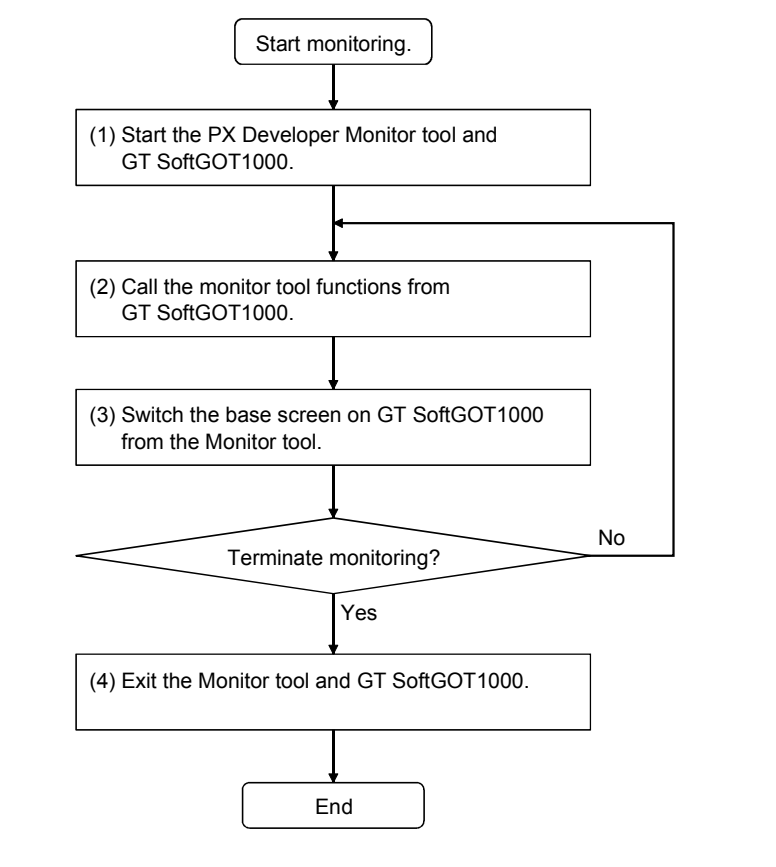

- Starting the PX Developer Monitor tool and GT SoftGOT1000 (refer to Section 7.5)
  - Starting the Monitor tool Start the Monitor tool from the Start menu.
  - Starting GT SoftGOT1000 Start GT SoftGOT1000 with the user-created screen display button.

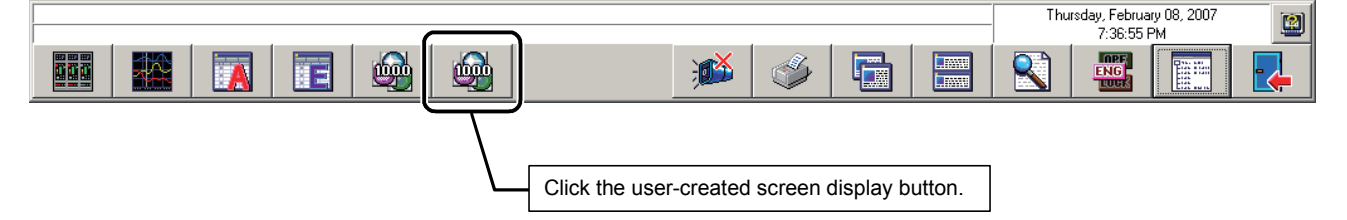

MELSOFT

(2) Calling the monitor tool function from GT SoftGOT1000 Click the touch switch to which "PX Developer Function Call" has been set to call the monitor tool function.

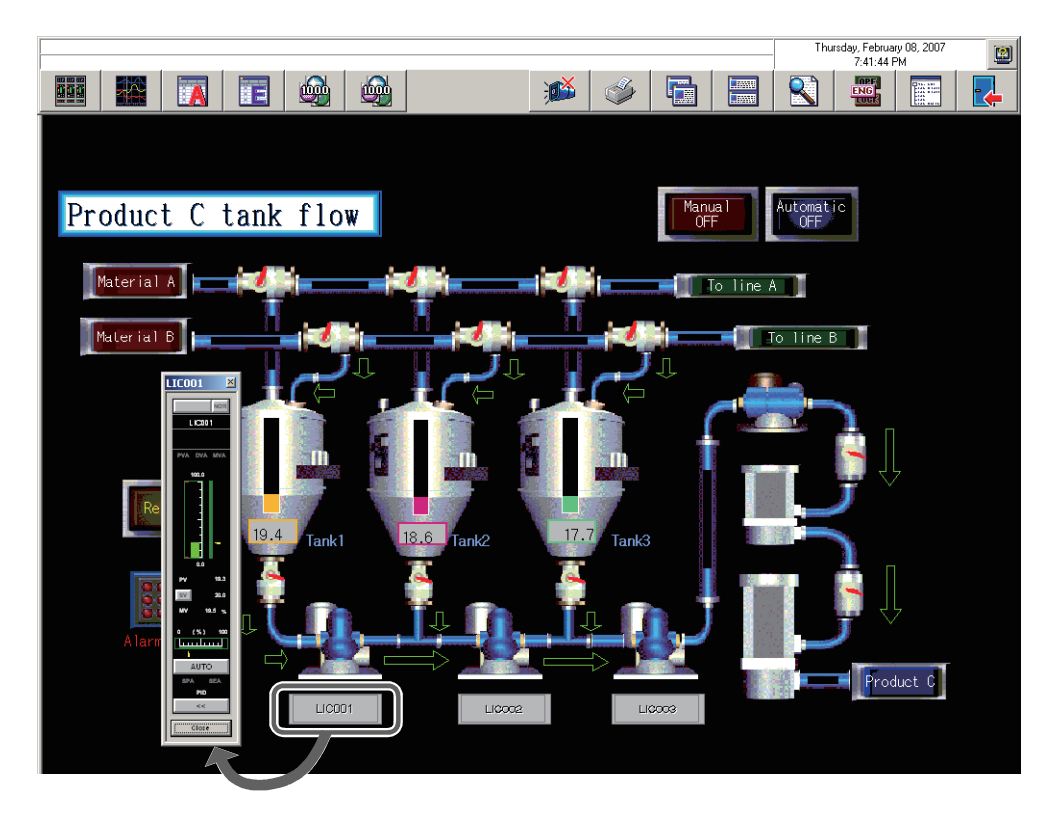

## POINT

• A display position of the Monitor tool to be called can be adjusted as needed (The position can be changed with PX Developer Function Call Setting).

| No. | Call | Function      | Parameter | Position           | Comment 🔺                                                                                        |
|-----|------|---------------|-----------|--------------------|--------------------------------------------------------------------------------------------------|
| 1   |      | Control Panel | Group1    |                    |                                                                                                  |
| 2   |      |               |           |                    |                                                                                                  |
| 3   |      |               |           |                    | Display Position Setting                                                                         |
| 4   |      |               |           |                    |                                                                                                  |
| 5   |      |               |           |                    | Set to the relative coordinates to GT SoftGDT1000                                                |
| 6   |      | Trend Graph   | Group1    |                    |                                                                                                  |
| 7   |      |               |           |                    |                                                                                                  |
| 8   |      |               |           |                    | - Window selection                                                                               |
| 9   |      |               |           |                    |                                                                                                  |
| 10  |      | Faceplate     | LIC001    | *(330,200,410,450) | Drag the aiming mark over the window that one wishes to<br>celest, and release the mouse button. |
| 11  |      |               |           |                    | select, and release the mouse putter.                                                            |
| 12  |      |               |           |                    |                                                                                                  |
| 13  |      | Faceplate     | FIC002    | ~(670,60,750,310)  | T op:                                                                                            |
| 14  |      | Faceplate     | LIC001    | *(80,250,160,500)  |                                                                                                  |
| 15  |      | Faceplate     | LIC002    | *(430,190,510,440) | 250 🚊                                                                                            |
| 16  |      | Faceplate     | LIC003    | *(640,190,720,440) | 1.46                                                                                             |
| 17  |      |               |           |                    | Leit. Right                                                                                      |
| 18  |      |               |           |                    | 80 - 160 -                                                                                       |
| 19  |      |               |           |                    |                                                                                                  |
| 20  |      | Alarm List    |           |                    |                                                                                                  |
| 21  |      | Event List    |           |                    | Bottom:                                                                                          |
| 22  |      |               |           |                    |                                                                                                  |
| 23  |      |               |           |                    | 500 🚊                                                                                            |
| 24  |      |               |           |                    |                                                                                                  |
| 25  |      |               |           |                    |                                                                                                  |
| 26  |      |               |           |                    |                                                                                                  |
| •   |      |               |           |                    | UK Cancel                                                                                        |

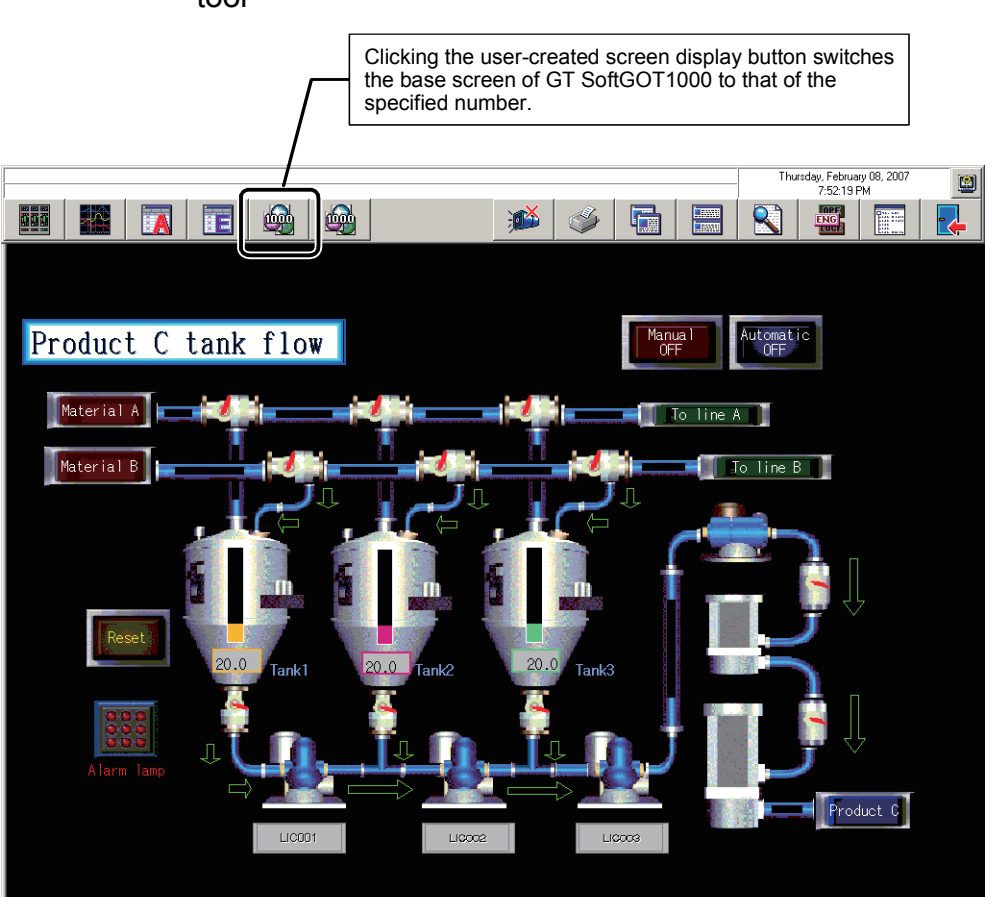

(3) Switching the base screen of GT SoftGOT1000 from the Monitor tool

(4) Exiting the Monitor tool and GT SoftGOT1000 Clicking the Exit button on the Monitor tool exits the Monitor tool and GT SoftGOT1000 started with the user-created screen display button on the Monitor tool.

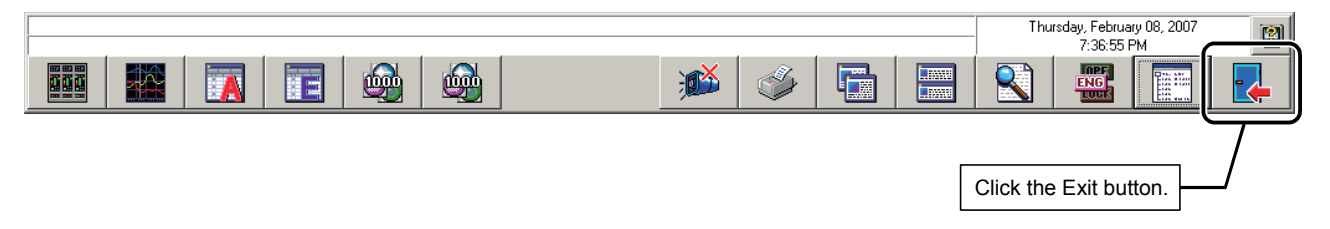

## 11.2 Utilizing Microsoft® Visual Basic® Application

When using Microsoft<sup>®</sup> Visual Basic<sup>®</sup>, MonCtrl command (refer to Appendix 3.2) and ActiveX control (tag data access control and faceplate control) which externally control the Monitor tool allow to create graphic screen applications with great flexibility.

| Function                         | Description                                                                                        | Measures                                     | Reference      |
|----------------------------------|----------------------------------------------------------------------------------------------------|----------------------------------------------|----------------|
| Tag data acquisition/<br>setting | Can obtain and set a tag data item value.                                                          | ActiveX control<br>(tag data access control) | Appendix 3.1.1 |
| Faceplate display                | Can display a pop-up faceplate.<br>Can embed a faceplate on the screen of external<br>application. | ActiveX control<br>(faceplate control)       | Appendix 3.1.2 |
| Monitor tool calling             | Calls each function of the Monitor tool.                                                           | MonCtrl command                              | Appendix 3.2   |

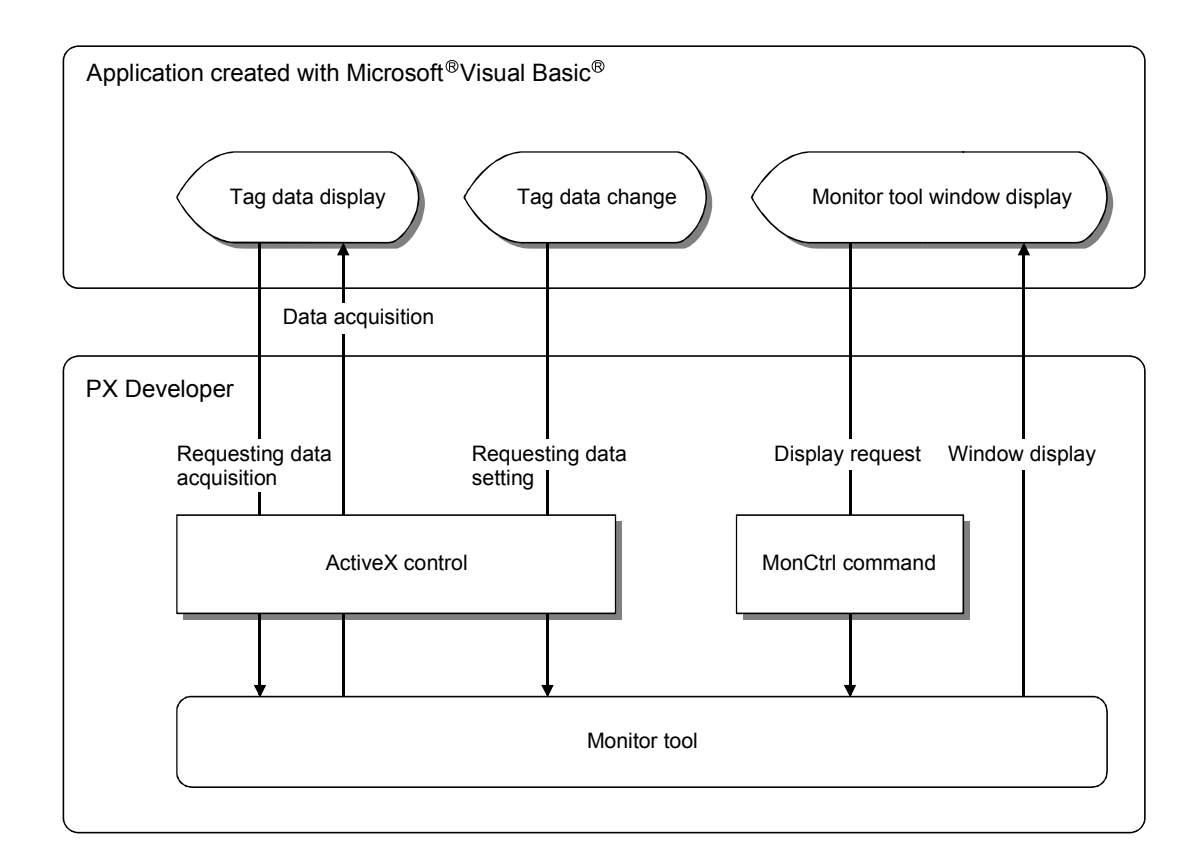

## 11.2.1 Using procedure for ActiveX control

The operation steps in using tag data access control and faceplate control in Visual Basic<sup>®</sup> are as follows.

For detailed operation methods of Visual Basic® 6.0 or Visual Basic® .NET, please refer to manuals and help of Visual Basic<sup>®</sup> 6.0 or Visual Basic<sup>®</sup> .NET.

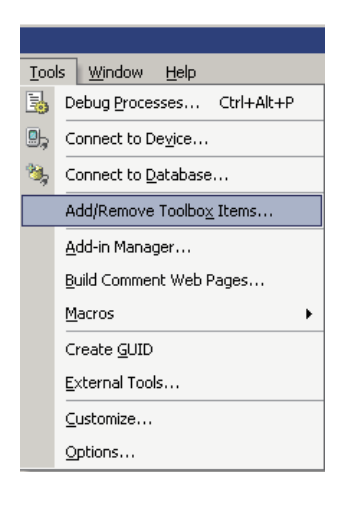

- 1. Click [Tools]  $\rightarrow$  [Add/Remove Toolbox Items...] on the menu. \*1
  - \*1: When using a Visual Basic<sup>®</sup> 6.0, Click  $[Project] \rightarrow [Components]$  on the menu.

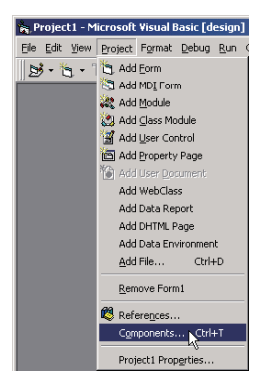

- 2. Click <<COM Components>> tab and select "FBDQFP Control" and "FBDQTDA Control". \*2
  - \*2: When using a Visual Basic<sup>®</sup> 6.0, Click <<Insertable Objects>> tab.

| Components                                                                                     | × |
|------------------------------------------------------------------------------------------------|---|
| Controls Designers Insertable Objects                                                          |   |
| MITSUBISHI Faceplate Control<br>에 MITSUBISHI Tag Access Control                                |   |
| I V Selected Items Only<br>MITSUBISHI Faceplate Control<br>Location: C:\MELSEC\Fbdq\FBDQFP.ocx |   |
| Close Cancel Apply                                                                             |   |

3. Click the "OK" button.

x .NET Framework Components COM Components Name Path Library Last Modified FBDQFP Control C:\MELSEC\Fbdq\FBDQFP.ocx 11/28/2005 FBDQTDA Control C:\MELSEC\Fbdq\FBDQTDA.ocx 11/28/2005 FBDQFP Control Browse. Unknown Language: Version: 1.10 ОК Cancel <u>R</u>eset Help

↓

(To the next page)

ļ

Customize Toolbox

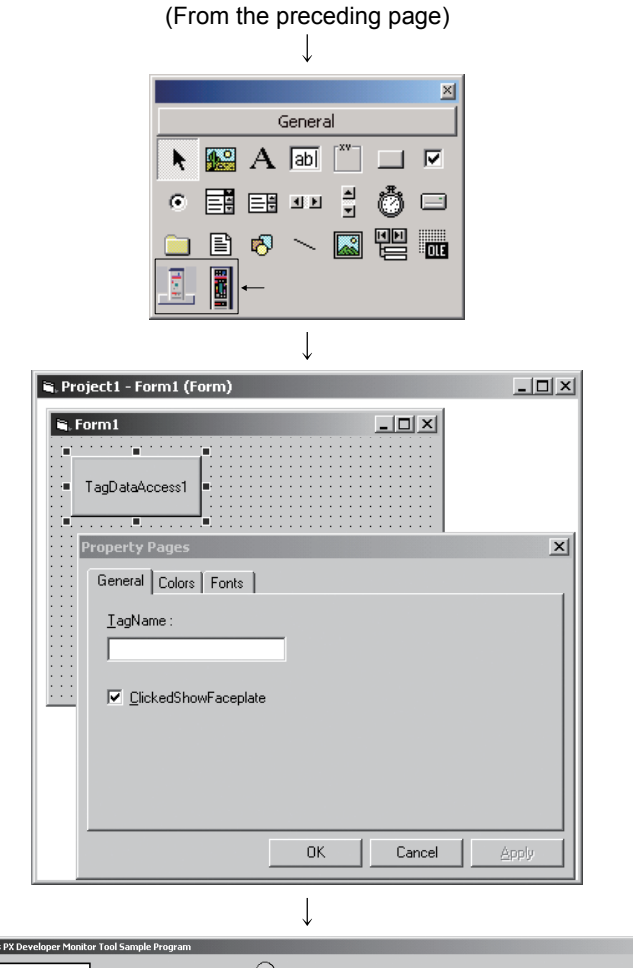

 Ash Handling System

 Image: Contract of the sense in the sense in the senset in the sense in the sense in the sense in the sense i

- 4. Add "MITSUBISHI Tag Access Control" and "MITSUBISHI Faceplate Control" to tool box.
- 5. Deploy "MITSUBISHI Tag Access Control" and "MITSUBISHI Faceplate Control" as the usual command buttons on the form of the user-created screen.
- Display the control property dialog box and specify tag name (TagName).
   Other programs related to screen display such as color and character display is executed in the case of "MITSUBISHI Tag Access Control".
- Create the exe format application that are created by compiling, which is displayed on user-created screen.
- 8. Start monitor tool and register the above application to user-created screen setting (refer to Section 9.8). Display user-created screen.

## POINT

- Please refer to contents in CD-ROM\SampleVB for sample data.
- If a project created with a Visual Basic<sup>®</sup> 6.0 is used in a Visual Basic<sup>®</sup> .NET, the project must be upgraded for a Visual Basic<sup>®</sup> .NET according to the "Visual Basic Upgrade Wizard" that is opened and displayed in a Visual Basic<sup>®</sup> .NET. Note that as for "tag data access control" offered by a monitor tool, the following corrections may be required after upgrading.

| Property  | Case that the corrections are necessary                                                                                                    | Correction method                                                                                                  |
|-----------|----------------------------------------------------------------------------------------------------|----------------------------------------------------------------------------------------------------|
| Item      | When acquiring or setting the Item property<br>value, the following notation appears and the<br>conversion is unsuccessful in upgrading,<br>therefore a compile error occurs.<br>TagAccess1!PV<br>TagAccess1 ("PV") | Refer to Appendix<br>3.1.1[1](2) and<br>correct the sentence<br>structure for a Visual<br>Basic <sup>®</sup> .NET. |
| BackColor | BackColor property value of tag data access<br>control remains default (&H8000000F) and<br>turns black (&H00000000) after upgrading.                                                                                | Correct the<br>BackColor property<br>to the default.                                                               |

For details of ActiveX control, refer to Appendix 3.1.

- Note that if the Visual Basic<sup>®</sup> project or SCADA application is edited and saved after uninstalling PX Developer, the original setting contents (Tag name etc.) of Active X (faceplate control, tag data access control) will be deleted when PX Developer is reinstalled
- Please refer to Appendix 3.1 for details of ActiveX control.

12

# **12 TROUBLE OCCURRENCE**

## 12.1 Troubleshooting

This section explains the possible troubles caused by monitor tool execution, the troubleshooting methods and reference section.

| Trouble                                                         | Troubleshooting method                                                                                                    | Reference                                         |
|-----------------------------------------------------------------|----------------------------------------------------------------------------------------------------|---------------------------------------------------|
| The monitor tool cannot be                                      | GX Developer Version 7.20W or later has not been installed when using PX Developer Version 1.04E or earlier.<br>Install the GX Developer and start the monitor tool again.                                                                                                    | Section 5.1                                       |
|                                                                 | Insufficient memory.<br>Terminate other applications, and start the monitor tool again.                                                                                                    | -                                                 |
| The monitor tool cannot be                                      | The monitor tool can be exited in the engineering mode only.<br>Ask the authorized personal to change the mode, and then, exit the<br>monitor tool.                                                                                                    | Chapter 4                                         |
|                                                                 | Insufficient memory.<br>Terminate other applications, and start the monitor tool again.                                                                                                    | _                                                 |
|                                                                 | Ask the authorized personnel to register the password in the user setting screen again.                                                                                                    | Section 9.2                                       |
| The password is forgotten                                       | If the registered authorized personnel user name and password have<br>been forgotten and no operation can be done, enter the project ID as the<br>user name and password.<br>The mode will be changed by the user who is authorized and registered<br>as the first engineer in the user setting. | Section 9.2                                       |
|                                                                 | (Project ID code is described in the software registration card included with the product. Make sure to enter "-" between each word.                                                                                                    |                                                   |
| Buttons do not appear on the monitor tool bar                   | The incorrect mode has been selected.<br>Change the mode into the correct one.                                                                                                    | Section 6.3.1                                     |
| The corresponding screen                                        | The number of displayed monitor screens has exceeded the maximum.<br>Close unnecessary screens and click the button again.                                                                                                    | Section 6.4.2                                     |
| does not appear when a button is clicked on the                 | A setting screen is being displayed.<br>Close the screen and click the button again.                                                                                                    | Section 6.3.1<br>Section 9.1.1                    |
| monitor tool bar                                                | Insufficient memory.<br>Terminate other applications, and start the monitor tool again.                                                                                                    | -                                                 |
| The values are updated<br>slowly in the monitor tool<br>display | The FBD program may be too many or too large.<br>Set "Communicates with peripherals after program execution" in Program<br>Execution Setting of the Programming tool.                                                                                                    | Appendix 1.8<br>Programming<br>tool <sup>*1</sup> |
|                                                                 | The displayed target has not been set. Set the target.                                                                                                    | Section 9.15.2                                    |
|                                                                 | The PLC connection target settings are wrong<br>Use the monitor tool to set the correct PLC connection target.                                                                                                    | Section 9.3                                       |
| The faceplate does not appear in the control panel              | The communication with the monitor target cannot be done.<br>Check the communication status on the alarm list screen and<br>communication condition screen.                                                                                                    | Section 7.3<br>Section 8.5                        |
|                                                                 | The monitor target project and the CPU module that monitors it are different in the PLC type.<br>Check the PLC type and PLC connection target on the monitor target project setting screen.                                                                                                    | Section 9.3                                       |

\*1: Indicates the PX Developer operating manual (Programming tool).

# 12 TROUBLE OCCURRENCE

| Trouble                                                                                                    | Troubleshooting method                                                                                                    | Reference                                           |
|----------------------------------------------------------------------------------------------------|----------------------------------------------------------------------------------------------------|-----------------------------------------------------|
|                                                                                                    | In the case of PLC direct connection (RS-232, USB), CC-Link IE controller network, GOT transparent, the event notification and alarm notification will not be performed, as the even notification function is not available.                                                                                                    | Appendix 1.2.1                                      |
|                                                                                                    | The character string of the event or alarm has not been defined.<br>Set the character string of the event or alarm.                                                                                                    | Section 9.15.4 to<br>9.15.5                         |
|                                                                                                    | The PLC connection target settings are wrong.<br>Use the monitor tool to set the correct PLC connection target.                                                                                                    | Section 9.3                                         |
|                                                                                                    | The communication with the monitor target cannot be done.<br>Check the communication status on the alarm list screen and<br>communication condition screen.                                                                                                    | Section 7.3<br>Section 8.5                          |
| The occurred event and<br>alarm are not displayed<br>Or<br>The occurred event and<br>alarm are not immediately<br>displayed                                           | <ul> <li>The event notification target (event notification target within a CPU module) settings made by the programming tool are wrong.</li> <li>Use the programming tool to set the correct event notification target.</li> <li>Also, carry out the following check and setting operations relevant to event notification.</li> <li>(Ethernet connection)</li> <li>Use GX Developer to check the "open setting" of network parameter and set the IP address and port number of the communication target for broadcasting.</li> <li>Use GX Developer to check the port number of communication target set in "open setting" of network parameter. Then, set the same value as the port number of communication target to the event notification UDP port number of communication setting of monitor tool.</li> <li>(MELSECNET/10(H) connection)</li> <li>Set the same value to the network No. and station No./group No. for the following :</li> <li>The personal computer of event notification target set in the event notification settings within the project parameter settings of the programming tool, and the MELSECNET/10(H) board of the personal computer that is executing the monitor tool.</li> </ul> | Appendix 1.2.2<br>Programming<br>tool* <sup>1</sup> |
|                                                                                                    | Microsoft <sup>®</sup> Windows <sup>®</sup> XP Service Pack2, event notification from the PLC CPU in Ethernet connection is blocked.<br>Add the Monitor tool to the Exceptions setting of Windows <sup>®</sup> Firewall.                                                                                                    | Appendix 1.2.2                                      |
| Display error message box<br>of "Failed in creating new<br>window"                                                                                                    | Insufficient memory.<br>Terminate other applications, and start the monitor tool again.                                                                                                    | -                                                   |
| Display error message box on the user-created screen                                                                                                    | Refer to the error list.                                                                                                    | Appendix 3.1.1[4]<br>Appendix 3.1.2[2]              |
| Display error message<br>dialog box of<br>"Communication status is<br>abnormal" during tag data<br>write, etc.                                                        | Confirm that the communication cable has been correctly connected.<br>Check the PLC connection target set in the monitor target project setting.<br>Double-click the corresponding alarm item in the alarm list to display the<br>"System Alarm Details" dialog box.<br>Take the corrective action according the displayed error.                                                                                                    | Section 2.1.3<br>Section 7.3<br>Section 9.3         |
| Display error message<br>dialog box of "The Project<br>ID Code of the Monitor<br>Target Project is different<br>from that in the PLC due to<br>the following causes:" | The monitor target project set with the monitor tool and that within CPU<br>module are different.<br>Reload the monitor target project.<br>Also when the download to PLC is performed with the programming tool,<br>reload the monitor target project.                                                                                                    | Section 9.3<br>Programming<br>tool* <sup>1</sup>    |

\*1: Indicates the PX Developer operating manual (Programming tool).

| Trouble                                                                                                    | Troubleshooting method                                                                                                    | Reference                                                        |
|----------------------------------------------------------------------------------------------------|----------------------------------------------------------------------------------------------------|------------------------------------------------------------------|
| Reinstalling the tool initializes the user settings                                                                       | Installing the monitor tool (Version 1.00A) initializes (i.e., makes it admin settings only) the user settings (user name, password, authorization). Make the settings in the user setting screen again.                  | Section 4.7<br>Section 9.2                                       |
| Assignment information<br>database file of Version<br>1.01B or earlier cannot be<br>set as the monitor target<br>project. | This happens because the assignment information database file is the old version.<br>Convert the assignment information database file by switching to the monitor mode in the Programming tool of Version 1.02C or later. | Section 9.3<br>Appendix 6.2<br>Programming<br>tool* <sup>1</sup> |

\*1: Indicates the PX Developer operating manual (Programming tool).

## 12.2 Convenience Function

This section illustrates the functions that can be used in accordance with the "Such things desired to do" requirements of the monitor tool. It also indicates the reference chapters and sections about these functions.

| Things desired to do                                                                                              | Methods                                                                                                    | Reference                      |
|----------------------------------------------------------------------------------------------------|----------------------------------------------------------------------------------------------------|--------------------------------|
|                                                                                                    | Use the "Print Screen" function to print a displayed screen                                                                                                    | Section 8.2                    |
|                                                                                                    | Lise the "Print" function to print the result                                                                                                    | Section 7.3.6                  |
| To make a file according to the                                                                                   |                                                                                                    | Section 7.4.5                  |
| monitoring result.                                                                                                |                                                                                                    | Section 7.2.6                  |
|                                                                                                    | Use the "Export to CSV File" function and use the EXCEL                                                                                                    | Section 7.3.7                  |
|                                                                                                    | (Software to edit an output file.)                                                                                                    | Section 7.4.6                  |
|                                                                                                    |                                                                                                    | Section 7.7.7                  |
| To make a file according to the                                                                                   | Use the "Export to CSV File" function and use the EXCEL Software to edit an output file.                                                                                                | Section 9.1.3                  |
| setting contents                                                                                                  | Use the "Edit" function (Cut/Paste) to directly paste the contents of a grid into the Editor Software or the EXCEL Software.                                                            | Section 9.1.1                  |
| To make a backup of the setting                                                                                   | Save the set contents to the folder: Melsec/Ebda/set data                                                                                                    | Section 2.3                    |
| contents                                                                                                    |                                                                                                    | Section 9.1.3                  |
|                                                                                                    | Change the sizes of the screens freely                                                                                                    | Section 6.2.2                  |
|                                                                                                    |                                                                                                    | Section 6.2.5                  |
| To zoom out a screen display                                                                                      | Always keep the window in maximum size if it is a Single<br>Window mode monitoring screen                                                                                               | Section 9.15.13                |
|                                                                                                    | Change the display scale of a Trend Graph.                                                                                                    | Section 7.2.5<br>Section 7.7.5 |
| To change the display colors                                                                                      | Set the display color of the faceplate freely.<br>Set the display colors of the title bar of the dialog box and the<br>screen according to the color settings of the personal computer. | Section 9.15.9                 |
| To find occurrence of                                                                                             | Display the latest alarm/event content specified in the monitor tool bar.                                                                                                    | Section 6.3.1                  |
| warnings/events immediately                                                                                       | Make the beep sound when an alarm event occurs.                                                                                                    | Section 9.15.10<br>Section 8.1 |
| To display tag data in a special monitor screen                                                                   | Use "ActiveX control" to produce user-created screens by<br>yourself                                                                                                    | Chapter 11<br>Section 7.5      |
| To use the entire computer screen<br>without displaying the monitor tool<br>bar                                   | Hide the monitor tool bar to start.<br>Additionally, control application programs can be used for<br>external control to change the monitor tool bar between Display<br>& Hide.         | Appendix 2.1<br>Appendix 2.2   |
| To start the monitor tool by the mode that matches the authority of the specified user                            | The mode that matches the authority of the specified user can start the monitor tool.                                                                                                   | Appendix 2.3                   |
| Not to operate the "Exit" button but<br>use the software control executed<br>externally to close the monitor tool | Exit the monitor tool via the external control application programs.                                                                                                    | Appendix 3.1                   |
| To output the trend, alarm and<br>event data to CSV files<br>automatically                                        | With the automatic CSV file export function, the trend, alarm<br>and event data can be saved in CSV files automatically as<br>histories.                                                | Section 8.6                    |

# **APPENDICES**

## Appendix 1 Communication of the Monitor Tool

For the monitor tool, multiple communication methods can be combined for monitoring so as to maintain the communication performance when the amount of the monitored targets increase. Here each communication method is targets respectively.

## Appendix 1.1 Communication types

Communications between the monitor tool and CPU module can be generally classified as follows.

| Communication type                                                 |                                                                                                    | Content                                                                                                    | Purpose                                                                                                    |  |  |  |  |
|--------------------------------------------------------------------|----------------------------------------------------------------------------------------------------|----------------------------------------------------------------------------------------------------|----------------------------------------------------------------------------------------------------|--|--|--|--|
| Event notification*<br>(alarm notification, event<br>notification) |                                                                                                    | The CPU module initiatively notifies the<br>monitor tool after it detects changes of the<br>alarm/event signal within each tag data. | Monitor the occurrence of alarms and events.                                                                                                    |  |  |  |  |
| Current                                                            | High-speed<br>current value<br>collection *                                                                                                    | Poll current value with given priorities and<br>execute collection within each about 1-<br>second interval.                          | Refresh current value at a high frequency in control panel<br>displaying, collection of tuning trend or trend graph displaying<br>(only when the sampling period is set to 1 second). |  |  |  |  |
| collection                                                         | Low-speed<br>current value<br>collection *                                                                                                    | Collect current value of the tag data within each about 10-second interval                                                           | Collect data if the current value has been entered in setting trend (except 1-second sampling period).                                                                                |  |  |  |  |
|                                                                    | High-speed tag data collection *                                                                                                    | Poll the displayed tag data with given priority<br>and execute collection with each about 1-<br>second interval.                     | Collect tag data displayed in the pop-up window at high frequency.                                                                                                    |  |  |  |  |
| Tag data collection                                                | Low-speed tag data collection *                                                                                                    | Read all tag data in turn registered in the monitor tool.                                                                            | Periodically acquire tag data expect the current value.                                                                                                    |  |  |  |  |
|                                                                    | Read all tags                                                                                                    | Batch read all tag data registered in the monitor tool.                                                                              | Full tag read during start-up or alteration of monitored target items so as to correctly display the faceplate.                                                                       |  |  |  |  |
|                                                                    | Read one-shot tag                                                                                                    | Read all specified tag data at once.                                                                                                 | Read one-shot tag when writing tag data so as to read reply data.                                                                                                    |  |  |  |  |
| Tag data write                                                     |                                                                                                    | Write the value of a tag data item                                                                                                   | Execute write operation when altering the value of a tag data in the faceplate etc.                                                                                                   |  |  |  |  |
| Return check                                                       |                                                                                                    | Check if the communication with CPU module is in normal operation                                                                    | Execute this check when a communication open error occurs.                                                                                                    |  |  |  |  |
|                                                                    |                                                                                                    | Check for CPU module error occurrence.                                                                                               | Whether a CPU module error has occurred or not can be checked on the monitor tool.                                                                                                    |  |  |  |  |
| PLC status check                                                   |                                                                                                    | Check whether the monitor target project set<br>with the monitor tool matches the project in<br>the CPU module.                      | If there is a mismatch between the monitor target project and<br>the project in the CPU module, write of illegal tag data is<br>prevented.                                            |  |  |  |  |
|                                                                    |                                                                                                    | Monitors the Redundant CPU operation<br>mode and system status when monitoring<br>the Redundant CPU.                                 | Record the history when the Redundant CPU operation mode or operation mode is switched.                                                                                               |  |  |  |  |
|                                                                    | Read the PLC CPU type name from the<br>CPU of the system specified in "Transfer<br>Setup" to compare with the PLC type of<br>assignment information database file. |                                                                                                    | Issue the system alarm when the PLC type is incorrect.                                                                                                    |  |  |  |  |

\*: The current value and maximum value of collection period can be confirmed by the communication status display screen (refer to Section 8.5).

### POINT

- In order to communicate via the network, the network parameters of the GX Developer should be set. Please refer to GX Developer Operating Manual for the method of network parameter setting.
- Event notification adopt the communication among channels function over the MELSECNET/10(H) and the broadcasting communication function over the Ethernet. In order to execute event notification, the path for change notification should be set in the event notification of the project parameter setting of the program tool.

For the methods of setting the project parameter, please refer to the operation PX Developer Operating Manual (Programming Tool)

According to the display status of the screen, the communication methods adopted in the monitor tool can be categorized as following.

|                                   | Condition               | Communication type                                                  |  |  |  |  |  |
|-----------------------------------|-------------------------|---------------------------------------------------------------------|--|--|--|--|--|
| During start-up                   |                         | Read the all tag                                                    |  |  |  |  |  |
| Change of monit                   | tored target project    | Read the all tag                                                    |  |  |  |  |  |
| Normally                          |                         | Low-speed tag data collection, PLC status check *                   |  |  |  |  |  |
| Control panel in                  | display                 | Low-speed tag data collection, high-speed current value collection  |  |  |  |  |  |
| Pop-up window                     | in display              | High-speed tag data collection                                      |  |  |  |  |  |
| Tuning trend                      | With screen display     | High-speed tag data collection, high-speed current value collection |  |  |  |  |  |
| in execution                      | Without screen display  | Low-speed tag data collection, high-speed current value collection  |  |  |  |  |  |
| Being using tag collection values | to access control       | Low-speed tag data collection, high-speed current value collection  |  |  |  |  |  |
| Being collecting                  | trend data in the trend | Low-speed tag data collection, low-speed current value collection,  |  |  |  |  |  |
| graph                             |                         | high-speed current value collection                                 |  |  |  |  |  |
| Occurrence of a                   | larm or events          | Event notification                                                  |  |  |  |  |  |
| Setting lockout t                 | ag                      | Event notification                                                  |  |  |  |  |  |
| Change of tag d                   | ata                     | Tag data write, one-shot tag read                                   |  |  |  |  |  |
| Occurrence of c                   | ommunication open error | Return check                                                        |  |  |  |  |  |

\*: The PLC status check is executed at intervals set to "PLC status check interval(s)" in the option setting (general). (Refer to Section 9.14.)

At the time of start-up of the monitor tool or the alteration of the monitored target project, updating of tag data is fundamentally executed with low-speed tag data collection after batch reading all registered tag data.

Collection of current value or high-speed tag data collection will be executed in the case of faceplate display etc which requires as real time updating of latest values as possible.

The diagram shown below presents the time sequence of each communication method.

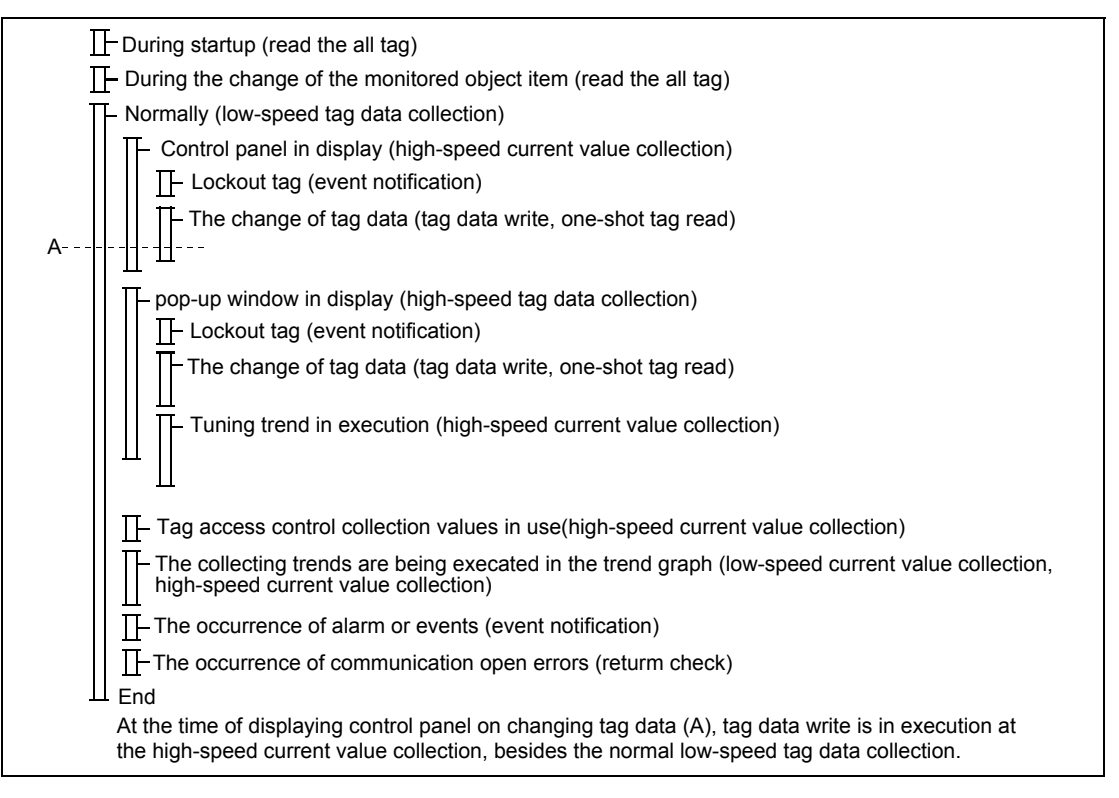

# Appendix 1.2 Event notification

Limit the communication and monitor of alarms and events. The CPU module only emits a notice when an alarm or event occurs. The MELSECNET/10(H) applies the communication among channels function, but The Ethernet applies the broadcasting communication function.

| Communication direction | CPU module $\rightarrow$ monitor tool |
|-------------------------|---------------------------------------|
| Communication object    | Altered tag data (96 words per tag)   |

The items for detecting change of tag data are shown in the table as below.

| Tag type Tag data item  |                      | Tag data item        | Memo                                                                                          |  |  |  |  |  |
|-------------------------|----------------------|----------------------|-----------------------------------------------------------------------------------------------|--|--|--|--|--|
|                         | MODE                 | Mode                 | Control each selection item of the mode to be valid/invalid                                   |  |  |  |  |  |
|                         | ALM                  | Alarm                | Occurrence/recovery status of each alarm                                                      |  |  |  |  |  |
| MVAL1 MVAL2 PGS2        | CTNO                 | Lookout tag No.      | 0: no lockout tags, 1 to 32: display lockout tag No.                                          |  |  |  |  |  |
|                         | DIM                  | Monitor input buffer | Occurrence/recovery status of each error,<br>in-execution/non-execution status of a operation |  |  |  |  |  |
|                         | MODE                 | Mode                 | Control each selection item of the mode to be valid/invalid                                   |  |  |  |  |  |
|                         | ALM                  | Alarm                | Occurrence/recovery status of each alarm                                                      |  |  |  |  |  |
| 2010                    | ALM2                 | Alarm 2              | Occurrence/recovery status of each alarm                                                      |  |  |  |  |  |
|                         | CTNO Lookout tag No. |                      | 0: no lockout tags, 1 to 32: display lockout tag No.                                          |  |  |  |  |  |
|                         | DIM                  | Monitor input buffer | Occurrence/recovery status of each error,<br>in-execution/non-execution status of a operation |  |  |  |  |  |
| PIDP, SPI, IPD, BPI, R, | MODE                 | Mode                 | Control each selection item of the mode to be valid/invalid                                   |  |  |  |  |  |
| ONF2, ONF3, MWM,        | ALM                  | Alarm                | Occurrence/recovery status of each alarm                                                      |  |  |  |  |  |
| SEL, MOUT, PGS          | CTNO                 | Lookout tag No.      | 0: no lockout tags, 1 to 32: display lockout tag No.                                          |  |  |  |  |  |
| MONI                    | ALM                  | Alarm                | Occurrence/recovery status of each alarm                                                      |  |  |  |  |  |
| WON                     | CTNO                 | Lookout tag No.      | 0: no lockout tags, 1 to 32: displayed lockout tag No.                                        |  |  |  |  |  |
|                         | ALM                  | Alarm                | Occurrence/recovery status of each alarm                                                      |  |  |  |  |  |
| TIMER2 COUNT1           | CTNO                 | Lookout tag No.      | 0: no lockout tags, 1 to 32: displayed lockout tag No.                                        |  |  |  |  |  |
| COUNT2                  | DIM                  | Monitor input buffer | Occurrence/recovery status of each error,<br>in-execution/non-execution status of a operation |  |  |  |  |  |
| ALM                     | ALM                  | Alarm                | Occurrence/recovery status of alarm 1 to 8                                                    |  |  |  |  |  |
| MSG                     | MSG                  | Message              | Occurrence/recovery status of event 1 to 8                                                    |  |  |  |  |  |

Appendix 1.2.1 System configuration that is receivable event notification

 In case that transfer setup of a monitor tool is set to "MNET/10" or "MNET/H"

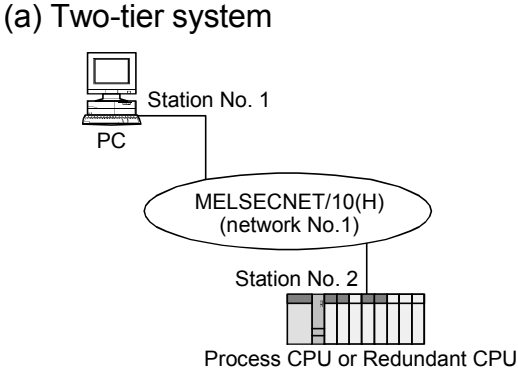

(b) Multi-layer system

Even when the network is consisted of CC-Link IE controller network, MELSECNET/10 (H) and Ethernet, event notification can be received<sup>\*1</sup> when both networks connecting the computer to the PLC and connecting the relay station to the target PLC are MELSECNET/10(H).

\*1: Event notification can be received from up to the PLC CPU in the eighth network system.

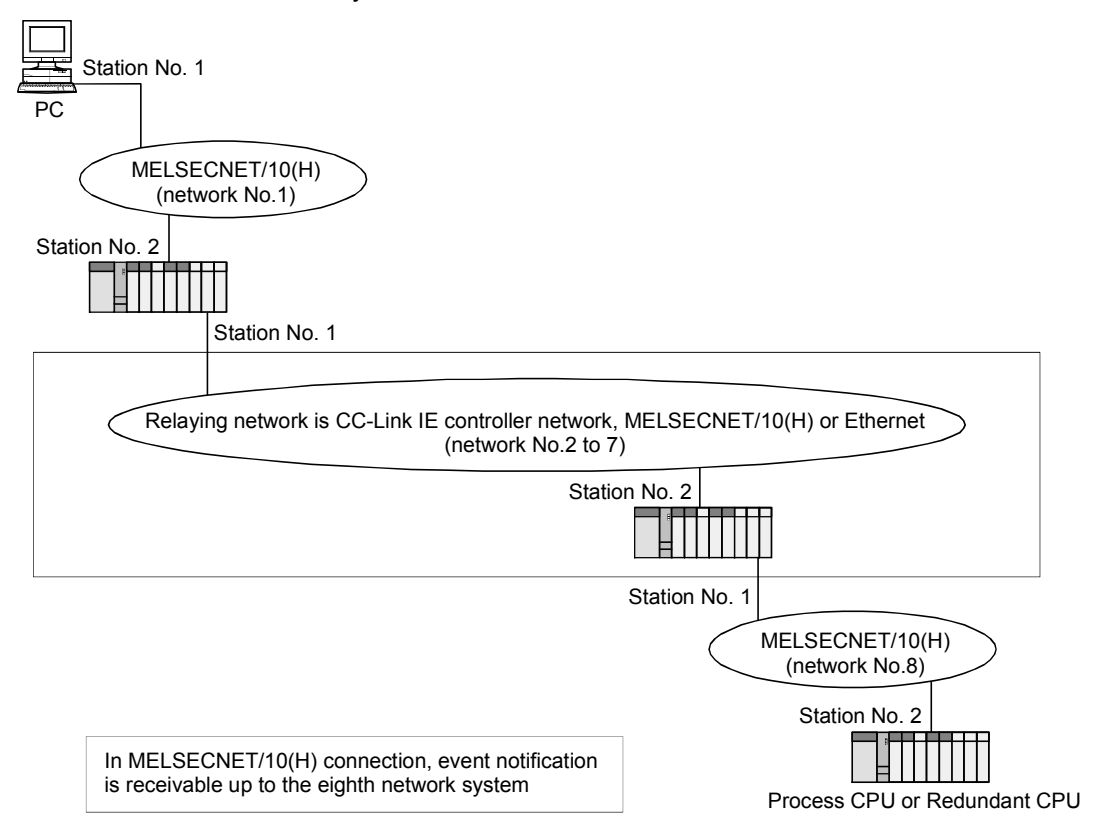

(2) In case that transfer setup of a monitor tool is set to "Ethernet" In Ethernet connection, event notification is receivable from a PLC CPU in the same segment.

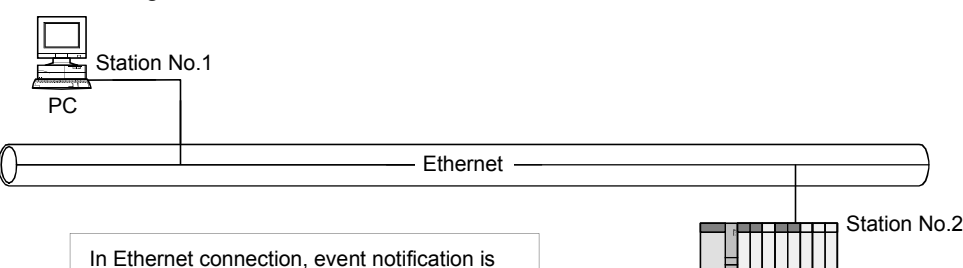

Process CPU or Redundant CPU

(3) In case that performing a monitor tool in a PC CPU When the transfer setup of a monitor tool is set to "Ethernet", event notification is receivable from a PLC CPU in the same segment.

receivable in the same segment.

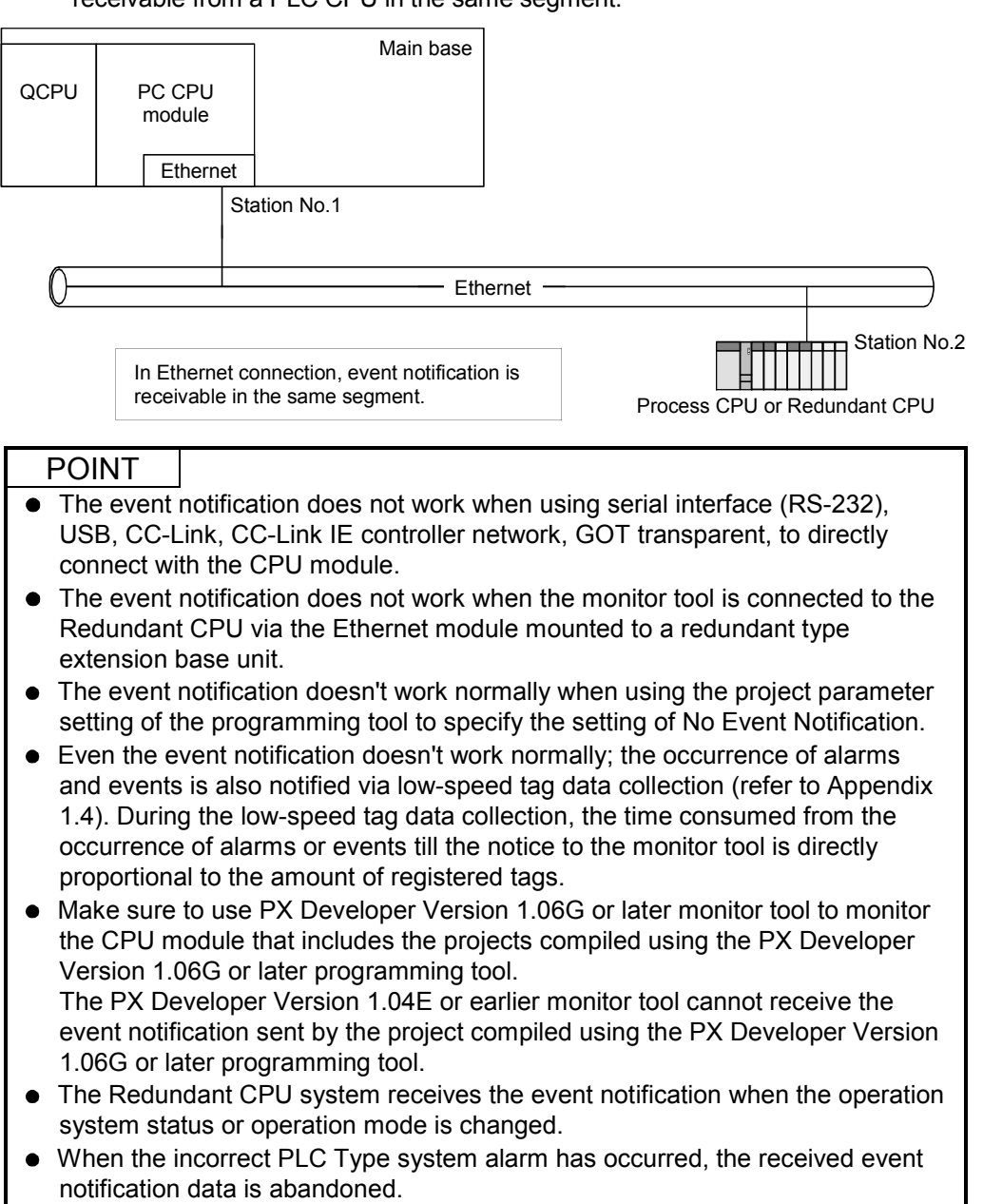

Appendix 1.2.2 System configuration that can receive event notification

- (1) On the occasion of MELSECNET/10(H) connection To execute notification by using the communication function among channels. The channel number used in communication among channels is Channel No.1 (constant) at the receiver side of the monitor tool. Please set CPU module at the sender side of programming tool.
- (2) On the occasion of Ethernet connection
   The Ethernet uses the Broadcasting function to execute notification when it is
   connected.
   The following settings are required in the network parameter setting of the GX
   Developer.

| [Motion Setting]                                                                                                    |  |  |  |  |  |  |  |  |
|----------------------------------------------------------------------------------------------------|--|--|--|--|--|--|--|--|
| [Communication Data Code Setting]: Binary code communication<br>[Initial timing]: Always waiting for OPEN (Communication possible at<br>STOP time) |  |  |  |  |  |  |  |  |
| [IP Address Setting]: (Assigned IP addresses)<br>[Transmission Frame Setting]: Ethernet (V2.0)                                                     |  |  |  |  |  |  |  |  |
| [Open Setting]                                                                                                    |  |  |  |  |  |  |  |  |
| [Protocol]: UDP                                                                                                    |  |  |  |  |  |  |  |  |
| [Fixed Buffer]: Send                                                                                                    |  |  |  |  |  |  |  |  |
| [Fixed Buffer Communication]: No procedure                                                                                                    |  |  |  |  |  |  |  |  |
| [Failing Open]. No pairs<br>[Existence confirmation]: No pairs                                                                                     |  |  |  |  |  |  |  |  |
| [Local station port No.]: (The No. not used by other connection.)                                                                                  |  |  |  |  |  |  |  |  |
| [Destination IP Address]: Broadcasting ([IP Address] 255.255.255.255)                                                                              |  |  |  |  |  |  |  |  |
| [Dest. Port No.]: (the same as [Event Notification UDP Port No.] open setting of the monitor tool)                                                 |  |  |  |  |  |  |  |  |
| [Router Relay Parameter]                                                                                                    |  |  |  |  |  |  |  |  |
| [Router relay function] : Use                                                                                                    |  |  |  |  |  |  |  |  |
| [Sub-net mask pattern] : (Consult the network administrator before setting <sup>*1</sup> )                                                         |  |  |  |  |  |  |  |  |
| [Default router IP address]: (Consult the network administrator before setting <sup>*2</sup> )                                                     |  |  |  |  |  |  |  |  |
| *1: Set the same setting configuration with the receiver side computer.                                                                            |  |  |  |  |  |  |  |  |
| *2: If there is no router, set the IP address that is not used in the system for the address of<br>router.                                         |  |  |  |  |  |  |  |  |
|                                                                                                    |  |  |  |  |  |  |  |  |

The open settings of the network parameter of the GX Developer have to be specified when using TCP to connect a single CPU module with multiple MELSOFT products (monitor tool, programming tool and GX Developer). (Not particularly necessary when using UDP to connect)

When the number of connected personal computers increases, the following settings in the network parameter should be added.

[Open Setting] [Protocol]: TCP [Open System]: MELSOFT connection

Please refer to GX Developer Operating Manual for details of the network parameter settings.

| 🖃 🍪 (Unset project) |    | - N | etw | ork pa | ran | neter Ethernet open s | el | tting. Mod  | ul | e No.1                        |   |                 |   |                           |   |                           |                           |                   | × |
|---------------------|----|-----|-----|--------|-----|-----------------------|----|-------------|----|-------------------------------|---|-----------------|---|---------------------------|---|---------------------------|---------------------------|-------------------|---|
| 🛨 🔤 Program         | ШГ |     |     |        |     |                       |    |             |    |                               |   |                 |   |                           |   |                           |                           |                   |   |
| E Parameter         |    |     |     | Protoc | :ol | Open system           |    | Fixed buffe | ı  | Fixed buffer<br>communication | Ι | Pairing<br>open |   | Existence<br>confirmation | Ι | Local station<br>Port No. | Destination<br>IP address | Dest. Port<br>No. |   |
| PLC parameter       |    |     | 1   | UDP    | -   |                       | -  | Send 🔹      | -  | No procedure 🛛 💌              | · | No pairs        | - | No confirm 🖉 💌            | • | 0800                      | Simultan                  | 1000              |   |
| Network param       |    |     | 2   | TCP    | •   | MELSOFT connection    | •  |             |    | -                             | · |                 | • | -                         | • |                           |                           |                   |   |
| 🔄 📴 Remote pass 💌   |    |     | 3   |        | •   |                       | •  |             | -  | <b></b>                       | · |                 | • | -                         | • |                           |                           |                   | - |
| Project             |    | •   |     |        |     |                       |    |             |    |                               |   |                 |   |                           |   |                           |                           |                   |   |

| POINT                                                                                                    |                                                                                                    |
|----------------------------------------------------------------------------------------------------|----------------------------------------------------------------------------------------------------|
| <ul> <li>When the setting for blocking the access to a made with the security enhancement function Microsoft<sup>®</sup> Windows<sup>®</sup> XP Service Pack2 and cannot receive event notification from the PL In this case, add the monitor tool (C\:MELSE exceptions setting of Windows<sup>®</sup> Firewall<sup>*1</sup> at Note even when the monitor tool is set as the checkbox is required to enable the reception</li> </ul> | the monitor tool via a network is<br>n (Windows <sup>®</sup> firewall) loaded to<br>d Windows Vista <sup>®</sup> , the monitor tool<br>C CPU in Ethernet connection.<br>EC\FBDQ\FBDQMon.exe* <sup>2</sup> ) to the<br>s follows.<br>e exceptional program, selecting the<br>h. |
| (Before adding an exceptional program)                                                                                                    |                                                                                                    |
| Windows Firewall                                                                                                    |                                                                                                    |
| General Exceptions Advanced                                                                                                    |                                                                                                    |
| Windows Firewall is blocking incoming network connections, except for the<br>programs and services selected below. Adding exceptions allows some programs<br>to work better but might increase your security risk.                                                                                                    |                                                                                                    |
| Programs and Services:                                                                                                    |                                                                                                    |
| Name                                                                                                    |                                                                                                    |
| Remote Assistance                                                                                                    |                                                                                                    |
| I Rentinel Protection Server UPOP Exercised                                                                                                    |                                                                                                    |
|                                                                                                    |                                                                                                    |
|                                                                                                    |                                                                                                    |
|                                                                                                    |                                                                                                    |
| Add Program. Add Part. Edit. Delete                                                                                                    | Add an exceptional program with                                                                                                    |
|                                                                                                    | the "Add Program" button.                                                                                                    |
| Display a notification when Windows Firewall blocks a program                                                                                                    |                                                                                                    |
| What are the risks of allowing exceptions?                                                                                                    |                                                                                                    |
| OK Cancel                                                                                                    |                                                                                                    |
| (After adding an executional program)                                                                                                    |                                                                                                    |
|                                                                                                    |                                                                                                    |
| 🐸 Windows Firewall 🛛 🔀                                                                                                    |                                                                                                    |
| General Exceptions Advanced                                                                                                    |                                                                                                    |
| Windows Firewall is blocking incoming network connections, except for the<br>programs and services selected below. Adding exceptions allows some programs<br>to work better but might increase your security risk.                                                                                                    |                                                                                                    |
| Programs and Services:                                                                                                    |                                                                                                    |
| Name                                                                                                    | The exceptional program                                                                                                    |
| File and Printer Sharing     Bernote Assistance                                                                                                    | has been added.                                                                                                    |
| Service Desktop  Service Desktop                                                                                                    |                                                                                                    |
| UPnP Framework                                                                                                    |                                                                                                    |
|                                                                                                    |                                                                                                    |
|                                                                                                    |                                                                                                    |
| Add Program Add Port Edit Delete                                                                                                    |                                                                                                    |
|                                                                                                    |                                                                                                    |
| Display a notification when Windows Firewall blocks a program                                                                                                    |                                                                                                    |
| What are the risks of allowing exceptions?                                                                                                    |                                                                                                    |
| OK Cancel                                                                                                    |                                                                                                    |
| *1: For Windows <sup>®</sup> XP, the Windows <sup>®</sup> Fire<br>selecting [Start] → [Control Panel] → [S                                                                                                    | wall setting screen is displayed by ecurity Center] → [Windows                                                                                                    |
| Firewall].                                                                                                    |                                                                                                    |
| For Windows Vista $^{\scriptscriptstyle (\! R\!)}$ , it is displayed by                                                                                                    | selecting [Start] $\rightarrow$ [Control Panel]                                                                                                    |
| $\rightarrow$ [Security] $\rightarrow$ [Allow a program throug                                                                                                    | h Windows Firewall]                                                                                                    |
| To change Windows Firewall setting, lo                                                                                                    | gon as a user in administrator                                                                                                    |
| group, having authority for controlling al                                                                                                    | operations of personal computer.                                                                                                    |
| *2: When an installation destination path is<br>installation, FBDQMon.Exe will be in the                                                                                                    | changed during PX Developer<br>e path after change.                                                                                                    |

## Appendix 1.3 Collecting current value data

For such data as PV, SV and MV among the tag data items that need to be updated at high frequency, they are generally collected as current value data in the buffer area at the PLC side.

The current value data collection reads the current value data from the buffer area. It can be categorized into two types as high-speed current value collection and low-speed current value collection according to the length of read interval.

| Communication direction | CPU module $\rightarrow$ Monitor tool |
|-------------------------|---------------------------------------|
| Communication target    | Current value data                    |

The tag data items of collected current values are listed in the table shown below.

| Tag type                                        | Tag data item |                       | Remark                                  |  |  |  |
|-------------------------------------------------|---------------|-----------------------|-----------------------------------------|--|--|--|
|                                                 | PV            | Process value         | -                                       |  |  |  |
| PID, 2PID, PIDP, 5PI, IPD, BPI, R,<br>ONE2 ONE3 | MV            | Manipulated variable  | -                                       |  |  |  |
|                                                 | SV            | Set value             | -                                       |  |  |  |
|                                                 | PV            | Process value         | -                                       |  |  |  |
|                                                 | MV            | Manipulated variable  | _                                       |  |  |  |
| ZFIDH                                           | SVC           | Set value (Current)   | _                                       |  |  |  |
|                                                 | SV            | Set value (Target)    | -                                       |  |  |  |
|                                                 | SV            | Set value             | -                                       |  |  |  |
| PGS                                             | TYP           | Motion type           | Motion type when control mode is AUT    |  |  |  |
|                                                 | PV            | Process value         | -                                       |  |  |  |
|                                                 | SV            | Set value             | -                                       |  |  |  |
|                                                 | STC           | Executing step No.    | -                                       |  |  |  |
| PGS2                                            | Т             | Time in the step      | -                                       |  |  |  |
| F 632                                           | PV            | Process value         | -                                       |  |  |  |
|                                                 | TYP           | Operation type        | -                                       |  |  |  |
|                                                 | SV0C          | Start point (Current) | -                                       |  |  |  |
| MOUT                                            | MV            | Manipulated variable  | -                                       |  |  |  |
| MONI                                            | PV            | Process value         | -                                       |  |  |  |
| N/N/N/                                          | PV            | Process value         | -                                       |  |  |  |
|                                                 | MV            | Manipulated variable  | -                                       |  |  |  |
|                                                 | PV            | Process value         | -                                       |  |  |  |
| SEL                                             | MV            | Manipulated variable  | -                                       |  |  |  |
|                                                 | SLNO          | Selection No.         | Selected signal (0/1)                   |  |  |  |
|                                                 | SV1           | Set value1            | The 1st preset value when SV is reached |  |  |  |
| BC                                              | SV2           | Set value2            | The 2nd preset value when SV is reached |  |  |  |
|                                                 | SV            | Set value             | -                                       |  |  |  |
|                                                 | PV            | Process value         | _                                       |  |  |  |
| PSUM                                            | PV            | Process value         | _                                       |  |  |  |
| NREV, REV, MVAL1, MVAL2                         | DIM           | Monitor input buffer  | —                                       |  |  |  |
|                                                 | PSV           | Set value (Preset)    | The preset value when SV is reached     |  |  |  |
| TIMER1, TIMER2, COUNT1,                         | SV            | Set value             |                                         |  |  |  |
| COUNT2                                          | PV            | Process value         |                                         |  |  |  |
|                                                 | DIM           | Monitor input buffer  | -                                       |  |  |  |

### POINT

The current values and maximum values collected by this communication (highspeed current value collection, low-speed current value collection) can be confirmed on the communication condition screen (refer to Section 8.5). When the collection period is long, refer to Appendix 1.8 and take corrective action.

## (1) High-speed current value collection

It is the current value collection for use of control panel displaying, trend collecting of trend graph (only when the sampling period is 1 second) and tuning trend collection.

Read for the purpose of high frequency refreshing the current value monitoring display on the control panel.

Read the current value data of tag at about 1-second intervals.

## POINT

Based on tag data item number that is being monitored and CPU module scanning execution conditions, the collection period may be longer than 1 second.

## (2) Low-speed current value collection

Read the variance if the current value data has been entered to trend pen. (However, read if the sampling period is set to 1 second, read via high-speed current value collection.)

Read the current value data at about 10-second intervals.

## Appendix 1.4 Collecting tag data

The tag data collection reads tag data. It can be categorized into 4 types according to different read interval and targets.

## (1) High-speed tag data collection

Read the tag data displayed in the pop-up window at about 1-second intervals.

| Communication direction | CPU module $\rightarrow$ Monitor tool  |
|-------------------------|----------------------------------------|
| Communication target    | Tag data (96 words per tag) in display |

## (2) Low-speed tag data collection

Read 1 tag data every 5 seconds from all the tags registered in the monitor tool. If the amount of tags reaches the maximum, it will take 3840 (8X480) seconds to accomplish reading all the tags in one loop.

| Communication direction | CPU module $\rightarrow$ Monitor tool       |
|-------------------------|---------------------------------------------|
| Communication torget    | All the tag data (one time every 5 seconds, |
| Communication target    | maximum 5 tags)                             |

## (3) Full tag read

Read all the tag data of the registered tags in the monitor tool during start-up or change of object items.

| Communication direction | CPU module $\rightarrow$ Monitor tool |
|-------------------------|---------------------------------------|
| Communication target    | All the tag data                      |

## (4) One-shot tag read

After Tag data are written, read the object tag data so as to confirm the written result.

| Communication direction | CPU module $\rightarrow$ Monitor tool |
|-------------------------|---------------------------------------|
| Communication target    | Write-in tag data (96 words per tag)  |

## POINT

The current values and maximum values collected by this communication (highspeed tag data collection, low-speed tag data collection) can be confirmed on the communication condition screen (refer to Section 8.5).

When the collection period is long, refer to Appendix 1.8 and take corrective action.

## Appendix 1.5 Writing tag data

The write tag data writes tag data. It can be categorized into 2 types according to different tag data write-in targets.

### (1) Word writes

Directly write WORD, DWORD, INT, DINT, REAL type tag data items without any conversion of the set values.

| Communication direction | Monitor tool $\rightarrow$ CPU module |
|-------------------------|---------------------------------------|
| Communication target    | Changed tag data items                |

#### (2) Bit write

Write the set value in bit unit to BOOL type tag data items

| Communication direction | Monitoring tool $\rightarrow$ CPU module |
|-------------------------|------------------------------------------|
| Communication target    | Changed tag data items                   |

### (3) Bit writing with Radio button form

As for the tag data items in the radio button form where the other buttons turn OFF when one of them is selected for ON, perform bit write that will turn ON the selected bit item and turn OFF the other bit items.

| Communication direction | Monitor tool $\rightarrow$ CPU module |
|-------------------------|---------------------------------------|
| Communication target    | The changed tag data items            |

#### POINT

- If the communication is abnormal, tag data cannot be written. (The "Communication status is abnormal" error message dialog box is displayed.) Check the connection status of the communication cable, the PLC connection target or other to return the communication condition to normal, and then write the tag data again.
- In the initial setting, tag data can be written if the monitor target project set with the monitor tool differs from the project in the CPU module (project ID code inconsistency).

However, if tag data is written when the project ID codes inconsistency, the system may malfunction. Change the "Write tag data (even if the PC's and PLC's project ID code are different)" setting of the option setting (general) to "Disable" when operation has been started after completion of system adjustment.

• If tag data cannot be written when the project ID codes inconsistency, reload the monitor target project or perform PLC download after execution of compile with the programming tool, and then write the tag data again.

# REMARK

If tag data write operation is executed, the event will be displayed in the operation history. (refer to Section 7.4.1)

## Appendix 1.6 Return Check

PX Developer checks if the communication has returned to its normal operation when a communication open error occurs because of malfunctions of CPU module etc.

This function is "Return check"

Return check will be executed repeatedly before normal communication is confirmed. After the return check is normally finished and normal communication is confirmed, a return processing operation will be executed for system reconnection.

The interval (\*1) of the return check and the timeout (\*2) of the check return itself can be arbitrarily varied by unit of seconds. Please use the option setting (general) to set [Return Check Interval (s)] and [Return Check Time-out (s)] (refer to Section 9.14). Please use [Other stations] in the "Transfer Setup" dialog box of the monitored target project setting to set [Check at communication time] of the timeout of the recovery processing (\*3) operation. ([Retry times] setting is not necessary, because the return processing is executed after communication is confirmed.)

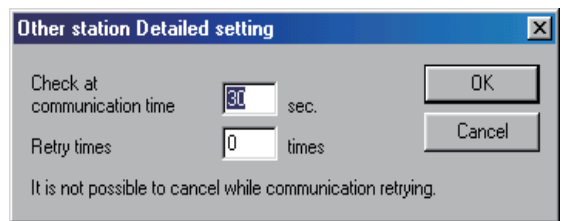

The diagram shown below illustrates the situation when the normal communication has been confirmed during the 2nd check of return.

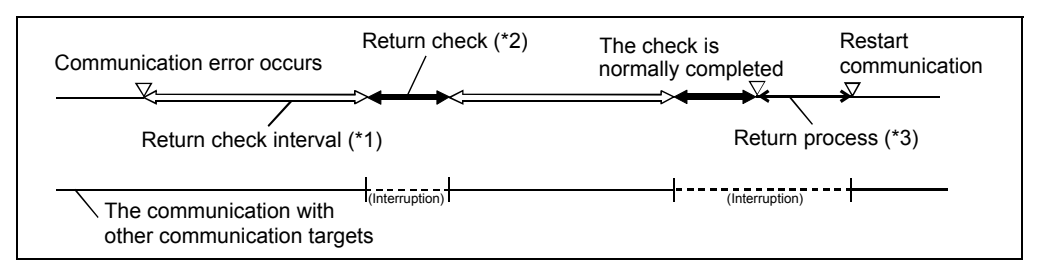

#### POINT

When Return check is working for the system including Redundant CPUs, reconnection is performed for each route at the return check intervals (seconds), if a communication error has occurred in the following routes.

- The route specified in the Transfer Setup.
- The route to connect to system A.
- The route to connect to system B.

Maximum of 3 times the connection route timeout (seconds) is required to perform Return check when all of the above connection routes have been disconnected

# REMARK

If frequent accesses to the CPU module, which has communication errors, are executed before the return of normal communication, the communication with other communication targets will be delayed. In order to avoid this situation, please adjust [Return Check Interval (s)] and [Return Check Time-out (s)] at high speed. During [Return Check Interval (s)]], the connected targets, which have no communication errors, can communicate normally.

## Appendix 1.7 PLC status check

The monitor tool checks for error occurrence in the CPU module and checks the projects.

The PLC status check indicates the following checks.

- Check for CPU module stop error
- Check for CPU module operation continue error
- Check of project ID code
- CPU model name check
- Redundant CPU operation mode check
- Redundant CPU control/standby system status check
- Redundant CPU system A/B identification flag check
- (1) Check details and error display positions in PLC status check This section explains the check details and error display positions in PLC status check.
  - (a) Check for CPU module stop error
    - [Check details]

Whether a stop error has occurred in the CPU module or not is checked. If a stop error has occurred in the CPU module, the "PLC CPU stopping error" alarm occurs on the monitor tool.

[Error display position]

The alarm is displayed on the monitor toolbar and in the alarm list.

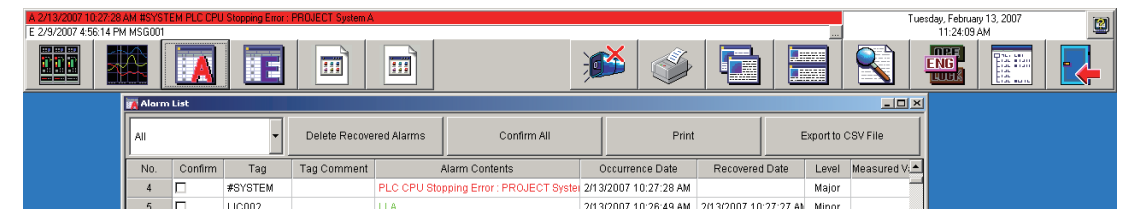

## (b) Check for CPU module operation continue error

#### [Check details]

Whether an operation continue error has occurred in the CPU module or not is checked.

If an operation continue error has occurred in the CPU module, the "PLC CPU error" alarm occurs on the monitor tool.

[Error display position] The alarm is displayed on the monitor toolbar and in the alarm list.

| A 2 | <mark>/13/2007 11:30:33 AM #</mark> 9<br>/13/2007 11:30:22 AM M | YSTEM PL<br>GOO1 | C CPU Error | : PROJECT Syste | m A           |             |                     |          |                    |               |            |          | Tuesday,<br>11 | February 13, 2007<br>:31:45 AM | 2 |
|-----|-----------------------------------------------------------------|------------------|-------------|-----------------|---------------|-------------|---------------------|----------|--------------------|---------------|------------|----------|----------------|--------------------------------|---|
|     |                                                                 |                  |             |                 |               |             |                     | <b>J</b> |                    |               |            |          |                |                                |   |
|     |                                                                 | 🙀 Alarm          | List        |                 |               |             |                     |          |                    |               |            |          | LOX            | l                              |   |
|     |                                                                 | All              |             | •               | Delete Recove | red Alarms  | Confirm #           | AII      | Pri                | nt            | E          | ort to ( | CSV File       |                                |   |
|     |                                                                 | No.              | Confirm     | Tag             | Tag Comment   |             | Alarm Contents      |          | Occurrence Date    | Recovere      | ed Date    | Level    | Measured V:    | ]                              |   |
|     |                                                                 | 3                |             | #SYSTEM         |               | PLC CPU Err | or : PROJECT System | A 2/1    | 3/2007 11:30:33 Al | 4             |            | Major    |                |                                |   |
|     |                                                                 |                  |             | 110002          |               | LLA.        |                     | 2/1      | 0/0007 11-00-06 AI | 4 2/12/2007 1 | 4-30-33 AK | Minor    |                |                                |   |

## (c) Check of project ID code

#### [Check details]

Whether the monitor target project set with the monitor tool matches the project in the CPU module or not is checked.

When the monitor target project does not match the project in the CPU module, illegal tag data write is prevented.

If the project ID codes do not match, the "project ID code inconsistency" alarm occurs on the monitor tool.

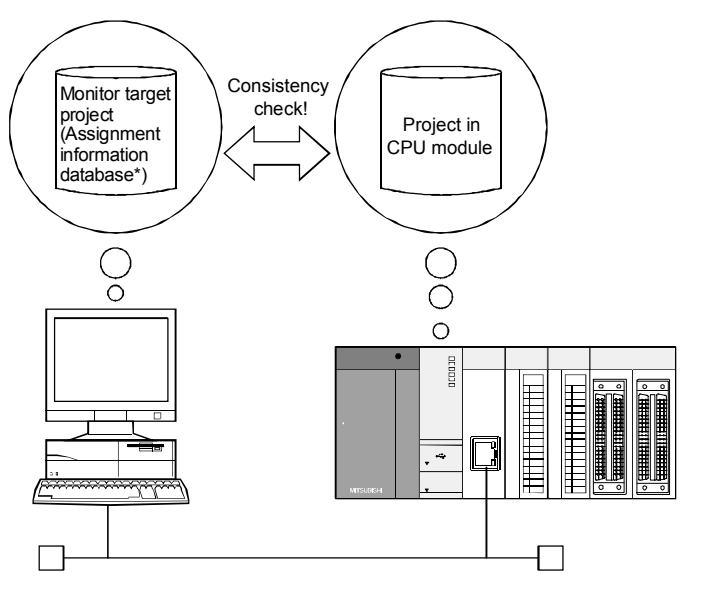

\*: The assignment information database indicates the "\*.mdb" file created at execution of compile with the programming tool. This file contains the assignment information of variables that stores tag data, etc. and the device information of the CPU module.

[Error display position] The alarm is displayed on the monitor toolbar and in the alarm list.

### (d) CPU model name check

#### [Check details]

Read the PLC CPU type name from the PLC CPU of the system specified in "Transfer Setup" to compare with the PLC type of the assignment information database file.

When PLC type is incorrect, issue the "Incorrect PLC Type" alarm.

#### [Error display area]

The alarm is displayed in the monitor tool bar and alarm list.

(e) Redundant CPU operation mode check

#### [Check details]

Check if the operation mode has been changed or not.

[Display area] The operation mode is displayed in the operation mode area of the communication status screen.

#### [Event record]

Record the operation mode switching event when the operation mode is changed.

(f) Redundant CPU control/standby system status check

#### [Check details]

Check the control/standby system status.

When an element of inconsistency is found in the control/standby system status, "Redundant system: Control/Standby System Status Error" for each system.

#### [Display area]

The control/standby system status is displayed in the Communication Status system A/B area.

#### [Error display area]

The alarm is displayed in the monitor tool bar and alarm list.

#### [Event record]

Record the control system switching event when the standby system is switched to control system.

### (g) Redundant CPU system A/B identification flag check

#### [Check details]

When an element of inconsistency is found in the system A/B identification flag, issue the redundant system A/B identification error for each system.

#### [Error display area]

The alarm is displayed in the monitor tool bar and alarm list.

### POINT

If the "PLC CPU stopping error" or "PLC CPU error" occurs, download of data to the CPU module can be performed.

When the error is caused due to the setting of illegal tag data, set the tag data again.

The error definition can be checked by the FBD program diagnostics of the programming tool.

# REMARK

Refer to Section 6.3 for details of the monitor toolbar. Refer to Section 7.3 for details of the alarm list.

## (2) PLC status check timing

The PLC status check is performed at any of the following timings.

- When the monitor tool starts
- When the monitor target project is reloaded
- At the "PLC status check interval (s)" set in the option setting (general)

### POINT

When multiple projects are being monitored, the PLC status check is performed for each project as explained below.

The PLC status check is designed to check one project during the time set to "PLC status check interval(s)" in the option setting(general).

For example, if four projects are monitored with the "PLC status check interval(s)" set to "2", one project will be checked at 8-second intervals.

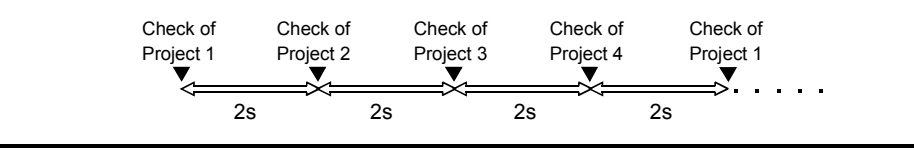

(3) Recovery procedure and timing for alarm that has occurred due to PLC status check

Use the following procedure to clear the alarm that has occurred due to PLC status check.

### (a) Recovery procedure

[CPU module stop error or CPU module operation continue error]

1) On the alarm list screen, double-click the line of the alarm that has occurred due to PLC status check.

The system alarm details dialog box is displayed. (Refer to Section 7.3.)

 The error code is displayed in the system alarm details dialog box. Click "PLC error" within the Help menu on the monitor toolbar to display the error code list. (Refer to Section 6.3.1 (5).) Observe the "corrective action" in the error code list.

[Project ID code inconsistency error]

Reload the monitor target project (Refer to Section 9.3). Observe this instruction as well when PLC download is performed with the programming tool.

[When the PLC type is inconsistent]

The assignment information database file and the PLC CPU connected to the file are different in the PLC type. Correct the PLC connection target settings.

[When the redundant system operation status error has occurred] The possible cause is that the tracking cable has not been connected or broken when the CPU is started. Check the tracking cable.

[When the redundant system A/B identification error has occurred]

- 1) Check the Redundant CPU settings of network parameter.
- The possible cause is that the tracking cable has not been connected or broken when the CPU is started. Check the tracking cable.
- (b) Recovery timing

To recover from the alarm that has occurred due to PLC status check, resolve the cause of the alarm.

## Appendix 1.8 Measures for delayed collection periods

Following table describes the reasons and measures for delayed high-speed current value collection and high-speeding tag data collection.

| Reasons                                                                         | Measures (execute operations (a) to (c))                                                                                                    |
|---------------------------------------------------------------------------------|----------------------------------------------------------------------------------------------------|
| The scan time of CPU module is long                                             | <ul> <li>(a) Please make the program start frequency of scan lower according to different period types of program.</li> <li>(b) Divide this program into several small programs including necessary operation. Set some of them as "Scan" type and some of them as "normal" or "low" types also set their phase.</li> <li>(c) Set "Communicates with peripherals after program execution" in program execution setting of the programming tool. (For details, refer to the Operating Manual (Programming Tool).)</li> </ul> |
| Execute monitoring when multiple CPU module is connected with a single PC       | (a) Please reduce the CPU module connected and monitored by<br>one personal computer.                                                                                                    |
| Execute monitoring when multiple CPU module is connected with multiple PC       | (a) Please reduce the collection of trend data and tuning trend from<br>CPU module.                                                                                                    |
| Network is crowded                                                              | <ul> <li>(a) When Ethernet is applied, please reduce other kinds of computer communication.</li> <li>(b) When MELSECNET/10 or MELSECNET/H is applied, please reduce the number of station and total link station.</li> <li>(c) Please set the communication speed at 25 Mbps.</li> </ul>                                                                                                    |
| Displaying control panel screen or pop-up faceplate                             | (a) Please close the control panel screen or pop-up faceplate if it is<br>not necessary.                                                                                                    |
| Different project tags exist in a same group of<br>control panel screen         | <ul> <li>(a) Divide the control panel setting in several groups for each<br/>project.</li> </ul>                                                                                                    |
| The range of assigned device of tag that executes trend collection becomes wide | <ul> <li>(a) Please narrow the range of assigned device of tag that executes trend collection. Assignment device of tag is displayed in tag FB declaration window of program tool.</li> <li>For example, if No.1, No.2 and No.100 (line number) tags in tag FB declaration window of program tool are monitored, please move No.100 tag to No.3 in tag FB declaration window. *</li> </ul>                                                                                                    |

\*: There are limits for moving (changing) tag FB line number in the tag FB declaration window of programming tool. For details, please refer to [PX Developer Operating Manual (Programming Tool)].

## Appendix 1.9 Communication with Redundant CPU

This section explains the communication with Redundant CPU using the monitor tool.

### Appendix 1.9.1 Communication route for monitoring

The monitor tool monitors the Redundant CPU in the following communication routes.

- (1) The communication route specified in "Transfer Setup". Reads/Writes the tag data in the communication route specified for the Redundant CPU specified as the connection target.
- (2) The communication route that the monitor tool uses in the system Always monitors CPUs of both system A and B in the two communication routes for both system A and B that the monitor tool use in the system.

## Appendix 1.9.2 Monitor operation when the system is switched

This section explains the operation performed when Redundant CPU system switching occurs.

| Target system  | When the system is switched                                                                                                    |
|----------------|----------------------------------------------------------------------------------------------------|
| Control system | The communication is continued according to system switching                                                                                                    |
| Standby system | The communication is continued according to system switching.                                                                                                    |
| System A       | The communication with system A is continued.                                                                                                    |
| System B       | The communication with system B is continued.                                                                                                    |
| Not specified  | <ul> <li>Via a module mounted to a main base unit or in CPU direct coupled connection:<br/>The communication with the target CPU is continued.</li> <li>Via a module mounted to the redundant type extension base unit:<br/>The communication is continued with following system switching.</li> </ul> |

(1) The communication route specified in "Transfer Setup".

#### <Example>

When system switching occurs during access to the Redundant CPU with the "control system" selected as the target system, access is continued as shown below.

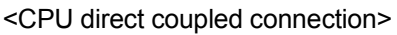

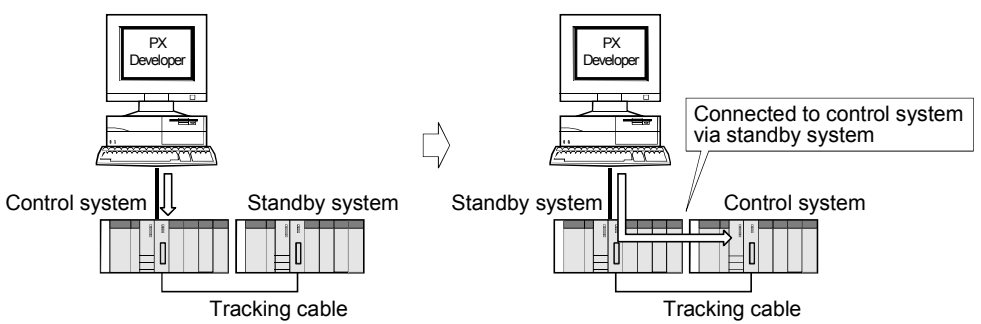

(2) Communication route used by monitor tool in system The Redundant CPUs of System A and System B are monitored regardless of whether system switching occurred or not.

## Appendix 1.9.3 Monitor operation when a communication error has occurred

This section explains the operation performed when a communication error occurs while the Redundant CPU is being monitored.

### (1) The communication route specified in "Transfer Setup".

### (a) In the backup mode or separate mode

| When a communication error has occurred.                                                   |
|--------------------------------------------------------------------------------------------|
| When the CPU module is connected via the MELSECNET/H module or an Ethernet module          |
| mounted to a main base unit, the communication is continued by automatically switching the |
| connection route.                                                                          |
| (Automatic switching of communication route is hereafter abbreviated to route switching.)  |
| A communication error occurs without route switching being executed.*1                     |
|                                                                                            |

\*1: A communication error message is displayed and monitor operation is suspended.

The monitor operation is restarted when the normal communication of monitor tool has been confirmed.

When a communication error occurs during access to the Redundant CPU with "System B" selected as the target system, access is continued as shown below.

#### 1) When network error occurs

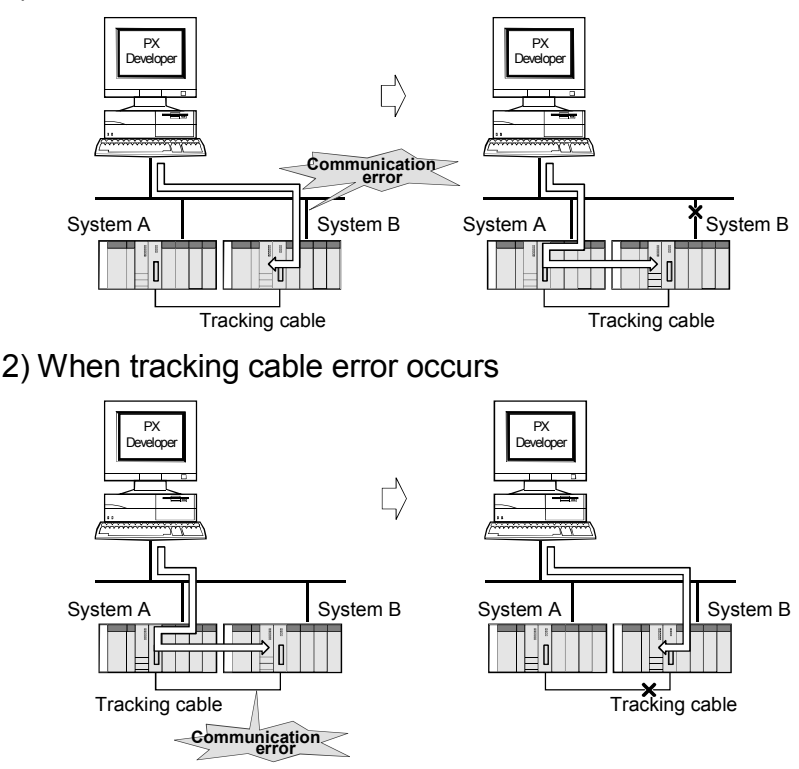

- (b) In the debug mode
   A communication error occurs without route switching being executed.
   (Refer to (a)\*1.)
- (2) Communication route used by monitor tool in system A communication error occurs without route switching being executed. (Refer to (a)\*1.)

## POINT

If communication cannot be made with the Redundant CPU set in the transfer setup at the first connection in the monitor of the Redundant CPU, the monitor of that Redundant CPU is not started. The first connection indicates the following case.

When the monitor tool is started

• When "Apply" or "Reload" button is clicked in the monitor target project setting. In this case, restart communication after removing the communication disturbance or changing the transfer setup to the station number of the other Redundant CPU.

<Example> When the control system is set as the target system and the station number and IP address (host name) of the Ethernet module in System A is set as the PLC side I/F on the transfer setup screen If communication cannot be made with the Ethernet module of System A at the first connection to the monitor tool, a communication error occurs without route switching being executed.

To start communication in this case, set the station number and IP address (host name) of the Ethernet module in System B as the PLC side I/F.

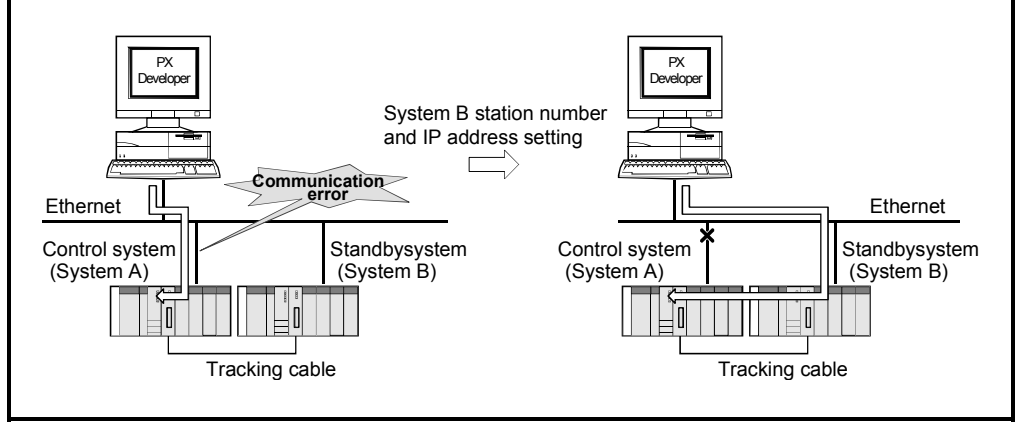
# Appendix 2 Monitor Tool Startup Option

The monitor tool can be started with the monitor toolbar/start-up screen hidden and by the mode that matches the authority of the user.

### Appendix 2.1 Starting under hiding status

When the monitor tool starts up, it can start up without displaying the monitor tool bar and the start-up screen if the following arguments are specified.

| Argument              | Operation                                                          | Example                            |
|-----------------------|--------------------------------------------------------------------|------------------------------------|
| /h or /H              | Starts up the Monitor tool without displaying the monitor toolbar. | C:\Melsec\Fbdq\FBDQMon.exe /h      |
| /nologo or<br>/NOLOGO | Start up without displaying the start-up screen                    | C:\Melsec\Fbdq\FBDQMon.exe /nologo |

### POINT

- If starting up the argument specified /h and /nologo, the monitor tool can be activated without any influence on the displayed screen.
- Please start up the monitor tool in the mode which is corresponding to the user name and authority set initially when using user setting (refer to Section 9.2) to set the system, if you do want to start up the system without displaying the monitor tool bar (/h specified).

Example 1) User setting goes as follows:

| No. | User name | Password | Authority |
|-----|-----------|----------|-----------|
| 1   | User001   | *****    | Operator  |
| 2   | User002   | ****     | Engineer  |

 $\rightarrow$  use the Operator Mode to activate the monitor tool.

Example 2) Initialized user settings (as shown below)

| No. | User name | Password | Authority |
|-----|-----------|----------|-----------|
| 1   | Admin     | ****     | Engineer  |
| 2   |           |          |           |

 $\rightarrow$  use the Engineer Mode to activate the monitor tool.

(Normally the monitor tool is activated in the lock Mode, refer to "Chapter 4 Mode Administration")

• If the user is specified\* (/u, /p specified) as well as the monitor toolbar is set to be hidden (/h specified), the monitor tool is activated in the mode that matches the authority of the user.

\*: Refer to Appendix 2.3.

## Appendix 2.2 Switching between monitor toolbar show/hide after starting

The monitor tool bar can be changed between Show/Hide after start-up.

(1) Use the icon in the taskbar

The monitor tool bar can be changed between show/hide via the icon in the taskbar.

The operation procedure goes as follows:

- 1. Start up the Monitor tool.
- 2. Display the icon of the monitor tool bar in the taskbar.

Show Monitor Toolbar 9:10 PM

Hide Monitor Toolbar

#### [Show Monitor Toolbar]

- 1. If the monitor tool bar is hidden, right click the icon and select [Show Monitor Tool bar] in the displayed menu.
- 2. Show the monitor tool bar.

#### [Hide Monitor Toolbar]

- 1. If the monitor tool bar is in show, right click the icon in the taskbar and select [Hide Monitor Tool bar] in the displayed menu.
- 2. The monitor tool bar is hidden again.

# POINT

9:10 PM

9:10 PM

- If the monitor tool bar is displayed from hidden status after activation, it will not occupy "Desktop" area, and the other windows can be overlapped over the monitor tool bar and be displayed.
   (When the monitor toolbar is switched from hidden status to displayed status after normal start-up, the toolbar is always displayed in front of other windows. Refer to Section 6.1 Overview of Screen Configuration)
- When the setting window is in display, the monitor tool bar cannot be hidden.
- (2) Use the control application Display status of the monitor toolbar can be switched using MonCtrl command during the Monitor tool start-up. Refer to Appendix 3.2.

# Appendix 2.3 Starting the Monitor Tool by the Mode That Matches the Authority of the Specified User

This section explains how to specify the user who starts the monitor tool by using arguments.

| Argument | Description                                                                                                    | Example                           |
|----------|----------------------------------------------------------------------------------------------------|-----------------------------------|
| /u or /U | Specify the user name to be used at the startup of the monitor<br>tool by the mode that matches the authority of the specified<br>user. (The user name is case sensitive.)<br>Enter the user name after the argument /u and a space.                                                                                                    |                                   |
| /p or /P | Specify the password to be used at the startup of the monitor<br>tool by the mode that matches the authority of the specified<br>user. (The password is case sensitive.)<br>Enter the password after the argument /p and a space.<br>When the password has not been specified for the user (refer to<br>Section 4.6), this argument specification is not needed.<br>This argument is always used with the argument /u. | Refer to the<br>example<br>below. |

### [Example]

C:\Melsec\Fbdq\FBDQMon.exe /u username /p password

[Example (when space is included in user name or password)] When a space is included in the user name or password, enclose the user name or password in " " (double quotations).

C:\Melsec\Fbdq\FBDQMon.exe /u "PX Dev" /p "mon tool"

### POINT

- If the user name specified with the argument has not yet registered or the password does not match the preset one, the monitor tool starts up in the lock mode.
- If the user is specified (/u, /p specified) as well as the monitor toolbar is set to be hidden (/h specified), the monitor tool is started up in the mode that matches the authority of the specified user.
- When starting the monitor tool in the mode that matches the authority of the specified user, do not use a "/" (slash) or "-" (hyphen) in the first character of the user name and password.

# Appendix 3 External Control of the Monitor Tool

### Appendix 3.1 ActiveX control

The so-called ActiveX is a kind of compound technology offering service among different software components. Because the standard method of the so-called COM (Component Object Model) is adopted, different software can converse in the network environment no matter what kind of languages used for different softwares. If using ActiveX, users can embed other software's screen into a certain software graphic screen such as embedding the table (made with Microsoft<sup>®</sup> Excel) in the Microsoft<sup>®</sup> Word page for making files. (This kind of object linking and embedding technology is called OLE.)

The so-called ActiveX control is a software component that executes particular process. It itself is not an executable application program component. ActiveX control needs to be plugged-in control containers like Visual Basic<sup>®</sup> and Web browser program. Designer can create a software with wide range of functions by combining the exiting Active X controls without coding all of the necessary functions.

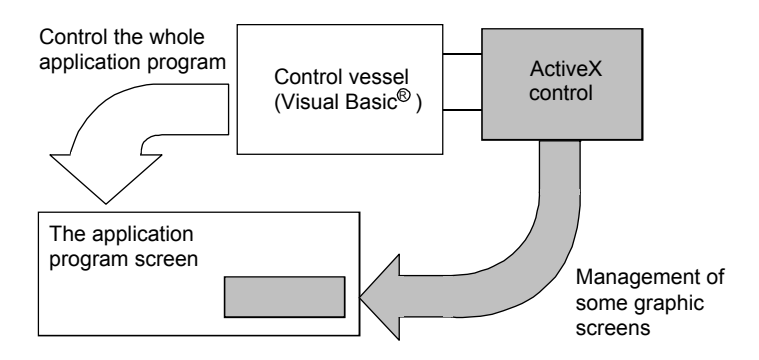

### Appendix 3.1.1 Tag Data Access Control

Tag data access control is the ActiveX control that acquires or sets tag data value. For format such as appearance please refer to the command button control provided by Visual Basic<sup>®</sup>.

Users can freely arrange tag data access control button on user-created screen. Click the button to display pop-up faceplate screen (refer to Section 7.6) of tags. With tag data access control, users can separately specify tag data item and acquire/set its value.

The tag data access control can be used as the pop-up faceplate display button or control to acquire/set tag data.

When used as a display button of pop-up faceplate.
 Please set the property dialog box to display faceplate at click event.
 (ClickedShowFaceplate = True)
 Click the tag data access control button in the screen, and the pop-up faceplate screen of the specified tag appears.

### (2) Used for acquiring or setting tag data value

Set the corresponding button hidden when required. (Visible = False).

Use the item property of tag data access control to acquire/set tag-data item value in the program.

If the acquired tag-data item value is set for display programming on other control of the screen, such as text box, the tag item value will appear in the screen. Or, the SV value can be set on user-created screen if programming by replacing the Item property of tag data access control with input value in text box.

### POINT

- The faceplate cannot be displayed when the monitor tool is not started. And some value cannot be acquired/set according to the Item property.
- After the faceplate is shown, even if the application program as a start-up resource is closed, the faceplate screen cannot be closed.
- The faceplate control is executed through the monitor tool, so when the monitor tool is exit, the faceplate screen is closed too.

# Appendix 3.1.1 [1] Custom Property

The custom property is an interface to the container provided by the controller. The following is a custom property list of tag data access control.

| Custom property      | Content                                                                                                    |
|----------------------|----------------------------------------------------------------------------------------------------|
| TagName              | Specify the name of target tag.<br>Additionally, properties can be acquired and set on the user-created screen.                                                                |
| ClickedShowFaceplate | Specify whether to show the faceplate by clicking event.<br>(TRUE: display/FALSE: not display)<br>Additionally, properties can be acquired and set on the user-created screen. |
| Item                 | Tag data item value can be acquired and set.                                                                                                    |

The <<General>> tab in the custom property dialog box can be used to set the TagName and ClickedShowFaceplate of the custom property of TagDataAccess control.

| Property Pages       |    |        | ×     |
|----------------------|----|--------|-------|
| General Colors Fonts |    |        |       |
| TagName<br>TIC001    |    |        |       |
| ClickedShowFaceplate |    |        |       |
|                      |    |        |       |
|                      |    |        |       |
|                      | OK | Cancel | Apply |

<Property dialog box>

Following paragraphs explain the custom properties of tag access data control itself.

(1) TagName property

Specify the name of the tag as access target.

| TagName property |                                                                                                    |  |  |
|------------------|----------------------------------------------------------------------------------------------------|--|--|
| Syntax           | Object. TagName                                                                                                    |  |  |
| Argument         | Object: specify the name of tag data access control object.                                                                                                    |  |  |
| Argument         | TagName: specify the name of tag as access object to String type character string.                                                                                                    |  |  |
| Data type        | String type                                                                                                    |  |  |
| Comment          | Specify the name of tag as access object.<br>Additionally, tag name specified by TagName property can be acquired or set in execution.<br>If same tag name exist in different projects, the name shall be specified in format of (project<br>name): (tag name).<br>If the same tag name exist in different projects and the name is not specified in the above<br>format, the project tag whose priority is higher is taken as the access object. |  |  |
| Example          | <acquire name="" tag=""> Val=TagDataAccess1.TagName<br/><set name="" tag=""> TagDataAccess1.TagName="LIC001"<br/>or<br/>TagDataAccess1.TagName="Project1::LIC001"</set></acquire>                                                                                                    |  |  |

### (2) Item property

Acquire/set the value of tag data item of tag name that is specified by TagName property of tag data access control.

| Item property |          |                                                                                                 |                                                                        |                                                 |
|---------------|----------|-------------------------------------------------------------------------------------------------|------------------------------------------------------------------------|-------------------------------------------------|
|               |          | Visual Basic <sup>®</sup> 6.0: object.Item("Name"),                                             |                                                                        |                                                 |
| Quatax        |          | Visual Basic <sup>®</sup> .NET: Acquire tag data: object.get_Item("Name"),                      |                                                                        |                                                 |
| Syntax        |          | Set tag data: object.set_Item("Name",Value)                                                     |                                                                        |                                                 |
|               |          | Object:                                                                                         | ect: specify the name of tag data access control object.               |                                                 |
|               |          | Name:                                                                                           | specify the tag data item name of acquire/ set value as String type    |                                                 |
| Argument      |          |                                                                                                 | character string.                                                      |                                                 |
|               |          | Value:                                                                                          | Specify the setting value to the tag data item name as a Variant type. |                                                 |
| Data type     |          | Variant type                                                                                    |                                                                        |                                                 |
|               |          | Acquire/set value of tag data item in the tag that is specified by TagName property of tag data |                                                                        |                                                 |
|               |          | access control.                                                                                 |                                                                        |                                                 |
| Comment       |          | Value of tag data item specified by argument "Name" can be acquire/set in execution.            |                                                                        |                                                 |
|               |          | However, if the tag data item specified by argument "Name" does not exist, error will occur.    |                                                                        |                                                 |
|               |          | Error object will be cr                                                                         | eated when error o                                                     | ccurs.                                          |
|               |          | Visual Bas                                                                                      | sic <sup>®</sup> 6.0                                                   | Visual Basic <sup>®</sup> .NET                  |
|               | Acquire  | Debug.Print TagData                                                                             | Access1!PV                                                             | Debug.WriteLine (TagDataAccess1!PV)             |
|               | tag data | or                                                                                              |                                                                        | or                                              |
|               |          | Debug.Print TagData                                                                             | Access1("PV")                                                          | Debug.WriteLine (TagDataAccess1("PV"))          |
|               |          | or                                                                                              |                                                                        | or                                              |
| Example       |          | Debug.Print                                                                                     |                                                                        | Debug.WriteLine (TagDataAccess1.get_Item("PV")) |
| Example       |          | TagDataAccess1.Iter                                                                             | m("PV")                                                                |                                                 |
|               | Set tag  | TagDataAccess1!SV                                                                               | = 50.0                                                                 | TagDataAccess1!SV = 50.0                        |
|               | data     | or                                                                                              |                                                                        | or                                              |
|               |          | TagDataAccess1("S\                                                                              | /") = 50.0                                                             | TagDataAccess1("SV") = 50.0                     |
|               |          | or                                                                                              |                                                                        | or                                              |
|               |          | TagDataAccess1.Iter                                                                             | m("SV") = 50.0                                                         | TagDataAccess1.set_Item("SV",50.0)              |

|   | POINT                                                                                                    |
|---|----------------------------------------------------------------------------------------------------|
| • | For details about the tag item of tag data that can be written and read by users' program, please refer to PX Developer Programming Manual.                                                      |
| • | I/O mode and control mode can be changing.<br>For details about mode changing conditions, please refer to Section 10.3.2<br>and Section 10.3.3.                                                  |
|   | There are limits in changing I/O mode and control mode according to different tag types.<br>For details, please refer to PX Developer Programming Manual.                                        |
| • | <ul> <li>Tag data can not be set in the following situations.</li> <li>1) In lock mode <ul> <li>(Please change to engineer mode or operator mode before setting tag data)</li> </ul> </li> </ul> |
|   | <ol> <li>Faceplate with lockout tag<br/>(Please remove the lockout tag from the faceplate that is related to the<br/>setting tag data)</li> </ol>                                                |

# (3) ClickedShowFaceplate property

<u>\_\_\_\_</u>

To specify whether to display show faceplate by clicking event.

|           | ClickedShowFaceplate property                                                               |  |
|-----------|---------------------------------------------------------------------------------------------|--|
| Syntax    | Object: ClickedShowFaceplate                                                                |  |
|           | Object: specify the name of tag data access control object.                                 |  |
| Argument  | ClickedShowFaceplate:                                                                       |  |
|           | specify whether to display faceplate by clicking event.                                     |  |
| Data type | Boolean type                                                                                |  |
|           | Set whether to display faceplate by clicking event.                                         |  |
|           | TRUE: Display faceplate when click event occurrence.                                        |  |
| Comments  | FAULSE: Does not display faceplate when click event occurrence.                             |  |
|           | Additionally, contents specified by ClickedShowFaceplate property can be acquired or set in |  |
|           | execution.                                                                                  |  |
|           | <acquire display="" faceplate="" not="" or="" whether=""></acquire>                         |  |
|           | Val=TagDataAccess1.ClickedShowFaceplate                                                     |  |
| Evample   | <set display="" faceplate="" not="" or="" whether=""></set>                                 |  |
| Example   | TagDataAccess1.ClickedShowFaceplate=True                                                    |  |
|           | or                                                                                          |  |
|           | TagDataAccess1.ClickedShowFaceplate=False                                                   |  |

# Appendix 3.1.1 [2] Method

Method is the processing available for turning to objects for execution. The methods tag data access control are displayed.

 ShowFaceplate method Pop-up faceplate displayed. The details are as follows:

| Item         | Content                                                                                                    |
|--------------|----------------------------------------------------------------------------------------------------|
| Name         | ShowFaceplate                                                                                                    |
| Grammar      | Object. ShowFaceplate                                                                                                    |
| Argument     | Object: Specifying the name of tag data access control objects.                                                                                                    |
| Return value | Display the executing result with Boolean type. (True: Success/False: Error Occur)                                                                                                    |
| Description  | Pop-up faceplate screen is displayed in modeless status. In the screen, the displayed tag data are specified by tag names set in the property of tag data access control. Error objects are generated at the occurrence of error. |
| Example      | Dim Ret As Boolean<br>Ret=TagDataAccess1.ShowFaceplate                                                                                                    |

# Appendix 3.1.1 [3] Event

Event is a notification process about status change such as clicking control or keyboard operation from control to container.

The following events can be used in tag data access control.

For the details, please refer to MSDN library through the help function of Visual  $\mathsf{Basic}^{^{\textcircled{B}}}$  .

| Event     | Content                                                                                       |
|-----------|-----------------------------------------------------------------------------------------------|
| Click     | When objects are pointed by users mouse, the event occurs after releasing the button.         |
| KeyDown   | When objects are focused, the event occurs after pressing the button.                         |
| KeyUp     | When objects are focused, the event occurs after releasing the button.                        |
| DragDrop  | The event occurs after drag-drop operation completed                                          |
| DragOver  | In the drag-drop operation, the event occurs when mouse pointer is dragged over the object.   |
| GotFocus  | The event occurs when the focus is set at the object.                                         |
| LostFocus | The event occurs when the object looses the focus.                                            |
| Validate  | The event occurs before moving focus to the control set as True in CausesValidation Property. |

# Appendix 3.1.1 [4] Error list

Error detection will be executed by tag data access control in the following cases:

# (1) Error objects are not created

Error message box will be listed which gives the error contents.

| Occurrence timing                                  | Message                                                                                                    | Reasons                                                                                                    | Measures                                                                                                    |
|----------------------------------------------------|----------------------------------------------------------------------------------------------------|----------------------------------------------------------------------------------------------------|----------------------------------------------------------------------------------------------------|
|                                                    | PX Developer monitor tool not found.                                                                                                    | Monitor tool is not started.                                                                                                    | Please start the monitor tool.                                                                                                    |
|                                                    | The connection with PX Developer<br>monitor tool failed.                                                                                                    | Registered data has been damaged.                                                                                                   | Please restart monitor tool.                                                                                                    |
|                                                    | Failed in registering a tag name to the list<br>of tags collected at high speed.<br>Setting window is being displayed.                                                                                                    | The Setting window of monitor tool is in display.                                                                                   | Please close the setting window.                                                                                                  |
|                                                    | Failed in registering a tag name to the list<br>of tags collected at high speed.<br>The tag name is incorrect.                                                                                                    | Tag name set by TagName property is invalid.                                                                                        | Please check tag name.                                                                                                    |
|                                                    | Faceplate cannot be displayed.<br>Setting window is being displayed.                                                                                                    | Setting window of monitor tool is in display.                                                                                       | Please close the Setting<br>window.                                                                                               |
| Click button when<br>ClickedShowFaceplate=Tr<br>ue | Faceplate cannot be displayed.<br>A message box is displayed. Or it is in the<br>state which cannot display a faceplate.                                                                                                    | <ul><li>(a) The message box is<br/>being displayed.</li><li>(b) Waiting for the user<br/>graphic screen to be<br/>closed.</li></ul> | <ul> <li>(a) Close the message box.</li> <li>(b) After the user graphic screen has been closed, display the faceplate.</li> </ul> |
|                                                    | The container application requires<br>administrative privileges to perform this<br>action.<br>Please close the application and run it<br>under an account that is an administrator<br>on this machine.<br>For information about how to run as an<br>administrator, see the application's<br>manual or help.                            | Privilege level of the<br>container application is<br>lower than the privilege level<br>of the monitor tool.                        | Close the container application<br>and set it to run as an<br>administrator.                                                      |
|                                                    | Monitor Tool requires administrative<br>privileges to perform this action.<br>Please close Monitor Tool and run it under<br>an account that is an administrator on this<br>machine.<br>For information about how to run as an<br>administrator, see the following manual:<br>PX Developer Version 1 Operating<br>Manual (Monitor Tool) | Privilege level of the monitor<br>tool is lower than the<br>privilege level of the<br>container application.                        | Close the monitor tool and set it to run as an administrator.                                                                     |

# REMARK

- Control container is Visual Basic<sup>®</sup> and Web browser that ActiveX controls are inserted to and applied.
- High-speed current value collection is a type of communication executed by monitor tool. Please refer to "Appendix 1.3 Current value data collection".
   High-speed current value collection of tag set by TagName property is executed on tag data access control.

# (2) Create error object

Error object will be created when error occurs. The "No." in the following table are the code numbers of the created error object.

| Occurrence<br>timing | No. Message |                                                                                                    | Reasons                                                                                                    | Measures                                                                     |
|----------------------|-------------|----------------------------------------------------------------------------------------------------|----------------------------------------------------------------------------------------------------|------------------------------------------------------------------------------|
|                      | 1001        | PX Developer monitor tool not found.                                                                                                    | Monitor tool is not started.                                                                                                    | Please start the monitor tool.                                               |
|                      | 1002        | The connection with PX Developer monitor tool failed.                                                                                                    | Registered data has been damaged.                                                                                                    | Please restart monitor tool.                                                 |
|                      | 1003        | Failed in registering a tag name to the list of tags collected of high speed.<br>Setting window is being displayed.                                                                                                    | Setting window of monitor tool is in display.                                                                                                    | Please close the setting window.                                             |
|                      | 1000        | Failed in registering a tag name to the list of tags collected of high speed.<br>The tag name is incorrect.                                                                                                    | The name set by tag name property is invalid.                                                                                                    | Please check the tag name.                                                   |
| Setting              | 1007        | The processing failed because of the interruption from the windows task bar.                                                                                                    | The pop-up menu of user-created screen is displayed on the taskbar of Microsoft <sup>®</sup> Windows <sup>®</sup> Operating System.<br>This may occur only on Microsoft <sup>®</sup> Windows NT <sup>®</sup> Workstation 4.0 Operating System. | Please add error<br>processing to Visual<br>Basic <sup>®</sup> program.      |
| property             | 1010        | The container application requires<br>administrative privileges to perform this<br>action.<br>Please close the application and run it<br>under an account that is an administrator on<br>this machine.<br>For information about how to run as an<br>administrator, see the application's manual<br>or help.                            | Privilege level of the container<br>application is lower than the<br>privilege level of the monitor tool.                                                                                                    | Close the container<br>application and set it to<br>run as an administrator. |
|                      | 1011        | Monitor Tool requires administrative<br>privileges to perform this action.<br>Please close Monitor Tool and run it under<br>an account that is an administrator on this<br>machine.<br>For information about how to run as an<br>administrator, see the following manual: PX<br>Developer Version 1 Operating Manual<br>(Monitor Tool) | Privilege level of the monitor tool is<br>lower than the privilege level of the<br>container application.                                                                                                    | Close the monitor tool<br>and set it to run as an<br>administrator.          |

# APPENDICES

| Occurrence<br>timing          | No.                 | Message                                                                                                    | Reasons                                                                                                    | Measures                                                                       |
|-------------------------------|---------------------|----------------------------------------------------------------------------------------------------|----------------------------------------------------------------------------------------------------|--------------------------------------------------------------------------------|
|                               | 1001                | PX Developer monitor tool not found.                                                                              | Monitor tool is not started.                                                                                                    | Please start the monitor tool.                                                 |
|                               | 1002                | The connection with PX Developer monitor tool failed.                                                             | Registered data has been damaged.                                                                                                    | Please restart monitor tool.                                                   |
|                               | 1003                | Failed in registering a tag name to the list of tags collected of high speed. Setting window is being displayed.  | Setting window of monitor tool is in display.                                                                                                    | Please close the setting window.                                               |
|                               | 1000                | Failed in registering a tag name to the list of tags collected of high speed.<br>The tag name is incorrect.       | The name set by tag name property is invalid.                                                                                                    | Please check the tag name.                                                     |
|                               | 1006 *1             | Failed in acquiring the tag data.<br>Setting window is being displayed.                                           | Setting window of monitor tool is in display.                                                                                                    | Please close the setting window.                                               |
|                               | 1000                | Failed in acquiring the tag data.<br>The tag Item name incorrect.                                                 | The set tag data item name is invalid.                                                                                                    | Please check tag data item name.                                               |
| Executing<br>Item<br>property | 1007                | The processing failed because of the interruption from the windows task bar.                                      | The pop-up menu of user-created screen is displayed on the taskbar of Microsoft <sup>®</sup> Windows <sup>®</sup> Operating System.<br>This may occur only on Microsoft <sup>®</sup> Windows NT <sup>®</sup> Workstation 4.0 Operating System. | Please add error<br>processing to Visual<br>Basic <sup>®</sup> program.        |
|                               |                     | Failed in setting the tag data.<br>Setting window is being displayed.                                             | Setting window of monitor tool is in display.                                                                                                    | Please close the setting window.                                               |
|                               |                     | Failed in setting the tag data.<br>Cannot operate it in lock mode. Please<br>switch to operator or engineer mode. | Mode of monitor tool is lock mode.                                                                                                    | Please set the mode to<br>Engineer mode or<br>Operator mode.                   |
|                               |                     | Failed in setting the tag data.<br>Tag Item name is incorrect.                                                    | The set tag data Item name is invalid.                                                                                                    | Please check the tag data item name.                                           |
|                               | 1008 * <sup>1</sup> | Failed in setting the tag data.<br>This item cannot be set.                                                       | Set value of tag data item whose value is not allowed to be set.                                                                                                    | Please manage to acquire the value not setting the value of set tag data item. |
|                               |                     | Failed in setting the tag data.<br>The specified type is incorrect.                                               | Set invalid data type to tag data item.                                                                                                    | Set valid data type to set tag data item.                                      |
|                               |                     | Failed in setting the tag data.<br>Alternative bit items should be set to TRUE.                                   | Set FALSE or 0 to this item.                                                                                                    | Please do not set FALSE or 0 to this item.                                     |
|                               |                     | Failed in setting the tag data.<br>The state transition of Control mode is<br>invalid.                            | The state transition of control mode<br>is invalid.<br>Tried to change control mode by<br>specifying untransferable mode.                                                                                                    | Specify valid mode switch.                                                     |

\*1: Occur only when tag data is acquired.

| Occurrence<br>timing | No.                 | Message                                                                                                    | Reasons                                                                                                    | Measures                                                                                                    |                                                                                                    |                                                                                                    |
|----------------------|---------------------|----------------------------------------------------------------------------------------------------|----------------------------------------------------------------------------------------------------|----------------------------------------------------------------------------------------------------|----------------------------------------------------------------------------------------------------|----------------------------------------------------------------------------------------------------|
|                      |                     | Failed in setting the tag data.<br>It is not changed by the specified<br>control mode in a present I/O mode.                                  | Tried to change control mode when I/O mode is OVERRIDE or TAG STOP.                                                                                                    | Set I/O mode to the mode<br>other than OVRRIDE and<br>TAG STOP.                                                                                                    |                                                                                                    |                                                                                                    |
|                      |                     | Failed in setting the tag data.<br>Please operate this after changing<br>control mode into MANUAL.                                            | The operation that is not executable in the control mode other than MANUAL is performed (I/O mode change or command bit setting in a status tag).                                                                                                    | Set control mode to MANUAL.                                                                                                    |                                                                                                    |                                                                                                    |
|                      |                     | Failed in setting the tag data.<br>The state transition of I/O mode is<br>invalid.                                                            | Illegal mode switch is executed in I/O mode setting.                                                                                                    | Please specify valid mode<br>switch.<br>For restrictions of I/O<br>mode switch, please refer<br>to Section 10.3.2.                                                                                                    |                                                                                                    |                                                                                                    |
|                      |                     | Failed in setting the tag data.<br>It is not changed by the specified I/O<br>mode except engineer mode.                                       | Tried to change I/O mode to SIMULATION<br>or TAG STOP when the mode regarding<br>user authorities is in operator mode.                                                                                                    | Change the mode to engineer mode.                                                                                                    |                                                                                                    |                                                                                                    |
|                      |                     | Failed in setting the tag data.<br>The corresponding disable bit is<br>TRUE.                                                                  | The corresponding disabled bit is TRUE.<br>Example: To execute mode change to the<br>control mode whose corresponding bit of<br>tag data mode inhibited (MDIH) is TRUE.                                                                                                    | Please set the corresponding inhibited bit to FALSE.                                                                                                    |                                                                                                    |                                                                                                    |
|                      |                     | Failed in setting the tag data.<br>A lockout tag is set, therefore data<br>cannot be written.                                                 | As setting lockout tag on the faceplate, it is not allowed to set value to tag data item.                                                                                                    | Please remove the lockout tag.                                                                                                    |                                                                                                    |                                                                                                    |
|                      |                     | Failed in setting the tag data.<br>The specified item cannot be set in<br>the current mode. (I/O mode)                                        | To set value of items that cannot be set in the current I/O mode.                                                                                                    | Please change to the I/O<br>mode in which value can<br>be set.                                                                                                    |                                                                                                    |                                                                                                    |
| Executing            |                     | Failed in setting the tag data.<br>The specified item cannot be set in<br>the current mode. (Control mode)                                    | To set value of items that cannot be set in the current control mode.                                                                                                    | Please change to the control mode in which value can be set.                                                                                                    |                                                                                                    |                                                                                                    |
| Item<br>property     | 1008 * <sup>2</sup> | Failed in setting the tag data.<br>The setting value is out of range.<br>(Range: xx <= xx <= xx)                                              | Value exceeding the range has been set.                                                                                                    | Please set value within the range.                                                                                                    |                                                                                                    |                                                                                                    |
|                      |                     | Failed in setting the tag data.<br>Communication status is abnormal.                                                                          | Communication is not normally performed.                                                                                                    | Set communication status right.                                                                                                    |                                                                                                    |                                                                                                    |
|                      |                     | Failed in setting the tag data.<br>The Project ID Code of the Monitor<br>Target Project is different from that in<br>PLC CPU: <sup>*3</sup>   | <ul> <li>(a) The PLC connection target in the monitor target project setting is wrong.</li> <li>(b) PLC download has not been performed after execution of compile with the programming tool.</li> <li>(c) Reload of the monitor target project with the monitor tool has not been performed after execution of PLC download with the programming tool.</li> </ul> | <ul> <li>(a) Specify the correct<br/>connection target.</li> <li>(b) Perform PLC download<br/>with the programming<br/>tool.</li> <li>(c) Perform reload of the<br/>monitor target project<br/>with the monitor tool.</li> </ul> |                                                                                                    |                                                                                                    |
|                      |                     |                                                                                                    |                                                                                                    | Failed in setting the tag data.<br>The following error is occurring.<br>(Redundant system: System A/B<br>identification error)                                                                                                   | The Redundant CPU settings of network<br>parameters are wrong, or the tracking cable<br>has not been connected or broken when the<br>Redundant CPU is started. | Correct the Redundant<br>CPU settings of network<br>parameters or connect the<br>tracking cable correctly to<br>reset the Redundant CPU. |
|                      |                     | Failed in setting the tag data.<br>The following error is occurring.<br>(Redundant system: Control/ Standby<br>system status error)           | The tracking cable has not been connected or broken when the Redundant CPU is started.                                                                                                    | Connect the tracking cable correctly, and reset the Redundant CPU.                                                                                                    |                                                                                                    |                                                                                                    |
|                      |                     | Failed in setting the tag data.<br>The PLC type in the assignment<br>information database is different from<br>that of the connected PLC CPU. | The PLC connection target is wrong.                                                                                                    | Set the correct PLC connection target.                                                                                                    |                                                                                                    |                                                                                                    |
|                      |                     | Failed in setting the tag data.<br>Operate after changing the control<br>mode into AUTO.                                                      | The control mode is not in AUTO.<br>(at DOM_ADV_START command bit setting<br>for PGS2)                                                                                                    | Set the control mode to AUTO.                                                                                                    |                                                                                                    |                                                                                                    |

\*2: Occur only when tag data are set.
\*3: Occurs only when "Write tag data (even if the PC's and PLC's project ID codes are different)" is set to invalid in the option setting (general).

# **APPENDICES**

| Occurrence<br>timing | No.  | Message                                                                                                    | Reasons                                                                                                   | Measures                                                                     |
|----------------------|------|----------------------------------------------------------------------------------------------------|----------------------------------------------------------------------------------------------------|------------------------------------------------------------------------------|
| Executing            | 1010 | The container application requires<br>administrative privileges to perform<br>this action.<br>Please close the application and run it<br>under an account that is an<br>administrator on this machine.<br>For information about how to run as an<br>administrator, see the application's<br>manual or help.                            | Privilege level of the container<br>application is lower than the privilege<br>level of the monitor tool. | Close the container application<br>and set it to run as an<br>administrator. |
| property             | 1011 | Monitor Tool requires administrative<br>privileges to perform this action.<br>Please close Monitor Tool and run it<br>under an account that is an<br>administrator on this machine.<br>For information about how to run as an<br>administrator, see the following<br>manual: PX Developer Version 1<br>Operating Manual (Monitor Tool) | Privilege level of the monitor tool is<br>lower than the privilege level of the<br>container application. | Close the monitor tool and set it to run as an administrator.                |

| Occurrence<br>timing                 | No.  | Message                                                                                                    | Reasons                                                                                                    | Measures                                                                                                    |  |
|--------------------------------------|------|----------------------------------------------------------------------------------------------------|----------------------------------------------------------------------------------------------------|----------------------------------------------------------------------------------------------------|--|
|                                      | 1001 | PX Developer monitor tool not found.                                                                                                    | Monitor tool is not started.                                                                                                    | Please start monitor tool.                                                                                                    |  |
|                                      | 1002 | The connection with PX Developer monitor tool failed.                                                                                                    | Registry data has been damaged.                                                                                                    | Please restart monitor tool.                                                                                                    |  |
|                                      | 1002 | Failed in registering a tag name to the<br>list of tags collected at high speed.<br>Setting window is being displayed.                                                                                                    | The setting window of monitor tool is in display.                                                                                                    | Please close the setting window.                                                                                                  |  |
|                                      | 1003 | Failed in registering a tag name to the list of tags collected at high speed.<br>The tag name is incorrect.                                                                                                    | Tag name set by TagName<br>property is invalid.                                                                                                    | Please confirm tag name.                                                                                                    |  |
|                                      |      | Faceplate cannot be displayed.<br>Setting window is being displayed.                                                                                                    | The setting window of monitor tool is in display.                                                                                                    | Please close the setting window.                                                                                                  |  |
|                                      | 1005 | Faceplate cannot be displayed.<br>A message box is displayed. Or it is<br>in the state which cannot display a<br>faceplate.                                                                                                    | <ul><li>(a) The message box is being<br/>displayed.</li><li>(b) Waiting for the user graphic<br/>screen to be closed.</li></ul>                                                                                                    | <ul> <li>(a) Close the message box.</li> <li>(b) After the user graphic screen has been closed, display the faceplate.</li> </ul> |  |
| Executing<br>ShowFaceplate<br>method | 1007 | The processing failed because of the interruption from the windows task bar.                                                                                                    | The pop-up menu of user-created screen is displayed on the taskbar of Microsoft <sup>®</sup> Windows <sup>®</sup> Operating System.<br>This may occur only in Microsoft <sup>®</sup> Windows NT <sup>®</sup> Workstation 4.0 Operating System. | Please add error processing<br>to Visual Basic <sup>®</sup> program.                                                              |  |
|                                      | 1010 | The container application requires<br>administrative privileges to perform<br>this action.<br>Please close the application and run<br>it under an account that is an<br>administrator on this machine.<br>For information about how to run as<br>an administrator, see the application's<br>manual or help.                            | Privilege level of the container<br>application is lower than the<br>privilege level of the monitor tool.                                                                                                    | Close the container<br>application and set it to run<br>as an administrator.                                                      |  |
|                                      | 1011 | Monitor Tool requires administrative<br>privileges to perform this action.<br>Please close Monitor Tool and run it<br>under an account that is an<br>administrator on this machine.<br>For information about how to run as<br>an administrator, see the following<br>manual: PX Developer Version 1<br>Operating Manual (Monitor Tool) | Privilege level of the monitor tool is<br>lower than the privilege level of the<br>container application.                                                                                                    | Close the monitor tool and set it to run as an administrator.                                                                     |  |

REMARK

- High-speed current value collection is a type of communication executed by monitor tool. For details, please refer to "Appendix 1.3 Current Value Data Collection".
- High-speed current value collection of tag set by TagName property will be executed on the tag data access control.

### Appendix 3.1.2 Faceplate Control

Faceplate control is the ActiveX control that displays faceplate on user-created screen.

The external appearance and function are as same as that of monitor tool faceplate. Users can arrange the faceplate freely on the user-created screen.

| POINT        |                                                    |
|--------------|----------------------------------------------------|
| Faceplate ca | annot be displayed if monitor tool is not started. |

### Appendix 3.1.2 [1] Custom Property

The following is a list of custom properties of faceplate control.

| Custom property | Contents                     |
|-----------------|------------------------------|
| TagName         | Specify the target tag name. |

Custom property TagName can be set through the <<General>> tab of property dialog box.

| Property Page | 5  |        |       | ×  |
|---------------|----|--------|-------|----|
| General       |    |        |       | _, |
| TagName :     |    |        |       |    |
| TIC001        |    |        |       |    |
|               |    |        |       |    |
|               |    |        |       |    |
|               |    |        |       |    |
|               |    |        |       |    |
|               | ОК | Cancel | Apply |    |

Following table describes the contents related to the custom properties of faceplate control.

| TagName property |                                                                                                    |  |  |  |
|------------------|----------------------------------------------------------------------------------------------------|--|--|--|
| Comments         | Specify the name of tag as access target.<br>If different projects have the same tag name, specify the name in (Project name): (tag name)<br>format.<br>If different projects have the same tag name which is not specified in the above format, the<br>tag which priority is higher will become access target.<br>If resetting the tag name in its execution, the display in a faceplate changes as well.<br>When the tag name is blank, the tag name display for faceplate is also blank. |  |  |  |

# Appendix 3.1.2 [2] Error list

## (1) Error display by message box

When the faceplate control detects an error, the background color of tag name display area turns yellow and the tag name turns black. If the faceplate is clicked in this status, the following message will appear.

| Occurrence<br>timing                  | Message                                                                                                    | Reasons                                                                                                    | Measures                                                                           |
|---------------------------------------|----------------------------------------------------------------------------------------------------|----------------------------------------------------------------------------------------------------|------------------------------------------------------------------------------------|
|                                       | PX Developer monitor tool not found.                                                                                                    | Monitor tool is not started.                                                                                                    | Please start<br>monitor tool.                                                      |
|                                       | The connection with PX Developer monitor tool failed.                                                                                                    | Registered data has been damaged.                                                                                                    | Please restart monitor tool.                                                       |
|                                       | Failed in registering a tag name to the<br>list of tags collected at high speed.<br>Setting window is being displayed.                                                                                                    | Setting window of monitor tool is in display.                                                                                                    | Please close the setting window.                                                   |
|                                       | Failed in registering a tag name to the<br>list of tags collected at high speed.<br>The tag name is incorrect.                                                                                                    | The name set by TagName property is invalid.                                                                                                    | Please check the tag name.                                                         |
|                                       | Failed in acquiring the tag data.<br>Setting window is being displayed.                                                                                                    | Setting window of monitor tool is in display.                                                                                                    | Please close the setting window.                                                   |
| In executing<br>faceplate<br>controls | The processing failed because of the interruption from the windows task bar.                                                                                                    | The pop-up menu of user-created screen is<br>displayed on the taskbar of Microsoft <sup>®</sup><br>Windows <sup>®</sup> Operating System.<br>This may occur only in Microsoft <sup>®</sup> Windows<br>NT <sup>®</sup> Workstation 4.0 Operating System. | Please close the pop-up menu.                                                      |
|                                       | Failed in acquiring the faceplate setting information.<br>Setting window is being displayed.                                                                                                    | Setting window is being displayed.                                                                                                    | Close the setting window.                                                          |
|                                       | The container application requires<br>administrative privileges to perform this<br>action.<br>Please close the application and run it<br>under an account that is an<br>administrator on this machine.<br>For information about how to run as an<br>administrator, see the application's<br>manual or help.                            | Privilege level of the container application is<br>lower than the privilege level of the monitor<br>tool.                                                                                                    | Close the<br>container<br>application and<br>set it to run as an<br>administrator. |
|                                       | Monitor Tool requires administrative<br>privileges to perform this action.<br>Please close Monitor Tool and run it<br>under an account that is an<br>administrator on this machine.<br>For information about how to run as an<br>administrator, see the following<br>manual: PX Developer Version 1<br>Operating Manual (Monitor Tool) | Privilege level of the monitor tool is lower than the privilege level of the container application.                                                                                                    | Close the monitor<br>tool and set it to<br>run as an<br>administrator.             |

# (2) Creation of error object

Error object will be created when an error occurs. The No.s in the following table are the code numbers of the created error objects.

| Occurrence<br>timing | No.  | Message                                                                                                    | Reasons                                                                                                    | Measures                                                                           |
|----------------------|------|----------------------------------------------------------------------------------------------------|----------------------------------------------------------------------------------------------------|------------------------------------------------------------------------------------|
|                      | 1001 | PX Developer monitor tool not found.                                                                                                    | Monitor tool is not started.                                                                                                    | Please start the monitor tool.                                                     |
|                      | 1002 | The connection with PX Developer monitor tool failed.                                                                                                    | Registered data has been damaged.                                                                                                    | Please restart monitor tool.                                                       |
|                      |      | Failed in registering a tag name to<br>the list of tags collected of high<br>speed.<br>Setting window is being displayed.                                                                                                    | Setting window of monitor tool is in display.                                                                                                    | Please close the setting window.                                                   |
|                      | 1005 | Failed in registering a tag name to<br>the list of tags collected of high<br>speed.<br>The tag name is incorrect.                                                                                                    | The name set by tag name property is invalid.                                                                                                    | Please check the tag name.                                                         |
| Calling or           | 1007 | The processing failed because of the interruption from the windows task bar.                                                                                                    | The pop-up menu of user-created screen<br>is displayed on the taskbar of Microsoft <sup>®</sup><br>Windows <sup>®</sup> Operating System.<br>This may occur only on Microsoft <sup>®</sup><br>Windows NT <sup>®</sup> Workstation 4.0 Operating<br>System. | Please add error<br>processing to<br>Visual Basic <sup>®</sup><br>program.         |
| Setting<br>TagName   | 1009 | Failed in acquiring the faceplate setting information.                                                                                                    | Setting window is being displayed.                                                                                                    | Please close the setting window.                                                   |
| property             | 1010 | The container application requires<br>administrative privileges to perform<br>this action.<br>Please close the application and run<br>it under an account that is an<br>administrator on this machine.<br>For information about how to run as<br>an administrator, see the<br>application's manual or help.                            | Privilege level of the container application<br>is lower than the privilege level of the<br>monitor tool.                                                                                                    | Close the<br>container<br>application and<br>set it to run as an<br>administrator. |
|                      | 1011 | Monitor Tool requires administrative<br>privileges to perform this action.<br>Please close Monitor Tool and run it<br>under an account that is an<br>administrator on this machine.<br>For information about how to run as<br>an administrator, see the following<br>manual: PX Developer Version 1<br>Operating Manual (Monitor Tool) | Privilege level of the monitor tool is lower<br>than the privilege level of the container<br>application.                                                                                                    | Close the monitor<br>tool and set it to<br>run as an<br>administrator.             |

# REMARK

High-speed current value collection is one type of communication executed by monitor tool.

For details please refer to "Appendix 1.3 Current Value Data Collection".

High-speed current value collection of tag set by TagName property will be executed on the tag data access control.

### Appendix 3.2 MonCtrl command

Functions of the monitor tool can be called from external applications, such as Microsoft<sup>®</sup> Visual Basic<sup>®</sup> using the MonCtrl command (MonCtrl.exe).

### (1) Restrictions on the MonCtrl command

The monitor tool cannot be called in the following cases:

- when the monitor tool is not started
- when the setting window is displayed
- when the "Change Mode" dialog box is displayed
- when the monitor toolbar is displaying modal dialog boxes (message box or error message)
- when the monitor toolbar is closing an application opened from the usercreated screen buttons
- when the monitor screen is displayed additionally as the fifth screen in multiwindow mode

### (2) Arguments of the MonCtrl command

The following shows arguments used for the MonCtrl command. Only one function (argument) can be specified.

| Item          | Argument*1    | Description* <sup>2</sup>                                 |                                                                                                    |
|---------------|---------------|-----------------------------------------------------------|----------------------------------------------------------------------------------------------------|
| Hide monitor  | /hide         | Hides the monitor toolbar.                                |                                                                                                    |
| Toolbar       | or<br>/h      | Format MonCtrl.exe<br>or<br>MonCtrl.exe                   | /hide<br>/h                                                                                                    |
| Show monitor  | /show         | Displays the monitor toolbar.                             |                                                                                                    |
| Toolbar       | or<br>/s      | Format MonCtrl.exe<br>MonCtrl.exe                         | /show<br>/s                                                                                                    |
| Exit monitor  | /exit         | Exits the monitor tool.                                   |                                                                                                    |
| tool          | or<br>/e      | Format MonCtrl.exe<br>MonCtrl.exe                         | /exit<br>/e                                                                                                    |
|               |               | Restrictions Exits only in                                | engineer mode if the monitor toolbar is displayed.                                                                                     |
|               |               | Point Confirmation<br>Point Exits regard<br>mode) if the  | dialog box is not displayed.<br>ess of the mode (lock mode, operator mode or engineer<br>monitor toolbar is hidden.                    |
| Control panel | /controlpanel | Displays the control panel with                           | the specified group name.                                                                                                    |
| display       |               | Format MonCtrl.exe<br>top coordina                        | /controlpanel [ <u>Group name]</u> [/position <u>left coordinate</u> ,<br>te, right coordinate, <u>bottom coordinate</u> ] [/maximize] |
| Trend graph   | /trend        | Displays the trend graph with t                           | ne specified group name.                                                                                                    |
| display       |               | Format MonCtrl.exe coordinate,                            | /trend [Group name] [/position left coordinate, top<br>ight coordinate, bottom coordinate] [/maximize]                                 |
|               |               | Restrictions When specif<br>adjusts heig<br>exceeds three | ying trend graph display position, the Monitor tool<br>nt to three-quarters of width automatically if height<br>ee-quarters of width.  |
| Alarm list    | /alarm        | Displays the Alarm list screen.                           |                                                                                                    |
| display       |               | Format MonCtrl.exe coordinate, !                          | /alarm [/position left coordinate, top coordinate, right<br>cottom coordinate] [/maximize]                                             |

| Item                                       | Argument*1  |                                                                                                    | Description* <sup>2</sup>                                                                                                    |  |
|--------------------------------------------|-------------|----------------------------------------------------------------------------------------------------|----------------------------------------------------------------------------------------------------|--|
| Event list                                 | /event      | Displays the eve                                                                                                    | ent list screen.                                                                                                    |  |
| display                                    |             | Format                                                                                                    | MonCtrl.exe /event [/position left coordinate, top coordinate, right coordinate, bottom coordinate] [/maximize]                                                                                                    |  |
| Pop-up                                     | /faceplate  | Displays the por                                                                                                    | p-up faceplate screen with the specified tag name.                                                                                                    |  |
| faceplate<br>screen display                |             | Format                                                                                                    | MonCtrl.exe /faceplate tag name [/position left coordinate, top<br>coordinate, right coordinate, bottom coordinate]                                                                                                    |  |
|                                            |             | Restrictions                                                                                                    | When specifying faceplate display coordinates, the monitor tool adjusts horizontal to vertical ratio to 5:1 automatically.                                                                                                    |  |
| Find screen                                | /find       | Displays the find                                                                                                    | l screen.                                                                                                    |  |
| display                                    |             | Format                                                                                                    | MonCtrl.exe /find                                                                                                    |  |
| Change mode                                | /changemode | Displays the cha<br>When user name<br>according to the<br>When "/lock" is s<br>Note that user na<br>screen is not dis<br>Format<br>Restrictions | nge mode screen.<br>and password are specified for argument, the mode is changed<br>registered user authority.<br>pecified for argument, the mode is changed to lock mode.<br>ame, password, and lock are specified for argument, the change mode<br>played.<br>MonCtrl.exe /changemode [/user <u>User name</u> [/password <u>Password]]</u><br>or<br>MonCtrl.exe /changemode [/u <u>User name [/p Password]]</u><br>or<br>MonCtrl.exe /changemode /lock<br>When the Change mode screen is displayed, mode cannot be<br>changed. |  |
| Communicatio<br>n status screen<br>display | /comstatus  | Displays the com<br>Format                                                                                                    | MonCtrl.exe /comstatus                                                                                                    |  |
| Stop buzzer                                | /buzzeroff  | Stops the huzzer of the monitor tool                                                                                                    |                                                                                                    |  |
|                                            |             | Format                                                                                                    | MonCtrl.exe /buzzeroff                                                                                                    |  |
|                                            |             | Restrictions                                                                                                    | The buzzer is not stopped in lock mode.                                                                                                    |  |

\*1: Arguments are not case-sensitive.

\*2: Format is written without path. For actual use, describe with full path (refer to Application examples of the MonCtrl command) according to the install destination of PX Developer. The following shows regulations for notation of arguments.

| Notation        | Description                            |
|-----------------|----------------------------------------|
| Underline ( _ ) | Information that the user must specify |
| Bracket ([])    | Omittable item                         |

### POINT

- "/" (slash) and "-" (hyphen) cannot be used for the first character of group names, user names or passwords.
- Group names, user names or passwords are case-sensitive.
   If group names, user names or passwords include any spaces, are included, quote them using " " (double quotation).
- When group names, user names or passwords include " " " (double quotation), specify them using three double quotations " """ " for one double quotation " " ". Example) Specify "abc"""def" for the user name "abc"def".

### (3) Display position and maximum display specification

The following explains the method for specifying display position and maximum display.

The display position and maximum display can be specified using the following arguments in combination with the arguments for display position and maximum display.

| Item             | Argument*1 |                                             | Description* <sup>2</sup>                                                                                                    |  |
|------------------|------------|---------------------------------------------|----------------------------------------------------------------------------------------------------|--|
| Display position | /position  | Specifies the display position of a window. |                                                                                                    |  |
|                  |            | Format                                      | /position left coordinate, top coordinate, right coordinate, bottom coordinate                                                                                                    |  |
|                  |            | Point                                       | <ul> <li>In single-window mode, this argument specification is ignored because the window is always displayed at maximum on the primary monitor. Note when displaying the pop-up faceplate screen, the window is displayed at the specified coordinates position.</li> <li>Specify the left, right, top, and bottom of coordinates within the range of -32768 to 32767, without including spaces and tabs between commas and numbers.</li> </ul> |  |
| Maximum          | /maximize  | Displays a wir                              | ndow in its maximum size.                                                                                                    |  |
| display          |            | Format                                      | /maximize                                                                                                    |  |
|                  |            | Point                                       | <ul> <li>Display coordinates at disabling maximum display can be set in advance by specifying an argument"/maximize" after "/position".</li> <li>In single-window mode, this argument specification is ignored.</li> </ul>                                                                                                    |  |

/controlpanel, /trend, /alarm, /event, /faceplate

\*1: Arguments are not case-sensitive.

\*2: The following table shows regulations for notation of arguments.

| Notation        | Description                             |
|-----------------|-----------------------------------------|
| Underline ( _ ) | Information must be specified by a user |

### Application examples of the MonCtrl command

The following shows the application examples of the MonCtrl command using Microsoft^® Visual Basic^® application.

- Calling the faceplate whose tag name is TIC001
   Dim RetVal
   RetVal = Shell ("C:\MELSEC\FBDQ\MonCtrl.exe /faceplate TIC001")
- Calling the control panel whose group name is A tank by specifying the display position

Dim RetVal RetVal = Shell ("C:\MELSEC\FBDQ\MonCtrl.exe /controlpanel "A Tank" /position 110,150,1180,980")

Calling the Change Mode screen
 Dim RetVal
 RetVal = Shell ("C:\MELSEC\FBDQ\MonCtrl.exe /changemode")

# Appendix 4 Warning Message Appears on Windows Vista

Appendix 4.1 Overview of warning message

As a user account control function has been added to Windows Vista<sup>®</sup>, a warning message appears when you run the monitor tool.

Appendix 4.2 Methods for preventing the warning message

POINT The user account control (UAC) function prevents a crash (e.g. prevention of startup of a program which executes unintended operation). Before setting this function, grasp that the security function offered by UAC will be disabled and fully understand the risk.

The following two methods are available for preventing a warning message.

 Disabling the user account control function The following shows a procedure for disabling the user account control function.

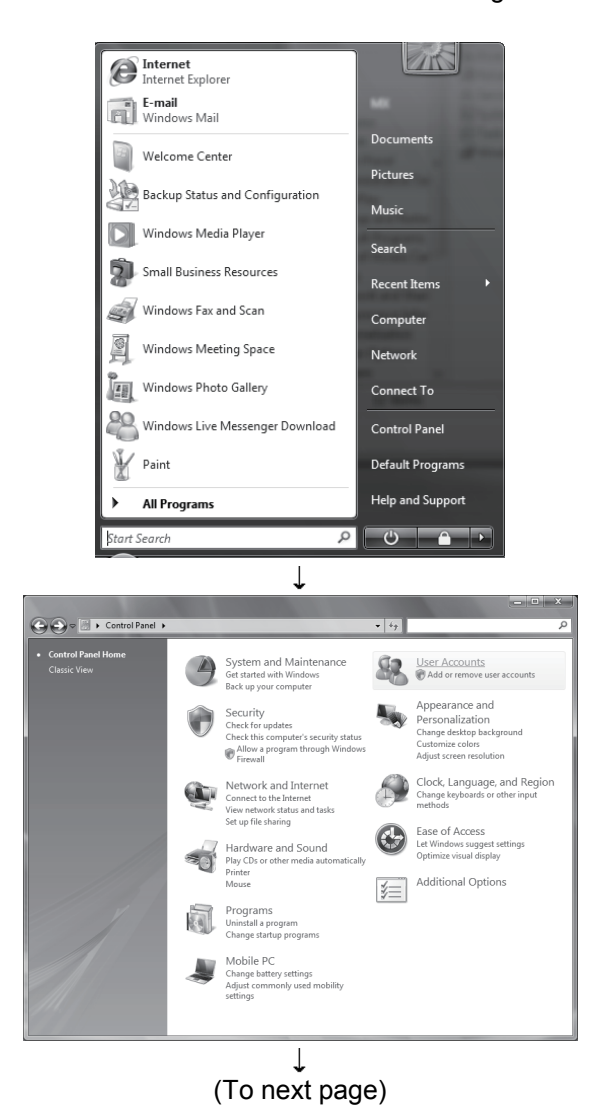

1) Select [Start] – [Control Panel].

2) Select [User Accounts].

# (From preceding page)

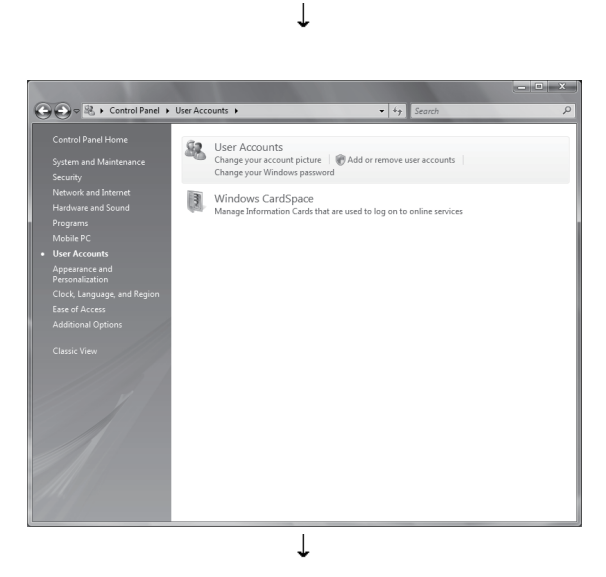

3) Select [User Accounts].

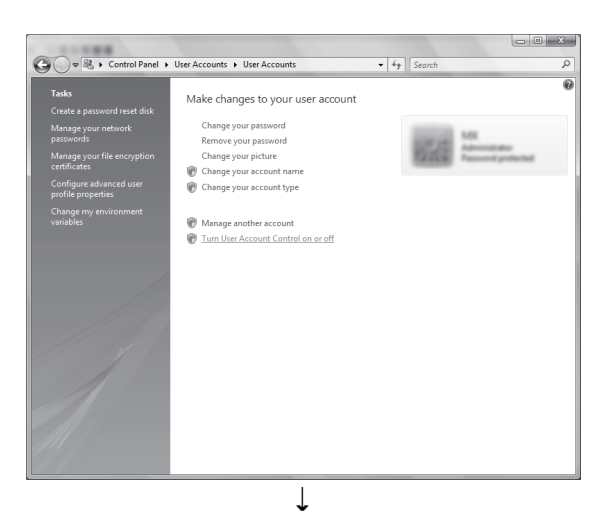

4) Select [Turn User Account Control on or off].

Concel

 Concel

 Concel

 Concel

 Concel

 Concel

 Concel

 Concel

 Concel

 Concel

 Concel

 Concel

 Concel

 Concel

 Concel

 Concel

 Concel

 Concel

 Concel

 Concel

 Concel

 Concel

 Concel

 Concel

 Concel

 Concel

 Concel

 Concel

 Concel

 Concel

 Concel

 Concel

 Concel

 Concel

 Concel

 Concel

 Concel

 Concel

 Concel

 Concel

 Concel

 Concel

 Concel

 Concel

 Concel

 Concel

 Concel

 Concel

 Concel

 Concel

 Concel

 Concel

 Concel

 Concel

 Concel

 Concel

 Concel

 Concel

 Concel

 Concel

 Concel

 Concel

 Concel

 Concel

 Concel

 Concel

 Concel

 Concel

 Concel

 Concel

 Concel

 Concel

 Concel

 Concel

 Concel

 Concel

 Concel

 Concel

 Concel

 Concel

 Concel

 Concel

 Concel

 Concel

 Concel

 Concel

 Concel

 Concel

 Concel

 Concel

 Concel

 Concel

 Concel

 Concel

 Concel

 Concel

 Concel

 Concel

 Concel

 Concel

 Concel

 Concel

 Concel

 Concel

 Concel

 Concel

 Concel

 Concel

 Concel

 Concel

 Concel

 Concel

 Concel

 Concel

 Concel

 Concel

 Concel

 Concel

 Concel

 Concel

 Concel

 Concel

 Concel

 Concel

 Concel

 Concel

 Concel

 Concel

 Concel

 Concel

 Concel

 Concel

 Concel

 Concel

 Concel

 Concel

 Concel

 Concel

 Concel

 Concel

 Concel

 Concel

 Concel

 Concel

 Concel

 Concel

 Concel

 Concel

 Concel

 Concel

 Concel

 Concel

 Concel

 Concel

 Concel

 Concel

 Concel

 Concel

 Concel

 Concel

 Concel

 Concel

 Concel

 Concel

 Concel

 Concel

 Concel

 Concel

 Concel

 Concel

 C

(Setting completion)

5) Deselect [Turn on User Account Control (UAC) to make your computer more secure].

showing it. Internet Internet Explorer E-mail Windows Mail Welcome Center Picture Backup Status and Configuration Musia Windows Media Player Search Small Business Resources Recent Item ŝ Windows Fax and Scan Computer Windows Meeting Space Network Windows Photo Gallery Connect To 22 Windows Live Messenger Download Control Panel Y Paint Default Programs Help and Support All Programs Ċ 2 Δ Ť Control Panel > System and Maintenance Get started with Windows Back up your computer User Accounts Appearance and Personalization Change desktop backgr Customize colors gram through Clock, Language, and 6 e of Acces and Sound -0 Additional Options J ↓ 🖉 🗢 🔚 🕨 Control Panel 🔸 Add Hardware Ê L. € AutoPl Backup a Date and Time Default Programs Administrativ e Tools 1 Ð E Fonts Z P3 Device Manager Ease of Acce... Folder Options Game Indexing Ontions Internet Options 8.8 1 M e, Ĩ Keyboard Mouse Performance 3 4/ 11 5 2 Phone and Modern Power Programs Network and and Features Sharing Ce. ₿ S • O V Sound Systen Security Center Speech Recogniti. Sync Center Scanners an Cameras Taskbar and Start Menu Text to Speech Windows Anytim... 88 19 m User Accounts Windows CardSpace Welcome Center P Ş E - 11

Windows Windows Sidebar ... SideShow

Windows Defender Wind ows /all Windows Mobilit... T (To next page) Window: Update

1) Select [Start] - [Control Panel].

The following shows a procedure for allowing a warning message without

(2) Allowing the warning message without showing it

2) Select [Classic View].

3) Select [Administrative Tools].

### (From preceding page)

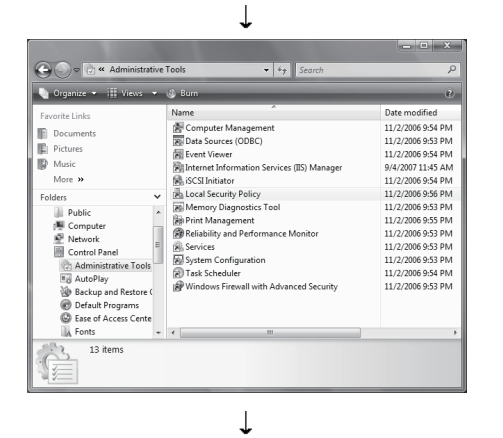

- 4) Select [Local Security Policy].
  - \* When user account control is enabled in Windows Vista<sup>®</sup>, the following screen appears. Click the Continue button.

| User Account C | iontrol                                                                       |
|----------------|-------------------------------------------------------------------------------|
| If you starter | d this action, continue.<br>Microsoft Management Console<br>Microsoft Windows |
| Details        | <u>C</u> ontinue Cancel                                                       |
| User Account   | t Control helps stop unauthorized changes to your computer.                   |

5) Select [Local Policies].

| A Local Security Policy                                                                                                    | _                                                                                                    |                                                                                                    | _ 0 X |
|----------------------------------------------------------------------------------------------------|----------------------------------------------------------------------------------------------------|----------------------------------------------------------------------------------------------------|-------|
| Eile Action ⊻iew Help                                                                                                    |                                                                                                    |                                                                                                    |       |
| Eccuth Settings      General Policies      General Policies      Mindow Policies      Policies      Policies      Software Restriction Policies      Software Restriction Policies      Software Restriction Policies      Software Restriction Policies      Software Restriction Policies      The Policies on Local Compute      Automatic Restriction Policies      Software Restriction Policies      Software Restrited Policies      So | Name<br>Account Policies<br>Cecar Dotation<br>Windows Final with Adv<br>Windows Final with Adv<br>Software Policies on Local<br>B IP Security Policies on Local | Description<br>Parsoned account lockout policies<br>Minding second policies and account policies<br>Windows Firenall with Advanced Security<br>Internet Protocol Security (IPsec) Administratio | 1     |
|                                                                                                    |                                                                                                    |                                                                                                    |       |

- Iool Security Policy
   Iool Security Policy
   Security Settings
   Security Settings
   Security Settings
   Security Settings
   Security Settings
   Security Settings
   Security Options
   Security Options
  - ↓ (To next page)

6) Select [Security Options].

#### (From preceding page) ↓

| File Action View Help                  |                                                                                                    |                                                                                                    |
|----------------------------------------|----------------------------------------------------------------------------------------------------|----------------------------------------------------------------------------------------------------|
|                                        | 2   🛛 🗊                                                                                                    |                                                                                                    |
| Scruby Sating<br>Grand Accure Policies | Pelicy Network security: LDAP client signing requirements Network security: LDAP client signing requirements Network security: LDAP client signing requirements Network security: LDAP client signing requirements Network security: LDAP client signing requirements Network security: LDAP client signing requirements Network security: LDAP client signing requirements Network security: LDAP client signing requirements Network security: LDAP client signing requirements Network security: LDAP client signing requirements Network security: LDAP client signing requirements Network security: LDAP client signing requirements Network security: LDAP client signing requirements Network security: LDAP client signing log protection for user keys stored on the computer System on client visual memory signifie Network security: LDAP client signifies and signing Network security: LDAP client signifies and signifies and signing Network security: LDAP client signifies and signifies and signing Network security: LDAP client signifies and signifies and signing Network security: LDAP client signifies and signifies and | Security Setting<br>Negotiate signing<br>Ne minimum<br>Disabled<br>Disabled<br>Disabled<br>Disabled<br>Disabled<br>Disabled<br>Posis<br>Posis<br>Po |
|                                        | User Account Control: Virtualize file and registry write failures to per-user locations                                                                                                    | Enabled                                                                                                    |

 Select [User Account Control: Behavior of the elevation prompt for administrators in Admin Approval Mode Prompt for consent].

 Select [Elevate without prompting] on the <<Local Security Setting>> tab, and click the OK button.

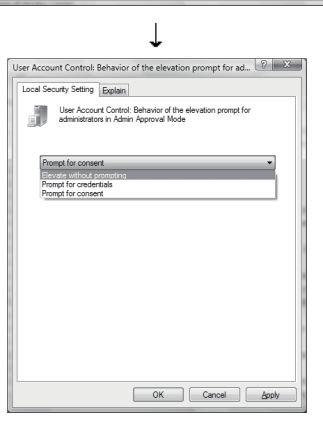

↓ (Setting completion)

# Appendix 5 Functions Added to and Changed from Old Version

| Compatible version* | Added/changed<br>function                                                           | Addition/change                                                                                                    | Reference         |
|---------------------|-------------------------------------------------------------------------------------|----------------------------------------------------------------------------------------------------|-------------------|
|                     | Microsoft <sup>®</sup> Windows <sup>®</sup><br>XP compatibility                     | Compatible with Microsoft <sup>®</sup> Windows <sup>®</sup> XP Professional and Microsoft <sup>®</sup> Windows <sup>®</sup> XP Home Edition.                                                                                                    | Section 2.2       |
|                     | Help menu                                                                           | The error codes related to the CPU module error can be displayed from the monitor tool.                                                                                                    | Section 6.3.1 (5) |
|                     | Pop-up window                                                                       | If a new pop-up window is opened when two pop-up<br>windows have already displayed, the first opened one of<br>the two on-screen windows is closed automatically.                                                                                                    | Section 6.5.2     |
|                     | Event list                                                                          | The history of starting and exiting the monitor tool and the history of loading the monitor target projects are left as event history.                                                                                                    | Section 7.4.1     |
|                     | Pop-up tuning window                                                                | <ul> <li>In pop-up tuning, the BOOL type items are displayed in a tree form. Also, BOOL type tag data can be changed.</li> <li>The pop-up tuning window size can be changed regardless of the aspect ratio.</li> </ul>                                                                                                    | Section 7.7       |
|                     | Number of event<br>notifications received<br>on communication<br>condition screen   | The number of event notifications received on the communication condition screen is changed to the "" at a communication error, etc.                                                                                                    | Section 8.5       |
|                     | Automatic CSV file export                                                           | The function that outputs trend, alarm and event data to CSV files automatically is added.                                                                                                    | Section 8.6       |
| Version<br>1.04E    | Monitor target project setting                                                      | Whether the file specified in the monitor target project setting can be used with the monitor tool or not is displayed.                                                                                                    | Section 9.3       |
|                     | Write tag data (even if<br>the PC's and PLC's<br>project ID codes are<br>different) | The setting can be made to disable tag data write at a project ID code inconsistency.                                                                                                    | Section 9.14 (1)  |
|                     | Disk free space check                                                               | The disk free space check size can be set.                                                                                                    | Section 9.14 (1)  |
|                     | Faceplate                                                                           | <ul> <li>The "Close" button is added to the faceplate.</li> <li>The display direction of the PV value bar on the faceplate can be changed.</li> <li>When a project ID code inconsistency is detected, the background of the tag name is changed to light blue, and tag data write can be disabled.</li> <li>The stop alarm (SPA) can be reset from the faceplate.</li> </ul> | Section 10.1      |
|                     | PLC status check                                                                    | The error of the CPU module can be detected on the monitor tool. (The error is displayed as an alarm.)<br>Also, the consistency between the monitor target project set with the monitor tool and the project in the CPU module is checked.                                                                                                    | Appendix 1.7      |
|                     | Monitor tool startup option                                                         | The monitor tool can be started up by the mode that<br>matches the authority of the user.<br>(The user name and password can be specified with the<br>arguments for monitor tool startup.)                                                                                                    | Appendix 2.3      |

The following table indicates the functions added and changed with this upgrade.

\*: The compatible version can be confirmed within About PX Developer.

For details, refer to "6.3.1 (5) Display button of help menu".

| Compatible version* | Added/changed<br>function             | Addition/change                                                                                                    | Reference                      |
|---------------------|---------------------------------------|----------------------------------------------------------------------------------------------------|--------------------------------|
|                     | Supported CPU                         | The Redundant CPU is supported.                                                                                                    | Section 2.1.1                  |
| Version             | Monitor tool startup                  | The monitor tool can be started without GX Developer.                                                                                                    | Section 5.1<br>Appendix 3.1    |
|                     | Alarm list screen                     | <ul> <li>The following system alarms have been added.</li> <li>Redundant system PLC parameter read error</li> <li>Redundant system A/B decision error</li> <li>Redundant system operation status error</li> <li>PLC type inconsistency</li> <li>Event notification source error</li> <li>Event notification data receiving error</li> </ul>                     | Section 7.3.1                  |
| 1.06G               | Even list screen                      | <ul> <li>The following system events have been added.</li> <li>Redundant system control switching history</li> <li>Redundant system operation mode switching history</li> </ul>                                                                                                    | Section 7.4.1                  |
|                     | Communication condition screen        | The display of redundant system status has been added.                                                                                                    | Section 8.5                    |
|                     | Monitor target project setting screen | "Transfer Setup" dialog box varies with the CPU type.                                                                                                    | Section 9.3                    |
|                     | Communication function                | In the redundant system, event notification is issued when the operation status or operation mode is changed.                                                                                                    | Appendix 1.2                   |
|                     | Communication route                   | <ul> <li>The following communication route are extended.</li> <li>C24 connection, MELSECNET/H remote connection<br/>and G4 module connection in serial/USB</li> <li>CC-Link connection</li> <li>Coexistence network connection of other station</li> </ul>                                                                                                    | Section 2.1.2<br>Section 9.3   |
|                     | Changing the I/O mode                 | The mode selection in the change I/O mode dialog box is changed to a toggle button.                                                                                                    | Section 10.3.2                 |
|                     | Changing the control mode             | <ul> <li>The mode selection in the change control mode dialog<br/>box is changed to a toggle button</li> <li>No restrictions on control mode transition</li> </ul>                                                                                                    | Section 10.3.3<br>Section 10.5 |
|                     | Changing the motion type              | The mode selection in the change motion type dialog box is changed to a toggle button.                                                                                                    | Section 10.3.4                 |
| Version             | Tag data access control               | The Visual Basic <sup>®</sup> .NET is supported.                                                                                                    | Appendix 3.1.1                 |
| 1.10L               | Faceplate Control                     | <ul> <li>The Visual Basic<sup>®</sup> .NET is supported</li> <li>Tag name change during execution is enabled</li> <li>Error contents of an error object have been added</li> </ul>                                                                                                    | Appendix 3.1.2                 |
|                     | Event notification                    | <ul> <li>The unreceivable cases of event notification have been added.</li> <li>CC-Link connection</li> <li>When connecting a PLC via MELSECNET/10(H) and Ethernet in single network connection or connecting in coexistence network connection</li> <li>When performing a monitor tool in a PC CPU, a PLC CPU is connected using MELSECNET/H module</li> </ul> | Section 8.5.1                  |
|                     | Alarm list                            | SVLA and SVHA of ALM2 item have been added (changed with the addition of 2PIDH).                                                                                                    | Section 7.3                    |
|                     | Event list                            | Tag stop has been added to the status change history for I/O mode (changed with the addition of 2PIDH).                                                                                                    | Section 7.4                    |

\*: The compatible version can be confirmed within About PX Developer.

For details, refer to "6.3.1 (5) Display button of help menu".

| Compatible       | Added/changed                 |                                                                                                    | Reference                                                                  |  |
|------------------|-------------------------------|----------------------------------------------------------------------------------------------------|----------------------------------------------------------------------------|--|
| version*         | function                      |                                                                                                    | I CICICICIICE                                                              |  |
|                  |                               | The tag monitor is changed to a tab display (Basic/All tab).<br>Only highly used tag items are displayed in the Basic tab.                                                                                              | Section 7.7                                                                |  |
|                  | Pop-up tuning                 | Changed the specifications of the tuning trend collection<br>instructions button and the status display (enabled to<br>restart tuning trend without clearing the data).                                                 | Section 7.7.3                                                              |  |
|                  |                               | 2PIDH has been added to auto tuning target.                                                                                                    | Section 7.7.5                                                              |  |
|                  | Setting window                | The status bar has been added.<br>If the × icon is displayed in the setting item, an error<br>message will be displayed in the status bar.                                                                              | Section 9.1.1<br>Section 9.3<br>Section 9.4<br>Section 9.5<br>Section 9.11 |  |
|                  | Option setting<br>(Faceplate) | SV limit excess setting, SV Pointer Color (2PIDH) and MV status color have been added to the setting item.                                                                                                    | Section 9.14                                                               |  |
| Version          |                               | 2PIDH (2-degree-of-freedom Advanced PID control) has been added to the tag type.                                                                                                    | Section 10.5<br>Section 10.5.2                                             |  |
| 1.TUL            |                               | SVA has been added to the alarm display (changed with the addition of 2PIDH).                                                                                                    | Section 10.1                                                               |  |
|                  |                               | Tag stop (TAG STOP) mode has been added to the I/Omode (changed with the addition of 2PIDH).The restriction on the I/O mode transition by operation                                                                     | Section 10.3.2<br>Section 10.3.3                                           |  |
|                  | Faceplate                     | mode is added.                                                                                                    |                                                                            |  |
|                  |                               | mode (changed with the addition of 2PIDH).                                                                                                    | Section 10.3.3<br>Section 10.3.1                                           |  |
|                  |                               | The restriction on the control mode transition by I/O mode has been added.                                                                                                    |                                                                            |  |
|                  |                               | The PV setting button has been added to the operation display type.<br>PV value can be set in a faceplate.                                                                                                    | Section 10.3.7                                                             |  |
|                  |                               | SV limit excess setting has been added to the SV setting.                                                                                                    | Section 10.3.8                                                             |  |
|                  |                               | Tag comment is added for alarm/event.                                                                                                    | Section 6.3.1                                                              |  |
|                  | Monitor toolbar               | Event is added for the target of the faceplate screen display button.                                                                                                    | Section 6.3.1                                                              |  |
|                  |                               | The alarm list screen/event list screen are changed to be<br>displayed by double-clicking.                                                                                                    | Section 6.3.1                                                              |  |
|                  | Eventlist                     | Faceplate is changed to be displayed by double-clicking.                                                                                                    | Section 7.4.1                                                              |  |
|                  |                               | Status change record for PGS2 is added.                                                                                                    | Section 7.4.1                                                              |  |
|                  | Pop-up tuning                 | Descriptions for PGS2 are added.                                                                                                    | Section 7.7.1                                                              |  |
|                  | Option setting                | Alarm/event display format of monitor tool bar is added.                                                                                                    | Section 9.14                                                               |  |
| Version<br>1.14Q | Operation display type        | The executing step No. setting button, time in the step setting button, and pattern graph display have been added.                                                                                                    | Section 10.3.1<br>Section 10.3.12<br>Section 10.3.13                       |  |
|                  | Faceplate                     | PGS2 (Multi-point program setter) has been added to the tag type.                                                                                                    | Section 10.5.5                                                             |  |
|                  | Auto tuning                   | Limit Cycle method is added.<br>An existing method is defined as Step Response, enabling<br>users to select the method.                                                                                                 | Section 3.2<br>Section 7.7.5                                               |  |
|                  | User-created                  | The detail setting for interacting with GT SoftGOT1000 has been added.<br>The MonCtrl command option for controlling the monitor tool from Microsoft <sup>®</sup> Visual Basic <sup>®</sup> application has been added. | Chapter 11<br>Appendix 3.2                                                 |  |

\*: The compatible version can be confirmed within About PX Developer.

For details, refer to "6.3.1 (5) Display button of help menu".

| Compatible version* | Added/changed<br>function          | Addition/change                                                                                                    | Reference                                                                                  |
|---------------------|------------------------------------|----------------------------------------------------------------------------------------------------|--------------------------------------------------------------------------------------------|
|                     | Communication route                | Specifications of redundant type extension base unit are added.                                                                            | Section 2.1.2                                                                              |
|                     | Trend graph                        | "Displays tag comment instead of tag name" checkbox<br>has been added and the display can be switched<br>between tag name and tag comment. | Section 7.2                                                                                |
| Version             | Alarm List screen                  | Tag Comment has been added to the display item.<br>Tag Comment has been added to Print and Export to<br>CSV file.                          | Section 7.3                                                                                |
| 1.14Q               | Event List screen                  | Tag Comment has been added to the display item.<br>Tag Comment has been added to Print and Export to<br>CSV file.                          | Section 7.4                                                                                |
|                     | Automatic alarm CSV file export    | Tag Comment has been added to the export item.                                                                                             | Section 8.6.2                                                                              |
|                     | Automatic event CSV<br>file export | Tag Comment has been added to the export item.                                                                                             | Section 8.6.3                                                                              |
|                     | Option setting                     | Item Name Display Format has been added to an item in Trend Graph.                                                                         | Section 9.14                                                                               |
| Version<br>1.18U    | Generate GOT<br>Screen             | GOT screen generator function has been added.                                                                                              | Section 9.1                                                                                |
|                     | Supported OS                       | Windows Vista <sup>®</sup> is supported.                                                                                                   | Section 2.1.4<br>Section 2.2<br>Section 6.3.1<br>Section 9.8<br>Appendix 1.2<br>Appendix 3 |
|                     | SCADA Interaction                  | Interaction function with InTouch has been added.                                                                                          | PX Developer<br>Operating Manual<br>(SCADA Interaction)                                    |
|                     | Supported CPU                      | Q02PHCPU and Q06PHCPU are supported.                                                                                                    | Section 2.1.1                                                                              |
|                     | Communication route                | CC-Link IE controller network is supported.                                                                                                | Chapter 2<br>Section 9.3                                                                   |
|                     |                                    | 00A has been added to the alarm display.                                                                                                   | Section 10.1                                                                               |
|                     | Faceplate                          | The scale high/low limit display area illuminates when<br>the PV value is outside the range of engineering<br>high/low limit.              | Section 10.3.7                                                                             |

\*: The compatible version can be confirmed within About PX Developer. For details, refer to "6.3.1 (5) Display button of help menu".

# Appendix 6 Version Compatibility

The following shows the monitor tool version compatibility, version compatibility between the programming tool and monitor tool, and version compatibility between GX Developer and monitor tool.

Appendix 6.1 Monitor tool version compatibility

### (1) Setting data file

When an access is made to the setting data file of old version (when the monitor tool is started), the following dialog box appears.

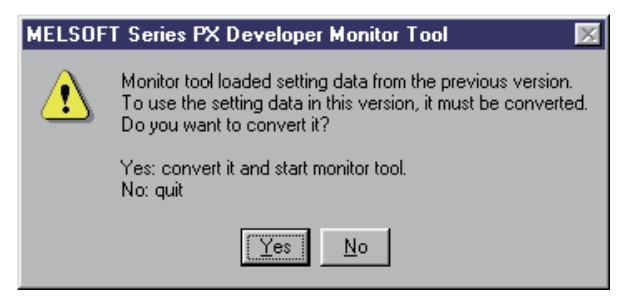

Clicking "Yes" button converts the setting data file.

Clicking "No" button closes the dialog box without converting the setting data file. (The monitor tool is not started.)

If the setting data file includes the data of unsupported PLC CPU, the following dialog box appears and the monitor tool is not started.

| MELSOFT Series PX Developer Monitor Tool |                                                                                    |  |  |  |  |  |
|------------------------------------------|------------------------------------------------------------------------------------|--|--|--|--|--|
| 8                                        | There is setting data(QnPH) that is incompatible with the corresponding CPU(Q4AR). |  |  |  |  |  |
|                                          |                                                                                    |  |  |  |  |  |

### POINT

- When using the Version 1.04E or earlier monitor tool to communicate the setting data file created using the PX Developer Version 1.06G or later, set the PLC connection target in the monitor target project setting screen again.
- For details of setting data file, refer to Section 2.3.

## (2) Alarm list data files

When alarm list data files saved with the Monitor tool of PX Developer Version1.01B or earlier are accessed using the Monitor tool of Version1.02C or later, data files are converted as follows.

(a) When alarms are not recovered

#### <Monitor tool of PX Developer Version1.01B or earlier>

|     |                          |                                                                                                    |                                                                                                    |                                                                                                    | ·                                                                                                    |                                                                                                    |
|-----|--------------------------|----------------------------------------------------------------------------------------------------|----------------------------------------------------------------------------------------------------|----------------------------------------------------------------------------------------------------|----------------------------------------------------------------------------------------------------|----------------------------------------------------------------------------------------------------|
| 全削除 |                          | 削除                                                                                                    | 全件確認                                                                                                    | E卩帰り                                                                                                    | CS                                                                                                    | ₩出力                                                                                                    |
| 確認  | <u> タウ</u> ゙             | 警報内容                                                                                                    | 日時                                                                                                    | 101°N                                                                                                    | 計測値                                                                                                    | 状態 ▲                                                                                                    |
|     | FIC002                   | MHA                                                                                                    | 2002/07/25 14:02:2                                                                                                    | 23 軽                                                                                                    | 100.0%                                                                                                    | 発生                                                                                                    |
|     | LIC001                   | MHA                                                                                                    | 2002/07/25 14:01:5                                                                                                    | 55 軽                                                                                                    |                                                                                                    | 復旧                                                                                                    |
|     | LIC001                   | MHA                                                                                                    | 2002/07/25 14:01:3                                                                                                    | 31 軽                                                                                                    | 100.0%                                                                                                    | 発生                                                                                                    |
| · / | #SYSTEM                  | 通信オープンエラー : SAMPLEO2                                                                                                    | 2002/07/25 13:55:3                                                                                                    | 31 重                                                                                                    |                                                                                                    | 発生                                                                                                    |
|     | #SYSTEM                  | 通信オープンエラー : SAMPLEO2                                                                                                    | 2002/07/25 13:53:4                                                                                                    | 47 重                                                                                                    |                                                                                                    | 発生                                                                                                    |
|     | #SYSTEM                  | 通信オープンエラー : SAMPLEO2                                                                                                    | 2002/07/25 13:53:0                                                                                                    | 15 重                                                                                                    |                                                                                                    | 発生                                                                                                    |
|     | #SYSTEM                  | 通信オープンエラー : SAMPLEO2                                                                                                    | 2002/07/25 13:53:0                                                                                                    | 15 重                                                                                                    |                                                                                                    | 発生                                                                                                    |
|     | #SYSTEM                  | 通信リードエラー : SAMPLEO2                                                                                                    | 2002/07/25 13:53:0                                                                                                    | )4 重                                                                                                    |                                                                                                    | 発生                                                                                                    |
|     | 全削除<br>確認<br>]<br>]<br>] | 全肖明余            確認         为7*           「「10002         LIC001           「「10002         LIC001           「「10002         HSYSTEM           「#SYSTEM         #SYSTEM           「#SYSTEM         #SYSTEM           「#SYSTEM         #SYSTEM | 全肖明余         肖明奈           確認         为ケ*         警報約内容           「IC002         MHA           LIC001         MHA           出約1001         MHA           出約1001         MHA           出約1001         MHA           出約101         MHA           出約101         MHA | 全肯印除         肖印除         全件確認           確認         夕グ         警報取力容         日時           FIC002         MHA         2002/07/25         14:02:5           L1C001         MHA         2002/07/25         14:01:5           HSYSTEM         通信オープ・ンエラ・         SAMPLE02         2002/07/25         14:01:5           #SYSTEM         通信オープ・ンエラ・         SAMPLE02         2002/07/25         13:53:5           #SYSTEM         通信オープ・ンエラ・         SAMPLE02         2002/07/25         13:53:5           #SYSTEM         通信オープ・ンエラ・         SAMPLE02         2002/07/25         13:53:5           #SYSTEM         通信オープ・ンエラ・         SAMPLE02         2002/07/25         13:53:5           #SYSTEM         通信オープ・ンエラ・         SAMPLE02         2002/07/25         13:53:5           #SYSTEM         通信オープ・ンエラ・         SAMPLE02         2002/07/25         13:53:5           #SYSTEM         通信オープ・ンエラ・         SAMPLE02         2002/07/25         13:53:5 | 全許呼給         前停除         全件確認         印刷           確認         タグ*         警報内容         日時         レヘ*ル           FI0002         MHA         2002/07/25         14:02:23         軽           L1C001         MHA         2002/07/25         14:01:55         軽           L1C001         MHA         2002/07/25         14:01:55         軽           HSVSTEM         通信オープ')エラー:         SAMPLE02         2002/07/25         13:55:51         重           HSVSTEM         通信オープ')エラー:         SAMPLE02         2002/07/25         13:53:05         重           HSVSTEM         通信オープ')エラー:         SAMPLE02         2002/07/25         13:53:05         重           HSVSTEM         通信オープ')エラー:         SAMPLE02         2002/07/25         13:53:05         重           HSVSTEM         通信オープ')エラー:         SAMPLE02         2002/07/25         13:53:05         重           HSVSTEM         通信オープ')エラー:         SAMPLE02         2002/07/25         13:53:05         重 | 全許原案         自原案         全件確認         印刷         CC           確認         タグ         警報内容         日時         レベル         計測値           FLC002         MHA         2002/07/25         14:02:23         軽         100.0%           LLC001         MHA         2002/07/25         14:01:55         軽         100.0%           LLC001         MHA         2002/07/25         14:01:31         軽         100.0%           #SYSTEW         通信オープンエラー         SAMPLE02         2002/07/25         13:55:31         重           #SYSTEW         通信オープンエラー         SAMPLE02         2002/07/25         13:53:34         重           #SYSTEW         通信オープンエラー         SAMPLE02         2002/07/25         13:53:05         重           #SYSTEM         通信オープンエラー         SAMPLE02         2002/07/25         13:53:05         重           #SYSTEM         通信オープンエラー         SAMPLE02         2002/07/25         13:53:05         重           #SYSTEM         通信オープンエラー         SAMPLE02         2002/07/25         13:53:05         重 |

# 

#### <Monitor tool of PX Developer Version1.02C or later>

| A St | 一覧 |         |               |         |               |        |              |         |       | _ 🗆 ×  |
|------|----|---------|---------------|---------|---------------|--------|--------------|---------|-------|--------|
| 全件   |    | 復旧削除    |               | 一括確認    |               | 印刷     |              | CSV出力   |       |        |
| No.  | 確認 | \$2)°   | 警報内容          |         | 発生日間          | 時      | 復旧日          | 時       | UN"IL | 計測値    |
| 1    |    | FIC002  | MHA           |         | 2002/07/25 14 | :02:23 | 2002/07/25 1 | 4:05:21 | 車至    | 100.0% |
| 2    |    | LIC001  | MHA           |         | 2002/07/25 14 | :01:31 | 2002/07/25 1 | 4:01:55 | 車至    | 100.0% |
| 3    |    | #SYSTEM | 通信オープンエラー : S | AMPLE02 | 2002/07/25 13 | :55:31 | 2002/07/25 1 | 4:05:21 | 重     |        |
| 4    |    | #SYSTEM | 通信オープンエラー:S   | AMPLE02 | 2002/07/25 13 | :53:47 | 2002/07/25 1 | 4:05:21 | 重     |        |
| 5    |    | #SYSTEM | 通信オープンエラー : S | AMPLE02 | 2002/07/25 13 | :53:05 | 2002/07/25 1 | 4:05:21 | 重     |        |
| 6    |    | #SYSTEM | 通信オープンエラー : S | AMPLE02 | 2002/07/25 13 | :53:05 | 2002/07/25 1 | 4:05:21 | 重     |        |
| 7    |    | #SYSTEM | 通信リードエラー : SA | MPLE02  | 2002/07/25 13 | :53:04 | 2002/07/25 1 | 4:05:21 | 重     |        |

All alarms will be recovered once at the Monitor tool start-up.

(Recovered data is set to the date and time when the Monitor tool is started up.) Note, however, that file errors, memory errors, and exception errors of system alarm are not recovered until checking the corresponding check boxes in the Confirm field. For files in the alarm occurred status when converted, new alarms are displayed.

### (b) When alarms are recovered

#### <Monitor tool of PX Developer Version1.01B or earlier>

|      | 全削除 | 全削除 削除  |                       | 全件確認                | 印刷  | CSV    | CSV出力 |  |
|------|-----|---------|-----------------------|---------------------|-----|--------|-------|--|
| lo . | 確認  | 50      | 警報内容                  | 日時                  | 611 | 計測値    | 状態    |  |
| 1    |     | FIC002  | MHA                   | 2002/07/25 14:02:23 | 軽   | 100.0% | 発生    |  |
| 2    |     | LICOOI  | MHA                   | 2002/07/25 14:01:55 | 軽   |        | 復旧    |  |
| 3    |     | LIC001  | MHA                   | 2002/07/25 14:01:31 | 車至  | 100.0% | 発生    |  |
| 4    |     | #SYSTEM | 通信オープ フェラー : SAMPLEUZ | 2002/07/25 13:55:31 | 重   |        | 発生    |  |
| 5    |     | #SYSTEM | 通信オープンエラー : SAMPLEO2  | 2002/07/25 13:53:47 | 重   |        | 発生    |  |
| 3    |     | #SYSTEM | 通信オープンエラー : SAMPLEO2  | 2002/07/25 13:53:05 | 重   |        | 発生    |  |
| 7    |     | #SYSTEM | 通信オープンエラー : SAMPLEO2  | 2002/07/25 13:53:05 | 重   |        | 発生    |  |
| 8    |     | #SYSTEM | 通信リードエラー : SAMPLEO2   | 2002/07/25 13:53:04 | 重   |        | 発生    |  |

<Monitor tool of PX Developer Version1.02C or later>

| A   | l−£ |         |                      |                     |                        |       | _ 🗆 ×  |
|-----|-----|---------|----------------------|---------------------|------------------------|-------|--------|
| 全件  |     | ▼復旧削除   |                      | 一括確認 印刷             |                        | CSV出力 |        |
| No. | 確認  | 50      | 警報内容                 | 発生日時                | 復日日時                   | 61.1  | 計測値    |
| 1   |     | FIC002  | MHA                  | 2002/07/25 14:02:23 | 3 2002/07/25 14:05:21  | 軽     | 100.0% |
| 2   |     | LIC001  | MHA                  | 2002/07/25 14:01:31 | 1 2002/07/25 14:01:55  | 軽     | 100.0% |
| 3   |     | #SYSTEM | 通信オープンエラー : SAMPLEO2 | 2002/07/25 13:55:2  | 2002/07/25 14:05:21    | 重     |        |
| 4   |     | #SYSTEM | 通信オープンエラー : SAMPLEO2 | 2002/07/25 13:53:4  | 2002/07/25 14:05:21    | 重     |        |
| 5   |     | #SYSTEM | 通信オープンエラー : SAMPLEO2 | 2002/07/25 13:53:0  | 2002/07/25 14:05:21    | 重     |        |
| 6   |     | #SYSTEM | 通信オープンエラー : SAMPLEO2 | 2002/07/25 13:53:0  | 2002/07/25 14:05:21    | 重     |        |
| 7   |     | #SYSTEM | 通信リードエラー : SAMPLEO2  | 2002/07/25 13:53:0  | \$ 2002/07/25 14:05:21 | 重     |        |

When alarms have already been recovered in the Monitor tool of PX Developer Version1.01B or earlier, alarm list data files are combined and displayed in one line.

### POINT

Alarm list data files saved with the Monitor tool of PX Developer Version1.02C or later cannot be used on the Monitor tool of PX Developer Version1.01B or earlier because those data files are all improperly displayed as the alarm occurred status.

### (3) ActiveX Control

This section explains the compatibility between the old version monitor tool and ActiveX control.

If the user graphic screen that uses the ActiveX control provided by the monitor tool is started using the old version monitor tool, the screen may not operate correctly.

When the method that does not exist in the ActiveX control provided by the old version monitor tool is called, the created user graphic will not operate correctly.

### Appendix 6.2 Version compatibility between monitor tool and programming tool

#### (1) Assignment information database file

The following table shows the version compatibility between the monitor tool and the assignment information database file compiled using the programming tool.

| Monitor tool version | Programming tool version used to compile |                         |                         |                         |                         |  |  |  |
|----------------------|------------------------------------------|-------------------------|-------------------------|-------------------------|-------------------------|--|--|--|
|                      | 1.00A to 1.01B                           | 1.02C to 1.04E          | 1.05F to 1.09K          | 1.10L to 1.12N          | 1.13P or later          |  |  |  |
| 1.00A to 1.01B       | 0                                        | ×                       | ×                       | ×                       | ×                       |  |  |  |
| 1.02C to 1.03D       | 0                                        | 0                       | ×                       | ×                       | ×                       |  |  |  |
| 1.04E                | $\Delta$ * <sup>1</sup>                  | 0                       | ×                       | ×                       | ×                       |  |  |  |
| 1.05F to 1.09K       | $\Delta$ * <sup>1</sup>                  | 0                       | 0                       | $\Delta$ * <sup>2</sup> | $\Delta$ * <sup>2</sup> |  |  |  |
| 1.10L to 1.12N       | $\Delta$ * <sup>1</sup>                  | 0                       | 0                       | 0                       | 0                       |  |  |  |
| 1.13P or later       | $\Delta^{*^{1}*^{3}}$                    | $\Delta$ * <sup>3</sup> | $\Delta$ * <sup>3</sup> | ▲ *3                    | 0                       |  |  |  |
|                      | <u> </u>                                 |                         |                         |                         |                         |  |  |  |

Assignment information database file version compatibility

O: Usable

- $\Delta$ : Usable with restrictions
  - \*1: Can be used if assignment information database files are compiled using the Programming tool of PX Developer Version1.02C or later. Assignment information database file is compiled automatically when starting online monitor from the [Online] menu of the Programming tool.
  - \*2: Can be used if tags with tag type added in PX Developer Version 1.10L or later are not set to assignment information database files. The following shows the tag types added for each version.

| Version | Tag type |
|---------|----------|
| 1.10L   | 2PIDH    |
| 1.11M   | PGS2     |

- \*3: Auto tuning by the Limit Cycle method cannot be used.
- ×: Not compatible

#### (2) Event notification

When the Version 1.04E or earlier monitor tool is used to monitor the PLC CPU that includes projects compiled with the Version 1.06G or later programming tool, the event notification cannot be received.

\*: To receive the event notification, use the Version 1.06G or later monitor tool.

#### Appendix 6.3 Combined use of monitor tool and GX Developer

The following table shows the combined use of the monitor tool and GX Developer.

| Monitor tool version | Restrictions on monitor tool startup                   |
|----------------------|--------------------------------------------------------|
| 1.02C to 1.04E       | GX Developer Version 7.20W or later must be installed. |
| 1.06G or later       | GX Developer is not required* <sup>1</sup> .           |

\*1: GX Developer must be installed only when displaying CPU error help. The help details of the installed GX Developer will be displayed.
# MEMO

| <br> |  |
|------|--|
|      |  |
|      |  |
|      |  |
|      |  |
|      |  |
|      |  |
|      |  |
|      |  |
|      |  |
|      |  |
| <br> |  |
|      |  |
|      |  |

#### INDEX

# Ind

| [2]                                    |        |
|----------------------------------------|--------|
| 2PID (2-degree-of-freedom PID control) |        |
|                                        | -28,30 |
| 2PIDH (2-degree-of-freedom Advanced PI | D      |
| control)10                             | -28,34 |

## [A]

| ActiveX control                    | App-24           |
|------------------------------------|------------------|
| Admin                              | 4- 3             |
| Alarm                              |                  |
| Alarm area color (No alarm)        |                  |
| Alarm/Event display area           | 6- 4,9-51,53     |
| Alarm/Event display on 2nd line    | of Monitor       |
| toolbar                            |                  |
| Automatic CSV file export          | 8-16             |
| Highlighted display while alarms   | occur            |
|                                    | 7-17,9-39        |
| Major alarm color                  | 7-17,9-37,58     |
| Minor alarm color                  | 7-17,9-37,58     |
| Alarm area color (No alarm)        | 9-43,58          |
| Alarm display area                 | 10- 2,5          |
| Alarm list                         | 7-12             |
| Alarm list screen display button   | 6- 10            |
| Alarm setting                      | 7-13,9-22,50     |
| Alarm tag                          | 10-28,57         |
| Alarm/Event display on 2nd line of | monitor tool bar |
|                                    | 9-39             |
| ALM (alarm)                        | 10-57            |
| Application                        |                  |
| Assignment information database    | . 9- 11,App-14   |
| Authorites                         | 4- 1,9- 10       |
| AUTO                               | 10-11            |
| Auto tuning                        | A-17,7-44        |
| Step Response method               | A-17,7-45        |
| Limit Cycle method                 | A-17,7-47        |
| Automatic CSV file deletion        | 8-25             |
| Automatic CSV file export          | 8-13             |
| Alarm                              | 8-21             |
| Event                              | 8-23             |
| Trend                              | 8-16             |
|                                    |                  |

## [B]

| Background color |        |
|------------------|--------|
| Faceplate        | . 9-42 |

| Lockout tag                          | 9-33         |
|--------------------------------------|--------------|
| Status operation button, indicator   | 9-28         |
| Trend graph                          | 9-45         |
| Backup mode                          | A-18         |
| Batch count operation                | 10-25,29     |
| BC (batch counter)                   | 10-25,50     |
| Beep sound time interval             | 8- 1,9-40    |
| Bit write                            | .7-23,App-11 |
| Bit writing with radio button form   | .7-23,App-11 |
| BPI (blend PI control)               | 10-28,32     |
| Broadcasting communication           | App- 1,3     |
| Button background color, text color. | 9-42,58      |
| Buzzer type                          | 9-40,59      |

## [C]

| -<br>C24                               | A-16       |
|----------------------------------------|------------|
| CASCADE                                | 10-11      |
| CASCADE DIRECT                         | 10-11      |
| CC-Link board                          | A-17       |
| CC-Link connection                     | 2- 2       |
| Change Background/Text color dialog l  | оох        |
|                                        | 9-28       |
| Change current value                   | 7-43       |
| Change mode button                     | 6-13       |
| Close                                  | 6- 2,9- 2  |
| Collected tag list                     | 7-54       |
| Color selection dialog box             | 9- 5       |
| Combined use of monitor tool and GX    | Developer  |
|                                        | App-56     |
| Communication among channel1           | - 3,App- 3 |
| Communication route                    | 2- 1       |
| COMPLETE                               | 10-24      |
| COMPUTER MV (CMV)                      | 10-11      |
| COMPUTER SV (CSV)                      | 10-11      |
| Confirm check                          |            |
| Alarm list                             | 7-18       |
| Event list                             | 7-28       |
| Confirm Collectively                   |            |
| Alarm list                             | 7-19       |
| Event list                             | 7-28       |
| Collection period for each communicati | on type    |
|                                        | 8-11       |
| Communication with Redundant CPU.      | App-18     |
| Connection cable for CPU serial/USB c  | connection |
|                                        | 2-10       |

| Control panel                                                                                                    | Control mode change                 | 10-11,29        |
|----------------------------------------------------------------------------------------------------|-------------------------------------|-----------------|
| Control panel screen display button                                                                                                    | Control panel                       | 7- 1,9-48       |
| Control panel setting  9-18,48    Control system  A-18    Control vessel  App-24    Copy  9- 2    Copying monitoring environment of monitor tool to    other computers  9- 8    Count value setting  10-24,29    Count/Timer operation  10-25,29    COUNT1 (counter1)  10-52,55    COUNT2 (counter2)  10-52,55    CPU module  A-16    CSV output  Alarm list  3- 3,7-21    Event list  3- 3,7-30    Pop-up tuning  3- 4,7-42    Set data  3- 5,9- 7    Trend Graph  3- 3,7-11    Current value collection  App- 8    Cut  9- 2    CYCLIC  10-14 | Control panel screen display button | 6-10            |
| Control system                                                                                                    | Control panel setting               | 9-18,48         |
| Control vesselApp-24<br>Copy9- 2<br>Copying monitoring environment of monitor tool to<br>other computers                                                                                                    | Control system                      | A-18            |
| Copy                                                                                                    | Control vessel                      | App-24          |
| Copying monitoring environment of monitor tool to    other computers                                                                                                    | Сору                                | 9- 2            |
| other computers                                                                                                    | Copying monitoring environment of m | nonitor tool to |
| Count value setting  10-24,29    Count/Timer operation  10-25,29    COUNT1 (counter1)  10-52,55    COUNT2 (counter2)  10-52,55    CPU module  A-16    CSV output  Alarm list    Alarm list  3- 3,7-21    Event list  3- 3,7-30    Pop-up tuning  3- 4,7-42    Set data  3- 5,9- 7    Trend Graph  3- 3,7-11    Current value collection  App- 8    Cut  9- 2    CYCLIC  10-14                                                                                                    | other computers                     | 9- 8            |
| Count/Timer operation  10-25,29    COUNT1 (counter1)  10-52,55    COUNT2 (counter2)  10-52,55    CPU module  A-16    CSV output  A-16    Alarm list  3- 3,7-21    Event list  3- 3,7-30    Pop-up tuning  3- 4,7-42    Set data  3- 5,9- 7    Trend Graph  3- 3,7-11    Current value collection  App- 8    Cut  9- 2    CYCLIC  10-14                                                                                                    | Count value setting                 | 10-24,29        |
| COUNT1 (counter1)  10-52,55    COUNT2 (counter2)  10-52,55    CPU module  A-16    CSV output  3- 3,7-21    Event list  3- 3,7-30    Pop-up tuning  3- 4,7-42    Set data  3- 5,9- 7    Trend Graph  3- 3,7-11    Current value collection  App- 8    Cut  9- 2    CYCLIC  10-14                                                                                                    | Count/Timer operation               | 10-25,29        |
| COUNT2 (counter2)  10-52,55    CPU module  A-16    CSV output  3- 3,7-21    Event list  3- 3,7-30    Pop-up tuning  3- 4,7-42    Set data  3- 5,9- 7    Trend Graph  3- 3,7-11    Current value collection  App- 8    Cut  9- 2    CYCLIC  10-14                                                                                                    | COUNT1 (counter1)                   | 10-52,55        |
| CPU module  A-16    CSV output  3- 3,7-21    Event list  3- 3,7-30    Pop-up tuning  3- 4,7-42    Set data  3- 5,9- 7    Trend Graph  3- 3,7-11    Current value collection  App- 8    Cut  9- 2    CYCLIC  10-14                                                                                                    | COUNT2 (counter2)                   | 10-52,55        |
| CSV output    Alarm list    Event list    3- 3,7-21    Event list    9- up tuning    3- 4,7-42    Set data    3- 5,9- 7    Trend Graph    3- 3,7-11    Current value collection    App- 8    Cut  9- 2    CYCLIC  10-14                                                                                                    | CPU module                          | A-16            |
| Alarm list  3- 3,7-21    Event list  3- 3,7-30    Pop-up tuning  3- 4,7-42    Set data  3- 5,9- 7    Trend Graph  3- 3,7-11    Current value collection  App- 8    Cut  9- 2    CYCLIC  10-14                                                                                                    | CSV output                          |                 |
| Event list  3- 3,7-30    Pop-up tuning  3- 4,7-42    Set data  3- 5,9- 7    Trend Graph  3- 3,7-11    Current value collection  App- 8    Cut  9- 2    CYCLIC  10-14                                                                                                    | Alarm list                          | 3- 3,7-21       |
| Pop-up tuning  3- 4,7-42    Set data  3- 5,9- 7    Trend Graph  3- 3,7-11    Current value collection  App- 8    Cut  9- 2    CYCLIC  10-14                                                                                                    | Event list                          | 3- 3,7-30       |
| Set data                                                                                                    | Pop-up tuning                       | 3- 4,7-42       |
| Trend Graph                                                                                                    | Set data                            | 3- 5,9- 7       |
| Current value collectionApp- 8<br>Cut9- 2<br>CYCLIC10-14                                                                                                    | Trend Graph                         | 3- 3,7-11       |
| Cut                                                                                                    | Current value collection            | Арр- 8          |
| CYCLIC 10-14                                                                                                    | Cut                                 | 9- 2            |
|                                                                                                    | CYCLIC                              | 10-14           |

## [D]

| Date/time display area       | 6- 4          |
|------------------------------|---------------|
| DDC                          | A-17,1- 1     |
| Debug mode                   | A-18          |
| Delete                       |               |
| Data of cell in setting      | 9- 4          |
| Delete all                   |               |
| Event list                   |               |
| Delete recovered alarms      | 7-19          |
| Details button               | 10- 2         |
| Dialog box                   |               |
| Change Background/Text color |               |
| Color selection              | 9- 5          |
| File selection               | 9- 5          |
| Select lockout tag           | 9-34,10- 6    |
| DIM                          | 7-24,10-30,52 |
| Direct connection            | 1- 3,2- 2     |
| Disk free space              | 8-26          |
| Disk free space error        |               |
| Display                      |               |
| Tool bar                     | App-21        |
| Monitor window button        | 6-10          |
| Pop-up faceplate display     |               |
| Pop-up tuning display        | 7-36          |
|                              |               |

| Display communication status           | 8- 7      |
|----------------------------------------|-----------|
| Display group switching                | 7- 2,7- 9 |
| Display help menu button               | 6- 7      |
| Display pop-up faceplate               |           |
| From alarm list                        | 3- 3,7-12 |
| From monitor toolbar alarm display     | 6-6       |
| From pop-up tuning                     | 7-33      |
| Display pop-up tuning screen           |           |
| From control panel                     | 3- 3,7- 2 |
| From faceplate                         | 7-35      |
| Display redundant system status        | 8- 9      |
| Display scale top/bottom limit (PV gra | ph)9-30   |
| Displayed character string             | 9-32      |
| Division number                        | 9-30      |
| DOM                                    | 10-30,51  |
| Duplicated project name                | 9-12      |
| Duplicated tag name                    | 9-12      |
| DV                                     | A-17      |

#### [E]

| Edit                             | 9- 2           |
|----------------------------------|----------------|
| Engineer mode                    | 4- 1,9-10      |
| Error                            |                |
| Communication open               | Арр-12         |
| Disk free space                  | 7-14           |
| Exception                        | 7-14           |
| File                             | 7-14           |
| Memory                           | 7-14           |
| Message                          | App-31         |
| Object                           | Арр-33         |
| PLC CPU                          | 7-14,App-13    |
| PLC CPU stopping                 | 7-14,App-13    |
| System alarm                     | 7-14           |
| Ethernet board                   | A-17,2-12      |
| Ethernet connection              | 9-60           |
| Ethernet module                  | A-16,2- 3      |
| Event list                       | 7-22           |
| Event list screen display button | 6-10           |
| Event notification               | Арр- 1,3       |
| Event notification UDP port No   | 9-39,58,App- 6 |
| Event setting                    | 9-23,52        |
| Exception error                  | 7-14           |
| Exit                             | 5- 4           |
| Exit button                      | 6-13           |
|                                  |                |

#### [F]

| Faceplate         | A-17,10- 1 |
|-------------------|------------|
| Faceplate control | App-37     |

| Faceplate display button             | 6- 6      |
|--------------------------------------|-----------|
| Faceplate display pattern setting    | 9-28,54   |
| Faceplate display pattern write      | 7-23      |
| Faceplate display scale setting      | 9-30      |
| Faceplate MV characters              | 9-32,54   |
| FB                                   | A-17,1- 1 |
| FBD                                  | A-17,1- 1 |
| File                                 | 2-16,9- 2 |
| File error                           | 7-14      |
| File selection dialog box            | 9- 5      |
| Find                                 | 8-4       |
| Find button                          | 6-13      |
| Find with group names of the control | panel8- 5 |
| Find with group names of the trend g | raph8- 6  |
| Find with tag names                  | 7-33,8- 5 |
| Frame color (No lockout tag)         | 9-43,58   |
| Full tag read                        | Арр-10    |
|                                      |           |

## [G]

| G4 module                 | A-16,2- 2      |
|---------------------------|----------------|
| Graph 1 to 8 colors       | 7- 3,9-45,57   |
| Gridline                  |                |
| Gridline color            |                |
| Gridline interval setting |                |
| Pop-up tuning             |                |
| Trend graph               |                |
| Group                     |                |
| Group name                |                |
| GX Developer              | A-16,2-15,5- 1 |

## [H]

| High-speed cureent value collection | App- 9 |
|-------------------------------------|--------|
| High-speed tag data collection      | App-10 |
| HOLD (hold button)                  | 10-25  |
| HOLD (motion type)                  | 10-14  |

## [I]

| I/O mode change       | . 10- 8,29 |
|-----------------------|------------|
| I/O mode display area | 10- 2      |
| IPD (I-PD control)    | 10-28,32   |

## [L]

| Latest value display | 7- 9       |
|----------------------|------------|
| Limit Cycle method   | A-17,7-47  |
| List                 |            |
| Alarm                | 7-12,9-50  |
| Error                | .App-31,38 |

| Event                              | 7-22,9-52 |
|------------------------------------|-----------|
| Function                           | 3- 2      |
| Menu                               | 9- 2      |
| System alarm                       | 7-14      |
| Lock mode                          | 4- 1,9-47 |
| Lockout tag                        | 10- 6     |
| Lockout tag display area           | 10- 2,6   |
| Loop tag                           |           |
| Low-speed current value collection | Арр- 9    |
| Low-speed tag data collection      | Арр- 10   |

## [M]

| Major alarm                        | 9-40           |
|------------------------------------|----------------|
| MANUAL                             |                |
| MELSECNET/10                       | A-16,2- 1      |
| MELSECNET/10 board                 | A-17,2- 1      |
| MELSECNET/10 mode                  | 2- 3           |
| MELSECNET/H                        | A-16,2- 1      |
| MELSECNET/H board                  | A-17,2- 3      |
| MELSECNET/H module                 | A-16,2- 1      |
| MELSECNET/H remote                 | 2- 2           |
| MELSOFT application program        | 5- 1           |
| Memory error                       | 7-14           |
| Menu                               | 9- 2           |
| Message contents                   |                |
| Message history                    | 7-24           |
| Message tag                        | 10-28,59       |
| Minor alarm                        | 9-40           |
| Mode                               | 4- 1           |
| Mode change                        | 4- 2,9-47      |
| MONI (monitor)                     | 10-28,45       |
| Monitor function                   | 7- 1           |
| Monitor target project setting     | 9-11           |
| Monitor Tool                       | A-16           |
| Monitor toolbar                    | 6-4            |
| Monitor Tool version compatibility | Арр-53         |
| Monitor window font                | 9-37,56        |
| MOUT (manual output)               | 10-28,44       |
| MSG (message)                      | 10-28,59       |
| Multiple CPU system                | 2-14           |
| Multi-window mode                  | . 1- 4,6- 1,13 |
| MV                                 | A-17           |
| MV status                          | 10-35          |
| MV value set                       | 10-22,29       |
| MVAL1 (ON/OFF control1)            | 10-53          |
| MVAL2 (ON/OFF control2)            | 10-53          |
| MWM (manual output with monitor).  | 10-28,46       |

#### [N]

| • | -                                 |          |
|---|-----------------------------------|----------|
|   | Network board                     | 2-12     |
|   | Network module                    | A-17     |
|   | NORMAL                            | 10- 8    |
|   | NREV (Motor Irreversible Control) | 10-28,53 |

## [O]

| One-shot tag read               | App-10      |
|---------------------------------|-------------|
| ONF2 (2 position ON/OFF control | )           |
|                                 | 10-22,27,36 |
| ONF3 (3 position ON/OFF control | )           |
|                                 | 10-22,27,36 |
| Open setting                    | Арр- 6      |
| Operating environment           | 2-15        |
| Operating Manual                | 6- 7        |
| Operation display types         | 10- 7       |
| Operation history               |             |
| Operation mode                  | A-17        |
| Operation mode change           | A-18        |
| Operator mode                   |             |
| Option setting                  |             |
| (Alarm/Event)                   |             |
| (Faceplate)                     |             |
| (General)                       |             |
| (Trend graph)                   |             |
| OVERRIDE                        | 10- 8       |
|                                 |             |

## [P]

| Password                         | 4- 2,3,9-10 |
|----------------------------------|-------------|
| PC CPU module                    | A-16,2- 9   |
| PGS (Program Setting Device)     | 10-27,38    |
| PID (PID control)                | 10-27,31    |
| PID control                      | A-17        |
| PIDP (Position type PID control) | 10-27,31    |
| PLC CPU error                    | 6- 7,7-14   |
| PLC CPU stopping error           | 7-14,App-13 |
| PLC status check                 | Арр-13      |
| PLC transfer setup               | 9-15, 60    |
| Pop-up faceplate                 |             |
| Pop-up tuning                    |             |
| Pop-up window                    | 6- 1, 16    |
| PRE-COMPLETE                     | 10-23       |
| Print                            |             |
| Event list                       | 3- 3,7-29   |
| Alarm list                       | 3- 3,7-20   |
| Entire displayed desktop         | 8- 2        |
| Print screen                     | 8- 2        |
|                                  |             |

| Print screen button                   | 6-12         |
|---------------------------------------|--------------|
| Printer                               | 2-13,9-37,61 |
| Process CPU                           | A-16         |
| Product information                   | 6- 7         |
| Programming Tool                      | A-16,1- 1    |
| Project                               | 3- 6,9-11    |
| Project ID code                       | App-16       |
| Project ID code inconsistency         | 7-14         |
| PSUM (Pulse Integrator)               | 10-28,50     |
| PV                                    | A-17         |
| PV graph display direction            | 10-17        |
| PV value bar positive direction color | r9-42        |
| PV value display                      | 10-13,24     |
| PV value high high/low low limit      | 9-42         |
| PV value high/low limit               | 9-42         |
| PX Developer                          | A-16, 1- 1   |

## [R]

| R (Ratio control)              | 10-28, 32   |
|--------------------------------|-------------|
| Redundant CPU                  | A-16        |
| Redundant parameter            | A-18        |
| Redundant system               | A-18        |
| RESET                          | 10-26       |
| RESET/START                    | 10-25, 26   |
| RETURN                         | 10-13       |
| Return check                   | 9-37,App-12 |
| REV (motor reversible control) | 10-28,53    |
| RS-232                         | 2- 2        |
| RUN                            |             |

## [S]

| Sampling period               | 9-21       |
|-------------------------------|------------|
| Save to database              | 9- 6       |
| Screen alignment              | 8- 3       |
| SEL (loop selector)           | 10-28,48   |
| Select display of alarm       | 7-18       |
| Select lockout tag dialog box | 9-33,10- 6 |
| Separate mode                 | A-18       |
| Serial                        | 2- 2,9-15  |
| Set data                      | 2-18,4- 3  |
| Setting                       |            |
| Apply                         | 9- 6       |
| Cancel                        | 9- 6       |
| Export data to CSV file       | 9- 7       |
| Setting data file             | 2-18       |
| Setting of display color      |            |
| Setting window                | 9- 1       |
| -                             |            |

| Setting window button<br>Setting window font<br>SIMULATION<br>Single-window mode<br>SPA<br>SPI (sample PI control) |             |
|----------------------------------------------------------------------------------------------------|-------------|
| Standby system                                                                                                    | A-18        |
| Start                                                                                                    |             |
| usual status                                                                                                    | 5- 1        |
| Hiding status                                                                                                    | App-21      |
| Starting the Monitor Tool by the N                                                                                 | /lode That  |
| Matches the Authority of the Spec                                                                                  | cified User |
|                                                                                                    | App-23      |
| Starting screen                                                                                                    | 5- 1        |
| Status bar                                                                                                    | 9- 2        |
| Status change history                                                                                              | 7-24        |
| Status operation                                                                                                   | 10-27,29    |
| Status tag                                                                                                    | 10-52       |
| Step Response method                                                                                               | A-17,7-45   |
| STOP                                                                                                    | 10-26       |
| Stop buzzer                                                                                                    | 8- 1        |
| Stop buzzer button                                                                                                 | 6-12        |
| STOP/RESET                                                                                                    | 10-25       |
| SV                                                                                                    | A-17        |
| SV limit Excess setting                                                                                            | 9-43,10-21  |
| SV (Current) pointer                                                                                               | 10-21,34    |
| SV (Target) pointer                                                                                                | 10-21,34    |
| SV value setting                                                                                                   | 10-21,29    |
| SV/MV limit value bar color                                                                                        |             |
| SV/MV pointer color                                                                                                |             |
| Sysdata                                                                                                    |             |
| System A                                                                                                    | A-18        |
| System B                                                                                                    | A-18        |
| System alarm details dialog box                                                                                    | 7-12        |

## [T]

| Tab                     |                   |
|-------------------------|-------------------|
| Тад                     | A-17,10-1,27      |
| Tag data                | A-17,10- 1,App-25 |
| Tag data access control | App-25            |
| Tag data collection     | App-10            |
| Tag data item           | A-17,7- 3,10- 1   |
| Tag FB                  | A-17,1- 2         |
| Tag monitor             |                   |
| Tag name                |                   |
| TAG STOP (TSTP)         | 10- 8             |
| Tag type                |                   |
| Alarm tag               | 10-28,57          |
|                         |                   |

| Loop tag                            | 10-28,30     |
|-------------------------------------|--------------|
| Message tag                         | 10-28,59     |
| Status tag                          | 10-28,51     |
| Text box                            | 9- 4         |
| Text color                          | 9-43,58      |
| Faceplate                           | 9-42         |
| Lockout tag                         | 9-33         |
| Status operation button, indicator  | r9-28        |
| TIMER1 (timer1)                     | 10-52,55     |
| TIMER2 (timer2)                     | 10-52,55     |
| Title bar                           | 6- 2         |
| Toolbar                             | 6- 1         |
| Tracking function                   | A-18         |
| Trend binary data file              | 2-18,7- 8    |
| Trend graph                         | 3-3,7-3,9-49 |
| Trend graph screen display button.  | 6-10         |
| Trend setting                       | 9-20         |
| Tuning trend                        | 3- 4,7-41    |
| Tuning trend collection instruction | 7-42         |
| Гуре                                |              |
| Alarm                               | 7-13         |
| communication                       | Арр- 1       |
| Event                               | 7-23         |
| Operation display type              | 10- 7        |
| PLC transfer setup                  | 9-15         |
| setting                             | 9- 3         |
| tag                                 | 10-28        |

## [U]

| Unit setting                | 9-27         |
|-----------------------------|--------------|
| USB                         | 2- 2,9-15    |
| User name                   | 4- 2,3,9-10  |
| User setting                | 4- 2,9-10,42 |
| User-created screen         | 7-31         |
| User-created screen setting |              |

## [V]

| Version compatibility Ap                     | p-53 |
|----------------------------------------------|------|
| Version compatibility between monitor tool a | ind  |
| programming tool Ap                          | p-56 |

## [W]

| Window        |         |
|---------------|---------|
| Alarm list    | 7-12    |
| Cascade       | 6- 4,12 |
| Change size   | 6- 3    |
| Close         | 6- 2    |
| Control panel | 7- 1    |

| 6- 2,3,15    |
|--------------|
| 6-15         |
| 6-14         |
| 6-16         |
|              |
|              |
| 6- 4,12      |
| 7- 3         |
|              |
| 6-14,9-37,62 |
| 7-23,App-11  |
| App-11       |
|              |

## [Y]

| Y-axis scale setting           |  |
|--------------------------------|--|
| Pop-up tuning                  |  |
| Trend graph                    |  |
| Y-axis scale top, bottom limit |  |

Microsoft, Windows, Windows NT and Visual Basic are registered trademarks of Microsoft Corporation in the United States and other countries.

Adobe and Acrobat are registered trademarks of Adobe Systems Incorporation.

Pentium and Celeron are trademarks of Intel Corporation in the United States and other countries. Ethernet is a trademark of Xerox Co., Ltd. in the United States.

Other company names and product names used in this document are trademarks or registered trademarks of respective companies.

## **PX Developer Version 1**

**Operating Manual (Monitor Tool)** 

MODEL SW1D5C-FBDQ-O-MON-E

13JU39

MODEL CODE

SH(NA)-080370E-G(0806)MEE

## MITSUBISHI ELECTRIC CORPORATION

HEAD OFFICE : TOKYO BUILDING, 2-7-3 MARUNOUCHI, CHIYODA-KU, TOKYO 100-8310, JAPAN NAGOYA WORKS : 1-14 , YADA-MINAMI 5-CHOME , HIGASHI-KU, NAGOYA , JAPAN

When exported from Japan, this manual does not require application to the Ministry of Economy, Trade and Industry for service transaction permission.